# Oracle<sup>®</sup> Hyperion Financial Data Quality Management, Enterprise Edition Guia do Administrador

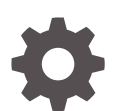

Versão 11.2.13 F26701-04 Junho 2023

ORACLE

Oracle Hyperion Financial Data Quality Management, Enterprise Edition Guia do Administrador, Versão 11.2.13

F26701-04

Copyright © 2009, 2023, Oracle e/ou suas empresas afiliadas.

Autor Principal: EPM Information Development Team

This software and related documentation are provided under a license agreement containing restrictions on use and disclosure and are protected by intellectual property laws. Except as expressly permitted in your license agreement or allowed by law, you may not use, copy, reproduce, translate, broadcast, modify, license, transmit, distribute, exhibit, perform, publish, or display any part, in any form, or by any means. Reverse engineering, disassembly, or decompilation of this software, unless required by law for interoperability, is prohibited.

The information contained herein is subject to change without notice and is not warranted to be error-free. If you find any errors, please report them to us in writing.

If this is software, software documentation, data (as defined in the Federal Acquisition Regulation), or related documentation that is delivered to the U.S. Government or anyone licensing it on behalf of the U.S. Government, then the following notice is applicable:

U.S. GOVERNMENT END USERS: Oracle programs (including any operating system, integrated software, any programs embedded, installed, or activated on delivered hardware, and modifications of such programs) and Oracle computer documentation or other Oracle data delivered to or accessed by U.S. Government end users are "commercial computer software," "commercial computer software documentation," or "limited rights data" pursuant to the applicable Federal Acquisition Regulation and agency-specific supplemental regulations. As such, the use, reproduction, duplication, release, display, disclosure, modification, preparation of derivative works, and/or adaptation of i) Oracle programs (including any operating system, integrated software, any programs embedded, installed, or activated on delivered hardware, and modifications of such programs), ii) Oracle computer documentation and/or iii) other Oracle data, is subject to the rights and limitations specified in the license contained in the applicable contract. The terms governing the U.S. Government's use of Oracle cloud services are defined by the applicable contract for such services. No other rights are granted to the U.S. Government.

This software or hardware is developed for general use in a variety of information management applications. It is not developed or intended for use in any inherently dangerous applications, including applications that may create a risk of personal injury. If you use this software or hardware in dangerous applications, then you shall be responsible to take all appropriate fail-safe, backup, redundancy, and other measures to ensure its safe use. Oracle Corporation and its affiliates disclaim any liability for any damages caused by use of this software or hardware in dangerous applications.

Oracle<sup>®</sup>, Java, and MySQL are registered trademarks of Oracle and/or its affiliates. Other names may be trademarks of their respective owners.

Intel and Intel Inside are trademarks or registered trademarks of Intel Corporation. All SPARC trademarks are used under license and are trademarks or registered trademarks of SPARC International, Inc. AMD, Epyc, and the AMD logo are trademarks or registered trademarks of Advanced Micro Devices. UNIX is a registered trademark of The Open Group.

This software or hardware and documentation may provide access to or information about content, products, and services from third parties. Oracle Corporation and its affiliates are not responsible for and expressly disclaim all warranties of any kind with respect to third-party content, products, and services unless otherwise set forth in an applicable agreement between you and Oracle. Oracle Corporation and its affiliates will not be responsible for any loss, costs, or damages incurred due to your access to or use of third-party content, products, or services, except as set forth in an applicable agreement between you and Oracle.

# Sumário

### Acessibilidade da Documentação

Feedback sobre a Documentação

### 1 Como Usar o FDMEE

| Sistemas de Origem Suportados                                                                            | 1-1          |
|----------------------------------------------------------------------------------------------------|--------------|
| Carregamentos de Dados Baseados em Arquivo                                                               | 1-1          |
| Aplicativos de Destino EPM System suportados                                                             | 1-2          |
| Principais Benefícios do FDMEE                                                                           | 1-2          |
| Arquitetura da Pasta de Aplicativos do FDMEE                                                             | 1-3          |
| Drill dos Dados                                                                                          | 1-6          |
| Drill-through                                                                                            | 1-7          |
| Drill-Through para a Página Inicial do FDMEE                                                             | 1-8          |
| Arquitetura do FDMEE                                                                                     | 1-8          |
| Configuração do Oracle Data Integrator com o FDMEE                                                       | 1-10         |
| Configuração do Servidor de Dados com base no Sistema de Origem do Enterprise<br>Resource Planning (ERP) | 1_11         |
| Configurando Esquemas Eísicos                                                                            | 1-11<br>1-12 |
| Configuração do Código de Contexto do ODI                                                                | 1-12         |
| Configuração do ODI para Integrar com o 1D Edwards                                                       | 1 12         |
| Comiguração do Obi para integrar com o 3D Edwards                                                        | 1 10         |
|                                                                                                    | 1-10         |
| Visao Geral do Processo de Integração                                                                    | 1-20         |
| Extração de Dados do Razão Geral                                                                         | 1-20         |
| Write-Back de Dados dos Aplicativos do EPM                                                               | 1-21         |
| Integração de Metadados                                                                                  | 1-21         |
| Noções Básicas de Integração do Razão Geral                                                              | 1-21         |
| Requisitos                                                                                               | 1-22         |
| Dimensões Necessárias                                                                                    | 1-22         |
| Propriedades de Membro Originadas do Sistema Enterprise Resource Planning (ERP)                          | 1-23         |
| Como as Dimensões São Processadas                                                                        | 1-28         |
|                                                                                                    |              |

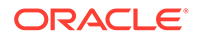

| Como os Idiomas São Processados                                       | 1-29  |
|-----------------------------------------------------------------------|-------|
| Como as Moedas São Processadas                                        | 1-30  |
| Definição das Regras de Metadados                                     | 1-30  |
| Carregamento de Hierarquias do Sistema de Origem nas Dimensões do EPM | 1-38  |
| Navegação no FDMEE                                                    | 1-39  |
| Barras de Ferramentas                                                 | 1-39  |
| Ajuda                                                                 | 1-39  |
| Opções do Painel de Tarefas                                           | 1-39  |
| Tarefas do Workflow                                                   | 1-40  |
| Configurar Tarefas                                                    | 1-40  |
| Como Trabalhar com Dados nas Grades                                   | 1-41  |
| Elementos da Interface do Usuário do FDMEE                            | 1-42  |
| Opções de Pesquisa Avançada                                           | 1-43  |
| Usando a Barra PDV                                                    | 1-44  |
| Seleção do PDV do Local                                               | 1-44  |
| Como Definir o PDV de Período                                         | 1-45  |
| Como Definir o PDV de Categoria                                       | 1-46  |
| Bloqueio e Desbloqueio de um PDV                                      | 1-46  |
| Tarefas de Administração                                              | 1-47  |
| Como Predefinir uma Lista de Perfis                                   | 1-48  |
| Como Definir Perfis no Nível de Sistema                               | 1-48  |
| Como Definir Perfis no Nível de Aplicativo                            | 1-62  |
| Definindo Perfis no Nível do Usuário                                  | 1-67  |
| Como Definir Opções de Segurança                                      | 1-70  |
| Configuração de Sistemas de Origem                                    | 1-77  |
| Registro dos Sistemas de Origem do Enterprise Resource Planning (ERP) | 1-77  |
| Registro de Sistemas de Origem Baseado em Arquivo                     | 1-79  |
| Exclusão de Sistemas de Origem Registrados                            | 1-79  |
| Edição de Detalhes do Sistema de Origem Registrado                    | 1-80  |
| Adição de Definições de Carregamento de Dados Baseado em Arquivo      | 1-80  |
| Como Trabalhar com Adaptadores de Origem                              | 1-81  |
| Registro de Aplicativos de Destino                                    | 1-82  |
| Criação de um Aplicativo de Destino Personalizado                     | 1-85  |
| Como Adicionar Dimensões de Pesquisa                                  | 1-88  |
| Como Definir Detalhes da Dimensão de Aplicativo                       | 1-88  |
| Definição das Opções de Aplicativo para o Essbase e o Planning        | 1-90  |
| Registro de um Aplicativo do Profitability and Cost Management        | 1-100 |
| Definição de Opções de Aplicativo para Financial Management           | 1-103 |
| Exclusão de Aplicativos de Destino Registrados                        | 1-116 |
| Reutilização de Nomes de Aplicativos de Destino Várias Vezes          | 1-116 |
| Seleção de Entidades Contábeis de Origem                              | 1-117 |

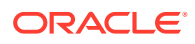

| Atribuição de Responsabilidade do Razão Geral            | 1-118 |
|----------------------------------------------------------|-------|
| Como Trabalhar com Grupos de Entidade Contábil de Origem | 1-119 |
| Carregamento de Dados do Excel                           | 1-120 |
| Download para o Excel                                    | 1-121 |
| Upload do Excel                                          | 1-122 |
|                                                          |       |

# 2 Integração de Tarefas

| Como Trabalhar com Formatos de Importação                                                                                              | 2-1  |
|----------------------------------------------------------------------------------------------------|------|
| Definição do Formato de Importação                                                                                                    | 2-2  |
| Exibindo Informações do Formato de Importação                                                                                          | 2-2  |
| Adição de Formatos de Importação                                                                                                    | 2-2  |
| Exclusão de um Formato de Importação                                                                                                   | 2-5  |
| Consulta por Exemplo                                                                                                    | 2-5  |
| Definição de Mapeamentos de Formato de Importação                                                                                      | 2-5  |
| Como Definir Mapeamentos do Formato de Importação                                                                                      | 2-7  |
| Concatenação de Dimensões de Origem para o Segmentos do Enterprise Resource<br>Planning (ERP)                                          | 2-8  |
| Adição de Expressões de Importação                                                                                                    | 2-9  |
| Tipos de Expressão de Importação                                                                                                    | 2-10 |
| Ordem de Processamento                                                                                                    | 2-13 |
| Como Definir Formatos de Importação para Mapeamentos Baseados em Arquivo                                                               | 2-13 |
| Concatenando Dimensões de Origem para uma Origem Baseada em Arquivo                                                                    | 2-19 |
| Como Usar o Criador de Formato de Importação                                                                                           | 2-20 |
| Carregamentos de Todos os Tipos de Dados                                                                                               | 2-21 |
| Descrição do Processo de Carregamento de Todos os Tipos de Dados                                                                       | 2-22 |
| Configuração do Método de Carregamento de Todos os Tipos de Dados                                                                      | 2-22 |
| Configuração do Método de Carregamento de Todos os Tipos de Dados                                                                      | 2-24 |
| Como Definir os Tipos de Dados de um Formato de Importação                                                                             | 2-25 |
| Definição do Formato de Importação para Tipos de Dados de Várias Colunas                                                               | 2-26 |
| Carregamento de Dados Incrementais usando o Sinalizador LINEITEM para um<br>Anlicativo EPM                                             | 2-31 |
| Como Carregar Dados Numéricos de Várias Colunas                                                                                        | 2-34 |
| Carregamento de Períodos como uma Coluna do Arquivo de Dados                                                                           | 2-38 |
| Mapeamentos de Write-Back                                                                                                    | 2-39 |
| Como Definir Formatos de Importação para Sincronização de Dados entre Aplicativos do EPM                                               | 2-40 |
| Como Definir Formatos de Importação para Sincronização de Dados Entre os<br>Aplicativos do Enterprise Resource Planning (ERP) e do EPM | 2-41 |
| Como Definir Mapeamentos de Write-Back (somente E-Business Suite e PeopleSoft)                                                         | 2-43 |
| Definição de locais                                                                                                    | 2-43 |
| Definição de Mapeamentos de Período                                                                                                    | 2-47 |
|                                                                                                    |      |

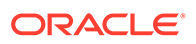

| Mapeamentos de Aplicativo2-Mapeamentos de Origem2-2-2- |
|--------------------------------------------------------|
| Mapeamentos de Origem 2-5                              |
|                                                        |
| Definição de Mapeamentos de Categoria 2-8              |
| Mapeamentos Globais 2-8                                |
| Mapeamentos de Aplicativo 2-5                          |

# 3 Integrating Data

| Carregamento de Dados                                                                                   | 3-1  |
|----------------------------------------------------------------------------------------------------|------|
| Criação de Mapeamentos de Membros                                                                       | 3-1  |
| Criação de Mapeamentos Usando o Método Explicit                                                         | 3-3  |
| Criação de Mapeamentos Usando o Método Between                                                          | 3-4  |
| Criação de Mapeamentos Usando o Método In                                                               | 3-5  |
| Como Criar Mapeamentos Usando o Método Multidimensional                                                 | 3-5  |
| Como Usar Caracteres Especiais no Mapeamento Multidimensional                                           | 3-7  |
| Criação de Mapeamentos Usando o Método Like                                                             | 3-7  |
| Uso de Caracteres Especiais na Expressão de Valor de Origem para<br>Mapeamentos Like.                   | 3-8  |
| Caracteres Curinga de Mapeamento Automático                                                             | 3-11 |
| Uso de Caracteres Especiais na Expressão de Valor de Destino                                            | 3-13 |
| Mapeamento de Máscara de Formato para Valores de Destino                                                | 3-14 |
| Como Ignorar Mapeamentos de Membro                                                                      | 3-17 |
| Importação de Mapeamentos do Membro                                                                     | 3-18 |
| Download de um Modelo do Excel (Modelo de Mapeamento)                                                   | 3-20 |
| Importação de Mapeamentos do Excel                                                                      | 3-22 |
| Exportação de Mapeamentos do Membro                                                                     | 3-23 |
| Exclusão de Mapeamento de Membros                                                                       | 3-24 |
| Restauração de Mapeamento de Membros                                                                    | 3-24 |
| Definição de Regras de Carregamento de Dados para Extrair Dados                                         | 3-25 |
| Como Definir Detalhes da Regra de Carregamento de Dados                                                 | 3-25 |
| Como Definir Detalhes da Regra de Carregamento de Dados para um Sistema de<br>Origem Baseado em Arquivo | 3-46 |
| Definição de Parâmetros de Origem do Planning e do Essbase                                              | 3-48 |
| Definição dos Parâmetros de Origem do Financial Management                                              | 3-50 |
| Gerenciamento das Regras de Carregamento de Dados                                                       | 3-52 |
| Edição de Regras de Carregamento de Dados                                                               | 3-52 |
| Execução de Regras de Carregamento de Dados                                                             | 3-52 |
| Agendamento de Regras de Carregamento de Dados                                                          | 3-57 |
| Verificação do Status da Regra de Carregamento de Dados                                                 | 3-57 |
| Exclusão de Regras de Carregamento de Dados                                                             | 3-58 |
| Como Trabalhar com as Opcões de Destino                                                                 | 3-58 |

| Criação de Opções Personalizadas                                              | 3-59  |
|-------------------------------------------------------------------------------|-------|
| Carregamento de Taxas de Câmbio no Financial Management                       | 3-59  |
| Como Usar a Funcionalidade de Drill-Through                                   | 3-61  |
| Criação de uma Região de Drill                                                | 3-62  |
| Componentes de Drill-Through                                                  | 3-63  |
| Como Adicionar o Componente de Servidor para o URL de Drill-Through           | 3-63  |
| Como Adicionar o Componente de Detalhe para o URL de Drill-Through            | 3-64  |
| Exibição dos Resultados de Drill-Through                                      | 3-65  |
| Integração ao EPM Cloud                                                       | 3-68  |
| Configuração do Certificado SSL (Secure Sockets Layer)                        | 3-69  |
| Pré-requisitos                                                                | 3-72  |
| Configuração da Implantação do EPM Cloud                                      | 3-72  |
| Carregamento de Dados no EPM Cloud ou Aplicativo On-Premise                   | 3-73  |
| Exportação do Aplicativo EPM Cloud                                            | 3-73  |
| Usando o Workbench do Carregamento de Dados                                   | 3-73  |
| Grade de Workflow                                                             | 3-74  |
| Processamento de Dados                                                        | 3-74  |
| Como Usar a Grade de Dados do Workbench                                       | 3-79  |
| Exibição de Detalhes do Processo                                              | 3-86  |
| Integração de Aplicativos do Oracle General Ledger com o Oracle ERP Cloud     | 3-88  |
| Descrição do Processo de Integração                                           | 3-89  |
| Configuração de uma Conexão de Origem                                         | 3-91  |
| Como Trabalhar com Formatos de Importação                                     | 3-93  |
| Definição de locais                                                           | 3-94  |
| Definição de Mapeamentos de Categoria                                         | 3-96  |
| Mapeamento de Carregamento de Dados                                           | 3-97  |
| Como Adicionar Regras da Carregamento de Dados                                | 3-99  |
| Processamento de Períodos de Ajuste do Oracle General Ledger                  | 3-100 |
| Como Adicionar Filtros para Regras de Carregamento de Dados                   | 3-102 |
| Drill-Through para o Oracle ERP Cloud                                         | 3-104 |
| Write-Back para o Oracle ERP Cloud                                            | 3-105 |
| Write-Back de Orçamentos para o Oracle ERP Cloud                              | 3-105 |
| Write-Back de Valores Reais para o Oracle ERP Cloud                           | 3-110 |
| Uso dos Arquivos de Balancete do Excel para Importar Dados                    | 3-115 |
| Arquivos de Balancete Baseados em Texto Versus Arquivos de Balancete do Excel | 3-115 |
| Download de um Modelo de Balancete do Excel                                   | 3-115 |
| Definição de Modelos de Balancete do Excel                                    | 3-115 |
| Adição de um Carregamento de Dados de Vários Períodos Usando o Excel          | 3-116 |
| Importação de Mapeamentos do Excel                                            | 3-117 |
| Como Usar Modelos de Lançamento para Importar Dados                           | 3-118 |
| Considerações Adicional para Carregar Modelos de Diário                       | 3-118 |

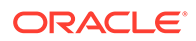

| Integração dos Lançamentos do Financial Management                                               | 3-119          |
|--------------------------------------------------------------------------------------------------|----------------|
| Download de um Modelo de Diário                                                                  | 3-120          |
| Definição de Modelos de Diário                                                                   | 3-120          |
| Processamento de Diários                                                                         | 3-123          |
| Carregamento de Dados Usando um Adaptador de Dados Universal                                     | 3-126          |
| Definição de um Adaptador de Dados Universal no ODI (Oracle Database<br>Integrator)              | 3-127          |
| Configuração do SAP HANA                                                                         | 3-130          |
| Como Trabalhar com um Adaptador de Dados Universal no FDMEE                                      | 3-131          |
| Formatos de Importação e Sistemas de Origem do Adaptador de Dados Universal                      | 3-137          |
| Locais e Sistemas de Origem do Adaptador de Dados Universal                                      | 3-138          |
| Mapeamento de Carregamento de Dados para Origens Relacionadas ao<br>Adaptador de Dados Universal | 3-139          |
| Regras de Carregamento de Dados para Origem Relacionada ao Adaptador de<br>Dados Universal       | 3-139          |
| Integração do Data Relationship Management ao FDMEE                                              | 3-142          |
| Configuração da Integração                                                                       | 3-142          |
| Locais do Data Relationship Management e FDMEE                                                   | 3-144          |
| Regras de Metadados do Data Relationship Management e FDMEE                                      | 3-144          |
| Importação de Mapeamentos de Carregamento de Dados do Data Relationship<br>Management            | 3-146          |
| Integração do Financial Close Management com o EDMEE                                             | 3-147          |
| Carregamento de dados. Sincronização e Write-back                                                | 3-147          |
| Visão Geral                                                                                      | 3-148          |
| Sincronizando e gravando dados                                                                   | 3-1/18         |
|                                                                                                  | 2-140          |
| Gravação                                                                                         | 3-140<br>2-156 |
| Gravaçao                                                                                         | 2-T20          |

# 4 Conta Lógicas

| Visão Geral das Contas Lógicas               | 4-1  |
|----------------------------------------------|------|
| Criando um Grupo Lógico                      | 4-1  |
| Criação de Contas em um Grupo Lógico Simples | 4-2  |
| Campos de Grupo Lógico                       | 4-2  |
| Operador e Valor/Expressão                   | 4-3  |
| Funções e Expressões                         | 4-4  |
| Valor/Expressão                              | 4-8  |
| Seq                                          | 4-8  |
| Exportação                                   | 4-8  |
| Criação de Contas Lógicas Resumidas          | 4-8  |
| Criando Contas Lógicas Complexas             | 4-9  |
| Exemplo 1 de Lógica Complexa: CashTx         | 4-10 |

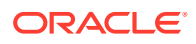

|    | Exemplo de Valores Importados         | 4-11 |
|----|---------------------------------------|------|
|    | Exemplo de Nomes de Contas Importados | 4-11 |
|    | Resultado Final                       | 4-11 |
| Ex | emplo 1 da Lógica Complexa: CashTx    | 4-12 |
|    | Exemplo de Valores Importados         | 4-12 |
|    | Membros Lógicos                       | 4-12 |
|    | Resultado Final                       | 4-13 |
|    |                                       |      |

# 5 Regras de Verificação

| Visão Geral das Regras de Verificação                                  | 5-1  |
|------------------------------------------------------------------------|------|
| Criação de Grupos de Regras de Verificação                             | 5-1  |
| Criação de Regras de Verificação                                       |      |
| Lógica de Regra                                                        | 5-4  |
| Uso do Editor de Lógica da Regra para Criar Regras de Verificação      | 5-4  |
| Adição da Lógica da Regra                                              | 5-6  |
| Adição de uma Instrução de Lógica de Regra como Texto de Formato Livre | 5-14 |
| Teste de Expressões de Regra de Verificação                            | 5-15 |
| Execução de Relatório de Verificação para um Cubo BSO do Essbase       | 5-16 |
| Criação de Grupos de Entidades de Verificação                          | 5-17 |

### 6 Processamento em Lote

| Como Trabalhar com Definições de Lote                                         | 6-1  |
|-------------------------------------------------------------------------------|------|
| Adição de um Grupo em Lote                                                    | 6-8  |
| Executando Lotes                                                              | 6-8  |
| Como Usar Lotes Abertos                                                       | 6-9  |
| Formato de Nome para Arquivos em Lote Abertos                                 | 6-9  |
| Convenções de Nomenclatura                                                    | 6-10 |
| Métodos de Carregamento de Importação e Exportação de Lote Aberto             | 6-11 |
| Criação de Lotes Abertos                                                      | 6-11 |
| Criação de um Lote Aberto para Executar uma Integração com o E-Business Suite | 6-14 |
| Criação de Lotes Abertos para Vários Períodos                                 | 6-14 |
| Agendamento de Jobs                                                           | 6-17 |
| Cancelamento de um Job Agendado                                               | 6-19 |
| Como Trabalhar com Scripts em Lote                                            | 6-19 |
| Como Usar a Criptografia de Senha                                             | 6-20 |
| Execução de Script em Lote para Regras de Carregamento de Dados               | 6-21 |
| Como Definir os Parâmetros para Regras de Carregamento de Dados               | 6-21 |
| Executando o Script de Lote para Regras de Metadados                          | 6-22 |
| Como Definir os Parâmetros para Regras de Metadados                           | 6-22 |

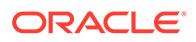

| Execução do Script em Lote para Regras de Dados de HR                           | 6-23 |
|---------------------------------------------------------------------------------|------|
| Definição de Parâmetros para Regras de Dados de HR                              | 6-23 |
| Executando o Script de Lote para Importar Regras de Mapeamento                  | 6-23 |
| Definição dos Parâmetros para Importar Regras de Mapeamentos                    | 6-24 |
| Execução de Script em Lote para Regras de Carregamento de Dados para Write-Back | 6-25 |
| Execução de um Lote                                                             | 6-25 |
| Definição de Parâmetros para Execução do Lote                                   | 6-25 |

# 7 Criação e Uso de Scripts

| Visão Geral                                                  |      |  |
|--------------------------------------------------------------|------|--|
| Principais Conceitos de Jython                               |      |  |
| Como Usar o Editor de Scripts                                | 7-2  |  |
| Visão Geral                                                  | 7-2  |  |
| Como Iniciar o Editor de Scripts                             | 7-2  |  |
| Layout do Editor de Script                                   |      |  |
| Como Usar Scripts de Importação                              | 7-2  |  |
| Visão Geral                                                  | 7-3  |  |
| Criação de Scripts de Importação                             | 7-3  |  |
| Parâmetros do Script de Importação                           | 7-4  |  |
| Atribuição de Scripts de Importação a Formatos de Importação | 7-4  |  |
| Uso de Funções do Script de Importação                       | 7-6  |  |
| Extração de Caracteres Iniciais                              | 7-6  |  |
| Extração de Caracteres Intermediários                        | 7-7  |  |
| Extração de Final da String                                  | 7-8  |  |
| Como Usar Funções de Divisão                                 | 7-9  |  |
| Usando a Função Ignorar (Ignorar Condicional)                | 7-10 |  |
| Armazenamento e Recuperação de Variáveis Temporárias         | 7-11 |  |
| Armazenamento de Variáveis Temporárias                       | 7-11 |  |
| Recuperação de Variáveis Temporárias                         | 7-12 |  |
| Exemplo de Script de Importação                              | 7-14 |  |
| Como Usar Scripts de Mapeamento                              | 7-15 |  |
| Visão Geral                                                  | 7-15 |  |
| Criação de Scripts de Mapeamento                             | 7-16 |  |
| Como Usar Objetos Jython com Scripts de Mapeamento           | 7-18 |  |
| Exemplos de Script de Mapeamento                             | 7-20 |  |
| Como Usar Scripts de Evento                                  | 7-21 |  |
| Visão Geral                                                  | 7-21 |  |
| Scripts de Evento Suportados do FDMEE                        | 7-22 |  |
| Criação de Eventos de Script                                 | 7-25 |  |
| Interrupção da Execução do FDMEE de dentro de um Script      | 7-26 |  |

| Alteração Dinâmica de Formatos de Importação                | 7-26 |  |
|-------------------------------------------------------------|------|--|
| Uso do Objeto de Sistema de Arquivos nos Scripts de Evento  | 7-27 |  |
| Exemplo de Script de Eventos                                | 7-28 |  |
| Como Usar Scripts Personalizados                            | 7-30 |  |
| Visão Geral                                                 | 7-30 |  |
| Criação de um Script Personalizado                          | 7-30 |  |
| Como Trabalhar com Scripts Personalizados                   | 7-30 |  |
| Adição de um Grupo de Scripts Personalizados                | 7-31 |  |
| Registro de Scripts                                         | 7-31 |  |
| Execução de um Script Personalizado                         | 7-33 |  |
| Execução de um Script Personalizado em uma Linha de Comando | 7-33 |  |
| Exemplo de Script Personalizado usando Jython               | 7-34 |  |
| Envio de uma Regra de Carregamento de Dados                 | 7-35 |  |
| Envio de um Relatório                                       | 7-38 |  |
| Como Usar a API JAVA                                        | 7-40 |  |
| Visão Geral                                                 |      |  |
| Lista de APIs JAVA                                          | 7-41 |  |
| Como Trabalhar com Caracteres UNICODE em Scripts Jython     |      |  |
| Como Usar JAVA IDE para Desenvolver Scripts                 | 7-52 |  |
| Visual Basic                                                | 7-54 |  |

### 8 Relatórios do FDMEE

| Relatórios do FDMEE                                                          | 8-1  |  |
|------------------------------------------------------------------------------|------|--|
| Trabalhando com Definições de Consulta                                       |      |  |
| Como Trabalhar com Definições de Relatório                                   | 8-3  |  |
| Adição de Grupos de Relatórios                                               | 8-3  |  |
| Associação de um Relatório a um Grupo de Relatórios                          | 8-3  |  |
| Criação de um Modelo de Relatório                                            | 8-4  |  |
| Criação de um Arquivo XLIFF para Modelos de Relatório Traduzidos             | 8-5  |  |
| Execução de Relatórios                                                       | 8-6  |  |
| Relatórios de Detalhes do FDMEE                                              | 8-8  |  |
| Relatórios de Auditoria                                                      | 8-8  |  |
| Percepção de Conta - Caractere Curinga (TargAcct, Per, Cat)                  | 8-8  |  |
| Percepção de Conta - Forma Livre (TargAcct, Per, Cat)                        | 8-9  |  |
| Monitoramento de Mapa para Local                                             | 8-9  |  |
| Monitoramento de Mapa para Usuário                                           | 8-10 |  |
| Relatórios de Verificação                                                    | 8-11 |  |
| Relatório de Verificação                                                     | 8-11 |  |
| Intervalo de Período do Relatório de Verificação (Cat, Per de Início, Per de |      |  |
| Término)                                                                     | 8-12 |  |
| Relatório de Verificação com Advertências                                    | 8-12 |  |
|                                                                              |      |  |

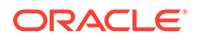

| Relatório de Verificação por Seq. Entidade de Validação                                                  | 8-13 |
|----------------------------------------------------------------------------------------------------|------|
| Relatórios de Balancete Base                                                                             | 8-13 |
| Local Atual do Balancete com Destinos (Cat, Per)                                                         | 8-13 |
| Local Atual do Balancete com Regras (Cat, Per)                                                           | 8-14 |
| Locais Atuais do Balancete, Todas as Dimensões- Destinos, por Conta de<br>Entidade de Destino (Cat, Per) | 8-14 |
| Locais Atuais do Balancete, Todas as Dimensões- Destinos (Cat, Per)                                      | 8-14 |
| Local Atual do Balancete, por Conta de Destino (Cat, Per)                                                | 8-15 |
| Local Atual do Balancete, por Conta de Entidade de Destino (Cat, Per)                                    | 8-15 |
| Local TB Atual Convertido por Conta/Entidade de Destino                                                  | 8-15 |
| Relatórios de Listagem                                                                                   | 8-16 |
| Formatos de Importação por Local                                                                         | 8-16 |
| Listagem de Locais                                                                                       | 8-16 |
| Análise de Local                                                                                         | 8-17 |
| Mapa de Dimensão (Dimensão)                                                                              | 8-17 |
| Mapa de Dimensão de PDV (Dimensão, Cat, Per)                                                             | 8-17 |
| Relatórios do Monitor de Processos                                                                       | 8-18 |
| Monitor de Processos (Cat, Per)                                                                          | 8-18 |
| Intervalo de Período do Status do Processo (Cat, Per de Início, Per de Término)                          | 8-18 |
| Todas as Categorias do Monitor de Processos (Cat, Per)                                                   | 8-19 |
| Relatórios de Variação                                                                                   | 8-19 |
| Variação de Perseguição de Conta                                                                         | 8-19 |
| Variação de Balancete                                                                                    | 8-19 |

### A APIS REST do FDMEE

| Estrutura de URL para o FDMEE | A-1  |
|-------------------------------|------|
| Execução de Regras de Dados   | A-1  |
| Execução de Regras de Lote    | A-5  |
| Importar Mapeamento de Dados  | A-7  |
| Exportar Mapeamento de Dados  | A-9  |
| Executar Relatórios           | A-11 |

## B Tabelas do Sistema de Origem Usadas pelo FDMEE

| Tabelas do Sistema de Origem do E-Business Suite                           | B-1 |
|----------------------------------------------------------------------------|-----|
| Tabelas do Sistema de Origem do PeopleSoft Enterprise Financial Management | B-3 |
| Tabelas de Sistema de Origem de Controle de Compromisso do PeopleSoft      | B-4 |
| Criação de Sinônimos para Tabelas do E-Business Suite                      | B-5 |

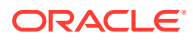

### C Criação de um Esquema Alternativo em um Sistema de Origem do Enterprise Resource Planning (ERP)

|  | Tabelas Intermediárias                             |     |  |
|--|----------------------------------------------------|-----|--|
|  | Tabelas Intermediárias do FDMEE                    | D-1 |  |
|  | Tabela Intermediária Usada para Importar da Origem | D-2 |  |
|  | Tabelas de Dados Usadas para Drill-Through         | D-2 |  |
|  | Exibições Usadas para Exportar para Destino        | D-2 |  |
|  | Arquivamento da Tabela TDATAMAPSEG                 |     |  |
|  | Controle de Compromisso PeopleSoft                 |     |  |
|  | Referência da Tabela de Consulta de Relatório      |     |  |
|  | Referência da Tabela TDATASEG                      | G-1 |  |
|  | Referência da Tabela TLOGPROCESS                   | G-5 |  |
|  | Tarefas de Manutenção do Sistema                   |     |  |
|  | Manter Pasta de Aplicativos                        | H-1 |  |
|  | Manter Tabelas do Processo                         | H-2 |  |
|  | Manter Tabela de Saldos GL do EBS                  | H-2 |  |
|  | Manter Tabela de Livro Contábil PeopleSoft         | H-2 |  |
|  | Manter a Tabela de Dados por Aplicativo            | H-3 |  |
|  | Execução de Scripts de Limpeza                     | H-3 |  |
|  | Configuração do Jython, Eclipse e Python           |     |  |

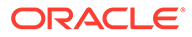

# Acessibilidade da Documentação

Para obter mais informações sobre o compromisso da Oracle com a acessibilidade, visite o site do Programa de Acessibilidade da Oracle em http://www.oracle.com/pls/topic/lookup?ctx=acc&id=docacc.

#### Acesso ao Suporte Técnico da Oracle

Os clientes Oracle que adquiriram serviços de suporte têm acesso ao suporte eletrônico por meio do My Oracle Support. Para obter mais informações, visite http://www.oracle.com/pls/topic/lookup?ctx=acc&id=info ou visite http://www.oracle.com/pls/topic/lookup?ctx=acc&id=info ou visite http://

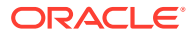

# Feedback sobre a Documentação

Para fornecer feedback sobre esta documentação, clique no botão de feedback na parte inferior da página em qualquer tópico do Oracle Help Center. Você também pode enviar um e-mail para epmdoc\_ww@oracle.com.

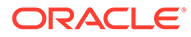

# 1 Como Usar o FDMEE

# Sistemas de Origem Suportados

O Oracle Hyperion Financial Data Quality Management, Enterprise Edition suporta dados do General Ledger do(s):

- Os carregamentos de dados baseados em arquivos permitem que os usuários importem saldos de arquivos de texto com largura fixa ou delimitada.
- Arquivos de texto x Arquivos do Excel
- Oracle E-Business Suite 11i
- Oracle E-Business Suite 12
- Oracle Financials Cloud
- PeopleSoft Enterprise Financial Management 9
- Controle de Compromisso PeopleSoft
- SAP ERP Financial
- SAP BW (Depósito de Negócios)
- Sistema de Razão Geral do JD Edwards

A integração inclui carregamento de dados e drill-through.

Além disso, o, FDMEE fornece suporte para o Adaptador de Interface Aberta. O Adaptador de Interface Aberta permite importar dados de qualquer sistema de origem com o uso da tabela de interface.

Para obter informações sobre tecnologias suportadas em cada sistema de origem, consulte a *Matriz de Certificação do Oracle Hyperion Enterprise Performance Management System*.

# Carregamentos de Dados Baseados em Arquivo

Importações baseadas em arquivo e o write-back são suportados para os usuários que não têm conexão direta com seus dados de origem do Enterprise Resource Planning (ERP), mas têm dados disponíveis de suas origens em um arquivo de texto. Qualquer arquivo, seja um arquivo de largura fixa ou um arquivo delimitado, pode ser facilmente importado para o aplicativo de destino do EPM. Por exemplo, você pode usar um relatório de demonstração gerado do sistema de origem e mapeá-lo para o Oracle Hyperion Financial Data Quality Management, Enterprise Edition por meio do recurso de formato de importação. Você pode instruir o sistema sobre onde a conta, a entidade, os valores de dados e assim por diante residem no arquivo, bem como quais linhas devem ser ignoradas durante a importação de dados. Este recurso permite que um usuário de negócios importe facilmente dados de qualquer origem e requer pouca ajuda técnica, se necessário, durante o carregamento de um aplicativo de destino.

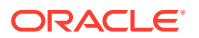

Você também pode definir as regras de carregamento de dados que determinam como você deseja extrair ou fazer o write-back de dados de um sistema EPM ou para um sistema de arquivos. Por exemplo, talvez você queira fazer o write-back dos dados de orçamento.

# Aplicativos de Destino EPM System suportados

Os aplicativos de destino Oracle Enterprise Performance Management System (Oracle Hyperion EPM Architect e Clássico) são:

- Oracle Hyperion Planning
- Oracle Hyperion Financial Management (incluindo o Aplicativo Tax Provision)
- Armazenamento agregado do Oracle Essbase e armazenamento em bloco do Essbase — Se o Essbase tiver sido implantado no modo autônomo, ele deverá ser registrado no Shared Services, uma vez que ele não funciona diretamente com o Oracle Hyperion Financial Data Quality Management, Enterprise Edition. Os aplicativos do Planning que dependem do aplicativo standalone do Essbase não podem funcionar diretamente com o FDMEE também.
- Oracle Hyperion Profitability and Cost Management
- Account Reconciliation Manager (ARM)

#### 🖍 Nota:

Quando produtos do EPM System são instalados em ambientes distribuídos, é recomendável que o FDMEE e o aplicativo de destino estejam no mesmo sistema operacional para que os arquivos possam ser processados nas instâncias. Isso está relacionado a como o Linux e o Windows processam arquivos. No Linux, só existe um caractere de avanço de linha no fim de uma linha. No Windows, existe um caractere de avanço e um caractere de retorno de linha. Como alternativa, pode ser usado um script de evento para fazer a conversão entre os diferentes formatos de arquivo.

# Principais Benefícios do FDMEE

Os principais benefícios suportados no Oracle Hyperion Financial Data Quality Management, Enterprise Edition incluem:

- Experiência de Usuário Aprimorada Integrada no Oracle Enterprise Performance Management System. A interface de usuário do FDMEE é consistente com as interfaces de usuário do Oracle Hyperion Planning e Oracle Hyperion Financial Management.
- Desempenho Aprimorado Interface de usuário e desempenho de carregamento de dados aprimorados
- Integração rígida do Oracle Hyperion Shared Services Todos os recursos nativos do Shared Services são suportados (por exemplo, grupos de usuários).
- Suporte para os navegadores Internet Explorer e Firefox

 Suporte para o Oracle Hyperion Enterprise Performance Management System Lifecycle Management — Suporte consistente para o Lifecycle Management como para outros produtos do EPM System

Você pode migrar um aplicativo Lifecycle Management da versão 11.1.2.3 para a versão 11.1.2.4.

- Suporte para várias plataformas Todas as plataformas suportadas.
- Escalonamento e Balanceamento de Carga Consistentes—Todas as etapas de configuração de escalonamento e balanceamento de carga são consistentes com outros produtos do EPM System.

Consulte também o Oracle<sup>®</sup> Enterprise Performance Management System Deployment Options Guide.

- O FDMEE pode usado como um gateway principal para integrar aplicativos on-premise e baseados em nuvem. Esse recurso permite que os clientes EPM adaptem as implantações na nuvem ao portfólio existente do EPM.
- A sincronização de dados que permite mover dados facilmente entre os aplicativos EPM independentemente da dimensionalidade do aplicativo sem ter de criar um arquivo de dados no aplicativo EPM de origem. Você especifica o aplicativo EPM de origem e destino e, em seguida, mapeia os dados. Com os recursos de mapeamento avançados já disponíveis, os dados podem ser facilmente transformados de um aplicativo para outro. Por exemplo, a sincronização de dados permite que você mova dados do Financial Management para o Oracle Essbase para fins de geração de relatórios.
- Suporte a write-back em todos os aplicativos EPM (exceto o Accounts Reconciliation Manager) para aplicativos do Enterprise Resource Planning (ERP). Este recurso oferece vantagens significativas, como fazer write-back de orçamentos criados no Planning para o PeopleSoft ou o Oracle E-Business Suite ou mover lançamentos de ajuste do Financial Management para sistemas ERP, com o E-Business Suite ou o Peoplesoft. Outros sistemas de destino ainda precisam usar um framework de aplicativo personalizado.

### Arquitetura da Pasta de Aplicativos do FDMEE

O Oracle Hyerion Financial Data Quality Management, Enterprise Edition usa um conjunto de pastas que são criadas na pasta raiz do aplicativo. A pasta raiz do aplicativo é criada pelo administrador do sistema no servidor em que o FDMEE está instalado e, em seguida, é definida nas Configurações do Sistema em Configurar no FDMEE.

Para criar a estrutura de arquivo básica, clique no botão **Criar Pasta de Aplicativos** na tela Configurações do Sistema. Além de pastas de aplicativos, também é possível criar também pastas de local. Se as pastas de aplicativos não forem usadas, as pastas de local serão criadas na caixa de entrada de nível superior. Quando pastas de aplicativos são usadas, as pastas de local são criadas na pasta de aplicativos relacionada.

Aqui está um exemplo de uma possível estrutura de pastas:

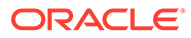

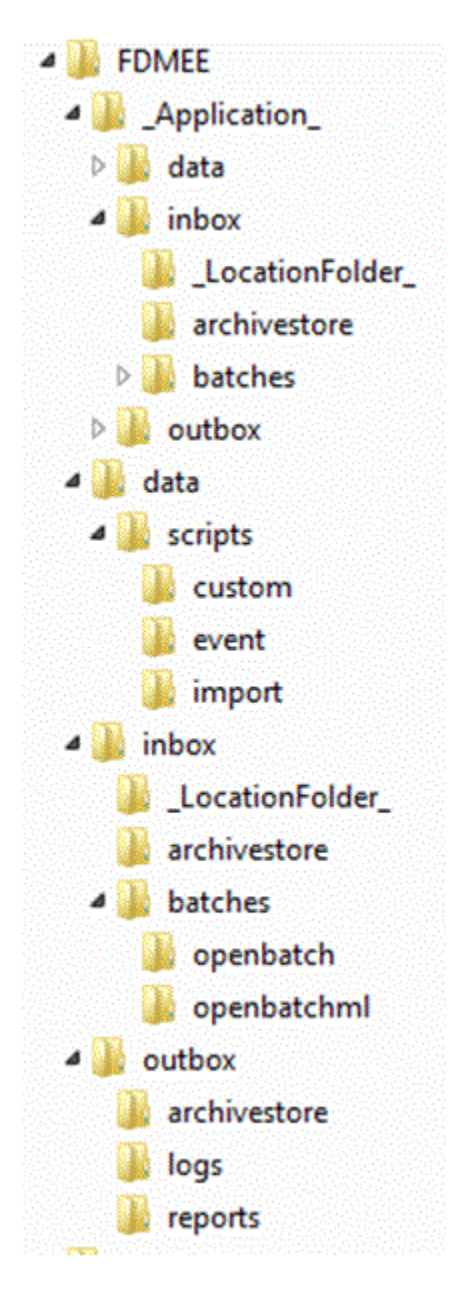

O aplicativo FDMEE padrão usa a seguinte estrutura de pastas:

| Pasta | Descrições                                                                                                    |
|-------|----------------------------------------------------------------------------------------------------|
| data  | A pasta data contém uma cópia de cada<br>arquivo que é carregado pelo sistema. Ela<br>também é a pasta raiz para o diretório de<br>scripts. Cada arquivo na pasta recebe um<br>nome exclusivo e pode ser aberto no<br>Workbench de Carregamento de Dados<br>com o clique em um valor ou na tela de<br>drill-through. |

#### Tabela 1-1 Arquitetura da Pasta de Aplicativos do FDMEE

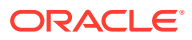

| Pasta         | Descrições                                                                                                    |
|---------------|----------------------------------------------------------------------------------------------------|
| scripts       | Essa é a pasta principal das pastas custom,<br>event e import. Scripts desses tipos são<br>armazenadas nestas pastas.                                                                                                    |
| custom        | custom—Contém os scripts personalizados<br>escritos em Visual Basic ou Jython.<br>event—Contém scripts executados para o                                                                                                    |
| event         | evento do sistema especificado e escritos<br>em Visual Basic ou Jython.                                                                                                    |
| import        | import — Contém scripts que são<br>associados a um formato de importação e<br>são executados durante a etapa de<br>processamento de importação. Esses<br>scripts são gravados apenas em Jython.                                                                                                    |
| inbox         | Use o diretório padrão inbox do qual<br>importar arquivos de origem ou como um<br>repositório central para todos os arquivos<br>de extração do razão. Como os arquivos de<br>origem podem ser recuperados a partir de<br>qualquer diretório acessível, não é<br>necessário colocar os arquivos de<br>importação neste diretório.                                         |
|               | Quando você seleciona a opção para criar<br>uma pasta para cada local criado pelo<br>usuário, elas são criadas no inbox. A inbox<br>inclui os diretórios batches e<br>archivestore.                                                                                                    |
| archivestore  | Reservado para uso futuro.                                                                                                    |
| batches       | batches <b>é somente uma pasta de nível</b><br>superior e não é usada para armazenar<br>arquivos.                                                                                                    |
| openbatches   | openbatches é o local onde os arquivos são<br>armazenados pelo sistema. Esses arquivos<br>têm o "Ponto de Vista" no nome, de forma<br>que um ou mais arquivos podem ser<br>selecionados pelo sistema e carregados sem<br>a necessidade de definir o PDV na interface<br>do usuário. Isso é muito útil quando você<br>precisa carregar muitos arquivos ao<br>mesmo tempo. |
| openbatchesml | Semelhante à pasta openbatches; no<br>entanto, esses arquivos contêm vários<br>períodos em um único arquivo.                                                                                                    |

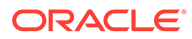

| Pasta        | Descrições                                                                                                    |
|--------------|----------------------------------------------------------------------------------------------------|
| outbox       | A pasta outbox armazena arquivos de<br>exportação criados pelo FDMEE, quaisquer<br>arquivos de log de erro de um aplicativo de<br>destino, arquivos de carregamento da<br>região de drill e logs de carregamento de<br>drill do destino. |
| archivestore | Reservado para uso futuro.                                                                                                    |
| logs         | Armazena logs gerados pelos processos de<br>carga no formato EPM-APPLICATION-<br>NAME_PROCESS-ID.log. Esses logs podem<br>ser exibidos usando o link Mostrar Log na<br>página Detalhes do Processo do FDMEE.                             |
| reports      | A pasta reports armazena a saída de<br>relatórios gerada pelo processo em lote em<br>PDF, HTML ou XLS. Essa pasta também<br>inclui saída de relatórios executados no<br>modo off-line.                                                   |

Tabela 1-1 (Cont.) Arquitetura da Pasta de Aplicativos do FDMEE

#### 🖍 Nota:

Para criar a estrutura de pastas para aplicativos, defina a pasta raiz na tela Definições do Aplicativo e, em seguida, selecione a opção **Criar Pastas de Aplicativos**. Por exemplo, quando quiser executar um conjunto de scripts para um determinado aplicativo, o uso de pastas de aplicativos será necessário.

# Drill dos Dados

O Oracle Hyperion Financial Data Quality Management, Enterprise Edition permite que você faça drill dos seus dados. Assim, você pode responder a perguntas como quais valores compõem um valor. Existem três tipos de processos de drill disponíveis para fazer drill dos dados: drill-up e drill-down, drill-back e drill-through.

Fazer drill-up e drill-down permite que você navegue por hierarquias e dimensões do EPM e veja quais membros estão agregados. Por exemplo, ao fazer drill-down no membro de dimensão "Q4" do Período, você poderá ver : "Jan", "Feb" e "Mar".

O drill-back permite que você navegue do aplicativo EPM (por exemplo, do Oracle Hyperion Planning) até o aplicativo de origem em que os dados estão armazenados e de onde serão extraídos. Por exemplo, se você iniciar o drill-back no Planning e os dados estiverem armazenados em um aplicativo no Oracle Financials Cloud, você será redirecionado de volta para o Oracle Financials Cloud.

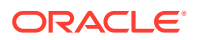

O drill-through permite que você navegue do saldo de origem no FDMEE e retorne para o sistema de origem de onde os dados foram extraídos. Isso permite que você analise os dados detalhados (transacionais) que constituem o valor de origem.

### Drill-through

O Oracle Hyperion Financial Data Quality Management, Enterprise Edition fornece a estrutura para drill-through de aplicativos EPM de volta para a origem do General Ledger. O drill-through não é suportado para dados de recursos humanos. Os usuários podem fazer drill-through para detalhar o sistema de origem por meio do FDMEE.

A capacidade de criar uma região de drill é habilitada nas opções Aplicativo de Destino. O FDMEE cria a região de drill por cenários. Para qualquer cubo (tipos de plano do Planning ou bancos de dados do Essbase, o nome da região de drill é FDMEE\_<nome do membro do cenário). Quando você cria a região de drill, o FDMEE verifica se uma dimensão está habilitada para o drill. Os membros das dimensões habilitadas selecionadas em carregamentos de dados estão incluídos no filtro de região de drill. Se nenhuma dimensão estiver habilitada, por padrão, as dimensões a seguir estarão habilitadas: Cenário, Versão, Ano, Período. Você pode habilitar mais dimensões, e o carregamento de dados subsequente considerará os membros de dimensões recém-habilitadas. Se você desativar alguma dimensão que tiver sido incluída em uma região de drill usada para criação de drill, os membros dessa dimensão escluídos durante os carregamentos de dados subsequentes. Se necessário, você poderá remover os membros obsoletos manualmente.

#### 🖍 Nota:

Se o sistema de origem for o Oracle E-Business Suite/PeopleSoft e você tiver regras de metadados, a região de drill-down será criada com base na regra de metadados. Caso contrário, ela será criada com base nos membros de destino dos mapeamentos de carregamento de dados. Para ano, período e cenário, FDMEE usa informações de auditoria para criar a região de drill-down .

#### Nota:

No Oracle Smart View for Office e no Oracle Hyperion Financial Reporting, você poderá fazer drill-through somente se a origem de dados for Oracle Hyperion Financial Management, Oracle Hyperion Planning, Oracle Essbase e Oracle Hyperion Profitability and Cost Management.

#### 🖍 Nota:

O drill-through não é suportado para lançamentos e transações intercompanhias no Financial Management.

Quando você faz drill-through, se os dados tiverem sido carregados pelo FDMEE, uma página inicial será exibida em uma nova guia ou uma nova janela do Oracle Hyperion

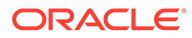

Enterprise Performance Management Workspace. A página inicial é um gateway para os dados no sistema de origem. Consulte Drill-Through para a Página Inicial do FDMEE.

### Drill-Through para a Página Inicial do FDMEE

A página inicial do Oracle Hyperion Financial Data Quality Management, Enterprise Edition exibe contas do General Ledger e os saldos com hiperlink que foram usados para preencher as células no aplicativo EPM. Quando você clica em um valor de dados com link, é possível fazer drill-through para o sistema de origem e exibir os lançamentos associados para a conta do razão geral selecionada.

É possível efetuar drill-through nos saldos para exibir dados carregados do sistema de origem. Quando você navega para a página Saldos do Oracle General Ledger após a validação do logon, é possível exibir uma tabela que lista todas as contas do razão geral que contribuíram para o valor detalhado mostrado no aplicativo EPM para o período específico.

Esta tabela contém um detalhamento de todos os valores de contas do razão geral com hiperlinks, permitindo que os usuários analisem a página Linhas de Lançamento no Oracle General Ledger. Os usuários podem exibir os lançamento associados da conta do Oracle General Ledger selecionada.

Quando você navega até o PeopleSoft Enterprise Financial Management, a página Consulta de Razão é exibida após a validação do logon. Os usuários podem exibir as informações na página Consulta de Lançamento. Consulte *PeopleSoft Enterprise General Ledger 9.1 PeopleBook* para obter informações adicionais sobre os recursos de drill- through.

# Arquitetura do FDMEE

O Oracle Hyperion Financial Data Quality Management, Enterprise Edition é o aplicativo-chave para integrar sistemas Enterprise Resource Planning (ER) com os aplicativos Hyperion EPM da Oracle. O FDMEE é acessado por meio do Oracle Hyperion Enterprise Performance Management Workspace, que usa o Oracle Hyperion Shared Services para autenticar usuários. A integração é feita pelo mecanismo adjacente, o Oracle Data Integrator.

O FDMEE fica acima do Oracle Data Integrator e orquestra a movimentação dos metadados e dos dados nos aplicativos EPM. O servidor de aplicativos pode ser implantado em várias plataformas (consulte *Matriz de Certificação do Oracle Hyperion Enterprise Performance Management System*) e estabelece conexão com aplicativos EPM, como o Oracle Hyperion Financial Management, Oracle Hyperion Planning, Profitability, Account Reconciliation Manager e Essbase .

O Agente ODI instalado e usado pelo FDMEE é exclusivamente para processos iniciados como parte do processamento do FDMEE, incluindo a interface de usuário do FDMEE, os lotes do FDMEE ou os jobs do FDMEE executados por meio de um lote do Windows ou Linux. O repositório do FDMEE é para uso exclusivo de objetos do FDMEE enviados pela Oracle, ou para punições impostas pelo cliente a esses objetos. O agente ou repositório do ODI utilizado pelo FDMEE não pode ser usado pelo cliente para nenhuma outra finalidade. Qualquer outro trabalho do ODI deve usar um agente e um repositório separados.

O seguinte diagrama mostra a estrutura técnica da arquitetura do FDMEE:

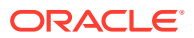

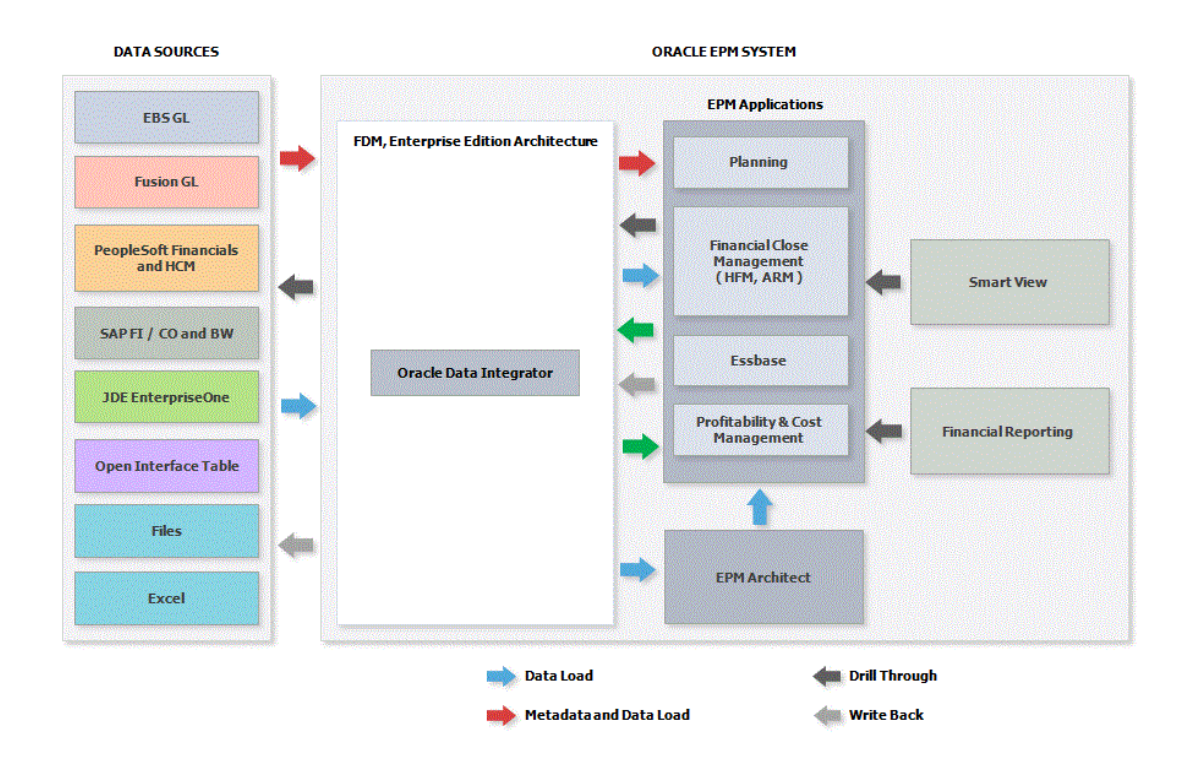

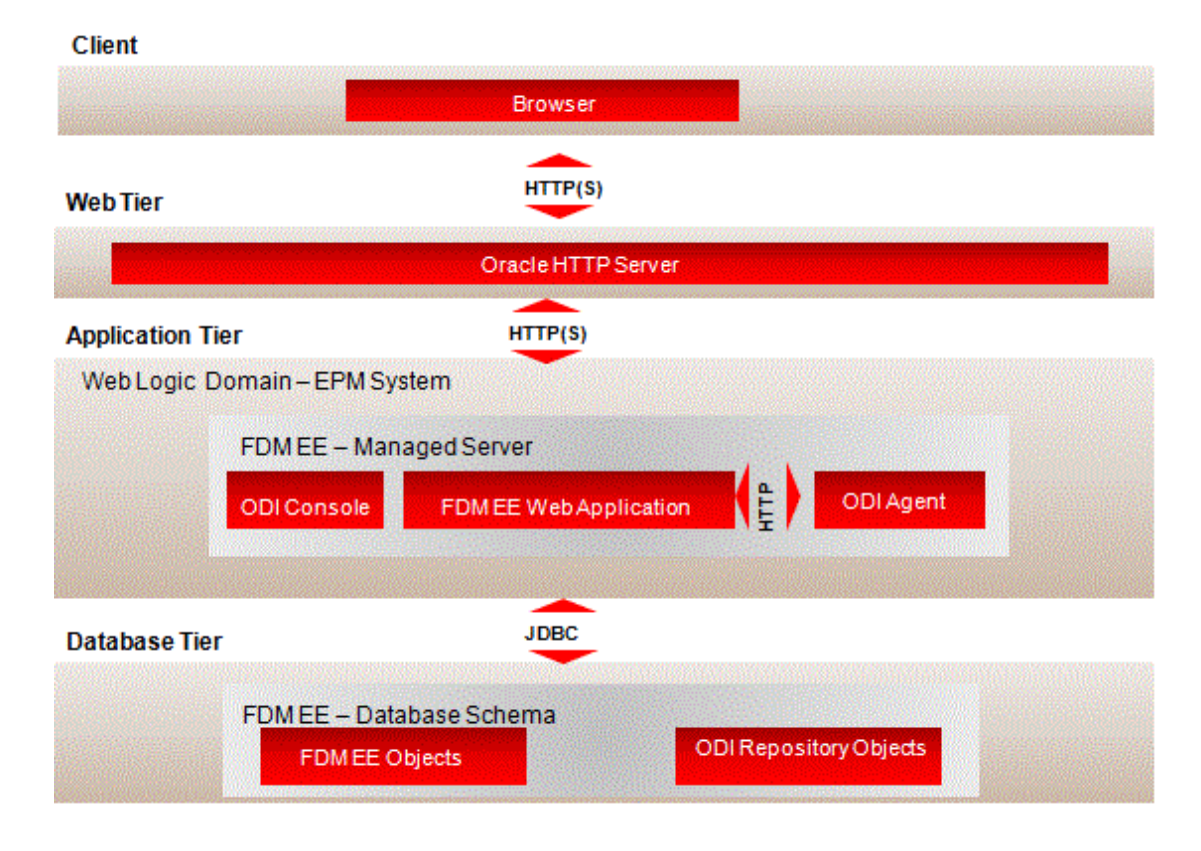

O seguinte diagrama mostra o fluxo de dados no FDMEE:

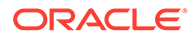

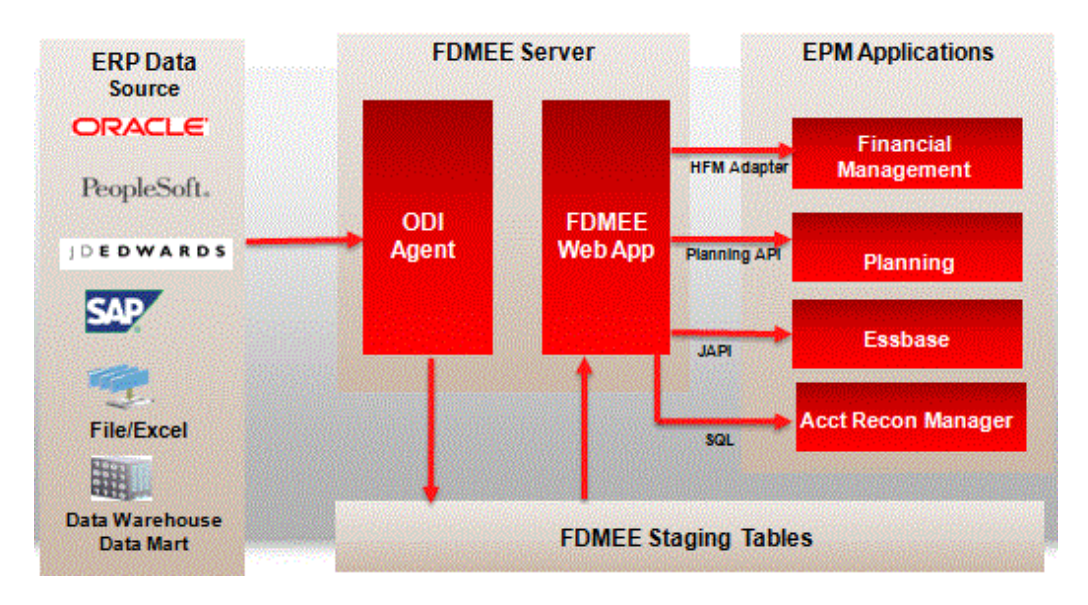

O seguinte diagrama mostra a Alta Disponibilidade do FDMEE:

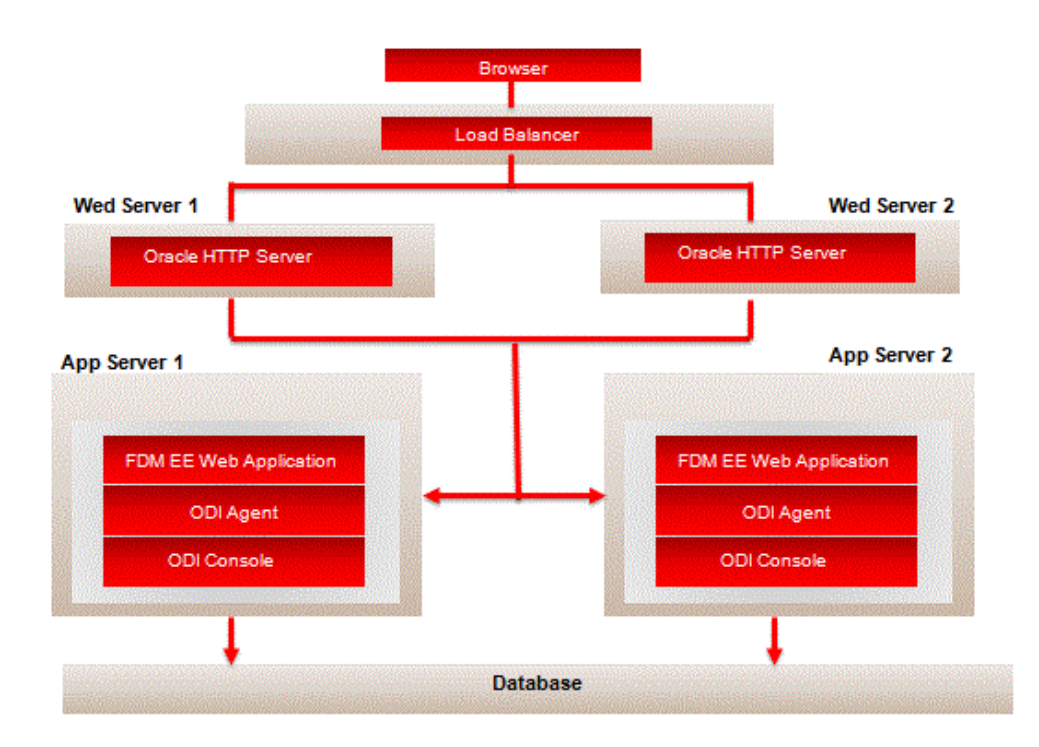

# Configuração do Oracle Data Integrator com o FDMEE

O Oracle Hyperion Financial Data Quality Management, Enterprise Edition conta com o Oracle Data Integrator como o mecanismo que extrai dados e metadados das origens definidas e preenche as tabelas de interface do Performance Management Architect ou os aplicativos Clássicos com os artefatos extraídos. O Instalador do EPM System instala o ODI quando FDMEE for instalado. O instalador também configura o

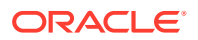

ODI Master and Work Repository e do ODI J2EE Agent como parte do processo de instalação.

Além disso, você deve executar algumas etapas de configuração manual no Oracle Data Integrator antes de usar o FDMEE.

#### Nota:

Você só configura o ODI quando carrega dados de uma origem que não seja um arquivo. Os carregamentos de dados baseados em arquivo funcionam "fora da caixa", sem qualquer configuração ODI adicional.

- Configure o servidor de dados com base no sistema de origem do Enterprise Resource Planning (ERP).
- 2. Configure os Esquemas Físicos.
- 3. Configure o Código de Contexto do ODI.

## Configuração do Servidor de Dados com base no Sistema de Origem do Enterprise Resource Planning (ERP)

Você precisa configurar os servidores de dados apropriados com base no sistema de origem do Enterprise Resource Planning (ERP) usados para extrair metadados e/ou dados.

Ao importar origens do Enterprise Resource Planning (ERP) (Oracle E-Business Suite, PeopleSoft, SAP), configure os servidores de dados aplicáveis listados abaixo:

- EBS\_DATA\_SERVER Para o E-Business Suite General Ledger
- PSFT\_FMS\_DATA\_SERVER Para o PeopleSoft General Ledger and Commitment Control
- JDE\_DATA\_SERVER JD Edwards Enterprise (JDE) General Ledger
- SAP\_SERVER—SAP FICO

Para atualizar as informações de conexões do servidor:

- 1. Acesse a Console do Oracle Data Integrator.
- 2. Selecione a guia Procurar.
- 3. Expanda Topologia.
- 4. Selecione o servidor dos dados operacionais a ser atualizado e clique em Editar.

Por exemplo, selecione EBS\_DATA\_SERVER ou PSFT\_FMS\_DATA\_SERVER .

5. Em Editar Servidores de Dados, em Detalhes do JDBC, informe o driver JDBC em Driver JDBC.

Por exemplo, informe Oracle.jdbc.OracleDriver

- 6. Em URL do JDBC, informe o endereço do URL do JDBC. Por exemplo, informe: jdbc:oracle:thin:@<host>:<port>:<sid>
- 7. Em Usuário, insira o nome do usuário.

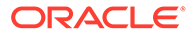

- 8. Em Senha do JDBC, digite a senha.
- 9. Clique em Salvar.

### Configurando Esquemas Físicos

Para atualizar um esquema físico:

- 1. Acesse a Console do Oracle Data Integrator.
- 2. Selecione a guia Procurar.
- 3. Expanda Esquemas.
- 4. Expanda Esquemas Físicos.
- 5. Selecione o esquema a ser atualizado e clique em Editar.

Por exemplo, selecione EBS\_DATA\_SERVER ou PSFT\_FMS\_DATA\_SERVER .

- 6. Em Nome do Esquema, informe o nome do esquema em caracteres maiúsculos.
- 7. Clique em Salvar.

#### **L** Cuidado:

Problemas complexos poderão ocorrer se você alternar as informações de conexão do sistema Enterprise Resource Planning (ERP) do Esquema Físico no Oracle Data Integrator Topology Manager após ter concluído a configuração inicial. Por exemplo, problemas graves poderão ocorrer se você começar a usar um esquema físico (ERPTEST) que aponte para a Instância de Teste1 no Oracle Data Integrator Topology Manager e, em seguida, alternar para informações de conexão deste esquema físico que apontem para a Instância de Teste2 do ERP sem antes criar um novo contexto no Oracle Data Integrator. O procedimento correto é criar dois esquemas físicos (ERPTEST1 e ERPTEST2), cada um apontando para uma instância diferente do ERP. Em seguida, crie dois contextos e associe o esquema físico apropriado ao esquema lógico no contexto.

### Configuração do Código de Contexto do ODI

Você pode configurar o código de contexto padrão "GLOBAL" do ODI. O código de contexto do ODI refere-se ao contexto definido no Oracle Data Integrator. Um contexto agrupa informações da conexão de origem e de destino.

Para configurar o código de contexto padrão "GLOBAL" do ODI:

- 1. Acesse a Console do Oracle Data Integrator.
- 2. Selecione a guia **Procurar**.
- 3. Expanda Contextos.
- 4. Selecione a atualização Global e clique em Editar.
- Em Editar Contexto Global, em Nome do Contexto, informe: Global. Insira a palavra "GLOBAL" em letra maiúscula, ou seja,: GLOBAL.

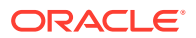

- 6. Selecione Contexto Padrão.
- 7. Clique em Salvar.

### Configuração do ODI para Integrar com o JD Edwards

Para configurar o ODI para integração com o JD Edwards:

- 1. Faça download do driver do JD Edwards EnterpriseOne Data Access Driver (DAD):
  - a. Exiba Meu Suporte clicando em My Oracle Support.
  - b. Selecione a guia Patches e Atualizações e, depois, selecione Patches do JD Edwards.
  - c. No JDEdwards, informe: EnterpriseOne Tools Releases.
  - d. Em Release, selecione All Releases.
  - e. Em Platform, selecione Multiplatform.
  - f. Em Description (\*text\*), selecione: \*Data Access Driver\*.

Inclua asteriscos porque trata-se de uma pesquisa com curinga.

- g. Marque a caixa de seleção License Agreement.
- h. Clique em Pesquisar.
- i. Clique no sinal de mais (+) para adicionar **Tools 9.2, \* Data Access Driver** a Download Basket.

#### 🖍 Nota:

O Oracle Hyperion Financial Data Quality Management, Enterprise Edition suporta o JD Edwards Tools 9.2.5 ou superior. Se você usar o JDE Tools 9.2.x.x, use o Driver DAD 9.2.x.x.

- j. Clique no hyperlink Item(s) e faça download do item específico da versão da ferramenta.
- 2. Para copiar o driver DAD:

O driver DAD tem uma extensão .par, mas não pode ser descompactado.

- a. Descompacte o arquivo em um diretório temporário.
- b. Extraia ou descompacte o arquivo JAR DADriver\_EAR.jar.
- c. Copie o conteúdo extraído do DADriver\_EAR.jar para o diretório EPM MIDDLEWARE HOME\odi\sdk\lib.
- 3. Solicite que o administrador do sistema JD Edwards forneça os seguintes arquivos:
  - jdbj.ini
  - jas.ini
  - jdelog.properties

Esses arquivos podem ser gerados quando você registra o Driver de Acesso de Dados JD Edwards EnterpriseOne usando o JD Edwards Server Manager.

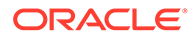

- 4. Copie os arquivos jas.ini, jdbj.ini e jdelog.properties do JDE Application Server para o diretório EPM MIDDLEWARE HOME\odi\sdk\lib.
- 5. Verifique se o security server do arquivojas.ini está configurado corretamente.
- 6. Revise e edite o arquivo jdbj.ini da seguinte forma:
  - a. Se o banco de dados do aplicativo JD Edwards for Oracle, atualize o local no arquivo tnsnames.ora.

Por exemplo, modifique
tns=EPM\_MIDDLEWARE\_HOME\user\_projects\config\dbclient/tnsnames.ora
no arquivo jdbj.ini.

É possível usar barras ou barras invertidas.

**b.** Criptografe a stanza {JDBj-BOOTSTRAP SESSION] e, depois, o valor da senha.

Se a stanza não for alterada, nenhuma atualização será necessária.

- c. Modificações à criptografia de senha do arquivo . INI só podem ser realizadas usando o Server Manager.
- d. Defina o valor dos seguintes parâmetros sob a stanza [JDBj-RUNTIME PROPERTIES] como:

```
resultSetTimeout=-1
```

```
transactionTimeout=-1
```

usageExecutionThreshold=20000

usageResultSetOpenThreshold=120000

usageTracking=false

msSQLQueryTimeout=1800000

e. Edite o arquivo tnsnames.ora.

Se a entrada tnsnames.ora existir, copie-a e renomeie-a.

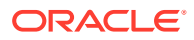

O arquivo tnsnames.ora deve incluir a referência ao servidor JDE, por exemplo.

```
jdeprod =
  (DESCRIPTION =
    (ADDRESS = (PROTOCOL = TCP)(HOST = example.domain.com)(PORT =
1521))
  (CONNECT_DATA =
    (SERVER = DEDICATED)
    (SERVICE_NAME = jdeprod)
  )
 )
```

O arquivo tnsnames.ora está localizado em EPM MIDDLEWARE HOME\user projects\config\dbclient/tnsnames.ora.

- 7. Edite o arquivo jdelog.properties e defina o nível de log conforme necessário em todas as referências no arquivo.
  - Em um ambiente de produção, defina o nível de log como SEVERE para que só os erros graves sejam reportados no arquivo de log.
  - b. Altere o caminho do arquivo em jdelog.properties para log para EPM\_MIDDLEWARE\_HOME\user\_projects\domains\EPMSystem\serever\ErpIntgegrato r0\logs.

Por exemplo, especifique: FILE=EPM\_MIDDLEWARE\_HOME\user\_projects\domains\EPMSystem\serever\ErpIntge grator0\logs\eldriver.log em todas as instâncias encontradas no arquivo.

8. Certifique-se de que possa acessar o servidor especificado no arquivo jdbj.ini do ODI Server.

Você pode fazer isso na linha de comando emitindo um ping para o servidor.

 Certifique-se de que as variáveis ambientais JAVA\_HOME e TEMP estejam configuradas corretamente.

JAVA\_HOME é uma variável ambiental e aponta para java.exe em EPM\_MIDDLEWARE\_HOME\jdk160\_35\bin

TEMP é uma variável de usuário e aponta para %USERPROFILE%\AppData\Local\Temp.

A definição de variáveis ambientais pode exigir a reinicialização da máquina.

 Se o JD Edwards usar bancos de dados Microsoft SQL Server ou IBM, faça o download do driver JDBC e copie-o no diretório DOMAIN HOME/lib.

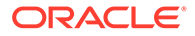

Normalmente, é o diretório EPM MIDDLEWARE HOME\user projects\domains\EPMSystem\lib.

Consulte a documentação do JD Edwards Tools para saber quais são as versões compatíveis do JDBC driver para a plataforma do banco de dados.

**11.** Procure "environment" no arquivo jdbj.ini e observe os valores de ambiente:

[JDBj-BOOTSTRAP SESSION]

user=JDE

 $\verb|password=ACHCJKEBHCJKBKEEGLDDFKBCLBCDBCGBDCMJMBPGKLNO||$ 

role=\*ALL

environment=JDV920

# 12. Em ODI Studio, Topologia, Tecnologias e Oracle, selecione JDE\_DATA\_SERVER.

| Architecture                                                                                                    | Context    | Physical Schema [Data Server: JDE_DATA_SERVER] |
|----------------------------------------------------------------------------------------------------|------------|------------------------------------------------|
| BEBS_DATA_SERVER.APPS                                                                                                    | Version    | Name: JDE_DATA_SERVER.JDE                      |
| The server server | Privileges | Schema (Schema): JDE                           |
|                                                                                                    | FIEALIERS  | Schema (Work Schema): JDE                      |
| - DOSION_DATA_SERVER                                                                                                    |            | 🕑 Default                                      |
| ⊕-∰JDE_DATA_SERVER.JDE<br>                                                                                                    |            | Work Tables Prefix                             |
| PSFT_HCM_DATA_SERVER                                                                                                    |            | Errors: E\$_ Loading: C\$_ Integration:        |
| Hill Datatypes                                                                                                    |            | Journalizing elements prefixes                 |
| ⊢©∑ Index Type<br>Cracle BAM                                                                                                    | ×          | Datastores: D\$ Views: JV\$ Triggers:          |
| s <u>All</u> • I<br>bal                                                                                                    |            | 🖃 Naming Rules                                 |
|                                                                                                    |            |                                                |

- a. Na seção Definição , especifique os valores a seguir:
  - i. Em User, especifique: JDE\_USER.
  - ii. Em Password, especifique: JDE\_USER.
- b. Na seção JDBC, os valores devem ser:
  - JDBC Drivercom.jdedwards.jdbc.driver.JDBCDriver
  - JDBC URL jdbc:oracle:enterpriseone:// JDV920;RMNEQN=1;enterpriseone.role=\*ALL
- c. Em Esquema Físico, selecione JDE para o usuário.

Selecione o segundo servidor JDE (recuado) que é o Esquema Físico.

13. Reinicie os serviços do FDMEE

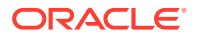

- 14. No Oracle Data Integrator, execute uma Conexão de Teste JDE com o Agente ODI.
  - a. No ODI Studio, inicialize o Oracle Data Integrator.
  - b. Em Arquitetura Física, em Tecnologias e em Oracle, selecione JDE\_Data\_Server.

Teste a Conexão de Teste do JDE com o ODIAgent e não Agente local.

- c. Clique em Testar Conexão.
- d. Em Testar Conexão para, selecione OracleDIAgent e clique em Testar.
- e. Em Arquitetura Física, Agentes e OracleDIAgent, clique com o botão direito do mouse e selecione Testar.

Uma janela de informações é exibida quando o teste é bem-sucedido.

- 15. Copie os seguintes arquivos do local do servidor do FDMEE EPM\_MIDDLEWARE\_HOME\EPMSystem11R1\products\FinancialDataQuality\odi\11.2.0 .0\workrep para o servidor no qual o ODI Studio está instalado:
  - MFOL\_JDE\_Adapter\_Model.xml
  - MFOL\_JDE\_Adapter\_Project.xml
  - PROJ\_JDE\_Adapter\_Project.xml

Próximo:

- a. Em ODI Studio, Designer, faça o seguinte:
  - i. Selecione Projeto.
  - ii. Selecione Importar Projeto.
  - iii. Selecione Tipo de Importação INSERT\_UPDATE.
  - iv. Em **Diretório de Importação de Arquivos**, selecione o diretório no qual os arquivos foram copiados.
- b. Em ODI Studio, Designer, Modelo, selecione Importar Pasta de Modelos e faça o seguinte:
  - i. Selecione Modelo.
  - ii. Selecione Importar Pasta de Modelos.
  - iii. Selecione Tipo de Importação INSERT\_UPDATE.
  - iv. Selecione Selecionar Diretório de Importação de Arquivos.
  - v. Em **Diretório de Importação de Arquivos**, selecione o diretório no qual os arquivos foram copiados.
- 16. Reinicie os serviços do FDMEE.
- 17. Copie o arquivo JDE\_Adapter.xml do local do servidor do FDMEE EPM\_MIDDLEWARE\_HOME\EPMSystem11R1\products\FinancialDataQuality\odi\11.2.0 .0\adapters para a caixa de entrada do aplicativo do FDMEE.

A seguir, faça o seguinte:

- a. Faça log-in no Workspace.
- b. Acesse o FDMEE, e em Configuração, selecione Adaptador de Origem.
- c. Selecione Importar e importe JDE\_Adapter da caixa de entrada.

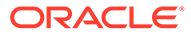

Agora você já está pronto para definir que uma integração carregue dados do Sistema de Origem do JDE.

# Segurança

O Oracle Hyperion Financial Data Quality Management, Enterprise Edition suporta as seguintes funções:

| Funções do FDMEE | Tarefas por Função                                                                                                    |
|------------------|----------------------------------------------------------------------------------------------------|
| Administrador    | Gerencia aplicativos e executa qualquer<br>ação no FDMEE. Quando você fizer logon<br>com a função Administrator, todos os links<br>ficarão visíveis no painel Tarefas. |
| Criar Integração | Crie mapeamentos para integrar dados<br>entre os sistemas de origem e destino. Os<br>usuários podem definir regras de dados<br>com várias opções de tempo de execução. |

 Tabela 1-2
 Funções de Segurança e Descrições da Tarefa

|  | Nota:                                                                                                    |
|--|----------------------------------------------------------------------------------------------------|
|  | Não é possível<br>executar regras<br>nem exibir,<br>criar, editar ou<br>excluir<br>registros do<br>sistema de<br>origem,<br>registros do<br>sistema de<br>destino ou<br>entidades<br>contábeis de<br>origem. |
|  |                                                                                                    |

Quando você fizer logon com a função Create Integration, estes links ficarão visíveis no painel Tarefas: Carregamento de Dados, Mapeamento de Membro, Carregamento de Dados de RH, Metadados e Detalhes do Processo.

Controla a capacidade de fazer drillthrough para o sistema de origem.

No FDMEE, essa função controla se você pode fazer drill até a página inicial do FDMEE, que controla o dril para o sistema de origem.

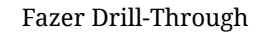

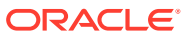

| Funções do FDMEE    | Tarefas por Função                                                                                                    |
|---------------------|----------------------------------------------------------------------------------------------------|
| Executar Integração | Executa regras de dados com parâmetros<br>de tempo de execução e exibe logs de<br>execução.                                                                                                    |
|                     | Não é possível<br>exibir, criar,<br>editar nem<br>excluir<br>registros do<br>sistema de<br>origem,<br>registros do<br>sistema de<br>destino ou<br>entidades<br>contábeis de<br>origem.                                                                                         |
|                     | Os usuários do FDMEE que devem extrair<br>dados do Oracle ou PeopleSoft Enterprise<br>Financial Management devem ter essa<br>função concedida para executarem regras<br>de dados.                                                                                              |
|                     | Quando você fizer logon com a função Run<br>Integration, estes links ficarão visíveis nas<br>tarefas de Workflow: Workbench de<br>Carregamento de Dados, Carregamento de<br>Dados, Mapeamento de Membros,<br>Carregamento de Dados de RH, Metadados<br>e Detalhes do Processo. |
| Integração HR       | Executa regras de dados de Recursos<br>Humanos e preenche parâmetros de run-<br>time. Pode exibir logs de transação.                                                                                                    |
| Intermediar 2-9     | As funções de níveis intermediários (2-9)<br>são definidas pelo administrador.                                                                                                    |

Tabela 1-2 (Cont.) Funções de Segurança e Descrições da Tarefa

#### 💉 Nota:

Os usuários do FDMEE têm permissão para definir mapeamentos somente para aplicativos de destino para os quais têm acesso.

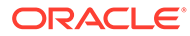

#### Nota:

No momento, o Oracle Hyperion Planning e o Oracle Essbase não utilizam segurança no nível do membro.

# Visão Geral do Processo de Integração

Você pode usar o Oracle Hyperion Financial Data Quality Management, Enterprise Edition para integrar dados e metadados do sistema de origem do Enterprise Resource Planning (ERP) de três maneiras:

- Extração de Dados do Razão Geral
- Write-Back de Dados dos Aplicativos do EPM
- Integração de Metadados

### Extração de Dados do Razão Geral

Siga este processo para extrair dados e metadados do razão geral e enviá-los aos aplicativos do EPM de destino:

- Registre sistemas de origem no Oracle Hyperion Financial Data Quality Management, Enterprise Edition adicionando detalhes do Oracle Data Integrator e FDMEE, que são específicos ao sistema de origem.
- 2. Registre os aplicativos de destino para uso com o FDMEE.
- 3. Selecione as Entidades Contábeis de Origem.
- 4. Defina formatos e locais de importação.
- 5. Crie regras de metadados.
- 6. Crie mapeamentos de período para as dimensões Year e Period.
- 7. Crie mapeamentos de categoria.
- 8. Crie os mapeamentos de membro e as regras de carregamento de dados.
- Execute as regras de metadados para importar metadados no Oracle Hyperion Financial Management, em aplicativos Oracle Hyperion Planning e no Oracle Hyperion Profitability and Cost Management.

Se você usar o Oracle Hyperion EPM Architect, implante ou reimplante também os aplicativos.

10. Execute as regras de dados para extrair dados do sistema de origem e enviá-los aos aplicativos de destino. Os dados e metadados são armazenados temporariamente nas tabelas intermediárias do FDMEE, extraídos do sistema de origem e carregados no aplicativo de destino.

Os dados carregados são usados para várias finalidades pelos respectivos aplicativos de destino (Planning, Financial Management ou Oracle Essbase). Além disso, você pode usar os dados originados para fazer drill-through usando formulários Web nos aplicativos, ou no Oracle Smart View for Office e no Oracle Hyperion Financial Reporting.

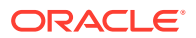

### Write-Back de Dados dos Aplicativos do EPM

Siga este processo para efetuar write-back de dados dos aplicativos do EPM para o sistema de origem do razão geral.

- 1. Execute as etapas de 1 a 5 e de 7 a 8 em Extração de Dados do Razão Geral.
- 2. Defina os mapeamentos de write-back para segmentos ou chartfields necessários.

É possível selecionar um aplicativo do EPM como uma origem e um Enterprise Resource Planning (ERP) como um destino, e isso pode ser gravado na tabela de interface de lançamentos.

 Execute as regras de carregamento de dados para enviar os dados de aplicativos de destino suportados (Oracle Hyperion Planning, armazenamento agregado do Oracle Essbase, armazenamento em bloco do Essbase e Oracle Hyperion Financial Management) ao seu sistema de origem do General Ledger.

#### 🖍 Nota:

Você não pode fazer write-back de dados para um sistema de origem de General Ledger do SAP.

#### Nota:

O write-back do Financial Management é limitado apenas ao General Ledger do Oracle E-Business Suite. Para efetuar write-back dos dados de um EPM para um sistema legado ou qualquer outro sistema Enterprise Resource Planning (ERP) não suportado, a Oracle sugere a extração dos dados para um aplicativo de destino personalizado. Depois de extrair os dados, converta os arquivos de dados para um formato aceitável pelos sistemas do Enterprise Resource Planning (ERP) e importe-os lá.

 Carregue os dados no E-Business Suite ou no PeopleSoft Enterprise Financial Management executando um processo no Oracle General Ledger ou no PeopleSoft General Ledger.

### Integração de Metadados

Integre metadados e dado do seu sistema de origem do Enterprise Resource Planning (ERP).

### Noções Básicas de Integração do Razão Geral

O Oracle Hyperion Financial Data Quality Management, Enterprise Edition suporta o carregamento de dados nos aplicativos EPM de sistemas de origem do General Ledger, bem como o write-back de dados dos aplicativos EPM de destino Oracle Hyperion Planning para os sistemas de origem do General Ledger.

 Carregamento de dados do sistema de origem do General Ledger — O FDMEE suporta o carregamento de dados dos sistemas de origem do General Ledger. O FDMEE pode

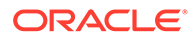
carregar metadados (membros da dimensão e hierarquias do Oracle E-Business Suite e do PeopleSoft Enterprise Financial Management apenas) e dados dos sistemas de origem do Enterprise Resource Planning (ERP).

• Write-back de dados no sistema de origem do General Ledger — O FDMEE permite extrair dados do Planning, armazenamento agregado do Oracle Essbase, armazenamento em bloco do Essbase, Oracle Hyperion Financial Management e, por fim , carregá-los no sistema de origem do General Ledger.

O carregamento de dados para write-back não está disponível para SAP e JD Edwards. A abordagem sugerida para o write-back nos sistemas do Enterprise Resource Planning (ERP) e outros aplicativos legados é extrair dados para um aplicativo personalizado (arquivo de dados), convertê-los em um formato aceitável para sistemas do ERP e importá-los como lançamentos.

# Requisitos

Antes de começar a usar o Oracle Hyperion Financial Data Quality Management, Enterprise Edition, considere os seguintes pontos:

• Verifique se atendeu aos requisitos de *dimensão* do EPM:

Você pode criar aplicativos do EPM com qualquer combinação de dimensões. A combinação deve incluir dimensões necessárias para o aplicativo selecionado. Propriedades de Membro Originadas do Sistema Enterprise Resource Planning (ERP) descreve como as propriedades do membro são originadas no sistema de origem do Enterprise Resource Planning (ERP).

- Verifique se atendeu aos requisitos de membro do EPM:
  - Membros Duplicados -- Para evitar problemas com nomes de membro duplicados, como prática recomendada, inclua um prefixo ou sufixo exclusivo para cada dimensão, de modo que cada membro seja sempre exclusivo.
  - Membros de Alias Duplicados Caso o seu aplicativo tenha membros de alias duplicados, será importante remover quaisquer duplicações do aplicativo de destino, ou ocorrerão erros de validação quando você implantar o aplicativo no Oracle Hyperion EPM Architect.

### 💉 Nota:

As descrições de origem devem ser exclusivas para evitar erros de validação de alias no Performance Management Architect.

Quando se move dimensões e membros de um sistema de origem para um aplicativo EPM de destino, é importante entender as restrições de nomes. Para o Performance Management Architect, consulte o *Guia do Administrador do Oracle Hyperion Enterprise Performance Management Architect*. Para o Oracle Hyperion Planning, consulte o *Guia do Administrador do Oracle Hyperion Planning*. Para o Oracle Hyperion Financial Management, consulte o *Guia do Administrador do Oracle Hyperion Financial Management*.

# Dimensões Necessárias

Você pode criar aplicativos do EPM com qualquer combinação de dimensões, contanto que a combinação tenha as dimensões necessárias para o aplicativo

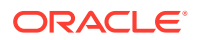

selecionado. Por exemplo, o Oracle Hyperion Planning requer que dimensões diferentes das que existem no Oracle Hyperion Financial Management estejam presentes em um aplicativo.

Para obter informações detalhadas sobre dimensões necessárias e propriedades para aplicativos Oracle Hyperion EPM Architect, consulte o *Guia do Administrador do Oracle Hyperion Enterprise Performance Management Architect*. Para aplicativos Classic Planning, consulte o *Guia do Administrador do Oracle Hyperion Planning*. Para aplicativos Classic Financial Management, consulte o *Guia do Administrador do Oracle Hyperion Financial Management*. Para obter informações sobre o Oracle Essbase Clássico, consulte o the *Guia do Administrador de Banco de Dados do Oracle Essbase*.

As seguintes dimensões exigem considerações especiais durante a integração ao Oracle Hyperion Financial Data Quality Management, Enterprise Edition:

- Conta
- Moeda
- Entidade
- O cenário
- Versão
- Exibição
- Ano
- Período

Além disso, na lista acima, revise as propriedades definidas pelo FDMEE na dimensão Personalizar. Consulte Personalizado.

# Propriedades de Membro Originadas do Sistema Enterprise Resource Planning (ERP)

Para cada dimensão necessária, é preciso definir propriedades específicas. As propriedades de dimensão necessárias se relacionam aos aplicativos Oracle Hyperion Planning, Oracle Hyperion Financial Management ou Oracle Essbase e, em alguns casos, a ambos.

#### 🖍 Nota:

O Oracle Hyperion Financial Data Quality Management, Enterprise Edition define algumas das propriedades necessárias, mas não todas.

#### Conta

A dimensão Account representa uma hierarquia de contas naturais. As contas armazenam dados financeiros de entidades e cenários em um aplicativo. Cada conta tem um tipo, como Receita ou Despesa, que define seu comportamento de contabilidade. A dimensão Account é mapeada a partir da entidade contábil de origem para a dimensão Account do EPM, como estabelecido na definição de mapeamento de dimensão para o gráfico de contas ou unidade de negócios selecionada. As propriedades definidas pelo Oracle Hyperion Financial Data Quality Management, Enterprise Edition são mostradas abaixo. (Todas as propriedades não definidas serão padronizadas pelo aplicativo ou pelo Oracle Hyperion EPM Architect).

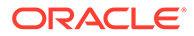

| Propriedade                   | Tipo de Aplicativo                                                         | Valor/Método de Preenchimento                                                                                                    |
|-------------------------------|----------------------------------------------------------------------------|----------------------------------------------------------------------------------------------------|
| Tipo de Conta de Consolidação | Consolidação                                                               | Preenchido a partir do tipo de<br>conta na entidade contábil de<br>origem com o domínio de receita,<br>despesa, ativo ou passivo. Se o tipo<br>de origem for patrimônio líquido,<br>ele será alterado para passivo para<br>uso pelos aplicativos Oracle<br>Hyperion Financial Management. |
| Tipo de Conta                 | Planning                                                                   | Preenchido usando o tipo de conta<br>na entidade contábil de origem<br>com o domínio de receita, despesa,<br>ativo, passivo ou patrimônio<br>líquido.                                                                                                    |
| Relatório de Variação         | Planning, armazenamento<br>agregado e armazenamento em<br>bloco do Essbase | Defina como <b>Despesa</b> se o tipo de<br>conta for de despesa; caso<br>contrário, defina como <b>Não</b><br><b>Despesa</b> . (Não Despesa é o<br>padrão).                                                                                                    |
| Descrição, String de Exibição | Sistema                                                                    | Preencha usando a descrição da<br>entidade contábil de origem.                                                                                                    |
| Saldo no Tempo                | Planning, armazenamento<br>agregado e armazenamento em<br>bloco do Essbase | Para contas de demonstrativo de<br>renda (receita e despesas), defina<br>como <b>Fluxo</b> para aplicativos<br>Planning.                                                                                                    |
|                               |                                                                            | Para os aplicativos de<br>armazenamento agregado e<br>armazenamento em bloco do<br>Essbase, defina como <b>Último</b> .                                                                                                    |
|                               |                                                                            | Para contas de balanço<br>patrimonial (ativo, passivo e<br>patrimônio líquido), defina como<br><b>Saldo</b> .                                                                                                    |
|                               |                                                                            | Essas propriedades podem ser<br>definidas quando você cria regras<br>de metadados. Consulte Definição<br>das Regras de Metadados.                                                                                                    |

#### Tabela 1-3 Propriedades Necessárias da Dimensão da Conta

### Entidade e Entre Empresas

A dimensão Entidade representa a estrutura organizacional da empresa, como as estruturas de gestão e emissão de relatórios jurídicos. As Entidades podem representar divisões, subsidiárias, fábricas, regiões, países, pessoas jurídicas, unidades de negócios, departamentos, ou qualquer unidade organizacional. Você pode definir um número ilimitado de entidades.

A dimensão Intercompanhia representa todos os saldos intercompanhia existentes para a conta. Essa é uma dimensão reservada que é usada em combinação com a dimensão Conta e qualquer dimensão personalizada do Oracle Hyperion Financial Management.

O Financial Management requer que os membros da dimensão Entidade tenham a propriedade IsICP definida para os membros intercompanhia. Quando um aplicativo é

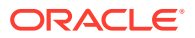

preenchido, o Oracle Hyperion EPM Architect preenche a dimensão ICP (entre empresas) com os membros apropriados de acordo com os membros Entidade que são indicados como entidades ICP (entre empresas).

O E-Business Suite tem dois cenários para mapear segmentos de origem para a dimensão Entidade: 1) um segmento entre empresas existe no plano de contas de origem e 2) um segmento entre empresas não existe no plano de contas de origem. No caso do PeopleSoft, a unidade de negócios é mapeada para a entidade e a afiliada é mapeada para a ICP.

As propriedades definidas pelo Oracle Hyperion Financial Data Quality Management, Enterprise Edition são mostradas abaixo. (Todas as propriedades não definidas serão assumidas como padrão pelo aplicativo ou pelo Performance Management Architect).

| Propriedade | Tipo de Aplicativo    | Valor/Método de Preenchimento                                                                                                    |
|-------------|-----------------------|----------------------------------------------------------------------------------------------------|
| Nome        | Consolidação, Sistema | Preenchido a partir do código/<br>valor na entidade contábil de<br>origem.                                                                                                    |
| Descrição   | Sistema               | Preenchido a partir do nome na<br>entidade contábil de origem.                                                                                                    |
| ISICP       | Consolidação          | Se o segmento intercompanhia<br>existir na origem, esse marcador<br>será automaticamente definido de<br>acordo com as regras definidas.                                                                                                    |
|             |                       | Se o segmento intercompanhia<br>não existir, especifique como essa<br>propriedade deve ser definida.<br>Consulte Entidade e Entre<br>Empresas.                                                                                                    |
|             |                       | Para que os dados da transação<br>ICP sejam carregados<br>corretamente, defina<br>manualmente a propriedade ISICP<br>="Y" para as contas que<br>participam do ICP. No<br>Performance Management<br>Architect, é possível usar a Grade<br>de Propriedades para modificar a<br>propriedade. Se estiver usando a<br>administração de aplicativos<br>Financial Management Classic,<br>extraia os metadados, atualize e<br>reimporte-os. Após modificar a<br>propriedade, você poderá<br>carregar dados corretamente para<br>as transações ICP. |

#### Tabela 1-4 Propriedades Necessárias de Entidade e Entre Empresas

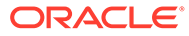

| Propriedade | Tipo de Aplicativo                                                                                                    | Valor/Método de Preenchimento                                                                                                    |
|-------------|----------------------------------------------------------------------------------------------------|----------------------------------------------------------------------------------------------------|
| Moeda       | Consolidação, Essbase, Planning                                                                                                    | Para aplicativos de destino do<br>Financial Management:                                                                                                    |
|             |                                                                                                    | A moeda da entidade é definida<br>com base no padrão definido na<br>regra de mapeamento da<br>dimensão da Entidade. (A mesma<br>moeda é atribuída a todos os<br>membros ) Como administrador                                                                 |
|             |                                                                                                    | assegure que a moeda funcional<br>da origem seja consistente com a<br>moeda padrão da Entidade.                                                                                                    |
|             |                                                                                                    |                                                                                                    |
|             | 💉 Nota:                                                                                                    |                                                                                                    |
|             | Essas são as únicas propriedades que são<br>integração do FDMEE, todas as outras são<br>novos membros. Se uma propriedade foi or<br>e você alterar a propriedade posteriormente                                                                                                    | definidas como parte da<br>padronizadas quando você cria<br>riginalmente definida pelo FDMEE<br>e, ela será substituída.                                                                                                    |
| O cenário   |                                                                                                    |                                                                                                    |
|             | A dimensão Scenario representa um conjunto de o<br>Previsto. Por exemplo, o cenário Real pode conter<br>operações de negócios passadas e atuais. O cená<br>que representam as operações de negócios previs<br>normalmente contém dados correspondentes a pro<br>cenário Jurídico pode conter dados calculados de<br>dos GAAP previstas em leis e normas.             | dados, como Orçamento, Real ou<br>dados contábeis referentes a<br>ario Orçamento pode conter dados<br>stas. O cenário Previsto<br>evisões de períodos futuros. Um<br>acordo com o formato e as regras                                                        |
| Versão      |                                                                                                    |                                                                                                    |
|             | A dimensão Version é específica de aplicativos do<br>na entidade contábil de origem. Como ela é neces<br>padrão no mapeamento de membro usando o tipo<br>a regra de dados no Oracle Hyperion Financial Da<br>Edition, selecione a "Versão" desejada para incluir<br>dimensão Versão não é extraída do sistema de ori<br>propriedades específicas.                    | EPM e geralmente não tem origem<br>sária, você deve especificar o valor<br>de mapeamento "Igual". Ao definir<br>ta Quality Management, Enterprise<br>com os dados extraídos. Como a<br>gem, não será necessário definir                                      |
| Exibição    |                                                                                                    |                                                                                                    |
|             | A dimensão View representa vários modos de inte<br>as frequências Periódico, Acumulado no Ano e Ac<br>Hyperion Financial Data Quality Management, Ent<br>dados que estejam abaixo do nível trimestral. Sele<br>definição de regra de dados e, quando os dados fo<br>Exibição como o valor da dimensão em cada linha<br>Carregamento de Dados para Extrair Dados. Com | ligência de calendário; por exemplo,<br>umulado no Trimestre. O Oracle<br>erprise Edition extrai somente<br>ecione a exibição como parte da<br>orem extraídos, eles terão a seleção<br>. Consulte Definição de Regras de<br>o a dimensão View geralmente não |

### Tabela 1-4 (Cont.) Propriedades Necessárias de Entidade e Entre Empresas

### ORACLE

é extraída do sistema de origem, não é necessário definir propriedades específicas. No entanto, antes do processo de extração de dados, é preciso criar todos os membros na dimensão Exibição manualmente.

### Ano e Período

O mapeamento entre o calendário do sistema de origem e as dimensões Ano e Período é gerenciado usando o recurso de mapeamento de período descrito em Definição de Mapeamentos de Período. Antes da execução do mapeamento de períodos, crie os membros Ano e Período necessários. No Oracle Hyperion Financial Data Quality Management, Enterprise Edition, selecione os períodos de calendário a serem incluídos no processo de extração e, na página Mapeamento do Período, defina as dimensões apropriadas de ano de destino e período de destino a serem atribuídas aos dados. Como as dimensões de Ano e Período não são extraídas do sistema de origem, não é necessário definir propriedades específicas.

#### 🖍 Nota:

Para os aplicativos Oracle Hyperion Planning, é necessário que você tenha o mesmo número de filhos em cada ramificação da dimensão Período. Por exemplo, T4 tem os filhos Outubro, Novembro, Dezembro, além de um período de ajuste no Oracle Hyperion EPM Architect.

### Alias

Para o Oracle Hyperion Planning e Oracle Essbase, a dimensão ou tabela Alias é obrigatória para dar suporte a idiomas. Tenha em mente estas considerações especiais:

- A dimensão Alias deve incluir um membro denominado "Padrão".
- Se o nome da dimensão não for igual ao nome do Alias em um aplicativo Planning do Oracle Hyperion EPM Architect, a página inicial de drill-through não retornará dados.
- Ao criar membros de uma tabela de Alias em uma dimensão, defina-os com o mesmo nome que é exibido no E-Business Suite ou no PeopleSoft. Esse é o valor da coluna NLS\_LANGUAGE.

## Personalizado

As propriedades definidas pelo Oracle Hyperion Financial Data Quality Management, Enterprise Edition são mostradas abaixo. (Qualquer propriedade não definida é padronizada no aplicativo ou no Oracle Hyperion EPM Architect.)

#### Tabela 1-5 Propriedades Necessárias de Dimensões Personalizadas

| Propriedade | Tipo de Aplicativo | Valor/Método de Preenchimento                                                                                    |
|-------------|--------------------|----------------------------------------------------------------------------------------------------|
| Nome        | Sistema            | No E-Business Suite, esse valor é<br>preenchido com base no Nome do<br>Segmento.                                 |
|             |                    | No PeopleSoft Enterprise<br>Financial Management, esse valor<br>é preenchido com base no valor<br>do chartfield. |

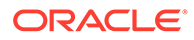

| Propriedade | Tipo de Aplicativo | Valor/Método de Preenchimento                                                                                    |
|-------------|--------------------|----------------------------------------------------------------------------------------------------|
| Descrição   | Sistema            | No E-Business Suite, esse valor é<br>preenchido com base no Valor do<br>Segmento.                                |
|             |                    | No PeopleSoft Enterprise<br>Financial Management, esse valor<br>é preenchido com base no valor<br>do chartfield. |

#### Tabela 1-5 (Cont.) Propriedades Necessárias de Dimensões Personalizadas

# Como as Dimensões São Processadas

Em aplicativos Oracle Hyperion EPM Architect, o processo de extração de dimensão preenche as tabelas de interface com membros de dimensão de acordo com os detalhes da regra de mapeamento criados no Oracle Hyperion Financial Data Quality Management, Enterprise Edition. Em aplicativos Oracle Hyperion Planning e Oracle Hyperion Financial Management Clássicos, o processo de extração de dimensão preenche os membros de dimensão diretamente no aplicativo de acordo com os detalhes da regra de mapeamento criados no FDMEE.

Como parte do processo de extração, os membros de dimensão são carregados diretamente na dimensão do Performance Management Architect de destino, com propriedades específicas definidas, conforme descrito em Propriedades de Membro Originadas do Sistema Enterprise Resource Planning (ERP). Além de carregar membros de dimensão, as entradas de alias relacionadas são também carregadas para fornecer o suporte ao idioma apropriado.

As dimensões compartilhadas do EPMA não são selecionadas diretamente na biblioteca compartilhada para carregamento. O FDMEE apresenta as dimensões no aplicativo de destino para inclusão em uma regra de metadados e, em seguida, atualiza a biblioteca compartilhada automaticamente ao atualizar o aplicativo de destino. As dimensões na biblioteca compartilhada não podem ser carregadas diretamente, mas devem ser incluídas em um aplicativo de destino para permitir o carregamento a partir de uma origem do Enterprise Resource Planning (ERP).

O processo de extração de dimensão do FDMEE inclui:

- 1. Extrai os conjuntos de segmentos do razão geral ou de valores de chartfield do sistema de origem.
  - Somente os membros do conjunto de valores de segmento do razão geral ou membros de chartfield que são relevantes para o gráfico de origem de chartfields ou segmentos de conta mapeados para o Classic Financial Management ou Planning são extraídos.
  - Os membros são carregados em uma tabela intermediária na instância de destino. Antes de carregá-los na tabela intermediária, o FDMEE atribui aos valores de segmento um prefixo definido para a dimensão do aplicativo do EPM correspondente.
- 2. Processa dimensões mapeadas para segmentos ou chartfields únicos.

Para aplicativos do Classic, as dimensões são carregadas diretamente no aplicativo de destino. As tabelas de interface para dimensões mapeiam para um único chartfield ou segmento de razão geral. Isso consiste na filtragem dos dados

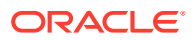

da tabela intermediária carregada na etapa 1, com base no conjunto de valores de segmento mapeado para uma dimensão, e no carregamento da tabela de interface do membro de dimensão correspondente e da tabela de arrays de propriedade de membro de dimensão (para aliases).

Na maioria dos casos, as dimensões são mapeadas como um único segmento nos sistemas de origem do E-Business Suite ou único chartfield nos sistemas de origem do PeopleSoft, do gráfico de contas de origem para uma dimensão de destino. Selecione o nó de início na dimensão de origem como base para a nova dimensão.

3. Processa as dimensões mapeadas para vários segmentos ou chartfields.

Para o Performance Management Architect, as tabelas de interfaces de membros são preenchidas para as dimensões mapeadas a partir de mais de um gráfico do razão geral do E-Business Suite de segmento de contas ou chartfield do PeopleSoft. Os valores de segmento individuais devem ser concatenados para criar os valores de membro de dimensão.

O processo de extração da dimensão cria as entradas de membro, propriedades e entradas de alias necessárias, se elas existirem no sistema de origem, e aplica padrões a essas propriedades, se eles não existirem. Os usuários devem atualizar propriedades do membro, se o valor do sistema de origem estiver indisponível, ou nos casos em que outro valor seja desejado.

Em alguns casos, às vezes, você pode criar membros de dimensão de destino com base na concatenação de um ou mais segmentos de origem. Quando as dimensões são mapeadas como um segmento concatenado, a nova dimensão é criada com base em uma ordem transversal definida pelo usuário de hierarquias de origem na hierarquia de destino de membros concatenados.

# Como os Idiomas São Processados

Como parte do registro do sistema de origem, o Oracle Hyperion Financial Data Quality Management, Enterprise Edition obtém a lista de idiomas de sistema de origem disponíveis, além do idioma base. O idioma base é geralmente o selecionado quando o sistema de origem do Enterprise Resource Planning (ERP) é instalado. Idiomas adicionais disponíveis que não sejam o idioma base são conhecidos como os "idiomas ativos".

Os idiomas do sistema de origem mapeados para os idiomas definidos no aplicativo de destino são independentes dos idiomas disponíveis para seleção através da seleção do navegador do FDMEE. É possível que os idiomas disponíveis no navegador sejam diferentes dos idiomas disponíveis no sistema de origem do Enterprise Resource Planning (ERP) e no aplicativo de destino do EPM. Para obter informações sobre os idiomas suportados pelo FDMEE consulte a *Oracle Hyperion Enterprise Performance Management System Certification Matrix*.

Quando você registra um aplicativo de destino para uso com o FDMEE, a coluna Idioma Padrão na página Registro do Aplicativo de Destino é usada como se segue:

- Os idiomas exibidos na lista suspensa Idioma Padrão são os suportados pelo FDMEE. Esses idiomas são mapeados em segundo plano para os idiomas do sistema de origem do Enterprise Resource Planning (ERP).
- A dimensão Alias nos aplicativos Oracle Essbase e Oracle Hyperion Planning têm um membro "Padrão" obrigatório. O idioma do FDMEE selecionado quando se registra um aplicativo de destino é automaticamente mapeado para o membro "Padrão". Como o idioma do FDMEE é mapeado para o idioma de origem para a descrição do membro, mapeie o idioma de origem base ou habilitado no sistema de origem para o membro de alias "Padrão". Durante o processamento, todos os outros idiomas são mapeados para

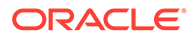

os outros membros de alias, contanto que o membro de alias corresponda exatamente ao idioma de origem do FDMEE para a descrição do membro.

#### Nota:

O processamento de idioma é o mesmo para os aplicativos do Essbase e do Planning.

#### 🖍 Nota:

Os idiomas do Oracle Hyperion Financial Management são processados com base no idioma padrão selecionado na página Registro de Aplicativo de Destino.

Consulte Registro de Aplicativos de Destino.

# Como as Moedas São Processadas

Ao definir uma regra de dados, você pode especificar como extrair taxas de câmbio do sistema de origem do Enterprise Resource Planning (ERP). Se o aplicativo de destino tiver a opção multimoeda ativada, você poderá especificar como processar as taxas de câmbio.

Todas as taxas são extraídas e inseridas na tabela AIF\_HS\_EXCHANGE\_RATES. Essa tabela é preenchida com o uso do código de moeda ISO de cada moeda do sistema de origem. O código numérico ISO não é usado nesse processamento.

As taxas de câmbio são enviadas ao Oracle Hyperion Planning ou Oracle Hyperion Financial Management com base em uma correspondência entre o código de moeda ISO na tabela AIF\_HS\_EXCHANGE\_RATES e as moedas definidas no aplicativo Planning ou Financial Management de várias moedas. (É importante configurar as moedas no aplicativo Planning ou Financial Management com códigos de moeda ISO.) Em seguida, execute quaisquer conversões de moedas com essas taxas, pois nada será recalculado como parte desse processo.

Todos os dados que são apresentados com a moeda padrão do aplicativo são carregados na localidade.

#### 🖍 Nota:

As verificações de interseção não são executadas em taxas de câmbio. Além disso, não é possível fazer drill-through em taxas de câmbio.

# Definição das Regras de Metadados

É possível criar regras de metadados uma vez e executar novamente as regras quando necessário.

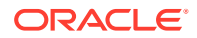

Para sistemas de origem do razão geral:

- Para um sistema de origem do E-Business Suite, o gráfico de contas é um conjunto de segmentos do razão geral com vários conjuntos de valores, os quais são mapeados para as dimensões para se obter as hierarquias e os membros de dimensão.
- Da mesma forma, para o PeopleSoft Enterprise Financial Management, os chartfields são mapeados para as dimensões para se obter as hierarquias e os membros de dimensão.

#### Nota:

As regras de metadados não são usadas nas integrações do Oracle Hyperion Financial Data Quality Management, Enterprise Edition com sistemas de origem de recursos humanos.

Antes de definir as regras de metadados:

- Certifique-se de que os dados do sistema de origem não incluam caracteres especiais, que não são suportados nos aplicativos de destino Oracle Hyperion Financial Management.
- Registre os sistemas de origem e os aplicativos de destino para uso com o FDMEE. Consulte Registro dos Sistemas de Origem do Enterprise Resource Planning (ERP) e Registro de Aplicativos de Destino.
- Selecione as entidades contábeis de origem no sistema de origem registrado. Consulte Seleção de Entidades Contábeis de Origem.
- Defina o formato de importação. Consulte Como Trabalhar com Formatos de Importação.
- Defina o local. Consulte Definição de locais.

#### 🖍 Nota:

O Oracle Hyperion EPM Architect suporta as dimensões Compartilhado e Local. O FDMEE também suporta as dimensões Compartilhado e Local nos aplicativos.

De modo geral, siga este processo para definir as regras de metadados:

- 1. Crie a regra de metadados.
- 2. Selecione a dimensão.
- 3. Defina os detalhes do mapeamento e determine como deseja lidar com os segmentos intercompanhia.
- 4. Defina atributos da dimensão. Consulte Definição de Atributos de Dimensão.
- Opcional: Defina as hierarquias de segmento ou as árvores de chartfield a serem extraídas.
- 6. Salve e execute a regra de metadados.
- 7. Opcional: Verifique o status da regra. Consulte Exibição de Detalhes do Processo.

Para criar regras de metadados:

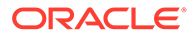

1. Na guia Workflow, em Metadados, selecione Regra de Metadados.

#### Nota:

Não é possível criar várias regras de metadados para o mesmo razão ou a mesma unidade de negócios para cada aplicativo de destino.

- 2. Na barra do PDV, selecione o local para usar a regra de metadados.
- 3. Clique em Adicionar.

Uma linha em branco é exibida na parte superior da grade de resumo de Mapeamentos de Dimensão.

4. Na área de detalhes Mapeamento, em Dimensão, selecione a dimensão.

As dimensões listadas têm como base o formato de importação.

Quando uma Dimensão é selecionada, o campo Classificação da Dimensão é preenchido previamente.

- 5. Defina os detalhes do mapeamento para cada dimensão selecionada.
- 6. Repita as etapas 4 a 5 para cada dimensão.
- 7. Clique em Salvar.

#### Definição dos Detalhes da Regra de Metadados

Os mapeamentos de chartfield ou segmento únicos definem um mapeamento umpara-um simples entre os membros da dimensão de origem e destino. Quando cria mapeamentos de chartfield ou segmento únicos, você pode opcionalmente definir:

- Um tipo e valor de prefixo ou sufixo
- Hierarquias de segmento a serem extraídas do sistema de origem
- Tratamento de membro órfão
- Tratamento da Conta Estatística

Para definir os detalhes do mapeamento:

- 1. Opcional: Em Tipo de Prefixo/Sufixo, selecione Prefixo ou Sufixo.
- 2. Em Valor de Prefixo/Sufixo, informe o prefixo ou sufixo do membro.

Os prefixos de membro são inseridos antes do código do membro de origem. Embora isso seja opcional, é importante prefixar os valores de segmento com um prefixo definido para a dimensão correspondente quando esses membros não existirem no aplicativo de destino.

Sufixos de membro são inseridos depois do código do membro de origem.

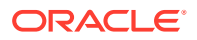

#### Nota:

Quando você executa as próximas etapas para definir o pai inicial da região de hierarquia, considere que o Oracle Hyperion Planning, Oracle Essbase e Oracle Hyperion Financial Management não permitem que membros façam roll-up até o pai na mesma raiz. Durante a extração, especifique hierarquias onde cada nó tem um único pai. O E-Business Suite suporta instâncias em que um valor de segmento pode ser totalizado para dois pais.

- 3. Selecione Concatenar Nome e Alias para concatenar o Nome e o Alias.
- 4. Em Opção do EPMA, selecione a opção de carregamento de metadados do EPMA.

Opções de carregamento de metadados:

 Mesclar como Principal — Mesclar como Principal processa todas as seções e adiciona novas dimensões, membros, relacionamentos, propriedades e associações que existem na origem, mas que não existem na Biblioteca Compartilhada ou no aplicativo de destino. Nenhuma dimensão, membro, relacionamento, propriedade ou associação é removido. Se uma dimensão, relacionamento, membro ou propriedade especificada na origem existir na Biblioteca Compartilhada ou no aplicativo de destino, ela será substituída pelo valor especificado na origem. (Os membros não são movidos, mas substituídos). As propriedades não incluídas na origem permanecem inalteradas na Biblioteca Compartilhada ou no aplicativo de destino.

### 🖍 Nota:

Se um membro tiver várias instâncias em uma dimensão, a coluna IsPrimary especificará qual instância é principal e quais instâncias são compartilhadas. O parâmetro IsPrimary é opcional; no entanto, a Oracle recomenda fortemente usá-lo. Se for deixado como indefinido, ele será padronizado como "True", o que pressupõe que o membro seja principal. Se você não definir o parâmetro IsPrimary ou quando houver vários membros duplicados definidos como principais, será exibido um aviso no arquivo Resultados da Importação.

- Mesclar como Movimento Esse modo só processa membros com IsPrimary definido como verdadeiro e ignora os outros. Durante o processamento, a primeira linha que especifica um local principal para um membro é executada, as linhas subsequentes que especificam um local principal diferente são ignoradas e uma mensagem de aviso é exibida.
- Substituir Todos os novos elementos são adicionados e todas as atualizações de propriedade são feitas. Em seguida, os membros ou relacionamentos de membros não especificados na origem são excluídos da Biblioteca Compartilhada ou do aplicativo de destino. Também é possível usar o modo de substituição para reordenar membros sob um pai. As propriedades não incluídas na origem permanecem inalteradas na Biblioteca Compartilhada ou no aplicativo de destino.

Este modo não cria novos membros Compartilhados, a menos que tenham sido definidos no arquivo de importação (IsPrimary=false). Esse modo pode detectar um membro principal abaixo de um novo pai e processá-lo como uma movimentação.

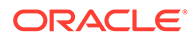

#### 🖍 Nota:

A opção Substituir não exibe as opções Tipo de Reordenação Reordenar Membros Existentes.

- 5. Para os sistemas de origem do E-Business Suite:
  - Para os aplicativos do Planning e do Essbase Detalhes de mapeamento da dimensão Conta. Selecione Propriedade de Saldo no Tempo para Contas de Balanço Patrimonial e Propriedade de Saldo no Tempo para Contas de Demonstrativo de Renda.

A propriedade de saldo de tempo especifica como o valor de períodos de resumo é calculado. Se definido como "Fluxo", ele será um agregado de todos os valores para um período de resumo como um total de período. Se a propriedade de saldo de tempo estiver definida como "Saldo", ela será considerada um valor final em um período de resumo do período total.

- b. Na guia **Região de Hierarquia**, clique em **Adicionar** para definir a região da hierarquia.
- c. Clique em 🥄 ou insira o Pai Inicial.
- d. Selecione Hierarquia Base.

A hierarquia base indica a parte da hierarquia que é a base, e essas partes da hierarquia que compartilham o mesmo pai. Todos os membros não compartilhados de hierarquias base têm o conjunto de propriedades "Store Data" definido. Entretanto, os membros compartilhados não podem ser definidos como "Store Data".

e. Selecione um prefixo ou sufixo para a hierarquia e, em seguida, insira um valor de prefixo/sufixo.

O prefixo pai é aplicado apenas ao pai. Para ativar as hierarquias de totalização alternativas, o valor de Prefixo/Sufixo se aplica apenas aos membros pais. Esses membros não podem ser compartilhados e devem ter um nome exclusivo. Além disso, os membros pais não armazenam dados.

#### 6. Para sistemas de origem PeopleSoft:

- a. Na guia **Região de Hierarquia**, clique em **Adicionar** para definir a árvore da região da hierarquia.
- b. Em Árvore, informe o nome da árvore para a estrutura hierárquica.

As árvores retratam estruturas hierárquicas que representam um grupo de regras de sumarização de um campo de banco de dados selecionado. Por exemplo, uma árvore pode especificar como os seus locais de fabricação devem ser sumariados para fins de emissão de relatórios. Uma árvore também pode mostrar os relacionamentos de geração de relatórios dentro de uma organização, especificando qual departamento individual deve ser resumido em territórios, territórios em regiões e regiões em países. Da mesma forma, uma árvore pode classificar itens em um catálogo.

c. em Data de Efetivação, especifique a data de efetivação da árvore.

A utilização de datas de efetivação com árvores permite que você especifique novos objetos, departamentos, relacionamentos de geração de relatórios ou estruturas organizacionais antecipadamente e fazer com que eles entram em

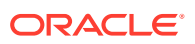

vigor automaticamente. Você também pode usar árvores com datas de efetivação passadas, presentes ou futuras durante a geração de relatórios sobre dados históricos ou atuais.

- d. Clique em 🤗 ou insira o Pai Inicial.
- e. Selecione Hierarquia Base.

Em uma hierarquia de base, outras partes da hierarquia que compartilham um pai são compartilhadas. Elas não podem ser definidas como "Store Data". No entanto, membros não compartilhados têm o conjunto de propriedades "Store Data". Todos os membros não compartilhados de hierarquias base têm o conjunto de propriedades "Store Data" definido. Entretanto, os membros compartilhados não podem ser definidos como "Store Data".

f. Selecione um prefixo ou sufixo para a hierarquia e, em seguida, insira um valor de prefixo/sufixo.

O prefixo pai é aplicado apenas ao pai. Para ativar as hierarquias de totalização alternativas, o valor de Prefixo/Sufixo se aplica apenas aos membros pais. Esses membros não podem ser compartilhados e devem ter um nome exclusivo. Além disso, os membros pais não armazenam dados.

- g. Em Selecionar como processar membros órfãos de origem, selecione o método de manipulação dos membros órfãos:
  - Ignorar Não há membros órfãos da origem extraídos.
  - Criar como Membro-Raiz—Os membros-raiz são criados e os membros órfãos não são. Todos os membros são criados no nível superior da hierarquia.
  - Criar como Filhos de Os membros órfãos são colocadas como filhos do membro especificado no campo de entrada à direita do campo "Criar como Filhos".
- 7. Somente para o Planning: selecione o **Tipo de Plano** para as dimensões Contabilidade e Entidade.
- Somente para o Financial Management: Se você estiver mapeando uma dimensão Entidade, informe os seguintes detalhes para segmentos intercompanhia, dependendo do sistema de origem:
  - Valor do Segmento entre Empresas
  - Para Padrão entre Empresas, selecione Sim ou Não.

No cenário em que o segmento Intercompanhia está definido, as transações Intercompanhia são identificadas com base no segmento Intercompanhia. Em geral, um único conjunto de contas naturais é necessário para a contabilidade das contas a pagar e a receber entre as empresas.

No cenário em que não existe nenhum segmento Intercompanhia, as transações Intercompanhia devem ser identificadas explicitamente com base no segmento de conta natural. Normalmente, todas as combinações de contas a receber e contas a pagar existem entre as empresas parceiras na negociação. Somente com essas contas naturais, as posições de contas a pagar e a receber entre as Empresas será conhecida.

9. Clique em Salvar.

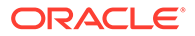

# Definição de Atributos de Dimensão

A guia Atributos fornece uma tabela com uma lista dos atributos da dimensão. Para cada atributo, você pode especificar um valor padrão. Observe que os atributos variam por tipo de aplicativo e dimensão, como mostrado abaixo.

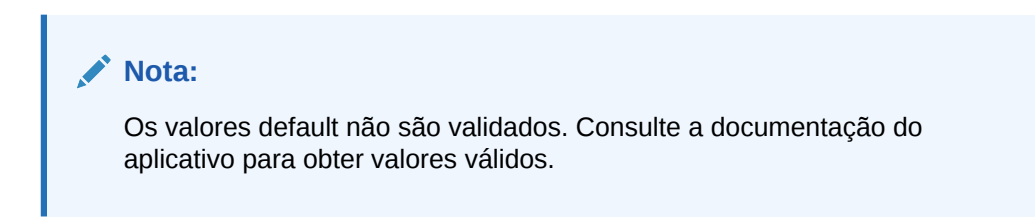

#### Tabela 1-6 Atributos de Dimensão por Tipo de Aplicativo

| Tipo de Aplicativo | Dimensão | Atributo                                                                                                    |
|--------------------|----------|----------------------------------------------------------------------------------------------------|
| Planning           | Conta    | Saldo de Tempo para Balanço<br>Geral                                                                                                    |
|                    |          | Saldo de Tempo para Declaração<br>de Renda                                                                                                    |
|                    |          | Pai do Armazenamento de Dados<br>(define o padrão de um nó pai que<br>você deseja tornar diferente do nó<br>filho. Em alguns casos, os<br>atributos de armazenamento de<br>dados filho e pai não são os<br>mesmos, e isso permite que você<br>especifique o padrão apropriado<br>desse atributo para um pai.) |
|                    |          | Armazenamento de Dados                                                                                                    |
|                    |          | Relatório de Despesas                                                                                                    |
|                    |          | Tipo de Conta                                                                                                    |
| HFM                | Conta    | Tipo de Conta de Consolidação                                                                                                    |
|                    |          | Membro Superior Personalizado 1                                                                                                    |
|                    |          | Membro Superior Personalizado 2                                                                                                    |
|                    |          | Membro Superior Personalizado 3                                                                                                    |
|                    |          | Membro Superior Personalizado 4                                                                                                    |
| HFM                | Entidade | IsICP                                                                                                    |
|                    |          | Moeda                                                                                                    |
| Essbase            | Conta    |                                                                                                    |

Para especificar atributos de metadados para sistema de origem do PeopleSoft:

- 1. Na guia Atributo, clique em Adicionar.
- 2. Em Saldo no Tempo para Balanço Patrimonial, Saldo no Tempo para Demonstrativo de Renda e Relatório de Despesas, especifique como o valor dos períodos de resumo é calculado.

"Fluxo" é um agregado de todos os valores para um período de resumo como um total de período. Se a propriedade de saldo de tempo estiver definida como "Saldo", ela será considerada um valor final em um período de resumo do período total.

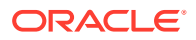

Para usar o padrão do sistema, clique em Usar Padrão do Sistema.

Para especificar um valor personalizado default:

- 1. Selecione a guia Atributo.
- 2. Insira um valor default para o atributo.
- 3. Para usar o valor padrão personalizado, cancele a seleção do campo Usar Sistema Padrão.
- 4. Clique em Salvar.

#### Gerenciamento de Regras de Metadados

Você pode executar as seguintes tarefas:

- Editar regras de metadados Consulte Edição de Regras de Metadados.
- Executar regras de metadados Consulte Execução de Regras de Metadados.
- Verificar os detalhes do processo de regra de metadados Consulte Exclusão das Regras de Metadados.
- Excluir os mapeamentos ou as hierarquias de dimensão em regras de metadados Consulte Verificação do Status da Regra de Metadados.

#### Edição de Regras de Metadados

Se a regra de metadados não estiver sendo executada, você poderá modificá-la.

Para editar regras de metadados:

- 1. Na guia Workflow, em Metadados, selecione Local.
- 2. Informe o Nome do Local ou clique no botão 🦂 para selecionar o local.
- 3. Adicione ou modifique os mapeamentos de dimensão ou os detalhes do mapeamento, conforme necessário.
- 4. Clique em Salvar.

#### Execução de Regras de Metadados

Você pode executar a regra de metadados para carregar atualizações e enviar os metadados ao aplicativo de destino. Todas as regras enviadas são processadas pelo Oracle Data Integrator.

Para enviar a regra de metadados:

- 1. Na guia Workflow, em Metadados, selecione Regra de Metadados.
- 2. Em Metadados, informe o Nome do Local ou clique em 🦠 para selecionar o local.
- 3. Selecione a regra de metadados.
- 4. Clique em Executar e em OK.

#### Verificação do Status da Regra de Metadados

Após executar uma regra de metadados, você pode verificar o status na página Detalhes do Processo. Clique no ícone Status na página Metadados para vincular-se à página Detalhes do Processo e exibir os detalhes do processo. Consulte Exibição de Detalhes do Processo.

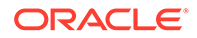

Dica:

Você poderá também verificar o status da regra no Oracle Data Integrator.

#### Exclusão das Regras de Metadados

Você pode excluir as hierarquias ou os mapeamentos de dimensão nos detalhes do mapeamento para regras de metadados criadas no Oracle Hyperion Financial Data Quality Management, Enterprise Edition.

Para excluir hierarquias ou mapeamentos de dimensão em uma regra de metadados:

- 1. Na guia Workflow, em Metadados, selecione Regra de Metadados.
- 2. Em Metadados, informe o Nome do Local ou clique em 🧏 para selecionar o local.
- 3. Selecione a linha na área Região de Hierarquia ou Mapeamentos de Dimensão.
- 4. Clique em Excluir.

# Carregamento de Hierarquias do Sistema de Origem nas Dimensões do EPM

Os metadados no sistema de origem variam de acordo com o tempo, bem como os metadados e as hierarquias no sistema de destino.

O gerenciamento de hierarquias é um processo contínuo com, alterações frequentes devido a atualizações em organizações e funções de negócios. No gerenciamento de hierarquias entre os sistemas de origem de destino, os usuários geralmente criam novas hierarquias, substituem hierarquias antigas por novas hierarquias ou atualizam hierarquias.

O gerenciamento de hierarquias entre sistemas se torna difícil devido ao tamanho das hierarquias, à latência entre as atualizações de sistema e às necessidades de sistemas operacionais em relação aos sistemas analíticos. Ao gerenciar hierarquias como parte do processo de integração do General Ledger, considere:

- As únicas operações entre o gerenciamento de hierarquias no sistema de origem e no aplicativo de destino são criar e atualizar as hierarquias mesclando-as no destino. O Oracle Hyperion Financial Data Quality Management, Enterprise Edition nunca exclui hierarquias nem membros em um aplicativo de destino. Se membros ou hierarquias adicionais não forem especificados, o FDMEE vai ignorálos.
- Quando você integrar uma hierarquia do sistema de origem ao sistema de destino, selecione o nó da origem que serve como nó raiz no destino.
- A integração insere a hierarquia no sistema de destino e informa quaisquer erros encontrados durante o processo.

Você pode usar a página Detalhes do Processo para exibir os erros registrados no FDMEE. É possível também selecionar o link Log para revisar o arquivo de log do Oracle Data Integrator. Para aplicativos Oracle Hyperion EPM Architect, você também pode exibir erros de criação de perfil no Console do Jobs. Consulte Exibição de Detalhes do Processo ou a documentação de produto adequada para obter informações adicionais.

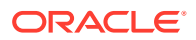

 Uma seleção de hierarquia no mapeamento de dimensões é opcional; no entanto, você deve pelo menos determinar como tratar membros que não estejam em uma hierarquia. Por exemplo, você pode criar filhos de um nó selecionado como órfãos ou pode optar por não transportar órfãos. (Esta opção se aplica somente ao Performance Management Architect)

# Navegação no FDMEE

No Oracle Hyperion Enterprise Performance Management Workspace, você pode acessar o Oracle Hyperion Financial Data Quality Management, Enterprise Edition usando o menu Navegar. (Navegar, Administrar, Gerenciamento de Dados)

# Barras de Ferramentas

A barra de ferramentas Padrão é usada para recursos comuns do Oracle Enterprise Performance Management Cloud . Para obter informações adicionais, consulte o *Guia do Usuário do Oracle Enterprise Performance Management Workspace*.

# Ajuda

Quando uma opção Oracle Hyperion Financial Data Quality Management, Enterprise Edition

selecionada está com a ajuda contextual habilitada para ela, clique em 🥝 .

Para ver todos os outros tópicos da Ajuda específicos do FDMEE, consulte Administração do Gerenciamento de Dados para Oracle Enterprise Performance Management Cloud.

Para todos os demais tipos de ajuda, consulte a Central de Ajuda do Oracle Cloud, um hub para acessar a documentação, os tópicos de Ajuda e os vídeos mais atualizados do Oracle Enterprise Performance Management Cloud.

O URL da Central de Ajuda do Cloud:

Central de Ajuda do Oracle Cloud.

# Opções do Painel de Tarefas

O painel Tarefas é uma janela redimensionável localizada à esquerda do Workspace do Oracle Hyperion Financial Data Quality Management, Enterprise Edition. Ele fornece um acesso fácil às opções e recursos do FDMEE. O painel Tarefas consiste nas guias Workflow e Configuração.

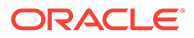

| Morkhow Setup                                                                                      |                                                                                                    |                                                                        |                                                                                         |                        |                                                   |      |
|----------------------------------------------------------------------------------------------------|----------------------------------------------------------------------------------------------------|------------------------------------------------------------------------|-----------------------------------------------------------------------------------------|------------------------|---------------------------------------------------|------|
| Tasks                                                                                              | Target Applicati                                                                                                    | ion                                                                    |                                                                                         |                        | 3                                                 | Save |
| Configure<br>• System Settings<br>• Application Settings<br>• Security Settings<br>• User Settings | ✓ Target Applica<br>View - ♣ ∆d                                                                                                    | ation Summary<br>d 🗙 Delete 👰 Befresh 💽 🗃 De                           | tach                                                                                    |                        |                                                   |      |
| Register<br>• Source System<br>• Target Application                                                | Status                                                                                                    | Name<br>20kdeliHeader1<br>AGAgentQry<br>dmAnest_Data                   |                                                                                         |                        | Type<br>Data Source<br>Data Source<br>Data Source |      |
| Integration Setup<br>• Import Format<br>• Location<br>• Period Mapping<br>• Category Mapping       |                                                                                                    | AinoInc<br>pre_AVisio<br>AVision-Vis<br>BVision-Vis<br>* Source System |                                                                                         | ×                      | Essbase<br>Essbase<br>Essbase<br>Essbase          |      |
| Data Load Setup<br>• Logic Group<br>• Check Rule Group<br>• Check Entity Group                     | Application Development of the second second | etails<br>ader1 Q and a constant constant<br>ils Application Filters   | NSone<br>Incremental File<br>EBS GL Balance<br>Oracle ERP Cloud (Trial Balance)         | incel                  |                                                   |      |
| Reports <ul> <li>Report Definition</li> </ul>                                                      | View                                                                                                    | dd 💥 Delete 🛛 🚮 Detach                                                 | Oracle ERP Cloud (Payables Transactions)<br>Oracle ERP Cloud (Receivables Transactions) | Xata Table Column Name | Sequen                                            | ce   |
| Batch<br>• Batch Definition                                                                        | Amt<br>Desc                                                                                                    |                                                                        | Oracle ERP Cloud (Custom)<br>On Premise Database                                        |                        | Q.                                                |      |

# Tarefas do Workflow

Na guia Workflow, você pode integrar metadados e dados de um sistema de origem do Enterprise Resource Planning (ERP) a um aplicativo de destino do Enterprise Performance Management (EPM):

Você também pode carregar dados de um arquivo e de outros sistemas de origem.

- Carregamento de Dados
  - Workbench da Carga de Dados
  - Regra de Carregamento de Dados
  - Mapeamento de Carregamento de Dados
- Metadados -- Regra de Metadados
- Carregamento de Dados de RH Regra de Carregamento de Dados de RH
- Outro
  - Execução em Lote
  - Execução de Relatórios
  - Execução do Script
- Monitorar -- Detalhes do Processo

# **Configurar Tarefas**

Na guia Configurar, você pode administrar os sistemas de origem e de destino, especificar as definições de lote e relatórios, além de gerenciar configurações de aplicativos.

Tarefas disponíveis:

- Configurar
  - Configurações do Sistema
  - Configurações do Aplicativo

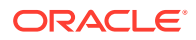

- Configurações de Segurança
- Configurações do Usuário
- Registrar
  - Sistema de Origem
  - Aplicativo de Destino
  - Entidade Contábil de Origem
  - Adaptador de Origem
- Configuração da Integração
  - Formato de Importação
  - Local
  - Mapeamento de Período
  - Mapeamento de Categoria
  - Interface do Excel
- Configuração de Carga de Dados
  - Grupo Lógico
  - Grupo de Regras de Verificação
  - Grupo de Entidades de Verificação
- Scripts
  - Editor de Script
  - Registro de Script
- Relatórios
  - Definição da Consulta
  - Definição de Relatórios
- Lote Definição de Lote

# Como Trabalhar com Dados nas Grades

A maioria das telas exibe dados em uma ou mais grades. Para manipular dados da grade, execute uma ou mais ações:

- Para adicionar um registro, clique em Adicionar.
- Para excluir, selecione um registro e clique em Excluir.
- Para excluir todos os registros de uma grade, clique em Excluir Tudo.
- Para editar um registro, clique dentro da célula correspondente e comece a digitar. Quando aplicável, você também pode selecionar o valor para editá-lo e, depois, clicar em
- Para pesquisar itens em uma coluna, insira o valor de pesquisa no campo em branco acima da coluna do valor e pressione Enter. Se o valor for correspondente, ele será exibido como o primeiro item.

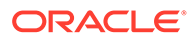

- Para cancelar todas as alterações feitas em uma linha, selecione a linha e clique em **Cancelar**.
- Para salvar todas as alterações feitas em uma linha, selecione **Salvar**.

# Elementos da Interface do Usuário do FDMEE

Os elementos a seguir são comuns nas páginas do Oracle Hyperion Financial Data Quality Management, Enterprise Edition.

| Botão   | Descrição                                                                                                    |
|---------|----------------------------------------------------------------------------------------------------|
| View 🗸  | Personalize sua exibição. As opções incluem:                                                                                                    |
|         | <ul> <li>Colunas – Você pode escolher "Mostrar<br/>Tudo" para exibir todas as colunas ou<br/>escolher colunas individuais para<br/>exibição.</li> </ul>                                                                                                    |
|         | <ul> <li>Desanexar Use para desanexar a grade da coluna. Quando você desanexa a grade, as colunas são exibidas em sua própria janela. Para retornar à exibição padrão, selecione Exibir e, depois, clique em Anexar ou em Fechar.</li> <li>Reordenar Colunas—Use para alterar a ordem das colunas exibidas. Você pode selecionar uma coluna e usar os botões à direita para alterar a ordem da coluna.</li> </ul> |
| Detach  | Use para desanexar a grade da coluna.<br>Quando você desanexa a grade, as colunas<br>são exibidas em sua própria janela. Para<br>retornar à exibição padrão, selecione<br><b>Exibir</b> e, depois, clique em <b>Anexar</b> ou em<br><b>Fechar</b> .                                                                                                    |
| Refresh | Atualiza os dados. Por exemplo, se você<br>enviar uma regra, atualize para ver se o<br>status muda de Executando para<br>Concluído.                                                                                                    |
|         | 💉 Nota:                                                                                                    |
|         | O recurso<br>Atualizar não é<br>exibido nas<br>telas de<br>configuração do                                                                                                    |

Tabela 1-7 Elementos Comuns as Páginas do FDMEE

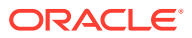

FDMEE.

| Botão | Descrição                                                                                                    |
|-------|----------------------------------------------------------------------------------------------------|
|       | Use para alterar a linha de filtro. É possível<br>usar a linha de filtro para digitar texto para<br>filtrar as linhas exibidas para uma coluna<br>específica.                                                                                                    |
|       | Você pode digitar o texto a ser filtrado, se<br>disponível, para uma coluna específica, e<br>depois clicar em <b>Enter</b> . Por exemplo, na<br>página Detalhes do Processo, para exibir<br>somente processos de um local específico,<br>insira o nome do local na caixa de texto<br><b>Local</b> .                                                                                     |
|       | O botão Consultar por Exemplo é exibido<br>nas seguintes telas de configuração do<br>FDMEE: Aplicativo de Destino, Entidades<br>Contábeis de Origem, Formato de<br>Importação, Local, Workbench de<br>Carregamento de Dados, e Detalhes do<br>Processo.                                                                                                    |
|       | Para limpar o filtro, remova o texto a ser<br>filtrado na caixa de texto e clique em<br><b>Enter</b> .                                                                                                    |
|       | Todo o texto diferencia maiúsculas de<br>minúsculas                                                                                                    |
|       | Use para selecionar um artefato em uma<br>página, como um aplicativo de destino, um<br>membro ou uma responsabilidade do<br>razão geral. Quando você clica no botão<br>Pesquisar, a caixa de diálogo Pesquisar e<br>Selecionar é exibida. Em alguns casos, há<br>opções de pesquisa avançada que<br>permitem a especificação de condições de<br>pesquisa adicionais. Consulte Opções de |

| Tabela 1-7 | (Cont.) Elementos | Comuns as | s Páginas g  | do FDMEE |
|------------|-------------------|-----------|--------------|----------|
|            |                   | Comans as | , i uginus ( |          |

# Opções de Pesquisa Avançada

O botão Pesquisar é comum a muitas páginas do Oracle Hyperion Financial Data Quality Management, Enterprise Edition. Quando você selecionar o botão Pesquisar, se o botão Pesquisa Avançada estiver disponível, você poderá informar condições de pesquisa adicionais. Os campos exibidos nas opções de pesquisa avançada diferem dependendo do artefato selecionado. Os seguintes operadores são suportados:

- Começa com
- Termina com
- Igual
- Não igual
- Menor que
- Maior que

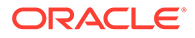

- Menor que ou igual a
- Maior que ou igual a
- Entre
- Não entre
- Contém
- Não contém
- Em branco
- Não está em branco

# Usando a Barra PDV

Para o Workbench do Carregamento de Dados, a barra de PDV mostra:

- Local
- Período
- Categoria
- Regra de Dados

Location KS7DIM\_EBSTB Period Jan-08 Category Actual Rule KS7DIM\_EBSTB Source File Target KS7DIM

Por padrão, somente a regra de dados atribuída ao PDV Categoria será exibida.

O Sistema de Origem e o Aplicativo de Destino são exibidos como informações de contexto.

# Seleção do PDV do Local

Para selecionar outro PDV de local:

- **1.** Na guia Workflow, em Carregamento de Dados, selecione Workbench de Carregamento de Dados.
- 2. Na barra de PDV, clique duas vezes no campo Local.

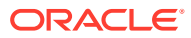

| Select Point of View |                 | ×         |
|----------------------|-----------------|-----------|
| * Location           | KB_EPM_LOCATION | ٩         |
| Period               | September-2014  | <u>Q</u>  |
| Category             | Actual          | <b>Q</b>  |
| Rule                 | EPM RUle        | ٩         |
| Set as Default       |                 |           |
| Lock POV             |                 |           |
|                      |                 | OK Cancel |

- 3. Em Selecionar Ponto de Vista e em Local, informe uma string completa ou parcial para o novo local e clique em OK.
- 4. Opcional: para pesquisar em outro local, na lista suspensa Local, clique em Mais, navegue para o local na tela Pesquisar e Selecionar: Local e clique em OK.
- Opcional: em Selecionar Ponto de Vista, selecione Definir como Padrão para usar o novo local como o local padrão.

Quando uma seleção de PDV é definida como padrão, o perfil do usuário é atualizado com a seleção padrão.

6. Clique em OK.

# Como Definir o PDV de Período

O administrador do Oracle Hyperion Financial Data Quality Management, Enterprise Edition controla qual período contábil está ativo para todos os usuários. Esse recurso impede que os usuários carreguem dados inadvertidamente para períodos incorretos. Quando você fizer logon no FDMEE, o aplicativo identificará o valor de período global e definirá automaticamente o PDV para o valor atual.

Para selecionar outro PDV de período:

- 1. Na guia Workflow, em Carregamento de Dados, selecione Workbench de Carregamento de Dados.
- 2. Na barra de PDV, clique duas vezes no campo Local.
- 3. Em Selecionar Ponto de Vista, em Período, informe uma string completa ou parcial para o novo local e clique em OK.
- 4. Opcional: para pesquisar em outro período, na lista suspensa Período, clique em Mais, navegue para o período na tela Pesquisar e Selecionar: período e clique em OK.

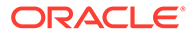

5. Opcional: Em Selecionar Ponto de Vista, selecione Definir como Padrão para usar o novo período como o período padrão.

Quando uma nova seleção de PDV é definida como padrão, o perfil do usuário é atualizado com a seleção padrão.

6. Clique em OK.

# Como Definir o PDV de Categoria

O administrador do Oracle Hyperion Financial Data Quality Management, Enterprise Edition controla a categoria de dados ativa para todos os usuários. Esse recurso impede que os usuários carreguem dados inadvertidamente para categorias incorretas.

#### Nota:

Por padrão, ao exibir a tela Regra de Carregamento de Dados, você vê todas as regras de carregamento de dados para a Categoria do PDV *atual*. Para mostrar todas as regras de carregamento de dados de todas as categorias, independentemente da Categoria do PDV, no **Resumo da Regra de Dados**, selecione **Mostrar** e depois selecione **Todas as Categorias**.

Para selecionar outro PDV de Categoria:

- 1. Na guia Workflow, em Carregamento de Dados, selecione Workbench de Carregamento de Dados.
- 2. Na barra de PDV, clique duas vezes no campo Local.
- 3. Em Selecionar Ponto de Vista, em Categoria, selecione a nova categoria e clique em OK.
- 4. Opcional: Em Regra, selecione a regra atribuída ao PDV Categoria.
- 5. Selecione **Definir como Padrão** para usar a nova categoria como a categoria padrão.

Quando um PDV é definido como padrão, o perfil do usuário é atualizado com a seleção padrão.

6. Clique em OK.

# Bloqueio e Desbloqueio de um PDV

O bloqueio do PDV impede que o usuário modifique os dados. Quando um local tiver sido bloqueado para um período ou uma categoria, os usuários não poderão importar, validar, exportar ou executar novamente o relatório de validação.

Quando um local for bloqueado, um símbolo de bloqueio ( 🛄 ) será exibido na barra de PDV.

Os dados em um PDV bloqueado só podem ser carregados quando o PDV bloqueado é "desbloqueado".

As opções de Bloqueio do PDV incluem:

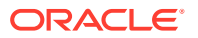

- Bloquear PDV
- Desbloquear PDV
- Bloquear Todos os Locais

(Os recursos Bloquear Todos os Locais e Desbloquear Todos os Locais estão disponíveis apenas para administradores na tela Bloquear PDV para Todos os Locais.) Consulte Bloqueio e Desbloqueio de Todos os Locais (PDV).

Desbloquear Todos os Locais

O bloqueio de PDV está disponível nos seguintes locais:

- Workbench da Carga de Dados
- Regra de Carregamento de Dados
- Execução em Lote

Para bloquear um PDV:

**1.** Na guia Workflow, em Carregamento de Dados, selecione Workbench de Carregamento de Dados.

A barra de PDV também é exibida na tela Regra de Carregamento de Dados e na tela Execução em Lote

- 2. Na barra PDV, clique duas vezes em Local.
- 3. Em Selecionar Ponto de Vista, clique em Bloquear PDV.

(As opções Bloquear PDV e Desbloquear PDV estão disponíveis apenas para administradores usando a opção **Permitir Desbloqueio por Local** na tela Bloquear PDV para Todos os Locais.) Consulte Bloqueio e Desbloqueio de Todos os Locais (PDV).

A mensagem: "Tem certeza de que deseja bloquear o PDV selecionado? Não é possível carregar dados para um POV bloqueado." é exibida.

4. Em Bloquear Confirmação do PDV, clique em OK.

Uma mensagem informativa mostra que o PDV está bloqueado.

- 5. Opcional: Para desbloquear um PDV bloqueado:
  - a. Na barra de PDV, clique duas vezes no campo Local.
  - b. Em Selecionar Ponto de Vista, clique em Desbloquear PDV.
  - c. Clique em OK.

Uma mensagem informativa mostra que o PDV foi desbloqueado com sucesso.

# Tarefas de Administração

Defina sistema, aplicativo e perfis de usuário. Use também para registrar sistemas de origem e aplicativos de destino.

#### Consulte Também:

- Como Predefinir uma Lista de Perfis
- Configuração de Sistemas de Origem
- Registro de Aplicativos de Destino
- Seleção de Entidades Contábeis de Origem

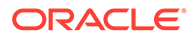

- Atribuição de Responsabilidade do Razão Geral
- Como Trabalhar com Grupos de Entidade Contábil de Origem
- Carregamento de Dados do Excel

# Como Predefinir uma Lista de Perfis

O Oracle Hyperion Financial Data Quality Management, Enterprise Edition usa uma lista predefinida de perfis. É possível definir valores para esses perfis para acomodar várias necessidades de negócios. É possível definir os perfis nos seguintes níveis:

- Sistema (aplicável a todo o sistema)
- Aplicativo (aplicável ao aplicativo de destino específico)
- Usuário (aplicável a um usuário específico)
- Segurança (Função, Relatório, Lote, Script Personalizado e Local)

# Como Definir Perfis no Nível de Sistema

Use as configurações do sistema para atualizar ou limpar perfis no nível de sistema que se aplicam a todo o sistema.

Para definir configurações do sistema:

- 1. Na guia Configuração, em Configurar, selecione Configurações do Sistema.
- 2. Em **Configurações do Sistema**, em **Tipo de Perfil**, selecione o perfil específico a ser listado na tela Configurações do Sistema.

Tipos de perfil disponíveis:

- Todos
- Arquivo Além das configurações do sistema específicas de arquivo, a seleção do tipo de perfil Arquivo exibe o botão "Criar Pastas de Aplicativos". Esse recurso instrui o sistema a criar uma estrutura de pastas no caminho especificado na definição do Diretório Raiz do Aplicativo.
- ODI Use para definir as informações sobre senha e conexão do repositório do ODI. Quando essas informações tiverem sido adicionadas ou alteradas, você pode clicar em Verificar Conexão do ODI para ver se a conexão ao agente ODI foi estabelecida com sucesso.
- Outro use para definir os perfis associados a uma origem de dados EPMA, Idioma do Usuário, Tema da Interface do Usuário e Relatório de Verificação Padrão.
- Ponto de Vista

O tipo de perfil que você selecionar determinará as definições que você poderá adicionar ou modificar na tela.

3. Selecione a opção e adicione o novo valor em Valor.

Se Se for exibido no campo Selecionar, você poderá pesquisar o valor.

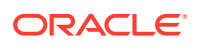

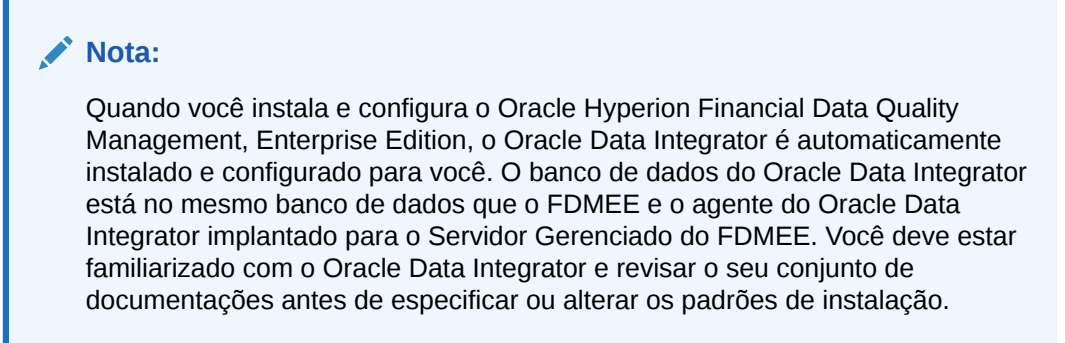

4. Clique em Salvar.

#### Tabela 1-8 Opções de Perfis de Configuração do Sistema

| Tipo de Perfil | Opção de Perfil                 | Descrição do Perfil |
|----------------|---------------------------------|---------------------|
| Todos          | Inclui todos os tipos de perfis |                     |

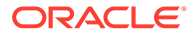

| Tipo de Perfil | Opção de Perfil          | Descrição do Perfil                                                                                                    |
|----------------|--------------------------|----------------------------------------------------------------------------------------------------|
| Arquivo        | Pasta Raiz do Aplicativo | O Diretório Raiz do Aplicativo<br>deve ser configurado no servidor,<br>especificado neste campo, e a<br>opção <b>Criar Pastas de</b><br><b>Aplicativos</b> deve ser executada<br>como primeira etapa ao usar o<br>FDMEE.                                                                                                    |
|                |                          | A pasta Raiz do Aplicativo<br>identifica o diretório raiz do<br>aplicativo do FDMEE. Essa pasta<br>está localizada no servidor do<br>FDMEE e funciona como a pasta<br>raiz para todas as atividades do<br>FDMEE. Com base nesse<br>parâmetro, o FDMEE salva<br>arquivos de log, arquivos gerados<br>e relatórios na pasta apropriada<br>sob esse diretório raiz. Os<br>parâmetros devem ser<br>configurados no servidor<br>separadamente a partir desta<br>etapa de configuração.<br>Quando você seleciona o tipo de<br>perfil Arquivo, a tela<br>Configurações do Sistema exibe o<br>botão <b>Criar Pastas de</b><br><b>Aplicativos</b> . Esse recurso instrui o<br>sistema a criar uma estrutura de<br>pastas no caminho especificado<br>nesse campo. A estrutura de<br>pastas é (com subpastas em cada<br>uma):<br>dados<br>inbox |
|                |                          | outbox                                                                                                    |
|                |                          | Dentro de inbox, os locais são<br>criados quando são adicionados<br>na opção Locais. Consulte também<br>Arquitetura da Pasta de Aplicativos<br>do FDMEE.<br>Quando você especifica uma pasta<br>no nível de aplicativo e seleciona a<br>opção <b>Criar Pastas de</b><br><b>Aplicativos</b> , um conjunto de<br>pastas é criado para o aplicativo<br>que inclui uma pasta de scripts.<br>Criar scripts específicos para um<br>aplicativo nesta pasta. Isso é<br>especialmente importante para<br>scripts de evento que são<br>diferentes entre os aplicativos.<br>Quando você não configura uma<br>pasta no nível do aplicativo, não                                                                                                    |
|                |                          |                                                                                                    |

| Tabela 1-8 | (Cont.) Opcões de Perfis de Configuração do Sistema |
|------------|-----------------------------------------------------|

| Tipo de Perfil | Opção de Perfil | Descrição do Perfil                                                                                                    |
|----------------|-----------------|----------------------------------------------------------------------------------------------------|
|                |                 | pode ter scripts de evento<br>diferentes por aplicativo.                                                                                                    |
|                |                 | Se você especificar um caminho<br>UNC (Universal Naming<br>Convention), as permissões de<br>compartilhamento na pasta<br>deverão permitir o acesso ao<br>usuário DCOM para operações de<br>leitura/gravação. Use um caminho<br>de UNC (Universal Naming<br>Convention) para a pasta raiz do<br>aplicativo quando o Oracle<br>Hyperion Financial Management e<br>o FDMEE estiverem sem<br>servidores separados. Entre em<br>contato com o administrador do<br>servidor para definir o UNC<br>necessário.<br>Se um caminho UNC não for<br>informado, você deverá informar<br>o caminho absoluto. Por exemplo,<br>especifique C:\Win-<br>Ovu31e2bfie\fdmee |
|                |                 | Não<br>existe<br>uma<br>anotaç<br>ão<br>"8.3"<br>nos<br>sistem<br>as<br>operac<br>ionais<br>Micros<br>oft,<br>embor<br>a ela<br>seja<br>aceita<br>como<br>um<br>alias.<br>Observ<br>e<br>també<br>m que<br>ela não<br>pode                                                                                                    |

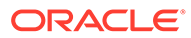

| Tipo de Perfil | Opção de Perfil      | Descrição do Perfil                                                                                                    |
|----------------|----------------------|----------------------------------------------------------------------------------------------------|
|                |                      | ser<br>usada<br>como<br>substit<br>uto<br>para o<br>camin<br>ho<br>UNC<br>correto<br>em<br>nomes<br>de<br>pasta<br>que<br>inclue<br>m<br>espaço<br>s.                                                                                         |
| Arquivo        | Criar Pasta de Local | Instrui o sistema a criar uma<br>pasta local em inbox quando um<br>local é criado. Os valores<br>disponíveis são <b>Sim</b> ou <b>Não</b> .<br>Defina esta opção uma vez e não a<br>altere. Essa configuração é<br>opcional, mas recomendada. |

| Tipo de Perfil | Opção de Perfil                                      | Descrição do Perfil                                                                                                    |
|----------------|------------------------------------------------------|----------------------------------------------------------------------------------------------------|
| Arquivo        | Modo de Arquivamento                                 | Especifica se os arquivos<br>arquivados são copiados ou<br>movidos para o local de<br>arquivamento. Informe <b>Copiar</b> ,<br><b>Mover</b> ou <b>Nenhum</b> .                                                                                                    |
|                |                                                      | <b>Se você selecionar Copiar</b> , o<br>arquivo permanecerá na caixa<br>de entrada.                                                                                                    |
|                |                                                      | Se você selecionar <b>Mover</b> , o<br>arquivo será copiado para a pasta<br>de arquivamento e excluído da<br>caixa de entrada.                                                                                                    |
|                |                                                      | A pasta denominada "data" é a pasta de arquivamento.                                                                                                    |
|                |                                                      | Quando o arquivo é movido para<br>a localização do archive, ele será<br>renomeado da seguinte forma:<br><id do<="" td=""></id>                                                                                                    |
|                |                                                      | Processo> <ano><més>&lt;[Dia&gt;.<e<br>xtensão Original&gt;</e<br></més></ano>                                                                                                    |
|                |                                                      | Por exemplo, se o nome do<br>arquivo de origem for<br>BigFile.csv e ele tiver sido                                                                                                    |
|                |                                                      | carregado para o período Mar-07<br>com uma chave de período de<br>03/01/2007 e se o id do processo<br>for 983, o nome do arquivo<br>resultante será 98320070301.csv.                                                                                                    |
| Arquivo        | Caracteres Curinga de Upload de<br>Arquivo Excluídos | Especifique as extensões de<br>arquivo que não podem ser<br>submetidas a upload.                                                                                                    |
|                |                                                      | Especifique <b>*.*</b> para proibir todos<br>os carregamentos de arquivo.                                                                                                    |
| Arquivo        | Tamanho do Lote                                      | Especifique o número de linhas<br>lidas no momento, do arquivo<br>para a memória. Esse parâmetro é<br>usado principalmente para<br>desempenho. Quando os dados<br>são carregados, essa configuração<br>determina quantos registros são<br>armazenados no cache. Por<br>exemplo, quando 1000 for<br>especificado, o sistema<br>armazenará 1.000 registros no<br>cache. Da mesma forma, quando<br>5000 for especificado, o sistema<br>armazenará 5.000 registros no<br>cache e fará o commit. Determine<br>essa configuração pela Memória<br>do Servidor e ajuste conforme |

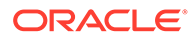

| Tipo de Perfil | Opção de Perfil                                    | Descrição do Perfil                                                                                                    |
|----------------|----------------------------------------------------|----------------------------------------------------------------------------------------------------|
| Arquivo        | Conjunto de Caracteres do<br>Arquivo               | Especifique o método para<br>mapear combinações de bits para<br>caracteres para a criação,<br>armazenamento e exibição de<br>texto.                                                                                              |
|                |                                                    | Cada codificação tem um nome;<br>por exemplo, UTF-8. Dentro de<br>uma codificação, cada caractere é<br>mapeado para uma combinação<br>de bits específica; por exemplo, no<br>UTF-8, a letra A maiúscula é<br>mapeada para HEX41. |
|                |                                                    | Clique em Spara exibir<br>conjuntos de caracteres<br>disponíveis.<br>A codificação se refere ao<br>mapeamento de combinações de<br><i>bits</i> com caracteres para criação,<br>armazenamento e exibição de<br>texto.             |
|                |                                                    | Converta a codificação para<br>UNICODE se o seu arquivo de<br>origem não estiver em um dos<br>formatos suportados.                                                                                                    |
| Arquivo        | Pasta de Senha Criptografada                       | Especifique o diretório onde ficam<br>localizados os arquivos que<br>armazenam senhas de forma<br>criptografada.                                                                                                    |
|                |                                                    | Esta pasta de senhas criptografada<br>é usada juntamente com o botão<br>"Atualizar Arquivo de<br>Configuração". Consulte Como<br>Trabalhar com Scripts em Lote.                                                                  |
| Arquivo        | Exportação do Workbench para<br>Formato de Arquivo | Ao exportar dados, selecione o<br>formato de arquivo desejado.<br>Os formatos de arquivo<br>disponíveis são:                                                                                                    |
|                |                                                    | <ul> <li>CSV (*.csv)</li> <li>Excel (*.xls)</li> <li>O formato de arquivo padrão para exportações é CSV.</li> </ul>                                                                                                    |
| ODI            | Nome do Usuário do ODI                             | Especifica o nome de usuário do<br>Oracle Data Integrator usado para<br>acessar o repositório mestre do<br>Oracle Data Integrator. Por<br>exemplo, digite <b>Supervisor</b> .                                                    |
|                |                                                    | Essa configuração é definida<br>automaticamente quando o ODI é<br>configurado, mas não pode ser<br>personalizada, se necessário.                                                                                                 |

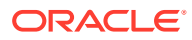

| Tipo de Perfil | Opção de Perfil                         | Descrição do Perfil                                                                                                    |
|----------------|-----------------------------------------|----------------------------------------------------------------------------------------------------|
| ODI            | Senha do ODI                            | Especifica o esquema de banco de<br>dados do Oracle Data Integrator<br>usado para acessar o repositório<br>mestre do Oracle Data Integrator.<br>Por exemplo, digite <b>Master</b> .                |
|                |                                         | Essa configuração é definida<br>automaticamente quando o ODI é<br>configurado, mas não pode ser<br>personalizada, se necessário.                                                                   |
| ODI            | Repositório de Execução do ODI          | Especifica o repositório onde<br>todos os cenários serão<br>armazenados. Por exemplo, digite<br><b>ERPI_REF</b> .                                                                                  |
|                |                                         | Essa configuração é definida<br>automaticamente quando o ODI é<br>configurado, mas não pode ser<br>personalizada, se necessário.                                                                   |
| ODI            | Repositório de Trabalho do ODI          | Especifica o repositório (execução)<br>que contém objetos de tempo de<br>execução (por exemplo, cenários).<br>O repositório de trabalho só pode<br>ser vinculado a um único<br>Repositório Mestre. |
|                |                                         | Por exemplo, informe<br>FDMEE_WORK_REF.                                                                                                    |
| ODI            | Driver do Repositório Mestre do<br>ODI  | Especifica o driver do repositório<br>mestre do ODI.                                                                                                    |
|                |                                         | Essa configuração é definida<br>automaticamente quando o ODI é<br>configurado, mas não pode ser<br>personalizada, se necessário.                                                                   |
| ODI            | URL do Repositório Mestre do ODI        | Especifica o URL do servidor onde<br>o repositório mestre do Oracle<br>Data Integrator foi instalado.                                                                                              |
|                |                                         | Essa configuração é definida<br>automaticamente quando o ODI é<br>configurado, mas não pode ser<br>personalizada, se necessário.                                                                   |
|                |                                         | <pre>Por exemplo, digite jdbc:oracle:thin:@serverdata base.oracle.com:1521:orcl.</pre>                                                                                                    |
| ODI            | Usuário do Repositório Mestre do<br>ODI | Especifica o nome de usuário do<br>repositório mestre do Oracle Data<br>Integrator.                                                                                                    |
|                |                                         | Essa configuração é definida<br>automaticamente quando o ODI é<br>configurado, mas não pode ser<br>personalizada, se necessário.                                                                   |

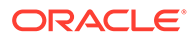

| Tipo de Perfil | Opção de Perfil                       | Descrição do Perfil                                                                                                    |
|----------------|---------------------------------------|----------------------------------------------------------------------------------------------------|
| ODI            | Senha do Repositório Mestre do<br>ODI | Especifica a senha do repositório<br>mestre do Oracle Data Integrator.                                                                                     |
|                |                                       | Essa configuração é definida<br>automaticamente quando o ODI é<br>configurado, mas não pode ser<br>personalizada, se necessário.                           |
| Outro          | Nome da Origem de Dados EPMA          | Especifica o Nome da Origem de<br>Dados EPMA para a Origem de<br>Dados do EPMA Interface.                                                                  |
| Outro          | Idioma do Usuário                     | Especifique o idioma padrão do<br>sistema da versão do usuário do<br>FDMEE.                                                                                |
|                |                                       | O FDMEE usa o idioma do usuário<br>para consultar os dados de<br>idioma, como, por exemplo, títulos<br>de colunas, nome de segmento e<br>assim por diante. |
| Outro          | Tema da Interface do Usuário          | O tema padrão contém todas as<br>cores, estilos e ícones de uso geral<br>exibidos na interface da Web. O<br>FDMEE usa BLAF+ como o valor<br>padrão.        |

| Tipo de Perfil | Opção de Perfil                 | Descrição do Perfil                                                                                                    |
|----------------|---------------------------------|----------------------------------------------------------------------------------------------------|
| Outro          | Relatório de Verificação Padrão | Especifique o tipo de Relatório de<br>Verificação a ser usado como<br>relatório de verificação padrão. Os<br>seguintes relatórios de verificação<br>são pré-implantados, mas você<br>pode criar um novo e especificá-lo<br>aqui:                                                                                                    |
|                |                                 | <ul> <li>Relatório de Verificação —<br/>exibe os resultados das regras<br/>de validação para o local atual<br/>(status de aprovação ou<br/>falha).</li> </ul>                                                                                                    |
|                |                                 | <ul> <li>Intervalo de Períodos do<br/>Relatório de Verificação (Cat,<br/>Per inicial, Per final) - Exibe os<br/>resultados das regras de<br/>validação para uma categoria<br/>e períodos selecionados.</li> </ul>                                                                                                    |
|                |                                 | <ul> <li>Relatório de Verificação por<br/>Val. Seq. Entidade - Exibe os<br/>resultados da regras de<br/>validação para o local atual<br/>(status de aprovação ou<br/>falha); classificados pela<br/>sequência definida no grupo<br/>de entidades de validação.</li> </ul>                                                                                                    |
|                |                                 | <ul> <li>Relatório de Verificação com<br/>Advertências — Exibe os<br/>resultados das regras de<br/>validação para o local atual.<br/>As advertências são<br/>registradas nas regras de<br/>validação e mostradas, caso os<br/>critérios sejam atendidos. Esse<br/>relatório não mostra as regras<br/>que passaram na validação.</li> </ul>                                                                                                    |
| Outro          | Relatório de Interseção Padrão  | Especifique o tipo de Relatório de<br>Verificação de Interseção a ser<br>usado como o relatório de<br>verificação de interseção padrão<br>no nível do sistema. Os relatórios<br>de interseção identificam erros de<br>carregamento de dados e são<br>gerados como parte da etapa de<br>validação de dados no Workbench<br>de Carregamento de Dados. Os<br>relatórios estão disponíveis em<br>dois formatos: <i>Coluna Dinâmica</i><br>ou <i>Coluna Fixa</i> . O formato de<br>Coluna Fixa exibe até quatro<br>dimensões personalizadas. |

ORACLE
| Tipo de Perfil | Opção de Perfil                                                    | Descrição do Perfil                                                                                                    |
|----------------|--------------------------------------------------------------------|----------------------------------------------------------------------------------------------------|
| Outro          | Temporização do Lote em Minutos                                    | Quando um job em lote é<br>executado no modo de<br>sincronização (processamento<br>imediato), especifique o tempo<br>máximo em que o job pode ser<br>executado. No modo de<br>sincronização, o FDMEE aguarda o<br>job ser concluído antes de<br>retornar o controle.    |
| Outro          | Permitir Execução do Script de<br>Evento                           | Selecione <b>Sim</b> para ativar a<br>execução de eventos de aplicativo,<br>como antes de carregar dados<br>(BefLoad) ou após a validação<br>(AftValidate). Selecione <b>Não</b> para<br>desativar a execução de eventos<br>de aplicativo.                              |
| Outro          | Provedor de Banco de Dados do<br>SQL Server                        | Especifique o nome do provedor<br>do banco de dados do SQL Server.<br>Provedores de banco de dados do<br>SQL Server disponíveis:<br>• SQLOLEDB<br>• SQLNCLI10 (SQL Server 2008)                                                                                         |
| Outro          | Nível de Log                                                       | Especifica o nível de detalhe<br>exibido nos logs. Um nível de log 1<br>mostra o valor mínimo de detalhe.<br>Um nível de log 5 mostra o valor<br>máximo de detalhe.                                                                                                    |
|                |                                                                    | Os logs são exibidos em Detalhes<br>do Processo selecionando o link<br><b>Log</b> .                                                                                                    |
| Outro          | Precisão do Relatório de<br>Verificação                            | Especifique o número total de<br>dígitos decimais para números de<br>arredondamento, em que o mais<br>importante é o primeiro dígito<br>diferente de zero mais à esquerda<br>e o menos importante é o último<br>dígito conhecido à direita.                             |
| Outro          | Exibir Opção de Exportação de<br>Dados "Substituir Todos os Dados" | Especifique <b>Sim</b> para exibir a<br>opção <b>Substituir Todos os Dados</b><br>na lista suspensa Modo de<br>Exportação localizada na tela<br>Regra de Execução.                                                                                                    |
|                |                                                                    | Quando você opta por substituir<br>todos os dados, a seguinte<br>mensagem é exibida: "Aviso: a<br>opção Substituir Todos os Dados<br>limpará os dados de todo o<br>aplicativo. Isso não se limita a o<br>Ponto de Vista atual. Deseja<br>realmente executar essa ação?" |

### Tabela 1-8 (Cont.) Opções de Perfis de Configuração do Sistema

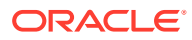

| Tipo de Perfil | Opção de Perfil                                     | Descrição do Perfil                                                                                                    |
|----------------|-----------------------------------------------------|----------------------------------------------------------------------------------------------------|
| Outro          | Habilitar Auditoria de<br>Mapeamento                | Defina como <b>Sim</b> para criar<br>registros de auditoria para os<br>relatórios do Monitoramento de<br>Mapa (Monitoramento de Mapa<br>para Local e Monitoramento de<br>Mapa para Usuário). O valor<br>padrão dessa propriedade é <b>Não</b> .                                                                |
| Outro          | Acesso à opção Abrir Documento<br>de Origem         | Ao fazer drill-down para a página<br>inicial do FDMEE, essa<br>configuração determina o acesso<br>ao link Abrir Documento de<br>Origem (que abre todo o arquivo<br>que foi usado para carregar<br>dados).                                                                                                    |
|                |                                                     | <ul> <li>Administrador — o acesso ao<br/>link Abrir Documento de<br/>Origem é restrito ao usuário<br/>administrador.</li> <li>Todos os Usuários — o acesso<br/>ao link Abrir Documento de<br/>Origem está disponível para<br/>todos os usuários. Todos os<br/>Usuários é a configuração<br/>padrão.</li> </ul> |
| Outro          | Delimitador de Exportação de<br>Mapa                | <ul> <li>Define o valor do delimitador de coluna durante a exportação de mapeamentos de membros.</li> <li>Os delimitadores disponíveis são: <ul> <li>! (ponto de exclamação)</li> <li>, (vírgula)</li> <li>; (ponto-e-vírgula)</li> <li>  (horra vortical)</li> </ul> </li> </ul>                              |
| Outro          | Mapear Formato do Arquivo do<br>Excel de Exportação | <ul> <li>Selecione o formato de arquivo do<br/>Excel a ser usado ao exportar<br/>mapeamentos de membro:</li> <li>Pasta de Trabalho do Excel<br/>97-2003 (*.xls)</li> <li>Pasta de Trabalho Habilitada<br/>para Macro do Excel (*xlsm)</li> </ul>                                                               |

# Tabela 1-8 (Cont.) Opções de Perfis de Configuração do Sistema

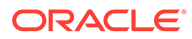

| Tipo de Perfil | Opção de Perfil     | Descrição do Perfil                                                                                                    |
|----------------|---------------------|----------------------------------------------------------------------------------------------------|
| Outro          | Formato LCM do Mapa | <ul> <li>Define a opção de exportação dos mapeamentos de carregamentos de dados como Migração (Gerenciamento do Ciclo de Vida).</li> <li>Opções disponíveis: <ul> <li>Mapeamentos de Carregamento de Dados Individuais— Os mapas são exportados individualmente para cada local e importados individualmente de cada local. Se houver um número grande de mapas para cada local, use esse método porque ele permite o carregamento de mapas em conjuntos menores por local. Esse método também é útil para migrar mapas de locais específicos de forma seletiva. Com esse método, os mapas no instantâneo.</li> <li>Combinar Mapeamento de Carregamento de Dados e substituídos por novos mapas são exportados em um único artefato para todos os locais. Com esse método, os mapas são exportados em um único artefato para todos os locais. Com esse método, os mapas do instantâneo são mesclados para os mapas existentes no sistema de destino. Essa é a configuração padrão.</li> </ul> </li> </ul> |
|                |                     |                                                                                                    |

| Tabela 1-8 | (Cont.) Opções de | Perfis de Configuração do Sister | na |
|------------|-------------------|----------------------------------|----|
|------------|-------------------|----------------------------------|----|

| Tipo de Perfil | Opção de Perfil            | Descrição do Perfil                                                                                                    |
|----------------|----------------------------|----------------------------------------------------------------------------------------------------|
| Outro          | IU de Tipo de Detalhamento | Selecione o tipo da interface de<br>usuário de detalhamento a ser<br>usado durante o detalhamento no<br>Oracle Enterprise Performance<br>Management Cloud.                                                                                                    |
|                |                            | Tipos de detalhamento<br>disponíveis:                                                                                                    |
|                |                            | <ul> <li>Clássico — A página inicial da<br/>interface de usuário do<br/>detalhamento inclui as guias<br/>de origem e de destino<br/>padrão, com as contas e os<br/>saldos com hyperlink do<br/>General Ledger que foram<br/>usados para preencher as<br/>células no aplicativo. Na<br/>interface de usuário clássica,<br/>os usuários não podem criar<br/>uma exibição personalizada<br/>dos dados do detalhamento.</li> <li>Interface do Usuário<br/>Simplificada — Além das<br/>guias padrão de origem e de<br/>destino na página inicial, os<br/>usuários podem adicionar<br/>uma exibição personalizada<br/>dos dados do detalhamento.</li> </ul> |
|                |                            | sobre como usar uma exibição<br>personalizada do<br>detalhamento, consulte Adição<br>de uma Exibição Personalizada<br>à Página de Destino Drill-<br>through                                                                                                    |
| PDV            | Período Padrão do PDV      | Especifica o período padrão do<br>PDV.                                                                                                    |
|                |                            | Essas preferências têm<br>precedência quando não há<br>configurações equivalentes nas<br>Definições do Aplicativo ou nas<br>Definições do Usuário.                                                                                                    |
| PDV            | Categoria Padrão do PDV    | Especifica a Categoria padrão do<br>PDV. Essas preferências têm<br>precedência quando não há<br>configurações equivalentes nas<br>Definições do Aplicativo ou nas<br>Definições do Usuário.                                                                                                    |
| PDV            | Modo de PDV Global         | Quando está definido como <b>Sim</b> ,<br>outros PDVs (Nível do Aplicativo e<br>Nível do Usuário) são ignorados.                                                                                                    |

| Tabela 1-8 | (Cont.) Opcões de Perfis de Configuração do Sistema |
|------------|-----------------------------------------------------|

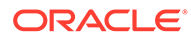

# Como Definir Perfis no Nível de Aplicativo

Use as configurações do aplicativo para atualizar ou limpar perfis no nível de aplicativo que se aplicam a aplicativos de destino.

Para definir um perfil no nível de aplicativo:

- 1. Na guia Configuração, em Configurar, selecione Configurações de Aplicativos.
- 2. Em **Definições do Aplicativo**, na lista suspensa **Aplicativo de Destino**, selecione o aplicativo de destino ao qual o perfil do aplicativo se aplica.
- 3. Selecione as definições de perfil no nível do aplicativo.
- 4. Opcional: Para apagar uma definição, selecione o valor e clique em Excluir.

O valor será removido, mas só será excluído quando você o salvar.

5. Clique em Salvar.

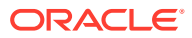

| Opção                    | Descrição                                                                                                    |
|--------------------------|----------------------------------------------------------------------------------------------------|
| Pasta Raiz do Aplicativo | A pasta Raiz do Aplicativo não é a pasta raiz<br>para armazenar todos os arquivos usados para<br>carregar dados para o aplicativo do EPM. Você<br>pode usar uma pasta raiz separada para cada<br>aplicativo do EPM.                                                                                                    |
|                          | Com base nesse parâmetro, o Oracle Hyperion<br>Financial Data Quality Management,<br>Enterprise Edition salva arquivos de log,<br>arquivos gerados e relatórios na pasta<br>apropriada sob esse diretório raiz. Os<br>parâmetros devem ser configurados no<br>servidor separadamente a partir desta etapa<br>de configuração.                                                                                                    |
|                          | Ao selecionar o botão <b>Criar Pasta de</b><br><b>Aplicativos</b> , você instrui o sistema a criar um<br>estrutura de pastas no caminho especificado<br>nesse campo. A estrutura de pastas é (com<br>subpastas em cada uma):                                                                                                    |
|                          | data<br>inbox                                                                                                    |
|                          | outbox                                                                                                    |
|                          | Quando você especifica uma pasta no nível de<br>aplicativo e seleciona a opção <b>Criar Pastas de</b><br><b>Aplicativos</b> , um conjunto de pastas é criado<br>para o aplicativo que inclui uma pasta de<br>scripts. Criar scripts específicos para um<br>aplicativo nesta pasta. Isso é especialmente<br>importante para scripts de evento que são<br>diferentes entre os aplicativos. Quando você<br>não configura uma pasta no nível do<br>aplicativo, não pode ter scripts de evento<br>diferentes por aplicativo. |
|                          | Se você especificar um caminho UNC<br>(Universal Naming Convention), as permissõe<br>de compartilhamento na pasta deverão<br>permitir o acesso ao usuário DCOM para<br>operações de leitura/gravação. Use um<br>caminho de UNC (Universal Naming<br>Convention) para a pasta raiz do aplicativo<br>quando o Oracle Hyperion Financial<br>Management e o FDMEE estiverem sem<br>servidores separados. Entre em contato com c<br>administrador do servidor para definir o UNC<br>necessário.                              |
|                          | Se um caminho UNC não for informado, você<br>deverá informar o caminho absoluto. Por<br>exemplo, especifique C:\Win-<br>Ovu31e2bfie\fdmee                                                                                                    |

| Tabela 1-9 | Opções | de Perfil no | Nível do A | Aplicativo |
|------------|--------|--------------|------------|------------|
|------------|--------|--------------|------------|------------|

| Орção                             | Descrição                                                                                                    |
|-----------------------------------|----------------------------------------------------------------------------------------------------|
| Conjunto de Caracteres do Arquivo | Especifique o método para mapear<br>combinações de bits para caracteres para a<br>criação, armazenamento e exibição de texto.                                                                                                    |
|                                   | Cada codificação tem um nome; por exemplo,<br>UTF-8. Dentro de uma codificação, cada<br>caractere é mapeado para uma combinação de<br>bits específica; por exemplo, no UTF-8, a letra<br>A maiúscula é mapeada para HEX41.                                                                                                    |
|                                   | Clique em spara exibir conjuntos de<br>caracteres disponíveis.<br>A codificação se refere ao mapeamento de<br>combinações de <i>bits</i> com caracteres para<br>criação, armazenamento e exibição de texto.                                                                                                    |
|                                   | Converta a codificação para UNICODE se o seu<br>arquivo de origem não estiver em um dos<br>formatos suportados.                                                                                                    |
| Local Padrão do PDV               | Especifique o local padrão do PDV.                                                                                                    |
| Período Padrão do PDV             | Especifique o período padrão do PDV.                                                                                                    |
| Categoria Padrão do PDV           | Especifique a categoria padrão do PDV.                                                                                                    |
| Idioma do Usuário                 | Especifique o idioma padrão do aplicativo da<br>versão do usuário do FDMEE.                                                                                                    |
| Tema da Interface do Usuário      | Defina o padrão de design do Oracle para os<br>aplicativos.<br>O FDMEE usa BLAF+ como o valor de interface<br>do usuário padrão.                                                                                                    |
| Relatório de Interseção Padrão    | Especifique o tipo de Relatório de Verificação<br>de Interseção a ser usado como o relatório de<br>verificação de interseção padrão no nível do<br>aplicativo. Os relatórios de verificação de<br>interseção identificam os erros de<br>carregamento de dados e são gerados como<br>parte da etapa de validação de dados no<br>Workbench de Carregamento de Dados. Os<br>relatórios estão disponíveis em dois formatos:<br><i>Coluna Dinâmica</i> ou <i>Coluna Fixa</i> . O formato de<br>Coluna Fixa exibe até quatro dimensões<br>personalizadas. |

### Tabela 1-9 (Cont.) Opções de Perfil no Nível do Aplicativo

| Opção                                                              | Descrição                                                                                                    |
|--------------------------------------------------------------------|----------------------------------------------------------------------------------------------------|
| Relatório de Verificação Padrão                                    | Especifique o tipo de Relatório a ser usado<br>como relatório padrão no nível do aplicativo.<br>Os seguintes relatórios são pré-implantados,<br>mas você pode criar um novo e especificá-lo<br>aqui:                                                                                                    |
|                                                                    | <ul> <li>Relatório de Verificação — Exibe os resultados das regras de validação para o local atual (status de aprovação ou falha).</li> <li>Intervalo de Períodos do Relatório de Verificação (Cat, Per inicial, Per final) - Exibe os resultados das regras de validação para uma categoria e períodos selecionados.</li> <li>Relatório de Verificação por Val. Seq. Entidade - Exibe os resultados da regras de validação para o local atual (status de aprovação ou falha); classificados pela sequência definida no grupo de entidades de validação.</li> <li>Relatório de Verificação com Advertências — Exibe os resultados das regras de validação para o local atual. As advertências são registradas nas regras de validação e mostradas, caso os critérios sejam atendidos. Esse relatório não mostra</li> </ul> |
| Permitir Execução do Script de Evento                              | Selecione <b>Sim</b> para ativar a execução de<br>eventos de aplicativo, como antes de carregar<br>dados (BefLoad) ou após a validação<br>(AftValidate). Selecione <b>Não</b> para desativar a<br>execução de eventos de aplicativo.                                                                                                    |
| Nível de Log                                                       | Especifica o nível de detalhe exibido nos logs.<br>Um nível de log 1 mostra o valor mínimo de<br>detalhe. Um nível de log 5 mostra o valor<br>máximo de detalhe.                                                                                                    |
|                                                                    | selecionando o link <b>Log</b> .                                                                                                    |
| Precisão do Relatório de Verificação                               | Especifique o número total de dígitos decimais<br>para números de arredondamento, em que o<br>mais importante é o primeiro dígito diferente<br>de zero mais à esquerda e o menos importante<br>é o último dígito conhecido à direita.                                                                                                    |
| Exibir Opção de Exportação de Dados<br>"Substituir Todos os Dados" | Exiba a opção "Substituir Todos os Dados" na<br>lista suspensa Modo de Exportação da tela<br>Regra de Execução.                                                                                                    |
|                                                                    | Quando você opta por substituir todos os<br>dados, a seguinte mensagem é exibida: "Aviso:<br>a opção Substituir Todos os Dados limpará os<br>dados de todo o aplicativo. Isso não se limita a<br>o Ponto de Vista atual. Deseja realmente<br>executar essa ação?"                                                                                                    |

Tabela 1-9 (Cont.) Opções de Perfil no Nível do Aplicativo

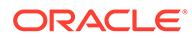

| Opção                                               | Descrição                                                                                                    |
|-----------------------------------------------------|----------------------------------------------------------------------------------------------------|
| Habilitar Auditoria de Mapeamento                   | Defina como <b>Sim</b> para criar registros de<br>auditoria para os relatórios do Monitoramento<br>de Mapa (Monitoramento de Mapa para Local<br>e Monitoramento de Mapa para Usuário). O<br>valor padrão dessa propriedade é <b>Não</b> . |
| Acesso a Abrir Documento de Origem                  | Ao fazer drill-down para a página inicial do<br>FDMEE, essa configuração determina o acesso<br>ao link Abrir Documento de Origem (que abre<br>todo o arquivo que foi usado para carregar<br>dados).                                       |
|                                                     | <ul> <li>Administrador — o acesso ao link Abrir<br/>Documento de Origem é restrito ao<br/>usuário administrador.</li> </ul>                                                                                                    |
|                                                     | <ul> <li>Todos os Usuários — o acesso ao link Abrir<br/>Documento de Origem está disponível<br/>para todos os usuários. Todos os Usuários<br/>é a configuração padrão.</li> </ul>                                                         |
| Delimitador de Exportação de Mapa                   | Define o valor do delimitador de coluna<br>durante a exportação de mapeamentos de<br>membros.                                                                                                    |
|                                                     | Os delimitadores disponíveis são:                                                                                                    |
|                                                     | <ul> <li>! (ponto de exclamação)</li> <li>, (vírgula)</li> </ul>                                                                                                    |
|                                                     | <ul> <li>; (ponto-e-vírgula)</li> <li>  (barra vertical)</li> </ul>                                                                                                    |
| Mapear Formato do Arquivo do Excel de<br>Exportação | Selecione o formato de arquivo do Excel a ser<br>usado ao exportar mapeamentos de membro:                                                                                                    |
|                                                     | <ul> <li>Pasta de Trabalho do Excel 97-2003 (*.xls)</li> <li>Pasta de Trabalho Habilitada para Macro do Excel (*.xlsm)</li> </ul>                                                                                                    |

### Tabela 1-9 (Cont.) Opções de Perfil no Nível do Aplicativo

# Bloqueio e Desbloqueio de Todos os Locais (PDV)

O recurso de bloqueio de todos os locais impede que os dados sejam carregados para um PDV bloqueando todos os locais relacionados ao período e à categoria atuais de um aplicativo de destino inteiro. Quando um local tiver sido bloqueado, você não poderá importar, validar, exportar ou executar novamente a validação.

Quando um local for bloqueado, um símbolo de bloqueio ( <sup>10</sup>) será exibido na barra de PDV.

O recurso Bloquear Todos os Locais está disponível nos seguintes locais:

- Workbench da Carga de Dados
- Regra de Carregamento de Dados
- Execução em Lote

Uma opção "Desbloquear Todos os Locais" também está disponível para você desbloquear todos os locais bloqueados. Você pode fornecer uma opção na tela

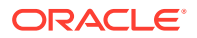

Selecionar Ponto de Vista que permita aos usuários desbloquearem um PDV por local.

Para obter informações sobre como bloquear e desbloquear um PDV individual, consulte Bloqueio e Desbloqueio de um PDV

Para bloquear todos os locais em relação a um PDV:

- 1. Na guia Configuração, em Configurar, selecione Configurações de Aplicativos.
- 2. Em Configurações de Aplicativos, na lista suspensa Aplicativo de Destino, selecione o aplicativo de destino ao qual o perfil do aplicativo será aplicado.
- 3. Clique em Bloquear Todos os Locais.
- 4. Em Período, selecione o período a ser bloqueado.
- 5. Em Categoria, selecione a categoria a ser bloqueada.
- 6. Clique em **Permitir Desbloqueio por Local** para que a opção **Desbloquear PDV** apareça na tela Selecionar Ponto de Vista.

Se **Permitir Desbloqueio por Local** estiver desabilitado, os campos **Desbloquear PDV** e **Bloquear PDV** não serão exibidos na tela Selecionar Ponto de Vista.

7. Clique em OK.

Todos os locais para o aplicativo de destino selecionado são bloqueados.

Para desbloquear um PDV em relação a todos os locais:

- 1. Na guia Configuração, em Configurar, selecione Configurações de Aplicativos.
- 2. Em **Configurações de Aplicativos**, na lista suspensa **Aplicativo de Destino**, selecione o aplicativo de destino ao qual o perfil do aplicativo será aplicado.
- 3. Clique em Desbloquear Todos os Locais.
- 4. Em **Período**, selecione o período a ser desbloqueado.
- 5. Em Categoria, selecione a categoria a ser desbloqueada.
- 6. Clique em OK.

Todos os locais para o aplicativo de destino selecionado são bloqueados.

### Definindo Perfis no Nível do Usuário

Use as configurações do usuário para atualizar ou limpar perfis no nível de usuário que se aplicam ao usuário.

### Nota:

Quando o modo Global estiver definido, os perfis de nível de usuário para o PDV não serão aplicáveis.

Para definir um perfil de usuário:

- 1. Na guia Configuração, em Configurar, selecione Definições do Usuário.
- 2. Em Definição do Usuário, selecione as opções a serem adicionadas ou modificadas.

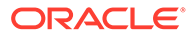

3. **Opcional:** Para apagar uma configuração, selecione o valor e no teclado clique em **Excluir**.

O valor será removido, mas só será excluído quando você o salvar.

4. Clique em Salvar.

### Tabela 1-10 Definições de Perfil no Nível do Usuário

| Opção                             | Descrição                                                                                                    |
|-----------------------------------|----------------------------------------------------------------------------------------------------|
| Conjunto de Caracteres do Arquivo | Especifique o método para mapear<br>combinações de <i>bits</i> para caracteres para a<br>criação, armazenamento e exibição de<br>texto.                                                                                                    |
|                                   | Cada codificação tem um nome; por<br>exemplo, UTF-8. Dentro de uma<br>codificação, cada caractere é mapeado para<br>uma combinação de <i>bits</i> específica; por<br>exemplo, no UTF-8, a letra A maiúscula é<br>mapeada para HEX41.             |
|                                   | Clique em spara exibir conjuntos de<br>caracteres disponíveis na tela Pesquisar e<br>Selecionar.<br>A codificação se refere ao mapeamento de<br>combinações de <i>bits</i> com caracteres para<br>criação, armazenamento e exibição de<br>texto. |
|                                   | É necessário converter a codificação para<br>UNICODE se o seu arquivo de origem não<br>estiver em um dos formatos suportados.                                                                                                    |
| Local Padrão do PDV               | Especifique o local padrão do PDV.                                                                                                    |
| Período Padrão do PDV             | Especifique o período padrão do PDV.                                                                                                    |
| Categoria Padrão do PDV           | Especifique a categoria padrão do PDV.                                                                                                    |
| Idioma do Usuário                 | Selecione o idioma padrão da interface de<br>usuário do Oracle Hyperion Financial Data<br>Quality Management, Enterprise Edition<br>para a versão do usuário.                                                                                    |
| Tema da Interface do Usuário      | Especifique o tema padrão da versão do<br>usuário da interface de usuário do FDMEE.                                                                                                    |

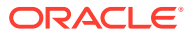

| Opção                           | Descrição                                                                                                    |
|---------------------------------|----------------------------------------------------------------------------------------------------|
| Relatório de Verificação Padrão | Especifique o tipo de Relatório de<br>Verificação a ser usado como relatório de<br>verificação padrão no nível do usuário. Os<br>seguintes relatórios de verificação são pré-<br>implantados, mas você pode criar um novo<br>e especificá-lo aqui:                                                                                                    |
|                                 | <ul> <li>Relatório de Verificação — Exibe os<br/>resultados das regras de validação<br/>para o local atual (status de aprovação<br/>ou falha).</li> </ul>                                                                                                    |
|                                 | <ul> <li>Intervalo de Períodos do Relatório de<br/>Verificação (Cat, Per inicial, Per final) -<br/>Exibe os resultados das regras de<br/>validação para uma categoria e<br/>períodos selecionados.</li> </ul>                                                                                                    |
|                                 | <ul> <li>Relatorio de Verificação por Val. Seq.<br/>Entidade - Exibe os resultados da<br/>regras de validação para o local atual<br/>(status de aprovação ou falha);<br/>classificados pela sequência definida<br/>no grupo de entidades de validação.</li> </ul>                                                                                                    |
|                                 | <ul> <li>Relatório de Verificação com<br/>Advertências — Exibe os resultados<br/>das regras de validação para o local<br/>atual. As advertências são registradas<br/>nas regras de validação e mostradas,<br/>caso os critérios sejam atendidos. Ele<br/>não mostra as regras que passaram na<br/>validação.</li> </ul>                                                                                                    |
| Relatório de Interseção Padrão  | Especifique o tipo de Relatório de<br>Verificação de Interseção para usar como o<br>relatório de verificação de interseção<br>padrão no nível do usuário. Os relatórios<br>de interseção identificam erros de<br>carregamento de dados e são gerados como<br>parte da etapa de validação de dados no<br>Workbench de Carregamento de Dados. Os<br>relatórios estão disponíveis em dois<br>formatos: <i>Coluna Dinâmica</i> ou <i>Coluna Fixa</i> .<br>O formato de Coluna Fixa exibe até quatro<br>dimensões personalizadas. |
| Nível de Log                    | Especifica o nível de detalhe exibido nos<br>logs. Um nível de log 1 mostra o valor<br>mínimo de detalhe. Um nível de log 5<br>mostra o valor máximo de detalhe.                                                                                                    |
|                                 | Os logs são exibidos em Detalhes do<br>Processo selecionando o link <b>Log</b> .                                                                                                    |

Tabela 1-10 (Cont.) Definições de Perfil no Nível do Usuário

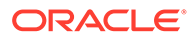

| Opção                                               | Descrição                                                                                     |  |
|-----------------------------------------------------|-----------------------------------------------------------------------------------------------|--|
| Delimitador de Exportação de Mapa                   | Define o valor do delimitador de coluna<br>durante a exportação de mapeamentos de<br>membros. |  |
|                                                     | Os delimitadores disponíveis são:                                                             |  |
|                                                     | <ul> <li>! (ponto de exclamação)</li> </ul>                                                   |  |
|                                                     | • , (vírgula)                                                                                 |  |
|                                                     | • ; (ponto-e-vírgula)                                                                         |  |
|                                                     | •   (barra vertical)                                                                          |  |
| Mapear Formato do Arquivo do Excel de<br>Exportação | Selecione o formato de arquivo do Excel a<br>ser usado ao exportar mapeamentos de<br>membro:  |  |
|                                                     | <ul> <li>Pasta de Trabalho do Excel 97-2003<br/>(*.xls)</li> </ul>                            |  |
|                                                     | <ul> <li>Pasta de Trabalho Habilitada para<br/>Macro do Excel (*.xlsm)</li> </ul>             |  |

### Tabela 1-10 (Cont.) Definições de Perfil no Nível do Usuário

# Como Definir Opções de Segurança

Configure as opções de nível de função, relatório, lote e segurança de local.

No Oracle Hyperion Financial Data Quality Management, Enterprise Edition, os administradores podem habilitar a segurança para quase todos os recursos de relatório e interface de usuário. O FDMEE suporta cinco níveis de segurança:

- Segurança no nível de função Controla o acesso aos componentes da interface de usuário que cada usuário pode acessar.
- Segurança de relatório Controla os relatórios que podem ser executados com base nos grupos de relatórios atribuídos a uma função.
- Segurança de lote Controla os lotes que podem ser executados com base nos grupos de lote atribuídos a uma função.
- Segurança de scripts personalizados Controla os scripts personalizados que podem ser executados com base nos grupos de scripts personalizados atribuídos a uma função.
- Segurança de local Controla o acesso a locais.

Os níveis de segurança são aplicados aos usuários. Os níveis de segurança de Função e Local atribuídos aos usuários são comparados em run-time. Se um usuário receber um nível igual ao nível atribuído ao recurso que o usuário está tentando acessar, o recurso ficará disponível para o usuário.

### Segurança no Nível da Função

A segurança do Oracle Hyperion Financial Data Quality Management, Enterprise Edition permite que os administradores de serviço e os usuários avançados personalizem o acesso do usuário às funções da interface de usuário usando o conceito de funções. Funções são permissões que concedem acesso de usuário às funções. No FDMEE, as funções padrão são atribuídas às funções que se agregam e se adaptam aos requisitos específicos. Depois que as funções são atribuídas a uma função, a função correspondente é mapeada para os usuários no provisionamento de usuários no Oracle Hyperion Shared Services. O processo de concessão de funções aos usuários é descrito no Oracle<sup>®</sup> Enterprise Performance Management System User and Role Security Guide.

Para adicionar a segurança no nível da função:

- 1. Na guia Configuração, em Configurar, selecione Configurações de Segurança.
- 2. Em Configuração de Segurança, selecione a guia Interface do Usuário.
- 3. Em Função, selecione a função à qual o acesso será concedido.

A categoria da função determina a exibição de funções associadas à função selecionada. Uma lista de funções é descrita abaixo.

| Secu       | rity Settings                         |        |
|------------|---------------------------------------|--------|
| Role       | Security Location Se                  | curity |
| Role       |                                       |        |
| Rep<br>Vie | Create Integration<br>Run Integration |        |
| Repo       | ort Group                             |        |

- 4. Selecione a guia **Relatório** ou a guia **Lote**.
- 5. Em Selecionar, selecione a função a ser atribuída a uma determinada função.

Para obter informações sobre como atribuir segurança de função aos grupos de relatórios, consulte Definição da Segurança de Relatório.

Para obter informações sobre como atribuir segurança de função a grupos em lote, consulte Como Definir a Segurança de Lote.

Para obter informações sobre como atribuir segurança a scripts personalizados, consulte Como Definir a Segurança de Script Personalizado.

6. Clique em Salvar.

| Tabela 1-11 | Função e | Descrições |
|-------------|----------|------------|
|-------------|----------|------------|

| Função              | Descrição                                                                                                    |
|---------------------|----------------------------------------------------------------------------------------------------|
| Administrador       | Concede acesso a todas as funções do FDMEE.                                                                                      |
| Criar Integração    | Cria regras de carregamento de dados e<br>metadados do FDMEE.                                                                    |
| Executar Integração | Executa metadados e regras de dados do<br>FDMEE e preenche parâmetros de tempo de<br>execução. Pode exibir logs de transação.    |
| Fazer Drill-Through | Controla se você pode fazer drill-down para a<br>página inicial do FDMEE, que controla o drill-<br>down para o sistema de origem |

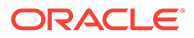

| Função          | Descrição                                                                                                    |
|-----------------|----------------------------------------------------------------------------------------------------|
| Integração HR   | Executa regras de dados de Recursos Humanos<br>e preenche parâmetros de run-time. Pode<br>exibir logs de transação. |
| Intermediar 2-9 | As funções de níveis intermediários são<br>definidas pelo administrador.                                            |

### Tabela 1-11 (Cont.) Função e Descrições

### Definindo Segurança Interface do Usuário

Para adicionar a segurança de usuário:

- **1.** Na guia **Configuração**, em **Configurar**, selecione **Configurações de Segurança**.
- 2. Selecione a guia Segurança de Função.
- 3. Em Função, selecione a função à qual será atribuído o acesso.
- 4. Selecione a guia Interface do Usuário
- 5. Em **Função**, selecione a função de interface do usuário à qual será atribuída segurança.
- 6. Clique em Salvar.

### Definição da Segurança de Relatório

A segurança de relatório permite atribuir relatórios a um grupo de tipo selecionado que, por sua vez, é atribuído a uma função. A função tem acesso a todos os relatórios nos grupos no momento da execução.

Para definir a segurança de relatório, atribua relatórios de um tipo selecionado a um grupo (consulte Adição de Grupos de Relatórios). Em seguida, você atribui o grupo de relatórios a uma função. A função tem acesso a todos os relatórios nos grupos no momento da execução.

Para adicionar segurança no nível do relatório:

- 1. Na guia Configuração, em Configurar, selecione Configurações de Segurança.
- 2. Em Função, selecione a função à qual será atribuída a segurança de relatório.

Para obter informações sobre funções disponíveis, consulte Segurança no Nível da Função.

- 3. Selecione a guia **Relatório**.
- 4. Em **Grupo de Relatórios**, no campo **Selecionar**, selecione o grupo de relatórios ao qual atribuir a segurança de relatório.

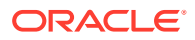

| ole Create Integration 💌   |        |
|----------------------------|--------|
| Report Batch               |        |
| View 👻 🛃 Detach            |        |
| Report Group               | Select |
| Audit Reports              |        |
| Base Trial Balance Reports |        |
| Check Reports              |        |
| Intersection Reports       |        |
| Listing Reports            |        |
| Location Analysis Reports  |        |
| Process Monitor Reports    |        |
| Tests                      |        |
|                            |        |

5. Clique em Salvar.

Quando um usuário seleciona a **Execução de Relatórios**, a lista de relatórios disponíveis no menu suspenso **Grupos de Relatório** se baseia nos relatórios selecionados na segurança de função.

| leport Group                      |                                                               |                      |       |
|-----------------------------------|---------------------------------------------------------------|----------------------|-------|
| ✓ Report Ex<br>View ▼             | Check Reports<br>Process Monitor Reports                      | Create Report Script |       |
| Name<br>No data to disp<br>L<br>A | Location Analysis Reports<br>Listing Reports<br>Audit Reports |                      | Query |
|                                   | Base Trial Balance Reports<br>Intersection Reports<br>Tests   |                      |       |

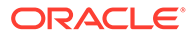

### Definição da Segurança de Lote

A segurança de lote permite atribuir lote a um grupo de tipo selecionado que, por sua vez, é atribuído a uma função. A função tem acesso a todos os lotes nos grupos no momento da execução.

Para definir a segurança de lote, atribua lotes de um tipo selecionado a um grupo (consulte Adição de um Grupo em Lote). Em seguida, você atribui o grupo de lotes a uma função. A função tem acesso a todos os lotes nos grupos no momento da execução.

Para adicionar segurança de lote:

- 1. Na guia Configurar, em Configurar, selecione Configurações de Segurança.
- 2. Em Função, selecione a função à qual será atribuída a segurança de lote.

Para obter informações sobre funções disponíveis, consulte Segurança no Nível da Função.

3. Selecione a guia Lote.

| ole Create Integration |        |
|------------------------|--------|
| Report Batch           |        |
| View 👻 🚮 Detach        |        |
| Batch Group            | Select |
| BatGroup               |        |

- 4. Em **Grupo em Lote**, em **Selecionar**, selecione o grupo em lote ao qual atribuir a segurança de lote.
- 5. Clique em Salvar.

Quando um usuário seleciona a **Execução em Lote**, a lista de relatórios disponíveis nos **Grupos em Lote** se baseia nos lotes selecionados na segurança de função.

### Como Definir a Segurança de Script Personalizado

Para definir a segurança de script personalizada, atribua scripts personalizados de um tipo selecionado a um grupo (consulte Adição de um Grupo de Scripts Personalizados). Em seguida, você atribui o grupo de scripts personalizado a uma função. A função tem acesso a todos os scripts personalizados nos grupos no momento da execução.

Para adicionar a segurança no nível da função:

1. Na guia Configuração, em Configurar, selecione Configurações de Segurança.

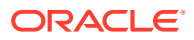

2. Em Função, selecione a função à qual será atribuída a segurança de script personalizado.

Uma lista de funções é descrita na Tabela 1.

- 3. Selecione a guia Script Personalizado.
- Em Grupo de Scripts Personalizados, selecione o grupo de scripts personalizados ao qual será atribuída a segurança de script personalizado.
- 5. Clique em Salvar.

### Como Definir a Segurança de Local

O acesso do usuário a locais é determinado pela segurança de local. É possível definir os grupos de usuários para criar cada local.

A segurança de local (acesso do usuário a locais) do Oracle Hyperion Financial Data Quality Management, Enterprise Edition é configurada e aplicada pelas opções na guia Configurações da Segurança de Local. É possível definir os grupos de usuários para criar cada local. Quando um local é criado ou atualizado, você pode criar tantos grupos quantos os definidos nas configurações do sistema para o local. Além disso, uma opção **Manter Grupos de Usuários** permite criar grupos de usuários em massa para todos os locais existentes.

Diversos processos dependentes devem ocorrer antes da implementação completa de Segurança de Localização:

1. Quando um Local é criado, os Grupos de Usuários são criados automaticamente no Oracle Hyperion Shared Services.

O grupo de usuários contém o nome do local e informações adicionais de sufixo e prefixo, com base na preferência do usuário. Além disso, as funções são fornecidas para Grupos de Usuários.

- 2. O administrador fornece os usuários aos Grupos de Usuários.
- 3. Quando o usuário efetua log-in, o FDMEE determina os grupos atribuídos ao usuário.

Com base no nome do grupo, o FDMEE determina as localizações acessíveis.

4. Os filtros de região de PDV são locais baseados no acesso do usuário.

### 🖍 Nota:

Se os serviços Web e os scripts em lote forem usados, a segurança de local ainda será mantida e imposta.

Para exibir a guia Segurança de Local:

- 1. Na guia Configuração, em Configurar, selecione Configurações de Segurança.
- 2. Selecione a guia Segurança de Local.

Para adicionar um grupo de usuários para a segurança de local:

- 1. Na guia Configuração, em Configurar, selecione Configurações de Segurança.
- 2. Selecione a guia Segurança de Local.

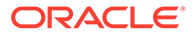

3. Na grade de resumo Local, clique em Adicionar.

Uma linha de nome *LOCATION* é adicionada. Quando o grupo é salvo, o nome do Grupo permanece no formato Prefix\_Location\_Suffix, como, por exemplo *FDMEE\_LOCATION\_DATA*.

O prefixo e o sufixo ajudam a identificar grupos no CCS (Common Shared Services).

4. Na grade **Detalhes da Configuração de Segurança**, informe uma descrição do grupo de usuários no campo **Descrição**.

Por exemplo, você pode inserir: Grupo para Criar e Executar Integração.

5. No campo Prefixo, informe FDMEE.

Quando o grupo é salvo, o prefixo é acrescentado ao nome do grupo.

# 💉 Nota:

O sublinhado não é suportado no prefixo nem no sufixo para nomes de grupos.

6. No campo **Sufixo**, selecione o nome da função ou da regra que o usuário recebe para acesso.

### 🖍 Nota:

O sublinhado não é suportado no prefixo nem no sufixo para nomes de grupos.

Por exemplo, especifique:

- Função Executar Integração
- Função Integração HR
- Função Criar Integração
- Função Fazer Drill-Through
- Intermediar 2-9

Quando o grupo é salvo, o sufixo é acrescentado ao nome do grupo.

- 7. Selecione a lista de funções fornecidas ao grupo de usuários selecionando as funções apropriadas:
  - Criar Integração
  - Fazer Drill-Through
  - Executar Integração
  - Integração HR
  - Intermediar 2-9

Por padrão, somente os Administradores de Serviço e Usuários Avançados podem acessar o FDMEE para trabalhar no processo de integração de dados.

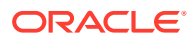

Para obter informações sobre funções disponíveis, consulte Segurança no Nível da Função.

- 8. Clique em Salvar.
- Para criar grupos de usuários em massa para a localização, clique em Manter Grupos de Usuário.

Para desativar a segurança por local:

- 1. Na guia Configuração, em Configurar, selecione Configurações de Segurança.
- 2. Selecione a guia Segurança de Local.
- 3. Clique em Desativar Segurança por local.

Quando a segurança por local é desativada, esta mensagem é exibida: O recurso Segurança por Local está desativado. Gostaria de ativar o recurso?

4. Clique em Salvar.

# Configuração de Sistemas de Origem

Em alguns casos, você pode ter vários sistemas de origem de razão geral ou de recursos humanos. Você pode usar o Oracle Hyperion Financial Data Quality Management, Enterprise Edition para extrair dados e metadados de qualquer instância.

Para obter informações sobre os sistema de origem que o FDMEE suporta, consulte a *Matriz de Certificação do Oracle Hyperion Enterprise Performance Management System*.

# 💉 Nota:

- 1. Registre um sistema de origem. Consulte Registro dos Sistemas de Origem do Enterprise Resource Planning (ERP).
- 2. Edite as configurações do sistema de origem de acordo com a necessidade. Consulte Edição de Detalhes do Sistema de Origem Registrado.

Para obter informações sobre como remover um sistema de origem registrado, consulte Exclusão de Sistemas de Origem Registrados.

### 🖍 Nota:

Para obter informações sobre como exibir processos ou jobs do FDMEE, consulte Exibição de Detalhes do Processo.

# Registro dos Sistemas de Origem do Enterprise Resource Planning (ERP)

A página do sistema de origem mostra todos os sistemas de origem registrados em uma tabela no painel Resumo. Por padrão, as seguintes colunas são exibidas:

- Nome Nome do sistema de origem
- Tipo -- Tipo do sistema de origem

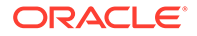

- Descrição -- A descrição informada quando o sistema de origem foi registrado.
- URL do Drill -- O URL do drill selecionado quando o sistema de origem foi registrado.

Para adicionar um sistema de origem:

- 1. Na guia Configuração, em Registro, selecione Sistema de Origem.
- 2. Em Sistema de Origem, clique em Adicionar.
- 3. Informe os detalhes do sistema de origem:
  - a. Em Nome do Sistema de Origem, informe o nome do sistema de origem.
  - Em Descrição do Sistema de Origem, informe uma descrição do sistema de origem.
  - c. Em Tipo do Sistema de Origem, selecione o tipo do sistema de origem.

Sistemas de origem disponíveis:

- E-Business Suite Release 11i
- PeopleSoft Financials Release 9
- JD Edwards Enterprise One
- SAP ERP Financial
- SAP BW (Depósito de Negócios)
- Arquivo
- Outros

### d. Informe o URL de Análise.

O URL de Drill-Through identifica o URL a ser usado para drill-through. Por exemplo, você pode especificar http://machinename.us.company.com:6362

O URL é usado para iniciar o E-Business Suite ou o PeopleSoft.

Você pode fazer drill-through para qualquer local, desde que um URL esteja disponível ou o usuário possa especificar um JavaScript que forneça as opções necessárias de drill-through. O drill-through está disponível para adaptadores predefinidos, arquivos e origens de interface abertas.

Além disso, você pode fazer drill-through para o Oracle General Ledger ou PeopleSoft Enterprise Financial Management de um aplicativo do sistema do Enterprise Performance Management (EPM) que exiba dados carregados do sistema de origem. Ao clicar em um hiperlink, você pode navegar até a página Saldos do Oracle General Ledger ou até a página Pesquisa do PeopleSoft Enterprise Financial Management.

Para sistemas de origem JD Edward, você pode fazer drill-through até a página de saldos do JD Edwards.

### 🖍 Nota:

O drill-through não é suportado para diários e transações entre empresas no Oracle Hyperion Financial Management.

e. Em Código de Contexto de ODI, informe o código de contexto.

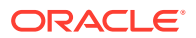

O código de contexto do ODI refere-se ao contexto definido no Oracle Data Integrator. Um contexto agrupa informações da conexão de origem e de destino.

O código de contexto padrão é Global.

4. **Opcional:** Se você usa a funcionalidade Controle de Compromisso do Peoplesoft, selecione **Ativar Controle de Compromisso**.

Consulte Controle de Compromisso PeopleSoft.

5. Clique em Salvar.

Após adicionar um sistema de origem, você poderá selecionar o sistema de origem na tabela, e os detalhes serão exibidos no painel inferior.

Depois que você registra um sistema de origem, deve inicializá-lo. Inicializar o sistema de origem busca todos os metadados necessários no Oracle Hyperion Financial Data Quality Management, Enterprise Edition, como razões, plano de contas etc. Também é necessário inicializar o sistema de origem quando houver novas adições, como gráfico de contas, segmentos/chartfields, razões e responsabilidades no sistema de origem.

6. Para inicializar um sistema de origem, clique em Inicializar.

### 🖍 Nota:

Dependendo do tamanho do sistema de origem, a inicialização poderá levar alguns minutos.

# Registro de Sistemas de Origem Baseado em Arquivo

Use este procedimento para registrar um sistema de origem baseado em arquivo para ser usado no Oracle Hyperion Financial Data Quality Management, Enterprise Edition.

A página do sistema de origem mostra todos os sistemas de origem registrados em uma tabela no painel Resumo. Por padrão, as seguintes colunas são exibidas:

- Nome Nome do sistema de origem
- Tipo Um sistema de origem baseado em arquivo é o único sistema de origem suportado.
- Descrição A descrição informada quando você registrou o sistema de origem.
- URL de Análise A URL de Análise informada quando você registrou o sistema de origem.

Para adicionar um sistema de origem baseado em arquivo:

- 1. Na guia Configuração, em Registro, selecione Sistema de Origem.
- 2. Clique em Salvar.

Após adicionar um sistema de origem, você poderá selecionar o sistema de origem na tabela, e os detalhes serão exibidos no painel inferior.

# Exclusão de Sistemas de Origem Registrados

Você poderá excluir sistemas de origem registrados se não pretende usar o sistema de origem com o Oracle Hyperion Financial Data Quality Management, Enterprise Edition.

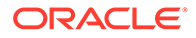

### Cuidado:

Seja cauteloso ao excluir sistemas de origem registrados! Parte do procedimento para excluir um sistema de origem é excluir o aplicativo de destino. Quando você exclui o aplicativo de destino, outros artefatos são excluídos. Quando você exclui um sistema de origem registrado, ele é removido da tela **Sistema de Origem**, e todos os formatos de importação, locais, regras de metadados e regras de dados associados ao sistema de origem são removidos.

Para remover um sistema de origem registrado:

1. Na guia Configuração, em Registro, selecione Aplicativo de Destino.

Use a página Aplicativo de Destino para remover todos os aplicativos de destino que tenham regras ou mapeamentos para o sistema de origem.

- 2. Na guia Configuração, em Registro, selecione Sistema de Origem.
- 3. Em Sistema de Origem, selecione o sistema de origem a ser removido e clique em Excluir.

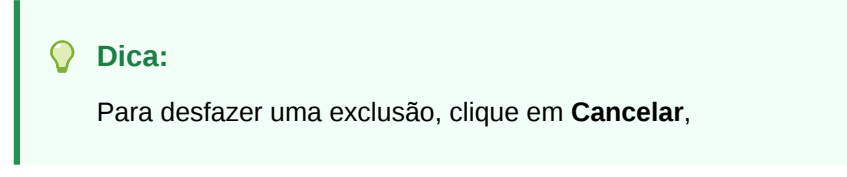

4. Clique em OK.

# Edição de Detalhes do Sistema de Origem Registrado

Às vezes, os detalhes do sistema de origem mudam. É possível editar os detalhes do sistema de origem de acordo com a necessidade. Tenha em mente que, após adicionar um tipo de sistema de origem, você não deve modificá-lo.

Para editar as configurações do sistema de origem registrado:

- 1. Na guia Configuração, em Registro, selecione Sistema de Origem.
- 2. Selecione o sistema de origem.
- 3. Edite os detalhes do sistema de origem ou os detalhes de ODI de acordo com a necessidade.
- 4. Clique em Salvar.

Se você fizer as alterações de metadados no sistema de origem, (por exemplo, adicionar um novo segmento, valores de chartfield ou hierarquias), deverá inicializar o sistema de origem.

5. Clique em Inicializar.

# Adição de Definições de Carregamento de Dados Baseado em Arquivo

Os sistemas de origem do tipo "arquivo" são usados em formatos de importação para carregar dados de arquivos fixos e delimitados.

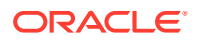

O Oracle Hyperion Financial Data Quality Management, Enterprise Edition cria automaticamente um sistema de carregamento de dados baseado em arquivo. Se você criar um sistema de origem de carregamento de dados baseado em arquivo alternativo, siga estes procedimentos.

Para usar formatos de importação baseados em arquivo, é necessário definir um carregamento de dados baseado em arquivo.

Para adicionar uma definição de carregamento de dados baseado em arquivo:

- 1. Na guia Configuração, em Registro, selecione Sistema de Origem.
- 2. Em Sistema de Origem, clique em Adicionar.
- 3. Informe os detalhes do sistema de origem:
  - a. No Nome do Sistema de Origem, informe o nome do sistema de carregamento de dados baseado em arquivo.
  - b. Em Descrição do Sistema de Origem, digite uma descrição.
  - c. Em Tipo de Sistema de Origem, selecione Arquivo.
  - d. Em URL de Drill-Through, especifique o URL que identifica o URL a ser usado para drill-through.
  - e. Em Código de Contexto de ODI, informe o código de contexto.

O código de contexto do ODI refere-se ao contexto definido no Oracle Data Integrator. Um contexto agrupa informações da conexão de origem e de destino.

4. Clique em Salvar.

Após adicionar um sistema de carregamento de dados baseado em arquivo, selecione o sistema de origem na tabela. Os detalhes do sistema são exibidos no painel inferior.

# Como Trabalhar com Adaptadores de Origem

Um adaptador de origem é uma estrutura de integração no Oracle Hyperion Financial Data Quality Management, Enterprise Edition que permite extrair dados do sistema de origem de uma maneira flexível e personalizável. Um adaptador de origem consiste em dois componentes:

- Projeto do Oracle Data Integrator (ODI) Contém o código para extrair e carregar os dados do sistema de origem para as tabelas intermediárias do FDMEE.
- XML de Definição do Adaptador Contém a definição da integração. Contém três componentes: colunas de origem, parâmetros e URL de drill-down.

Essas integrações predefinidas são entregues por meio desse framework:

- SAP ERP Financials
- JD Edwards
- Interface aberta para carga de qualquer sistema de origem

### Como Usar uma Integração Predefinida para SAP

Para integrações predefinidas para SAP, revise as instruções no arquivo leia-me para fazer o download das informações necessárias do parceiro de integração da Oracle. A Oracle fornece o Oracle Data Integrator (ODI) Project e um arquivo XML Adapter Definition. Para as integrações do SAP, o parceiro de integração fornece o ODI Project e o Adapter XML.

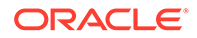

Para usar a integração predefinida:

- Use o Console do ODI para importar as definições de Projeto e Modelo na configuração do Repositório de Trabalho para o Oracle Hyperion Financial Data Quality Management, Enterprise Edition.
- Copie o Adapter Definition XML para um local sob o diretório que foi configurado como o diretório Raiz do Aplicativo nas Configurações do Sistema.
- 3. Use a tela Adaptador de Origem para importar o arquivo XML Adapter.

Para importar um arquivo:

- a. Na guia Configurar, em Configurar, selecione Adaptador de Origem.
- b. No Adaptador de Origem, selecione Importar.
- c. Em Selecionar arquivo para importar, navegue para o arquivo a ser importado e clique em OK.

O nome do arquivo depende do adaptador desejado. Por exemplo, selecione:

- SAP\_GLNew\_Adapter.xml
- SAP\_GLClassic\_Adapter.xml
- SAP\_PC\_Adapter.xml
- SAP\_CC\_Adapter.xml
- SAP\_AP\_Adapter.xml
- SAP\_AR\_Adapter.xml
- d. Opcional: para procurar um arquivo, selecione Upload.
- e. Em Selecionar um arquivo a carregar, clique em Procurar para navegar até o arquivo a ser importado e clique em OK.
- Crie em um formato de importação do Adaptador de Origem do tipo novo que define o mapeamento entre as colunas da origem (identificadas no adaptador de origem) e as dimensões de aplicativo de destino.

### 5. Defina Locais e Regra de Dados.

Quando você executa a regra de dados, o novo Cenário de ODI associado com o formato de importação é usado para extrair os dados da origem e prepará-los na tabela de preparação do FDMEE (TDATASEG).

### Definindo Informações Gerais do Adaptador de Origem

Use a seção Resumo do Adaptador de Origem para exibir, definir, excluir, exportar, importar e copiar informações de resumo sobre um adaptador de origem.

# Registro de Aplicativos de Destino

### 🖍 Nota:

Para obter mais informações, consulte Registro de Aplicativos em Administração da Integração de Dados para Oracle Enterprise Performance Management Cloud.

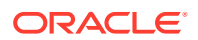

Os aplicativos de destino permitem que o Oracle Hyperion Financial Data Quality Management, Enterprise Edition seja usado como gateway principal para integrar dados entre diferentes sistemas de origem e aplicativos de destino. Dessa forma, você pode implantar aplicativos Oracle Enterprise Performance Management Cloud locais, fazer implantações entre instâncias de processos de negócios (entre aplicativos de nuvem), bem como implantar aplicativos personalizados em seu portfólio existente do EPM. O processo de integrar aplicativos de origem com aplicativos de destino fornece sistemas de visibilidade, integridade e verificação dos dados.

Os tipos de aplicativos a seguir descrevem os tipos de aplicativo de destino que podem ser usados:

 local — Este tipo de aplicativo refere-se a um aplicativo EPM local (implantação onpremise) no serviço atual.

Você poderia usar a integração para importar dados de aplicativos ERP on-premise existentes ou sincronizar dados entre aplicativos EPM on-premise.

Por exemplo, clientes do Oracle Hyperion Financial Management podem adicionar dados do Oracle Hyperion Planning ou um cliente do Planning pode adicionar mais aplicativos Planning. Além disso, essa integração permite que você faça write-back de uma nuvem para um aplicativo on-premise ou para outros aplicativos externos de relatório.

 Nuvem — Esse tipo de aplicativo refere-se a uma instância de serviço que utiliza um serviço remoto para integrar dados. Uma instância de processo de negócios é uma unidade independente que contém o servidor da Web e o aplicativo de banco de dados. Nesse caso, é necessário selecionar informações de conexão entre as duas instâncias do processo de negócios.

Esse recurso permite que os clientes EPM adaptem as implantações em seu portfólio existente do EPM, inclusive

- Módulos do Planning
- Planning
- Consolidação Financeira e Fechamento
- Oracle Hyperion Profitability and Cost Management
- Tax Reporting

Para registrar um aplicativo de destino:

- 1. Selecione a guia **Configuração** e, em seguida, em **Registro**, selecione **Aplicativo de Destino**.
- No Aplicativo de Destino, na grade de resumo, clique em Adicionar e depois selecione o tipo de implantação:

As opções disponíveis são **Nuvem** (para uma implantação em Nuvem) ou **Local** (para uma implantação on-premise).

Para uma implantação do Cloud, vá para a etapa 3.

Para uma implantação local, vá para a etapa 4.

- Para registrar uma implantação do Cloud, selecione Cloud e depois complete as seguintes etapas na tela Credenciais do EPM Cloud:
  - a. Em URL, especifique o URL do serviço que você usa para efetuar log-on no serviço.
  - b. Em Nome do usuário, especifique o nome de usuário do aplicativo Cloud Service.
  - c. Em Senha, especifique a senha do aplicativo Cloud Service.

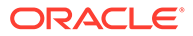

d. Em **Domínio**, especifique o nome do domínio associado ao Aplicativo Cloud Service.

Um domínio de identidade controla as contas de usuários que precisam de acesso a instâncias de serviços. Ele também controla os recursos que os usuários autorizados podem acessar. Uma instância de serviço pertence a um domínio de identidade.

# 💉 Nota:

Os administradores podem atualizar o nome do domínio que é apresentado ao usuário, mas o FDMEE requer o nome do domínio original que foi fornecido quando o cliente conectou-se ao serviço. Não é possível usar nomes de domínio de alias ao configurar conexões do EPM Cloud usando o FDMEE.

e. Em Tipo, especifique o tipo de aplicativo e clique em OK.

Estes são os tipos de aplicativo válidos:

- Planning
- Essbase
- Consolidação
- Tax Reporting

Você também pode clicar em Mostrar Aplicativos e selecionar o aplicativo.

- f. Em Nome do Aplicativo, informe o nome do aplicativo.
- g. Para registrar um aplicativo de destino com o mesmo nome que um aplicativo de destino existente, em Prefixo, especifique um prefixo para tornar o nome exclusivo.

O nome do prefixo é unido ao nome do aplicativo de destino existente. Por exemplo, se você quiser atribuir o mesmo nome a um aplicativo de destino de demonstração que o nome do aplicativo "Vision" existente, você poderá atribuir o prefixo **Demo** para designar um nome exclusivo ao aplicativo de destino. Nesse caso, o FDMEE associa os nomes para formar o nome **DemoVision**.

h. Clique em **OK**.

| * URL            | ittp:// <your h<="" th=""><th>nost&gt;.u</th><th>s.oracle.com:</th><th></th><th></th></your> | nost>.u | s.oracle.com:  |      |  |
|------------------|----------------------------------------------------------------------------------------------|---------|----------------|------|--|
| * User Name      | Cloud_User1                                                                                  |         |                |      |  |
| * Password       | •••••                                                                                        |         |                |      |  |
| Domain           |                                                                                              |         |                |      |  |
| Туре             | Planning                                                                                     |         | Show Applicati | ions |  |
| Application Name | Vision 💌                                                                                     |         |                |      |  |
| Prefix           |                                                                                              |         |                |      |  |

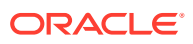

- 4. Clique em OK.
- 5. Em Detalhes do Aplicativo, insira o nome do aplicativo.
- 6. Clique em **OK**.
- 7. Se estiver usando um banco de dados do Essbase, selecione o **Nome do Banco de Dados do Essbase**.
- 8. Clique em Atualizar Membros.

Para atualizar metadados e membros no EPM Cloud, é preciso clicar em **Atualizar Membros**.

- 9. Clique em Salvar.
- 10. Defina os detalhes da dimensão.

Consulte Como Definir Detalhes da Dimensão de Aplicativo.

Opcional: Se nem todas as dimensões forem exibidas, clique em Atualizar Metadados.

**11.** Selecione as opções do aplicativo.

Para aplicativos Planning, consulte Definição das Opções de Aplicativo para o Essbase e o Planning.

Para Financial Management, consulte Definição de Opções de Aplicativo para Financial Management.

### Nota:

Nenhuma opção de aplicativo está disponível para o Gerente de Reconciliação da Conta.

# Criação de um Aplicativo de Destino Personalizado

aplicativo de destino personalizado permite extrair dados do Oracle Enterprise Performance Management Cloud e enviá-los para um arquivo simples, em vez de carregá-los para um aplicativo EPM Cloud.

Um aplicativo de destino personalizado permite que você carregue dados de uma origem suportada pelo EPM e, em seguida, extraia os dados em um arquivo simples, em vez de carregá-los no Oracle Essbase, Oracle Hyperion Planning e Oracle Hyperion Financial Management. É possível definir o aplicativo de destino personalizado com a dimensionalidade necessária. Em vez de exportar os dados para um aplicativo de destino, o Oracle Hyperion Financial Data Quality Management, Enterprise Edition gera um arquivo de dados que pode ser carregado em um sistema externo usando um processo personalizado.

Ao criar um aplicativo de destino personalizado, observe o seguinte:

- Os dados são gravados no arquivo na seguinte ordem predefinida: Conta, Entidade, UD1, UD2 ... UD20, AMOUNT.
- A sequência que é especificada quando você cria a definição de aplicativo personalizado é usada para ordenar as dimensões para o processamento de mapeamento. Observe a sequência caso você tenha scripts que tenham uma ordem de dependência de processamento.

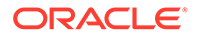

- Regra de Dados A categoria do PDV não é não validada.
- Mapeamento de Carregamento de Dados Valores de destino não são validados para aplicativos personalizados.
- Execução de Carregamento de Dados O FDMEE cria um arquivo de dados de saída. O nome do arquivo de dados é <Target App Name>\_<Process ID>.dat, e ele é gravado no diretório <APPL ROOT FOLDER>/outbox. Você pode acessar o arquivo de dados da página Detalhes do Processo na coluna Arquivo de SAÍDA.

Quando a regra de carregamento de dados é executada, o FDMEE exporta os dados.

Se desejar criar um arquivo personalizado, defina a opção **Ativar exportação para arquivo** como **Não** e escreva um script de evento BefExport personalizado para criar um arquivo de dados. Se desejar criar um processo personalizado para carregar o script de destino automaticamente, escreva um script BefExport.

Para definir um aplicativo de destino personalizado:

- 1. Na guia Configuração, em Registro, selecione Aplicativo de Destino.
- 2. No Aplicativo de Destino, na grade de resumo do Aplicativo de Destino, clique em Adicionar.
- 3. Selecione o aplicativo de destino Local.
- 4. Em Selecionar Aplicativo, selecione Aplicativo Personalizado e clique e OK.

| Select Application |                    |        |  |  |
|--------------------|--------------------|--------|--|--|
| Туре               | Custom Application | ▼      |  |  |
|                    |                    |        |  |  |
|                    | OK                 | Cancel |  |  |

- 5. Em Detalhes do Aplicativo, insira o nome do aplicativo.
- 6. Selecione a guia Detalhes da Dimensão.
- 7. Especifique o Nome da Dimensão.
- Selecione a Classe da Dimensão de Destino ou clique em para selecionar a Classe da Dimensão de Destino para cada dimensão que não esteja definida no aplicativo.

A classe de dimensão é uma propriedade definida pelo tipo de dimensão. Por exemplo, se você tiver uma dimensão Período, a classe de dimensão também será "Período". Para aplicativos do Essbase, especifique a classe de dimensão apropriada para Conta, Cenário e Período. Para os aplicativos do Oracle Public Sector Planning and Budgeting, é preciso especificar a classe de dimensão para Funcionário, Posição, Código do Cargo, Item de Orçamento e Elemento.

9. Em Nome de Coluna da Tabela de Dados, especifique o nome da coluna na tabela intermediária (TDATASEG) onde o valor de dimensão é armazenado.

Clique em para procurar e selecionar um nome de coluna da tabela de dados.

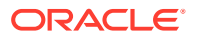

10. Em Sequência, especifique a ordem na qual os mapas são processados.

Por exemplo, quando Conta estiver definida como **1**, Produto definido como **2** e Entidade definida como **3**, o FDMEE processa primeiro o mapeamento para a dimensão Conta, seguida por Produto e depois por Entidade.

11. Em Dimensão do Prefixo para Duplicados, habilite ou marque (defina como Sim) a fim de prefixar os nomes de membros com o nome da dimensão.

O nome de membro carregado está no formato [Dimension Name]@[Dimension Member]. O nome de dimensão prefixado será aplicado a todas as dimensões no aplicativo quando essa opção estiver ativada. Não será possível selecionar esta opção se houver uma dimensão no destino que tenha membros duplicados. Ou seja, só selecione essa opção quando os membros duplicados abrangerem várias dimensões.

Se o aplicativo suportar membros duplicados e a opção Prefixar Dimensão para Duplicados estiver desabilitada ou desmarcada (definida como **não**), o usuário deverá especificar os nomes de membros totalmente qualificados. Consulte a documentação do Essbase para obter informações sobre o formato de nome de membro totalmente qualificado

### Nota:

O Planning não suporta membros duplicados.

12. Clique em Opções de Aplicativo.

| Dimension Details Application Options |       |        |
|---------------------------------------|-------|--------|
| View 🗸 🛃 Detach                       |       |        |
| Property Name                         | Value | Select |
| Enable export to file                 | Yes   | Q      |
| File Character Set                    |       | Q      |
| Column Delimiter                      |       | Q      |

**13.** Em **Ativar exportação para arquivo**, selecione **Sim** para que o FDMEE crie um arquivo de dados de saída para o aplicativo de destino personalizado.

Um arquivo é criado na pasta outbox do servidor com o seguinte formato de nome: <LOCATION>\_<SEQUENCE>.dat. Por exemplo, quando o local é denominado **Texas** e a próxima sequência é **16**, o nome do arquivo é **Texas\_15.dat**. O arquivo é criado durante a etapa de exportação do processo de workflow.

Quando a opção **Ativar exportação para arquivo** é definida como **Não**, a opção Exportar para Destino fica indisponível na janela de execução.

14. Em Conjunto de Caracteres do Arquivo, selecione o conjunto de caracteres do arquivo.

O conjunto de caracteres do arquivo determina o método de mapeamento de combinações de bits de caracteres para a criação, o armazenamento e a exibição de texto. Cada codificação tem um nome; por exemplo, UTF-8. Dentro de uma codificação, cada caractere é mapeado para uma combinação de bits específica; por exemplo, no UTF-8, a letra A maiúscula é mapeada para HEX41.

**15.** Em **Delimitador da Coluna**, selecione o caractere a ser usado para delimitar colunas no arquivo de saída.

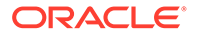

Os delimitadores de coluna disponíveis são:

- ,
- 1
- !
- ;
- •
- 16. Em Nome do Arquivo para Download, insira o nome do arquivo a ser copiado.
- 17. Clique em Salvar.

# Como Adicionar Dimensões de Pesquisa

As dimensões de pesquisa podem ser criadas e atribuídas com colunas de dados para aplicativos de destino, além de serem usadas para mapeamento e referência.

As dimensões de consulta só podem ser usadas apenas no Oracle Hyperion Financial Data Quality Management, Enterprise Edition e não afetam a dimensionalidade de um aplicativo de destino. Elas também podem ser usadas com a funcionalidade de mapeamento de membro para fazer referência cruzada de vários segmentos de origem e atribuir um valor de destino.

Para adicionar uma dimensão de pesquisa:

- 1. Na guia Configuração, em Registro, selecione Aplicativo de Destino.
- 2. Na grade de resumo Aplicativo de Destino, selecione um aplicativo de destino.
- 3. Selecione a guia Detalhes da Dimensão.
- 4. Clique em Adicionar.

Os campos com entrada da tabela de dados e do nome da dimensão são exibidos em branco.

- 5. Em Nome da Dimensão, informe o nome da dimensão de pesquisa.
- 6. Em Nome da Coluna da Tabela de Dados, selecione a coluna de dados na qual basear a dimensão da pesquisa.

# Nota:

O valor do nome da coluna da tabela de dados deverá ser uma dimensão definida pelo usuário maior que a dimensão de destino selecionada. Por exemplo, se o aplicativo tiver quatro dimensões personalizadas, selecione **UD5**.

7. Clique em OK.

A dimensão de pesquisa é adicionada à lista de detalhes da dimensão com o nome de classe de dimensão de destino "LOOKUP". Para usar a dimensão de pesquisa como uma dimensão de origem, certifique-se de mapeá-la no formato de importação.

# Como Definir Detalhes da Dimensão de Aplicativo

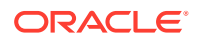

Os detalhes de dimensão são diferentes para cada tipo de aplicativo. Para os aplicativos Oracle Hyperion Public Sector Planning and Budgeting e Oracle Essbase, reclassifique as dimensões e altere a classe da dimensão, de acordo com a necessidade.

Para definir detalhes de dimensão:

- 1. Na guia Configuração, em Registro, selecione Aplicativo de Destino.
- Na grade de resumo Aplicativo de Destino, selecione um aplicativo Essbase ou Oracle Hyperion Planning.
- 3. Selecione a guia Detalhes da Dimensão.
- Selecione a Classe da Dimensão de Destino ou clique em spara selecionar a Classe da Dimensão de Destino para cada dimensão que não esteja definida no aplicativo.

A classe de dimensão é uma propriedade definida pelo tipo de dimensão. Por exemplo, se você tiver uma dimensão Período, a classe de dimensão também será "Período". Para aplicativos do Essbase, especifique a classe de dimensão apropriada para Conta, Cenário e Período. Para os aplicativos do Public Sector Planning and Budgeting, é preciso especificar a classe de dimensão para Funcionário, Posição, Código do Cargo, Item de Orçamento e Elemento.

- Opcional: clique em Atualizar Metadados para sincronizar os metadados do aplicativo com base no aplicativo de destino.
- 6. Em Nome de Coluna da Tabela de Dados, especifique o nome da coluna na tabela intermediária (TDATASEG) onde o valor de dimensão é armazenado.

Clique em 🦂 para procurar e selecionar um nome de coluna da tabela de dados.

7. Em Sequência, especifique a ordem na qual os mapas são processados.

Por exemplo, quando a dimensão Conta está definida como **1**, a dimensão Produto como **2** e a dimensão Entidade como **3**, o Oracle Hyperion Financial Data Quality Management, Enterprise Edition primeiro processa o mapeamento da dimensão Conta, seguida de Produto e depois de Entidade.

8. Clique em Salvar.

O aplicativo de destino está pronto para uso com o FDMEE.

### **Dica**:

Para editar os detalhes da dimensão, selecione o aplicativo de destino e edite os detalhes do aplicativo ou dimensão, conforme necessário. Para filtrar aplicativos na página Aplicativo de Destino, verifique se a linha do filtro está sendo exibida acima

dos cabeçalhos da coluna. (Clique em 📴 para alternar a linha de filtro). Em seguida, informe o texto a ser filtrado.

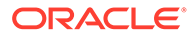

# Definição das Opções de Aplicativo para o Essbase e o Planning

Defina detalhes do aplicativo e da dimensão para os aplicativos do Oracle Essbase e do Oracle Hyperion Planning.

Depois de ter definido os detalhes do aplicativo e da dimensão para o Essbase e o Planning, você define as opções do aplicativo.

# Nota: A tentativa do usuário de carregar dados no Planning deve ser provisionada com os direitos de administrador do Essbase ou do Planning. Para definir opções de aplicativo para os aplicativos do Essbase e do Planning: Na guia Configuração, em Registro, selecione Aplicativo de Destino. Na grade de resumo Aplicativo de Destino, selecione um aplicativo de destino do Planning ou um aplicativo de destino do Essbase.

- 3. Depois de definir os detalhes do aplicativo e os detalhes da dimensão em **Detalhe** do Aplicativo, selecione a guia **Opções do Aplicativo**.
- 4. Preencha as opções do aplicativo, conforme necessário.
- 5. Clique em Salvar.

### Tabela 1-12 Descrições e Opções de Aplicativo do Essbase e do Planning

| Opção                   | Descrição                                                                                                    |
|-------------------------|----------------------------------------------------------------------------------------------------|
| Limpar Arquivo de Dados | Quando um carregamento de dados<br>baseado em arquivo para o Essbase é bem-<br>sucedido, especifique se deseja excluir o<br>arquivo de dados do diretório outbox do<br>aplicativo. Selecione <b>Sim</b> para excluir o<br>arquivo ou <b>Não</b> para mantê-lo. |

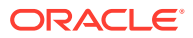

| Opção                                        | Descrição                                                                                                    |
|----------------------------------------------|----------------------------------------------------------------------------------------------------|
| Prefixar Dimensão para Membros<br>Duplicados | Quando essa opção é definida como <b>Sim</b> , os<br>nomes do membro são prefixados pelo<br>Nome da Dimensão. O nome de membro<br>carregado está no formato [Dimension<br>Name]@[Dimension Member]. O nome de<br>dimensão prefixado será aplicado a todas<br>as dimensões no aplicativo quando essa<br>opção estiver ativada. Não será possível<br>selecionar esta opção se houver uma<br>dimensão no destino que tenha membros<br>duplicados. Ou seja, apenas selecione esta<br>opção quando os membros duplicados<br>abrangerem outras dimensões.<br>Se o aplicativo suportar Membros |
|                                              | Duplicados e o Prefixo for definido como<br>Não, o usuário deverá especificar os nomes<br>de membro totalmente qualificados.<br>Consulte a documentação do Essbase sobre<br>o formato de nome de membro totalmente<br>qualificado                                                                                                    |
|                                              | Nota:<br>O Planning não<br>suporta<br>membros<br>duplicados.                                                                                                    |
| Usuário Global para Acesso do Aplicativo     | Opção para substituir o login de Single Sign<br>On para os aplicativos do Essbase e do<br>Planning.<br>Quando um nome de usuário é<br>especificado para esta opção, esse nome de<br>usuário é usado para acessar aplicativos<br>Essbase/Planning no lugar do nome de<br>usuário de sign-on no Oracle Hyperion<br>Financial Data Quality Management,<br>Enterprise Edition.                                                                                                    |
|                                              | Especifique o nome de usuário de um<br>usuário que tem acesso de administrador<br>ao aplicativo do Planning e/ou acesso ao<br>Aplicativo/Gerenciador do Banco de Dados<br>aos aplicativos do Essbase.                                                                                                    |
| Tamanho do Lote                              | Especifique o tamanho do lote usado para<br>gravar dados no arquivo. O tamanho<br>padrão é 10.000.                                                                                                    |

Tabela 1-12(Cont.) Descrições e Opções de Aplicativo do Essbase e doPlanning

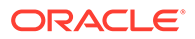

| Opção                                           | Descrição                                                                                                    |
|-------------------------------------------------|----------------------------------------------------------------------------------------------------|
| Método de Carregamento                          | Especifique o método para carregar dados<br>da tabela intermediária TDATASEG para o<br>Essbase.                                                                                                    |
|                                                 | Os métodos disponíveis são:                                                                                                    |
|                                                 | <ul> <li>Arquivo — Os dados são gravados em<br/>um arquivo outbox do aplicativo<br/>(definido em Configurações do<br/>Sistema). O nome do arquivo está no<br/>formato <application<br>NAME&gt;_<process_id>.dat. Em<br/>seguida, é carregado no Essbase.<br/>O método de carregamento de arquivo<br/>cria um tipo de arquivo de aplicativo<br/>ESSFILE</process_id></application<br></li> <li>SQL — Usa o Método SQL para<br/>carregar dados. O método de<br/>carregamento SQL é o padrão.</li> </ul> |
|                                                 | O metodo SQL cria um tipo de arquivo<br>de aplicativo ESSSQL.                                                                                                    |
| Método de Cálculo da Entidade de<br>Verificação | Especifique o método de cálculo para as entidades de verificação.                                                                                                    |
|                                                 | Os métodos disponíveis são:                                                                                                    |
|                                                 | <ul> <li>dinâmico — Os dados da entidade de<br/>verificação são calculados com base<br/>nos dados no momento da<br/>recuperação.</li> </ul>                                                                                                    |
|                                                 | Se for definido como dinâmico, o<br>cálculo padrão do Essbase será<br>executado.                                                                                                    |
|                                                 | <ul> <li>script de cálculo — Os dados da<br/>entidade de verificação são calculados<br/>com base em um script de cálculo<br/>predefinido.</li> </ul>                                                                                                    |
| Idioma de Origem da Descrição do Membro         | Selecione o idioma padrão das descrições<br>do membro.                                                                                                    |
|                                                 | Para entender como os idiomas são<br>processados, consulte Como os Idiomas São<br>Processados.                                                                                                    |

# Tabela 1-12(Cont.) Descrições e Opções de Aplicativo do Essbase e doPlanning

| Opção           | Descrição                                                                                                    |
|-----------------|----------------------------------------------------------------------------------------------------|
| Região de Drill | Selecione <b>Sim</b> para criar uma região de<br>drill-down. Uma região analisável será<br>criada para usar o recurso de drill-<br>through .                                                                                                    |
|                 | Nota:<br>O FDMEE não<br>suporta drill-<br>through para<br>dados de<br>recursos<br>humanos.                                                                                                    |
|                 | Ao carregar dados do FDMEE, a região de<br>drill-down será carregada para dados do<br>Planning.<br>O FDMEE cria regiões de drill por cenários.<br>Para qualquer cubo (tipos de plano do<br>Planning ou bancos de dados do Planning,<br>o nome da região de drill é FDMEE_ <nome<br>do membro do cenário). Quando você cria<br/>a região de drill, o FDMEE verifica se uma<br/>dimensão está habilitada para o drill.<br/>Os membros das dimensões habilitadas<br/>selecionadas em carregamentos de dados<br/>estão incluídos no filtro de região de drill.<br/>Se nenhuma dimensão estiver habilitada,<br/>por padrão, as dimensões a seguir estarão<br/>habilitadas: Cenário, Versão, Ano, Período.<br/>Você pode habilitar mais dimensões, e o<br/>carregamento de dados subsequente<br/>considerará os membros de dimensões<br/>recém-habilitadas. Se você desabilitar<br/>alguma dimensão que foi anteriormente<br/>incluída em uma região de drill usada para<br/>criação de drill, os membros dessa<br/>dimensão não serão excluídos durante os<br/>carregamentos de dados subsequentes. Se<br/>necessário, você poderá remover os<br/>membros obsoletos manualmente.</nome<br> |
| Formato de Data | Use o formato de data com base nas<br>definições da configuração regional da sua<br>regional. Por exemplo, nos Estados Unidos,<br>informe a data usando o formato<br>MM/DD/AA.                                                                                                    |

Tabela 1-12(Cont.) Descrições e Opções de Aplicativo do Essbase e doPlanning
| Opção                                                              | Descrição                                                                                                    |
|--------------------------------------------------------------------|----------------------------------------------------------------------------------------------------|
| Dimensão de Dados para Item de Linha<br>com Incremento Automático  | Selecione a dimensão de dados<br>correspondente à especificada no Planning.                                                                                                    |
|                                                                    | Usado para carregar dados incrementais<br>com um indicador LINEITEM. Consulte<br>Carregamento de Dados Incrementais usando<br>o Sinalizador LINEITEM para um Aplicativo<br>EPM. |
| Dimensão de Driver para Item de Linha<br>com Incremento Automático | Selecione a dimensão de driver<br>correspondente à especificada no Planning.                                                                                                    |
|                                                                    | Usado para carregar dados incrementais<br>com um indicador LINEITEM. Consulte<br>Carregamento de Dados Incrementais usando<br>o Sinalizador LINEITEM para um Aplicativo<br>EPM. |
| O nome do membro pode conter vírgula                               | Para exportar um membro de dimensão<br>contendo uma vírgula para Planning,<br>selecione <b>Sim</b> . Caso contrário, selecione<br><b>Não</b> .                                  |

Tabela 1-12(Cont.) Descrições e Opções de Aplicativo do Essbase e doPlanning

| Opção                                                | Descrição                                                                                                    |  |  |
|------------------------------------------------------|----------------------------------------------------------------------------------------------------|--|--|
| Habilitar Segurança de Dados para<br>Usuários Admin. | <ul> <li>Habilita a validação quando um usuário<br/>administrativo carrega dados. Nesse caso,<br/>todas as validações de dados no formulário<br/>de entrada de dados são aplicadas durante<br/>o carregamento de dados. Devido a<br/>validações aplicadas, o desempenho do<br/>carregamento de dados está mais lento.</li> <li>Quando essa opção estiver definida como<br/>Sim, os dados serão validados para<br/>carregamentos de dados de administrador<br/>e não administrador da mesma maneira.<br/>As validações incluem: verificações de<br/>segurança, validações de interseção,<br/>células somente leitura, células de cálculo<br/>dinâmico, etc. Além disso, está disponível<br/>uma lista detalhada de erros para linhas<br/>rejeitadas ou ignoradas, e não é necessária<br/>nenhuma permissão adicional do Planning<br/>No entanto, o desempenho pode ser mais<br/>lento, mesmo para administradores.</li> <li>Quando essa opção é definida como Não<br/>(valor padrão), os carregamentos de dados<br/>são realizados pelo administrador usando<br/>o OLU (Utilitário de Carga de Outline).<br/>Nesse caso, o desempenho é mais rápido,<br/>mas você não conseguirá obter um</li> </ul> |  |  |
|                                                      | relatório de erros detalhado das linhas que<br>forem ignoradas por algum motivo.                                                                                                    |  |  |
|                                                      | <ul> <li>Nota:</li> <li>Se você estiver<br/>usando<br/>carregamento<br/>de dados<br/>incrementais<br/>no Workforce,</li> <li>Habilitar</li> <li>Segurança de<br/>Dados para<br/>Usuários</li> <li>Administrador<br/>es deve ser<br/>definido como<br/>Não.</li> </ul>                                                                                                    |  |  |

Tabela 1-12(Cont.) Descrições e Opções de Aplicativo do Essbase e doPlanning

| Opção                            | Descrição                                                                                                    |
|----------------------------------|----------------------------------------------------------------------------------------------------|
| Drill da Exibição para SmartView | Especifique a exibição personalizada de<br>colunas no Workbench ao mostrar nomes<br>personalizados de membro de dimensão de<br>atributo em relatórios de drill-through do<br>Oracle Smart View for Office.                                                                                                    |
|                                  | As exibições personalizadas são criadas e<br>definidas na opção Workbench em<br>Integração de Dados. Quando a exibição<br>personalizada tiver sido definida e depois<br>especificada no campo Drill da Exibição do<br>SmartView, no Smart View você poderá<br>clicar na célula de drill-through e<br>selecionar Abrir como Nova Folha, e o<br>relatório de drill-through será aberto com<br>base na exibição definida no Workbench. |
|                                  | Se nenhuma exibição estiver definida na<br>página Opções de Aplicativo, a exibição<br>padrão será usada, o que significa que as<br>dimensões de atributo não exibem nomes<br>de membro personalizados no Smart View.                                                                                                    |

Tabela 1-12(Cont.) Descrições e Opções de Aplicativo do Essbase e doPlanning

## Trabalhando com Membros Duplicados no Essbase

A tabela abaixo fornece detalhes de como duplicar membros que são mencionados em um aplicativo Oracle Essbase

| Tabela 1-13 | Como os membros duplicados do Essbase são referenciados em um aplicativo do |
|-------------|-----------------------------------------------------------------------------|
| Essbase     |                                                                             |

| O cenário                                                                                                    | Sintaxe de Nome Qualificado                                | Exemplo                                             |
|----------------------------------------------------------------------------------------------------|------------------------------------------------------------|-----------------------------------------------------|
| Nomes de membro duplicados<br>existem na geração 2                                                                          | [DimensionMember].<br>[DuplicateMember]                    | [Year].[Jan]                                        |
| Nomes de membro duplicados<br>existem em um outline, mas são<br>exclusivos dentro de uma<br>dimensão                        | [DimensionMember]@[Duplicate<br>Member]                    | [Year]@[Jan]                                        |
| Nomes de membro duplicados<br>têm um único pai                                                                              | [ParentMember].<br>[DuplicateMember]                       | [East].[New York]                                   |
| Nomes de membro duplicados<br>existem na geração 3                                                                          | [DimensionMember].<br>[ParentMember].<br>[DuplicateMember] | [Products].[Personal Electronics].<br>[Televisions] |
| Nomes de membro duplicados<br>existem em uma geração ou nível<br>nomeado, e o membro é exclusivo<br>em sua geração ou nível | DimensionMember]@[GenLevelN<br>ame] [DuplicateMember]      | [2006]@[Gen1] [Jan]                                 |
| Em alguns cenários, o método<br>ancestral diferencial é usado como<br>um atalho.                                            | DifferentiatingAncestor].<br>[Ancestors].[DuplicateMember] | [2006].[Qtr1].[Jan]                                 |

#### Como Usar Scripts de Cálculo

Ao carregar dados no Oracle Essbase ou Oracle Hyperion Planning, o Oracle Hyperion Financial Data Quality Management, Enterprise Edition permite executar scripts de cálculo personalizados. Um script de cálculo é uma série de comandos de cálculo, equações e fórmulas que permitem definir cálculos diferentes dos definidos pelo outline do banco de dados. Os scripts de cálculo são definidos no Essbase e no Planning.

Os scripts de cálculo personalizados são suportados no aplicativo de destino e no grupo de entidades de verificação. No aplicativo de destino:

- Parametrize o script para que você possa especificar um parâmetro para cada script.
- Atribua scripts para execução antes ou depois do carregamento de dados.
- Atribua um escopo de aplicabilidade aos scripts. O escopo pode estar no nível de aplicativo, categoria, local e regra de dados. Se os scripts forem atribuídos ao nível mais baixo, eles terão precedência sobre os scripts de nível mais alto. A regra de dados está no nível mais baixo e o aplicativo está no nível mais alto. Somente os scripts no nível um são executados.

Para adicionar um script de cálculo:

- 1. Na guia Configuração, em Registro, selecione Aplicativo de Destino.
- 2. Na guia Script de Cálculo, selecione um script de cálculo.
- 3. Clique em 🖉 para exibir a janela Parâmetro.
- 4. Somente para os aplicativos do Planning, selecione o **Tipo de Plano** para recuperar os parâmetros definidos no script de cálculo.
- 5. Clique em Adicionar para adicionar um parâmetro de script.
- 6. Selecione o parâmetro que foi definido para o script.

Você também pode clicar em **Procurar**, selecionar o parâmetro e clicar em **OK**. Também é possível digitar o nome do parâmetro.

- 7. Em Valor do Script, selecione um valor de parâmetro predefinido ou selecione **Personalizar** para especificar seu próprio valor de script.
- 8. Opcional: Se você selecionou Personalizar no campo Valor de Script, insira o valor em Personalizar.

Por exemplo, insira : 0001.

- 9. Clique em OK.
- 10. Em Nome do Script, especifique o nome do script.
- 11. Clique em 🥙 de modo a adicionar os parâmetros para o script de cálculo.

Consulte Como Usar Scripts de Cálculo.

**12.** No **Escopo do Script**, selecione o escopo de aplicabilidade.

Observe que os scripts atribuídos no nível mais baixo têm precedência sobre os scripts de nível superior.

Escopos disponíveis na ordem do escopo mais elevado para o mais baixo são:

Aplicativo (escopo padrão)

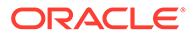

- Categoria
- Local
- Regra de Dados
- **13.** Em **Entidade do Escopo**, selecione o valor específico associado ao escopo do script.

Por exemplo, se o escopo do script for "Local", selecione o local associado ao aplicativo.

A Entidade do Escopo é desabilitada para o Escopo do Script de Aplicativo.

14. Em Evento, selecione o evento que executa o script de cálculo.

Eventos disponíveis:

- Antes do Carregamento de Dados
- Depois do Carregamento de Dados
- Antes da Verificação
- Depois da Verificação
- 15. Em Sequência, especifique a ordem na qual o script é executado.

Já que vários scripts podem ser executados para um evento, esse valor sequencial fornece a ordem numérica na qual cada script é executado. É possível informar qualquer número, mas o número deve ser exclusivo dentro de um evento.

16. Clique em Salvar.

#### Adição de Parâmetros de Script de Cálculo

Você parametriza scripts de cálculo identificando e definindo a lista de valores nos scripts. Valores de parâmetro podem ser predefinidos para uma lista de valores, por exemplo, Período do PDV, Local do PDV, Categoria do PDV, Verificar Entidade de Grupo, e todas as entidades de carregamento de dados.

Você também pode especificar parâmetros personalizados, caso em que é possível inserir qualquer sintaxe de filtro do Oracle Essbase.

Além disso, você pode fazer referência a valores armazenados nos campos 1-4 da Opção de Integração na tabela Local para conduzir a lógica de cálculo. Os valores de Opção de Local 1, Opção de Local 2, Opção de Local 3 e Opção de Local 4 podem ser referenciados. Nesse caso, a string exata que será transmitida como um parâmetro deverá ser armazenada no campo Opção de Integração da tabela Local.

Da mesma forma, você pode fazer referência a quatro campos de opção na Regra de Dados para parâmetros. Esses campos são Opção de Regra de Dados 1, Opção de Regra de Dados 2, Opção de Regra de Dados 3 e Opção de Regra de Dados 4. A coluna adicionada à Regra de Dados é denominada RULE\_OPTION1, RULE\_OPTION2, RULE\_OPTION3 e RULE\_OPTION4.

Para adicionar parâmetros de script de cálculo:

- 1. Na guia Script de Cálculo, adicione ou selecione um script de cálculo.
- 2. Clique em 🖉 para adicionar os parâmetros para o script de cálculo.

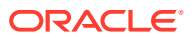

3. Somente para aplicativos do Planning: selecione o Tipo do Plano para as dimensões Contabilidade e Entidade.

| lan Type      | Add | ] X Delete   | ><br>Detach |   |        |  |
|---------------|-----|--------------|-------------|---|--------|--|
| Script Params |     | Script Value | Second.:    |   | Custom |  |
| Acc           | 2   | Custom       |             | - | 0001   |  |
| Cat           | Q   | POV Category |             | - |        |  |
|               |     |              |             |   |        |  |
|               |     |              |             |   |        |  |

Em Parâmetros de Script, selecione o parâmetro que foi definido para o script.
 Você também pode clicar no ícone Procurar, selecionar o parâmetro e clicar em OK.

| aramete | r Name |  |
|---------|--------|--|
| Cat     |        |  |
| Acc     |        |  |
|         |        |  |
|         |        |  |
|         |        |  |
|         |        |  |

- 5. Em Valor do Script, selecione o valor ao qual aplicar o script de cálculo e clique em OK.Para adicionar um parâmetro de script personalizado:
- 1. Na guia Script de Cálculo, adicione ou selecione um script de cálculo.

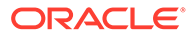

- 2. Clique em 🖉 para adicionar os parâmetros para o script de cálculo.
- Em Parâmetros de Script, selecione o parâmetro que foi definido para o script.
   Você também pode clicar no ícone Procurar, selecionar o parâmetro e clicar em OK.
- 4. Em Valor do Script, selecione Personalizar e clique em OI.
- 5. Em **Personalizado**, informe a sintaxe de filtro para o valor personalizado. Por exemplo, insira: **0001**.

## Registro de um Aplicativo do Profitability and Cost Management

Registre um aplicativo do Oracle Hyperion Profitability and Cost Management.

O Profitability and Cost Management é registrado assim como ocorre com uma definição de aplicativo do Oracle Essbase. Também usa o Essbase para o armazenamento e cálculo de dados.

Para registrar um aplicativo do Profitability and Cost Management:

- 1. Na guia Configuração, em Registro, selecione Aplicativo de Destino.
- 2. Na grade de resumo Aplicativo de Destino, clique em Adicionar.
- 3. No menu suspenso Adicionar, selecione local.
- 4. Em Selecionar Aplicativo, em Tipo, selecione Essbase.
- 5. Em Nome do Aplicativo , selecione o aplicativo Profitability and Cost Management e clique em OK.
- 6. Em **Prefixo**, especifique um prefixo para tornar exclusivo o nome do aplicativo.

O prefixo está concatenado com o nome do aplicativo para formar um nome de aplicativo exclusivo. Por exemplo, se desejar nomear um aplicativo com o mesmo nome de um que já existe, você poderá atribuir as suas iniciais como o prefixo.

7. Clique em OK.

#### Definição de Opções de Aplicativo do Profitability and Cost Management

Você poderá definir opções do aplicativo após registrar o aplicativo do Oracle Hyperion Profitability and Cost Management.

Para definir opções para um aplicativo Profitability and Cost Management:

- 1. Na guia Configuração, em Registro, selecione Aplicativo de Destino.
- Na grade de resumo Aplicativo de Destino, selecione um aplicativo de destino do Profitability and Cost Management.
- 3. Selecione as opções de aplicativo conforme necessário na tabela abaixo.

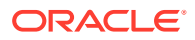

| Propriedade                             | Valor                                                                                                    |
|-----------------------------------------|----------------------------------------------------------------------------------------------------|
| Região de Drill                         | Selecione <b>Sim</b> para criar uma região de drill-<br>down. Uma região analisável será criada para<br>usar o recurso de drill-through para os dados<br>do Profitability and Cost Management.                                                                                       |
|                                         | Note:<br>O Oracle Hyperion<br>Financial Data<br>Quality<br>Management,<br>Enterprise Edition<br>não suporta o drill-<br>through nos dados<br>de recursos<br>humanos.                                                                                                    |
|                                         | O URL da região com drill permite que o<br>Oracle Essbase, o Oracle Smart View for Office<br>e o Oracle Hyperion Financial Reporting<br>analisem a página inicial correta.<br>Ao carregar dados do FDMEE, a região de drill<br>é carregada nos dados do Oracle Hyperion<br>Planning. |
|                                         | Uma região de drill-down inclui a Entidade/<br>Conta/Cenário/Ano/Período para o Planning,<br>um URL para voltar para o FDMEE e um nome<br>de região. Para o Essbase, você seleciona a<br>dimensão a ser usada para a região de drill.                                                |
|                                         | Selecione <b>Sim</b> para habilitar ou <b>Não</b> para<br>desabilitar.                                                                                                    |
| Idioma de Origem da Descrição do Membro | Selecione o idioma padrão das descrições do<br>membro.                                                                                                    |
|                                         | Para entender como os idiomas são<br>processados, consulte Como os Idiomas São<br>Processados.                                                                                                    |
| Tamanho do Lote                         | Especifique o tamanho do lote usado para<br>gravar dados no arquivo. O tamanho padrão é<br>10.000.                                                                                                    |

 Table 1-14
 Opções e Descrições de Aplicativo do Profitability and Cost Management

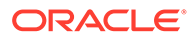

| Propriedade                                  | Valor                                                                                                    |
|----------------------------------------------|----------------------------------------------------------------------------------------------------|
| Método de Cálculo da Entidade de Verificação | Especifique o método de cálculo para as<br>entidades de verificação.                                                                                                    |
|                                              | Os métodos disponíveis são:                                                                                                    |
|                                              | <ul> <li>dinâmico — Os dados da entidade de<br/>verificação são calculados com base nos<br/>dados no momento da recuperação.</li> <li>"dinâmico" é o método de cálculo de<br/>entidades de verificação padrão.</li> <li>script de cálculo — Os dados da entidade<br/>de verificação são calculados com base en<br/>um script de cálculo predefinido.</li> <li>Se o método de cálculo padrão será executado<br/>durante a consolidação do Essbase. Se o<br/>método estiver definido como "script de<br/>cálculo", o nome do script fornecido na tela de<br/>verificação da entidade será usado para</li> </ul>                                                                                                    |
|                                              | executar a consolidação no sistema de destino                                                                                                    |
| Prefixar Dimensão para Membros Duplicados    | Quando definida como <b>Sim</b> os nomes de<br>membros são prefixados pelo Nome da<br>Dimensão. O nome de membro carregado está<br>no formato [Dimension Name]@[Dimension<br>Member]. O nome de dimensão prefixado será<br>aplicado a todas as dimensões no aplicativo<br>quando essa opção estiver ativada. Não será<br>possível selecionar esta opção se houver uma<br>dimensão no destino que tenha membros<br>duplicados. Ou seja, apenas selecione esta<br>opção quando os membros duplicados<br>abrangerem outras dimensões.<br>Se o aplicativo suportar Membros Duplicados<br>o Prefixo for definido como <b>Não</b> , o usuário<br>será responsável por especificar os nomes de<br>membro totalmente qualificados. Consulte a<br>documentação do Essbase sobre o formato de<br>nome de membro totalmente qualificado. |
|                                              | Note:<br>O Planning não<br>suporta membros<br>duplicados.                                                                                                    |

Table 1-14 (Cont.) Opções e Descrições de Aplicativo do Profitability and CostManagement

| Propriedade             | Valor                                                                                                    |
|-------------------------|----------------------------------------------------------------------------------------------------|
| Método de Carregamento  | Especifique o método para carregar dados da<br>tabela intermediária TDATASEG para o<br>Essbase.                                                                                |
|                         | Os métodos disponíveis incluem:                                                                                                    |
|                         | <ul> <li>Arquivo — Os dados são gravados em um<br/>arquivo outbox do aplicativo (definido em</li> </ul>                                                                        |
|                         | arquivo está no formato <application< td=""></application<>                                                                                                    |
|                         | NAME>_ <process_id>.dat. Em seguida, é carregado no Essbase.</process_id>                                                                                                    |
|                         | O método de carregamento de arquivo<br>cria um tipo de arquivo de aplicativo<br>ESSFILE                                                                                        |
|                         | <ul> <li>SQL — Usa o Método SQL para carregar<br/>dados. O método de carregamento SQL é o<br/>método de carregamento padrão.</li> </ul>                                        |
|                         | O método SQL cria um tipo de arquivo de<br>aplicativo ESSSQL.                                                                                                    |
| Limpar Arquivo de Dados | Quando um carregamento de dados baseado<br>em arquivo para o Essbase é bem-sucedido,<br>especifique se deseja excluir o arquivo de<br>dados do diretório outbox do aplicativo. |
|                         | Selecione <b>Sim</b> para excluir o arquivo ou <b>Não</b><br>para mantê-lo.                                                                                                    |

Table 1-14 (Cont.) Opções e Descrições de Aplicativo do Profitability and CostManagement

## Definição de Opções de Aplicativo para Financial Management

Defina detalhes do aplicativo e da dimensão para os aplicativos do Oracle Hyperion Financial Management.

Depois de ter definido os detalhes do aplicativo e os detalhes da dimensão para o Financial Management, você define as opções do aplicativo.

Para definir as opções de aplicativos do Financial Management:

- 1. Na guia Configuração, em Registro, selecione Aplicativo de Destino.
- 2. Na grade de resumo **Aplicativo de Destino**, selecione um aplicativo de destino do Financial Management.
- Depois de definir os detalhes do aplicativo em Detalhe do Aplicativo, selecione a guia Opções de Aplicativo.
- 4. Preencha as opções do aplicativo, conforme necessário.

As opções do aplicativo Financial Management são descritas abaixo.

5. Clique em Salvar.

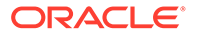

| Opção                                               | Descrição                                                                                                    |
|-----------------------------------------------------|----------------------------------------------------------------------------------------------------|
| Verificar Intersecção                               | Permite a verificação de interseções de<br>dados do Financial Management (conta,<br>entidade, e assim por diante) durante a<br>etapa de Validação no Workbench de<br>Carregamento de Dados. A configuração<br>padrão é <b>Sim</b> .                                                                                                    |
| Carregar Detalhe do Item de Linha                   | Permite o carregamento de detalhe do item<br>de linha no Financial Management.<br>Selecione <b>Sim</b> para babilitar ou <b>Não</b> para                                                                                                    |
|                                                     | desabilitar.                                                                                                    |
| Tipo de Carregamento de Detalhe do Item<br>de Linha | Especifique se deseja carregar detalhes do<br>item de linha ou dados de resumo nas<br>células. O padrão é <b>Carregar Detalhe</b> , que<br>exibe os detalhes da célula selecionada.<br>(Especifica se uma conta pode ter itens de<br>linha.) Se essa configuração for <b>Carregar</b><br><b>Resumido</b> , as células mostrarão<br>informações resumidas. |
|                                                     | <ul><li>Carregar Resumido</li><li>Carregar Detalhes</li></ul>                                                                                                    |
| Ativar Carregamento de Dados                        | Ativa o processo de carregamento de dados.                                                                                                    |
|                                                     | Selecione <b>Sim</b> para habilitar ou <b>Não</b> para<br>desabilitar.                                                                                                    |
| Carregar Processo                                   | Selecione o processo para carregamento de<br>dados. Selecione <b>Examinar</b> para examinar<br>o arquivo em busca de registros inválidos,<br>antes de carregá-lo no aplicativo. Selecione<br><b>Carregar</b> para carregar somente o<br>arquivo.                                                                                                    |
|                                                     | <ul> <li>Examinar—Valida dados e lista<br/>registros inválidos no Log. Quando esta<br/>opção é selecionada, os dados não são<br/>carregados no aplicativo de destino.</li> <li>Carregar — Valida e carrega dados no<br/>aplicativo de destino.</li> </ul>                                                                                                 |

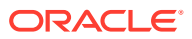

| Opção                  | Descrição                                                                                                    |  |  |
|------------------------|----------------------------------------------------------------------------------------------------|--|--|
| Método de Carregamento | Selecione o método de carregamento de<br>um arquivo de dados em um aplicativo.<br>Métodos de carregamento disponíveis:                                                                                                    |  |  |
|                        | <ul> <li>Substtuir—Substitui os dados no<br/>aplicativo pelos dados no arquivo de<br/>carregamento. Para cada combinação<br/>exclusiva de Cenário, Ano, Período,<br/>Entidade e Valor no arquivo de dados,<br/>a opção Substituir limpa todos os<br/>valores da conta do aplicativo e depois<br/>carrega o valor do arquivo de dados.</li> </ul> |  |  |
|                        | Nota:<br>Você pode criar vários<br>arquivos pequenos para<br>carregar um arquivo de<br>dados usando o modo<br>Substituir, especialmente se<br>os dados forem muito<br>grandes ou se o arquivo tiver<br>dados de propriedade. Uma<br>mensagem de erro será<br>exibida se o arquivo for<br>muito grande quando você<br>tentar carregá-lo.          |  |  |
|                        | <ul> <li>Mesclar—Substitui os dados no<br/>aplicativo pelos dados no arquivo de<br/>carregamento. Para cada ponto de<br/>vista exclusivo existente no arquivo de<br/>dados e no aplicativo, o valor do<br/>arquivo de dados substitui os dados do<br/>aplicativo.</li> </ul>                                                                     |  |  |
|                        | pelo arquivo de carregamento de<br>dados permanecem no aplicativo.                                                                                                    |  |  |
|                        | Caso a opção Acumular no Arquivo<br>seja selecionada em conjunto com a<br>opção Mesclar, o sistema adicionará<br>todos os valores do mesmo ponto de<br>vista no arquivo de dados e substituirá<br>os dados presentes no aplicativo pelo<br>total.                                                                                                |  |  |
|                        | <ul> <li>Para cada ponto de vista exclusivo existente no arquivo de dados, mas que não tem um valor no aplicativo, o valor do arquivo de dados é carregado no aplicativo.</li> <li>Acumular — Selecione a opção</li> </ul>                                                                                                    |  |  |

| Opção               | Descrição                                                                                                    |
|---------------------|----------------------------------------------------------------------------------------------------|
|                     | aplicativo com os dados no arquivo de<br>carregamento. Para cada ponto de<br>vista exclusivo no arquivo de dados, o<br>valor do arquivo de carregamento é<br>adicionado ao valor no aplicativo.                                                                                                    |
|                     | Nota:<br>Os dados de contas do<br>sistema não são acumulados.                                                                                                    |
|                     | <ul> <li>Substituir pela Segurança-executa<br/>um carregamento de dados no modo<br/>Substituir, em que apenas os membros<br/>a que você tem acesso são carregados.<br/>Esta opção permite executar um<br/>carregamento de dados no modo<br/>Substituir, mesmo se não tiver acesso a<br/>todas as contas. Ao executar a<br/>operação Apagar para um período em<br/>um subcubo, apenas as células a que<br/>tiver acesso serão apagadas. Dados,<br/>texto da célula e detalhes de item de<br/>linha são apagados, mas os anexos de<br/>célula, não.</li> </ul>                                                                                             |
| Acumular no Arquivo | É possível usar a opção Acumular no<br>Arquivo em conjunto com as opções<br>Mesclar e Substituir. Quando o arquivo de<br>carregamento de dados contém várias<br>linhas de dados do mesmo ponto de vista,<br>esta opção primeiro acumula os dados no<br>arquivo e depois carrega os totais no<br>aplicativo com base na opção de<br>carregamento selecionada. Para cada ponto<br>de vista exclusivo no arquivo de dados, o<br>valor do arquivo de carregamento é<br>adicionado ao valor no aplicativo. Por<br>exemplo, se você tiver 10, 20 e 30 no<br>arquivo, 60 será carregado. Selecione <b>Sim</b><br>para habilitar ou <b>Não</b> para desabilitar. |
| Tem Propriedade     | Se o arquivo que você estiver carregando<br>contiver dados de propriedade, você<br>deverá indicar esta opção. Caso esta opção<br>não seja marcada e o arquivo de dados<br>tenha dados de propriedade ou<br>compartilha dados, ocorrerá um erro<br>quando você carregar o arquivo.<br>Selecione <b>Sim</b> para habilitar ou <b>Não</b> para<br>desabilitar.                                                                                                    |

| Opção                              | Descrição                                                                                                    |
|------------------------------------|----------------------------------------------------------------------------------------------------|
| Habilitar Proteção de Dados        | Permite que o Oracle Hyperion Financial<br>Data Quality Management, Enterprise<br>Edition proteja os dados do sistema de<br>destino contra substituição durante os<br>carregamentos de dados; baseia-se em um<br>valor de proteção especificado. Use esta<br>opção quando os dados forem informados<br>no sistema de destino por meio de um<br>método que não seja o FDMEE.<br>Selecione <b>Sim</b> para habilitar ou <b>Não</b> para<br>desabilitar. |
| Proteção - Incluir Texto da Célula | Especifique se deseja carregar texto em<br>uma célula de dados quando Habilitar<br>Proteção de Dados estiver habilitado (que<br>impede que dados do sistema-alvo sejam<br>sobrescritos durante carregamentos de<br>dados).<br>Selecione <b>Sim</b> para incluir texto de célula.<br>como parte da proteção de dados.                                                                                                    |
|                                    | Selecione <b>Não</b> para excluir texto de célula<br>como parte da proteção de dados.                                                                                                    |
| Valor de Proteção                  | Especifique o valor a ser protegido durante<br>a etapa Carregar quando Habilitar<br>Proteção de Dados estiver habilitada. O<br>valor nesse campo precisa ser um valor de<br>dimensão no Financial Management em<br>qualquer dimensão.                                                                                                    |
|                                    | Por exemplo, informe: <b>Proteger Isto</b> .                                                                                                    |
| Operador de Proteção               | Selecione o operador (= ou <>). Ele será<br>usado somente quando a opção <b>Habilitar</b><br><b>Proteção de Dados</b> estiver habilitada. A<br>opção permite que você indique que os<br>dados a serem protegidos sejam iguais (=)<br>ou diferentes (<>) do "Valor de Proteção".                                                                                                    |

| Tabela 1-15 | (Cont.) Opções e Descrições de Aplicativo do Financial |
|-------------|--------------------------------------------------------|
| Management  |                                                        |

| Opção                         | Descrição                                                                                                    |
|-------------------------------|----------------------------------------------------------------------------------------------------|
| Ativar Carregamento de Diário | Ativa o carregamento de arquivos de<br>lançamento.                                                                                                    |
|                               | Você pode carregar lançamentos de<br>trabalho, rejeitados, enviados, aprovados e<br>lançados, além de modelos de lançamento<br>padrão e recorrentes. Não é possível<br>carregar lançamentos de consolidação<br>automatizada porque eles são criados pelo<br>processo de consolidação.                                                                  |
|                               | A configuração padrão para esta opção é<br><b>Não</b> .<br>Esta configuração também será usada com<br>o Valor de Dados selecionado para o local<br>na tela Local para determinar quando e<br>como os dados serão carregados no<br>Financial Management como lançamentos.                                                                               |
|                               | Selecione <b>Sim</b> para habilitar ou <b>Não</b> para<br>desabilitar.                                                                                                    |
| Região de Drill               | Selecione <b>Sim</b> para criar uma região de<br>drill-down.                                                                                                    |
|                               | As definições de região analisável são<br>usadas para definir os dados carregados de<br>um sistema de origem do razão e<br>especificam os dados analisáveis para o<br>FDMEE.                                                                                                    |
|                               | Nas grades e nos formulários de dados,<br>após as regiões serem carregadas, as<br>células analisáveis serão indicadas por um<br>ícone azul-claro no canto superior<br>esquerdo da célula. O menu de contexto da<br>célula exibe o nome de exibição definido,<br>que, em seguida, abrirá o URL especificado.<br>Um arquivo de carregamento de definição |
|                               | de região é composto pelas seguintes<br>informações:                                                                                                    |
|                               | <ul> <li>Cenário, Ano, Período, Entidade, Conta</li> <li>Nome de Exibição (para menu de contexto de célula) e URL (para fazer drill)</li> </ul>                                                                                                    |
|                               |                                                                                                    |

| Opção                                  | Descrição                                                                                                    |
|----------------------------------------|----------------------------------------------------------------------------------------------------|
| Ativar Carregamento de Texto da Célula | Permite o carregamento de texto e<br>documentos para uma célula de dados. Os<br>documentos de arquivos do FDMEE no<br>diretório EPM_ORACLE_HOME/ products/<br>FinancialDataQuality/data.                                                                                                    |
|                                        | Selecione <b>Sim</b> para habilitar ou <b>Não</b> para<br>desabilitar.                                                                                                    |
|                                        | Nota: O FDMEE não carrega vários textos de célula em uma interseção no Financial Management. Se um carregamento usando um modo de acréscimo for executado e novos textos de célula forem adicionados a uma interseção que já tem texto de célula, o texto da célula será substituído pelo novo texto da célula e não acrescentado. |

| Opção                  | Descrição                                                                                                    |
|------------------------|----------------------------------------------------------------------------------------------------|
| Habilitar Consolidação | Ativa a consolidação no carregamento de dados.                                                                                                    |
|                        | A Consolidação é o processo de coletar<br>dados de entidades dependentes e agregá-<br>los às entidades pais. O início da<br>consolidação executa os processos de<br>consolidação do cenário, do ano, do<br>período, da entidade e do valor<br>especificados. Durante esse processo, a<br>consolidação de todas as entidades<br>descendentes e todos os períodos de tempo<br>anteriores no mesmo ano será executada,<br>caso ainda não tenha sido. O processo de<br>consolidação executa todas as funções de<br>regras de cálculo de cada entidade afetada<br>e cada valor afetado, e o processo de<br>conversão é executada quando for<br>necessário à conversão de entidades filhas<br>em entidades pai. |
|                        | Selecione <b>Sim</b> para habilitar ou <b>Não</b> para<br>desabilitar.                                                                                                    |

| Tabela 1-15 | (Cont.) Opções e Descrições de Aplicativo do Financial |
|-------------|--------------------------------------------------------|
| Management  |                                                        |

| Opção                | Descrição                                                                                                    |
|----------------------|----------------------------------------------------------------------------------------------------|
| Tipo de Consolidação | Selecione o tipo de consolidação para o carregamento de dados.                                                                                                    |
|                      | Tipos de consolidação disponíveis:                                                                                                    |
|                      | <ul> <li>Afetado - A opção Consolidar<br/>(Consolidação Afetada) está disponível<br/>para qualquer entidade-pai cujo status<br/>cálculo seja CN ou CN ND. Quando voc<br/>seleciona esta opção para uma<br/>entidade-pai, o sistema realiza cálculo<br/>(Calcular, Converter, Consolidar) para<br/>qualquer entidade dependente no<br/>caminho de consolidação do pai<br/>selecionado cujo status de cálculo seja<br/>CN, CN ND, CH, TR, ou TR ND, no<br/>período atual ou em qualquer período<br/>anterior do ano atual. Consolidar é a<br/>opção mais eficiente porque apenas as<br/>entidades que exigem consolidação<br/>serão atualizadas.</li> </ul> |
|                      | As unidades de processo com o estado<br>NODATA no período atual e em todos<br>os períodos anteriores são ignoradas.<br>As unidades de processo com o status<br>OK ou OK SC no período atual não são<br>recalculadas, reconvertidas nem<br>reconsolidadas. Se o estado da<br>entidade pai selecionada for CN ou CN<br>ND no período anterior, a consolidaçã<br>será executada em todos os períodos<br>desde o primeiro período do ano em<br>curso no qual a entidade pai é afetada<br>até o período em curso.                                                                                                    |
|                      | Tudo com Dados está disponível para<br>qualquer entidade pai,<br>independentemente do seu status.<br>Quando você seleciona esta opção par<br>uma entidade pai, o sistema consolida<br>cada entidade dependente no caminho<br>de consolidação da entidade pai<br>selecionada que contenha dados,<br>independentemente do seu estado, no<br>período atual ou em qualquer um dos                                                                                                    |
|                      | periodos anteriores. O sistema tambér<br>executa regras de cálculo para as<br>entidade dependentes. Ele não executa<br>uma consolidação nas entidades que<br>contêm zeros ou nenhum dado. Essa<br>opção é útil para atualizar o estado do<br>sistema de OK SC para OK após<br>alterações nos metadados.<br>As unidades de processo com o estado                                                                                                    |

| Tabela 1-15 | (Cont.) Opções e Descrições de Aplicativo do Financial |
|-------------|--------------------------------------------------------|
| Management  |                                                        |

| Opção | Descrição                                                                                                    |
|-------|----------------------------------------------------------------------------------------------------|
|       | os períodos anteriores são ignoradas.<br>Opções de Consolidação - Unidades<br>com o status OK ou OK SC no período<br>atual são recalculadas, reconvertidas e<br>reconsolidadas. Se o estado da<br>entidade pai selecionada for CN ou CN<br>ND no período anterior, a consolidação<br>será executada em todos os períodos<br>desde o primeiro período do ano em<br>curso no qual a entidade pai é afetada,<br>até o período em curso.                                                                                                    |
|       | <ul> <li>Tudo - A opção Consolidar Tudo está<br/>disponível para qualquer entidade-pai,<br/>independentemente do seu status.<br/>Quando você seleciona esta opção para<br/>uma entidade-pai, o sistema realiza<br/>cálculos para cada unidade de<br/>processo no caminho de consolidação<br/>do pai selecionado,<br/>independentemente do seu status. Isso<br/>consolida todas as entidades,<br/>independentemente delas conterem ou<br/>não dados. Essa opção é usada quando<br/>é necessária uma atualização de<br/>períodos anteriores ou quando uma<br/>entidade sem dados precisa ser<br/>preenchida usando alocações. Esta<br/>opção deve ser usada moderadamente,<br/>pois o sistema não omite entidades<br/>com nenhum dado, que podem ter um<br/>impacto significativo no desempenho<br/>da consolidação.</li> </ul> |
|       | As unidades de processo cujo status<br>seja NODATA no período atual são<br>calculadas, convertidas e consolidadas.<br>As unidades de processo com o status<br>OK ou OK SC no período atual são<br>recalculadas, convertidas e<br>reconsolidadas. Se o estado da<br>entidade pai selecionada for CN ou CN<br>ND no período anterior, a consolidação<br>será executada em todos os períodos<br>desde o primeiro período do ano em                                                                                                    |
|       | <ul> <li>curso no qual a entidade pai é afetada,<br/>até o período em curso.</li> <li>Entidade — Calcula a contribuição de<br/>cada entidade com seu pai e, em</li> </ul>                                                                                                    |
|       | <ul> <li>seguida, totaliza todas as contribuições<br/>para chegar aos números consolidados.</li> <li>Forçar Somente Entidade — Força o<br/>cálculo para executar todos os valores<br/>de contribuição selecionados para<br/>chegar aos números de consolidação.</li> </ul>                                                                                                    |

Tabela 1-15(Cont.) Opções e Descrições de Aplicativo do FinancialManagement

| Opção                                                      | Descrição                                                                                                    |
|------------------------------------------------------------|----------------------------------------------------------------------------------------------------|
| Ativar Cálculo de Força                                    | Ativa a execução do chamado de cálculo<br>padrão antes de uma execução de<br>consolidação.                                                                                                    |
|                                                            | Selecione <b>Sim</b> para habilitar ou <b>Não</b> para<br>desabilitar.                                                                                                    |
| Ativar Tradução de Força                                   | Ative para forçar a conversão para ser<br>executada para todas as células<br>selecionadas.                                                                                                    |
|                                                            | Selecione <b>Sim</b> para habilitar ou <b>Não</b> para<br>desabilitar.                                                                                                    |
| Nível de Tradução                                          | Determina o nível de conversão (níveis a<br>serem incluídos para conversão) de linhas<br>e colunas ao carregar dados. Níveis<br>disponíveis:                                                                                                    |
|                                                            | <ul> <li><entity adjs="" curr=""></entity></li> </ul>                                                                                                    |
|                                                            | <ul> <li><entity curr="" total=""></entity></li> </ul>                                                                                                    |
|                                                            | <ul> <li><entity currency=""></entity></li> </ul>                                                                                                    |
|                                                            | • <parent adjs="" curr=""></parent>                                                                                                    |
|                                                            | • <parent curr="" total=""></parent>                                                                                                    |
|                                                            | • <parent currency=""> (Padrao)</parent>                                                                                                    |
| Habilitar Carregamento de Zero em<br>Carregamento Múltiplo | Selecione <b>Sim</b> para carregar valores 0<br>durante um carregamento de vários<br>períodos.                                                                                                    |
| Status do Diário                                           | Para carregar lançamentos com um status<br>específico, selecione o status. O status do<br>lançamento indica o estado atual do<br>lançamento.                                                                                                    |
|                                                            | Status disponíveis de diários:                                                                                                    |
|                                                            | <ul> <li>1—Em Andamento: O lançamento é criado. O lançamento foi criado e salvo, mas pode estar incompleto. Por exemplo, um rótulo ou uma entidade única talvez precisem ser atribuídos.</li> <li>2—Enviado: O lançamento é enviado.</li> </ul> |
|                                                            | nara aprovação                                                                                                    |
|                                                            | • 3—Aprovado: O lançamento é                                                                                                    |
|                                                            | aprovado para lançamento.                                                                                                    |
|                                                            | <ul> <li>4—Lançado: Os ajustes de lançamento<br/>são lançados no banco de dados<br/>(padrão).</li> </ul>                                                                                                    |
|                                                            | <ul> <li>5—O lançamento é rejeitado ou não é<br/>lançado.</li> </ul>                                                                                                    |

| Opção                                              | Descrição                                                                                                    |
|----------------------------------------------------|----------------------------------------------------------------------------------------------------|
| Valor Padrão do Diário                             | Especifique o valor padrão do lançamento.<br>A configuração padrão desta opção é<br><entity adjs="" curr="">.</entity>                                                                                                    |
|                                                    | Os valores disponíveis são:                                                                                                    |
|                                                    | • [Contribution Adjs]                                                                                                    |
|                                                    | • [Parent Adjs]                                                                                                    |
|                                                    | <entity adjs="" curr=""></entity>                                                                                                    |
|                                                    | <ul> <li><parent adjs="" curr=""></parent></li> </ul>                                                                                                    |
| ID JV de Habilitação de Lançamento por<br>Entidade | Atribui um id de lançamento (numeração<br>de lançamento) a entidades que estão<br>sendo carregadas.                                                                                                    |
|                                                    | Selecione <b>Sim</b> para atribuir um único id de<br>lançamento a cada entidade no PDV.<br>Selecione <b>Não</b> para atribuir um único id<br>para todos os dados no PDV. Esta opção só é<br>usada ao carregar lançamentos.                                                                                                    |
|                                                    | A configuração padrão é <b>Sim</b> .                                                                                                    |
|                                                    | Esta opção só se aplica aos dados do<br>FDMEE importados como dados e não por<br>meio da interface do Diário. Como os dados<br>regulares que são importados no FDMEE<br>podem ser carregados no Financial<br>Management como um diário e o Financial<br>Management solicita que todos os diários<br>tenham um ID JV, essa opção permite que o<br>FDMEE determine como os IDs JV serão<br>criados. |
| Atributo de Balanceamento de Diário                | Selecione o atributo de balanceamento de<br>lançamento usado na subseção de<br>lancamento.                                                                                                    |
|                                                    | Os atributos disponíveis são:                                                                                                    |
|                                                    | • B — Balanceado                                                                                                    |
|                                                    | • U — Não Balanceado                                                                                                    |
|                                                    | • E — Balanceado por Entidade                                                                                                    |
|                                                    | Esta opção só é usada durante o<br>carregamento de lançamentos no Financial<br>Management. A configuração padrão é U-<br>Não Balanceado.                                                                                                    |
| Conta de Taxa de Câmbio para Taxa de<br>Início     | Especifique a conta de taxa de câmbio do<br>aplicativo de destino Financial<br>Management para a taxa de início.                                                                                                    |
| Conta de Taxa de Câmbio para Taxa de<br>Término    | Especifique a conta de taxa de câmbio do<br>aplicativo de destino Financial<br>Management para a taxa de término.                                                                                                    |
| Conta de Taxa de Câmbio para Taxa Média            | Especifique a conta de taxa de câmbio do<br>aplicativo de destino Financial<br>Management para a taxa média.                                                                                                    |

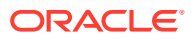

| Opção                                    | Descrição                                                                                                    |
|------------------------------------------|----------------------------------------------------------------------------------------------------|
| Idioma de Origem da Descrição do Membro  | Especifique o idioma de origem para a<br>descrição quando membros são<br>carregados.                                                                                                    |
|                                          | Os idiomas disponíveis são mostrados na<br>lista suspensa.                                                                                                    |
| Usuário Global para Acesso do Aplicativo | Opção para substituir o logon Sig-on Único<br>para os aplicativos Financial Management.<br>Quando um nome de usuário for<br>especificado para essa opção, esse nome de<br>usuário será usado para acessar o<br>aplicativo Financial Management em vez<br>do nome de usuário de sign-on do FDMEE.<br>Especifique o nome de um usuário que tem<br>acesso de administrador ao aplicativo<br>Financial Management. |

| Tabela 1-15 | (Cont.) Opções e Descrições de Aplicativo do Financial |
|-------------|--------------------------------------------------------|
| Management  |                                                        |

#### Como Habilitar Dimensões ICP (Intercompany Partner) para o Financial Management

O Oracle Hyperion Financial Data Quality Management, Enterprise Edition suporta dimensões ICP (parceiro entre empresas) usadas pelo Oracle Hyperion Financial Management. A dimensão ICP representa um recipiente para todos os saldos entre empresas que existe em uma conta. O ICP é uma dimensão reservada usada em combinação com uma dimensão Conta e com dimensões personalizadas para acompanhar e eliminar detalhes da transação entre empresas.

Ao trabalhar com transações ICP no FDMEE, observe o seguinte:

- As transações ICP podem ser carregadas apenas de um arquivo.
- Se o formato de importação contiver uma dimensão do tipo "ICPTRANS", ele será considerado um carregamento de Transação ICP.
- Se o formato de importação não contiver nenhuma dimensão do tipo "ICPTRANS", ele será considerado um carregamento de dados padrão.
- Quando transações ICP estão ativadas, os seguintes atributos estão incluídos:
  - Attr1 ID da Transação
  - Attr2 Sub-ID da Transação
  - Attr3 ID da Referência
  - Attr4 Data da Transação
  - Attr5 Valor da Moeda da Entidade
  - Attr6 Moeda da Transação
  - Attr7 Taxa de Conversão
  - Attr11 Comentário

Transações ICP são incluídas no formato de importação.

Ao registrar um aplicativo do Financial Management, uma opção "Habilitar Transações ICP" está disponível. Quando essa opção estiver ativada, dimensões ICP adicionais serão

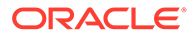

incluídas nos Detalhes da Dimensão. Essas dimensões são registradas com a classificação de dimensão "ICPTRANS" (Transações ICP) e os atributos dos valores são armazenados no nome de coluna da tabela de dados "ATTR". Os valores de origem das dimensões ICP não podem ser transformados por mapeamento. Se alguma transformação for necessária, você usará um script de outro mapa de dimensão. Consulte também Entidade e Entre Empresas.

Para ativar as dimensões de parceiro intercompanhias:

- 1. Na guia Configuração, em Registro, selecione Aplicativo de Destino.
- 2. Na grade de resumo **Aplicativo de Destino**, selecione um aplicativo do Financial Management.
- 3. Selecione a guia Detalhes da Dimensão.
- 4. Clique em Habilitar Transações ICP.
- 5. Quando a janela Confirmação de Atualização de Metadados for exibida, clique em **Continuar e Salvar Depois** para adicionar as transações de ICP.

Nesse caso, para salvar transações ICP, clique em **Salvar** para salvar as transações com os detalhes da dimensão.

Para adicionar e salvar as transações do ICP imediatamente, clique em Salvar.

6. Clique em Salvar.

## Exclusão de Aplicativos de Destino Registrados

Seja cauteloso ao excluir aplicativos de destino registrado. Quando você exclui um aplicativo de destino registrado, ele é removido da tela Aplicativo de Destino e todas as regras de metadados e de dados associadas ao aplicativo também são removidas.

Para excluir um aplicativo de destino registrado:

- 1. Na guia Configuração, em Registro, selecione Aplicativo de Destino.
- 2. Em Aplicativo de Destino, selecione o aplicativo de destino e clique em Excluir.
- 3. Clique em OK.

Quando você exclui um aplicativo de destino, ele é marcado para exclusão e fica indisponível a nenhum processo de regras de metadados ou de dados, incluindo as opções de criação de local e formato de importação. Todas as regras existentes que envolverem o aplicativo de destino serão removidas.

#### 💉 Nota:

Após a exclusão do aplicativo de destino e a execução com êxito do processo, você poderá usar a tela Aplicativo de Destino para configurar o mesmo aplicativo e redefinir as regras.

4. Clique em Salvar.

## Reutilização de Nomes de Aplicativos de Destino Várias Vezes

O Oracle Hyperion Financial Data Quality Management, Enterprise Edition suporta o registro de aplicativos de destino com o mesmo nome. Você pode usar esse recurso

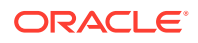

quando houver vários ambientes de serviço e o nome do aplicativo for o mesmo em cada ambiente ou quando os nomes dos aplicativos forem idênticos nos ambientes de desenvolvimento e produção. Esse recurso permite que você adicione um prefixo ao nome do aplicativo ao registrar o aplicativo para que ele seja registrado com sucesso no FDMEE e possa ser identificado corretamente na lista de aplicativos de destino.

No exemplo a seguir, o usuário selecionou o nome do aplicativo de destino "Vision" e inseriu o prefixo "Demo" nele. O resultado é um novo aplicativo de destino com o nome "DemoVision".

|                 | oppication                                                                                                    |                                                            |  |
|-----------------|----------------------------------------------------------------------------------------------------|------------------------------------------------------------|--|
| Type P          | Planning                                                                                                    |                                                            |  |
|                 |                                                                                                    |                                                            |  |
| Prefix C        | Demo                                                                                                    |                                                            |  |
| Name            |                                                                                                    |                                                            |  |
| Vision          |                                                                                                    |                                                            |  |
|                 |                                                                                                    |                                                            |  |
|                 |                                                                                                    |                                                            |  |
|                 |                                                                                                    |                                                            |  |
|                 |                                                                                                    |                                                            |  |
|                 |                                                                                                    |                                                            |  |
|                 |                                                                                                    |                                                            |  |
|                 |                                                                                                    |                                                            |  |
|                 |                                                                                                    |                                                            |  |
|                 |                                                                                                    |                                                            |  |
|                 |                                                                                                    |                                                            |  |
|                 |                                                                                                    |                                                            |  |
|                 |                                                                                                    |                                                            |  |
|                 |                                                                                                    |                                                            |  |
|                 |                                                                                                    |                                                            |  |
|                 |                                                                                                    |                                                            |  |
|                 |                                                                                                    |                                                            |  |
|                 |                                                                                                    |                                                            |  |
|                 |                                                                                                    |                                                            |  |
|                 | OK Corel                                                                                                    |                                                            |  |
|                 |                                                                                                    |                                                            |  |
|                 | OK Cancel                                                                                                    |                                                            |  |
| et Applicatio   | OK Cancel                                                                                                    |                                                            |  |
| et Applicatik   | OK Cancel                                                                                                    |                                                            |  |
| et Applicatio   | OK Cancel                                                                                                    |                                                            |  |
| et Applicatio   | OK Cancel                                                                                                    | Type                                                       |  |
| et Applicatio   | OK Cancel                                                                                                    | Type                                                       |  |
| et Applicatie   | OK Cancel                                                                                                    | Type<br>Esbase<br>Esbase                                   |  |
| iet Application | OK Cancel                                                                                                    | Type<br>Essbase<br>Essbase<br>Esbase                       |  |
| et Applicatik   | OK Cancel OK Cancel ON Cancel ON Cancel On Summary Speice ConcentropPier_5 OperationsAccountingPier_7 VE IGA AccountingPier_7 VE IGA AccountingPier_7 | Type<br>Essbase<br>Essbase<br>Essbase<br>Esbase<br>Fechase |  |

Um aplicativo de destino com um prefixo não é compatível com versões anteriores e não pode ser migrado para uma versão 17.10 ou anterior. Só é possível migrar para uma versão anterior um aplicativo de destino que não tenha um nome com prefixo.

Para obter informações sobre como adicionar o prefixo, consulte Registro de Aplicativos de Destino.

## Seleção de Entidades Contábeis de Origem

Selecione entidades de contabilidade para especificar os razões do E-Business Suite ou as unidades de negócios do PeopleSoft, a partir dos quais os dados e/ou metadados são extraídos.

Após registrar e inicializar os sistemas de origem para uso com o Oracle Hyperion Financial Data Quality Management, Enterprise Edition, selecione as entidades de contabilidade do sistema de origem (razões ou unidades de negócios) para usar na integração. Segmentos e chartfields são as terminologias específicas do E-Business Suite e do PeopleSoft.

Para selecionar entidades contábeis de origem em um sistema de origem:

- 1. Na guia Configurar, em Registrar, selecione Entidade Contábil de Origem.
- 2. Em Entidades Contábeis de Origem, selecione a guia Entiidades tab.
- 3. Selecione o tipo de sistema de origem.

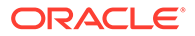

4. Selecione um sistema de origem.

As entidades contábeis de origem são exibidas em uma grade. Clique no cabeçalho da coluna para classificar qualquer coluna. A guia Entidades exibe as seguintes colunas:

Para sistemas de origem do E-Business Suite:

- Seleção -- Uma marca de seleção indica que a entidade contábil (razão) está disponível.
- Entidade Contábil -- Nome do razão
- Gráfico de Contas -- Nome do gráfico de contas.
- Moeda -- A moeda funcional do razão do E-Business Suite
- Calendário -- O calendário do razão do E-Business Suite. Esse razão é um conjunto de gráficos de contas, moeda e calendário. Por exemplo, 4–4–5, Semanalmente, Contabilidade etc.
- Nome da Responsabilidade Exibe a responsabilidade de drill-through do razão geral. A responsabilidade de drill-through deve ser definida no FDMEE para permitir que os usuários façam o drill-through para o E-Business Suite. A responsabilidade selecionada deve ter a autoridade para exibir lançamentos de resumo e detalhes de lançamento para o razão selecionado no E-Business Suite.

Para sistemas de origem PeopleSoft:

- Selecionar -- Marque a caixa de seleção para tornar a unidade de negócios disponível.
- Unidade de Negócios -- Nome da unidade de negócios
- Moeda -- A moeda base da unidade de negócios
- Para os sistemas de origem do E-Business Suite, selecione o Nome da Responsabilidade do razão geral. Consulte Atribuição de Responsabilidade do Razão Geral.
- 6. Para cada razão ou unidade de negócios que você quiser tornar disponível no FDMEE, marque a caixa de seleção.
- 7. Clique em Salvar.

#### 💡 Dica:

Para filtrar por unidade de negócios ou entidade contábil, verifique se a linha

de filtro é exibida acima dos cabeçalhos da coluna. (Clique em 🔤 para alternar a linha de filtro.) Em seguida, informe o texto a ser filtrado.

## Atribuição de Responsabilidade do Razão Geral

No E-Business Suite General Ledger, o administrador do sistema atribui aos usuários a responsabilidade do razão geral. A responsabilidade do General Ledger fornece a autenticação necessária para que o Oracle Hyperion Financial Data Quality Management, Enterprise Edition faça drill-through na página de resumo de diário do E-Business Suite.

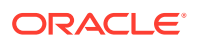

Para atribuir responsabilidade do razão geral:

- 1. Em Entidades Contábeis de Origem, na coluna Nome da Responsabilidade, clique
  - em 🎽 para selecionar uma Responsabilidade do General Ledger.

O Nome da Responsabilidade é o ID da Responsabilidade a que o usuário estará conectado quando estiver fazendo o drill-through para o sistema de origem. Selecione o nome da responsabilidade *apenas* se quiser fazer o drill-through; caso contrário, deixe em branco.

- Repita o processo acima se necessário para todos os livros razão selecionados no sistema de origem.
- 3. Clique em Salvar.

## Como Trabalhar com Grupos de Entidade Contábil de Origem

Um grupo de entidades contábeis é um agrupamento local de entidades contábeis comuns (por exemplo, o mesmo Gráfico de Contas, o mesmo Calendário ou a mesma moeda). Use grupos de entidade contábeis para extrair dados de várias entidades contábeis em uma única execução de regra de dados. Eles facilitam o compartilhamento dos mesmos dados, já que várias entidades contábeis podem pertencer a mais de um grupo de entidades contábeis.

Para trabalhar com grupos de entidade contábeis, observe o seguinte:

- Os grupos de entidades contábeis só podem ser usados com regras de dados.
- Quando uma regra de dados em um local incluir uma entidade contábil, a regra será restrita pela entidade contábil na definição. Nesse caso, a regra de dados da localização não poderá usar um grupo de entidades contábeis.
- Se uma regra de dados de um local não tiver uma entidade contábil, será necessário especificar uma entidade contábil ou um grupo de entidades contábeis na definição. A execução da regra de dados extrai dados de uma única entidade contábil ou de todas as entidades contábeis de um grupo de entidades contábeis.
- As regras de write-back aceitam apenas uma entidade contábil (e não um grupo de entidades contábeis) em sua definição.
- As regras de metadados aceitam apenas uma entidade contábil em sua definição (e não um grupo de entidades contábeis).
- O Oracle Hyperion Financial Data Quality Management, Enterprise Edition não exige que essas entidades pertençam ao mesmo Plano de Contas.

Você exibe e mantém grupos de entidades contábeis usando a guia Grupos de Entidades no recurso Entidades Contábeis de Origem. A guia Grupos de Entidades consiste em duas regiões: Grupos de Entidades, aos quais você pode adicionar um novo grupo, e Entidades de Grupos de Entidades, nas quais você pode adicionar entidades contábeis.

Para adicionar um grupo de entidades contábeis de origem:

- 1. Na guia Configurar, em Registrar, selecione Entidade Contábil de Origem.
- 2. Em Entidades Contábeis de Origem, selecione a guia Grupos de Entidades.
- 3. Selecione o tipo de sistema de origem.
- 4. Na grade Grupos de Entidades, clique em Adicionar.

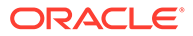

Nome em Branco e as linhas de descrição devem ser adicionadas na parte superior da grade.

- 5. Em Nome, insira o nome do grupo de entidades contábeis.
- 6. Em Descrição, insira a descrição do grupo de entidades contábeis.
- Na grade Entidades do Grupo de Entidades, selecione as entidades contábeis a serem adicionadas.

As entidades contábeis de origem são exibidas na grade Entidades do Grupo de Entidade. Clique no cabeçalho da coluna para classificar qualquer coluna. A grade Entidades do Grupo de Entidades exibe as seguintes colunas:

Para um sistema de origem do E-Business Suite:

- Seleção -- Uma marca de seleção indica que a entidade contábil (razão) está disponível.
- Entidade Contábil -- Nome do razão
- Gráfico de Contas -- Nome do gráfico de contas.
- Moeda -- A moeda funcional do razão do E-Business Suite
- Calendário -- O calendário do razão do E-Business Suite. Esse razão é um conjunto de gráficos de contas, moeda e calendário. Por exemplo, 4–4–5, Semanalmente, Contabilidade etc.
- Nome da Responsabilidade Exibe a responsabilidade de drill-through do razão geral. A responsabilidade de drill-through deve ser definida no FDMEE para permitir que os usuários façam o drill-through para o E-Business Suite. A responsabilidade selecionada deve ter a autoridade para exibir lançamentos de resumo e detalhes de lançamento para o razão selecionado no E-Business Suite.

Para sistemas de origem PeopleSoft:

- Selecionar Marque a caixa de seleção para tornar a unidade de negócios disponível para o grupo de entidades contábeis.
- Unidade de Negócios -- Nome da unidade de negócios
- Moeda -- A moeda base da unidade de negócios
- 8. Clique em Salvar.

## Carregamento de Dados do Excel

Use o recurso Carga do Excel para carregar dados para e de uma pasta de trabalho Microsoft Excel. Esse recurso permite a você carregar grandes volumes de informações do aplicativo e tipos de entidade sem precisar informar cada linha manualmente, bem como enviar dados em tabelas sem acesso SQL.

As opções disponíveis incluem:

- Download para Excel Selecione uma entidade e faça download dos dados da tabela correspondente para uma planilha do Excel.
- Fazer Upload do Excel Importe dados de origem que representam um ou mais intervalos de uma planilha do Excel.

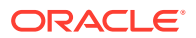

#### Cuidado:

No carregamento de dados usando esse método, o Oracle Hyperion Financial Data Quality Management, Enterprise Edition não valida os dados. É responsabilidade do usuário validar os dados usando este método.

## Download para o Excel

Você pode selecionar uma entidade do Oracle Hyperion Financial Data Quality Management, Enterprise Edition e fazer download dos dados (exportá-los) na tabela correspondente para uma planilha do Excel.

Ao fazer download para Excel, observe que o formato do arquivo Excel deve incluir:

- nome da tabela
- Nomes de coluna na segunda linha
- Dados da tabela

O exemplo a seguir mostra como uma entidade Período é mapeada no Excel:

| TPOVPERIOD |                |            |               |            | <- Table Name  |
|------------|----------------|------------|---------------|------------|----------------|
| PERIODKEY  | PRIORPERIODKEY | PERIODDESC | PERIODTARGETM | YEARTARGET | <- Column Name |
| 1/1/2013   | 12/1/2012      | Jan-13     | Jan           | 2013       | <- Data        |
| 2/1/2013   | 1/1/2013       | Feb-13     | Feb           | 2013       |                |
| 3/1/2013   | 2/1/2013       | Mar-13     | Mar           | 2013       |                |

Para fazer download dos dados para uma planilha do Excel:

- 1. Na guia Configurar, em Configuração da Integração, selecione Interface do Excel.
- 2. Na Interface do Excel, em Fazer Download para o Excel e em Tipo de Entidade, selecione a entidade FDMEE de onde você fará o download dos dados.

Tipos de entidade disponíveis:

- Mapeamento da Categoria do Aplicativo
- Mapeamentos do Período do Aplicativo
- Definição de Lote
- Grupos em Lote
- Jobs em Lote
- Mapeamento de Categoria
- Grupo de Entidades de Verificação
- Item de Entidade de Verificação
- Detalhes da Entidade de Verificação
- Cabeçalho da Entidade de Verificação
- Regra de Dados

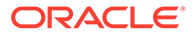

- Parâmetros de Regra de Dados
- Detalhes do Formato de Importação Adaptador
- Detalhes do Formato de Importação ERP
- Detalhes do Formato de Importação Arquivo
- Cabeçalho de Formato de Importação
- Local
- Detalhes do Grupo Lógico
- Cabeçalho do Grupo Lógico
- Mapeamento de Período
- Mapeamento do Período de Origem
- Configuração do Usuário
- Outro (solicita o nome da tabela)
- 3. Opcional: Se você tiver selecionado um tipo de entidade Outro, informe o nome da tabela no campo Nome da Tabela.
- Em Arquivo, selecione o nome do arquivo do Excel para o qual você deseja fazer download dos dados.

Você também pode fazer download de um arquivo clicando em **Selecionar**, navegando até o arquivo na tela Selecionar, informando o nome do novo arquivo e, em seguida, clicando em **Download**.

5. Clique em Download.

Quando a planilha do Excel é carregada, os nomes das tabelas e colunas que foram baixadas serão mostrados, e a mensagem: "Arquivo importado com sucesso" será exibida.

| 🖃 Status                                                                                                    |
|----------------------------------------------------------------------------------------------------|
| Table name: TBHVIMPITEMFILE<br>Columns: [IMPSEQ, IMPGROUPKEY, IMPFLDFIELDNAME, IMPFLDFIXEDTEXT, IMPFLDSTARTPOS, IMPFLDLENGTH, IMPFLDSOURCECOLNAME]<br>Retrieving and writing data to file<br>Download data complete<br>File exported successfully. |
|                                                                                                    |

6. **Opcional:** para abrir o arquivo de Excel baixado, ao lado do campo Nome do arquivo, clique em **Selecionar**.

Na tela Selecionar, escolha a planilha do Excel e clique em Download.

Salve ou abra a planilha do Excel.

## Upload do Excel

Uma planilha do Excel usada como origem da importação representa um ou mais intervalos. A primeira célula de um intervalo contém o nome da tabela do Oracle Hyperion Financial Data Quality Management, Enterprise Edition a ser importada. A segunda linha de um intervalo contém os nomes de coluna da tabela identificada na primeira linha. As linhas 3 e superiores contêm os dados a serem carregados no FDMEE

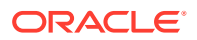

Os nomes de intervalo começam com o identificador de importação do FDMEE *ups*; por exemplo, *upsCategory*. Quando as tabelas importadas estiverem relacionadas, a tabela pai deverá ser importada antes da tabela filho. Os nomes de intervalo são processados em ordem alfabética. Para garantir a ordem correta de pai-filho, atribua os nomes de intervalo como *upsAParent* e *upsBChild*.

Também observe o seguinte comportamento quando fizer o upload de dados do Excel:

- Os dados são apenas inseridos. Eles não podem ser atualizados ou deletados.
- Dados não são validados.
- Quando FDMEE encontrar uma linha duplicada, a linha será ignorada.

Para fazer o upload de dados de uma planilha do Excel:

- 1. Na guia Configurar, em Configuração de Integração, selecione Interface do Excel.
- Na Interface do Excel e em Fazer Upload do Excel, em Arquivo, insira o nome do arquivo Excel para upload.

Você também pode selecionar um arquivo clicando em **Selecionar**, navegando até o arquivo na tela Selecionar e clicando em **OK**.

- 3. Clique em Upload.
- 4. Opcional: Para abrir o arquivo de Excel baixado, ao lado do campo Nome do arquivo, clique em Selecionar.
- 5. Opcional: você também pode clicar em Fazer Upload e selecionar uma planilha do Excel em um diretório alternativo.

Quando a planilha do Excel é submetida a upload corretamente, o painel mostra os intervalos processados, e a mensagem: "Arquivo importado com sucesso" é exibida.

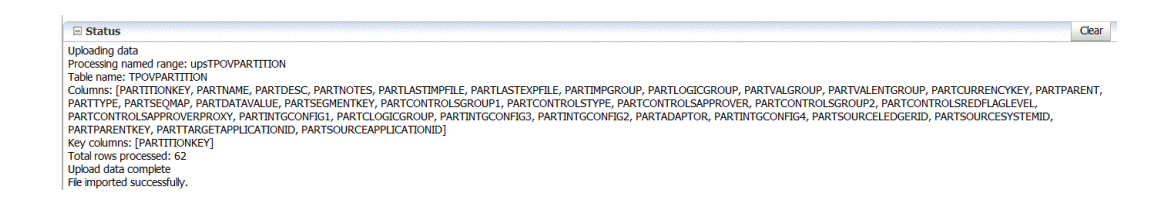

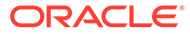

# 2 Integração de Tarefas

#### Consulte Também:

- Como Trabalhar com Formatos de Importação
- Definição de locais
- Definição de Mapeamentos de Período
- Definição de Mapeamentos de Categoria

## Como Trabalhar com Formatos de Importação

Os formatos de importação definem o layout da origem, inclusive:

- quais campos (colunas) são extraídos do sistema de origem e como os dados são armazenados na tabela intermediária do Oracle Hyperion Financial Data Quality Management, Enterprise Edition.
- as informações de mapeamento e formato de dados para colunas no sistema de origem e nos aplicativos de destino do Oracle Hyperion Planning para integrações baseadas em um adaptador de origem.
- mapeamento entre os segmentos do sistema de origem ou campos de gráfico e as dimensões (usadas nos processos de carregamento de dados e carregamento de metadados).
- mapeamento entre as dimensões do EPM e os campos de gráfico ou segmentos do sistema de origem (usados no processo de write-back).
- informações de mapeamento para integrações baseadas no adaptador de origem
- informações de mapeamento entre as dimensões de EPM de origem e destino para sincronização de dados.

A captura de tela a seguir mostra uma parte do Vision\_account.txt. No formato de importação, defina o local dessas colunas e mapeie-as para dimensões no aplicativo de destino.

```
1100;01;Cash In Bank;122.75;145.31;;12.30;55.67
1100-1011-000-00;01;Dallas National Bank;140,320;78.42; ;09.08;07.06
1100-1012;01;Midland Bank & Trust;115000.00;654.12;45.39;05.04;0.00
1190;01;Petty Cash;130.00;41.27;999.11;01.00;12.98
1190-101;01;Sales;204.00;77.33;46.31;15.94;23.46
1515;01;Prepaid Deposits;107.00;88.00;0.00;9.32;"2.45"
1515-101;01;CPI Market Security;501.00;93.44;57.38;34.76;-145e-3
1516-201;01;CPK Market Security;787.00;0.00;11.35;01.4;-4.56
1520-101-11;01;PIY Market Security;45.00;19.87;47.39;-12.65;-04.56
1522-121-11;01;MyPIY Market Security;25.10;39.47;57.76;-22.85;-02.53
2520-1101;01;betwCPI Market Security;187.00;12.00;7.30;02.54;-123e-2
2215-104;01;bet2 CPI Market Security;57.00;18.02;44.00;0.000000012;33.62
```

Os formatos de importação são criados para uma única entidade contábil. No entanto, se você estiver importando dados de várias entidades contábeis que tenham o mesmo Plano de Contas, defina um formato de importação usando uma entidade contábil representante e,

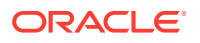

depois, use-o para importar dados de todas as entidades contábeis com o mesmo Plano de Contas.

## Definição do Formato de Importação

Use a seção de resumo Formato de Importação para exibir, adicionar e excluir informações de resumo do formato de importação.

## Exibindo Informações do Formato de Importação

| Opção de Exibição | Descrição                                                                                                    |
|-------------------|----------------------------------------------------------------------------------------------------|
| View 👻            | Personaliza exibições. As opções incluem:                                                                                                    |
|                   | <ul> <li>Colunas — Selecione as colunas para<br/>exibir na grade de dados, incluindo:</li> </ul>                                                                                                    |
|                   | – Mostrar Tudo                                                                                                    |
|                   | – Nome                                                                                                    |
|                   | <ul> <li>Sistema de Origem</li> </ul>                                                                                                    |
|                   | <ul> <li>Entidade de Contabilidade</li> </ul>                                                                                                    |
|                   | <ul> <li>Adaptador de Origem</li> </ul>                                                                                                    |
|                   | <ul> <li>Aplicativo de Destino</li> </ul>                                                                                                    |
|                   | <ul> <li>Reordenar Colunas Use para alterar<br/>a ordem das colunas. Quando você<br/>seleciona esta opção, a tela Reordenar<br/>Colunas é exibida. Você pode selecionar<br/>uma coluna e usar os botões de<br/>rolagem à direita para alterar a ordem<br/>da coluna.</li> </ul>                                                                            |
|                   | <ul> <li>Desanexar/Anexar — Desanexa<br/>colunas da grade de dados. As colunas<br/>desanexadas são exibidas em sua<br/>própria janela. Para retornar à exibição<br/>padrão, selecione Exibir e depois<br/>clique em Anexar ou clique no botão<br/>Fechar.</li> </ul>                                                                                       |
|                   | <ul> <li>Consultar por Exemplo — Use para<br/>alternar a linha do filtro. É possível<br/>usar a linha de filtro para digitar texto<br/>para filtrar as linhas exibidas para uma<br/>coluna específica. Para limpar um<br/>filtro, remova o texto a ser usado como<br/>filtro na caixa de texto e clique em<br/>[Enter]. Todo o texto diferencia</li> </ul> |

Tabela 2-1 Opções e Descrições da Exibição do Formato de Importação

## Adição de Formatos de Importação

Trabalhe com formatos de informação na tela Formato de Importação, que consiste em três seções:

 Resumo do Formato de Importação — Exibe informações comuns pertinentes a aplicativos de origem e de destino.

- Detalhes do Formato de Importação Permite adicionar e manter informações do formato de importação.
- Mapeamento do Formato de Importação Permite adicionar e manter informações de mapeamento do formato de importação.

Para adicionar um formato de importação para uma origem do Enterprise Resource Planning (ERP):

- 1. Na guia Configuração, em Configuração de Integração, selecione Formato de Importação.
- 2. Na barra de tarefas de resumo Formato de Importação, clique em Adicionar.

Na grade superior da tela Formatos de Importação, uma linha é adicionada.

3. Em Nome, informe um identificador definido pelo usuário para o formato de importação.

Não é possível modificar o valor neste campo depois que um mapeamento é criado para esse formato de importação.

- 4. Em Origem, selecione o sistema de origem.
- 5. Em **Destino**, selecione o sistema de destino.
- 6. Opcional: em Caractere de Concatenação, especifique o caractere para usar para concatenar dois segmentos quando vários segmentos forem especificados para origens.

Defina o membro de concatenação especificando o caractere de concatenação.

Para carregamentos de metadados e dados não ARM, o caractere de sublinhado "\_" é usado para concatenar dois segmentos. Para carregamentos de dados do ARM, você não pode usar um caractere de sublinhado com um mapeamento que use o método "Igual". Portanto, para mapeamentos do ARM, especifique um caractere de concatenação diferente para os detalhes do mapeamento de carregamento de dados.

- 7. Na guia Descrição, informe uma descrição do formato de importação.
- 8. Em Entidade Contábil, selecione a entidade contábil.

Para o sistema de origem do E-Business Suite, a entidade de contabilidade é o razão. Para os sistemas de origem do PeopleSoft, a entidade contábil é a unidade de negócios.

 Defina os mapeamentos de importação do aplicativo de origem para os aplicativos de destino.

Consulte Como Definir Mapeamentos do Formato de Importação.

Para obter informações sobre mapeamentos de um para um e de muitos para um, consulte Definição de Mapeamentos de Formato de Importação.

Para adicionar um formato de importação para um sistema de carregamento de dados baseado em arquivo:

- 1. Na guia Configuração, em Configuração de Integração, selecione Formato de Importação.
- 2. Na barra de tarefas de resumo Formato de Importação, clique em Adicionar.

Na grade superior da tela Formatos de Importação, uma linha é adicionada.

3. Em Nome, informe um identificador definido pelo usuário para o formato de importação.

Não é possível modificar o valor nesse campo depois que um mapeamento tiver sido criado para esse formato de importação.

4. Na guia **Descrição**, informe uma descrição do formato de importação.

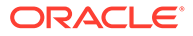

- 5. Em Origem, selecione Arquivo para o sistema de origem.
- 6. Em Tipo de Arquivo, selecione o formato do arquivo.
  - Fixo Dados Numéricos

Consulte Como Definir Formatos de Importação para Mapeamentos Baseados em Arquivo.

Delimitado - Dados Numéricos

Consulte Como Definir Formatos de Importação para Mapeamentos Baseados em Arquivo.

- Várias Colunas Dados Numéricos Consulte Como Carregar Dados Numéricos de Várias Colunas.
- Dados Delimitados Todos os Tipos de Dados

Consulte Como Definir os Tipos de Dados de um Formato de Importação.

Dados Fixos - Todos os Tipos de Dados

Consulte Como Definir os Tipos de Dados de um Formato de Importação.

- Várias Colunas Todos os Tipos de Dados
- 7. Se o tipo de arquivo for "delimitado", no campo **Arquivo Delimitador**, selecione um tipo de delimitador.

Símbolos de delimitador disponíveis:

- vírgula (,)
- exclamação (!)
- ponto e vírgula (;)
- dois pontos (:)
- barra vertical (|)
- guia
- til (~)
- 8. Em **Destino**, selecione o sistema de destino.
- 9. Em URL de Drill, informe o URL usado para drill-through.

Para exibir o editor do URL de Drill, clique em

- **10.** Na seção **Mapeamento**, mapeie quaisquer dimensões.
- 11. Clique em Salvar.

Para definir formatos de importação para mapeamentos baseados em arquivo, consulte Como Definir Formatos de Importação para Mapeamentos Baseados em Arquivo.

Formatos de Importação e Regras de Carregamento de Dados

Dependendo dos tipos de origem e destino selecionados nos formatos de importação, vários tipos de regras de carregamento de dados poderão ser criados.

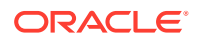

#### Tabela 2-2 Regra de Carregamento de Dados

| Sistema de Origem                  | Sistema de Destino                      |  |  |
|------------------------------------|-----------------------------------------|--|--|
| ERP (Enterprise Resource Planning) | EPM (Enterprise Performance Management) |  |  |

#### Tabela 2-3 Regra de Write-back

| Sistema de Destino | Sistema de Origem |  |  |
|--------------------|-------------------|--|--|
| EPM                | ERP               |  |  |

#### Tabela 2-4 Sincronização de Dados

| Sistema de Origem | Sistema de Destino |
|-------------------|--------------------|
| EPM               | EPM                |

### Exclusão de um Formato de Importação

Para excluir um formato de importação:

- 1. Na guia Configuração, em Configuração de Integração, selecione Formato de Importação.
- Em Formato de Importação, na grade de resumo Formato de Importação, selecione o formato de importação e clique em Excluir.
- 3. Em Excluir Formato de Importação, clique em OK.

#### Consulta por Exemplo

É possível filtrar os formatos de importação na seção Resumo do Formato de Importação, usando o recurso Consultar por Exemplo. Para filtrar pelo Nome de Formato de Importação, verifique se a linha de filtro está sendo exibida acima dos cabeçalhos de coluna.

Para consultar por exemplo:

- 1. Na guia Configuração, em Configuração de Integração, selecione Formato de Importação.
- Em Formato de Importação, na barra de tarefas Formato de Importação, selecione

Uma linha em branco será exibida acima dos cabeçalhos da coluna.

3. Insira o texto para filtrar as linhas exibidas.

## Definição de Mapeamentos de Formato de Importação

O formato de importação identifica a estrutura de conteúdo do arquivo de origem ou sistema. Quando você cria um formato de importação, define as configurações e a definição do mapeamento do formato de importação entre as dimensões de sistema de origem e de destino. É possível criar:

• Mapeamentos Um-para-Um -- Mapeamentos de Segmento Único e Chartfield Único:

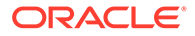

- Defina um mapeamento um-para-um único entre os segmentos de origem e os membros da dimensão de destino.
- Obtenha todos os membros do valor de origem definidos como membros na dimensão de destino.

#### 🖍 Nota:

O tópico está indisponível para as definições de carregamento de dados baseado em arquivo.

A figura a seguir mostra um mapeamento um-para-um entre segmentos ou chartfields em um sistema de origem e dimensões em um aplicativo EPM de destino.

| Source System |               |   | Target Application |
|---------------|---------------|---|--------------------|
| Company       | -             | ┝ | Entity             |
| Account       | Import Format | - | Account            |
| Cost-Center   | -             | ┝ | Department         |
| Product       |               | ┝ | Product            |

#### Nota:

Cada membro na origem é criado como um membro único na dimensão de destino.

#### 💉 Nota:

Ao importar um arquivo de mapeamento que tenha mapas para uma dimensão, o nome da dimensão precisa estar no primeiro campo do arquivo.

 Mapeamentos Muitos-para-Um -- É possível concatenar segmentos ou chartfields para mapear vários segmentos ou chartfields da origem para um membro de dimensão EPM único.

Quando as dimensões são mapeadas como um segmento concatenado, a nova dimensão é criada com base na ordem transversal definida para as hierarquias de origem na dimensão de destino de membro concatenado. Segmentos de número ilimitados podem ser concatenados na dimensão de destino. A tabela a seguir mostra como os segmentos são mapeados para dimensões. Nesse exemplo, dois segmentos (Empresa e Departamento) mapeiam para uma dimensão (Entidade).

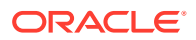
| Segmento/Campo de Gráfico | Dimensão EPM |
|---------------------------|--------------|
| Empresa                   | Entidade     |
| Departamento              |              |
| Produto                   | Produto      |
| Conta                     | Conta        |

#### Tabela 2-5 Mapeamentos de Segmento para Dimensões do EPM

 As concatenações de qualquer número de segmentos de origem para as origens do Enterprise Resource Planning (ERP), como Oracle E-Business Suite e PeopleSoft.

## Como Definir Mapeamentos do Formato de Importação

Ao definir um formato de importação, você define os mapeamentos do formato de importação para a regra de metadados e dados do sistema de origem do Enterprise Resource Planning (ERP).

Para definir os mapeamentos do formato de importação do sistema do Enterprise Resource Planning (ERP):

- 1. Na guia Configuração, em Configuração de Integração, selecione Formato de Importação.
- 2. Na seção Resumo do Formato de Importação, selecione um formato de importação.
- 3. Vá para a seção Importar Mapeamento de Formato.
- 4. Em Adicionar, selecione o alvo.
- 5. Em Coluna de Origem, especifique a coluna de origem da qual fazer o mapeamento.

Para um sistema de origem do E-Business Suite, é possível concatenar segmentos para mapear vários segmentos a partir da origem em uma única dimensão de destino do EPM. A lista suspensa exibe todos os segmentos do sistema de origem da entidade contábil que você selecionou quando definiu os detalhes do formato de importação.

### 🖍 Nota:

Verifique as entradas e assegure que, se você informar Segmento 1, Segmento 2 e Segmento 3, esses segmentos serão exibidos em sequência. Por exemplo, Segmento 3 não deve aparecer antes de Segmento 1. A especificação dos segmentos fora da sequência pode ocasionar erro.

Para aplicativos Oracle Hyperion Financial Management, os segmentos concatenados *não* estarão disponíveis se a dimensão de destino for um tipo de dimensão Entidade. Em geral, o segmento entre empresas no E-Business Suite ou na afiliada no PeopleSoft está relacionado a uma companhia ou unidade de negócios. Se a concatenação estivesse ativada, você não poderia determinar o valor da dimensão ICP.

Para sistemas de origem PeopleSoft, selecione chartfields, conforme necessário. A lista suspensa exibe todos os chartfields do sistema de origem para a Entidade Contábil (unidade de negócios) selecionada para o formato de importação.

Quando o aplicativo de destino for um tipo de carregamento de dados do ARM, você poderá definir o membro de concatenação especificando o caractere de concatenação.

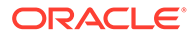

Para carregamentos de metadados e dados não ARM, o caractere de sublinhado "\_" é usado para concatenar dois segmentos. Para carregamentos de dados do ARM, você não pode usar um caractere de sublinhado com um mapeamento que use o método "Igual". Portanto, para mapeamentos do ARM, especifique um caractere de concatenação diferente para os detalhes do mapeamento de carregamento de dados.

- Para sistemas de origem do EPM e baseados em arquivo, é possível adicionar expressões no campo Expressão. Consulte Adição de Expressões de Importação.
- 7. Clique em Salvar.

## Concatenação de Dimensões de Origem para o Segmentos do Enterprise Resource Planning (ERP)

O formato de importação permite concatenar segmentos do Enterprise Resource Planning (ERP) e definir mapeamentos nas combinações de código concatenado. A concatenação facilita um conjunto simples de mapeamentos de carregamento de dados com um número ilimitado de segmentos que podem ser concatenados.

A ordem de concatenação é baseada na ordem de inserção das colunas.

Para carregamentos de metadados do E-Business Suite, você carrega a dimensão concatenada e o carregamento não requer hierarquias associadas a ele. Os aplicativos de origem PeopleSoft tratam os carregamentos de metadados de forma diferente do E-Business Suite. Para os aplicativos de origem PeopleSoft você deve ter hierarquias associadas à dimensão concatenada. Esse é um requisito para carregamentos de metadados do PeopleSoft.

#### Nota:

Financial Consolidation and Close Cloud - Note que a dimensão Conta não pode ser concatenada com outras dimensões como parte da importação.

Para concatenar uma dimensão de origem:

- 1. Na guia Configuração, em Configuração de Integração, selecione Formato de Importação.
- Na barra de tarefas resumida Formato de Importação, selecione o formato de importação.
- Na seção Detalhes do Formato de Importação, no Caractere de Concatenação, selecione o caractere de concatenação.

Para carregamentos de metadados e dados não ARM, o caractere de sublinhado "\_" é usado para concatenar dois segmentos. Para carregamentos de dados do ARM, você não pode usar um caractere de sublinhado com um mapeamento que use o método "Igual".

- 4. Em Mapeamento de Carregamento de Dados, clique em Adicionar.
- 5. Selecione Linha de Dimensão e especifique a dimensão de destino.
- 6. Em **Coluna de Origem**, selecione a coluna de origem para concatenar ao destino.

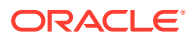

Por exemplo, para ter duas colunas de origem (Empresa e Conta separados por um hífen), selecione as colunas de origem Empresa.

- 7. Em Mapeamento de Carregamento de Dados, clique em Adicionar.
- 8. Em **Coluna de Origem**, selecione a segunda coluna de origem para concatenar ao destino.

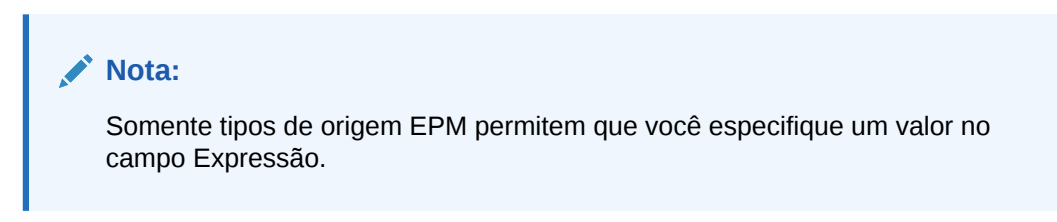

9. Repita as etapas de 4 a 8 para cada coluna de origem a ser concatenada.

| A KSESSB_I   | E <b>BS:</b> Ma           | appings              |
|--------------|---------------------------|----------------------|
| Data Load M  | 4apping                   | g Write Back Mapping |
| Add 👻        | <mark>※</mark> <u>D</u> e | lete                 |
| Source       |                           | Target Dimension     |
| Ledger       |                           | Organization         |
| Fund         |                           | Organization         |
| Organization | 1 💌                       | Organization         |
|              |                           |                      |

10. Clique em Salvar.

## Adição de Expressões de Importação

O Oracle Hyperion Financial Data Quality Management, Enterprise Edition fornece um conjunto de expressões avançadas de importação que o permite ler e analisar praticamente qualquer arquivo de demonstração no banco de dados do FDMEE. Você insere expressões avançadas na coluna Expressão do campo. As expressões de importação operam no valor lido no arquivo de importação.

Consulte também Empilhamento de Expressões de Importação e Ordem de Processamento.

Para adicionar uma expressão de formato de importação:

- 1. Na guia Configuração, em Configuração de Integração, selecione Formato de Importação.
- 2. Em Formato de Importação, na grade Mapeamento do Formato de Importação, selecione a coluna de origem baseada em arquivo.
- 3. Em Expressão, especifique a expressão de importação.
- 4. Opcional: Também é possível especificar o tipo de expressão e o valor no campo Adicionar Expressão.
  - a. Clique em 🦉
  - b. Em Adicionar Expressão, em Tipo de Expressão, selecione o tipo de expressão.

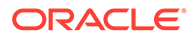

O número e tipos de expressões disponíveis dependem do campo que está sendo modificado (por exemplo, Conta ou Descrição da Conta).

- c. Em Valor de Expressão, informe o valor para acompanhar a expressão e clique em OK.
- 5. Em Mapeamento do Formato de Importação, clique em OK.

## Tipos de Expressão de Importação

Expressões suportadas pelo Oracle Hyperion Financial Data Quality Management, Enterprise Edition:

- Convenções de Sinal Numérico Não Padrão
- Conversão de Notação Europeia em Americana
- Campos com Preenchimentos à Esquerda
- Campos com Preenchimentos à Direita
- Multiplicação por Número Inteiro e Fatores Decimais
- Como Desabilitar a Supressão de Zeros

#### Convenções de Sinal Numérico Não Padrão

A expressão Sign é usada para gerenciar convenções de sinais numéricos não padrão. O Oracle Hyperion Financial Data Quality Management, Enterprise Edition interpreta números com sinais de menos à esquerda e à direita e números entre parênteses como números negativos. Você também pode usar outros caracteres à esquerda e à direita para indicar números negativos. Para definir sinais personalizados, use expressões que seguem este formato: Sign=[Positive String], [Negative String].

Por exemplo, se os números positivos forem acompanhados por DR (1.000.00DR) e os números negativos forem acompanhados por CR (1.000.00CR), a expressão será Sign=DR, CR.

Números entre <> também são tratados como negativo. Por exemplo, se você especificar (100,00) e <100,00>, os dois são tratados como números negativos.

Se os números positivos estiverem sem sinal (1.000.00) e os números negativos forem acompanhados por CR (1.000.00CR), a expressão será Sign=, CR.

#### Exibição de Colunas de Débito e Crédito

A expressão DRCRSplit é usada para analisar as colunas numéricas de divisão . Por padrão, o Oracle Hyperion Financial Data Quality Management, Enterprise Edition pressupõe que valores numéricos nos campos Valor sejam débitos. No entanto, você pode posicionar os valores de débito à esquerda e os valores de crédito à direita.

| Tabela 2-6 | Exemplo de expressã | o DRCRSplit |
|------------|---------------------|-------------|
|------------|---------------------|-------------|

| Número da Conta | Descrição                     | Débito    | Crédito    |
|-----------------|-------------------------------|-----------|------------|
| 1000-000-00     | Conta de Operação<br>em Caixa | 68,603.91 |            |
| 1010-000-00     | Cash-FANB-AP                  |           | 177,216.16 |

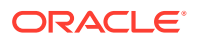

DRCRSplit, que permite que o FDMEE interprete o posicionamento da esquerda para a direita e atribua o sinal correto, segue o formato DRCRSplit=Ponto Intermediário das colunas DR e CR.

Quando o arquivo for importado, os valores de crédito receberão sinais negativos (e, desse modo, serão interpretados como positivos) e os valores de débito serão inalterados (e, desse modo, serão interpretados como negativos).

#### Conversão de Notação Europeia em Americana

A expressão Fill=EuroToUS é usada com o campo Valor para disparar uma conversão de formato numérico de (.,) para um formato (,.).

## Campos com Preenchimentos à Esquerda

A expressão FillL=LeadingFill é usada para preencher campos com caracteres à esquerda. Os valores de texto que são mais curtos que a expressão de preenchimento especificada são preenchidos, conforme instruído pela própria expressão de preenchimento.

#### Campos com Preenchimentos à Direita

A expressão Fill=TrailingFill é usada para preencher campos com caracteres à direita. Os valores de texto que são mais curtos que a expressão de preenchimento especificada são preenchidos, conforme instruído pela própria expressão de preenchimento. Por exemplo, se o número de conta for 103950- e a expressão Fill=000000000 for usada, o número de conta após a importação será 103950-000. Outro exemplo é um número de conta de 243150 com a expressão Fill=11111111. O número de conta depois da importação é 243150111.

#### Multiplicação por Número Inteiro e Fatores Decimais

A expressão Factor=Value é usada para fatorar os valores do arquivo de origem pelos valores definidos pelo usuário. Esse tipo de expressão permite dimensionar os dados de arquivo por qualquer fator numérico. Usando essa expressão, você pode dobrar os dados ou dividi-los em dois. O Factor=Value é expresso como Factor=Value, em que o valor é o número decimal ou inteiro definido pelo usuário pelo qual multiplicar os dados. A expressão de importação é inserida no campo Expressão para a coluna de origem "Valor".

#### Como Desabilitar a Supressão de Zeros

A expressão NZP é usada para desabilitar a supressão de zeros durante o processo de carregamento de dados. Por padrão, o Oracle Hyperion Financial Data Quality Management, Enterprise Edition ignora contas na demonstração que tenham saldos zero. Em determinadas circunstâncias, talvez seja necessário carregar todas as contas para garantir que os valores que deveriam ser zeros sejam substituídos. Você informa: NZP na coluna Expressão do campo Valor para desabilitar a supressão de valores diferentes de zero.

## Empilhamento de Expressões de Importação

Um campo pode usar várias expressões de importação. Para empilhar expressões, separe as expressões com um ponto-e-vírgula. Considere a ordem em que as expressões em camada são processadas.

Por exemplo, para empilhar a expressão de importação para a coluna Valor do General Ledger, insira a expressão Script=ParseAcct.txt;Fill=0000000.

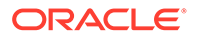

## Definição de um Carregamento de Dados de Vários Períodos em Formatos de Importação

Quando você carrega a data para um ano fiscal inteiro ou multiplica anos (para dados de orçamento e previsão, por exemplo), é possível usar um arquivo de vários períodos para carregar os dados. Com um carregamento baseado em arquivo de vários períodos, você pode importar um único arquivo que tenha dados para vários períodos em várias colunas.

Para definir um carregamento de dados de vários períodos:

- 1. Na guia Configuração, em Configuração de Integração, selecione Formato de Importação.
- 2. Em Formato de Importação, na grade de resumo Formato de Importação, selecione o arquivo no qual definir um carregamento de dados de vários períodos.
- 3. Em Tipo de Arquivo, selecione Vários Períodos Dados Numéricos.

| MGPBCS_Multiperi | od: Details                 |                  |        |
|------------------|-----------------------------|------------------|--------|
| Name             | MGPBCS_Multiperiod          | Description      |        |
| Source Type      | ERP                         | Target Type      | EPM    |
| Source           | File                        | Target           | MGPBCS |
| * File Type      | Multi Period - Numeric Data | * File Delimiter | Comma  |
| Drill URL        |                             | /                |        |

- Em Arquivo Delimitador, selecione a delimitação com base no arquivo de origem.
- 5. Adicione mapeamentos de coluna mapeando os número de coluna dos arquivos de origem com as dimensões do aplicativo de destino.

| View 👻 🛃 D    | etach Build F | iormat Add 🔹 💥 Delete |                |         |
|---------------|---------------|-----------------------|----------------|---------|
| Source Column | Field Number  | Expression            | Add Expression | Target  |
| Account       | 1             |                       | 1              | Account |
| Amount        | 4             |                       | 1              | Amount  |
| Custom1       | 2             |                       | 1              | Custom1 |
| Entity        | 3             |                       | 1              | Entity  |
|               |               |                       | 1              | Version |

6. Na coluna Expressão de Valor, clique no editor Adicionar Expressão.

| Add Import Format  | Mapping Expression                                                 |    | ×      |
|--------------------|--------------------------------------------------------------------|----|--------|
| * Expression Type  | Column=start,end 💌                                                 |    |        |
| * Expression Value | 6,17                                                               |    |        |
| Description        | Use this expression to specify number of amount columns            |    |        |
| Example            | -> 11,22 ->Columns 11 through 22 will be considered amount columns |    |        |
|                    |                                                                    | ОК | Cancel |

- Na tela Adicionar Expressão de Mapeamento de Formato de Importação e, no menu suspenso Tipo de Expressão, selecione Coluna=início,final.
- Em Valor da Expressão, insira o número de coluna do primeiro valor no arquivo de origem e, em seguida, o número de coluna do último valor no arquivo de origem.

Por exemplo, se o arquivo de origem tiver valores de previsão de Janeiro a Dezembro, e o valor de Janeiro começar na coluna 6, o valor de Dezembro estará em 17. Nesse caso, quando você especifica 6, 17, o Valor da Expressão inclui os

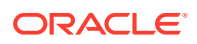

valores que começam na coluna 6 e, em seguida, carrega o valor para os próximos 12 meses até Dezembro.

- 9. Clique em Salvar para salvar o formato de importação.
- Opcional: se necessário, crie um local que inclua o formato de importação para os vários períodos.

Para obter mais informações, consulte Definição de locais.

11. Opcional Se necessário, crie uma regra de carregamento de dados.

Para obter mais informações, consulte Definição de Regras de Carregamento de Dados para Extrair Dados.

 No Carregamento de Dados, depois em Regra de Carregamento de Dados, clique em Executar para executar a regra de carregamento de dados.
 Para obter mais informações, consulte Execução de Regras de Carregamento de Dados.

## 💉 Nota:

Os locais com formatos de importação de vários períodos não podem ser executados no Workbench de Carregamento de Dados. Eles são executados usando apenas a Regra de Carregamento de Dados.

## Ordem de Processamento

Para todos os campos, exceto Valor, o Oracle Hyperion Financial Data Quality Management, Enterprise Edition processa as expressões empilhadas na seguinte ordem:

- 1. Script
- 2. Fill ou FillL

Para o campo Valor, o FDMEE processa as expressões empilhadas na seguinte ordem:

- 1. DRCRSplit
- 2. Fill=EuroToUS
- 3. Script
- Sign
- 5. Scale
- 6. NZP

## Como Definir Formatos de Importação para Mapeamentos Baseados em Arquivo

Quando a origem é um carregamento de dados baseado em arquivo, você define as configurações e configura a definição de mapeamento do formato de importação, que determina quais campos (colunas) são extraídos do sistema de origem e como os dados são armazenados na tabela intermediária.

Para obter informações detalhadas sobre como trabalhar com formatos de importação, consulte Como Trabalhar com Formatos de Importação. Para obter informações detalhadas

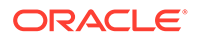

sobre como trabalhar com carregamentos de dados de todos os tipos de dados, consulte Descrição do Processo de Carregamento de Todos os Tipos de Dados.

É possível adicionar uma linha de mapeamento para a definição do formato de importação baseada nas opções a seguir:

- Ignorar
- Moeda
- Atributo
- Descrição
- Linha da Dimensão

| Opção de Definição de Importação | Descrição                                                                                                    |
|----------------------------------|----------------------------------------------------------------------------------------------------|
| Ignorar                          | A opção ignorar é usada para indicar<br>linhas no arquivo de entrada que devem<br>ser ignoradas. Por exemplo, linhas sem<br>dados, com números negativos ou para<br>contas específicas. A especificação de uma<br>linha ignorada é definida da mesma forma<br>que o procedimento para uma linha de<br>dados e o sistema procura a<br>correspondência textual exata do texto<br>informado no campo de expressão no local<br>indicado no arquivo de entrada.                                                                                                    |
|                                  | O sistema ignora automaticamente as<br>linhas no arquivo de entrada que têm<br>"espaços" e caracteres "não numéricos" no<br>local do valor, de modo que uma<br>especificação de ignorar só será necessária<br>quando os dados não relacionados a valor<br>estiverem presentes em uma linha do<br>arquivo de entrada no mesmo local que o<br>valor. Por exemplo, o arquivo de entrada<br>pode conter uma "data" com nome do<br>rótulo. Adicione uma entrada para uma<br>linha a ser pulada, a fim de indicar a<br>coluna inicial do texto "data", o tamanho do<br>texto e o texto exato com o qual deverá<br>haver correspondência. |
|                                  | A opção Ignorar linha está disponível para<br>os tipos de arquivo fixo e delimitado.                                                                                                    |

| Opção de Definição de Importação | Descrição                                                                                                    |  |  |
|----------------------------------|----------------------------------------------------------------------------------------------------|--|--|
| Atributo                         | A tabela TDATASEG inclui 40 colunas de<br>atributo para que você pode importar<br>valores do arquivo de entrada selecionado<br>O usuário pode fornecer o local do atribut<br>no arquivo de entrada especificando o loca<br>de início e o tamanho ou conectar o valor<br>durante o processamento, informando o<br>valor do atributo no campo de expressão.<br>Se o valor do atributo for informado no<br>campo de expressão, então um local de<br>início e o tamanho não serão necessários. |  |  |
|                                  | Os campos de atributo são geralmente<br>usados para ajudar a compor um URL de<br>drill-through ou para as necessidades<br>históricas ou de documentação. Pode ser<br>necessário preencher o campo de atribu<br>para suportar a pesquisa e a filtragem ne<br>Workbench de Carregamento de Dados.                                                                                                    |  |  |
|                                  | Cada coluna de atributo pode aceitar até<br>300 caracteres.                                                                                                    |  |  |
|                                  | Nota:<br>Se você integrar<br>uma<br>Consolidação<br>Financeira e<br>Fechamento ou<br>uma origem a<br>um tipo de<br>mapeamento de<br>período<br>explícito, o<br>sistema<br>armazenará o<br>ano do<br>mapeamento de<br>Tax Reporting<br>(SRCYEAR) e o<br>período de<br>mapeamento<br>(SRCPERIOD) na<br>coluna ATTR2 e<br>o ano nas<br>colunas ATTR3.<br>Por esse<br>motivo, ao<br>importar dados<br>do Financial<br>Consolidation<br>and Close, as<br>aroumas do                             |  |  |

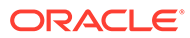

| Opção de Definição de Importação | Descrição |                                                                                                    |
|----------------------------------|-----------|----------------------------------------------------------------------------------------------------|
|                                  |           | atributo ATTR2<br>e ATTR3 não<br>devem ser<br>usadas para<br>nenhum outro<br>mapeamento de<br>dimensão.                                                                                                    |
|                                  |           | Da mesma<br>forma, quando<br>você mapeia<br>uma atributo de<br>origem<br>Movimento<br>para qualquer<br>dimensão de<br>destino, o<br>sistema cria<br>automaticamen<br>te outro mapa<br>para<br>mapeamento de<br>Movimento<br>para a coluna<br>ATTR1. |

| Tabela 2-7 (Cont.) Opções de dennição do formato de importaçã | Tabela 2-7 | (Cont.) Opções | de definição do | formato de importação |
|---------------------------------------------------------------|------------|----------------|-----------------|-----------------------|
|---------------------------------------------------------------|------------|----------------|-----------------|-----------------------|

Descrição

A tabela TDATASEG inclui duas colunas de descrição, e você pode carregar essas colunas da mesma maneira que as colunas de atributo. É possível especificar o local na linha de entrada que contém uma descrição ou especificar um valor explícito, informando-o no campo de expressão da tabela de mapeamentos.

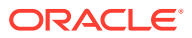

| Opção de Definição de Importação | Descrição                                                                                                    |
|----------------------------------|----------------------------------------------------------------------------------------------------|
| Moeda                            | O Oracle Hyperion Financial Data Quality<br>Management, Enterprise Edition suporta a<br>capacidade de carregar dados que são de<br>uma moeda diferente da moeda padrão do<br>local selecionado. Esta opção permite<br>especificar o local, na linha de entrada, que<br>especifica a moeda em relação ao campo<br>da quantia relacionada. Para o formato de<br>importação de arquivo, você deve<br>especificar uma moeda em cada linha de<br>dados ou verificar se a moeda está<br>especificada no local que usa o formato de<br>importação selecionado. |
|                                  | Nota:<br>Talvez você<br>encontre<br>problemas ao<br>carregar dados,<br>se a moeda não<br>for especificada<br>corretamente.                                                                                                    |
| Dimensão                         | O FDMEE suporta várias entradas para<br>uma única dimensão no formato de<br>importação, quando a especificação da<br>dimensão é disseminada entre vários locais<br>na mesma linha. Esse recurso permite<br>concatenar campos para dados baseados<br>em arquivo. Para usar essa opção,<br>selecione a dimensão, os períodos de início<br>e de término e a expressão.                                                                                                    |

| Tabela 2-7 ( | Cont.) Opç | ões de c | lefinição ( | do formato | de importação |
|--------------|------------|----------|-------------|------------|---------------|
|--------------|------------|----------|-------------|------------|---------------|

Para definir um formato de importação para arquivos de dados numéricos com tamanho fixo:

#### 💉 Nota:

Para obter informações sobre como definir formatos de importação para todos os arquivos de dados/tipos de dados de tamanho fixo, consulte Como Definir os Tipos de Dados de um Formato de Importação.

- 1. Na guia Configuração, em Configuração de Integração, selecione Formato de Importação.
- 2. Em Formato de Importação, na grade de resumo Formato de Importação, selecione o arquivo.

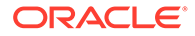

3. Na grade **Detalhes do Formato de Importação**, selecione o tipo de linha a ser adicionada na lista drop-down **Adicionar**.

Opções disponíveis:

- Ignorar Linha
- Linha da Moeda
- Linha de Atributo
- Linha de Descrição
- Linha da Dimensão
- 4. Em Iniciar, especifique em que lugar do arquivo a coluna é iniciada.
- 5. Em Tamanho, informe o comprimento da coluna.
- 6. Em Expressão, insira a expressão que substitui o conteúdo da coluna.

Ao informar uma constante, insira uma posição inicial e o comprimento. Use uma posição inicial igual a "1" e um tamanho igual a "1".

Consulte Adição de Expressões de Importação.

7. Clique em Salvar.

Para definir o formato de importação de arquivos de dados numéricos delimitados:

#### 🖍 Nota:

Para obter informações sobre como definir formatos de importação para arquivos de dados delimitados de todos os tipos de dados, consulte Como Definir os Tipos de Dados de um Formato de Importação.

- 1. Na guia Configuração, em Configuração de Integração, selecione Formato de Importação.
- 2. Em Formato de Importação, na grade de resumo Formato de Importação, selecione um arquivo.
- 3. Na seção Mapeamentos do Carregamento de Dados, clique em Adicionar e selecione o tipo ou a linha para adicionar.

As opções disponíveis são:

- Linha da Moeda
- Linha de Atributo
- Linha de Descrição
- Linha da Dimensão
- 4. Em Número do Campo, informe o campo a ser importado.

O campo Expressão ignora o valor do Número do Campo quando você fornece uma expressão de coluna para um carregamento de dados de vários períodos.

5. No campo **Expressão**, insira a expressão que substitui o conteúdo do campo.

Consulte Adição de Expressões de Importação.

6. Clique em Salvar.

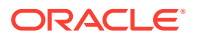

## Concatenando Dimensões de Origem para uma Origem Baseada em Arquivo

Concatene dimensões baseadas em arquivo como a origem de dimensões de aplicativo de destino. A concatenação facilita a um conjunto simples de mapeamentos de carregamento de dados com um número ilimitado de campos que podem ser concatenados.

Para concatenar uma dimensão de origem baseada em arquivo:

- 1. Na guia Configuração, em Configuração de Integração, selecione Formato de Importação.
- Na barra de tarefas resumida Formato de Importação, selecione o formato de importação do arquivo.

É possível concatenar colunas de origem para arquivos fixos e delimitados por arquivos.

- 3. Em Mapeamento de Carregamento de Dados, clique em Adicionar.
- 4. Selecione a Linha de Dimensão e especifique a dimensão de destino.
- 5. Em Coluna de Origem, selecione a primeira coluna de origem a ser concatenada.
- Em Número do Campo, especifique o número do campo do arquivo para importar (o padrão é o número do campo do arquivo quando o texto é selecionado).
- 7. Em Mapeamento de Carregamento de Dados, clique em Adicionar.
- 8. Selecione Linha de Dimensão e especifique a mesma dimensão de destino da etapa 4.
- 9. Em Coluna de Origem, selecione a segunda coluna de origem para concatenar.
- Repita as etapas 5 -6 para cada coluna de origem com o objetivo de adicionar a concatenação.
- **11.** Para usar um caractere de concatenação entre colunas de origem:
  - a. Clique em Adicionar e, em seguida, especifique a dimensão de destino.
  - No campo Coluna de Origem, insira um nome para identificar o caractere de concatenação.

Por exemplo, informe: Delimitado.

c. No Número do Campo, insira: 1 ou mais.

Não insira: **0** ao especificar o número do campo para a coluna do caractere de concatenação

d. No campo **Expressão**, insira o caractere de concatenação usado para separar as colunas de origem concatenadas.

Por exemplo, informe uma, (vírgula) ou um. (ponto).

**12.** Clique em **Salvar**.

| A ConCatExamp | ole: Mappings  |                      |                |         |
|---------------|----------------|----------------------|----------------|---------|
| View 🔻 🛃 De   | etach Build Fo | ormat Add - 🗙 Delete |                |         |
| Source Column | Field Number   | Expression           | Add Expression | Target  |
| Account       | 1              |                      | 1              | Account |
| Delimiter     | 1              | •                    | 1              | Account |
| SubAccount    | 2              |                      | 1              | Account |

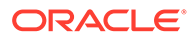

## Como Usar o Criador de Formato de Importação

Quando o sistema de origem for um carregamento de dados baseado em arquivo, use o recurso de Criador de Formato de Importação para mapear campos de origem graficamente para membros de dimensão de destino, em vez de digitar a posição inicial e o tamanho do campo. Esse recurso está disponível para arquivos fixos e delimitados.

### Nota:

O Criador de Formato de Importação não suporta arquivos delimitados por tabulação.

Para atribuir um formato de importação usando o criador de formato de importação:

- Na guia Configuração, em Configuração de Integração, selecione Formato de Importação.
- 2. Na grade de resumo **Formato de Importação**, selecione um sistema de origem baseado em arquivo.
- 3. Na grade detalhada Mapeamento do Formato de Importação, clique em Criar Formato.
- 4. Em Selecionar arquivo para Carregar, localize e selecione o arquivo para importar e, em seguida, clique em OK.

Além de selecionar um arquivo para ser carregado, você pode fazer o seguinte:

- Criar uma nova pasta no diretório *inbox* (caixa de entrada).
- Excluir um arquivo.
- Fazer download de um arquivo.
- Fazer upload de um arquivo.

O conteúdo do arquivo é mostrado na tela do Criador de Formato de Importação.

| nport Format Builder                                                                                   | ×      |
|----------------------------------------------------------------------------------------------------|--------|
|                                                                                                    |        |
| MatchMixAll Demo.TRM - file containing transactions for match TID with TID, and match by Account for I | Demo 🗏 |
| <pre>!FILE FORMAT = 1.0 !VERSION = 1.0.0</pre>                                                         |        |
| ISCENARIO = Action<br>IYEAR = 2006                                                                     |        |
| !PERIOD = December<br>!C2=[None]                                                                       |        |
| 123=[None]<br>124=[None]                                                                               |        |
| INTERCOMPANY DETAIL                                                                                    |        |
| !Column_Order=Entity;Partner;Account;C1;TransID;SubID ;RefID ;TransCurr;TransAmt ;EntCurrAmt ;Date     |        |
| 'transactions to be matched using TID with TID                                                         | -      |
|                                                                                                    | Þ      |

5. Selecione o texto a ser importado.

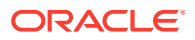

 Em Atribuir texto selecionado como Nome de Dimensão de Origem, selecione N para especificar o nome da dimensão de origem na tela Informar Detalhes do Mapeamento de Dimensão.

Selecione Y para usar o texto selecionado como o nome da dimensão de origem e usar o mapeamento um-para-um entre os membros da dimensão de origem e da dimensão de destino.

7. Para alterar os detalhes de mapeamentos de dimensão, clique em Atribuir Dimensão.

Você deverá adicionar ou alterar os detalhes da dimensão se tiver selecionado N em Atribuir texto selecionado como Nome da Dimensão de Origem.

| Enter Dimension Mapping Deta | ails 🔳    |
|------------------------------|-----------|
| * Source Dimension Name      | Account   |
| Select Target Dimension      | Account 💌 |
| * Selection Field Number     | 1         |
|                              | OK Cancel |

- 8. Em Informar Detalhes do Mapeamento de Dimensão, em Nome da Dimensão de Origem, especifique o nome da dimensão de origem ao qual atribuir o texto selecionado.
- 9. Em Selecionar Dimensão de Destino, selecione a dimensão de destino para a qual mapear a dimensão de origem.
- Em Número do Campo de Seleção, especifique o número do campo do arquivo a ser importado (o padrão é o número do campo do arquivo quando o texto é selecionado).
- 11. Clique em OK.

Quando você atribuir ou alterar informações de dimensão de origem, as informações serão mostrados na grade resumida Adicionar Novo Mapeamento.

| E Add New Map | ping         |         |  |  |  |    |
|---------------|--------------|---------|--|--|--|----|
| 💥 Delete      |              |         |  |  |  | ΠШ |
| Source Column | Field Number | Target  |  |  |  |    |
| Account       | 1            | Account |  |  |  |    |
|               |              |         |  |  |  |    |

## Carregamentos de Todos os Tipos de Dados

Usando o método de carregamento de todos os tipos de dados, você pode carregar arquivos de dados que suportam os seguintes tipos de dados para o Oracle Hyperion Planning:

- números
- texto
- Smartlists
- Data

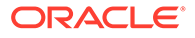

Além disso, você pode carregar arquivos de dados que contenham várias colunas de saldos de um período do calendário selecionado.

# Nota: A opção Todos os Tipos de Dados com Segurança carrega somente para a moeda especificada na importação. Nota: O método de carregamento Todos os Tipos de Dados não é permitido para Oracle Hyperion Profitability and Cost Management.

## Descrição do Processo de Carregamento de Todos os Tipos de Dados

Em um nível superior, ao trabalhar com o método de carregamento de todos os tipos de dados, observe o seguinte:

- No recurso Aplicativo de Destino, na guia Opções de Aplicativo, selecione o método de carregamento Todos os tipos de dados com incremento automático de item de linha ou todos os tipos de dados com segurança.
- 2. Na opção Formato de Importação, selecione o tipo de arquivo para o método de carregamento Todos os Tipos de Dados.
- 3. Somente para tipos de várias colunas na Regra de Carregamento de Dados, atribua qualquer membro de dimensão de driver para tipos de dados de várias colunas. A dimensão do driver é o membro para o qual os dados são carregados. A dimensão de driver só se aplica ao tipo de várias colunas; não ao tipo delimitado nem fixo. Se não forem atribuídas expressões de membro ou registro de cabeçalho, você poderá selecionar os membros da tela Seletor de Membros no formato de importação ou na regra de carregamento de dados.
- No Workbench de Carregamento de Dados, verifique os valores do tipo de dados na Coluna de Dados.

O Workbench de Carregamento de Dados exibe a Coluna de Dados, em vez da Coluna de Valores.

- a. Use o recurso Importar da Origem para importar os dados do sistema de origem e executar a transformação necessária, como importar, mapear e validar os dados.
- **b.** Valide os dados de origem.
- c. Exporte os dados para o aplicativo Oracle Hyperion Planning.

Para obter mais informações sobre como os dados são carregados no Planning, consulte o Outline Load Utility *Guia do Administrador do Oracle Hyperion Planning*.

## Configuração do Método de Carregamento de Todos os Tipos de Dados

Você pode selecionar o método que será usado ao carregar metadados e dados de Conta, Período, Ano, Cenário, Versão, Moeda, Entidade, dimensões definidas pelo

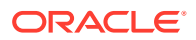

usuário, atributos, UDAs, taxas de câmbio, Smart Lists e hierarquias de unidades de planejamento.

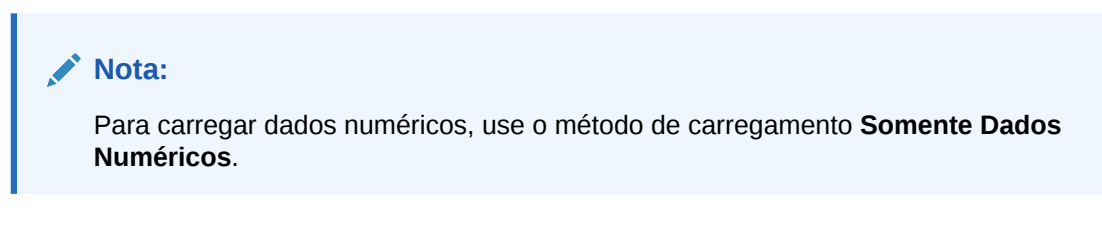

- 1. Selecione a guia **Configuração** e, em seguida, em **Registro**, selecione **Aplicativo de Destino**.
- 2. Em Aplicativo de Destino, na grade de resumo Aplicativo de Destino, clique em Adicionar e depois selecione Local ou Nuvem.

As opções disponíveis são **Nuvem** (para uma implantação em Nuvem) ou **Local** (para uma implantação on-premise).

3. Em Aplicativo de Destino, em Opções de Aplicativo, na lista suspensa Método de Carregamento, selecione todos os tipos de dados com segurança.

| View 👻 🚮 Detach                               |                              |        |
|-----------------------------------------------|------------------------------|--------|
| Property Name                                 | Value                        | Select |
| Load Method                                   | All data types with security | Q.     |
| Batch Size                                    | 10000                        |        |
| Drill Region                                  | No                           | Q.     |
| Purge Data File                               | No                           | ana) 🔍 |
| Date Format                                   | MM-DD-YYYY                   | Q.     |
| Data Dimension for Auto-Increment Line Item   |                              |        |
| Driver Dimension for Auto-Increment Line Item |                              |        |
| Member name may contain comma                 | Yes                          |        |

Descrições do método de carregamento disponível:

 Todos os tipos de dados com incremento automático de item de linha. Este método requer que você defina as dimensões de dados e driver, bem como identificadores exclusivos para o aplicativo Oracle Enterprise Performance Management Cloud. Você define o carregamento de dados e a dimensão de driver no campo Dimensão de Dados para Incremento Automático de Item de Linha e no campo Dimensão de Driver para Incremento Automático de Item de Linha na guia Opções de Destino na Regra de Carregamento de Dados.

Para obter informações detalhadas sobre essa opção, consulte Carregamento de Dados Incrementais usando o Sinalizador LINEITEM para um Aplicativo EPM.

- Numérico Carrega somente dados numéricos. A segurança de dados do Oracle Hyperion Planning não é aplicada neste método.
- todos os tipos de dados com segurança Carrega os tipos de dados Numérico, Texto, Smartlist e Data. Se o administrador do Planning carregar dados, a segurança de dados do Planning não será aplicada. Se um usuário que não seja administrador do Planning carregar dados, a segurança de dados do Planning será aplicada.

Os dados são carregados em blocos de 500.000 células.

- 4. Na lista suspensa Formato de Data, selecione o formato dos dados da data.
  - DD-MM-AAAA

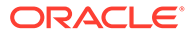

- MM-DD-AAAA
- AAAA-MM-DD
- 5. Clique em Salvar.

## Configuração do Método de Carregamento de Todos os Tipos de Dados

Há dois métodos de carregamento de exportação no Oracle Hyperion Financial Data Quality Management, Enterprise Edition: Somente Dados Numéricos e Todos os Tipos de Dados com Segurança. A opção Todos os Tipos de Dados com Segurança carrega somente para a moeda especificada na importação.

Você pode selecionar o método que será usado ao carregar metadados e dados de Conta, Período, Ano, Cenário, Versão, Moeda, Entidade, dimensões definidas pelo usuário, atributos, UDAs, taxas de câmbio, Smart Lists e hierarquias de unidades de planejamento.

#### Nota:

Para carregar dados numéricos, use o método de carregamento **Somente Dados Numéricos**.

- 1. Selecione a guia **Configuração** e, em seguida, em **Registro**, selecione **Aplicativo de Destino**.
- 2. Em Aplicativo de Destino, na grade de resumo Aplicativo de Destino, clique em Adicionar e depois selecione Local ou Nuvem.

As opções disponíveis são **Nuvem** (para uma implantação em Nuvem) ou **Local** (para uma implantação on-premise).

3. Em Aplicativo de Destino, em Opções de Aplicativo, na lista suspensa Método de Carregamento, selecione todos os tipos de dados com segurança.

Descrições do método de carregamento disponível:

- Numérico Carrega somente dados numéricos. A segurança de dados do Oracle Hyperion Planning não é aplicada neste método.
- todos os tipos de dados com segurança Carrega os tipos de dados Numérico, Texto, Smartlist e Data. Se o administrador do Planning carregar dados, a segurança de dados do Planning não será aplicada. Se um usuário que não seja administrador do Planning carregar dados, a segurança de dados do Planning será aplicada. Um usuário do Planning que não seja administrador só pode carregar 500.000 células de dados.
- 4. Na lista suspensa Formato de Data, selecione o formato dos dados da data.
  - DD-MM-AAAA
  - MM-DD-AAAA
  - AAAA-MM-DD
- 5. Clique em Salvar.

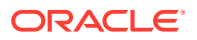

## Como Definir os Tipos de Dados de um Formato de Importação

Ao carregar dados, especifique o tipo de dados do formato de importação:

- Delimitado Dados Numéricos
- Fixo Dados Numéricos
- Várias Colunas Dados Numéricos
- Delimitado Todos os Tipos de Dados
- Fixo -Todos os Tipos de Dados
- Várias Colunas Todos os Tipos de Dados
- 1. Na guia Configuração, em Configuração de Integração, selecione Formato de Importação.
- Na barra de tarefas de resumo Formato de Importação, clique em Adicionar. Na grade superior da tela Formatos de Importação, uma linha é adicionada.
- Em Nome, informe um identificador definido pelo usuário para o formato de importação.
   Não é possível modificar o valor nesse campo depois que um mapeamento tiver sido criado para esse formato de importação.
- 4. Em Origem, selecione o sistema de origem.
- 5. Em **Destino**, selecione o sistema de destino.
- 6. Na guia **Descrição**, informe uma descrição do formato de importação.
- 7. Em Formato de Importação, em Tipo de Arquivo, selecione o tipo do arquivo de dados não numérico.

As opções incluem:

Fixo - Dados Numéricos

Consulte Como Definir Formatos de Importação para Mapeamentos Baseados em Arquivo.

Delimitado - Dados Numéricos

Consulte Como Definir Formatos de Importação para Mapeamentos Baseados em Arquivo.

- Várias Colunas Dados Numéricos Consulte Como Carregar Dados Numéricos de Várias Colunas.
- Delimitado Todos os Tipos de Dados

Consulte Como Definir os Tipos de Dados de um Formato de Importação.

• Fixo - Todos os Tipos de Dados

Consulte Como Definir os Tipos de Dados de um Formato de Importação.

- Várias Colunas Todos os Tipos de Dados
- 8. Se o tipo de arquivo for delimitado, no campo **Delimitador de Arquivo**, selecione o tipo de delimitador:
  - vírgula (,)
  - exclamação (!)

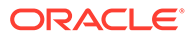

- ponto-e-vírgula (;)
- dois pontos (:)
- barra vertical (|)
- guia
- til (~)
- 9. Em URL de Drill, informe o URL usado para drill-through.
- **10.** Na seção **Mapeamento**, mapeie quaisquer dimensões.
- **11.** Adicione as expressões de formato de importação.
- 12. Clique em Salvar.

## Definição do Formato de Importação para Tipos de Dados de Várias Colunas

Você pode carregar dados de várias colunas usando uma combinação de expressões de coluna e de driver, como é mostrado a seguir:

• Uma expressão de coluna é usada para especificar as colunas para importação. Você pode importar um conjunto contíguo ou não contíguo de colunas.

Você especifica colunas contíguas usando as colunas de início de fim. Por exemplo, 5,10 indica colunas de 5 até 10.

Você especifica colunas não contíguas usando coluna1 | coluna2 | coluna3. Por exemplo, 5|7|10 indica as colunas de importação 5, 7 e 10.

 É possível usar uma expressão de driver para especificar a dimensão e o valor de destino de cada coluna. A dimensão do driver é o membro para o qual os dados são carregados. Você pode ter uma dimensão de driver por carregamento, mas é possível definir vários membros para a dimensão de driver. A dimensão de driver só é aplicável ao tipo de várias colunas.

A atribuição de membros na regra de dados é semelhante à atribuição de vários períodos. Você pode atribuir o membro de driver no registro de cabeçalho, no formato de importação (membro da expressão) ou na regra de dados. Se você não especificar um registro de cabeçalho ou uma expressão de membro no formato de importação, poderá selecionar o(s) membro(s) na regra de carregamento de dados.

Para obter mais informações, consulte Como Adicionar uma Expressão de Importação para um Driver de Dados e Como Atribuir Membros de Dimensão de Driver.

 Para o tipo de várias colunas, você pode usar um cabeçalho, um cabeçalho de várias linhas ou nenhum cabeçalho especificado no formato de importação. Estes são os diferentes formatos:

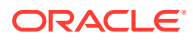

#### Nota:

No formato de importação, você precisa ter uma definição de coluna para a dimensão do driver definida no campo de dados. Se seu driver for "Conta", o formato de importação deverá incluir um campo e uma coluna de origem ou o período de início e término da dimensão da conta. Ele deve ser um campo válido no arquivo ou uma posição de início ou término válida no arquivo. Ele não é referenciado pelo processo, mas deve ser válido para que o processo seja executado.

 Para um arquivo com um registro de cabeçalho, use o formato Driver=<Dimension Name>; Header=<Row Number>; Column=<Column Numbers>.

Por exemplo, quando a definição do formato de importação Driver=Account;HeaderRow=1;Column=2,4 for aplicada ao arquivo de dados de amostra a seguir:

Entity, ACCT1, ACCT2, ACCT3 Entity01, 100, 200, 300

Isso informa ao sistema que a linha 1 é o cabeçalho e os dados começam na linha 2. Na coluna 2, a entidade é o primeiro valor e as três colunas seguintes são os valores de ACCT1, ACCT2 e ACCT3.

 Para um arquivo com cabeçalhos de várias linhas (membros de driver não são alinhados com a coluna de dados), você pode usar uma expressão de cabeçalho modificada. Por exemplo, quando você exporta dados do Essbase como no arquivo de dados a seguir, o cabeçalho da coluna de dados é uma nova linha e não é alinhado com os dados.

| "Period", "Consolidation","Da<br>"FCCS_Sales", "FCCS_Cost of S<br>"Jan","FCCS_Bnity Input","F<br>GAAP","P_110","Actual","FY15<br>"Jan","FCCS_Entity Input","F<br>GAAP","P_110","Actual","FY15 | ta Source","Currency","Intercompany","Entity","Movement","Multi-GAAP","Product","Scenario","Years","View","Account"<br>ales"<br>CCS Data Input","Entity Currency","FCCS No Intercompany","Ol","FCCS_No Movement","FCCS_Local<br>","FCCS_Periodic",3108763.22,2405325.62<br>CCS_Data Input","Parent Currency","FCCS_No Intercompany","Ol","FCCS_No Movement","FCCS_Local<br>","FCCS_Periodic",3108763.22,2405325.62 |
|----------------------------------------------------------------------------------------------------|----------------------------------------------------------------------------------------------------|
|                                                                                                    | Com um cabeçalho de várias linhas, você identifica o a linha do cabeçalho que contém as informações do driver para o sistema. Quando a linha do cabeçalho é especificada como Header=2,1, isso significa que o cabeçalho começa na linha 2 e os membros do driver começam na coluna 1.                                                                                                    |
|                                                                                                    | Em outro exemplo, suponha que seu segundo cabeçalho seja A, B, C, D e as colunas sejam de 10 a 13 para esses valores. Se você definir a expressão de coluna como 10 12,13, então o membro B e seus valores (na coluna 11) serão ignorados.                                                                                                    |
| -                                                                                                    | Para carregar várias colunas sem um registro de cabeçalho no arquivo de dados,<br>use a definição do formato de importação Driver = <dimension name="">; Member =<br/><list members="" of="">; Column=<column numbers="">. Use esse método quando desejar<br/>ignorar uma coluna de origem no registro de origem.</column></list></dimension>                                                                      |
|                                                                                                    | Por exemplo, quando a definição do formato de importação                                                                                                    |

Driver=Account;member=ACCT1, ACCT2, ACCT3;Column=2,4; é aplicada ao arquivo de dados a seguir:

Entity01,100,200,300

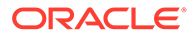

você informa o sistema para incluir a entidade como o primeiro valor e depois informa as próximas três colunas para usarem valores de membros da dimensão de driver de ACCOUNT; ACCT1, ACCT2 e ACCT3.

 Para tipos de aplicativo de origem de dados, você atribui a dimensão do driver, mas o sistema atribui a linha 1 como o cabeçalho. Você pode carregar várias colunas selecionando-as na tela Adicionar Expressão de Mapeamento de Formato de Importação.

#### Como Adicionar uma Expressão de Importação para um Driver de Dados

Para adicionar uma expressão de importação para dados não numéricos:

- 1. Na guia Configuração, em Configuração de Integração, selecione Formato de Importação.
- 2. Em Formato de Importação, na grade Mapeamento do Formato de Importação, selecione a coluna de origem de dados.
- 3. Em Expressão, especifique a expressão de importação.
- 4. Opcional: também é possível especificar o tipo de expressão e o valor no campo Adicionar Expressão.
  - a. Clique em 🥒.
  - b. Na lista drop-down **Tipo de Expressão**, selecione **Driver**.

| Import Format                     |                                                                                 |                     | 3                                                              | Sa                     |
|-----------------------------------|---------------------------------------------------------------------------------|---------------------|----------------------------------------------------------------|------------------------|
| WFPEMPHDR: Details Name WFPEMPHDR |                                                                                 | Description         |                                                                |                        |
| Source Type ERP                   |                                                                                 | Target Type EPM     |                                                                |                        |
| * File Type Multi Column -        |                                                                                 | Target EPBCS        |                                                                |                        |
| Dril URL                          |                                                                                 | The Delinical Comma |                                                                |                        |
| Add Impo                          | rt Format Mapping Expression                                                    | ×                   |                                                                |                        |
| Source Column Field Nu            | Son Vote Fil<br>DRCRSpit<br>Sign<br>Factor<br>NZP<br>Column-start,end<br>Driver | OK Cancel           | Expression Target<br>Account<br>Account<br>Asset Ci<br>Asset D | t<br>t<br>ass<br>etail |
|                                   | Driver=Account:HeaderRow=1:Column=31415:                                        |                     | Data                                                           | rent                   |
|                                   |                                                                                 |                     | Employe                                                        | ee                     |

c. Em Adicionar Mapeamento de Formato de Importação, ao informar um driver, insira os valores da expressão e clique em OK.

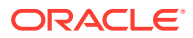

| Add Import Fo        | rmat Mapping Expression ×                                                                                                    |               |
|----------------------|----------------------------------------------------------------------------------------------------|---------------|
| * Expression<br>Type | Driver                                                                                                    |               |
| * Dimension          | Account                                                                                                    |               |
|                      | Member(s)                                                                                                    |               |
|                      | Header Row 1                                                                                                    |               |
| Column(s)            | 3 4 5                                                                                                    |               |
| Description          | Use this expression to load multiple columns of data of all data types. Supported data types are Numeric, Text, Smartlist, Date.                                                                                                    |               |
| Example              | Driver=Account;HeaderRow=2;Column=3 5,8; -> Column's dimension is Account; Import column 3 and 5 through 8; Header Row 2 is used to determine values for Account.                                                                                                    |               |
| Example              | Driver=Account;Member="OWP_Employee Type","OWP_FTE","OWP_Applicable Union<br>Code","OWP_Merit Month";Column=3 4 7 5; -> Column's dimension is Account ; Import<br>columns 3,4,5,7 ; Target values for Account are listed after Member. For column to specify a<br>range use ,(Comma). For example 3,8 is column 3 through 8. Use   to specify distinct column<br>3 6 8 is columns 3,6,8. |               |
|                      | OK Cancel                                                                                                    | Souther Steel |

Em **Dimensão**, selecione a dimensão a que a expressão se aplica.

Em **Membro(s)**, selecione os membros da dimensão. Você também pode navegar e selecionar membros na tela Seletor de Membros.

| Dimension: Account                         |          |   |                  |  |
|--------------------------------------------|----------|---|------------------|--|
| Plan Type OEP_WFP                          |          |   |                  |  |
| Refresh Members                            |          |   |                  |  |
| Tree View List View                        |          |   |                  |  |
| View 🔻 🔊 🗞 🚮 Detach                        | <b>»</b> |   | View 🔻 🚮 Detach  |  |
| Member List                                |          |   | Selected Members |  |
| 🔺 Account                                  | -        |   | Account          |  |
| No Account                                 |          |   |                  |  |
| System Members                             |          |   |                  |  |
| OWP_Workforce Planning - Accounts          |          |   |                  |  |
| OWP_Workforce Planning Assumptions         |          | 8 |                  |  |
| OWP_Workforce Expenses                     |          |   |                  |  |
| OWP_wCount                                 | Ξ        | ~ |                  |  |
| WP_YTD Accounts                            |          | « |                  |  |
| OWP_FYTD Total Salary                      |          | 3 |                  |  |
| OWP_FYTD Total Salary (Prior)              |          |   |                  |  |
| OWP_CYTD Total Salary                      |          |   |                  |  |
| OWP_CYTD Total Salary (Prior)              |          |   |                  |  |
| OWP_Workforce Project Integration Accounts |          |   |                  |  |
| Exchange Rates                             | -        |   |                  |  |
| Rows Selected 1                            |          |   |                  |  |
|                                            |          |   |                  |  |
|                                            |          |   |                  |  |
|                                            |          |   |                  |  |
|                                            |          |   | OK Can           |  |

Em **Linha do cabeçalho**, selecione a linha de cabeçalho do arquivo para a expressão.

Em **Coluna(s)**, especifique as colunas de dados na expressão. Para usar um intervalo de colunas de DADOS, especifique as colunas usando uma vírgula (,). Para usar um intervalo de colunas de DADOS não contíguas, especifique as colunas usando a barra vertical () como delimitador.

d. Clique em OK.

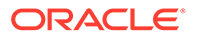

No exemplo a seguir, o "Elemento de Projeto" é o membro do driver da primeira linha do cabeçalho e inclui linhas contíguas ("2,3") e não contíguas ("5,7").

| Source Column | Field Number | Expression                                         | Add Expression | Target          |  |
|---------------|--------------|----------------------------------------------------|----------------|-----------------|--|
|               | 8            |                                                    | 1              | Account         |  |
|               |              |                                                    | /              | Component       |  |
|               | 3            | Driver=Project Element;HeaderRow=1;Column=2,3 5,7; | /              | Data            |  |
|               |              |                                                    | /              | Employee        |  |
|               |              |                                                    | /              | Entity          |  |
|               |              |                                                    | /              | Job             |  |
|               | 1            |                                                    | /              | Project         |  |
|               |              |                                                    | /              | Project Element |  |
|               |              |                                                    | /              | Property        |  |
|               |              |                                                    | /              | Resource Class  |  |

## Como Atribuir Membros de Dimensão de Driver

É possível atribuir um membro de dimensão de driver na regra de dados (bem como o registro de cabeçalho ou o formato de importação (expressão de membro)). Essa guia só será exibida na regra de carregamento de dados quando os membros não forem especificados no formato de importação ou se a linha do cabeçalho não for especificada no formato de importação.

- **1.** Na guia Workflow, em Carregamento de Dados, selecione Regra de Carregamento de Dados.
- Na área de resumo Carregamento de Dados, clique em Adicionar para adicionar uma regra de carregamento de dados ou alterar o nome da localização na barra de PDV e selecione a regra de carregamento de dados.

Para obter informações sobre como adicionar uma regra de carregamento de dados, consulte Como Definir Detalhes da Regra de Carregamento de Dados para um Sistema de Origem Baseado em Arquivo.

3. Selecione a guia Membro Alvo.

Essa guia só será exibida quando os membros da dimensão de driver não estiverem definidos no formato de importação.

As colunas para as quais você pode selecionar os membros de dimensão do driver estão disponíveis para edição.

| * Name DriverMembers<br>* Category OEP_Plan<br>Import Format |                        |                | Description * Target Plan Type Plan1 |  |
|--------------------------------------------------------------|------------------------|----------------|--------------------------------------|--|
| Source Options Target I                                      | Members Target Options | Custom Options |                                      |  |
| Target Column                                                | 2                      | Value          | Select                               |  |
| Column10                                                     |                        |                | Q                                    |  |
| C-huma 12                                                    |                        | (              |                                      |  |

- 4. No campo **Valor**, informe o nome do membro da dimensão do driver para uso no registro do cabeçalho ou na expressão do membro.
- Opcional: Para procurar membros de dimensão de driver, clique no botão Pesquisar e navegue até a dimensão do driver na tela Seleção de Membros.

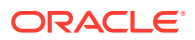

|                           | ctor       |                  |          | × |
|---------------------------|------------|------------------|----------|---|
| Dimension:                | Account    |                  |          |   |
| Plan Type                 | OEP_WFP    |                  |          |   |
| Refresh Men               | nbers      |                  |          |   |
| Tree View                 | List View  |                  |          |   |
| View 🔻                    |            | 🚯 🍫              | 🛃 Detach | Ē |
| Member List               |            |                  |          |   |
| Account                   |            |                  |          |   |
| No Ac                     | count      |                  |          |   |
| Syster                    | n Members  |                  |          |   |
| ) OWD                     | Worldorgo  | Diamate a second |          |   |
| JOVVP_                    | vvorkiorce | Planning - Accou | ints     |   |
| <ul> <li>Excha</li> </ul> | nge Rates  | Planning - Accou | ints     |   |
| <ul> <li>Excha</li> </ul> | nge Rates  | Planning - Accou | INTS     |   |
| <ul> <li>Excha</li> </ul> | nge Rates  | Planning - Accou | ints     |   |
| Excha                     | nge Rates  | Planning - Accou | Ints     |   |
| Excha                     | nge Rates  | Manning - Accou  | Ints     |   |
| Excha                     | nge Rates  | Manning - Accou  | Ints     |   |
| Excha                     | nge Rates  | Manning - Accou  |          |   |
| > Excha                   | nge Rates  | Manning - Accou  | Ints     |   |
| Excha                     | nge Rates  | Manning - Accou  |          |   |
| > Excha                   | nge Rates  | Manning - Accou  | Ints     |   |
| > Excha                   | nge Rates  | Planning - Accou |          |   |
| > Excha                   | nge Rates  | Planning - Accou |          |   |
| Excha                     | nge Rates  | Planning - Accou |          |   |
| Excha                     | nge Rates  |                  |          |   |

6. Clique em Salvar.

## Carregamento de Dados Incrementais usando o Sinalizador LINEITEM para um Aplicativo EPM

Você pode incluir detalhes de itens de linha usando um sinalizador LINEITEM no arquivo de carregamento de dados a fim de realizar carregamentos de dados incrementais de um filho da dimensão de carregamento de dados, com base em identificadores de dimensão de driver exclusivos, para um aplicativo EPM. Esse método de carregamento especifica que os dados deverão ser substituídos se uma linha com os identificadores exclusivos especificados já existir no formulário. Se a linha não existir, os dados serão inseridos desde que existam membros filho suficientes sob o membro pai da dimensão de carregamento de dados.

Por exemplo, você pode carregar detalhes de ganhos de funcionários do arquivo de dados de origem de amostra a seguir para um aplicativo EPM de destino.

```
Emp,Job,Pay Type,Amount
"Stark,Rob",Accountant,Bonus_Pay,20000
"Molinari,Sara",Sales Manager,Bonus_Pay,22000
"Matthew,Peter",Sales Associate,Bonus_Pay,5000
```

O aplicativo Oracle Hyperion Planning de destino é mostrado a seguir:

| mployee Earnings 0   |           |                     |              |       |                   |    |                       |               |                       |                   |
|----------------------|-----------|---------------------|--------------|-------|-------------------|----|-----------------------|---------------|-----------------------|-------------------|
| Scenario<br>OEP_Plan | Ver<br>OE | rsion<br>EP_Working | Curre<br>USD | ncy   | Entity<br>Sales U | IS | Project<br>No Project | Years<br>FY16 | Employee<br>Stark,Rob | Job<br>Accountant |
|                      |           |                     | Jan          | 1     |                   |    |                       |               |                       |                   |
|                      |           | No Propert          | y            | OWP_V | alue              |    |                       |               |                       |                   |
| Earning1             |           | Bonus Pay           |              |       | 25,000            |    |                       |               |                       |                   |
| Earning2             |           |                     |              |       |                   |    |                       |               |                       |                   |
| Earning3             |           |                     |              |       |                   |    |                       |               |                       |                   |
| Earning4             |           |                     |              |       |                   |    |                       |               |                       |                   |
| Earning5             |           |                     |              |       |                   |    |                       |               |                       |                   |
|                      |           |                     |              |       |                   |    |                       |               |                       |                   |

Quando você usa a sintaxe LINEITEM, o arquivo de dados pode conter registros com dimensões idênticas, exceto valores de membro do driver.

No arquivo de dados a seguir, os registros terão as mesmas dimensões, mas serão diferentes no valor da coluna acct\_date (um membro de driver). Isso requer que você identifique os membros de driver que tornam esse registro de dados exclusivo (por exemplo, a coluna acct\_date).

```
Entity,Employee,Version,asl_EmployeeType,acct_date,acct_text,SSTax
Rate1
<LINEITEM("ParentMember")>,No
Employee,Baseline,Regular,1-1-2001,Text1,0.4
<LINEITEM("ParentMember")>,No
Employee,Baseline,Regular,1-1-2002,Text2,0.4
<LINEITEM("ParentMember")>,No
Employee,Baseline,Regular,1-1-2003,Text3,0.5
```

Para suportar o caso de uso acima, crie uma dimensão LOOKUP e mapeie a coluna do membro do driver para ela na opção Formato de Importação. O nome da dimensão deve começar com LineItemKey. Por exemplo, crie uma dimensão LOOKUP denominada LineItemKey e atribua qualquer Nome de Coluna de Dados (como UD8). Na opção Formato de Importação, mapeie a dimensão LineItemKey para a 5ª coluna (acct\_date) no arquivo de dados e use o mapeamento de dados LIKE (\* para \*). Você também pode usar outro tipo de mapeamento de dados para preencher a dimensão de pesquisa. Se necessário, crie mais dimensões LOOKUP para identificar registros de dados de maneira exclusiva. O restante da configuração é idêntico.

Para usar esse recurso, execute as etapas no Planning e no Oracle Hyperion Financial Data Quality Management, Enterprise Edition.

1. Inicie o Planning.

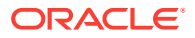

2. Na tela Configurações de Carregamento de Dados, selecione a Dimensão de Carregamento de Dados e a Dimensão de Driver.

No Planning, **Ganhos1** e **Ganhos2** são membros das dimensões **Conta**. Os diversos Tipos de Ganhos são carregados para o membro **Nenhuma Propriedade** da dimensão **Propriedade**, e o valor de **Ganhos** é carregado para o **OWP\_Value** da dimensão **Propriedade**.

| * Data Load Dimension<br>* Driver Dimension | Account   Property | No Property,OWP_Value |    |                                     |
|---------------------------------------------|--------------------|-----------------------|----|-------------------------------------|
| Advanced Settings                           | n Detach           |                       |    |                                     |
| Data Load Dimension Paren                   | ıt                 |                       |    | Driver Dimension Unique Identifiers |
| OWP_Total Earnings                          |                    |                       | VI | "No Property"                       |

Para obter mais informações sobre a tela Configurações de Carregamento de Dados, consulte o *Guia do Administrador do Oracle Hyperion Planning*.

- 3. Inicie o FDMEE, selecione Configurar e, em seguida, Formato de Importação.
- Na grade Mapeamento de Formato de Importação, selecione a coluna de origem de dados.
- 5. Em Expressão, adicione uma expressão de importação para o driver de dados.

Por exemplo, adicione a expressão de formato de importação Driver=Property;member="No Property","OWP\_value";Column=3,4.

| N                                                            | ame wHPEMPCOM                           | *                                                                                | Description         |         |                |                                                                                                    |
|--------------------------------------------------------------|-----------------------------------------|----------------------------------------------------------------------------------|---------------------|---------|----------------|----------------------------------------------------------------------------------------------------|
| Sol                                                          | urce File                               |                                                                                  | Target              | EPBCS   |                |                                                                                                    |
| * File T                                                     | Type Multi Column -                     | All Data Type 💌                                                                  | * File Delmiter     | Comma 💌 |                |                                                                                                    |
| Drill                                                        | URL                                     | //////////////////////////////////////                                           |                     |         |                |                                                                                                    |
| WFPEMPCOMP                                                   | : Mappings                              |                                                                                  |                     |         |                |                                                                                                    |
| View 👻 🚮 Del                                                 | tach Build Fo                           | rmat Add 🔹 🎇 Delete                                                              |                     |         |                |                                                                                                    |
| View 👻 🚮 Del<br>Jource Column                                | tach Build Fo<br>Field Number           | rmat Add - X Delete<br>Expression                                                |                     |         | Add Expression | Target                                                                                             |
| View 👻 🚮 Del<br>iource Column                                | tach Build Fo<br>Field Number<br>3      | rmat Add - X Delete                                                              |                     |         | Add Expression | Target<br>Account                                                                                  |
| View 👻 🔛 Del<br>jource Column                                | tach Build Fo<br>Field Number<br>3      | rmat Add   Expression                                                            |                     |         | Add Expression | Target<br>Account<br>Asset Class                                                                   |
| View 👻 🔛 Del<br>Source Column                                | tach Build Fo<br>Field Number<br>3      | rmat Add - X Delete                                                              |                     |         | Add Expression | Target<br>Account<br>Asset Class<br>Asset Detail                                                   |
| View 👻 🚮 Del<br>Source Column                                | tach Build Fr<br>Field Number<br>3      | rmat Add V Relete                                                                |                     |         | Add Expression | Target<br>Account<br>Asset Class<br>Asset Detail<br>Component                                      |
| View + International Def<br>Source Column                    | tach Build Fr<br>Field Number<br>3      | xmat Add ▼ X Delete<br>Expression                                                | P_Value";Column=3,4 |         | Add Expression | Target<br>Account<br>Asset Class<br>Asset Detail<br>Component<br>Data                              |
| View + International Def<br>iource Column<br>Pay Type<br>Emp | tach Build Fr<br>Freid Number<br>3<br>1 | Add     X Delete       Expression       Driver=Property;member="No Property","OW | P_Value*;Column=3,4 |         | Add Expression | Target<br>Account<br>Asset Class<br>Asset Detail<br>Component<br>Data<br>Employee                  |
| View • I Det<br>iource Column<br>Pay Type<br>Emp             | tach Build Fri<br>Field Number          | Add     X Delete       Expression       Driver=Property;member="No Property","OW | P_Value";Column=3,4 |         | Add Expression | Target<br>Account<br>Asset Class<br>Asset Detail<br>Component<br>Data<br>Employee<br>Entity        |
| View + Del<br>Source Column<br>Pay Type<br>Emp<br>Job        | tach Build Fo                           | Add     X Delete       Expression       Driver=Property;member="No Property","OW | P_Value";Column=3,4 |         | Add Expression | Target<br>Account<br>Asset Class<br>Asset Detail<br>Component<br>Data<br>Employee<br>Entity<br>Job |

Para obter mais informações sobre como adicionar drivers no FDMEE, consulte Como Adicionar uma Expressão de Importação para um Driver de Dados e Como Atribuir Membros de Dimensão de Driver.

#### 6. Em Workflow, selecione Mapeamento de Carregamento de Dados.

Em Mapeamento de Carregamento de Dados, identifique como a dimensionalidade de origem é convertida na dimensionalidade de destino. Conforme mostrado a seguir para um mapeamento do tipo "Like", o valor de origem **Ganhos** (representado pelo asterisco) é carregado para o membro **OWP\_Total Earnings** da dimensão **Conta**.

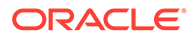

| All Mappings Explicit Between In | Multi Dimension                                           |           |             |           |
|----------------------------------|-----------------------------------------------------------|-----------|-------------|-----------|
| View → ♣Add X Delete             | Detach Validate Refre                                     | sh Values |             |           |
| Source Value                     | Target Value                                              | Script    | Change Sign | Rule Name |
| *                                | <lineitem("owp_total earnings")=""></lineitem("owp_total> | 1         | <b>F</b>    | L999      |

- 7. Em Workflow, selecione Regra de Carregamento de Dados.
- 8. Selecione a guia Opções de Destino.
- 9. Na lista suspensa Método de Carregamento, selecione Todos os tipos de dados com incremento automático do item de linha.
- **10.** Em **Dimensão de Dados para Incremento Automático de Item de Linha**, selecione a dimensão de dados correspondente à especificada no Planning.

Neste exemplo, a dimensão de dados é Conta.

**11.** Em **Dimensão de Driver para Incremento Automático de Item de Linha**, selecione a dimensão de driver correspondente à especificada no Planning.

Neste exemplo, a dimensão de driver é Propriedade.

| Dimension Details Application Options         |                                                 |        |
|-----------------------------------------------|-------------------------------------------------|--------|
| View 👻 🚮 Detach                               |                                                 |        |
| Property Name                                 | Value                                           | Select |
| Load Method                                   | All data types with auto-increment of line item | 0      |
| Batch Size                                    | 10000                                           |        |
| Drill Region                                  | Yes                                             | Q      |
| Purge Data File                               | Yes                                             | Q      |
| Date Format                                   | MM-DD-YYYY                                      | Q      |
| Data Dimension for Auto-Increment Line Item   | Account                                         |        |
| Driver Dimension for Auto-Increment Line Item | Property                                        |        |
| Member name may contain comma                 | Yes                                             | Q      |

## Como Carregar Dados Numéricos de Várias Colunas

O Oracle Hyperion Financial Data Quality Management, Enterprise Edition permite que você carregue dados para vários membros de dimensão de uma dimensão selecionada em uma única linha de dados. A definição dos membros a serem carregados pode ser incluída em um registro de cabeçalho no arquivo de carregamento ou na definição do formato de importação.

O arquivo de dados pode ser um(a):

- um arquivo de dados de texto com várias colunas de dados numéricos sem cabeçalhos para períodos contíguos executando uma regra de carregamento de dados com períodos de início e término.
- um arquivo de dados de texto com várias colunas de dados numéricos para um período ou qualquer outra dimensão, como um cabeçalho de coluna, especificando o seguinte:
  - cabeçalho da coluna no arquivo de dados
  - lista de membros do cabeçalho da coluna no formato de importação
  - membro do cabeçalho da coluna na regra de dados

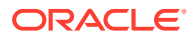

 O arquivo de dados do Excel com várias colunas de dados numéricos para um período como um cabeçalho de coluna. O arquivo do Excel pode conter ou não um cabeçalho.

Para carregar dados numéricos de várias colunas:

- 1. Na guia Configuração, em Configuração de Integração, selecione Formato de Importação.
- 2. Na barra de tarefas de resumo Formato de Importação, clique em Adicionar.

Na grade superior da tela Formatos de Importação, uma linha é adicionada.

3. Em **Nome**, informe um identificador definido pelo usuário para o formato de importação.

Não é possível modificar o valor nesse campo depois que um mapeamento tiver sido criado para esse formato de importação.

- 4. Na guia Descrição, informe uma descrição do formato de importação.
- 5. Em Origem, selecione Arquivo para a origem.
- 6. Na lista suspensa **Tipo de Arquivo**, selecione **Várias Colunas Dados Numéricos** como o formato do arquivo.
- 7. Na lista suspensa Delimitador de Arquivo, selecione um tipo de delimitador.

Símbolos de delimitador disponíveis:

- vírgula (,)
- exclamação (!)
- ponto e vírgula (;)
- dois pontos (:)
- barra vertical (|)
- guia
- til (~)
- 8. Em **Destino**, selecione **EPM** e escolha qualquer tipo de aplicativo EPM como destino.
- 9. Opcional: em URL de Drill, informe o URL usado para drill-through.
- 10. Na seção Mapeamento, selecione as dimensões Valor e clique em
- 11. Na lista drop-down Tipo de Expressão, selecione Column=start,end.

| Source Column F | Field North and Transmission |                      |           | Add Expression | Target  |
|-----------------|------------------------------|----------------------|-----------|----------------|---------|
| Account         | Add Import Format            | t Mapping Expression | ×         | 1              | Account |
| Amount          | * Expression Type            | <b>T</b>             |           | 1              | Amount  |
| Entity          | * Europeanian Value          |                      |           | 1              | Entity  |
|                 | * Expression value           | Fil                  |           | 1              | HSP_Vie |
|                 |                              | DRCRSplit            |           | 1              | LP111   |
| Product         |                              | Sign                 | OK Cancel | 1              | Product |
| Version         | 6                            | NZP                  |           | 1              | Version |

12. Em Valor da expressão, especifique as colunas a serem importadas.

Você pode importar um conjunto contíguo ou não contíguo de colunas. Para usar um intervalo de colunas de Valor (dados), especifique as colunas usando uma vírgula (,). Para usar colunas de valor não contíguas, especifique as colunas usando a barra vertical () como delimitador.

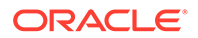

Você especifica colunas contíguas usando as colunas de início de fim. Por exemplo, 5,10 indica colunas de 5 até 10.

Você especifica colunas não contíguas usando coluna1 | coluna2 | coluna3. Por exemplo, 5|7|10 indica as colunas de importação 5, 7, e 10.

| Add Import Format  | Mapping Expression                                                 | ×         |
|--------------------|--------------------------------------------------------------------|-----------|
| * Expression Type  | Column=start,end                                                   |           |
| * Expression Value | 4,5                                                                |           |
| Description        | Use this expression to specify number of amount columns            |           |
| Example            | -> 11,22 ->Columns 11 through 22 will be considered amount columns |           |
|                    |                                                                    | OK Cancel |

- **13. Opcional:** especifique quaisquer drivers e linhas de cabeçalho do arquivo para a expressão.
- 14. Clique em OK.

| View 👻 🛃 D    | etach Build F | ormat 🛛 Add 👻 🎽 Delete                |                |         |
|---------------|---------------|---------------------------------------|----------------|---------|
| Source Column | Field Number  | Expression                            | Add Expression | Target  |
| Account       | 1             |                                       | 1              | Account |
| Amount        | 1             | Driver=Account;HeaderRow=1;Column=1,3 | /              | Amount  |
| Custom1       | 6             |                                       | /              | Custom1 |
| Entity        | 4             |                                       | /              | Entity  |
| Version       | 5             |                                       | 1              | Version |

15. Clique em Salvar.

Para carregar um arquivo de dados de texto com várias colunas de dados numéricos para um período:

- 1. Execute as etapas de 1 a 12 em Para carregar dados numéricos de várias colunas.
- 2. Na lista suspensa Tipo de Expressão, selecione Driver.
- 3. Em Adicionar Expressão de Mapeamento de Formato de Importação, em Dimensão, mantenha a dimensão de driver padrão Período.
- 4. Em Período(s), selecione o membro da dimensão de driver de período a ser carregado e clique em OK.

Especifique o período usando aspas. Por exemplo, você poderia inserir: "Dez-9".

Se você não especificar uma dimensão de membro de driver de período na caixa Adicionar Expressão de Mapeamento de Formato de Importação, poderá especificar membros de período na regra de carregamento de dados. Veja as etapas de 5 a 11.

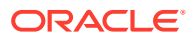

| Type        | Driver                                                                                                    |
|-------------|----------------------------------------------------------------------------------------------------|
| * Dimension | Period                                                                                                    |
|             | Period(s) "Dec-9"                                                                                                    |
|             | Header Row                                                                                                    |
| Column(s)   | 4,5                                                                                                    |
| Description | Use this expression to load multiple columns of data of all data types. Supported data types Numeric, Text, Smartlist, Date.                                                                                                    |
| Example     | Driver=Account;HeaderRow=2;Column=3 5,8; -> Column's dimension is Account; Import column 3 and 5 through 8; Header Row 2 is used to determine values for Account.                                                                                                    |
| Example     | Driver=Account;Member="OWP_Employee Type","OWP_FTE","OWP_Applicable Union<br>Code","OWP_Merit Month";Column=3 4 7 5; -> Column's dimension is Account ; Import<br>columns 3,4,5,7 ; Target values for Account are listed after Member. For column to specify a<br>range use. (Comma) For example 3.8 is column 3 through 8. Use 1 to specify distinct column |

- 5. Na guia Workflow, em Carregamento de Dados, selecione Regra de Carregamento de Dados.
- 6. Na tela **Regra de Carregamento de Dados**, selecione o PDV a ser usado para a regra de carregamento de dados.
- 7. Adicione ou selecione a regra de carregamento de dados a ser usada para o carregamento de dados numéricos de várias colunas.
- 8. Em Formato de Importação, selecione o formato de importação configurado para o carregamento numérico de várias colunas.
- 9. Opcional: na guia Opções de Origem, especifique quaisquer opções de origem.
- Selecione a guia Cabeçalhos de Coluna e especifique as datas de início e término das colunas numéricas.

Você será solicitado a adicionar as datas de início e de término na guia Cabeçalhos de Coluna quando:

- um arquivo de dados de texto não tiver um cabeçalho no registro de cabeçalho do arquivo de dados, no formato de importação, ou uma regra de dados.
- estiver usando um arquivo do Excel em todos os casos. Se informações de cabeçalho forem especificadas no arquivo do Excel, só períodos que estiverem dentro do intervalo dos períodos de início e fim serão processados.

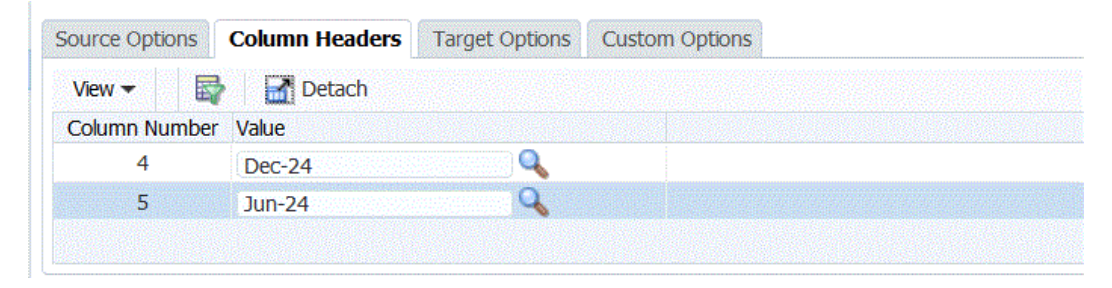

**11**. Salve e execute a regra de carregamento de dados.

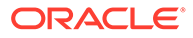

## Carregamento de Períodos como uma Coluna do Arquivo de Dados

As dimensões de "Período" são suportadas como colunas em um arquivo de dados. Se você tiver dados de vários períodos em um único arquivo, poderá incluir o ano e o período em cada linha do arquivo de dados que é carregado para o aplicativo de destino.

Você carrega um período como uma coluna de um arquivo de dados definindo a definição de carregamento por meio do formato de importação e a regra de carregamento de dados.

Para incluir um período como coluna do arquivo de dados:

- 1. Na guia Configuração, em Configuração de Integração, selecione Formato de Importação.
- Na barra de tarefas de resumo Formato de Importação, selecione o arquivo ou aplicativo de consolidação do Financial Consolidation and Close.
   Em geral, esse é um único arquivo com vários períodos, como Ano e Período.
- 3. Na grade Mapeamento de Detalhes do Formato de Importação, selecione a coluna de origem e clique na lista suspensa Adicionar.

| Currency Row      |   |               |
|-------------------|---|---------------|
| Description Row   |   |               |
| Source Period Row | + | Year          |
| Dimension Row     | • | Period        |
|                   |   | Period Number |

- 4. Selecione as linhas de período a serem incluídas:
  - a. Para mapear para uma linha "Ano", clique em Linha do Período de Origem e selecione Ano para mapear para a dimensão Ano no aplicativo de destino.
  - b. Em Coluna de Origem, selecione a dimensão a ser mapeada para a linha Ano.
  - c. Em Número do Campo, especifique o número do campo do arquivo para importação (o padrão é o número do campo do arquivo quando o texto é selecionado.)
  - d. Em Expressão, especifique a expressão a ser aplicada à linha Ano.
  - e. Para mapear para uma linha, clique em Adicionar, selecione Linha do Período de Origem e depois Período.
  - f. Em Número do Campo, insira o número do campo do arquivo para importação (o padrão é o número do campo do arquivo quando o texto é selecionado.)

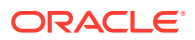

- g. Em Expressão, especifique a expressão a ser aplicada à linha Período.
- h. Para mapear para uma linha do número do período, clique em Adicionar, selecione Linha do Período de Origem e depois Número do Período.
- i. Em Número do Campo, insira o número do campo do arquivo para importação (o padrão é o número do campo do arquivo quando o texto é selecionado.)
- j. Em Expressão, especifique a expressão a ser aplicada à linha Número do Período.
- 5. Clique em Salvar.
- 6. Especifique os parâmetros da regra de carregamento de dados e execute-a.

Consulte Definição de Regras de Carregamento de Dados para Extrair Dados.

## Mapeamentos de Write-Back

Quando você está configurando uma integração para extração de um aplicativo EPM e writeback no Oracle E-Business Suite ou PeopleSoft, considere o seguinte:

- Antes de criar uma regra de carregamento de dados para write-back, crie os mapeamentos de write-back. Mapeamentos de write-back ocorrem no nível do membro. (Por exemplo, carregar dados de um aplicativo Oracle Hyperion Planning para o sistema de origem do Enterprise Resource Planning (ERP).)
- É possível criar mapeamentos de write-back para substituir membros de dimensão de saída por membros do segmento de origem. Mais especificamente, durante o write-back do orçamento, o mapeamento do write-back será mencionado na substituição de membros da dimensão de saída por valores do segmento.

As seguintes tabelas de interface exigem privilégios de segurança de "gravação" para que as regras de carregamento de dados efetuem o processo de write-back:

#### **E-Business Suite**

- GL\_INTERFACE
- GL\_INTERFACE\_CONTROL
- GL\_BUDGET\_INTERFACE

PeopleSoft Padrão—PS\_HPYPB\_ACCT\_LN

#### Controle de Compromisso PeopleSoft

- PS\_HYP\_KK\_BD\_HDR
- PS\_HYP\_KK\_BD\_LN

Para criar mapeamentos de write-back:

- 1. Na guia Configuração, em Configuração de Integração, selecione Formato de Importação.
- 2. Em Formato de Importação, se necessário, selecione a guia Mapeamento de Writeback.
- 3. Em **Dimensão da Origem**, selecione a dimensão de origem a ser mapeada para a dimensão de origem.
- Opcional: Para que o Oracle Hyperion Financial Data Quality Management, Enterprise Edition crie o mapeamento de write-back automaticamente, clique em Criar Automaticamente.

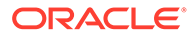

Quando solicitado a criar o mapeamento de write-back, clique em OK.

5. Clique em Salvar.

## Como Definir Formatos de Importação para Sincronização de Dados entre Aplicativos do EPM

O formato de importação determina quais campos (colunas) serão armazenados e enviados do aplicativo Oracle Hyperion Planning para as dimensões de aplicativo de destino do Financial Consolidation and Close.

Para adicionar um formato de importação para sincronização de dados entre aplicativos do EPM:

- 1. Na guia Configuração, em Configuração de Integração, selecione Formato de Importação.
- 2. Na barra de tarefas de resumo Formato de Importação, clique em Adicionar.

Na grade superior da tela Formatos de Importação, uma linha é adicionada.

3. Em **Nome**, informe um identificador definido pelo usuário para o formato de importação.

Não será possível modificar o valor deste campo quando um mapeamento for criado para esse formato de importação.

- 4. Na guia Descrição, informe uma descrição do formato de importação.
- 5. Em Origem, selecione o sistema de origem.

Para um sistema de origem do EPM, selecione o aplicativo de origem do EPM ou o arquivo do qual os dados serão movidos.

Para um sistema de origem do Enterprise Resource Planning (ERP), selecione o aplicativo de origem ERP (por exemplo Oracle E-Business Suite, Peoplesoft Financials) de onde os dados serão movidos.

6. Em Destino, selecione o sistema de destino.

Para um sistema de destino do EPM, selecione o aplicativo de destino do EPM para o qual os dados serão movidos.

Para um sistema de destino do Enterprise Resource Planning (ERP), selecione o aplicativo de destino do ERP para o qual mover os dados.

Quando você usar um sistema de destino do E-Business Suite, deverá inserir o Plano de Contas. A Entidade Contábil é capturada no nível Local ou de Regra de Dados.

- 7. Em URL de Drill, especifique as informações de drill.
- 8. Defina os mapeamentos de importação do aplicativo do EPM ou do Enterprise Resource Planning (ERP).

Para adicionar um mapeamento de importação de um aplicativo de origem do EPM para um aplicativo de destino do EPM.

- 1. Na guia Configuração, em Configuração de Integração, selecione Formato de Importação.
- 2. Em Formato de Importação, na grade de resumo Formato de Importação, selecione um arquivo de origem do EPM.

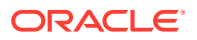

- 3. Na grade **Detalhes do Formato de Importação** e, depois, em **Coluna de Origem**, selecione a dimensão a ser mapeada.
- 4. **Opcional:** adicione outras dimensões conforme o necessário, selecionando um tipo de dimensão na lista suspensa **Adicionar**.

Opções disponíveis:

- Linha da Moeda
- Linha de Atributo
- Linha de Descrição
- Linha da Dimensão
- No campo Expressão, informe uma expressão ou script de importação para o formato de importação.

Ao informar uma constante, você ainda deverá informar uma posição inicial e o tamanho. Use uma posição inicial igual a "1" e um tamanho igual a "1".

Consulte Adição de Expressões de Importação.

6. Clique em Salvar.

## Como Definir Formatos de Importação para Sincronização de Dados Entre os Aplicativos do Enterprise Resource Planning (ERP) e do EPM

A sincronização de dados também permite que o Oracle Hyperion Financial Data Quality Management, Enterprise Edition mapeie a dimensão do aplicativo Oracle Enterprise Performance Management System para o Campo de Gráfico/Segmento do Enterprise Resource Planning (ERP).

Para criar mapeamentos do Enterprise Resource Planning (ERP) para o EPM:

- 1. Na guia Configuração, em Configuração de Integração, selecione Formato de Importação.
- Em Formato de Importação, na grade de resumo Formato de Importação, selecione um aplicativo de origem do Enterprise Resource Planning (ERP).

Dependendo da sua seleção nesse campo, o campo Origem mostrará apenas as origens do Enterprise Resource Planning (ERP) registradas e o arquivo para um tipo de origem ERP; ou aplicativos EPM registrados.

Por exemplo, o campo Origem pode ser um Oracle Hyperion Financial Management ou Oracle Hyperion Planning para um tipo de origem EPM.

- 3. Na grade **Detalhes do Formato de Importação**, selecione a dimensão a ser mapeada na lista suspensa **Coluna de Origem**.
- Opcional: adicione outras dimensões conforme o necessário, selecionando um tipo de dimensão na lista suspensa Adicionar.

As opções disponíveis incluem:

- Linha da Moeda
- Linha de Atributo
- Linha de Descrição
- Linha da Dimensão

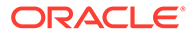

 No campo Expressão, informe uma expressão ou script de importação para o formato de importação.

Ao informar uma constante, você ainda deverá informar uma posição inicial e o tamanho. Use uma posição inicial igual a "1" e um tamanho igual a "1".

Consulte Adição de Expressões de Importação.

6. Clique em Salvar.

Para criar mapeamento (write-back) do EPM para o Enterprise Resource Planning (ERP):

- Na guia Configuração, em Configuração de Integração, selecione Formato de Importação.
- 2. Em Formato de Importação, na grade de resumo Formato de Importação, selecione um arquivo de origem do EPM.
- 3. Selecione o Segmento.
- 4. Escolha o tipo de mapeamento, selecionando a guia Explicit, Between, Multi-Dimension ou Like.
  - Explicit O valor de origem tem correspondência e é substituído pelo valor de destino. Por exemplo, o valor de origem, "ABC", é substituído pelo valor de destino, "123". Os mapeamentos de write-back do tipo "Explicit" são criados da mesma forma para regras de write-back de dados e carregamento de dados. Consulte Criação de Mapeamentos Usando o Método Explicit.
  - Between O intervalo de valores de origem é substituído por um único valor de destino. Por exemplo, um intervalo de "001" a "010" é substituído por um valor: "999". Os mapeamentos de write-back do tipo "Between" são criados da mesma forma para regras de write-back de dados e carregamento de dados. Consulte Criação de Mapeamentos Usando o Método Between.
  - Internos Os mapeamentos Internos permitem que uma lista de contas de origem não sequenciais sejam mapeadas para uma única conta de destino. Nesse caso, várias contas são mapeadas para uma conta em uma única regra, eliminando a necessidade de criar várias regras (conforme exigido por um mapa Explícito).
  - Like A string do valor de origem tem correspondência e é substituída pelo valor de destino. Por exemplo, o valor de origem "Departamento" é substituído pelo valor de destino 'Centro de Custo A'. Consulte Criação de Mapeamentos Usando o Método Like.

Os mapeamentos de write-back oferecem um meio de remover ou cortar caracteres que foram adicionados durante o processo de carregamento de dados. Os mapeamentos de write-back "Like" são criados de forma semelhante ao carregamento de dados, mas inversa a ela.

• Multi-Dimension — Define mapeamentos de membro com base em vários valores da coluna de origem.

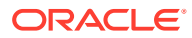
#### Dica:

Você pode clicar em Atualizar Valores para atualizar a lista de valores de segmentos ou valores de chartfields que aparecem na lista suspensa do sistema de origem. Isso é especialmente útil ao se criar os mapeamentos "Explícito", "Entre", "Igual" e "Multidimensão" para carregamentos de dados de write-back de dados.

# Como Definir Mapeamentos de Write-Back (somente E-Business Suite e PeopleSoft)

Ao definir um formato de importação, você pode também definir os mapeamentos desse formato no aplicativo EPM para a regra de gravação de dados.

Para definir os mapeamentos do formato de importação de write-back:

- 1. Em Formato de Importação, selecione o Nome da Importação.
- 2. Em Origem, selecione o Planning ou Essabase como o sistema de origem.
- 3. Em Destino, selecione EBS ou PeopleSoft como o sistema de destino.
- 4. Selecione a Entidade Contábil.

Selecione Razão para Oracle E-Business Suite.

Selecione Unidade de Negócios para PeopleSoft.

5. Clique em Salvar.

## Definição de locais

Um local está associado a um sistema de origem, mas pode importar dados de vários razões desse sistema. Cada local recebe um formato de importação que permite usar o mesmo formato de importação para mais de um aplicativo de destino, onde a dimensionalidade dos aplicativos de destino seja a mesma.

O recurso de Local também permite que você especifique texto de formato livre ou um valor usando o recurso de opção de integração. O texto ou os valores inseridos para um local podem ser usados com os scripts do Oracle Hyperion Financial Data Quality Management, Enterprise Edition.

## Nota:

É possível criar locais duplicados com a mesma combinação de sistema de origem e aplicativos.

Para criar, editar e excluir locais de importação:

- 1. Na guia Configuração, em Configuração de Integração, selecione Local.
- 2. Em Local, clique em Adicionar.
- 3. Em Detalhes do Local, em Nome, informe o nome do local.

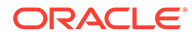

4. Em Formato de Importação, informe o formato de importação.

O formato de importação descreve a estrutura do arquivo de origem e é executado durante a etapa de importação do arquivo de origem. O FDMEE suporta importações baseadas em arquivo para os usuários que não têm conexões diretas com seus dados de origem, mas têm dados de origem em um arquivo de texto. É necessário que exista um formato de importação correspondente para que ele possa ser usado com um local.

Além disso:

- O sistema de origem é preenchido automaticamente com base no formato de importação.
- O campo Origem exibe o aplicativo de origem com base no formato de importação.

Ou clique em 🎽 e selecione um formato de importação.

5. Em Entidade Contábil, especifique as entidades contábeis do sistema de origem (unidades de negócios ou razões) a serem usadas em relação ao local.

Para um sistema de origem do E-Business Suite, a Entidade de Contabilidade é o razão. Para os sistemas de origem do PeopleSoft, a Entidade Contábil é a unidade de negócios.

Se a entidade contábil for selecionada aqui, ela será preenchida automaticamente em Regras de Carregamento de Dados.

Se a entidade contábil não for especificada aqui, você poderá especificá-la nas regras de dados. Fazer isso permite carregar dados de várias contabilidades para unidades de negócio a partir de um único local.

Você pode usar locais com vários formatos de importação. Por exemplo, é possível definir o formato de importação para o primeiro local, Razão 1. Em seguida, defina outro formato de importação para Razão 2. Nesse caso, crie vários locais com o mesmo formato de importação. Você pode também definir vários locais para aplicativos de destino iguais. Nesse caso, defina vários locais para cada unidade de negócios ou razão e reutilize o formato de importação.

6. Em Aplicativo de Destino, especifique o aplicativo de destino associado a este local.

Ou clique em 🧣 para pesquisar um aplicativo de destino.

- Opcional: Informe a entidade contábil ou clique em spara selecionar a Entidade Contábil. (Para o E-Business Suite, selecione o razão. Para o PeopleSoft, selecione a unidade de negócio).
- 8. Em Moeda Funcional, especifique a moeda do local.

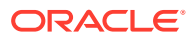

## 💉 Nota:

Para clientes do Financial Consolidation and Close e do Tax Reporting: para carregar dados para uma moeda real, em vez de carregá-los para uma moeda de entidade quando a moeda é fixa, defina a moeda no campo Moeda Funcional na opção Local. Também é possível adicionar uma linha Moeda no formato de importação e mapeá-lo. Consulte Definição do Formato de Importação.

O Financial Consolidation and Close também pode especificar Entrada Pai, Entrada de Contribuição e Entrada de Moeda Convertida nesse campo para criar e contabilizar diários para diferentes moedas, com exceção da moeda da entidade.

9. Em Local Pai, informe o pai atribuído ao local.

Os mapeamentos pai são usados para compartilhar mapeamentos com outros locais. Informe mapeamentos no local pai, e os locais relacionados podem usar os mesmos mapeamentos. Vários locais podem compartilhar um pai. Esse recurso é útil quando vários locais usam um plano de contas. As alterações feitas em uma tabela de mapeamento filho ou pai são aplicadas a todos os locais filho e pai.

10. Em Valor de Dados, especifique a dimensão extra usada apenas para a integração com sistemas de destino multidimensionais.

Essa dimensão é associada com um local de carregamento de dados. No Oracle Hyperion Financial Management, o valor dos dados é a dimensão do valor. Quando o FDMEE cria o arquivo de carregamento, o valor de dimensão é informado para todas as linhas de dados que são carregadas pelo local. Por exemplo, a dimensão Valor de Dados é associada com a dimensão Valor no Financial Management. Por padrão, se nenhum valor for inserido nesse campo na integração ao Financial Management, o Valor de Dados <EntityCurrency> será o valor padrão.

Quando Pesquisar está selecionado, o FDMEE conecta-se ao Financial Management para obter uma lista de valores de dados válidos. O FDMEE usa os valores do Financial Management e adiciona linhas criadas pelo FDMEE que são uma concatenação do valor original e dos "Valores de Dados de Ajuste". O FDMEE usa essas linhas recém-criadas para gerenciar o carregamento de diário no Financial Management.

As linhas que o FDMEE cria na tela de seleção Valores de Dados são:

- [Contribution Adjs];[Contribution Adjs]
- [Contribution Adjs];[Parent Adjs]
- [Contribution Adjs];<Entity Curr Adjs>
- [Contribution Adjs];<Parent Curr Adjs>
- [Parent Adjs];[Contribution Adjs]
- [Parent Adjs];[Parent Adjs]
- [Parent Adjs];<Entity Curr Adjs>
- [Parent Adjs];<Parent Curr Adjs>
- <Entity Curr Adjs>;[Contribution Adjs]
- <Entity Curr Adjs>;[Parent Adjs]
- <Entity Curr Adjs>;<Entity Curr Adjs>

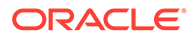

- <Entity Curr Adjs>;<Parent Curr Adjs>
- 11. Opcional: Em Grupo de Contas Lógicas, especifique o grupo de contas lógicas para atribuir ao local.

Um grupo lógico contêm uma ou mais contas lógicas que são geradas depois que um arquivo de origem é carregado. As contas lógicas são contas calculadas obtidas dos dados de origem.

A lista de valores de um grupo lógico é filtrada automaticamente com base no Aplicativo de Destino no qual ela foi criada.

12. Opcional: Em Grupo de Entidades de Verificação, especifique o grupo de entidades de verificação para atribuir ao local.

Quando um grupo de entidades de verificação for atribuído ao local, o relatório de verificação será executado para todas as entidades definidas no grupo. Se nenhum grupo de entidades de verificação for atribuído ao local, o relatório de verificação será executado para cada entidade carregada no sistema de destino. Os relatórios de verificação do FDMEE recuperam valores diretamente do sistema de destino, dos dados de origem do FDMEE ou dos dados convertidos do FDMEE.

A lista de valores de uma entidade de verificação é filtrada automaticamente com base no Aplicativo de Destino no qual ela foi criada.

**13. Opcional**: Em **Grupo de Regras de Verificação**, especifique o grupo de regras de verificação para atribuir ao local.

Os administradores do sistema usam regras de verificação para forçar a integridade dos dados. Um conjunto de regras de verificação é criado em um grupo de regras de verificação e será atribuído a um local. Em seguida, depois que os dados tiverem sido carregados no sistema de destino, um relatório de verificação será gerado.

A lista de valores de uma regra de verificação é filtrada automaticamente com base no Aplicativo de Destino no qual ela foi criada.

- **14.** Clique em **Salvar**.
- 15. Opcional: Execute estas tarefas:
  - Para editar um local existente, selecione o local que deseja modificar e faça as alterações de acordo com a necessidade. Em seguida, clique em Salvar.
  - Para excluir um local, clique em **Excluir**.

Quando um local é excluído, ele é removido de todas as outras telas do FDMEE, como Metadados e Carregamento de Dados.

#### 💡 Dica:

Para filtrar pelo nome de local, verifique se a linha de filtro está sendo

exibida acima dos cabeçalhos de coluna. (Clique em importante para alternar a linha de filtro). Em seguida, informe o texto a ser filtrado.

Para especificar texto de formato livre ou valores para usar com scripts:

- 1. Na guia Configuração, em Configuração de Integração, selecione Local.
- 2. Nos Detalhes do Local, clique na guia Opção de Integração.

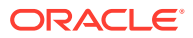

3. Em Opções de Integração e, depois, em Opção de Integração 1-4, especifique o texto de formato livre ou valor e clique em OK.

As informações podem ser acessadas nos campos de Opção de Integração da tabela Local.

# Definição de Mapeamentos de Período

Você tem a flexibilidade de usar vários tipos de calendários (por exemplo, mensal, semanal ou lançamento) com base nos requisitos de negócios e estatutários. No sistema do EPM, você também pode usar calendários diferentes, com base nos requisitos do seu aplicativo (por exemplo, níveis diferentes de períodos). Como o Oracle Hyperion Financial Data Quality Management, Enterprise Edition extrai os dados do sistema de origem do Enterprise Resource Planning (ERP) para o aplicativo EPM de destino, estabeleça o relacionamento de mapeamento definindo um mapeamento de período entre os períodos do sistema de origem do ERP e os períodos do aplicativo EPM de destino.

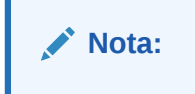

Antes de definir regras de dados, defina os mapeamentos do período. O mapeamento de períodos define o mapeamento entre os calendários do Enterprise Resource Planning (ERP) e os períodos ou ano do aplicativo do EPM. Você pode definir os mapeamentos de período de três maneiras:

- Mapeamento Global Defina um mapeamento global nos casos em que você não tem muitos aplicativos de destino obtendo dados de vários sistemas de origem com tipos diferentes de calendários de origem. Use um mapeamento global para garantir que vários períodos sejam acomodados no mapeamento individual. Como primeira etapa, defina um mapeamento global.
- Mapeamento de Aplicativo -- Se tiver vários aplicativos de destino, com obtenção de dados de vários sistemas de origem com tipos de período complexos, você poderá criar mapeamentos de aplicativo, além de mapeamentos globais. Ao definir um mapeamento de aplicativo, você poderá modificar o Mês do Período de Destino de acordo com a necessidade.
- Mapeamento de Origem Especifica o mapeamento do período de origem para integrações baseadas no adaptador.

#### Mapeamento Global — Mapeamento do Período Mensal de Amostra

A tabela a seguir mostra como um calendário mensal de uma origem é mapeado para períodos mensais em um aplicativo de destino.

## 🖍 Nota:

Será necessário definir mapeamento global no nível mais granular. Por exemplo, se você tiver um calendário mensal e um calendário semanal, deverá definir o mapeamento global no nível mais baixo de granularidade. Nesse caso, as chaves de período estarão no nível de semana, e você mapeará semanas para meses. É possível criar mapeamentos de aplicativo para os períodos de nível mais alto.

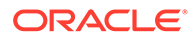

| Chave de<br>Período          | Chave de<br>Período<br>Anterior | Nome do<br>Período           | Mês do<br>Período de<br>Destino | Trimestre<br>do Período<br>de Destino | Ano do<br>Período de<br>Destino | Dia do<br>Período de<br>Destino | Ano de<br>Destino |
|------------------------------|---------------------------------|------------------------------|---------------------------------|---------------------------------------|---------------------------------|---------------------------------|-------------------|
| 1 de janeiro<br>de 2010      | 1 de<br>dezembro<br>de 2009     | 1 de janeiro<br>de 2010      | Jan                             | T1                                    |                                 |                                 | FY10              |
| 1 de<br>fevereiro de<br>2010 | 1 de janeiro<br>de 2010         | 1 de<br>fevereiro de<br>2010 | Fev                             | T1                                    |                                 |                                 | FY10              |
| 1 de março<br>de 2010        | 1 de<br>fevereiro de<br>2010    | 1 de março<br>de 2010        | Mar                             | T1                                    |                                 |                                 | FY10              |
| 1 de abril<br>de 2010        | 1 de março<br>de 2010           | 1 de abril<br>de 2010        | Abr                             | T2                                    |                                 |                                 | FY10              |
| 1 de maio<br>de 2010         | 1 de abril<br>de 2010           | 1 de maio<br>de 2010         | Maio                            | T2                                    |                                 |                                 | FY10              |

#### Tabela 2-8 Mapeamento do Período Mensal de Amostra

#### Mapeamento Global — Mapeamento do Período Semanal de Amostra

A tabela a seguir mostra como um calendário semanal de um sistema de origem do Enterprise Resource Planning (ERP) mapeará para períodos mensais no aplicativo do EPM.

#### Tabela 2-9 Mapeamento do Período Semanal de Amostra

| Chave de<br>Período           | Chave de<br>Período<br>Anterior | Nome do<br>Período            | Mês do<br>Período de<br>Destino | Trimestre<br>do Período<br>de Destino | Ano do<br>Período de<br>Destino | Dia do<br>Período de<br>Destino | Ano de<br>Destino |
|-------------------------------|---------------------------------|-------------------------------|---------------------------------|---------------------------------------|---------------------------------|---------------------------------|-------------------|
| 26 de<br>janeiro de<br>2009   | 19 de<br>janeiro de<br>2009     | 26 de<br>janeiro de<br>2010   | Jan                             | T1                                    |                                 |                                 | FY09              |
| 2 de<br>fevereiro de<br>2009  | 26 de<br>janeiro de<br>2009     | 2 de<br>fevereiro de<br>2010  | Fev                             | T1                                    |                                 |                                 | FY09              |
| 9 de<br>fevereiro de<br>2009  | 2 de<br>fevereiro de<br>2009    | 9 de<br>fevereiro de<br>2010  | Fev                             | T1                                    |                                 |                                 | FY09              |
| 16 de<br>fevereiro de<br>2009 | 9 de<br>fevereiro de<br>2009    | 16 de<br>fevereiro de<br>2010 | Fev                             | T1                                    |                                 |                                 | FY09              |

# Mapeamento de Aplicativo — Fornecimento de Aplicativo de Destino de Amostra de uma Origem de Calendário Mensal

A tabela a seguir exibe uma amostra em que o aplicativo de destino está fornecendo um calendário mensal. Esse mapeamento será feito na guia Mapeamento de Aplicativo.

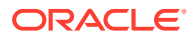

| Chave de<br>Período       | Mês do Período<br>de Destino | Trimestre do<br>Período de<br>Destino | Ano do Período<br>de Destino | Dia do Período<br>de Destino | Ano de Destino |
|---------------------------|------------------------------|---------------------------------------|------------------------------|------------------------------|----------------|
| 1 de janeiro de<br>2009   | Jan                          | T1                                    |                              |                              | FY09           |
| 1 de fevereiro<br>de 2009 | Fev                          | T1                                    |                              |                              | FY09           |
| 1 de março de<br>2009     | Mar                          | T1                                    |                              |                              | FY09           |

# Tabela 2-10Mapeamento de Aplicativo de Amostra -- Aplicativo de Destino 1 com uma Origemde Calendário Mensal

# Mapeamento de Aplicativo — Fornecimento de Aplicativo de Destino de Amostra 2 de uma Origem de Calendário Semanal

A tabela a seguir exibe uma amostra em que o aplicativo de destino é derivado de um calendário semanal. Esse mapeamento será feito na guia Mapeamento de Aplicativo.

# Tabela 2-11Mapeamento de Aplicativo de Amostra — Aplicativo de Destino 2 com uma Origemde Calendário Semanal

| Chave de<br>Período        | Mês do Período<br>de Destino | Trimestre do<br>Período de<br>Destino | Ano do Período<br>de Destino | Dia do Período<br>de Destino | Ano de Destino |
|----------------------------|------------------------------|---------------------------------------|------------------------------|------------------------------|----------------|
| 26 de janeiro de<br>2009   | Jan                          | T1                                    |                              |                              | FY09           |
| 2 de fevereiro<br>de 2009  | Fev                          | T1                                    |                              |                              | FY09           |
| 9 de fevereiro<br>de 2009  | Fev                          | T1                                    |                              |                              | FY09           |
| 16 de fevereiro<br>de 2009 | Fev                          | T1                                    |                              |                              | FY09           |

## 🖍 Nota:

Para evitar a contagem dupla em contas de Demonstrativo de Renda, assegure que não definiu um mapeamento em que o período de ajuste de um ano entra no período do próximo ano fiscal.

Mapeamento de Período de Ajuste — Mapeamento da Chave de Período para o Período de Ajuste

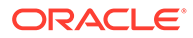

Se YTD for selecionado como a origem do Enterprise Resource Planning (ERP), o período de ajuste se tornará o saldo final (substitui o período 12). Se PTD, o período de ajuste será adicionado ao período 12.

# Tabela 2-12Mapeamento de Período de Ajuste de Amostra — Mapeamento do<br/>período para o período de ajuste

| Chave de Período | Calendário       | Período de Ajuste | Descrição                      |
|------------------|------------------|-------------------|--------------------------------|
| Dez-2003         | Contabilidade 13 | 13-03             | Período de Ajuste<br>para 2003 |
| Dez-2004         | Contabilidade 13 | 13-04             | Período de Ajuste<br>para 2004 |
| Dez-2005         | Contabilidade 13 | 13-05             | Período de Ajuste<br>para 2005 |
| Dez-2007         | Contabilidade 13 | 13-07             | Período de Ajuste<br>para 2007 |

## 💉 Nota:

Se a origem for o PeopleSoft General Ledger, defina o mapeamento de período de ajuste em conjunto com o ano contábil relacionado.

## Mapeamentos Globais

Você pode definir um mapeamento global para mapear vários períodos para o mapeamento individual.

Para definir um mapeamento global:

- Na guia Configuração, em Configuração de Integração, selecione Mapeamento de Período.
- 2. Selecione a guia Mapeamento Global.
- 3. Clique em Adicionar.
- 4. Selecione a Chave do Período.
- 5. Selecione a Chave do Período Anterior.
- 6. Informe o seguinte:
  - a. Nome do Período; por exemplo, Agosto de 2005.
  - b. Mês do Período de Destino; por exemplo, Agosto.
  - c. Trimestre do Período de Destino
  - d. Ano do Período de Destino
  - e. Dia do Período de Destino
  - f. Ano de Destino

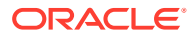

Os membros de dimensão de período no Oracle Hyperion EPM Architect que têm a propriedade "Data Storage" definida como "Label Only", "Dynamic Calc" ou "DynamicCalcandStore" não são exibidos.

7. Clique em Salvar.

## Mapeamentos de Aplicativo

Você pode definir os mapeamentos de aplicativo nos casos em que quiser definir um mapeamento de período especial para um aplicativo de destino específico. Os mapeamentos criados aqui se aplicam a um aplicativo de destino individual.

Para criar mapeamentos de período para um aplicativo:

- 1. Na guia Configuração, em Configuração de Integração, selecione Mapeamento de Período.
- 2. Selecione a guia Mapeamento de Aplicativo.
- 3. Em Aplicativo de Destino, selecione o aplicativo de destino.
- 4. Clique em Adicionar.
- 5. Selecione a Chave do Período.
- 6. Informe o seguinte:
  - a. Mês do Período de Destino
  - b. Trimestre do Período de Destino
  - c. Ano do Período de Destino
  - d. Dia do Período de Destino
  - e. Ano de Destino
- 7. Clique em Salvar.

## Mapeamentos de Origem

Os mapeamentos de origem incluem mapeamentos de período explícito e de ajuste. Você pode criar mapeamentos de períodos explícitos para garantir que os períodos do Oracle Hyperion Financial Data Quality Management, Enterprise Edition sejam mapeados corretamente para os períodos do calendário do sistema de origem. Um mapeamento de período de ajuste só é usado quando você seleciona a opção **Incluir Períodos de Ajuste** ao criar a regra de carregamento de dados.

A guia Mapeamento de Origem consiste em duas áreas:

- Mestre Seleciona o sistema de origem e o tipo de mapeamento.
- Grade Define o mapeamento do período. O mapeamento só pode ser definido para períodos definidos no Mapeamento Global. Não é possível criar novos períodos do FDMEE nesta guia.

Para sistemas de origem Oracle E-Business Suite e PeoplesSoft, é possível selecionar sistemas explícitos ou de ajuste. Para todos os demais sistemas, você pode selecionar apenas um mapeamento explícito.

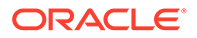

Em Regras de Dados, é possível escolher entre mapeamento de período Padrão ou mapeamento de Período Explícito. Se você escolher mapeamento de Período, os períodos de origem serão mapeados com base na chave do período e no período anterior.

Para criar mapeamentos de origem:

- 1. Na guia Configuração, em Configuração de Integração, selecione Mapeamento de Período.
- 2. Selecione a guia Mapeamento de Origem.
- 3. Em Sistema de Origem, selecione o sistema de origem.
- 4. Em Tipo de Mapeamento, selecione Explícito.

Nos sistemas de origem SAP e JD Edwards, o usuário deve selecionar os mapeamentos de período Explícito. Para outros sistemas (por exemplo, baseados em arquivo), você pode selecionar **Explícito** ou **Ajuste**.

- 5. Clique em Adicionar.
- 6. Informe o Nome do Período do sistema de origem e clique em OK.

## 🖍 Nota:

Os nomes de períodos não podem conter espaços se usados em um script em lote.

- 7. Informe a Chave do Período do sistema de origem e clique em OK.
- 8. Informe o Calendário do sistema de origem e clique em OK.
- 9. Informe o **Período de GL** do sistema de origem e clique em **OK**.

O Número do Período do GL é preenchido previamente com base no Nome do Período.

- **10.** Informe o **Nome do GL** do sistema de origem e clique em **OK**.
- **11. Opcional**: informe uma descrição para o mapeamento.
- 12. Clique em Salvar.

Para criar mapeamentos do período de origem:

- 1. Na guia Configuração, em Configuração de Integração, selecione Mapeamento de Período.
- 2. Em Mapeamento do Período, selecione a guia Mapeamento de Origem.
- 3. Em Sistema de Origem, selecione o sistema de origem.
- 4. Clique em Adicionar.
- 5. Clique em 🦄 para selecionar a Chave do Período do sistema de origem e, em seguida, clique em OK.

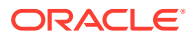

- 6. Clique em A para selecionar o **Calendário** do sistema de origem e, em seguida, clique em **OK**.
- 7. Clique em selecionar o **Período de Ajuste** do sistema de origem e, em seguida, clique em **OK**.
- 8. Apenas para sistemas de origem do PeopleSoft: em Ano do Período do GL, informe o ano do período do razão geral.

O ano do período do General Ledger é necessário para os sistemas de origem PeopleSoft, já que as definições dos Períodos de Ajuste do PeopleSoft não incluem um valor de Ano. Para mapear corretamente os dados do período de ajuste do PeopleSoft, você deve definir o período contábil de origem e interseções de ano fiscal para todos os períodos de ajuste do PeopleSoft.

- 9. Opcional: informe uma descrição para o mapeamento.
- 10. Clique em Salvar.

Para criar os mapeamentos de período do orçamento (somente para o Controle de Compromisso do PeopleSoft):

- 1. Selecione Mapeamento de Origem.
- 2. Em Sistema de Origem, selecione o sistema de origem.
- 3. Clique em Adicionar.
- 4. Em Tipo de Mapeamento, selecione Orçamento.

#### Nota:

No Controle de Compromisso PeopleSoft, somente dados do período de orçamento podem ser extraídos. O calendário e o período de origem são determinados com base na definição de orçamento de controle no PeopleSoft.

5. Em Nome do Período, especifique o nome do período.

Você também pode clicar em 🦂 para pesquisar o nome do período.

#### 🖍 Nota:

Os nomes de períodos não podem conter espaços se usados em um script em lote.

6. Informe o Calendário do sistema de origem e clique em OK.

Você também pode clicar em 🦂 para pesquisar o nome do calendário.

7. Informe o Período de GL do sistema de origem e clique em OK. Você também pode clicar em spara procurar o nome do período do General Ledger e selecioná-lo.
 O Número do Período do GL é preenchido automaticamente com base no Nome do Período.

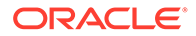

- 8. **Opcional**: informe uma descrição para o mapeamento.
- 9. Clique em Salvar.
  - 💡 Dica:

Para excluir um mapeamento, selecione-o e clique em Excluir.

# Definição de Mapeamentos de Categoria

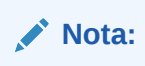

Defina mapeamentos de categoria para categorizar e mapear dados do sistema de origem para um membro da dimensão Cenário do EPM de destino. Por exemplo, em um aplicativo Oracle Hyperion Financial Management, você pode ter um membro de dimensão Cenário denominado "Valores Reais" para armazenar saldos reais de um sistema de origem. Em um aplicativo do Oracle Hyperion Planning, os mesmos dados do sistema de origem são armazenados por meio do membro "Atual" da dimensão "Cenário". No Oracle Hyperion Financial Data Quality Management, Enterprise Edition, você pode criar um mapeamento de categoria para fornecer a ambos um único nome para representar seus respectivos cenários.

## Mapeamentos Globais

Você pode definir um mapeamento global para mapear várias dimensões Scenario para o mapeamento individual.

O mapeamento de categoria global permite que você defina mapeamentos que abrangem vários aplicativos. Por exemplo, pode haver um caso no qual uma categoria de origem de um valor real pode ser mapeada para um destino de um valor real na maioria dos casos. Mas também é possível que você tenha um aplicativo de destino em que o valor real pode ser mapeado para o atual. Nesse caso, ele fornece a capacidade de substituir o mapeamento global em uma base de aplicativo.

#### 🖍 Nota:

Evite usar caracteres especiais em nomes ou espaços se planeja usar scripts em lote. Alguns caracteres podem causar problemas quando executados em uma linha de comando.

Para definir um mapeamento de categoria global:

- Na guia Configurar e depois em Configuração da Integração, selecione Mapeamento da Categoria.
- 2. Selecione Mapeamento Global.
- 3. Clique em Adicionar.

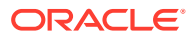

Uma linha de entrada vazia será exibida.

- 4. Em Categoria, informe o nome da categoria.
- 5. Em Descrição, informe uma descrição da categoria.
- 6. Em Frequência, selecione a frequência da categoria.

A categoria indica a frequência definida no mapeamento de período, por exemplo, Diariamente, Mensalmente, Trimestralmente ou Anualmente.

- 7. Informe a categoria de destino.
- 8. Clique em Salvar.
- 9. Opcional: Execute estas tarefas:
  - Para editar um mapeamento, selecione o mapeamento e, em seguida, faça as alterações, conforme necessário e clique em Salvar.
  - Para excluir um mapeamento, clique no botão Excluir.

## Mapeamentos de Aplicativo

Ao contrário dos mapeamentos globais, os mapeamentos de aplicativo podem ser definidos para um aplicativo de destino.

Para definir mapeamentos de categoria de aplicativo:

- 1. Na guia Configuração, em Configuração de Integração, selecione Mapeamento de Categoria.
- 2. Em Mapeamentos de Categoria, selecione a guia Mapeamento de Aplicativo.
- 3. Em Aplicativo de Destino, selecione o aplicativo de destino.
- 4. Clique em Adicionar.

Uma linha de entrada vazia será exibida.

- 5. Selecione a categoria.
- 6. Insira a categoria de destino ou clique em 🧏 para procurar uma categoria de destino.
- 7. Clique em Salvar.
- 8. Opcional: Execute estas tarefas:
  - Para editar um mapeamento, selecione-o e, em seguida, faça as alterações, conforme necessário. Em seguida, clique em Salvar.
  - Para excluir um mapeamento, clique no botão Excluir.

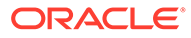

# 3 Integrating Data

#### Consulte Também:

- Carregamento de Dados
- Carregamento de dados, Sincronização e Write-back

# Carregamento de Dados

O Oracle Hyperion Financial Data Quality Management, Enterprise Edition é uma solução que permite aos analistas de negócios desenvolver processos de gerenciamento de dados financeiros padronizados e validar dados de qualquer sistema de origem, ao mesmo tempo que reduzem os custos e a complexidade. O FDMEE concede ao usuário financeiro controle total do processo de integração para definir dados de origem, criar regras de mapeamento para traduzir dados no formato de destino necessário e executar e gerenciar o processo de carregamento de dados periódico.

## 🖍 Nota:

Para carregar dados no Oracle Hyperion Financial Management, você deve ser um usuário válido do Financial Management e deve ter recebido as funções "Admin" ou "Análise estendida".

## Criação de Mapeamentos de Membros

Os mapeamentos de membro são usados para identificar como a dimensionalidade de origem é convertida na dimensionalidade de destino com base nos valores de origem. Os mapeamentos de membros são referenciados durante o carregamento de dados, permitindo que o Oracle Hyperion Financial Data Quality Management, Enterprise Edition determine como dimensionar os dados carregados no aplicativo de destino. Eles definem os relacionamentos entre os membros de origem e os da dimensão de destino em uma única dimensão. É preciso criar um mapeamento de membro para cada dimensão de destino.

Os cinco tipos de mapeamentos de membro:

- Explicit O valor de origem tem correspondência e é substituído pelo valor de destino.
- Between O intervalo de valores de origem é substituído por um único valor de destino.
- In Permite que uma lista de valores de origem não sequenciais seja mapeada para um valor de destino.
- **Multi-Dimension** O valor de destino será atribuído para uma combinação de segmento de origem/chartfields.
- Like A string do valor de origem tem correspondência e é substituída pelo valor de destino.

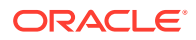

A tabela a seguir é um exemplo de um mapeamento de membro, em que três membros de segmento, Cash-101, Cash-102 e Cash-103 mapeiam para um membro do EPM, Cash.

| Membro de Chartfield/Segmento | Membro do EPM |
|-------------------------------|---------------|
| Caixa-101                     | Caixa         |
| Caixa-102                     | Caixa         |
| Caixa-103                     | Caixa         |
| Despesa-1                     | Despesa       |
| Despesa-2                     | Despesa       |

#### Tabela 3-1 Como membros de segmento são mapeados para membros do EPM

É possível usar caracteres especiais para os valores de origem. Consulte Uso de Caracteres Especiais na Expressão de Valor de Origem para Mapeamentos Like. e Uso de Caracteres Especiais na Expressão de Valor de Destino.

#### Nota:

Os valores de destino para mapeamento multidimensional devem ser um nome de membro explícito. Caracteres curinga ou caracteres especiais não são suportados

Para definir mapeamentos de membro:

- 1. Na guia Workflow, em Carregamento de Dados, selecione Mapeamento do Carregamento de Dados.
- 2. Em Mapeamento do Carregamento de Dados, selecione o Local.
- 3. Selecione a Dimensão.
- 4. Escolha o tipo de mapeamento, selecionando a guia Explicit, Between, Multi-Dimension ou Like.

#### 💉 Nota:

Se você definir um mapeamento de metadados para a dimensão, o FDMEE criará automaticamente um mapeamento de membro "Igual". Se você inserir um prefixo de membro, esse mesmo prefixo será informado automaticamente como o valor de destino no mapeamento de membro. "DEFAULT" é exibido no nome da regra e no campo de descrição para mapeamentos gerados pelo sistema. Quando os dados são extraídos, os mapeamentos definidos pelo usuário são extraídos primeiro e depois os mapeamentos gerados pelo sistema.

Opções de tipo:

 Explicit — O valor de origem tem correspondência e é substituído pelo valor de destino. Por exemplo, o valor de origem "ABC" é substituído pelo valor de destino "123". Consulte Criação de Mapeamentos Usando o Método Explicit.

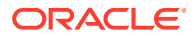

- Between O intervalo de valores de origem é substituído por um único valor de destino. Por exemplo, um intervalo de "001" a "010" é substituído por um valor: "999". Consulte Criação de Mapeamentos Usando o Método Between.
- In Os mapeamentos do tipo In permitem que uma lista de valores de origem não sequenciais seja mapeada para um valor de destino. Nesse caso, vários valores são mapeados para uma conta em um único valor, eliminando a necessidade de criar várias regras (conforme exigido por um mapa Explícito). Por exemplo, você pode mapear as contas de origem 1503, 1510 e 1515 para a conta de destino 15000010.
- Multi-dimension Para a combinação especificada de vários valores de origem, um valor de destino é atribuído.

Por exemplo, para a combinação de valores de origem Entity-001, 002 Department-ABC, XYZ Account-1222, 1333, o valor de destino atribuído para Dimensão de Conta é 1200.

 Like — A string do valor de origem tem correspondência e é substituída pelo valor de destino. Por exemplo, o valor de origem "Department" é substituído pelo valor de destino "Cost CenterA". Consulte Criação de Mapeamentos Usando o Método Like.

Quando os valores de origem são processados para transformações, vários mapeamentos poderão ser aplicados a um valor de origem específico. A ordem de precedência é Explicit, In, Multi-Dimension, Between e Like. Nos tipos Between e Like, os mapeamentos podem se sobrepor.

O nome da regra é usado para determinar a precedência em um tipo de mapeamento. As regras são processadas em ordem alfabética de nome de regra em um tipo de mapeamento. Os números também podem ser usados para ajudar na ordenação. Por exemplo, se a numeração for em dezenas ou centenas, você poderá inserir novas regras entre as existentes. Por exemplo, se as regras forem numeradas como 10, 20 e 30, adicione uma regra que comece com 25 para que não seja necessário renomear outras regras.

#### Nota:

Evite usar caracteres especiais em nomes ou espaços se você pretende usar scripts em lote. Alguns caracteres podem causar problemas quando executados de uma linha de comando.

## Dica:

Você pode clicar em **Atualizar Valores** para atualizar a lista de valores de segmento ou chartfield que são exibidos. Isso é útil quando você está criando mapeamentos do tipo Explicit.

## Criação de Mapeamentos Usando o Método Explicit

Os mapeamentos Explicit permitem informar um valor de origem para correspondência exata e substituição por um valor de destino. Use um mapeamento explícito para mapear explicitamente os membros da origem para um aplicativo de destino. Por exemplo, é possível mapear a Account1 para a Account100 no aplicativo de destino. Isso permite que você defina explicitamente como dimensionar o arquivo de dados que será carregado no aplicativo de destino.

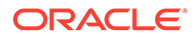

Para criar um mapeamento explícito :

- **1.** Na guia Workflow, em Carregamento de Dados, selecione Mapeamento do Carregamento de Dados.
- 2. Em Dimensões, selecione o nome da dimensão.
- 3. Selecione a guia Explicit.
- 4. Clique em Adicionar.
- 5. Insira o Valor de Origem ou clique em 🦂 para selecionar um valor.

Consulte Uso de Caracteres Especiais na Expressão de Valor de Origem para Mapeamentos Like.

- 6. Opcional: informe uma descrição para o mapeamento.
- Informe o Valor de Destino ou clique em spara selecionar um membro.
   Consulte Uso de Caracteres Especiais na Expressão de Valor de Destino.
- 8. Para reverter o sinal da conta de destino especificada, selecione Alterar Sinal.
- 9. Em **Descrição**, especifique uma descrição do mapeamento.
- Selecione Aplicar à Regra para aplicar o mapeamento somente à regra de dados específica no local.

Para outras regras de dados do local, os mapeamentos não serão aplicados.

Por padrão, os mapeamentos especificados em um local serão aplicáveis a todas as regras de dados em um local.

11. Clique em Salvar.

## Criação de Mapeamentos Usando o Método Between

Os mapeamentos Between permitem informar um intervalo de valores de origem, separados com uma vírgula. O intervalo de valores de origem é substituído por um valor de destino. Use um mapeamento Between se quiser consolidar várias contas no seu razão para uma única conta no plano.

Para criar um mapeamento Between :

- 1. Na guia Workflow, em Carregamento de Dados, selecione Mapeamento do Carregamento de Dados.
- 2. Em Dimensões, selecione o nome da dimensão.
- 3. Selecione a guia Between.
- 4. Clique em Adicionar.
- 5. Informe os valores de origem no intervalo Valor de Origem.
- 6. Informe o Valor de Destino ou clique em 🦠 para selecionar um membro.

O valor de destino é o nome do membro da dimensão. Consulte Uso de Caracteres Especiais na Expressão de Valor de Destino.

- 7. Para reverter o sinal da conta de destino especificada, selecione Alterar Sinal.
- 8. Informe o Nome da Regra.

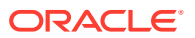

- 9. Em **Descrição**, informe uma descrição do mapeamento.
- Selecione Aplicar à Regra para aplicar o mapeamento somente à regra de dados específica no local.

Para outras regras de dados do local, os mapeamentos não serão aplicados.

Por padrão, os mapeamentos especificados em um local serão aplicáveis a todas as regras de dados em um local.

11. Clique em Salvar.

## Criação de Mapeamentos Usando o Método In

Os mapeamentos In permitem que uma lista de contas de origem não sequenciais sejam mapeadas para uma única conta de destino. Nesse caso, várias contas são mapeadas para uma conta em uma única regra, eliminando a necessidade de criar várias regras (conforme exigido por um mapa Explícito).

Para criar um mapeamento In :

- **1.** Na guia Workflow, em Carregamento de Dados, selecione Mapeamento do Carregamento de Dados.
- 2. Em Mapeamento de Carregamento de Dados, clique em Adicionar.

Uma linha vazia será adicionada.

- 3. Em Dimensões, selecione o nome da dimensão.
- 4. Informe os valores de origem no intervalo Valor de Origem.

O valor de origem é o valor de segmento do Enterprise Resource Planning (ERP). Os mapeamentos internos permitem especificar valores de origem não sequenciais. Separe os valores de origem com uma vírgula, por exemplo, especifique 100,199.

- 5. Informe o Valor de Destino ou clique em 🦠 para selecionar um membro.
- 6. Para reverter o sinal da conta de destino especificada, selecione Alterar Sinal.
- 7. Informe o Nome da Regra.
- 8. Insira uma descrição do mapeamento In na Descrição.
- Selecione Aplicar à Regra para aplicar o mapeamento somente a uma regra de dados específica no local.

Para outras regras de dados do local, os mapeamentos não serão aplicados.

Por padrão, os mapeamentos especificados em um local serão aplicáveis a todas as regras de dados em um local.

10. Clique em Salvar.

## Como Criar Mapeamentos Usando o Método Multidimensional

O mapeamento multidimensional permite definir o mapeamento de membro com base em vários valores de colunas de origem. Essa funcionalidade oferece a capacidade de carregar dados em dimensões indisponíveis no aplicativo de destino. Por exemplo, o mapeamento da dimensão Account pode ser baseado em valores de origem de Entity, Product e Project. Os mapeamentos de várias dimensões derivam os valores de destino com base na combinação de valores de origem. Além disso, dimensões de pesquisa são adicionadas ao registro do Aplicativo de Destino. Essas dimensões contêm dimensões de origem que não existem no

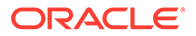

aplicativo de destino. Elas fornecem ainda mais flexibilidade na criação de filtros multidimensionais. É uma maneira de facilitar o carregamento condicional de dados.

#### Nota:

Quando o mapeamento multidimensional é usado, a origem precisa ter 75 caracteres ou menos.

Para criar mapeamentos usando várias dimensões:

- 1. Na guia Workflow, em Carregamento de Dados, selecione Mapeamento do Carregamento de Dados.
- 2. Em Dimensões, selecione o nome da dimensão.
- 3. Selecione a guia Multidimensional.
- 4. Em Multidimensional, clique em Editar.
- 5. Em Nome da Regra, insira o nome da regra.
- 6. Em Valor de Destino, especifique o membro da dimensão de destino.

Você também pode clicar em 🦠 para selecionar um valor de destino.

Os valores de destino para o mapeamento multidimensional deve ser um nome de membro explícito. Caracteres curinga ou caracteres especiais não são suportados

- 7. Para reverter o sinal do valor da conta de origem, selecione Alterar Sinal.
- 8. Em Descrição, informe uma descrição do mapeamento.
- Clique em Adicionar para criar linhas vazias para especificar condições de mapeamento.
- 10. Em Dimensão, selecione a dimensão a ser adicionada.

Para o contexto, a coluna Segmento/Chartfield de origem e as colunas da Tabela de Dados são mostradas.

**11.** Em **Condição**, selecione o método para mapeamento de valores.

Condições disponíveis:

- Explícito
- Entre
- Como
- Em
- 12. Em Valor, especifique o nome do membro da dimensão.
- **13.** Repita as etapas de 9 a 12 para especificar várias condições.
- 14. Selecione Aplicar à Regra para aplicar o mapeamento somente a uma regra de dados específica no local.

Para outras regras de dados do local, os mapeamentos não serão aplicados.

Por padrão, os mapeamentos especificados em um local serão aplicáveis a todas as regras de dados em um local.

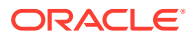

#### 15. Clique em Salvar.

## Como Usar Caracteres Especiais no Mapeamento Multidimensional

As expressões de Valor de Origem e Valor de Destino podem usar caracteres especiais. Esses caracteres (normalmente ? e \*) podem ter um ou mais caracteres como prefixo ou sufixo, que filtrará o valor de origem por esse prefixo ou sufixo.

Esses caracteres especiais incluem o seguinte:

- Asterisco (\*) Um asterisco (\*) representa o valor de origem. O asterisco (\*) pode ter um ou mais caracteres como sufixo, que filtrará o valor de origem por esse prefixo ou sufixo. O curinga ou faixa (carregamento de dados para write-back) pega o que estiver disponível na origem e coloca na coluna de destino, geralmente adicionando um prefixo. Um asterisco (\*) representa o valor de origem. O asterisco (\*) pode ter um ou mais caracteres como sufixo, que filtrará o valor de origem por esse prefixo ou sufixo. O curinga pega o que estiver disponível na origem e coloca na coluna de destino, geralmente adicionando um prefixo.
- Ponto de Interrogação (?) O ponto de interrogação (?) retira um único caractere do valor de origem. É possível usar um ou mais pontos de interrogação (?) na expressão. Você pode também usar pontos de interrogação em conjunto com outras expressões. Por exemplo: A?? localiza membros que começam com A e têm quaisquer destes dois caracteres e seleciona os membros ou elimina os dois caracteres.

No caso de várias dimensões, a dimensão de origem é o valor trazido, e o caractere curinga aplica-se sozinho a ela. As dimensões podem ser apresentadas em uma regra de várias dimensões e usar caracteres curinga. O prefixo/sufixo aplica-se somente à origem, que equivale à dimensão de destino (a dimensão na qual a regra reside).

## Criação de Mapeamentos Usando o Método Like

Os mapeamentos Like permitem informar uma string no valor de origem, que será vinculado ao valor de destino e será substituído por ele.

Para criar um mapeamento Like:

- 1. Na guia Workflow, em Carregamento de Dados, selecione Mapeamento do Carregamento de Dados.
- 2. Em Dimensões, selecione o nome da dimensão.
- 3. Selecione a guia Like.
- 4. Clique em Adicionar.

Uma linha vazia será adicionada.

5. Informe a string Valor de Origem.

O valor de origem é o valor de segmento do Enterprise Resource Planning (ERP). Os mapeamentos de write-back de origem Like suportam caracteres especiais. Consulte Uso de Caracteres Especiais na Expressão de Valor de Origem para Mapeamentos Like..

6. Selecione o Valor de Destino ou clique em 🦠 para selecionar um membro.

O valor de destino é o nome do membro da dimensão do EPM. Os mapeamentos de write-back de destino Like suportam caracteres especiais. Consulte Uso de Caracteres Especiais na Expressão de Valor de Destino.

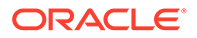

- 7. Para reverter o sinal da conta de destino especificada, selecione Alterar Sinal.
- 8. Informe o Nome da Regra.
- 9. Em Descrição, informe uma descrição do mapeamento Like.
- 10. Selecione Aplicar à Regra para aplicar o mapeamento somente a uma regra de dados específica em um local.

Para outras regras de dados do local, os mapeamentos não serão aplicados.

Por padrão, os mapeamentos especificados em um local serão aplicáveis a todas as regras de dados em um local.

11. Clique em Salvar.

## Uso de Caracteres Especiais na Expressão de Valor de Origem para Mapeamentos Like.

As expressões de valor de origem e destino podem ter um ou mais caracteres especiais. Caracteres especiais são suportados apenas para mapeamentos Like.

Asterisco (\*)

Um asterisco (\*) representa o valor de origem. O asterisco (\*) pode ter um ou mais caracteres como sufixo, que filtrará o valor de origem por esse prefixo ou sufixo. O curinga ou faixa (carregamento de dados para write-back) pega o que estiver disponível na origem e coloca na coluna de destino, geralmente adicionando um prefixo.

#### • Ponto de Interrogação (?)

O ponto de interrogação (?) retira um único caractere do valor de origem. É possível usar um ou mais pontos de interrogação (?) na expressão. Você pode também usar pontos de interrogação em conjunto com outras expressões. Por exemplo, A?? localiza membros que começam com A e têm quaisquer destes dois caracteres e seleciona os membros ou elimina os dois caracteres.

• <1>, <2>, <3>, <4>, <5>

Processa linhas com valores concatenados e extrai o valor de segmento correspondente (identificado pelo número do segmento). Cada segmento é separado por um caractere de sublinhado (\_). Somente um valor de segmento pode ser extraído em uma expressão de valor de origem. O membro de origem deve usar o caractere "\_" como separador.

## 🖍 Nota:

É possível usar <1>, <2>, <3>, <4>, <5> com um ponto de interrogação (?), mas não com um asterisco (\*).

BLANK>

Processa apenas as linhas que contêm o caractere em branco (espaço).

O sistema só lê a expressão em que o membro de origem é ' ' como <BLANK>. Nesse caso, aspas simples são usadas ao redor de um caractere de espaço. Se a origem for NULL, o que é mostrado como , , ou for um espaço entre " ", o

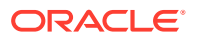

sistema não interpretará NULL como <BLANK>. Só a expressão '<space char> será interpretada.

#### Nota:

A notação <BLANK> pode ser usada tanto nas expressões de origem como nas de destino. Se usada em uma expressão de destino, ela grava um espaço em branco no destino.

Use o destino <BLANK> quando precisar efetuar write-back na tabela de interface de lançamentos do Peoplesoft para qualquer campo em branco.

Isso se aplica aos mapeamentos de dimensão de chartfield ou de segmento único e concatenado.

| Tabela 3-2 | Exemplos de Ex | pressões que | <b>Usam Caracteres E</b> | speciais |
|------------|----------------|--------------|--------------------------|----------|
|            |                |              |                          |          |

| Caracteres<br>Especiais<br>Usados | Tipo de<br>Mapeamento    | Valor de Origem | Valor de Destino | Resultado                                                  | Observações                                                                                                    |
|-----------------------------------|--------------------------|-----------------|------------------|------------------------------------------------------------|----------------------------------------------------------------------------------------------------|
| *                                 | Carregamento<br>de Dados | *               | 1000             | 1000 retorna<br>1000<br>WXYZ retorna<br>1000               | Neste exemplo,<br>o Oracle<br>Hyperion<br>Financial Data<br>Quality<br>Management,<br>Enterprise<br>Edition processa<br>todas as linhas e<br>substitui o valor<br>de origem por<br>um valor padrão<br>de 1000. Nessa<br>expressão, WXYZ<br>também retorna<br>1000. Como você<br>especificou um<br>asterisco para o<br>valor de origem,<br>o FDMEE<br>substituirá<br>qualquer valor<br>de origem pelo<br>valor de destino<br>de 1000. |
| *                                 | Carregamento<br>de Dados | *               | *                | 1000 <b>retorna</b><br>1000<br>WXYZ <b>retorna</b><br>WXYZ | Neste exemplo,<br>o FDMEE<br>processa todas<br>as linhas e<br>substitui o valor<br>de origem na<br>forma em que se<br>encontra.                                                                                                    |

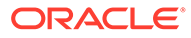

| Caracteres<br>Especiais<br>Usados | Tipo de<br>Mapeamento    | Valor de Origem | Valor de Destino | Resultado                                           | Observações                                                                                                    |
|-----------------------------------|--------------------------|-----------------|------------------|-----------------------------------------------------|----------------------------------------------------------------------------------------------------|
| *                                 | Removendo                | *               | A*               | 101 <b>retorna</b><br>A101                          | Processa todos<br>os membros de<br>origem e<br>adiciona um "A"<br>como prefixo.                                                                                  |
| *                                 | Removendo                | *_DUP           | *                | 1000_DUP<br>retorna 1000                            | Processa e<br>elimina somente<br>os valores de<br>origem que<br>terminam com<br>"_DUP".                                                                          |
| ?                                 | Removendo                | ?*              | *                | A1000 retorna<br>1000<br>B2000 retorna<br>2000      | Esse resultado<br>processará<br>apenas os<br>valores de<br>origem com um<br>ou mais<br>caracteres de<br>comprimento.<br>Elimina o<br>primeiro<br>caractere       |
| ?                                 | Removendo                | *????           | *                | 1000_DUP<br>retorna 1000<br>A1000 retorna A         | Esse resultado<br>processará<br>apenas os<br>valores de<br>origem com<br>quatro ou mais<br>caracteres de<br>comprimento.<br>Remove os 4<br>últimos<br>caracteres |
| <1>, <2>, <3>,<br><4>, <5>        | Carregamento<br>de Dados | <1>             | *                | 01_420 <b>retorna</b><br>01                         |                                                                                                    |
| <1>, <2>, <3>,<br><4>, <5>        | Carregamento<br>de Dados | <2>             | *                | 01_420 <b>retorna</b><br>420                        |                                                                                                    |
| <1>, <2>, <3>,<br><4>, <5>        | Carregamento<br>de Dados | <3>             | *                | 01_420_AB_CC1<br>_001 <b>retorna</b> AB             |                                                                                                    |
| <1>, <2>, <3>,<br><4>, <5>        | Removendo                | ?<1>            | *                | A01_420 <b>retorna</b><br>01                        |                                                                                                    |
| <blank></blank>                   | Carregamento<br>de Dados | <blank></blank> | [Nenhum]         | ' 'retorna<br>[Nenhum]<br>'01_ 'retorna<br>[Nenhum] | As aspas simples<br>são mostradas<br>apenas para fins<br>de ilustração.                                                                                          |

## Tabela 3-2 (Cont.) Exemplos de Expressões que Usam Caracteres Especiais

## Caracteres Curinga de Mapeamento Automático

O Oracle Hyperion Financial Data Quality Management, Enterprise Edition possibilita a derivação de conta de destino ou entidade de destino permitindo caracteres curinga (\* e ?) nos membros de origem e destino. Os registros de tabela de mapeamento que possuem caracteres curinga nas colunas de origem e destino são considerados como mapeamento automático.

O FDMEE não valida o valor de destino.

## Exemplo de Mapeamento Automático

Tabela 3-3 Exemplo de Mapeamento Automático

| Nome da Regra | Descrição da Regra | Valor de Origem | Conta de Destino |
|---------------|--------------------|-----------------|------------------|
| w0011         | Contas de Caixa    | 0011??          | Caixa.??         |

Exemplos de Registros de Balancete do Tabloide Geral

| Tabela 3-4 | Exemplo de Demonstração do General Ledger |
|------------|-------------------------------------------|
|            |                                           |

| Conta do GL | Centro  | Descrição         | Valor   |
|-------------|---------|-------------------|---------|
| 001100      | 0160000 | Dinheiro em Banco | 1000,00 |
| 001101      | 0000000 | Cofre Corporativo | 2000,00 |
| 001116      | 0001000 | Caixa Pequeno     | 1000,00 |
| 223500      | 0160000 | AP                | 5000,00 |

## Conversão de Registro Resultante

#### Tabela 3-5 Resultado da Conversão de Registro

| Conta do GL    | Conta do Hyperion |
|----------------|-------------------|
| 001100 0160000 | Cash.00           |
| 001101 0000000 | Cash.01           |
| 001116 0160000 | Cash.16           |

## Explicação do Processo de Conversão

Os critérios da entrada de Mapeamento Automático (Como 0011??) recuperam os três primeiros registros do balancete do razão geral. Como a entrada de Mapeamento Automático contém caracteres curingas na coluna da conta de destino, o Oracle Hyperion Financial Data Quality Management, Enterprise Edition deve pesquisar a conta de origem para substituir os caracteres curingas na conta de destino pelos caracteres reais da conta de origem.

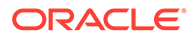

Os caracteres de conta de origem representados pelos pontos de interrogação ?? (em Valor de Origem) são usados para substituir os dois pontos de interrogação que acompanham Cash (na Conta de Destino).

## Mapeamento Condicional Usando um Script de Mapeamento

Com o mapeamento condicional, os membros de origem são mapeados para expressões de script, e não para membros de destino codificados. O mapeamento condicional é válido somente para mapeamentos baseados em regra (Between, In e Like). Você pode ativar o mapeamento condicional colocando #SCRIPT ou #SQL na coluna de valor de Destino. Use #SCRIPT para scripts Jython e #SQL para scripts SQL. Mapeamento condicional, em conjunto com a ordem de processamento da dimensão, habilita o mapeamento baseado nos resultados dos mapeamentos de dimensão. Ou seja, mapeamentos de dimensão que já foram processados. Consulte Como Usar Scripts de Mapeamento.

#### Nota:

No Oracle Hyperion Financial Data Quality Management, Enterprise Edition, o script Jython não é suportado para mapeamento condicional (#SCRIPT não pode ser usado na coluna do valor Destino.)

Para aplicar um mapeamento:

- 1. Na guia Workflow, em Carregamento de Dados, selecione Mapeamento do Carregamento de Dados.
- 2. Em Mapeamento de Carregamento de Dados, clique em Adicionar. Uma linha vazia será adicionada.
- 3. Em Dimensões, selecione o nome da dimensão.
- 4. Selecione a guia Between, In, ou Like.
- 5. Informe os valores de origem no intervalo Valor de Origem.
- No campo Valor de Destino, insira #SQL.
   Para usar o script Jython, insira #SCRIPT. Para obter mais informações, consulte Como Usar Objetos Jython com Scripts de Mapeamento.

O ícone de lápis é habilitado.

| Data Load Mapping                                       |                      |            |              |                | Save        |
|---------------------------------------------------------|----------------------|------------|--------------|----------------|-------------|
| Dimensions Account                                      |                      |            | Data Table ( | Column ACCOUNT |             |
| All Mappings Explicit Between In<br>View - Add X Delete | Multi Dimension Like | esh Values |              |                |             |
| Source Value                                            | Target Value         | Script     | Change Sign  | Rule Name      | Description |

- 7. Clique no ícone de lápis.
- Na tela Editar Script, especifique seu script SQL.
   Esse script de amostra usa a instrução SQL Cast para processar condicionalmente valores atribuídos da coluna de destino.

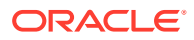

| Edit So | cript                                                                                                    | · · · · · · · · · · · · · · · · · · · |
|---------|----------------------------------------------------------------------------------------------------|---------------------------------------|
| Script  | #<br># Sample SQL script. Script uses SQL CASE statement to conditionally<br># process assign value for the target column.<br>#          |                                       |
|         | CASE<br>WHEN ACCOUNT LIKE '61%' AND ud1 = '205' THEN '6110'<br>WHEN ACCOUNT LIKE '61%' AND ud1 = '240' THEN '6120'<br>ELSE '6130'<br>END | E                                     |
| •       | III                                                                                                    |                                       |
|         |                                                                                                    | OK Cancel                             |

O FDMEE não executa uma verificação de erro nem valida o script. É preciso testar o script nos seus arquivos de dados em um ambiente de teste e verificar os resultados.

- 9. Em Nome da Regra, especifique a regra de carregamento de dados a ser usada com o script de mapeamento.
- 10. Clique em Salvar.

## Uso de Caracteres Especiais na Expressão de Valor de Destino

Você pode usar um asterisco (\*) somente na expressão de destino e adicionar qualquer número de caracteres antes ou depois do caractere do asterisco (\*). Quando a regra for executada, o asterisco (\*) será substituído pelo valor de origem resultante (que pode ou não ter sua própria expressão de origem) e ficará concatenado em relação a qualquer prefixo ou sufixo que você tenha especificado na expressão de destino. Por exemplo:

#### Valor de Destino

A\*

Resultado:

1000 = A1000

Valor de Destino

\* DUP

#### Resultado:

1000 = 1000 DUP

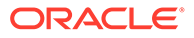

<BLANK> é suportado na expressão de valor de destino nos mapeamentos de dados e pode ser usado em todos os tipos de mapeamento (Como, Entre, Explícito e Multidimensional). Ao gravar dados em uma tabela de interface do GL Enterprise Resource Planning (ERP), a notação <BLANK> poderá ser usada para um mapeamento de dimensão de destino a fim de passar com êxito pela etapa de validação no processo de workflow. Por exemplo, ao efetuar write-back na tabela de interface de lançamentos do Peoplesoft, a especificação de <BLANK> poderá ser usada quando o usuário não quiser fornecer um valor para um valor de chartfield, mas precisa validar com êxito os dados de write-back.

## Mapeamento de Máscara de Formato para Valores de Destino

O Oracle Hyperion Financial Data Quality Management, Enterprise Edition suporta a capacidade de especificar uma máscara de formato para um membro de destino. A máscara de formato define o membro de destino com base em uma combinação do membro de origem e texto opcional definido pelo usuário. Essa funcionalidade é útil ao designar o membro de destino com base em alguma parte do membro de origem, mais um prefixo, sufixo ou texto de substituição para o destino

A máscara de formato está disponível para a especificação de membro de destino para todos os tipos de mapeamento, exceto o explícito. O tipo de mapeamento de uso comum se encaixa em três categorias: substituição de segmentos da origem, substituição de segmentos por operações de strings e substituição de segmentos por operações de strings usando um prefixo ou sufixo.

## Componentes do Tipo de Mapeamento #FORMAT

O tipo de mapeamento #FORMAT consiste nos seguintes componentes:

| Componente | Descrição                                                                          |
|------------|------------------------------------------------------------------------------------|
| #FORMAT    | Indica que um tipo de mapeamento<br>FORMAT é especificado no membro de<br>destino. |

#### Tabela 3-6 Componentes do Tipo de Mapeamento #FORMAT

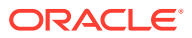

| Componente                       | Descrição                                                                                                    |
|----------------------------------|----------------------------------------------------------------------------------------------------|
| <format mask=""></format>        | <ul> <li>Máscara de formato definida pelo usuário com os seguintes caracteres usados para definir o formato:</li> <li>"?" — Inclui um caractere de uma posição específica no membro de origem ou segmento em um membro.</li> <li>"#" — Ignora ou elimina um caractere da origem ao criar o membro de destino.</li> <li>"character" — Inclui o caractere definido pelo usuário no destino "como ele é". Usado como prefixo, sufixo ou qualquer string fixa ou caractere obrigatório. Pode ser usado em conjunto com os caracteres especiais de máscara de formato.</li> <li>"*" — Inclui todos os caracteres do segmento de origem ou da origem. Quando "*" é usado como o único caractere de máscara de formato em um segmento, o valor do segmento inteiro é copiado da origem. Quando "*" é usado em conjunto com o caracteres não usados são trazidos.</li> <li>"*" é um caractere curinga que substitui os caracteres restantes não especificados por "?" ou "#". Por exemplo, quando a origem é "abcd" e "*" é usado, o destino é "acd". Se o Oracle Hyperion Financial Data Quality Management, Enterprise Edition encontrar um "*" dentro de um segmento, qualquer coisa especificada após "*" será ignorada, a não ser</li> </ul> |
| <segment delimiter=""></segment> | O delimitador de segmento opcional define<br>o caractere usado para delimitar os<br>segmentos nos membros de origem e de<br>destino. Para esse tipo de regra, os<br>delimitadores de origem e de destino<br>devem ser iguais. Quando o segmento<br>delimitador não for especificado, então a<br>máscara de formato é aplicado a todo o<br>membro independente de gualquer                                                                                                    |

| Tabela 3-6 | (Cont.) Componentes | do Tipo de M | lapeamento #FORMAT |
|------------|---------------------|--------------|--------------------|
|------------|---------------------|--------------|--------------------|

Exemplo de mapeamento #FORMAT

A seguir está um exemplo que usa todas as opções fornecidas por #FORMAT

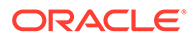

| Origem                     | Destino                                                                                                    | Resultado                        |
|----------------------------|----------------------------------------------------------------------------------------------------|----------------------------------|
| 12345-6789-012-3456ABC-001 | #FORMAT("???-*-GROUP-AA##?<br>#*X-GROUP","-")<br>Explicação: utilize os primeiros<br>três caracteres do primeiro<br>segmento, pegue todo o segundo<br>segmento, substitua o terceiro<br>segmento pelo texto "GROUP",<br>insira o prefixo AA no quarto<br>segmento, elimine o terceiro e o<br>quarto caracteres, mantenha o<br>quinto caractere, elimine o sexto<br>caractere, mantenha ABC e<br>adicione o sufixo X, substitua o<br>quinto segmento pelo texto<br>"GROUP". | 123-6789-GROUP-AA5ABCX-<br>GROUP |

#### Tabela 3-7 Exemplo do Tipo de Mapeamento #FORMAT

## Substituição de Segmentos

Você pode usar o formato do membro de origem como a definição do membro de destino, mas substitua alguns dos segmentos de origem em vez de reutilizar os valores da origem. Por exemplo, você pode ter um requisito de filtrar a origem pelo valor do quarto segmento, substituir o 7º segmento por um valor explícito e, em seguida, reter os valores dos outros segmentos como a seguir:

Origem:

Destino:

## Substituição de Segmentos com Operações de String

Você pode executar uma operação de string em um segmento que está sendo substituído. Por exemplo, você pode ter um valor de 11002293, mas quando os segmentos são gravados, você quer apenas os últimos quatro dígitos ou os primeiros seis dígitos. Exemplos de uso do membro 11002293:

- Ignorar os dois primeiros caracteres fornece o resultado: 002293 Use #FORMAT("##\*").
- Truncar os últimos três caracteres fornece o resultado: 11002 Use #FORMAT("?????").
- Ignorar os dois primeiros e truncar os três últimos, obtendo o resultado: 002. Use #FORMAT("##???").

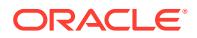

## Substituir Segmentos por Operações de String e Usando um Prefixo ou Sufixo

Você pode usar o valor de segmento da origem no estado em que se encontra no segmento correspondente no destino. Por exemplo, se a origem for A100, você poderá mapear o valor como o valor no destino e depois mapear esse valor como o valor no destino. Nesse caso, use um caractere curinga na origem e, em seguida, especifique o valor explícito do segmento no destino com base na origem.

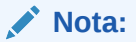

Se qualquer outra operação de string for desejada, use scripts.

## Como Usar o Tipo de Mapeamento #FORMAT

Para usar o tipo de mapeamento #FORMAT:

- **1.** Na guia Workflow, em Carregamento de Dados, selecione Mapeamento do Carregamento de Dados.
- 2. Em Dimensões, selecione o nome da dimensão.
- 3. Selecione a guia Between, In ou Like.
- 4. Clique em Adicionar.
- 5. Em Valor de Origem, insira o segmento a ser mapeado.

Por exemplo, na guia Like, informe: 12345-6789-012-3456ABC-001 no campo Valor de Origem.

6. Selecione o mapa de formato para o membro de destino usando o #FORMAT (<format mask> <segment delimiter>).

Por exemplo, insira #FORMAT("???-\*-GROUP-AA##?#\*X-GROUP", "-").

Consulte Componentes do Tipo de Mapeamento #FORMAT.

- 7. Para reverter o sinal da conta de destino especificada, selecione Alterar Sinal.
- 8. Informe o Nome da Regra.
- 9. Em **Descrição**, informe uma descrição do mapeamento.
- Selecione Aplicar à Regra para aplicar o mapeamento somente a uma regra de dados específica em um local.

Por padrão, os mapeamentos especificados em um local serão aplicáveis a todas as regras de dados em um local.

11. Clique em Salvar.

O resultado da aplicação do mapa de formato criado nas etapas 5 e 6 é: 123-6789-GROUP-AA5ABCX-GROUP.

## Como Ignorar Mapeamentos de Membro

Você pode ignorar o carregamento de dados para um membro de dimensão.

Para ignorar mapeamentos de membro:

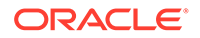

# 1. Na guia Workflow, em Carregamento de Dados, selecione Mapeamento do Carregamento de Dados.

2. Selecione um valor de origem e, em Valor de Destino, informe ignorar.

Por exemplo, suponha que um usuário de negócios não precise da extração de dados relacionados aos Departamentos 101, 103 e 105. Você especifica um mapeamento **Em** com os valores da origem, 101, 103 e 105 e, em seguida, para o destino, você especifica **ignorar**. Dessa forma, os dados relacionados aos Departamentos 101, 103 e 105 são extraídos, mas não gravados no aplicativo na opção Formato de Importação.

## Importação de Mapeamentos do Membro

É possível importar mapeamentos de membros de um arquivo .CSV ou .TXT selecionado e depois criar mapeamentos. Importar mapeamentos de membro suporta os modos de mesclagem ou substituição, juntamente com as opções de validar ou não validar para membros de destino.

A importação de mapeamentos de membros pode ser executada em modo on-line ou off-line.

Você também pode importar mapeamentos do Excel ou fazer download de um modelo do Excel.

. Consulte Importação de Mapeamentos do Excel e Download de um Modelo do Excel (Modelo de Mapeamento)

Para importar mapeamentos do membro:

- 1. Na guia Workflow, em Carregamento de Dados, selecione Mapeamento do Carregamento de Dados.
- 2. Na lista drop-down Importar, selecione uma das seguintes opções:
  - Dimensão Atual
  - Todas as Dimensões
  - Importar do Excel

Consulte Uso dos Arquivos de Balancete do Excel para Importar Dados.

• Fazer Download de Modelo do Excel

Consulte Download de um Modelo de Balancete do Excel.

A tela Selecionar arquivo a importar é exibida.

- 3. Navegue até o arquivo para importar e clique em OK.
- 4. **Opcional**: Se necessário, clique em **Fazer Upload** para navegar até o arquivo para importar e, em seguida, clique em **OK**.

A tela Selecionar Modo de Importação e Validação é exibida.

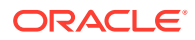

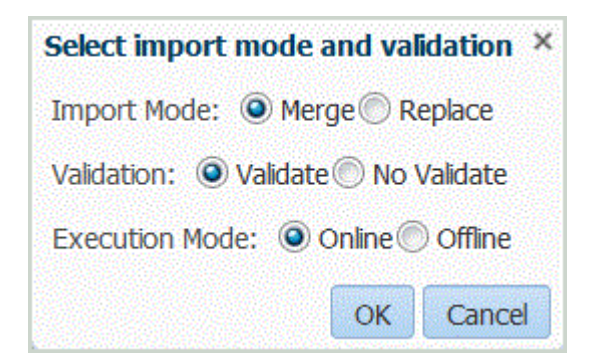

- 5. Em Modo de Importação, selecione o modo de importação:
  - Mesclar—Substitui os dados do aplicativo pelos dados do arquivo de carregamento de dados.
  - Substituir—Elimina valores de dimensões no arquivo de carregamento de dados do Excel e os substitui por valores do arquivo existente. Para um aplicativo do Oracle Hyperion Planning,

No caso de um aplicativo Planning, a opção Substituir primeiro apaga dados das dimensões Ano, Período, Cenário, Versão e Entidade que você está carregando. Depois substitui-as por valores no arquivo existente.

6. Em Validar, selecione para validar os mapeamentos de membros.

A validação assegura que todos os dados no General Ledger importado tenham um mapeamento correspondente.

- 7. Em Modo de Execução, selecione o modo para executar a importação:
  - On-line Processa a importação imediatamente.
  - Off-line—Executa a importação em segundo plano.
- 8. Clique em OK.

Nos arquivos de importação de mapeamento de membro, o Oracle Hyperion Financial Data Quality Management, Enterprise Edition suporta um dos seguintes caracteres como separadores de coluna:

- ,
- •
- . .

A ordem das colunas:

- valor de origem
- valor de destino
- nome da regra
- descrição da regra

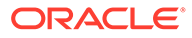

Se você adicionar um sinal de menos em frente a um valor de conta de destino, ele será importado com a opção "Alterar Sinal" selecionada.

| Tabela 3-8 | Mapeamento | de Ti | pos de | Origem |
|------------|------------|-------|--------|--------|
|------------|------------|-------|--------|--------|

| Coluna                                                                        | Mapeamento                                                                                                    |
|-------------------------------------------------------------------------------|----------------------------------------------------------------------------------------------------|
| 100, Caixa, 100, Mapeamento Explícito                                         | Mapeamento Explicit                                                                                                    |
| 100>199, Caixa, R2, Mapeamento Between                                        | ">" indica seu mapeamento BETWEEN.                                                                                                    |
| 1*, Caixa, R3, Mapeamento Like                                                | "*" indica seu mapeamento LIKE.                                                                                                    |
| #MULTIDIM ACCOUNT=[4*] AND<br>UD3=[000],Caixa,R4,Mapeamento<br>Multidimensões | "#MULTIDIM" indica um mapeamento de<br>várias dimensões. O nome real da coluna<br>usado para o mapeamento é o Nome da<br>Coluna da Tabela de Dados. A forma mais<br>fácil de criar um mapeamento de dimensão<br>múltipla é criar um mapeamento por meio<br>de uma interface de usuário e depois<br>exportá-lo para o arquivo. Em seguida,<br>você poderá modificar o arquivo aplicando<br>um mapeamento adicional. |
| 10, 20, In Mapping                                                            | Os valores de origem são representados<br>entre " " e separados por vírgula (,) para o<br>mapeamento In. Por exemplo, IN 10, 20 é<br>definido como "10,20" na coluna de origem<br>do arquivo de importação.                                                                                                    |

## Download de um Modelo do Excel (Modelo de Mapeamento)

No Mapeamento do Carregamento de Dados, com o recurso de importação, você poderá selecionar e importar um mapeamento do Excel e especificará se deseja mesclar ou substituir os mapeamentos. Os modelos de mapeamento do Excel com a formatação correta estão incluídos no diretório EPM\_ORACLE\_HOME/products/ FinancialDataQuality/templates.

O modelo de mapeamento também inclui um script de macro que extrai as dimensões do Oracle Hyperion Financial Management diretamente do aplicativo de destino ao qual você está conectado.

É necessário carregar o modelo do Excel para o servidor do Oracle Hyperion Financial Data Quality Management, Enterprise Edition e, em seguida, selecionar o arquivo excel como o arquivo a ser carregado na regra de carregamento de dados ou quando solicitado pelo sistema se o nome do arquivo for deixado em branco. O sistema determina se o arquivo que está sendo processado é um arquivo Excel e, em seguida, lê a formatação necessária para carregar o arquivo.

Ao trabalhar com um modelo de mapeamento no Excel:

- Não deixe linhas em branco no modelo de mapa.
- Você pode inserir linhas no modelo, mas deve manter novas linhas na área designada.
- Cada modelo suporta uma única dimensão.

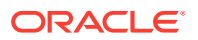

Para fazer download de um modelo do Excel:

- 1. Na guia Workflow, em Carregamento de Dados, selecione Mapeamento do Carregamento de Dados.
- 2. Selecione a guia Todos os Mapeamentos.
- 3. Na lista suspensa Importar, selecione Fazer Download do Modelo do Excel.

Um arquivo Maploader.xls é baixado. Copie ou salve o arquivo no disco rígido.

- 4. Abra o arquivo Maploader.xls.
- 5. Selecione a guia Mapear.
- Especifique o Local na célula B1, o ID do Local na célula B2 e selecione a dimensão na lista suspensa Dimensão na célula B3.
- 7. Preencha os seguintes campos de coluna:
  - a. Em Origem, informe o valor de dimensão de origem.

Você pode especificar caracteres curinga e intervalos ao informar a dimensão de origem.

- Caracteres curinga para caracteres ilimitados Use asteriscos (\*) para denotar caracteres ilimitados. Por exemplo, insira 548\* ou \*87.8.
- Os caracteres curinga para espaços reservados de um único caractere Use pontos de interrogação (?) para denotar espaços reservados de um única caractere. Por exemplo,
  - 548??98
  - ??82???
  - ??81\*
- Intervalo— Use vírgulas (,) para denotar intervalos (caracteres curinga não são permitidos). Por exemplo, especifique um intervalo como 10000,19999.

(Esse intervalo avalia todos os valores de 10000 a 19999, inclusive os valores inicial e final.)

Nesse caso, o FDMEE considera todos os valores de 10000 a 19999 para incluir os valores inicial e final.

- Mapa In Usa vírgulas (,) para separar entradas (caracteres curinga não são permitidos). Você deve ter pelo menos três entradas ou o mapa será exibido como um mapa do tipo between. Por exemplo, especifique um mapa In como 10,20,30.
- Mapa Multidimensional Usa #MULTIDIM para indicar seu mapeamento multidimensional. Insira DIMENSION NAME=[VALUE] e o valor. O valor segue a lógica como caractere curinga, intervalo e mapa In. No exemplo a seguir, os critérios de pesquisa são todas as contas que começam com 77 e UD1 = 240. Por exemplo, #MULTIDIM ACCOUNT=[77\*] AND UD1=[240].
- b. Em Descrição de Origem, informe uma descrição do valor de origem.
- c. Em **Destino**, informe o valor da dimensão de destino.
- d. Em Alterar Sinal, especifique Verdadeiro para alterar o sinal da dimensão Conta. Informe Falso para não inverter o sinal da dimensão Account. Essa definição só é usada ao mapear a dimensão Account.

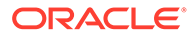

e. Em Nome da Regra de Dados, insira o nome da regra de dados quando o mapeamento for aplicável a um nome de regra de dados específico.

## 💉 Nota:

Se você estiver adicionando um mapeamento Explícito, o nome da regra deverá ser igual ao valor de origem.

| A                       | А                          | В                                                                                                    | С                         | D                        | E                                     |
|-------------------------|----------------------------|----------------------------------------------------------------------------------------------------|---------------------------|--------------------------|---------------------------------------|
| 1                       | FDM Location:              | TEXAS                                                                                                    |                           |                          |                                       |
| 2                       | FDM Location ID:           | 751                                                                                                    |                           |                          |                                       |
| 3                       | Dimension:                 | Account                                                                                                    |                           |                          |                                       |
| 4                       |                            |                                                                                                    |                           |                          |                                       |
|                         |                            |                                                                                                    |                           |                          |                                       |
| 5                       |                            |                                                                                                    |                           |                          |                                       |
| 6                       | Source                     | Source Description                                                                                         | Target                    | Rule Name                | Convert (True/False)                  |
|                         |                            |                                                                                                    |                           |                          |                                       |
| 7                       |                            | tDataMap                                                                                                   |                           |                          |                                       |
| 7 8                     |                            | tDataMap<br>SrcDesc                                                                                        | TargKey                   |                          | ChangeSign                            |
| 7<br>8<br>9             | 1*                         | tDataMap<br>SrcDesc<br>Acct Like 1                                                                         | TargKey<br>*              | w1x9                     | ChangeSign<br>FALSE                   |
| 7<br>8<br>9<br>10       | 1*<br>4110,4120,4140       | DataMap<br>SrcDese<br>Acct Like 1<br>Acct in 4110,4120,4140                                                | TargKey *<br>*<br>4110    | w1x9<br>w411010          | ChangeSign<br>FALSE<br>FALSE          |
| 7<br>8<br>9<br>10<br>11 | 1*<br>4110,4120,4140<br>6* | BataMap           SrcDesc           Acct Like 1           Acct in 4110,4120,4140           Acct in 6 range | TargKey *<br>4110<br>6110 | w1x9<br>w411010<br>w6x11 | ChangeSign<br>FALSE<br>FALSE<br>FALSE |

## Importação de Mapeamentos do Excel

É possível importar mapeamentos do Excel selecionando a opção de Importação e um mapeamento do Excel.

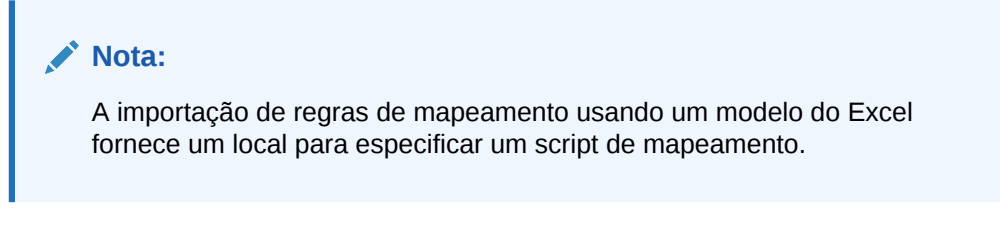

Para importar um Mapeamento do Excel:

- 1. Na guia Workflow, em Carregamento de Dados, selecione Mapeamento do Carregamento de Dados.
- 2. Selecione a guia Todos os Mapeamentos.
- 3. Na lista suspensa Importar, selecione Importar do Excel.
- Em Selecionar um arquivo a importar, selecione o arquivo do Excel a ser importado e clique em OK.

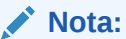

Se você estiver importando um arquivo do Excel 2010 ou do Excel 2016 que já foi exportado, abra o arquivo antes de importá-lo. Essa etapa inicializa macros no arquivo do Excel necessárias para o processo de importação.

5. **Opcional**: Se necessário, clique em **Fazer Upload** para navegar até o arquivo para importar e, em seguida, clique em **OK**.

A tela Selecionar Modo de Importação e Validação é exibida.

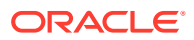

| Select import mode and validation      | ×  |  |  |  |
|----------------------------------------|----|--|--|--|
| Import Mode:      O Merge      Replace |    |  |  |  |
| Validation: () Validate No Validate    |    |  |  |  |
| Execution Mode:  Online Offline        |    |  |  |  |
| OK Cano                                | el |  |  |  |

- 6. Em Modo de Importação, selecione o modo de importação:
  - Mesclar Substitui os dados do aplicativo pelos dados do arquivo de carregamento de dados do Excel.
  - Substituir Elimina valores de dimensões no arquivo de carregamento de dados do Excel e os substitui por valores do arquivo existente.
- 7. Em Validar, selecione para validar os mapeamentos de membros.

Assegura que todos os dados no General Ledger importado tenham um mapeamento correspondente.

- 8. Em Modo de Execução, selecione o modo para executar a importação:
  - On-line—Processa a importação imediatamente.
  - Off-line—Executa a importação em segundo plano.
- 9. Clique em OK.
- 10. Clique em OK.

O mapeamento herda a regra de carregamento de dados padrão e mostra a descrição :"Mapeamentos Gerados pelo Sistema".

Se você usar um mapeamento Explícito, o nome da regra de dados deverá ser igual ao valor da origem.

## Exportação de Mapeamentos do Membro

Você pode exportar mapeamentos de membro para um arquivo selecionado ou para um arquivo do Excel.

Para exportar mapeamentos de membro:

- **1.** Na guia Workflow, em Carregamento de Dados, selecione Mapeamento do Carregamento de Dados.
- 2. Selecione Exportar.
- 3. Na lista suspensa Exportar, selecione um método:

Opções de exportação:

- Dimensão Atual
- Todas as Dimensões
- Exportar para Excel

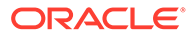
4. Em Especificar o local do arquivo para os métodos de exportação Dimensão Atual e Todas as Dimensões, especifique o nome do arquivo no campo Nome de Arquivo, ou navegue para o arquivo a ser exportado e clique em OK.

Para o método **Exportar para Excel**, os mapeamentos serão exportados para uma planilha do Microsoft Excel. Abra ou salve o arquivo XLS, conforme desejado.

Quando exportar para o Excel, você não pode importar novamente nesse formato.

Quando o arquivo tiver sido exportado, o Oracle Hyperion Financial Data Quality Management, Enterprise Edition exibirá a mensagem "Arquivo exportado com sucesso".

5. Opcional: Clique em Fazer Upload ou Fazer Download para navegar até o arquivo a ser exportado e clique em OK.

## Exclusão de Mapeamento de Membros

É possível excluir todos os mapeamentos de membros ou somente os mapeamentos para os quais há uma guia na qual eles foram adicionados. Você pode excluir todos os mapeamentos na dimensão que você está no momento, ou apenas a linha.

Para excluir mapeamento de membros de uma guia selecionada:

- 1. Na guia Workflow, em Carregamento de Dados, selecione Mapeamento do Carregamento de Dados.
- 2. Selecione a guia da qual deseja excluir mapeamentos.

Por exemplo, selecione a guia **Explicit** para exibir mapeamentos do tipo explícito.

Para exibir todos os mapeamentos, selecione a guia Todos os Mapeamentos.

3. Selecione o mapeamento e clique em Excluir Mapeamentos.

Para excluir vários mapeamentos, use a tecla **Shift** para selecionar vários mapeamentos.

Para excluir todos os mapeamentos, use as teclas Ctl + A.

- 4. Em Tem certeza de que deseja excluir o(s) mapeamento(s) de carregamento de dados selecionado(s), clique em OK.
- 5. Clique em Salvar.

#### 🖍 Nota:

Para excluir todos os mapeamentos, selecione "Excluir Todos os Mapeamentos".

## Restauração de Mapeamento de Membros

A restauração de mapeamentos de membro exclui todos os mapeamentos feitos na sessão atual e restaura os mapeamentos com base no ponto de vista.

É possível restaurar os mapeamentos de membro somente a partir do último carregamento de dados do PDV.

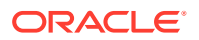

Para restaurar um mapeamento de membros:

- **1.** Na guia Workflow, em Carregamento de Dados, selecione Mapeamento do Carregamento de Dados.
- 2. Selecione Restaurar Mapeamentos.
- 3. Em Confirmação de Restaurar Mapeamento, clique em OK.

## Definição de Regras de Carregamento de Dados para Extrair Dados

Após definir os mapeamentos de membros para a regra de carregamento de dados, defina as regras de carregamento de dados para razões ou unidades de negócio no seu sistema de origem. As regras de carregamento de dados permitem criar uma definição de integração que pode ser reutilizada para cada período. Elas usam um ponto de vista especificado pelo usuário para um período e uma categoria. Essas regras são definidas para locais já configurados. As regras de carregamento de dados são específicas para:

- locais
- Sistemas de origem do E-Business Suite para Razões
- Unidades de negócios para sistemas de origem do PeopleSoft Enterprise Financial Management

É possível criar várias regras de carregamento de dados para um aplicativo de destino para que seja possível importar dados de várias origens em um aplicativo de destino. Use o seguinte processo de alto nível para criar uma regra de carregamento de dados:

- 1. Crie a regra de carregamento de dados.
- 2. Defina os detalhes da regra de carregamento de dados.
- 3. Execute a regra de carregamento de dados.

## Como Definir Detalhes da Regra de Carregamento de Dados

Você cria e modifica regras de carregamento de dados na tela Carregamento de Dados. As seções da janela Regra de Carregamento de Dados:

- Resumo da Regra de Dados
- Detalhes do Carregamento de Dados
- Filtros de Origem, que consistem em quatro guias: Opções de Origem, Membros de Destino (para regras de carregamento baseadas em arquivo em que é especificado um driver), Opções de Destino e Opções Personalizadas

Consulte Como Trabalhar com as Opções de Destino (por local) e Registro de Aplicativos de Destino.

Consulte Criação de Opções Personalizadas.

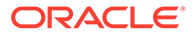

#### Nota:

Antes de criar regras de carregamento de dados, certifique-se de que os dados do sistema de origem não incluam caracteres especiais no aplicativo de destino.

Evite também usar caracteres especiais em nomes ou espaços se você pretende usar scripts em lote. Alguns dos caracteres podem causar problemas quando executados de uma linha de comando.

Para definir os detalhes de carregamento de dados para um sistema de origem:

- 1. Na guia Workflow, em Carregamento de Dados, selecione Regra de Carregamento de Dados.
- 2. Na área de resumo Carregamento de Dados, clique em Adicionar.
- 3. Em **Detalhes**, em **Nome**, especifique o nome da regra de carregamento de dados.
- 4. Selecione uma Categoria.

As categorias listadas são aquelas criadas na configuração do Oracle Hyperion Financial Data Quality Management, Enterprise Edition. Consulte Definição de Mapeamentos de Categoria.

5. Em **Tipo de Mapeamento do Período**, selecione o tipo de mapeamento do período para cada regra de dados.

Opções válidas:

- Padrão: A Regra de Dados usa a Chave do Período e a Chave do Período Anterior definidas no FDMEE para determinar os Períodos do General Ledger de Origem mapeados para cada período do FDMEE incluído em uma execução da Regra de Dados.
- Explícito A Regra de Dados usa os mapeamentos de período explícitos definidos no FDMEE para determinar os Períodos do General Ledger de origem mapeados para cada período do FDMEE incluído em uma execução da Regra de Dados. Os mapeamentos explícitos de períodos suportam origens de dados adicionais do General Ledger em que os períodos não são definidos por datas de início e término.
- Nenhum Com adaptadores de origem, utilize esta opção para ignorar mapeamentos do período de origem. Assim, todas as linhas de dados importadas serão mapeadas para o período do FDMEE selecionado em uma execução de Regra de Dados.

Essas opções não estão disponíveis para uma definição baseada em arquivo.

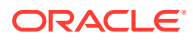

| Tipo de Local            | Tipo de Formato<br>de Importação | Mapeamento de<br>Período<br>Padrão | Mapeamento de<br>Período<br>Explícito<br>Explícito | Mapeamento de<br>Período | Incluir Períodos<br>de Ajuste |
|--------------------------|----------------------------------|------------------------------------|----------------------------------------------------|--------------------------|-------------------------------|
| Com Entidade<br>Contábil | Padrão                           | Sim                                | Sim                                                | N/D                      | Sim                           |
| Sem Entidade<br>Contábil | Padrão                           | Sim                                | Sim                                                | N/D                      | Sim                           |
| Com Entidade<br>Contábil | Adaptador de<br>Origem           | N/D                                | N/D                                                | Sim                      | Explícito: Sim<br>Nenhum: N/A |
| Sem Entidade<br>Contábil | Adaptador de<br>Origem           | N/D                                | N/D                                                | Sim                      | Explícito: Sim<br>Nenhum: N/A |

#### Tabela 3-9 Tipos de Mapeamento de Período

- 6. Opcional Digite uma descrição.
- 7. Em Tipo de Plano de Destino, selecione o tipo de plano do sistema de destino.
- 8. Selecione as opções de origem.

As opções a seguir podem aparecer na seção Detalhes ou na seção Opções de Origem, dependendo do sistema de origem.

Tipo de Plano de Destino (Oracle Hyperion Planning e Oracle Essbase) — Selecione
o tipo de plano que contém somente as dimensões, os membros e os valores de
dados relevantes ao tipo de plano. O tipo de plano se aplica ao sistema de origem
ou de destino, dependendo do local do PDV para essa regra de carregamento de
dados.

O FDMEE dá suporte a carregamentos de dados para até seis tipos de plano (incluindo aplicativos Planning e personalizados).

- Saldos Zero Para o SAP, selecione a opção de saldos zero:
  - Incluir Inclui um saldo zero por qualquer motivo.

Por exemplo, quando há um débito de 5 e um crédito de 5, o valor zero é incluído.

- Excluir Nenhuma Atividade Os saldos zero são excluídos quando o débito do saldo inicial, o crédito do saldo inicial, o débito do período e o crédito do período são iguais a 0 (begin\_bal\_dr, begin\_bal\_cr, period\_dr, period\_cr têm 0 como tipo de saldo do Ano Acumulado ou o débito do período e o crédito do período têm um período como tipo de saldo do período (period\_dr, period\_cr igual a 0 para o tipo de saldo Periódico).
- Excluir Saldo Líquido Zero—Os saldos líquidos zero são excluídos quando o débito do saldo inicial menos o crédito do saldo inicial mais o débito do período menos o crédito inicial mais o débito do período menos o crédito inicial mais o débito do período menos o crédito do período é igual a 0 para o tipo de saldo Acumulado no Ano (begin\_bal\_dr begin\_bal\_cr + period\_dr period\_cr = 0 para o tipo de saldo YTD, ou o débito do período menos o crédito do período é igual a zero (period\_dr period\_cr = 0 para o tipo de saldo Periód\_cr = 0 para o tipo de saldo Periód\_cr = 0 para o tipo de saldo P

O exemplo a seguir mostra como cada opção de incluir saldo zero afeta os saldos da conta.

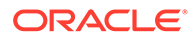

| Valor | Saldo Inicial | Débito da<br>Transação | Crédito da<br>Transação | Saldo Final |
|-------|---------------|------------------------|-------------------------|-------------|
| 4000  | 40000         | 0                      | 40000                   | 0           |
| 5000  | 50000         | 25000                  | 75000                   | 0           |
| 6000  | 0             | 0                      | 0                       | 0           |
| 7000  | 0             | 35000                  | 35000                   | 0           |

#### Tabela 3-10 Opções de Saldo Zero

Quando o Saldo Zero é "Incluir", as contas 4000, 5000, 6000 e 7000 se qualificam para essa condição, pois todas as contas com saldo zero são incluídas.

#### 💉 Nota:

A opção Incluir Saldo Zero não é aplicável durante a extração de dados do PeopleSoft.

Quando o Saldo Zero "Excluir Nenhuma Atividade" for selecionado, somente a conta 6000 será excluída porque os saldos de Abertura, Transação e Fechamento são zero e não existe atividade. As contas 4000, 5000 e 7000 são extraídas.

Quando o Saldo Zero "Excluir Zero Líquido" for selecionado, as Contas 4000, 5000, 6000 e 7000 são excluídas, pois seu saldo de fechamento é zero.

• Incluir Períodos de Ajuste — Selecione para incluir períodos de ajuste.

Períodos de ajuste garantem que os períodos de ajuste do FDMEE sejam mapeados corretamente para os períodos de ajuste do sistema de origem.

Quando você mapear explicitamente o período 13 a dezembro/período 12 e selecionar a opção Incluir Período de Ajuste, ocorrerá o seguinte:

- Para saldos YTD, o período 13 se tornará o saldo final.
- Para saldos PTD, o período 13 e Dezembro/Período 12 serão adicionados.

Para definir opções de origem:

- 1. Na guia Workflow, em Carregamento de Dados, selecione Regra de Carregamento de Dados.
- 2. Em **Regra de Carregamento de Dados**, selecione uma regra de carregamento de dados ou clique em **Adicionar**.
- 3. Selecione a guia Opções de Origem.
- 4. Preencha as opções de origem ou opções de filtro de origem com base no sistema de origem:

Opção de filtro de origem:

 Para um sistema de origem do E-Business Suite, consulte Definição das Opções de Filtro de Origem para Sistemas de Origem do E-Business Suite.

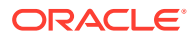

- Para sistemas de origem do Oracle Hyperion Financial Management, consulte Definição de Opções de Filtro de Origem do Financial Management. Para obter informações sobre parâmetros de origem do Financial Management, consulte Definição de Parâmetros de Origem do Financial Management.
- Para um sistema de origem JD Edwards, consulte Como Definir Opções do Filtro de Origem para sistemas de Origem de GL JD Edwards.
- Para sistemas de origem baseados em arquivo, consulte Como Definir Detalhes da Regra de Carregamento de Dados para um Sistema de Origem Baseado em Arquivo.
- Opcional: se você estiver trabalhando com um carregamento de dados de várias colunas, selecione a guia Cabeçalhos de Coluna e especifique as datas de início e término das colunas numéricas.

Consulte Como Carregar Dados Numéricos de Várias Colunas.

- Opcional: para trabalhar com opções de destino, selecione a guia Opções de Destino e escolha quaisquer opções.
- Opcional: você pode especificar um texto com formato livre ou um valor selecionando Opções Personalizadas e especificando o texto que deseja associar à regra de carregamento de dados.

Consulte Criação de Opções Personalizadas.

8. Clique em Salvar.

#### Definição das Opções de Filtro de Origem para Sistemas de Origem do E-Business Suite

Ao definir os detalhes do mapeamento de carregamento de dados, você pode definir os dados que deseja extrair, incluindo se o tipo de valor será extraído ou não:

- O tipo de valor somente monetário, estatístico ou ambos
- Contas de saldo zero onde os débitos e créditos para uma conta totalizam zero e não há atividade de período.
- Períodos de ajuste Determinam se os saldos devem ser extraídos no período de ajuste
- Saldos Padrão ou Médios -- Os saldos médios contêm apenas os dados de saldo.
- Tipo de saldo de origem Real, Orçamento ou Empenho

No Oracle Hyperion Financial Data Quality Management, Enterprise Edition, classifique os dados a serem transferidos com os tipos válidos na entidade contábil de origem de Real, Orçamento e Empenho. Em geral, você não mapeia um segmento a partir de um gráfico de contas para a dimensão Scenario, portanto, você escolhe um membro padrão como parte da definição de regra de dados.

É possível extrair saldos funcionais, que são armazenados na moeda base do razão ou da unidade de negócios selecionada. Por exemplo, quando houver transações inseridas em várias moedas, o total de saldos de todas as transações será expresso na moeda funcional.

Você também pode extrair saldos informados, que são saldos associados a uma moeda anexada a um razão principal diferente da moeda funcional/local.

Além disso, o FDMEE pode importar os dados em uma moeda especificada pelo usuário. Nesse caso, os saldos devem ser convertidos na moeda especificada no sistema de origem. Isso pode ser obtido com a execução do processo de Conversão de Moeda no sistema de

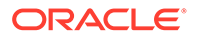

origem do Enterprise Resource Planning (ERP). ( O FDMEE não executa quaisquer conversões de moeda.)

Atualmente, o Oracle E-Business Suite não fornece uma página a ser chamada para exibição de dados de compromisso.

Para definir o filtro do carregamento de dados para sistemas de origem do E-Business Suite:

- 1. Na guia Workflow, em Carregamento de Dados, selecione Regra de Carregamento de Dados.
- 2. Em Regra de Carregamento de Dados, selecione uma regra de carregamento de dados ou clique em Adicionar.
- 3. Selecione a guia **Opções de Origem**.
- 4. Em Entidade Contábil, especifique a entidade contábil na lista de valores do sistema de origem.

Você pode selecionar a entidade contábil nesse campo ou informando detalhes do local. As regras de dados em locais sem entidade contábil requerem que você selecione uma Entidade Contábil.

Essa funcionalidade só é aplicável a regras de dados em um local que use um formato de importação padrão.

Não é possível modificar a entidade contábil depois que o Regra de Dados foi executada.

5. Em **Grupo da Entidade Contábil**, especifique o nome do grupo da entidade contábil se o local for associado com um grupo de entidade contábil.

Quando uma regra de dados em um local incluir uma entidade contábil, a regra será restrita pela entidade contábil na definição. Nesse caso, a regra de dados da localização não poderá usar um grupo de entidades contábeis.

6. Em Incluir Períodos de Ajuste, selecione sim ou não.

Períodos de ajuste garantem que os períodos de ajuste do FDMEE sejam mapeados corretamente para os períodos de ajuste do sistema de origem.

Quando você mapear explicitamente o período 13 a dezembro/período 12 e selecionar a opção Incluir Período de Ajuste, ocorrerá o seguinte:

- Para saldos YTD, o período 13 se tornará o saldo final.
- Para saldos PTD, o período 13 e Dezembro/Período 12 serão adicionados.
- 7. Selecione o Tipo de Quantia:
  - Monetário
  - Estatístico -- A seleção de saldo de moeda funcional ou informada não se aplica.
  - Monetário e Estatístico
- 8. Em **Tipo de Moeda**, selecione o tipo de moeda pelo qual os saldos devem ser extraídos:
- 9. Na lista suspensa Saldos Zero, selecione a opção de saldos zero:
  - Incluir Inclui um saldo zero por qualquer motivo.

Por exemplo, quando há um débito de 5 e um crédito de 5, o valor zero é incluído.

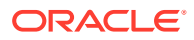

- Excluir Nenhuma Atividade Os saldos zero são excluídos quando o débito do saldo inicial, o crédito do saldo inicial, o débito do período e o crédito do período são iguais a 0 (begin\_bal\_dr, begin\_bal\_cr, period\_dr, period\_cr têm 0 como tipo de saldo do Ano Acumulado ou o débito do período e o crédito do período têm um período como tipo de saldo do período (period\_dr, period\_cr igual a 0 para o tipo de saldo Periódico).
- Excluir Saldo Líquido Zero—Os saldos líquidos zero são excluídos quando o débito do saldo inicial menos o crédito do saldo inicial mais o débito do período menos o crédito inicial mais o débito do período menos o crédito do período é igual a 0 para o tipo de saldo Acumulado no Ano (begin\_bal\_dr – begin\_bal\_cr + period\_dr – period\_cr = 0 para o tipo de saldo YTD, ou o débito do período menos o crédito do período é igual a zero (period\_dr – period\_cr = 0 para o tipo de saldo Periódico).

O exemplo a seguir mostra como cada opção de incluir saldo zero afeta os saldos da conta.

| Tabela 3-11 | Opções d | le Saldo | Zero |
|-------------|----------|----------|------|
|-------------|----------|----------|------|

| Valor | Saldo Inicial | Débito da<br>Transação | Crédito da<br>Transação | Saldo Final |
|-------|---------------|------------------------|-------------------------|-------------|
| 4000  | 40000         | 0                      | 40000                   | 0           |
| 5000  | 50000         | 25000                  | 75000                   | 0           |
| 6000  | 0             | 0                      | 0                       | 0           |
| 7000  | 0             | 35000                  | 35000                   | 0           |

Quando o Saldo Zero é "Incluir", as contas 4000, 5000, 6000 e 7000 se qualificam para essa condição, pois todas as contas com saldo zero são incluídas.

Quando o Saldo Zero "Excluir Nenhuma Atividade" for selecionado, somente a conta 6000 será excluída, porque os saldos de Abertura, Transação e Fechamento são zero e não existe atividade. As contas 4000, 5000 e 7000 são extraídas.

Quando o Saldo Zero "Excluir Zero Líquido" for selecionado, as Contas 4000, 5000, 6000, e 7000 são excluídas, pois seu saldo de fechamento é zero.

 Em Método de Sinalização, selecione o método para inverter o sinal dos valores quando os dados forem carregados.

Métodos disponíveis:

Absoluto — Faz o carregamento de dados com base nas seguintes regras:

| Tabela 3-12 | Regras de Sinalizaçã | io Absoluta |
|-------------|----------------------|-------------|
|-------------|----------------------|-------------|

| Tipo de Conta      | GL (GAAP)             | EPM (Absoluto)         |
|--------------------|-----------------------|------------------------|
| Receita            | naturalmente negativo | sinalização invertida  |
| Passivo            | naturalmente negativo | sinalização invertida  |
| Patrimônio Líquido | naturalmente negativo | sinalização invertida  |
| Despesa            | naturalmente positivo | sinalização inalterada |
| Ativo              | naturalmente positivo | sinalização inalterada |

 O mesmo que a origem: carrega o mesmo sinal que foi gravado no sistema de origem.

• Inverso da origem: carrega o inverso do sinal registrado no sistema de origem.

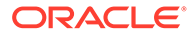

## **11.** Selecione Valor para Contas de Balanço e Valor para Contas de Demonstrativo de Renda:

- YTD O saldo de conta acumulado no ano, o que significa que os saldos de conta são acumulados do início do ano ao período atual. Geralmente, as contas de balanço (ativos, passivos e patrimônio líquido) são especificadas com um saldo YTD. O padrão é YTD.
- Periódico O saldo de conta do período específico. Geralmente, as contas de demonstrativo de renda (receitas e despesas) são especificadas com um saldo periódico. O padrão é PTD.
- Em Tipo de Moeda, selecione o tipo de moeda pelo qual os saldos devem ser extraídos:
  - Funcional—Saldos armazenados na moeda base do razão ou na unidade de negócios selecionada (moeda local)
  - Inserido Saldos associados a uma moeda anexada ao razão principal diferente da moeda funcional/local que você especifica no campo Código de Moeda.
  - Convertido O FDMEE pode importar os dados em uma moeda especificada pelo usuário. Nesse caso, os saldos devem ser convertidos na moeda especificada no sistema de origem. Essa tarefa pode ser feita executando o processo de Conversão de Moeda no sistema do Enterprise Resource Planning (ERP). ( O FDMEE não executa quaisquer conversões de moeda.) Além disso, você precisa especificar o código de moeda convertido no campo Código de Moeda.
- Em Código da Moeda (somente tipos de moeda Inserido e Convertido), selecione o código de moeda ISO 4217 para uso com um tipo de moeda inserido ou convertido.

Por exemplo, insira: EUR para selecionar o código da moeda euro.

#### 14. Selecione o Método de Saldo:

- Padrão No Oracle General Ledger, os saldos de transações contábeis são armazenados na forma em que se encontram, também conhecidos como saldos padrão.
- **Médio** Os saldos médios contêm apenas dados de balanço. Se você tiver selecionado Estatístico como tipo de valor, o Método de Saldo será ignorado.
- **15.** Selecione o tipo de saldo a ser extraído:
  - Real
  - Orçamento Se você selecionar o tipo de saldo de origem Orçamento, poderá clicar em Adicionar para selecionar os tipos de orçamento a serem incluídos na extração.
  - Empenho Se você selecionar o tipo de saldo de origem Empenho, clique em Adicionar para selecionar os tipos de empenho a serem incluídos na extração.
- **16.** Selecione os valores de segmento a serem extraídos.

Se não quiser extrair todos os dados do razão geral de origem, filtre os dados pelos segmentos de saldo da origem. Opções:

Todos

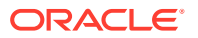

#### Selecionado

No Oracle E-Business Suite, o segmento de saldo garante que, nesse nível, os saldos de conta sejam iguais (os débitos são iguais aos créditos). Ao criar uma regra de carregamento de dados, você poderá extrair os saldos do razão geral relacionados a todos os membros do segmento de saldo ou a membros específicos dele.

Para selecionar os valores do segmento de saldo, clique em +, selecione valores de segmento e clique em **OK**.

Para desmarcar um valor, clique em 👘, em seguida, na caixa de diálogo Selecionar Valores de Segmento de Balanceamento, desmarque todos os valores e clique em OK.

17. Selecione as opções de taxa de câmbio Inicial, Final e Média.

Os sistemas de origem do Enterprise Resource Planning (ERP) mantêm informações abrangentes de taxa de câmbio para o processamento de transações. Aplicativos de destino podem usar essas informações extraindo as taxas de câmbio. Você pode selecionar um tipo de taxa inicial, final e média no sistema de origem. (Os tipos no sistema de origem podem não definir explicitamente esses tipos de taxa, mas são mapeados para os tipos de taxas na tabela de interface do FDMEE.)

## Nota:

Para os aplicativos Oracle Hyperion Planning, as taxas de câmbio são carregadas somente quando o método de carregamento de dados "Clássico" é selecionado.

## Nota:

Defina as opções de taxa de câmbio apenas quando o aplicativo de destino for multimoedas.

## Nota:

Para aplicativos do Account Reconciliation Manager, você não deve selecionar opções de várias taxas.

- **18.** Clique em **Salvar**.
- **19.** Defina as opções de filtro de destino.

Após definir as opções de filtro de destino, execute a regra de dados. Consulte Execução de Regras de Carregamento de Dados.

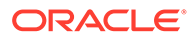

Definição de Opções de Filtro de Origem para Sistemas de Origem do PeopleSoft Enterprise Financial Management

Ao definir os detalhes da regra de carregamento de dados, você pode especificar várias opções de extração, conforme descrito abaixo.

Para definir as opções de filtro de origem para sistemas de origem do PeopleSoft Enterprise Financial Management:

- 1. Na guia Workflow, em Carregamento de Dados, selecione Regra de Carregamento de Dados.
- 2. Em Regra de Carregamento de Dados, selecione uma regra de carregamento de dados ou clique em Adicionar.
- 3. Selecione a guia **Opções de Origem**.
- 4. Selecione o Tipo de Quantia:
  - Monetário
  - Estatístico -- A seleção de saldo de moeda funcional ou informada não se aplica.
  - Monetário e Estatístico
- 5. Em Método de Sinalização, selecione o método para inverter o sinal dos valores quando os dados forem carregados.

Métodos disponíveis:

Absoluto: carrega o sinal de dívida ou de crédito padrão.

| Tabela 3-13 Regras de Sin | ialização Absoluta |
|---------------------------|--------------------|
|---------------------------|--------------------|

| Tipo de Conta      | GL (GAAP)             | EPM (Absoluto)         |
|--------------------|-----------------------|------------------------|
| Receita            | Naturalmente negativo | Sinalização invertida  |
| Passivo            | Naturalmente negativo | Sinalização invertida  |
| Patrimônio Líquido | Naturalmente negativo | Sinalização invertida  |
| Despesa            | Naturalmente positivo | Sinalização inalterada |
| Ativo              | Naturalmente positivo | Sinalização inalterada |

- O mesmo que a origem: carrega o mesmo sinal que foi gravado no sistema de origem.
- Inverso da origem: carrega o inverso do sinal registrado no sistema de origem.

#### 6. Selecione Valor para Contas de Balanço e Valor para Contas de Demonstrativo de Renda:

- YTD O saldo de conta acumulado no ano, o que significa que os saldos de conta são acumulados do início do ano ao período atual. Geralmente, as contas de balanço (ativos, passivos e patrimônio líquido) são especificadas com um saldo YTD.
- Periódico O saldo de conta do período específico. Geralmente, as contas de demonstrativo de renda (receitas e despesas) são especificadas com um saldo periódico.

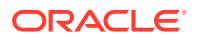

- 7. Em Tipo de Moeda, selecione o tipo de moeda pelo qual os saldos devem ser extraídos:
  - Funcional—Saldos armazenados na moeda base do razão ou na unidade de negócios selecionada (moeda local)
  - Inserido Saldos associados a uma moeda anexada ao razão principal diferente da moeda funcional/local que você especifica no campo Código de Moeda.

## 🖍 Nota:

O padrão quando o Oracle Hyperion Financial Data Quality Management, Enterprise Edition extrai de PeopleSoft é POSTED\_TOTAL\_AMT. Se você selecionar uma moeda inserida, o FDMEE extrairá de POSTED\_TRAN\_AMT. Se você quiser o valor BASE, crie um esquema alternativo e crie uma exibição PS\_LEDGER para alternar o valor.

 Em Código da Moeda, selecione o código da moeda ISO 4217 para usar com um tipo de moeda inserido.

Por exemplo, insira: **EUR** para selecionar o código da moeda euro.

- 9. Selecione o Grupo de Razão.
- 10. Selecione o Razão.

No PeopleSoft, é possível que uma unidade de negócios tenha vários grupos de razão. Nessa lista, o FDMEE exibe apenas os grupos de razão associados ao razão.

11. Opcional: Para selecionar valores de código de livro, clique em 📥, selecione os valores de código de livro e clique em OK.

Para desmarcar um código de livro, clique em 🔭. Em seguida, na caixa de diálogo Selecionar Código do Livro, desmarque todos os códigos de livro e clique em **OK**.

12. Para selecionar valores de orçamento, clique em 📥, selecione valores de orçamento e clique em OK.

Especifique os valores de orçamento quando o razão que você selecionou tiver a tabela de dados "Ledger\_Budg".

Para desmarcar valores de orçamento, clique no botão 💼. Em seguida, em Selecionar Valores de Cenário de Orçamento, limpe os valores e clique em **OK**.

- 13. Clique em Salvar.
- **14.** Defina as opções de filtro de destino.

Após definir as opções de filtro de destino, você poderá executar a regra de dados. Consulte Execução de Regras de Carregamento de Dados.

## Definição de Opções de Filtro de Origem para Adaptadores SAP

Esta seção fornece informações gerais sobre a integração SAP, bem como detalhes do adaptador específico.

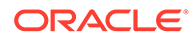

## Segundo Plano do Processo de Integração SAP

O Oracle Data Integrator cria um programa ABAP para extrair os dados do SAP para um arquivo e transfere o arquivo para um Servidor FTP ou Sistema de Arquivos Compartilhado. O programa ABAP é gerado com base nos mapeamentos no formato de importação e opções definidas na regra. O programa ABAP é criado e transferido por upload para o sistema SAP quando você executa uma regra de carregamento de dados. Na implantação SAP, os programas ABAP são criados e modificados em um ambiente de desenvolvimento e bloqueados para modificação no ambiente de produção.

Para suportar essa exigência, o ODI oferece uma opção UPLOAD\_ABAP\_CODE no Módulo de Conhecimento de Carga do SAP. Esta opção é definida como "Sim", em um ambiente de desenvolvimento, e "Não", em um ambiente de produção. Os programas ABAP são transferidos do desenvolvimento para a produção usando as solicitações de Transporte SAP.

Como o código ABAP que é executado em um ambiente de produção não é modificado, os usuários devem criar o formato de importação no mesmo formato que o ambiente de desenvolvimento. Além disso, há opções na regra de dados que afetam a lógica do programa ABAP. Estas opções devem ser definidas com o mesmo valor com que foram definidas no ambiente de desenvolvimento. A alteração dessas opções na regra de dados em um ambiente de produção não tem qualquer impacto no processo de extração. Se forem necessárias alterações dessas opções, faça-as no ambiente de desenvolvimento e o código ABAP será transportado para o ambiente de produção. As opções que afetam a geração de código ABAP estão no adaptador de seções SAP.

## Definição de Opções de Filtro de Origem do Adaptador SAP FDM GLBALANCES CLASSICS

Antes de executar uma regra de dados usando o adaptador de origem do SAP, você deverá gerar o Cenário de ODI do Formato de Importação. Quando o Cenário de ODI existir no Repositório de Execução, você poderá executar a regra de dados quantas vezes desejar.

Para definir as opções de filtro de origem do adaptador SAP\_FDM\_GLBALANCES\_CLASSICS:

- 1. Em Incluir Descrição de Conta, selecione uma das seguintes opções:
  - Sim—incluir a descrição da Conta do GL
  - Não—incluir todas as outras condições

Impacta o programa ABAP

- 2. Em Tipo de Valor, selecione um dos seguintes valores:
  - PTD—Acumulado no Período
  - YTD—Acumulado no Ano

Nenhum impacto no programa ABAP

3. Em Código da Empresa, especifique o código da empresa em quatro caracteres ou menos usando caracteres alfanuméricos.

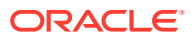

- 4. Em Tipo de Moeda, especifique um dos seguintes tipos:
  - 00 Moeda da transação
  - **10** Moeda do código da empresa
  - **30** Moeda do Grupo

Nenhum impacto no programa ABAP

5. Em Idioma, especifique o código do idioma em dois caracteres ou menos usando caracteres maiúsculos.

Por exemplo, especifique "EN" para inglês.

Consulte a documentação do SAP para obter o código de linguagem.

Nenhum impacto no programa ABAP

6. Em **Razão**, especifique o código do razão em dois caracteres ou menos usando caracteres alfanuméricos.

Nenhum impacto no programa ABAP

- 7. Em Tipo de Registro, selecione um dos seguintes tipos de registro:
  - 0 Real
  - **1** Plano

Impacta o programa ABAP

Definição de Opções de Filtro de Origem do Adaptador SAP FDM GLBALANCES NEW

Antes de executar uma regra de dados usando o adaptador de origem do SAP, você deverá gerar o Cenário de ODI do Formato de Importação. Quando o Cenário de ODI existir no Repositório de Execução, você poderá executar a regra de dados quantas vezes desejar.

Para definir as opções de filtro de origem de um adaptador SAP\_FDM\_GLBALANCES\_NEW:

- 1. Em Tipo de Valor, selecione um dos seguintes valores:
  - PTD—Acumulado no Período
  - **YTD**—Acumulado no Ano

Nenhum impacto no programa ABAP

2. Em Código da Empresa, especifique o código da empresa em quatro caracteres ou menos usando caracteres alfanuméricos.

Nenhum impacto no programa ABAP

- 3. Em Tipo de Moeda, selecione um dos seguintes tipos:
  - 00 Moeda da transação
  - **10** Moeda do código da empresa
  - **30** Moeda do Grupo
  - 40 Moeda fixa
  - 50 Moeda baseada em índice
  - 60 Moeda global da empresa

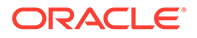

- 4. Em Incluir Descrição de Conta, selecione uma das seguintes opções:
  - **Sim**—incluir a descrição da Conta do GL
  - **Não**—incluir todas as outras condições

5. Em Idioma, especifique o código do idioma em dois caracteres ou menos usando caracteres maiúsculos.

Por exemplo, especifique "EN" para inglês.

Consulte a documentação do SAP para obter o código de linguagem.

Nenhum impacto no programa ABAP

6. Em **Razão**, especifique o código do razão em dois caracteres ou menos usando caracteres alfanuméricos.

Nenhum impacto no programa ABAP

- 7. Em Tipo de Registro, selecione um dos seguintes tipos de registro:
  - 0 Real
  - 1 Plano

Nenhum impacto no programa ABAP

#### Definição de Opções de Filtro de Origem do Adaptador SAP\_FDM\_COST\_CENTER

Antes de executar uma regra de dados usando o adaptador de origem do SAP, você deverá gerar o Cenário de ODI do Formato de Importação. Quando o Cenário de ODI existir no Repositório de Execução, você poderá executar a regra de carregamento de dados quantas vezes desejar.

Para definir as opções de filtro de origem de um adaptador SAP\_FDM\_COST\_CENTER:

- 1. Em Tipo de Regra, selecione um dos seguintes valores:
  - Sim—incluir o tipo de atividade
  - Não—excluir o tipo de atividade

Impacta o programa ABAP

- 2. Em **Descrição do Tipo de Atividade**descrição, selecione se deseja incluir ou excluir a descrição do tipo de atividade:
  - Sim—incluir a descrição do tipo de atividade
  - **Não**—excluir a descrição do tipo de atividade

Impacta o programa ABAP

- 3. Em Tipo de Valor, selecione um dos seguintes valores:
  - **PTD**—Saldos acumulados no período
  - **YTD**—Saldos acumulados no ano

Nenhum impacto no programa ABAP

4. Em Área de Controle, especifique a área de controle em quatro caracteres ou menos usando caracteres alfanuméricos.

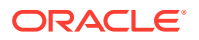

- Em Incluir Descrição do Elemento de Custo, selecione se deseja incluir a descrição do elemento de custo:
  - Sim—incluir a descrição do elemento de custo
  - Não—excluir a descrição do elemento de custo

- 6. Em Tipo de Moeda, selecione um dos seguintes valores:
  - **20** Moeda da Área de Controle
  - 00 Moeda da transação
  - 70 Moeda do Centro de Custo
  - (em branco) deixe em branco quando o filtro Quantidade for Sim, ou o filtro Tipo de Atividade for Sim.

Impacta o programa ABAP

- 7. Em Verificação de Fluxo, selecione um dos seguintes valores:
  - Externo—carregar saldos externos
  - Interno—carregar alocações internas

Impacta o programa ABAP

8. Em Código do Idioma, especifique o código do idioma usando dois caracteres ou menos e caracteres maiúsculos.

Por exemplo, especifique "EN" para inglês.

Nenhum impacto no programa ABAP

 Em Código do Razão, especifique o código do razão usando dois caracteres ou menos e caracteres alfanuméricos.

Nenhum impacto no programa ABAP

- **10.** Em **Índice Estatístico**, selecione se deseja extrair totais de índices estatísticos:
  - Sim—extrair os dados para totais de índices Estatísticos
  - Não—extrair dados para totais de tipo de atividade

Impacta o programa ABAP

11. Em Código do Grupo, selecione um dos seguintes códigos de grupo:

Para saldos externos, selecione:

- 0101 os dados extraídos são para o Grupo de Centro de Custos
- 0102 os dados extraídos são para o Grupo de Contas

Para saldos internos, selecione:

- 0101 os dados extraídos são para o Grupo de Centro de Custos
- 0102 os dados extraídos são para o Grupo de Contas
- 0104 os dados extraídos são para o Grupo de Índices Estatísticos
- 0105 os dados extraídos são para o Grupo de Contas
- (Nulo) nenhum grupo é obrigatório

Impacta o programa ABAP

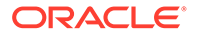

- **12.** Em **Tipo de Valor**, selecione um dos seguintes valores:
  - 04 Real
  - **01** Plano

Nenhum impacto no programa ABAP

Definição de Opções de Filtro de Origem do Adaptador SAP\_FDM\_PROFIT\_CENTER

Antes de executar uma regra de dados usando o adaptador de origem do SAP, você deverá gerar o Cenário de ODI do Formato de Importação. Quando o Cenário de ODI existir no Repositório de Execução, você poderá executar a regra de dados quantas vezes desejar.

Para definir as opções de filtro de origem de um adaptador SAP\_FDM\_PROFIT\_CENTER:

- 1. Em Tipo de Valor, selecione um dos seguintes valores:
  - PTD—Saldos acumulados no período
  - YTD—Saldos acumulados no ano

Nenhum impacto no programa ABAP

2. Em Área de Controle, especifique o valor da área de controle.

Nenhum impacto no programa ABAP.

- 3. Em Tipo de Moeda, selecione um dos seguintes valores:
  - **10** Moeda do código da empresa
  - **00** Moeda da transação
  - 70 Moeda do Centro de Lucro
  - (em branco) Selecione Em branco quando Quantidade estiver definida como YES.

Nenhum impacto no programa ABAP

- 4. Em Centro de Lucro Fictício, selecione:
  - Sim incluir saldos associados a um centro de lucro fictício.
  - Não incluir outras condições.

Nenhum impacto no programa ABAP

5. Em Idioma, selecione o código do idioma em dois caracteres ou menos usando caracteres maiúsculos.

Por exemplo, especifique "EN" para inglês.

Nenhum impacto no programa ABAP

6. Em **Razão**, selecione o código do razão em dois caracteres ou menos usando caracteres alfanuméricos.

- 7. Em Índice Estatístico, selecione se deseja extrair totais de índices estatísticos:
  - Sim—extrair os dados para totais de índices Estatísticos
  - **Não**—extrair dados para totais de tipo de atividade

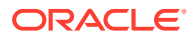

- 8. Em Código do Grupo, selecione um dos seguintes códigos de grupo:
  - 0106 Grupo do Centro de Lucro
  - 0109 Grupo de Contas
  - (em branco) nenhum grupo é obrigatório

Impacta o programa ABAP

- 9. Em Tipo de Registro, selecione um dos seguintes tipos:
  - 0 Real
  - **1** Plano

Nenhum impacto no programa ABAP

Definição de Opções de Filtro de Origem do Adaptador SAP\_FDM\_CUSTOMER\_BALANCES

Antes de executar uma regra de dados usando o adaptador de origem do SAP, você deverá gerar o Cenário de ODI do Formato de Importação. Quando o Cenário de ODI existir no Repositório de Execução, você poderá executar a regra de dados quantas vezes desejar.

Para definir as opções de filtro de origem de um adaptador SAP\_FDM\_CUSTOMER\_BALANCES:

- 1. Em Tipo de Valor, selecione um dos seguintes valores:
  - PTD—Saldos acumulados no período
  - YTD—Saldos acumulados no ano

Nenhum impacto no programa ABAP

2. Em Código da Empresa, especifique o código da empresa em quatro caracteres ou menos usando caracteres alfanuméricos.

Nenhum impacto no programa ABAP

- 3. Em Tipo de Moeda, selecione um dos seguintes valores:
  - 10 Moeda do código da empresa
  - 00 Moeda da transação

Nenhum impacto no programa ABAP

4. Em **Cliente**, selecione o código do cliente em dez caracteres quando o saldo de um cliente específico for solicitado.

Caso contrário, deixe em branco.

Nenhum impacto no programa ABAP

- 5. Em Detalhes do Cliente, selecione para incluir detalhes do cliente:
  - Sim—incluir os detalhes do cliente
  - Não—excluir detalhes do cliente

Impacta o programa ABAP

- 6. Em Verificação de Fluxo, selecione um dos seguintes valores:
  - Aberto—carregar saldos de itens em aberto

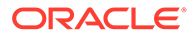

- Limpos—carregar saldos de itens limpos
- Todos—carregar todos os saldos de itens

- 7. Em Transações GL Especiais, selecione uma das seguintes opções:
  - Sim—carregar saldos especiais do General Ledger
  - Não—carregar outros saldos

Impacta o programa ABAP

- 8. Em Parceiro Comercial, selecione para incluir os saldos de parceiros comerciais:
  - Sim—carregar saldos comerciais
  - Não—carregar outras condições

Nenhum impacto no programa ABAP

## Definição de Opções de Arquivo de Origem do Adaptador SAP FDM VENDOR BALANCES

Antes de executar uma regra de dados usando o adaptador de origem do SAP, você deverá gerar o Cenário de ODI do Formato de Importação. Quando o Cenário de ODI existir no Repositório de Execução, você poderá executar a regra de dados quantas vezes desejar.

Para definir as opções de filtro de origem do adaptador SAP\_FDM\_VENDOR\_BALANCES:

- 1. Em Tipo de Valor, selecione um dos seguintes valores:
  - **PTD**—Saldos acumulados no período
  - YTD—Saldos acumulados no ano

Nenhum impacto no programa ABAP

2. Em Código da Empresa, especifique o código da empresa em quatro caracteres ou menos usando caracteres alfanuméricos.

Nenhum impacto no programa ABAP

- 3. Em Tipo de Moeda, selecione um dos seguintes valores:
  - 10 Moeda do código da empresa
  - 00 Moeda da transação

Nenhum impacto no programa ABAP

- 4. Em Verificação de Fluxo, selecione um dos seguintes valores:
  - Aberto—carregar saldos de itens em aberto
  - Limpos—carregar saldos de itens limpos
  - Todos—carregar todos os saldos de itens

Impacta o programa ABAP

- 5. Em Transações GL Especiais, selecione uma das seguintes opções:
  - Sim—carregar saldos especiais do General Ledger
  - Não—carregar outros saldos

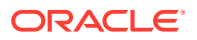

- 6. Em Parceiro Comercial, selecione para incluir os saldos de parceiros comerciais:
  - Sim—carregar saldos comerciais
  - **Não**—carregar outras condições

Nenhum impacto no programa ABAP

7. Em **Fornecedor**, especifique o código do fornecedor em dez caracteres quando o saldo de um cliente específico for solicitado.

Caso contrário, deixe em branco.

Nenhum novo código ABAP é transferido por upload para esse filtro.

- Especifique Detalhes do Fornecedor e selecione se deseja incluir os detalhes do fornecedor:
  - Sim—incluir os detalhes do fornecedor
  - Não—excluir detalhes do fornecedor

Nenhum impacto no programa ABAP

## Como Definir Opções do Filtro de Origem para sistemas de Origem de GL JD Edwards

Ao definir os detalhes de mapeamento do carregamento de dados, defina os dados que serão extraídos, incluindo o código da empresa, o tipo de razão e o tipo de valor.

Para definir as opções de filtro de origem de um sistema de origem do GL JD Edwards:

- **1.** Na guia Workflow, em Carregamento de Dados, selecione Regra de Carregamento de Dados.
- 2. Em **Regra de Carregamento de Dados**, selecione uma regra de carregamento de dados ou clique em **Adicionar**.
- 3. Selecione a guia Opções de Origem.
- 4. Selecione o Tipo de Quantia.

Selecione **PTD** para os saldos Acumulados no Período, ou **YTD** para Acumulados no Ano.

5. Selecione o Código da Empresa.

Especifique o código da empresa em quatro caracteres ou menos usando caracteres alfanuméricos.

6. Selecione o Razão.

Especifique o razão com dois caracteres ou menos usando caracteres alfanuméricos do sistema de origem JD Edwards. Por exemplo, os tipos de razão incluem:

- AA Real
- BA Orçamento
- CA Transação em Moeda Original
- 7. Clique em Salvar.

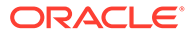

## Definição de Opções de Filtro de Origem do Financial Management

Ao definir os detalhes da regra de carregamento de dados, você pode especificar várias opções de extração de dados.

Para diários, os diários são extraídos com base em Cenário, Ano, Período, Entidade e Valor.

Para dados (incluindo membros de valor registrados em diário), qualquer dimensão pode ser filtrada por qualquer membro ou vários membros.

É possível selecionar um membro individual. Se você não selecionar membros específicos, o sistema vai pressupor que você deseja extrair todos os membros da dimensão. Entretanto, se você selecionar membros específicos, o system exibirá um sinal de adição (+) ao lado da dimensão para indicar várias seleções.

Para definir as opções do filtro de origem para sistemas de origem:

- 1. Na guia Workflow, em Carregamento de Dados, selecione Regra de Carregamento de Dados.
- 2. Em **Regra de Carregamento de Dados**, selecione a regra de carregamento de dados.
- 3. Selecione a guia **Opções de Origem**.
- 4. Clique em Adicionar.
- 5. Na área Filtros de Origem, clique em Adicionar.
- 6. Selecione o Nome da Dimensão.
- Na Condição do Filtro, insira o nome do membro ou especifique a condição do filtro.

Por exemplo, insira um nome de membro ou uma condição de filtro usando a sintaxe Oracle Hyperion Financial Management. Dependendo da dimensão, é possível selecionar um ou mais membros como uma condição de filtro usada para extrair os dados de orçamento. Por exemplo, para a dimensão Entidade, você pode selecionar os seguintes membros: E1, E5 e E6.

Você também pode usar o seletor de membros para selecionar o membro:

a. Clique em (Selecionar) para exibir a tela Seleção de Membros e selecionar um membro usando o seletor de membros. Em seguida clique em OK.

A caixa de diálogo Seletor de Membros será exibida. O seletor de membros permite que você exiba e selecione os membros dentro de uma dimensão.

Expanda e recolha membros dentro de uma dimensão clicando em 🕨.

A caixa de diálogo Seletor tem dois painéis -- todos os membros da dimensão à esquerda e seleções à direita. O painel da esquerda, exibindo todos os membros disponíveis na dimensão, exibe o nome do membro e uma breve descrição, se disponível. O painel da direita, exibindo as seleções, exibe o nome do membro e o tipo de seleção.

Você pode clicar em

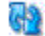

(Atualizar) para mostrar a lista de membros mais recente.

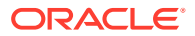

#### 🖍 Nota:

Atribua filtros para dimensões. Caso nenhum filtro seja atribuído, os números dos membros de resumo serão recuperados também.

## 💉 Nota:

Para fazer uma sincronização de dados usando uma lista de membros como filtro para Financial Management, você pode digitar a lista de membros na caixa de filtro. Neste caso, você pode escolher a lista de membros do seletor de membros no Oracle Hyperion Financial Data Quality Management, Enterprise Edition. Se você quiser usar uma lista de membros no FDMEE para extrair do Financial Management, use a sintaxe a seguir: {MemberListName}. (Você precisa usar as listas de membros com membros no nível de base para não contar nada em dobro.)

#### Para usar o seletor de membros:

Na lista de dimensões e membros disponíveis à esquerda, selecione um membro e

clique em . O membro selecionado é deslocado para a direita e exibe as opções selecionadas na coluna Tipo de Seleção. Por exemplo, "Descendants" é exibido na coluna Tipo de Seleção.

|                 | TT. | * |    | View -     | Detach    |  |
|-----------------|-----|---|----|------------|-----------|--|
| Member List     |     |   |    | Selected M | Members   |  |
| Entity          |     | - |    | 🔺 Entity   |           |  |
| [None]          |     |   |    | "Ita       | alySales" |  |
| Geographical    |     |   |    | "Ea        | istSales" |  |
| UnitedStates    |     | = | Σ  |            |           |  |
| EastRegion      |     |   | ~3 |            |           |  |
| WestRegion      |     |   | >  |            |           |  |
| Europe          |     |   | 8  |            |           |  |
| 🔺 Italy         |     |   | 0  |            |           |  |
| ItalySales      |     |   |    |            |           |  |
| ItalyProduction |     |   | ~~ |            |           |  |
| ItalyAdmin      |     |   |    |            |           |  |
| UK              |     |   |    |            |           |  |
| SouthAmerica    |     |   |    |            |           |  |
| ASIA            |     | - |    |            |           |  |
|                 |     |   |    |            |           |  |
|                 |     |   |    |            |           |  |

Para desmarcar um membro da lista de membros, clique em 🔇

Para aplicar uma função a um membro, selecione o membro no painel esquerdo e

depois clique em 🏄

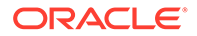

| # Entty       Selected Memory         & Entty       IntedStates         > UnitedStates       "talySales"         > UnitedStates       "UK"         > Italy       [Herarchy]         > UK       [Descendants]         > SouthAmerica       [Children]         > JointVenture       [System]         [Ancestors]       [Parents]                                                                                                    | Aember List     | += "          | Colorted Members       |
|----------------------------------------------------------------------------------------------------|-----------------|---------------|------------------------|
| Investigation of the second second   | rember List     |               | Selected members       |
| Geographical Lidyaess<br>Geographical Lidyaess<br>Lidyaess<br>Lidyaess<br>Lidyaess<br>Lidyaess<br>Lidyaess<br>Lidyaess<br>Lidyaess<br>Lidyaess<br>Lidyaess<br>Lidyaess<br>Lidyaess<br>Lidyaess<br>Lidyaess<br>Lidyaess<br>Lidyaess<br>Lidyaess<br>Lidyaess<br>UK<br>(UK.[Descendants]]<br>VK<br>(UK.[Descendants]]<br>SouthAmerica<br>SouthAmerica<br>SouthAmerica<br>System]<br>[Ancestors]<br>[Parents]                                                                                                    | Enuly           |               | Enuly     "Ital Color" |
| UnitedStates     "Lascass"       Lurope     [Hierarchy]       Italy     [Descendants]       SouthAmerica     [Children]       JointVenture     [System]       [Ancestors]     [Parents]                                                                                                    |                 |               | "EactColor"            |
| <ul> <li>Groope</li> <li>Italy</li> <li>Italy</li> <li>Out</li> <li>Descendants]</li> <li>SouthAmerica</li> <li>JointVenture</li> <li>Function</li> <li>Function</li> </ul>                                                                                                    | UnitedStates    |               |                        |
| > Italy     [Herarchy]       > UK     [Descendants]       > SouthAmerica     [Children]       > JointVenture     [Base]       > Function     [Ancestors]       [Parents]                                                                                                    | Europe          |               | {UK.[Descendants]}     |
| > UK     [Descendants]       > SouthAmerica     [Children]       > ASIA     [Base]       > JointVenture     [System]       [Ancestors]     [Parents]                                                                                                    | Italy           | [Hierarchy]   | (                      |
| SouthAmerica  ASIA  ASIA  Base  SouthVenture  System  Ancestors  Parents  Compared a laboration  Children  Children | ▶ UK            | [Descendants] |                        |
| ASIA Base Base Substant Base Base Base Base Base Base Base Base                                                                                                    | SouthAmerica    | [Children]    |                        |
| JointVenture     JointVenture     System     [System]     [Ancestors]     [Parents]                                                                                                    | > ASIA          | [Base]        |                        |
| Function  [System] [Ancestors] [Parents]                                                                                                    | JointVenture    | [Custow]      |                        |
| [Ancestors] [Parents]                                                                                                    | Function        | [System]      |                        |
| [Parents]                                                                                                    |                 | [Ancestors]   |                        |
|                                                                                                    |                 | [Parents]     |                        |
| Deve Celested 1                                                                                                    |                 |               |                        |
| Rows Selected 1                                                                                                    | Rows Selected 1 |               |                        |
|                                                                                                    |                 |               |                        |
|                                                                                                    |                 |               |                        |

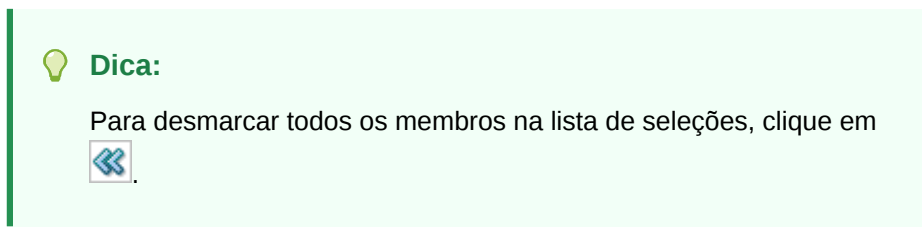

 Clique em OK duas vezes para continuar definindo os detalhes do filtro de origem.

O membro selecionado é exibido em uma sintaxe do Oracle Essbase no campo Condição do Filtro.

c. Clique em Salvar.

# Como Definir Detalhes da Regra de Carregamento de Dados para um Sistema de Origem Baseado em Arquivo

Na definição de detalhes do carregamento de dados para um sistema de carregamento de dados baseado em arquivo, carregue dados em um único período ou um intervalo de períodos. Para um período único, insira o nome de arquivo na regra de dados e depois execute-a para esse período único. Para carregar vários períodos, crie um arquivo para cada período e anexe o nome do período ou código do período no nome do arquivo. Quando a regra for executada para um intervalo de períodos, o processo construirá o nome do arquivo para cada período e carregará os dados apropriados no PDV.

Para definir os detalhes do carregamento de dados para um sistema de origem baseado em arquivo:

- 1. Em Nome, insira o nome da regra de carregamento de dados.
- 2. Em Categoria, selecione uma categoria.

As categorias listadas são aquelas criadas na configuração do Oracle Hyperion Financial Data Quality Management, Enterprise Edition, como "Real". Consulte Definição de Mapeamentos de Categoria.

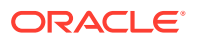

- Opcional: Em Descrição, especifique uma descrição da regra de carregamento de dados.
- Opcional: Na lista suspensa Tipo de Plano de Destino, selecione o tipo de plano do sistema de destino.
- 5. Opcional: Em Formato de Importação, se o tipo de arquivo for um arquivo de *texto* de vários períodos (com períodos contíguos ou períodos não contíguos), selecione o formato de importação a ser usado com o arquivo, para que você possa substituir o formato de importação. Por exemplo, especifique um formato de importação para regras de dados de período único ou vários períodos, que permite carregar arquivos de período único ou vários períodos. Nesse caso, o formato de importação selecionado deve ter o mesmo destino que o local selecionado no PDV. Se o formato de importação não for especificado, o formato de importação do local será usado.

O período inicial e final selecionados para a regra determinam os períodos específicos no arquivo durante o carregamento de um arquivo de texto de vários períodos.

No arquivo, quando os valores não estão disponíveis para períodos contíguos, você pode mapear explicitamente as respectivas colunas de valor para os períodos necessários na regra de dados no Mapeamento do Carregamento de Dados. Quando você executa a regra, os dados são carregados para os períodos conforme especificado no mapeamento explícito.

- 6. Opcional Digite uma descrição.
- 7. Em Diretório, insira o caminho relativo de onde o arquivo se localiza.
- 8. Selecione a guia Opções de Origem.
- 9. No campo Nome do Arquivo, insira o nome estático do arquivo.

#### Nota:

Não use o caractere de apóstrofe (') no nome do arquivo porque ele é considerado como caractere de escape e o arquivo não poderá ser importado para FDMEE.

Quando apenas o nome do arquivo for fornecido, os dados deverão ser inseridos para um único período na janela Execuções da Regra.

Para carregar vários períodos, crie um arquivo para cada período e anexe o nome do período ou código do período no nome do arquivo. Quando a regra for executada para um intervalo de períodos, o processo construirá o nome do arquivo para cada período e o carregará no PDV apropriado.

## Nota:

Se usados em um script em lote, os nomes de período não poderão incluir espaços.

Para navegar até um arquivo localizado em um diretório do FDMEE, clique em **Selecionar** e, em seguida, escolha um arquivo na tela **Selecionar**. Você também pode selecionar **Carregar** na tela **Selecionar** e navegar para um arquivo na tela **Selecione um arquivo a carregar**.

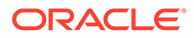

Se você não especificar um nome de arquivo, o FDMEE solicitará o nome do arquivo quando você executar a regra.

10. Para carregar dados em vários períodos, no menu suspenso Tipo de Sufixo do Nome de Arquivo, selecione Descrição do Período ou Chave do Período.

Um sufixo será acrescentado ao nome do arquivo e o FDMEE adicionará a extensão do arquivo após a adição do sufixo. Se você deixar o nome do arquivo em branco, o FDMEE irá procurar um arquivo com o Sufixo. Quando o tipo de sufixo do nome de arquivo é fornecido, o nome de arquivo é opcional e ele não é necessário na janela Execução da Regra,

Se o tipo de sufixo do nome do arquivo for uma chave de período, o indicador do sufixo e o formato de data do período serão necessários (como o conjunto de sufixos) no nome do arquivo e deverão ser validados como um formato de data válido.

Por exemplo, especifique:

- a. 1\_Jan-2013.txt
- b. 1\_Feb-2013.txt
- c. 1\_Mar-2013.txt

Nesse caso, quando você executar a regra, insira **1\_.txt** no campo de nome de arquivo e selecione "Nome do Período" para o indicador do sufixo. Em seguida, execute a regra para os períodos de janeiro a março.

- Em Formato de Data da Chave de Período, especifique o formato de dados da chave de período que é anexado ao nome de arquivo no formato de data JAVA (SimpleDateFormat).
- 12. Clique em Salvar.

## Definição de Parâmetros de Origem do Planning e do Essbase

Na sincronização de dados, quando o Oracle Hyperion Planning e o Oracle Essbase são os sistemas de origem, é possível especificar parâmetros de origem adicionais.

#### 💉 Nota:

Financial Consolidation and Close Cloud - Note que a dimensão Conta não pode ser concatenada com outras dimensões como parte da importação.

Para definir opções de origem:

- 1. Na guia Workflow, em Carregamento de Dados, selecione Regra de Carregamento de Dados.
- 2. Em Regra de Carregamento de Dados, selecione uma regra de carregamento de dados para uma origem do Planning e do Essbase e depois clique em Adicionar.
- 3. Selecione a guia Parâmetros de Origem.
- (Planning apenas): na Opção de Extração de Dados, selecione o tipo de dado do membro para extrair.

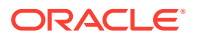

Os membros podem ser extraídos de acordo com a forma com que foram sinalizados para cálculo. Para um membro sinalizado como "Armazenado", os valores de dados calculados são armazenados com o membro no banco de dados após o cálculo. Para um membro sinalizado como "cálculo dinâmico", os valores dos dados do membro são calculados mediante obtenção.

## Nota:

O nome anterior da opção Extração de Dados era "Extrair Dados Calculados Dinâmicos".

Opções disponíveis:

• Todos os Dados: extrai valores armazenados e valores calculados dinamicamente para as dimensões Denso e Sobressalente.

A opção Todos os Dados sempre é exibida, mas funciona somente nos seguintes casos:

- Aplicativos de Geração de Relatórios ASO
- Planning e módulos do Planning com Híbrido habilitado
- Dados Armazenados e Calculados Dinâmicos: extrai valores calculados dinâmicos armazenados apenas para a dimensão Denso, não para dimensões Sobressalentes.
- Apenas Dados Armazenados: extrai apenas dados armazenados. Valores calculados dinâmicos são excluídos nesse tipo de extração.

## Nota:

Se você definir a opção **Extrair Dados Calculados Dinâmicos** na tela Regra de Carregamento de Dados como "Sim" e o Armazenamento de Dados de um membro do nível folha (Nível 0) estiver definido como "Dinâmico", os dados não serão selecionados pelo processo de extração. Para selecionar os dados, defina o Armazenamento de Dados do membro como algo além de "Dinâmico", a fim de incluir o valor na seleção do aplicativo de origem.

 Em Precisão dos Dados, especifique o número de casas decimais exibidas nos números a serem exportados.

A precisão dos dados refere-se aos dados numéricos com a ênfase na precisão (exatidão). Dependendo do tamanho de um valor de dados e do número de casas decimais, alguns campos numéricos podem ser gravados em formato exponencial, por exemplo 678123e+008. Você pode considerar o uso da precisão de dados quando os dados variarem de valores muito grandes a valores muito pequenos. Em geral, os arquivos de saída são menores e os valores de dados são mais precisos.

O valor padrão para essa opção é 16.

6. Em Número de Dados do Decimal, especifique o número máximo de posições decimais a serem exportadas.

Especifique um valor entre 0 e 16. Se nenhum valor for fornecido, será usado o número de casas decimais dos dados a serem exportados, até 16 posições, ou um valor determinado pela opção Precisão dos Dados caso esse valor seja especificado.

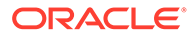

Esse parâmetro é usado com ênfase na legibilidade; os dados de saída estão em formato de texto simples. Independentemente do número de casas decimais nos dados, o número especificado é a saída. Note que pode haver uma perda na precisão dos dados, principalmente se os dados variarem de valores muito grandes a valores muito pequenos, acima e abaixo da vírgula decimal.

Por padrão, são suportadas 16 posições para os dados numéricos, inclusive casas decimais. Se as opções Precisão dos Dados e Número de Dados do Decimal forem especificadas, a opção Precisão dos Dados será ignorada.

7. Clique em Salvar.

## Definição dos Parâmetros de Origem do Financial Management

Quando o Oracle Hyperion Financial Management for o sistema de origem, você poderá especificar parâmetros de origem adicionais, como status do diário, tipo de diário, tipo de saldo e o tipo de dados a ser extraído.

Para definir opções de parâmetro de origem:

- 1. Na guia Workflow, em Carregamento de Dados, selecione Regra de Carregamento de Dados.
- 2. Em **Regra de Carregamento de Dados**, selecione uma regra de carregamento de dados.
- 3. Vá para a região Parâmetros de Origem.
- 4. Clique em Adicionar.
- Selecione a linha de parâmetros a ser adicionada e o valor de parâmetro no menu suspenso: Opções:
  - Adicionar Status do Diário: Especifique o status do diário a ser extraído.
     O status do lançamento indica o estado atual do lançamento. Ele muda quando você cria, envia, aprova, rejeita ou lança o diário.

Opções:

- Em Andamento O diário é criado. O lançamento foi criado e salvo, mas pode estar incompleto. Por exemplo, ele pode estar precisando de um rótulo ou de uma entidade única atribuída.
- Enviado O diário foi enviado para aprovação.
- Aprovado O diário foi aprovado para contabilização.
- Rejeitado O diário é rejeitado ou não é contabilizado.
- Contabilizado Os ajustes de diário são contabilizados no banco de dados.
- Adicionar Tipo de Diário: Especifique o tipo de diário:
  - Reversão Automática Carrega um diário de reversão automática contabilizado.
  - Revertendo Automaticamente Carrega um diário de reversão automática que contém ajustes que precisam ser revertidos no próximo período. Isto é, o diário é contabilizado no próximo período revertendo o débito e crédito.

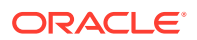

- Regular Carregue diários usando o modo Substituir, que limpa todos os dados de um rótulo de diário antes de carregar os novos dados de diário.
- Adicionar Tipo de Saldo: Especifique o tipo de saldo a ser extraído:
  - Balanceado Todos os débitos e créditos são balanceados.
  - Não Balanceado Débitos e Créditos não são balanceados.
  - Balanceado por entidade Débitos e Créditos de uma entidade são balanceados.
- Em Tipo de Extração, selecione uma das seguintes opções:
  - Dados Extraia dados de entrada no nível base e alguns dados calculados de um aplicativo. Ao extrair os dados, é preciso especificar um membro para as dimensões Cenário e Ano. Você pode especificar um ou mais membros para a dimensão Período, Entidade e Conta.
  - Diário É possível extrair dados de entrada em nível base e alguns dados calculados de um aplicativo. Ao extrair os dados, é preciso especificar um membro para as dimensões Cenário e Ano. Você pode especificar um ou mais membros para a dimensão Período, Entidade e Conta.
- Em Extrair Conta Dinâmica, especifique para extrair as contas dinâmicas. Contas Dinâmicas são contas com valores calculados dinamicamente quando os dados são solicitados. Os valores das contas dinâmicas não são armazenados. O tipo mais comum de cálculo dinâmico é o cálculo de razão.

Opções Extrair Conta Dinâmica:

- Sim As contas dinâmicas são extraídas.
- Não As contas dinâmicas não são extraídas.

Por padrão, contas dinâmicas não são extraídas.

- Em Extrair Dados Calculados, especifique se deseja extrair dados calculados. Opções:
  - Dados consolidados para entidades pai
  - Contas base e membros de dimensão personalizados calculados por regras
  - Contas pai que se cruzam com seus respectivos membros CustomTop e [ICPTop]. Se o atributo de metadados CustomTop estiver em branco ou for ALL, o membro [Nenhum] será usado.

Opções Extrair dados calculados:

- Sim Os dados calculados são extraídos.
- Não Os dados calculados não são extraídos.

Por padrão, os dados calculados não são extraídos.

- Em Extrair Dados Derivados, especifique se deseja extrair dados derivados. Os dados derivados são originados de outros valores de dados, como dados calculados ou fórmulas aritméticas.
  - Sim Os dados derivados são extraídos.
  - **Não** Os dados derivados não são extraídos.
- 6. Clique em Salvar.

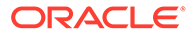

## Gerenciamento das Regras de Carregamento de Dados

Você pode executar as seguintes tarefas:

- Edição de regras de carregamento Consulte Edição de Regras de Carregamento de Dados.
- Execução de regras de carregamento de dados Consulte Execução de Regras de Carregamento de Dados.
- Exclusão de regras de carregamento Consulte Exclusão de Regras de Carregamento de Dados.
- Exibição de regras de carregamento de dados antes de sua execução Consulte Uso do Workbench do Carregamento de Dados.
- Programar regras de carregamento de dados Agendamento de Regras de Carregamento de Dados
- Como verificar os detalhes do processo da regra de dados Consulte Exibição de Detalhes do Processo.

## Edição de Regras de Carregamento de Dados

Se a regra de carregamento de dados não estiver no processo de execução, você poderá modificar os detalhes da regra.

Para editar regras de dados:

- **1.** Na guia Workflow, em Carregamento de Dados, selecione Regra de Carregamento de Dados.
- 2. Selecione a regra de carregamento de dados.
- 3. Modifique todos os detalhes da regra de carregamento de dados, de acordo com a necessidade.
- 4. Clique em Salvar.

## Execução de Regras de Carregamento de Dados

Execute a regra de carregamento de dados para carregar atualizações e enviar os dados ao aplicativo de destino. Ao enviar uma regra de carregamento de dados, especifique as opções de extração de dados.

Todas as regras enviadas são processadas pelo Oracle Data Integrator. Ao enviar uma regra de carregamento de dados, especifique as opções de extração de dados.

As Regras de Carregamento de Dados podem ser executadas com a seleção de um dos métodos abaixo:

- Execute o comando na tela Regra de Carregamento de Dados.
- A opção Origem da Importação na opção Workbench da Carga de Dados.
- Executando um lote. Consulte Executando Lotes.
- Executando um script em lote. Consulte Como Trabalhar com Scripts em Lote.

Quando uma regra de carregamento de dados é executada, o Oracle Hyperion Financial Data Quality Management, Enterprise Edition carrega os dados e cria uma

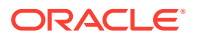

região de drill (opcional), que permite aos usuários fazer drill-through até os dados de origem.

## Nota:

No Financial Consolidation and Close Cloud para carregamentos de dados Acumulados no Ano (YTD), os dados são armazenados no modo de exibição Periódico. Neste caso, o usuário deverá selecionar essa opção de modo que seja feito um "pré-processamento" para converter os dados Acumulados no Ano do arquivo em dados periódicos para fins de carregamento.

Quando executa uma regra de carregamento de dados, você tem diversas opções:

## 🖍 Nota:

Quando uma regra de carregamento de dados é executada para vários períodos, a etapa de exportação ocorre apenas uma vez para todos os períodos.

 Importar da Origem -- O FDMEE importa os dados do sistema de origem, realiza as transformações necessárias e exporta os dados para a tabela intermediária do FDMEE.

Selecione esta opção somente quando:

- Você estiver executando uma regra de carregamento de dados pela primeira vez.
- Os dados no sistema de origem tiverem sido alterados. Por exemplo, se você tiver revisado os dados da tabela intermediária após a exportação e haja a necessidade de modificar os dados no sistema de origem.

Em muitos casos, os dados do sistema de origem não podem ser alterados após a importação dos dados da origem pela primeira vez. Nesse caso, não será necessário manter a importação dos dados caso eles não tenham sido alterados.

Quando os dados do sistema de origem forem alterados, você precisará recalcular os dados.

## 💉 Nota:

As importações de origem e o Oracle E-Business Suite requerem uma atualização completa das regras de carregamento de dados. É necessário fazer a atualização apenas uma vez para cada plano de contas.

• Exportar para Destino -- Exporta os dados para o aplicativo de destino.

Selecione esta opção após ter revisado os dados na tabela intermediária e quiser exportá-los para o aplicativo de destino.

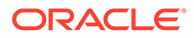

#### Nota:

Selecione as duas opções somente quando os dados tiverem sido alterados no sistema de origem *e* para exportar os dados diretamente para o aplicativo de destino.

Para enviar a regra de carregamento de dados para o Enterprise Resource Planning (ERP) ou General Ledger do Oracle Hyperion Planning:

- 1. Na guia Workflow, em Carregamento de Dados, selecione Regra de Carregamento de Dados.
- 2. Em Carregamento de Dados, selecione a regra de carregamento de dados.
- 3. Clique em Executar.

Quando a regra de dados é executada para os aplicativos de destino Oracle Hyperion Financial Management, as Taxas de Câmbio da origem são preenchidas apenas até a tabela de interface do FDMEE: AIF\_HS\_EXCHANGE\_RATES. A tabela Taxas de Câmbio Principais do Financial Management não estiver atualizada.

 Em Executar Regra, para extrair dados, metadados, ou ambos, do sistema de origem e enviá-los aos aplicativos de destino, selecione Importar da Origem e, em seguida, selecione o Período de Início e o Período de Término.

## 🖓 Dica:

É possível usar um utilitário fora do FDMEE para exibir os dados na tabela intermediária. Após revisar os dados exportados, retorne ao FDMEE, efetue modificações e execute a regra novamente. Se você tiver certeza de que as informações na tabela intermediária estão corretas, execute a regra novamente e selecione "Exportar para Destino".

- 5. Selecione **Recalcular** para remapear todos os dados de origem importados usando a tabela de mapeamento atual e para recriar todas as contas lógicas.
- 6. Selecione **Exportar para Destino** para exportar os dados para o aplicativo de destino.
- Selecione Executar Verificação para gerar a data e, em seguida, execute o Relatório de Verificação.
- 8. Em **Período de Início**, selecione o período de início do PDV do qual importar os dados do sistema de origem.
- Em Período de Término, selecione o período de término do PDV para o qual importar os dados do sistema de origem.
- 10. Em Modo de Importação, selecione o modo de extração de dados de uma só vez para um período inteiro ou incrementalmente durante o período.

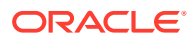

#### 🖍 Nota:

O modo de importação de instantâneos é a única forma de extrair dados de um sistema de origem SAP.

Tipos de extração de dados:

- Instantâneo Extrai tudo da origem selecionada definida para um período inteiro
  - Quando dados de origem para o período selecionado nunca tiverem sido executados, o FDMEEextrai os dados da origem.
  - Quando os dados de origem para o período selecionado tiverem sido executados, o FDMEE extrairá os dados das tabelas intermediárias do FDMEE, e não da origem.

Quando houver locais que extraem da mesma origem do Enterprise Resource Planning (ERP), o FDMEE extrairá os dados apenas uma vez. Quando você carrega dados no Financial Management do E-Business Suite para um período selecionado e, depois, executa a integração ao ARM para a mesma origem e o mesmo período, o FDMEE não extrai dados do E-Business Suite, mas usa os dados das tabelas de interface. Isso resulta em um ganho de desempenho significativo para todos os carregamentos de dados subsequentes. A primeira extração leva demora mais, mas qualquer outra extração subsequentes é mais rápida.

- Incremental Extrai os registros adicionados após a extração de dados anterior.
- Atualização Completa Realiza uma extração limpa do sistema de origem, apagando linhas de dados existentes nas tabelas intermediárias apropriadas do FMEE para um Razão determinado da origem (ou Unidade de Negócios) e período de origem.

## 💉 Nota:

As opções do modo de importação (Instantâneo, Incremental e Atualização Completa) são aplicáveis apenas a regras de dados em um local usando um formato de importação padrão.

## 💉 Nota:

Se você executar um carregamento de dados no modo Atualização Total no Account Reconciliation Manager (ARM), selecione todos os locais com dados. Caso contrário, o FDMEE conterá dados para locais não selecionados no ARM (mas o ARM, não). Isso resulta na discrepância entre o que está no FDMEE e o que está no ARM.

- 11. Em Modo de Exportação, selecione o modo para exportar dados:
  - Armazenar Dados Insere os dados da origem ou do arquivo no aplicativo de destino, substituindo qualquer valor atual.

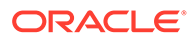

 Substituir Dados — Limpa todos os dados do PDV no destino e depois carrega da origem ou do arquivo entre os parâmetros de período de início e período de término especificados durante a execução da regra de dados. Por exemplo, o primeiro carregamento possui 100 linhas e o segundo, 70 linhas. Nesse caso, 100 linhas são removidas e 70 linhas são carregadas em TDATASSEG. Após esse carregamento, o total de linhas é 70.

Para um aplicativo Planning, a opção Substituir limpa dados das dimensões Ano, Período, Cenário, Versão e Entidade que você está carregando e depois carrega os dados da origem ou do arquivo. Note que, quando você tem um ano de dados no aplicativo Planning, mas só está carregando um mês, essa opção apaga todo o ano antes de executar o carregamento.

- Adicionar Dados Adiciona o valor da origem ou do arquivo ao valor existente no aplicativo de destino. Por exemplo, se você tiver 100 na origem e 200 no destino, o resultado será 300.
- Subtrair Dados Subtrai o valor na origem ou no arquivo do valor existente no aplicativo de destino. Por exemplo, se você tiver 300 no destino e 100 na origem, o resultado será 200.
- Substituir Todos os Dados Limpa todos os dados no destino e carrega da origem ou do arquivo. Por exemplo, se você tiver um ano de dados no aplicativo do Planning, mas estiver carregando somente um único mês, essa opção limpará o ano inteiro antes de realizar o carregamento.

Quando você opta por substituir todos os dados, a seguinte mensagem é exibida: "Aviso: a opção Substituir Todos os Dados limpará os dados de todo o aplicativo. Isso não se limita a o Ponto de Vista atual. Deseja realmente executar essa ação?"

Modos de exportação disponíveis para o Financial Management:

 Mesclar — Substitui os dados no aplicativo pelos dados no arquivo de carregamento. Para cada ponto de vista exclusivo existente no arquivo de dados e no aplicativo, o valor do arquivo de dados substitui os dados do aplicativo.

#### 💉 Nota:

Se o arquivo de carregamento de dados tiver vários valores no arquivo para o mesmo ponto de vista, o sistema carregará o valor referente à última entrada.

## 💉 Nota:

Os dados do aplicativo não alterados pelo arquivo de carregamento de dados permanecem no aplicativo.

- Acumular Acumula dados no aplicativo com os dados no arquivo de carregamento. Para cada ponto de vista exclusivo no arquivo de dados, o valor do arquivo de carregamento é adicionado ao valor no aplicativo.
- Substituir Substitui os dados no aplicativo pelos dados no arquivo de carregamento. Para cada combinação exclusiva de Cenário, Ano, Período,

Entidade e Valor no arquivo de dados, a opção Substituir limpa todos os valores da conta do aplicativo e depois carrega o valor do arquivo de dados. Note que, quando você tem um ano de dados no aplicativo Planning, mas só está carregando um mês, essa opção apaga todo o ano antes de executar o carregamento.

## 💉 Nota:

Você pode limpar um cubo ASO do Essbase antes de carregar os dados selecionando a opção de substituição

- Substituir pela Segurança Executa um carregamento de dados no modo Substituir, em que apenas os membros a que você tem acesso são carregados. Esta opção permite executar um carregamento de dados no modo Substituir, mesmo se não tiver acesso a todas as contas. Ao executar a operação Apagar para um período em um subcubo, apenas as células a que tiver acesso serão apagadas. Dados, texto da célula e detalhes de item de linha são apagados, mas os anexos de célula, não.
- 12. Selecione Incluir Taxas de Câmbio para carregar taxas de câmbio.
- 13. Clique em Executar.

Após você clicar em Executar, a regra será bloqueada a partir de qualquer atualização para garantir que o caminho de drill-through esteja intacto. Para verificar o status da regra, consulte Verificação do Status da Regra de Carregamento de Dados.

## Agendamento de Regras de Carregamento de Dados

O recurso de agendamento de jobs fornece um método para orquestrar os tempos de execução das regras de carregamento de dados.

Para agendar a execução de regras de carregamento de dados:

- 1. Na guia Workflow, em Carregamento de Dados, selecione Regra de Carregamento de Dados.
- 2. Em Carregamento de Dados, selecione a regra de carregamento de dados.
- 3. Clique em Programar.

Para obter informações sobre a programação de jobs, consulte Programação de Jobs.

Para cancelar um job agendado:

- **1.** Na guia Workflow, em Carregamento de Dados, selecione Regra de Carregamento de Dados.
- 2. Em Carregamento de Dados, selecione a regra de carregamento de dados.
- 3. Clique em Cancelar Agendamento.

Quando você cancela um job da interface de usuário do Oracle Hyperion Financial Data Quality Management, Enterprise Edition usando a opção **Cancelar Programação**, todas as instâncias de uma programação de uma regra são canceladas. Você não pode cancelar programações de uma regra escolhidas individualmente.

## Verificação do Status da Regra de Carregamento de Dados

Após a execução de uma regra de dados, você poderá verificar o status na página Detalhes do Processo. Consulte Exibição de Detalhes do Processo.

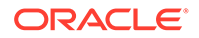

## Exclusão de Regras de Carregamento de Dados

Você pode excluir regras de carregamento de dados no Oracle Hyperion Financial Data Quality Management, Enterprise Edition. Não é possível excluir regras de carregamento de dados se elas estiverem em execução.

Quando você exclui uma regra, todos os dados carregados com a regra de dados também são excluidos.

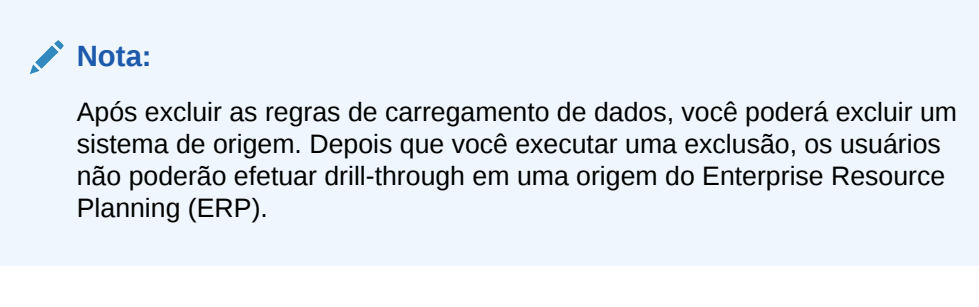

Para excluir uma regra de carregamento de dados:

- 1. Na guia Workflow, em Carregamento de Dados, selecione Regra de Carregamento de Dados.
- 2. Informe o Nome do Local ou clique no botão 🎙 para selecionar o local.
- 3. Selecione a regra de carregamento de dados.
- 4. Clique em Excluir.

## Como Trabalhar com as Opções de Destino

Ao trabalhar com regras de carregamento de dados, você pode determinar opções de aplicativo de destino específicas para uma regra de carregamento de dados/local (em vez do aplicativo de destino inteiro). Por exemplo, usando o recurso de Opções de Destino, você pode especificar diferentes valores de proteção de dados para cada local.

## 🖍 Nota:

Para obter informações sobre opções de destino necessárias para regras de carregamento de dados para write-back, consulte Definição das Opções de Aplicativo para o Essbase e o Planning.

Para especificar informações de integração:

- 1. Na guia Workflow, em Carregamento de Dados, selecione Regra de Carregamento de Dados.
- 2. Na barra PDV, selecione um local.
- 3. Selecione a guia Opções de Destino.
- 4. Adicione ou modifique quaisquer opções.

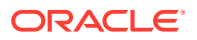

Consulte Registro de Aplicativos de Destino.

5. Clique em Salvar.

## Criação de Opções Personalizadas

Você pode especificar texto de formato livre ou um valor sobre um local ou carregamento de dados usando o recurso de opção de integração. O texto ou os valores inseridos podem ser usado com os scripts do Oracle Hyperion Financial Data Quality Management, Enterprise Edition.

Além disso, se você usar o Oracle Data Relationship Management para exportar dimensões e hierarquias de sistemas ERP para o Data Relationship Management ou importar o mapeamento de carregamento de dados do Data Relationship Management para o FDMEE, será possível especificar perfis de importação e exportação do Data Relationship Management.

A integração do Data Relationship Management é habilitada na tela Aplicativo de Destino. Consulte Registro de Aplicativos de Destino para obter mais informações.

Para especificar informações de integração:

- 1. Na guia Workflow, em Carregamento de Dados, selecione Regra de Carregamento de Dados.
- 2. Selecione a guia **Opções Personalizadas**.
- Em Opção de Integração 1-4, especifique o texto de formato livre ou valor e clique em OK.

As informações que você especificar podem ser acessadas nos campos de Opção de Integração da tabela Local.

## Carregamento de Taxas de Câmbio no Financial Management

Ao definir uma regra de dados para um aplicativo de destino do Oracle Hyperion Financial Management, você pode especificar como extrair taxas de câmbio do sistema de origem do Enterprise Resource Planning (ERP). As taxas de câmbio são capturadas, se aplicável, para a conta de taxa de câmbio para Taxa de Início, conta de taxa de câmbio para Taxa de Término e conta de taxa de câmbio para Taxa Média.

Se o aplicativo de destino tiver a opção multimoeda ativada, você poderá especificar como processar as taxas de câmbio. Todas as taxas são extraídas e inseridas na tabela AIF\_HS\_EXCHANGE\_RATES. Essa tabela é preenchida com o uso do código de moeda ISO de cada moeda do sistema de origem. O código numérico ISO não é usado nesse processamento. As taxas de câmbio são enviadas para o Financial Management com base em uma correspondência entre o código de moeda ISO na tabela AIF\_HS\_EXCHANGE\_RATES e as moedas definidas no aplicativo Financial Management de

várias moedas. (É importante configurar as moedas no aplicativo Financial Management de a moeda ISO.)

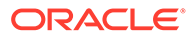
#### 💉 Nota:

Normalmente, as Taxas de Câmbio são carregadas no membro [None] Entity. O Oracle Hyperion Financial Data Quality Management, Enterprise Edition faz referência às configurações do aplicativo Financial Management para exibir as dimensões Moeda de Destino e Moeda de Origem automaticamente.

Para carregar taxas de câmbio no Financial Management:

- 1. Na guia Configuração, em Registro, selecione Aplicativo de Destino.
- 2. Na grade de resumo **Aplicativo de Destino**, selecione um aplicativo de destino do Financial Management.
- Depois de definir os detalhes do aplicativo em Detalhe do Aplicativo, selecione a guia Opções de Aplicativo.
- 4. Especifique os nomes de conta nos seguintes campos:
  - Conta de Taxa de Câmbio para Taxa de Início
  - Conta de Taxa de Câmbio para Taxa de Início
  - Conta de Taxa de Câmbio para Taxa de Início

Para obter informações sobre como trabalhar com outras opções de aplicativo, consulte Registro de Aplicativos de Destino.

| View 👻 🚮 Detach                          |                                   |        |
|------------------------------------------|-----------------------------------|--------|
| Property Name                            | Value                             | Select |
| Translation Level                        | <parent currency=""></parent>     | ¥      |
| Enable Zero Loading                      | No                                | Q      |
| Journal Status                           | Posted                            | Q      |
| Journal Default Value                    | <entity adjs="" curr=""></entity> | Q      |
| Journal Enable JV ID per Entity          | Yes                               | Q      |
| Journal Balancing Attribute              | Unbalanced                        | Q      |
| Currency Rate Account for Beginning Rate | Beginning Rate                    |        |
| Currency Rate Account for Ending Rate    | Ending Rate                       |        |
| Currency Rate Account for Average Rate   | Average Rate                      |        |
| Currency Rate Entity                     |                                   |        |
| Global User for Application Access       |                                   |        |
| Source Language for Member Description   | AMERICAN                          | Q.     |

- 5. Na guia Workflow, em Carregamento de Dados, selecione Regra de Carregamento de Dados.
- 6. Em **Regra de Carregamento de Dados**, selecione uma regra de carregamento de dados ou clique em **Adicionar**.
- 7. Selecione a guia Opções de Origem.
- 8. Selecione as opções de taxa de câmbio Inicial, Final e Média.

Os sistemas de origem do Enterprise Resource Planning (ERP) mantêm informações abrangentes de taxa de câmbio para o processamento de transações. Aplicativos de destino podem usar essas informações extraindo as

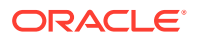

taxas de câmbio. Você pode selecionar um tipo de taxa inicial, final e média no sistema de origem. (Os tipos no sistema de origem podem não definir explicitamente esses tipos de taxa, mas são mapeados para os tipos de taxas na tabela de interface do FDMEE.)

Para obter mais informações sobre opções de origem, consulte Definição das Opções de Filtro de Origem para Sistemas de Origem do E-Business Suite.

# Como Usar a Funcionalidade de Drill-Through

O Oracle Hyperion Financial Data Quality Management, Enterprise Edition fornece uma estrutura que permite fazer drill-through do seu aplicativo Oracle Enterprise Performance Management System para o aplicativo on-premise. Use o drill-through para entender a origem de um valor de dados ou caso precise de um nível granular de detalhes para um valor sem sair do workspace.

Ao carregar dados para um aplicativo de destino EPM System usando o FDMEE, você pode especificar um sinalizador de região de drill opcional. Quando configurada como "Sim", uma definição de região de drill é passada para o aplicativo de destino, além dos dados reais, para indicar que uma célula é "analisável".

Ao fazer drill-through do aplicativo EPM System, uma página inicial é exibida em uma guia de espaço de trabalho separada que mostra todas as linhas que compõem o valor da célula selecionada no aplicativo Oracle Enterprise Performance Management Cloud. Nessa página inicial, você pode abrir o documento de origem ou continuar a fazer drill-through para a página inicial do sistema de origem definido.

O drill-through com base em um URL exige que você esteja conectado ao servidor no qual os dados residem. O drill through só funciona para dados carregados pelo FDMEE. Além disso, como o drill-through está disponível no aplicativo de destino, é necessário que os mapeamentos do carregamento de dados tenham, pelo menos, um mapeamento explícito para que o drill-through funcione.

Você pode fazer drill-through no nível de folha ou em um nível de resumo. Quando você faz drill-down no resumo, é possível exibir membros de resumo em relatórios ou formulário de dados do Oracle Hyperion Planning, bem como exibir os dados de origem dos detalhes que compõem o número. Para usar esse recurso, selecione a opção Habilitar Drill de Resumo na guia Opções de Aplicativo. Depois de habilitar essa opção e carregar os dados com a opção Criar Região de Drill definida como "Sim", o ícone Drill estará habilitado no nível de resumo. O drill é limitado a 1000 membros descendentes para uma dimensão. Quando você executa um drill-down no resumo, os dados de origem e de destino são mostrados em guias separadas.

Assista a esses vídeos em tutorial para saber mais sobre como fazer drill-through:

- Para obter uma visão geral sobre como fazer drill-through para o SAP, consulte Visão Geral: Fazer Drill-Through para o General Ledger do SAP.
- Consulte Visão Geral: Detalhamento para JD Edwards para uma visão geral sobre como fazer drill-through para JD Edwards
- Para obter uma visão geral sobre como fazer drill-through para o E-Business Suite, consulte Visão Geral: Fazer Drill-Through para o E-Business Suite.
- Para obter uma visão geral sobre como fazer drill-through para o PeopleSoft, consulte Visão Geral: Fazer Drill-Through para o General Ledger do PeopleSoft.

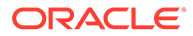

# Criação de uma Região de Drill

Uma região de drill é uma região nomeada de interseções de dados em um aplicativo Oracle Enterprise Performance Management System que pode ser vista com a funcionalidade de drill-through. Os dados na região de drill são carregados no aplicativo EPM System com o Oracle Hyperion Financial Data Quality Management, Enterprise Edition. No workspace, você pode exibir a região de drill nos formulários de dados do aplicativo.

A região de drill armazena o URL para retornar ao FMDEE e um nome de região. Quando você habilita regiões de drill, o FDMEE as preenche no aplicativo de destino do FDMEE depois que os dados são carregados e consolidados. Uma célula é considerada habilitada para drill no aplicativo de destino quando está contida nas regiões de drill. Para aplicativos EPM System, a região de drill inclui as dimensões Entidade, Conta, Cenário, Ano e Período.

O FDMEE cria regiões de drill por cenários. Para qualquer cubo (tipos de plano do Oracle Hyperion Planning ou bancos de dados do Planning), o nome da região de drill é FDMEE\_<nome do membro do cenário>. Quando você cria a região de drill, o FDMEE verifica se uma dimensão está habilitada para o drill.

As regiões de drill para o sistema de origem funcionam apenas quando existe uma interseção idêntica dos dados carregados pelo FDMEE. Por exemplo, se você carregou US\$ 5000 para a interseção Entity2;Account2, não poderá fazer drill-through de Entity2;ParentAccount2 porque nenhum dado foi carregado para essa interseção.

Os membros das dimensões habilitadas selecionadas em carregamentos de dados estão incluídos no filtro de região de drill. Se nenhuma dimensão estiver habilitada, por padrão, as dimensões a seguir estarão habilitadas: Cenário, Versão, Ano, Período. Você pode habilitar mais dimensões, e o carregamento de dados subsequente considerará os membros de dimensões recém-habilitadas. Se você desativar alguma dimensão que tiver sido incluída em uma região de drill usada para criação de drill, os membros dessa dimensão não serão excluídos durante os carregamentos de dados subsequentes. Se necessário, você poderá remover os membros obsoletos manualmente.

Para adicionar uma região de drill ao aplicativo de destino do FDMEE:

- 1. Na guia Configuração, em Registro, selecione Aplicativo de Destino.
- Na grade de resumo do Aplicativo de Destino, selecione o aplicativo de destino do EPM System.
- 3. Selecione a guia **Opções de Aplicativo**.
- 4. Na Região de Drill, insira: Sim.

#### 🖍 Nota:

Os administradores podem definir a configuração da região de drill no nível do aplicativo na opção Aplicativo de Destino. Além disso, eles podem alterar a configuração de um aplicativo de destino específico nas regras de carregamento de dados.

| <b>Application Details</b><br>Name EPBCS 🔍 Type Planning Deployme | ent Mode Classic  |        |
|-------------------------------------------------------------------|-------------------|--------|
| Dimension Details Application Options                             |                   |        |
| View 🔻 🛃 Detach                                                   |                   |        |
| Property Name                                                     | Value             | Select |
| Load Method                                                       | Numeric Data Only | Q      |
| Batch Size                                                        | 10000             |        |
| Drill Region                                                      | Yes               | Q      |
| Purge Data File                                                   | Yes               | Q      |
| Date Format                                                       | MM-DD-YYYY        | Q      |
| Data Dimension for Planning File Format                           |                   |        |
| Driver Dimension for Planning File Format                         |                   |        |
|                                                                   |                   |        |

5. Clique em Salvar.

# Componentes de Drill-Through

A página inicial do Oracle Hyperion Financial Data Quality Management, Enterprise Edition é chamada por um URL de drill-through. Dois componentes definem o URL de drill-through:

- Componente do servidor Definido para cada sistema de origem
- Componente de Detalhe Definido manualmente para integrações baseadas em arquivo

# Como Adicionar o Componente de Servidor para o URL de Drill-Through

Use essas etapas para definir o URL de drill-through do componente de servidor no Oracle Hyperion Financial Data Quality Management, Enterprise Edition. O componente do servidor é adicionado à definição do sistema de origem.

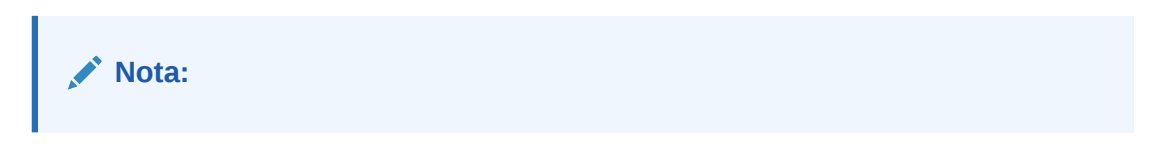

Para adicionar um URL de drill-through:

- 1. Na guia Configuração, em Registro, selecione Sistema de Origem.
- 2. Selecione o arquivo ao qual adicionar o drill-through.
- 3. Em URL de Drill-Through, clique em 🥖 .
- Na janela de edição URL de Drill-Through, especifique o URL que identifica o URL a ser usado para drill-through.

O URL a ser usado precisa conter o método de solicitação-reposta e o nome do recurso.

O identificador de protocolo indica o nome do protocolo usado para extrair o recurso. Em geral, o HTTP (Hypertext Transfer Protocol), é usado com documentos de hipertexto. O HTTP é apenas um dos vários protocolos usados para acessar diferentes tipos de recursos. Outros protocolos incluem um arquivo.

Estes são os métodos disponíveis de solicitação-resposta entre um cliente e um servidor:

• GET — Os dados de formato são codificados no URL. Por exemplo, especifique: GET@http://www.server.com/. Se nenhum método for especificado, GET será considerado como a solicitação-resposta.

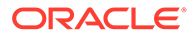

 POST — Os dados de formato são exibidos no corpo da mensagem. Por exemplo, especifique: POST@http://www.server.com/.

O nome do recurso é o endereço completo do recurso. O formato do nome do recurso depende inteiramente do protocolo usado, mas para muitos protocolos, incluindo HTTP, o nome do recurso contém um ou mais dos seguintes componentes:

- Nome do Host—Especifique o nome da máquina na qual o recurso reside.
- Nome do arquivo—O nome do caminho do arquivo na máquina.
- Nome da Porta—O número da porta para conexão (geralmente opcional).

Ao especificar as informações do recurso, use este formato: http:// <SERVER>:<PORT>

Esse URL identifica o componente de servidor do URL de drill-through. No formato de importação, você inclui o componente de detalhe.

5. Clique em OK e, em seguida, clique em Salvar.

| 🔏 File : Details          |                              |                                           |
|---------------------------|------------------------------|-------------------------------------------|
| Source System Name File   | Source System<br>Description |                                           |
| * Source System Type File | Dril Through URL             | GET@http://machinename.us.oracle.com:6362 |

# Como Adicionar o Componente de Detalhe para o URL de Drill-Through

O componente de detalhe define os valores dos parâmetros do URL de drill-through. Os valores que não são embutidos no URL de drill-through podem ser referenciados na tabela TDATASEG usando referências aos nomes de colunas de tabelas ou aos nomes de colunas especificados no formato de importação. Os atributos de drillthrough que são diferentes para cada linha de dados, como o CCID (ID do código de combinação para aplicativos do Oracle E-Business Suite), devem ser incluídos no arquivo de entrada e mapeados para uma coluna de atributos no formato de importação. Na formatação do URL de drill, esses parâmetros podem ser referenciados da tabela TDATASEG, usando a notação \$<TDATASEG\_COLUMN>\$, ou do formato de importação, usando a notação \$\$<IMPORT\_FORMAT\_COL>\$\$.

Para adicionar o componente de detalhe do URL de drill-through:

- 1. Na guia Configuração, em Configuração de Integração, selecione Formato de Importação.
- Na seção Resumo do Formato de Importação, selecione o formato de importação.
- 3. Na seção Detalhe do Formato de Importação, no Fazer Drill do URL, clique em
- Clique em Adicionar e especifique o nome do formato de importação, a origem, o destino, o tipo de arquivo e o arquivo delimitador.
- Na janela de edição Fazer Drill do URL, especifique os parâmetros do URL de drill-through.

Os parâmetros podem conter quaisquer informações específicas obrigatórias do sistema de origem e os atributos usados para preencher a região de drill propriamente dita.

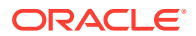

O atributo refere-se às colunas de origem (dimensões) na tabela TDATASEG. Você pode fornecer a localização do atributo no arquivo de entrada especificando a localização inicial e o comprimento.

No exemplo a seguir, o URL de drill-through permite que um usuário faça drill-through até um sistema de origem do E-Business Suite.

Além dos atributos selecionados para o drill-through, são especificados o ID da função, a página de chamada e as informações Resp\_Appl\_ID and Resp\_id.

O ID da função é específico do sistema E-Business Suite. Ele é gerado no momento em que o sistema E-Business Suite é instalado e configurado. O parâmetro da página de chamada indica a origem da chamada HTTP. Ele está embutido no URL como **FDM\_DRILLDOWN**. Os parâmetros Resp\_Appl\_ID and Resp\_id são o ID do aplicativo e o ID de responsabilidade do E-Business Suite. Se forem desconhecidos, eles podem ser definidos como -1. O sistema de origem do E-Business Suite pede que o usuário insira o nome de usuário, a senha e a responsabilidade caso essas informações não tenham sido fornecidas na autenticação inicial.

Os atributos podem incluir o seguinte:

- SOB\_ID ID do Conjunto Interno de Livros
- LED\_ID ID do Livro Razão Interno
- fdm\_per O nome do período do E-Business Suite. Esse valor deve ser idêntico ao nome do período no sistema E-Business Suite.
- fdm\_ccid O ID de Combinação do Código (CCID) da conta solicitada.
- fdm\_currency A moeda do livro razão do E-Business Suite
- fdm\_balance\_type —"A" para real e "B" para orçamento

| Name                                                                              | Drill URL    | 2                                                                                                    |                |                                                             |  |
|-----------------------------------------------------------------------------------|--------------|----------------------------------------------------------------------------------------------------|----------------|-------------------------------------------------------------|--|
| Source<br>* File Type<br>Dril URL                                                 | Drill<br>URL | http://machinename.us.oracie.com/6362/OA_HTMU/RF-jspffunction_id=10416348.<br>CALLING PAGE=FDM_DBILLDOWNBrep_ppi_id=1016/rep_id=50538208_ID=<br><laredbinds-staffung_ter=<laredbinds-staffung_cd=<laredbinds-staffung_cd=<br>fdm_balance_type=18LED_ID=18.fmd_per=sATTR2\$8/md_cod=sATTR18/fdm_currency=USD8/fdm_balance_type=A</laredbinds-staffung_ter=<laredbinds-staffung_cd=<laredbinds-staffung_cd=<br> |                |                                                             |  |
| EPBCS: Mappings                                                                   |              |                                                                                                    |                |                                                             |  |
| EPBCS: Mappings View      Detach                                                  |              | h.                                                                                                    |                | 12002                                                       |  |
| EPBCS: Mappings View      Detach ource Column Field N ES Period                   |              | .il<br>OK Cancel                                                                                                    | Add Expression | Target<br>Attribute 2                                       |  |
| EPBCS: Mappings View      More Column     Field N     BS Period     CID           | 5            | .:<br>OK Cancel                                                                                                    | Add Expression | Target<br>Attribute 2<br>Attribute 1                        |  |
| FebCS: Mappings<br>fiew  Field N S Period CID urrency                             | 5            | .::<br>OK Cancel                                                                                                    | Add Expression | Target<br>Attribute 2<br>Attribute 1<br>Currency            |  |
| FBRCS: Mappings<br>Fiew      Field N     BS Period     CID     urrency     ccount | 5<br>4<br>1  | .:<br>OK Cancel                                                                                                    | Add Expression | Target<br>Attribute 2<br>Attribute 1<br>Currency<br>Account |  |

- Na grade de Mapeamentos do formato de importação, mapeie as colunas na coluna de origem até as dimensões no aplicativo de destino a que deseja fazer drill-through.
- 7. Clique em OK e, em seguida, clique em Salvar.

# Exibição dos Resultados de Drill-Through

Ao configurar um drill-through para dados que foram carregados pelo Oracle Hyperion Financial Data Quality Management, Enterprise Edition, você pode selecionar o formulário de dados no aplicativo Oracle Enterprise Performance Management System e depois exibir as contas do General Ledger e os saldos com hiperlink que foram usados para preencher as células no aplicativo on-premise.

Ao configurar um drill-through para dados que foram carregados pelo FDMEE, você pode selecionar o formulário de dados no aplicativo Oracle Enterprise Performance Management Cloud e depois exibir as contas do General Leger e os saldos com hiperlink que foram usados para preencher as células no aplicativo on-premise.

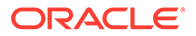

Em um valor de dados vinculado, é possível fazer drill-through para o sistema de origem na página inicial e depois exibir os diários associados e as entradas do subledger da conta associada.

Para exibir resultados de drill-through no aplicativo on-premise

- 1. No aplicativo EPM Cloud, abra o formulário de dados dos dados de origem carregados.
- 2. Em uma célula que contém dados de drill-down, clique em **Ações** e depois em **Fazer Drill-Through**.

Um ícone de drill-through no canto superior direito de uma célula indica que ela tem dados com drill-through:

257675.85

| Short Term Plan                                                    |                                                                                                    | 🕹 🛛 Attens 🕶 | Save Gatoria |
|--------------------------------------------------------------------|----------------------------------------------------------------------------------------------------|--------------|--------------|
| ear Science Version Srift<br>Y32 Actual BU Version_1 Fac           | er Product:<br>Sillies Resources No Product                                                                                                    | / + 0 00     | Adhox        |
|                                                                    | Jan Peg Har                                                                                                    |              |              |
| 110 Cash 21.3<br>210 Accounts Receivable                           | 100 100 100 100 100 100 100 100 100 100                                                                                                    |              |              |
| 010, Interest Receivable<br>#10, Inventory Material Value 80       | 321.4 Adjust +                                                                                                    |              |              |
| ISTO PPE-Land 78                                                   | 134150 Comments                                                                                                    |              |              |
| 1810: Accum, Depr. Excelling Assets (47,<br>2210: Accounts Payable | 1635 3 Supporting Detail                                                                                                    |              |              |
| NOC Payable to Bank Long Term Debt                                 | 67.967 🚱 Charge History                                                                                                    |              |              |
| 1100: Common Block (1<br>1200: Paul in Capital                     | Atlactments                                                                                                    |              |              |
| S118 Cost of Sales 1                                               | 145 444 d Localinock Cells                                                                                                    |              |              |
| 0100 Mocellaneous Employee Expenses 20<br>7810 Interest Income 45  | R.303.4 Analyze                                                                                                    |              |              |
|                                                                    | Steve Ad Hox Grid                                                                                                    |              |              |
|                                                                    | S Des Througe                                                                                                    |              |              |
|                                                                    | R Productive Planning                                                                                                    |              |              |
|                                                                    | Branness Rules                                                                                                    |              |              |
|                                                                    | Smart Push Details                                                                                                    |              |              |
|                                                                    | The second second secon |              |              |

- 3. Clique em Fazer Drill-Through para Origem.
- 4. Na página inicial, clique no ícone de drill-through.

| Year                 | Period              | Scenario    | Entity | Account | Version      | Product      | HSP_View           | Currency             |                    | Total Amount  |
|----------------------|---------------------|-------------|--------|---------|--------------|--------------|--------------------|----------------------|--------------------|---------------|
| PY12                 | Jan                 | Actual      | 110    | 1110    | BU Version_1 | P.,000       | BaseData           | USD                  |                    | 21,386,651.99 |
| Louity -Ensity       | Account<br>-Account | Description |        |         |              | Version      | Product<br>Product | HSP_View<br>HSP_View | Ampunt             | *             |
| in the second second | 1110                |             |        |         |              | EU Version_1 | P_000              | BaseData             | 21 396 651 99      | 9             |
|                      |                     |             |        |         |              |              |                    |                      | Dell Through to Sc | urce          |

- 5. Clique em Fazer Drill-Through para Origem.
- Forneça as credenciais necessárias para fazer logon no aplicativo on-premise.
   O exemplo a seguir mostra uma tela de logon do Oracle E-Business Suite.

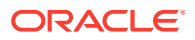

| ORACLE                                                        |                                                                                                    |
|---------------------------------------------------------------|----------------------------------------------------------------------------------------------------|
|                                                               |                                                                                                    |
|                                                               |                                                                                                    |
|                                                               | User Name                                                                                                    |
|                                                               | Official and the second second |
|                                                               | Pessword                                                                                                    |
|                                                               |                                                                                                    |
|                                                               | Login Cancel                                                                                                    |
|                                                               | Loss Assesses                                                                                                    |
|                                                               | Register hers                                                                                                    |
|                                                               | Accessibility                                                                                                    |
|                                                               | Jone 🔹                                                                                                    |
|                                                               | Language                                                                                                    |
|                                                               | Ergbh                                                                                                    |
|                                                               | Your session has expeed                                                                                                    |
|                                                               |                                                                                                    |
|                                                               |                                                                                                    |
| opyright (c) 1998, 2015, Oracle and/or its attitutes. All rig | tes reserved.                                                                                                    |
|                                                               |                                                                                                    |

7. Faça drill-down até o nível de detalhe que deseja exibir.

No exemplo a seguir, você pode fazer drill-through até os detalhes do livro razão que suporta o saldo:

| Account Balanc                                                                                        | 65                                                                                                    |                   |                    |                                                                                                    |                              |                                                                                                    |                  |               | Create Vie |
|----------------------------------------------------------------------------------------------------|----------------------------------------------------------------------------------------------------|-------------------|--------------------|----------------------------------------------------------------------------------------------------|------------------------------|----------------------------------------------------------------------------------------------------|------------------|---------------|------------|
| indicates require difield                                                                             |                                                                                                    |                   |                    |                                                                                                    |                              |                                                                                                    |                  |               |            |
|                                                                                                    | impo                                                                                                    | iry Type: Penod L | koleng             |                                                                                                    |                              |                                                                                                    |                  |               |            |
| Search                                                                                                |                                                                                                    |                   |                    |                                                                                                    |                              |                                                                                                    |                  |               |            |
| cole that the search is ca                                                                            | un insensitue                                                                                                    |                   |                    |                                                                                                    |                              |                                                                                                    |                  |               |            |
| LedgerCedger Led<br>LedgerCerrency<br>Account From<br>Account To<br>Balance Type 7<br>Cerrency Type 7 | Varian Operations (USA)<br>USD<br>0-100-1110-0005-000<br>Contained Statements - case of<br>a season of the season<br>0-1000-1110-0000-000<br>Contained Statement<br>Table - Statement<br>National<br>Statement<br>Statement<br>Statem |                   | Din<br>Dingstory A | Pesiod From<br>Possiod To<br>Bing Sommary Accounts<br>Connetti Wittin No Accounts<br>Connetti Wittin No Accounts | Jan 12<br>Jan 12<br>No<br>No |                                                                                                    |                  |               |            |
| g TIP For explanation of                                                                              | commute codes used in this page, a                                                                                                    | an ina consecció  | u                  |                                                                                                    |                              |                                                                                                    |                  |               |            |
| expose 1 22 22 4                                                                                      | Account                                                                                                    | Period            | Currently          | PTO                                                                                                    | PTD Correct                  |                                                                                                    | TD               | VID Commented |            |
| Vision Operations (1754)                                                                              | 91-000-1110-0000-004                                                                                                    | Jan 12            | URD CON            | Q 21.385 81 10                                                                                                   |                              | 9.<br>1975 - 1975 - 1975 - 1975 - 1975 - 1975 - 1975 - 1975 - 1975 - 1975 - 1975 - 1975 - 1975 - 1975 - 1975 - 1975 - | 1.903.231.475.95 |               | 44         |

No próximo exemplo, você pode fazer drill-through até os detalhes do subledger que suporta o saldo:

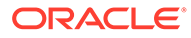

| Account Binances >> Journal Lines: 01-000-1110-0000-000, Jan-12 Linger Vision Operations (DSM) Linger Vision Operations (DSM) Linger Vision Operations (DSM) Linger Correctly: USD Bases: Type Account Binances Type Account Binances Type Account Binances Type Account Binances Type Account Binances Type Account Binances Type Account Binances Type Account Binances Type Account Binances Type Account Binances Type Account Binances Type Account Binances Type Account Binances Account Binances Account Bi                                                                                                    | RACLE            | Account Analy                      | ssis and Dri      | sidown                             |                 |            |             | 0          | *        | <del>ه</del> • |                | Lagent in As CPUN  | ut kones  |
|----------------------------------------------------------------------------------------------------|------------------|------------------------------------|-------------------|------------------------------------|-----------------|------------|-------------|------------|----------|----------------|----------------|--------------------|-----------|
| Lenger Vanio Operationes (UA)<br>Lenger Conserver USD<br>Bases Type<br>Account Description. Operations-its Department Cash His the Account the Product<br>Bases Type<br>Account Description. Operations are met.<br>Information and conditions are met.<br>Information and condition and condition and condition and condition and | ournal Li        | nes: 01-000-                       | -1110-000         | 0-000, Jan-12                      |                 |            |             |            |          |                |                | 0                  | reate Vie |
| Ledger Currency     UBD       Baseck Type Adual       Baseck Type Adual       Baseck Type Adual       Baseck Type Adual       Baseck Type Adual       Baseck Type Adual       Baseck Type Adual       Baseck Type Adual       Baseck Type Adual       Baseck Type Adual       Baseck Type Adual       Colspan="2">Colspan="2">Colspan="2"       State: Type Adual       Adual       Colspan="2">Colspan="2"       State: Type Adual       Colspan="2"       Colspan="2"       Colspan="2"       Colspan="2"       Colspan="2"       Colspan="2"       Colspan="2"       Colspan="2"       Colspan="2"       Colspan="2"       Colspan="2"       Colspan="2"       Colspan="2"       Colspan="2" <td< th=""><th></th><th>Ladge</th><th>r Vision Ope</th><th>erations (USA)</th><th></th><th></th><th>Account Des</th><th>criptice.</th><th>Operatio</th><th>ons-No Departm</th><th>ent-Cash-No th</th><th>d Account Ne Predu</th><th>ed .</th></td<>                                                                                                    |                  | Ladge                              | r Vision Ope      | erations (USA)                     |                 |            | Account Des | criptice.  | Operatio | ons-No Departm | ent-Cash-No th | d Account Ne Predu | ed .      |
| Batch       Image: Start Start                                                                                                    |                  | Ledger Certeac                     | y (USD            |                                    |                 |            | Balas       | ce Type    | Actual   |                |                |                    |           |
| exercises ATRAIS Best 79 Arrange States and a states in the fact that is described by sour results and<br>Brock table data when all conditions are met.     Brock table data when all conditions are met.     Brock table data when all condition                                                                                                    | earch            |                                    |                   |                                    |                 |            |             |            |          |                |                |                    |           |
| Brock table data when all conditions are met.     Back is a condition is met.     Back is a condition is met.     Back is a condition is met.     Back is a condition is met.     Back is a condition is met.     Back is a condition of conserve codes used in Plas page, Met The condition of conserve codes used in Plas page, Met The condition of conserve codes used in Plas page, Met The condition of conserve codes used in Plas page, Met The condition of conserve codes used in Plas page, Met The condition of conserve codes used in Plas page, Met The conditions     Back A The Life is a code in Plas page, Met The conditions     Reconditions A ATHER 2000 THE ACCOUNT AND THE Plan Plan Plan Plan Plan Plan Plan Plan                                                                                                    | Jecily garanted  | liters and values to i             | titer the data th | tal is displayed in your re        | resilta pet     |            |             |            |          |                |                |                    |           |
| Brow table data where are condition is mit       Batch     Image: State of the second second data where are condition is may be an experiment of the second second data where are condition is may be an experiment of the second second data where are condition is may be an experiment of the second second second data where are condition is may be an experiment of the second second                                                                                                    | ·                | la data when all co                | nditions are m    | unt.                               |                 |            |             |            |          |                |                |                    |           |
| Batch       is       is                                                                                                    | Show table       | ie data when any c                 | andition is mail  | i.                                 |                 |            |             |            |          |                |                |                    |           |
| Batch       Image: Contrast of Contrast of Contre Contrast of Contrast of                                                                                                    |                  |                                    |                   |                                    |                 |            |             |            |          |                |                |                    |           |
| Jaconal is     Image: Contract of Contract of Contr                                                                                                    | Batch            |                                    | •                 |                                    |                 |            |             |            |          |                |                |                    |           |
| Line     Source     Convert     Add Another     Accounted CiveIII     Add       TPP For explanation of connersor codes used in Plas page, lose the <u>connersor</u> Add     Add     Add       Start,A     Journal →     Line → Source →     Category →     Debit →     Credit →       Start,A     Journal →     Line → Source →     Category →     Debit →     Credit →       Start,A     Jan-12 Receiptin U/D     1 Reconaines     Receipting     CiveIII     CiveIIIIIIIIIIIIIIIIIIIIIIIIIIIIIIIIIIII                                                                                                    | Journal          |                                    |                   |                                    |                 |            |             |            |          |                |                |                    |           |
| Searce is     Image: Control of Control of Control                                                                                                    | Line             |                                    |                   |                                    |                 |            |             |            |          |                |                |                    |           |
| Get     Dear     Add Acather     Accounted Criently:     Add       g1 PP For explanation of currency clades uses in the page, see the <u>currency has</u> Expert     1 21 21 21 21 21 21 21 21 21 21 21 21 21                                                                                                    | Source           |                                    |                   |                                    |                 |            |             |            |          |                |                |                    |           |
| Back A     Journal →     Line → Source →     Category →     Connect →     Ended     Accounted       Back A     Journal →     Line → Source →     Category →     Connect →     Debt →     Debt →                                                                                                    |                  | Go Chear                           | Add               | Another Accounted Cr               | AM T            |            |             |            |          |                |                |                    |           |
| Back A         Jaurestal         Line         Searce         Category         Category         Entered         Accounted           Back A         Jaure 12         Jaure 12         Receivables 4.475412         Back A         Debit         Debit         Display         Debit         Display         Display                                                                                                    | For For explan   | matters of currency :              | codes used its    | this pape, see the <sub>GADE</sub> | Na kas          |            |             |            |          |                |                |                    |           |
| Statch A         Jerrenzy (*)         Line // Secretor // Category // Currency (*)         Debit (*)         Debit (*)                                                                                                    | and and a second |                                    |                   |                                    |                 |            |             |            |          | Entered        |                | Accounts           | d         |
| Recenates A KT9412 8851137 Jan-12 Receipts CAD 1 Receivative Receipts CAD 522,04.20 437,185.73<br>Receivates A KT9412 8865137 Jan-12 Receipts EUR 1 Receivative Receipts EUR 2000.00 77.852.37<br>Receivatives A KT9412 8865137 Jan-12 Receipts URD 1 Receivative Receipts USD 20.871.572.29 20.871.572.29                                                                                                    | anch 🔺           |                                    | •                 | in latents                         | Line A Source A | Category - | Carriers    | <b>7</b> 🗠 |          | Debit 🙃        | Credit al      | Debit              | Credi     |
| Receivables A 479412 Biol 72 June 12 Receipts UBO 7 Receivables A 879412 BIOS 00 77282.27<br>Receivables A 879412 BIOS 12 June 12 Receipts UBO 1 Receivables Receipts UBO 20.871.572.29 20.671.572.29                                                                                                    | scalugities A d  | 6784812 8865307                    | Sumble            | ar-12 Receipts C4D                 | 1 Receivables   | Receipta   | CAD         |            |          | \$22,634.33    |                | 637,186,73         |           |
| Nerven to Account Endances                                                                                                    | ecenaties Ad     | 4764612 8965107<br>4764819 8865107 |                   | an 12 Pacepts EUM                  | 1 Pacawabies    | Receipts   | ELM.        |            |          | 20 671 673 28  |                | 77,892.97          |           |
|                                                                                                    | eturn to Account | ed Balances                        |                   |                                    |                 |            |             |            |          |                |                |                    |           |
|                                                                                                    |                  |                                    |                   |                                    |                 |            |             |            |          |                |                |                    |           |

No próximo exemplo, você pode exibir informações adicionais associadas ao saldo:

| Control Database / Journal Entry Lines     Save Save       Ledger Vision Operations (USA)<br>Develop Using Operations (USA)<br>Control Database (USA)<br>Control Database (USA)<br>Access 26:400-1156-0000-000<br>Access 26:4000-1156-0000-000<br>Access 26:4000-1156-0000-000-000<br>Access 26:4000-1156-0000-000<br>Access 26:4000-1156-00000-000<br>Access 26:4000-1156-0000-000-000-000-000-000-000-000-000- | RACLE Account A                                                              | alysis and                  | Drildown           |                                                               |                                                         |                 |           | 0       | -         | 0      |              | Croped in An OPT | interves 🙆               |
|----------------------------------------------------------------------------------------------------|------------------------------------------------------------------------------|-----------------------------|--------------------|---------------------------------------------------------------|---------------------------------------------------------|-----------------|-----------|---------|-----------|--------|--------------|------------------|--------------------------|
| Ledger       Vision Operations (DA)       GL Battin Name       Receivates A 4734472 8865 937         Previo       Jan 12       GL Jeannall Eder Name       Jan 12 Receipin CAD         Currency       UD       Accounted Eder Name       Jan 12 Receipin CAD         Account       101 Accounted Eder Name       Accounted CB         dvanced Search       Provided star Nem Net dela Inst is despined in your recluits is del         provide star when all condens are met.       Strue Table data when all condens are met.         Strue Table data when all condens are met.       Image: Condens are met.         Strue Table data when all condens are met.       Image: Condens are met.         Strue Table data when all condens are met.       Image: Condens are met.         Strue Table data when all condens are met.       Image: Condens are met.         Strue Table data when all condens are met.       Image: Condens are met.         Image: Condens Accounted CR       Image: Condens are met.         Image: Condens Accounted CR       Image: Condens Condens are met.         Image: Condens Accounted Table data when are condition is met.       Image: Condens Condens Cond                                                                                                    | revettigances - Journal<br>New Journal Entry                                 | ines                        |                    |                                                               |                                                         |                 |           |         |           |        |              |                  | Save Sea                 |
| People parameters and values to third the data that is depayed on your resoluts set.                                                                                                    | Ledger Vision Opera<br>Petiod Jan-12<br>Cerrency USD<br>Account 01-000-1115- | Inis (USA)<br>1993-969      | G<br>GL Jeans      | L Batch Name<br>al Estry Name<br>Accounted DR<br>Accounted CR | Receivables A 47948<br>Jan 12 Receipts CAD<br>637195.73 | 12 8865137      |           |         |           |        |              |                  |                          |
|                                                                                                    | and exceptions and other                                                     | to this he f                | Auto Worldon Alari |                                                               | and a set                                               |                 |           |         |           |        |              |                  |                          |
| Ge     Once     Add Another     Add Another     Add       elect Labledger Austral Entry Line:     Very Transaction     Very Transaction     Very Transaction     Very Transaction     Account of Call Date     Accounted OR     Accounted CR     Supporting References          • Vision Countions      01-000-1110-0000-000      Operations       • Operations      01-000-1110-0000-000      Operations       • Operations      93-040-2012       • Operations      9327-082-72       • Operations                                                                                                    | Balancing Segr<br>Natural Account Segr<br>SL                                 | ant is<br>ant is<br>late is |                    |                                                               |                                                         |                 |           |         |           |        |              |                  |                          |
| Select Sabledger Journal Entry Line:     Vew Journal Entry II (2011)     1 (2011)     1 (2011)     Accounted DR     Accounted CR     Supporting       Select Ledger -     Account -     Account Cash Accounting Class -     GL Date -     Accounting Class -     Accounted CR     Supporting       Vision Controlling     01-000-1110-0000-0000     Oversitions Accounting Class Accounting     29-Jour 2012     2011     201                                                                                                    |                                                                              | Go                          | Clear              | Add Ar                                                        | either Accounted CR                                     |                 |           |         |           | Add    |              |                  |                          |
| Select Ledger ←     Account ←     Account ←     Account ←     Account ←     GL Date ←     Accounting Class ←     Account d CR     Supporting<br>References       *     Vision Countine<br>(UEA)     01-000-1110-0000-000     Countine Cash Alo Sup Account Alo<br>Product     28/Jain 2012 (Cash)     \$227.106.72     <                                                                                                    | Select Sabledger Journal Ent                                                 | y Line: V                   | ang barraris       | view Jo                                                       | senal Easy   Expor                                      | I I C 7         | ••        |         |           |        |              |                  |                          |
| Vision Costrations of addressing of addressing the Designment Cash Ala Sus Account Ally     Vision (Derivations for Designment Cash Ala Sus Account Ally     Product     Product     or                                                                                                    | Select Ledger -                                                              | Account                     | - 1                | AccountDesci                                                  | ription 🗅                                               |                 | GL Date   | Acco    | renting C | Lass 🗠 | Accounted DR | Accounted CR     | Supporting<br>References |
|                                                                                                    | Vision Operations     NISAL                                                  | 61-000-11                   | 10-0000-000        | Operations his<br>Product                                     | Deg atment Cash No P                                    | But Account for | 29-349-29 | NE Cash |           |        | \$37,186,73  |                  | •                        |
|                                                                                                    |                                                                              |                             |                    |                                                               |                                                         |                 |           |         |           |        |              |                  |                          |
|                                                                                                    |                                                                              |                             |                    |                                                               |                                                         |                 |           |         |           |        |              |                  |                          |

# Integração ao EPM Cloud

O Oracle Hyperion Financial Data Quality Management, Enterprise Edition pode ser usado como um gateway principal para integrar aplicativos on-premise e baseados em nuvem. Esse recurso permite que os clientes do EPM adaptem as implantações na nuvem ao portfólio existente do EPM. Você poderia usar a integração para importar dados de aplicativos ERP on-premise existentes ou sincronizar dados de aplicativos EPM on-premise. Por exemplo, os clientes do Oracle Hyperion Financial Management podem adicionar dados do Oracle Hyperion Planning ou um cliente do Planning pode adicionar mais aplicativos Planning. Além disso, essa integração inclui write-back de uma nuvem para um aplicativo on-premise ou para outros aplicativos externos de relatório.

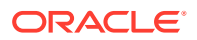

Esse tipo de integração suporta origens como:

- Aplicativos ERP on-premise de origem suportada com o Oracle Fusion Cloud EPM
- Aplicativos EPM on-premise com o Oracle Fusion Cloud EPM
- Oracle Fusion Cloud EPM com aplicativos EPM on-premise
- Oracle Fusion Cloud EPM com GL EBS/Peoplesoft
- Oracle Fusion Cloud EPM com origens externas on-premise usando aplicativo personalizado
- Oracle General Ledger com aplicativos EPM on-premise
- Aplicativos do Financial Consolidation and Close com aplicativos on-premise

Nota: Regras de verificação não são suportadas.

Assista a este vídeo de tutorial para saber mais sobre implantações híbridas.

Vídeo Tutorial

# Configuração do Certificado SSL (Secure Sockets Layer)

Use as etapas deste procedimento para configurar o certificado SSL para uso com o Oracle Enterprise Performance Management Cloud. Um SSL é uma tecnologia de criptografia que cria uma conexão criptografada entre o servidor Web e o navegador da Web.

#### 🖍 Nota:

Se o Oracle Essbase estiver em outro servidor que não seja o servidor do Oracle Hyperion Financial Data Quality Management, Enterprise Edition e você habilitar o SSL, instale/atualize o cliente Essbase para permitir que o FDMEE contate o Essbase.

Para configurar o Certificado SSL:

1. Exporte o certificado SSL para o site do EPM Cloud.

O exemplo a seguir mostra as informações de download em um navegador Mozilla Firefox.

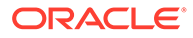

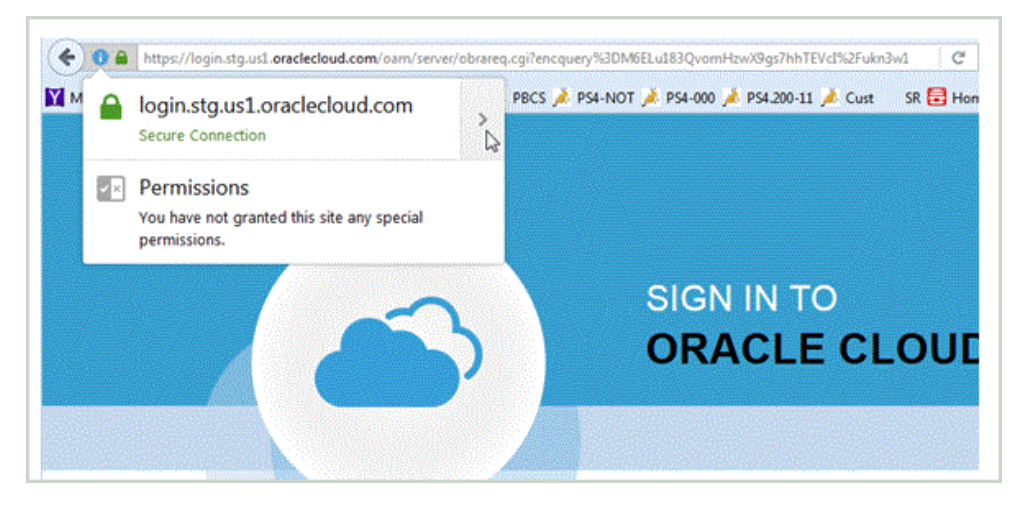

- a. Para fazer download do tipo de certificado no URL, clique em Bloquear.
- b. Selecione o site e exiba o certificado.

| General Media Permissions Security                                                                                                    | Certificate Benarcoy                                                                                                    |
|----------------------------------------------------------------------------------------------------|----------------------------------------------------------------------------------------------------|
| Website         Modelsetty           Website         loginult_orsLenacleohout.com           Dona:         This website does not supply overestible information.           Verified by:         Symantic Corporation           Privacy & Hotory | a Verdige Class J Public Primary Certification Authority - 65 a Signarize Class J Public Primary Certification Authority - 65 a Signarize Class J Public Primary Certificate Authority - 65 a Tag and anechectowid com b Certificate b Tag and anechectowid com b Certificate b Tag and an |
|                                                                                                    | Field Yalue                                                                                                    |
| Connection Encruited (TLS ECDHE RSA WITH AES 256 CRC SHA 256 bit level TLS 1.2)                                                                                                    | No more a                                                                                                    |
| The page you are viewing was encrypted before being transmitted over the Internet.                                                                                                    | a Ø                                                                                                    |
| Encopylion makes it difficult for unsufficient people to view information traveling between<br>computers. It is therefore wilkling that myone read this page as it traveled across the retreent.                                               | j                                                                                                    |

- c. Clique no domínio na hierarquia e salve o certificado.
- d. Atribua o nome pbcs.crt.
- 2. Copie o arquivo de certificado no seu servidor e importe o certificado para o armazenamento de chaves do WebLogic.

## 💉 Nota:

As instruções a seguir são para o armazenamento de chaves Demo no Web Logic. Se estiver usando o armazenamento de dados da produção, modifique os parâmetros adequadamente

- a. Em um prompt de comando, digite: cd
   C:\Oracle\Middleware\wlserver\_10.3\server\lib.
- b. Digite: C:\Oracle\Middleware\jdk1.8.0\_181\jre\bin\keytool -importcert keystore DemoTrust.jks -storepass DemoTrustKeyStorePassPhrase -file c:/temp/pbcs.crt -alias "pbcs\_pod\_name"

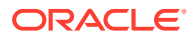

| E | 🖬 Administrator: Command Prompt 📃 🗖 🗙                                                                                                    |
|---|----------------------------------------------------------------------------------------------------|
|   | <pre>::\Oracle\Middleware\wlserver_10.3\server\lib&gt;C:\Oracle\Middleware\jrockit_160_3 \jre\bin\keytool -importcert -keystore DemoTrust.jks -storepass DemoTrustKeySto 'ePassPhrase -file c:/temp/pbcs.crt -alias "pbcs_pod_pbcs600buildtest" Wmer: CN=*.stg.us1.oraclecloud.com, OU=FOR TESTING PURPOSES ONLY, 0=Oracle Corp ration, L=Redwood Shores, SI=California, C=US 'ssuer: CN=Symantec Class 3 Secure Server CA - G4, OU=Symantec Trust Network, 0= ymantec Corporation, C=US 'erial number: ?a8e8ae7594f51d77994a9c0026c91d5 'alid from: Thu Nov 19 17:00:00 MST 2015 until: Sat Nov 19 16:59:59 MST 2016 'ertificate fingerprints:</pre> |
| 1 | Extensions:                                                                                                    |
|   | H: ObjectId: 2.5.29.15 Criticality=true<br>KeyUsage [<br>DigitalSignature<br>Key_Encipherment                                                                                                    |
|   | #2: ObjectId: 1.3.6.1.5.5.7.1.1 Criticality=false<br>AuthorityInfoAccess [                                                                                                    |
|   | C<br>accessMethod: 1.3.6.1.5.5.7.48.1<br>accessLocation: URIName: http://ss.symcd.com,                                                                                                    |

Para o "arquivo", especifique o diretório e nome do arquivo de certificado.

Para o "alias", especifique o nome adequado.

- Usando o Console de Administração do WebLogic, modifique duas configurações SSL do WLS.
  - a. Efetue log-in no Console de Administração do WebLogic.
  - b. Selecione Bloquear e Editar.
  - c. Selecione Servidores e, em seguida, ErpIntegrator0.
  - d. Selecione SSL e expanda Avançado.
  - e. Habilite o SSL do JSEE.

O WebLogic Server usa uma implementação de SSL baseada em Java Secure Socket Extension (JSSE). O JSSE é a estrutura padrão Java para SSL e TLS. Ele inclui APIs de E/S de bloqueio e APIs de E/S de não bloqueio, assim como uma implementação de referência que contém várias CAs comumente confiáveis.

A implementação de SSL baseada em JSSE interopera no SSL com instâncias da versão 8.1 e posterior do Weblogic Server que usam a implementação de SSL de Certicom. Ou seja, quando o WebLogic Server com JSSE SSL é usado como um cliente SSL ou como um servidor SSL, ele pode se comunicar via SSL com instâncias do WebLogic Server (versão 8.1 e posterior) que usam a implementação de SSL de SSL de Certicom.

Para obter mais informações, consulte *Using the JSSE-Based SSL Implementation*: https://docs.oracle.com/middleware/12213/wls/SECMG/ ssl\_jsse\_impl.htm#SECMG494

- f. Em Verificação do Nome do Host, selecione Verificador do Nome do Host do Cliente.
- g. Em Verificador do Nome do Host do Cliente, insira: weblogic.security.utils.SSLWLSWildcardHostnameVerifier.
- h. Salve e ative as alterações.

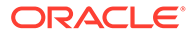

| - 🗢 Advanced                     |                                                                                                    |
|----------------------------------|----------------------------------------------------------------------------------------------------|
| 🖞 Hostname Verification:         | Custom Hostname Verifier 💌                                                                                                    |
| 🔓 Custom Hostname Verifier:      | weblogic.security.utils.SS                                                                                                    |
| xport Key Lifespan:              | 500                                                                                                    |
| Use Server Certs                 |                                                                                                    |
| Two Way Client Cert Behavior:    | Client Certs Not Requested                                                                                                    |
| 🛱 Cert Authenticator:            |                                                                                                    |
| ✓ SSLRejection Logging Enabled   |                                                                                                    |
| 🗍 👸 Allow Unencrypted Null Ciphe | 2000/11/11/11/2010/11/2010/11/2010/11/2010/11/2010/11/2010/11/2010/11/2010/11/2010/11/2010/11/2010/11/2010/11/2<br>2010/2010/ |
| nbound Certificate Validation:   | Builtin SSL Validation Only                                                                                                   |
| Dutbound Certificate Validation: | Builtin SSL Validation Only                                                                                                   |
| 🗸 🚱 Use JSSE SSL                 |                                                                                                    |
| Save                             |                                                                                                    |

4. Reinicie o servidor do FDMEE.

Para cada servidor do FDMEE, é preciso executar as etapas acima.

# Pré-requisitos

Os requisitos para usar uma implantação híbrida do EPM são:

- Oracle Hyperion Financial Data Quality Management, Enterprise Edition instalado e configurado.
- Assinatura do Oracle Fusion Cloud EPM
- Detalhes do URL e nome de usuário

# Configuração da Implantação do EPM Cloud

O aplicativo Oracle Enterprise Performance Management Cloud é registrado com o tipo de aplicativo de destino do aplicativo EPM Cloud e o modo de implantação **Cloud**. Quando solicitado, especifique as informações de conexão. Todas as outras definições de configuração, como o formato de importação, o local e a regra de dados, são realizadas da mesma maneira que em qualquer outro aplicativo EPM.

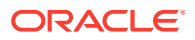

# Carregamento de Dados no EPM Cloud ou Aplicativo On-Premise

O fluxo de dados básico para carregamento de dados no Oracle Enterprise Performance Management Cloud é:

1. Registre o aplicativo EPM Cloud como um aplicativo de destino no Oracle Hyperion Financial Data Quality Management, Enterprise Edition.

Para obter informações sobre como registrar um aplicativo EPM Cloud ou on-premise, consulte Registro de Aplicativos de Destino.

Para isso, na guia Configurar, em Registrar, selecione Aplicativo de Destino.

- 2. Defina o formato de importação para mapear a origem para o aplicativo EPM Cloud ou on-premise.
- 3. Defina o local, o mapeamento do carregamento de dados e a regra de carregamento de dados da mesma maneira usando os procedimentos normais.

# Exportação do Aplicativo EPM Cloud

O processo de exportação de dados do Planning para o Oracle Hyperion Financial Data Quality Management, Enterprise Edition é:

- Defina o formato de importação para mapear o Oracle Enterprise Performance Management Cloud para o aplicativo ERP do FDMEE para write-back ou o aplicativo EPM do FDMEE (personalizado ou outro EPM) para sincronização de dados.
- 2. Adicione um local para o Formato de Importação criado acima.
- Quando você executa o carregamento de dados, o FDMEE on-premise gera um script de cálculo DATAEXPORT para o EPM Cloud. Esse script de cálculo é executado no EPM Cloud e o arquivo de saída é baixado no FDMEE.
- 4. Adicione mapas para as dimensões de destino aplicáveis.
- 5. Quando o arquivo é baixado, ele é transferido pelo processo de workflow de sincronização de dados/write-back.

# Usando o Workbench do Carregamento de Dados

O recurso Workbench de Carregamento de Dados fornece uma estrutura para importar, exibir e verificar, e exportar dados de sistemas de origem no Oracle Hyperion Financial Data Quality Management, Enterprise Edition.

Os principais recursos do Workbench incluem:

- Processo de Carregamento Interativo com opções de Importar, Validar, Exportar e Verificar.
- Provisão para exibir valores de Origem (Todos)/Origem (Mapeado)/Destino/Origem e Destino
- Exibição do valor de PTD/YTD para referência pronta
- Opções de exibição para Válidos, Inválidos, Ignorados e Todos os Dados
- Processo de Carregamento On-line e Off-line
- Opção de consulta de cargas históricas

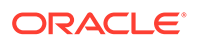

- Exportação de cargas históricas para o Excel
- Drill-back para a origem do Workbench
- Carregar, verificar e contabilizar diários para os aplicativos do Oracle Hyperion Financial Management

#### Nota:

Quando você fizer logon com a função Run Integration, estes links ficarão visíveis no painel Tarefas: Carregamento de Dados, Mapeamento de Membro, Carregamento de Dados de RH, Metadados e Detalhes do Processo.

O Workbench de Carregamento de Dados consiste em quatro seções:

- Grade de Workflow
- Barra de PDV Consulte Usando a Barra PDV.
- Status
- Grade de Dados

## Grade de Workflow

Quando você seleciona uma etapa de Workflow, o seguinte acontece:

O Oracle Hyperion Financial Data Quality Management, Enterprise Edition usa ícones de peixe para indicar o status de cada etapa. Quando uma etapa do Workflow é concluída com êxito, o peixe é laranja. Se a etapa não for bem-sucedida, o peixe ficará cinza.

#### 🖍 Nota:

Você pode personalizar os ícones que indicam um "processo bem-sucedido" e um "processo malsucedido" substituindo os ícones ProcessSucceeded e ProcessFailed localizados na pasta %EPM\_ORACLE\_HOME% \epmstatic\aif\images\general.

## Processamento de Dados

## Etapa 1: Importação de Dados de Origem

O recurso Importar da Origem permite que o Oracle Data Integrator importe os dados do sistema de origem, execute a transformação necessária, como importação, mapeamento e validação dos dados. Esse recurso também permite importar a origem on-line (processamento imediato) ou off-line (execução em segundo plano).

Selecione esse recurso somente quando:

Executar uma regra de carregamento de dados pela primeira vez.

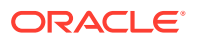

 Os dados no sistema de origem foram alterados. Por exemplo, se você tiver revisado os dados da tabela intermediária após a exportação e haja a necessidade de modificar os dados no sistema de origem.

Em muitos casos, os dados do sistema de origem não podem ser alterados após a importação dos dados da origem pela primeira vez. Não é necessário manter dados de importação inalterados.

Para importar os dados de origem:

- **1.** Na guia Workflow, em Carregamento de Dados, selecione Workbench de Carregamento de Dados.
- Opcional: Quando você importa um arquivo de origem, o Oracle Hyperion Financial Data Quality Management, Enterprise Edition usa o PDV atual para determinar o local, a categoria e o período.

Para importar outro arquivo de origem, você deve alterar o PDV. Para obter informações sobre como alterar o PDV, consulte Usando a Barra PDV.

- 3. Na parte superior da tela, clique em Importar.
- 4. Em Modo de Execução, selecione o modo de importação da origem.
  - on-line O ODI processa os dados em modo de sincronização (processamento imediato).
  - off-line O ODI processa os dados em modo assíncrono (execução em segundo plano).

Clique em para navegar para a página Detalhes do Processo a fim de monitorar o andamento do job do ODI.

5. Clique em OK.

A cor do peixe de Importação muda para laranja.

#### Etapa 2: Validação de Dados de Origem

A validação dos dados de origem do Oracle Hyperion Financial Data Quality Management, Enterprise Edition confirma que todos os membros são mapeados para uma conta do sistema de destino válida. Se houver qualquer mapa de dimensão não mapeado dentro do arquivo de origem, ocorrerá um erro de validação. A validação compara o mapeamento de dimensões com o arquivo de origem e identifica as dimensões não mapeadas. O fluxo do processo só pode continuar depois que todas as dimensões são mapeadas corretamente.

Para executar o processo de validação:

- 1. Na guia Workflow, em Carregamento de Dados, selecione Workbench de Carregamento de Dados.
- 2. Selecione Validar.

Validação sem Erros de Mapeamento

Quando a validação for bem-sucedida, o traço laranja de Validar será exibido no cabeçalho da tela do Oracle Hyperion Financial Data Quality Management, Enterprise Edition.

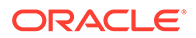

#### Validação com Erros de Mapeamento

Como os membros de dimensão recém-adicionados podem estar sem mapeamento, a adição de membros de dimensão em sistemas de origem pode resultar em erros de validação. Se um membro de dimensão não estiver mapeado, o ícone Validar será exibido na cor cinza e uma tela de Erro de Validação será exibida no Workbench, indicando o número de membros de dimensão que não estão mapeados (e, portanto, são indefinidos). Você deve corrigir todos os membros de dimensão não mapeados antes de executar a validação novamente.

| Dimension Name | Source Value     | Description |  |
|----------------|------------------|-------------|--|
| Ledger         | No Source ENTITY |             |  |

Para corrigir erros da tabela de conversão:

- 1. Na parte superior da tela Validação, destaque uma linha que precisa de correção.
- 2. Corrija as contas não mapeadas.

Na parte superior da tela Erro de Validação, o item não mapeado é inserido no valor Origem, e a região inferior mostra todas as linhas com esse valor de origem. Por exemplo, se a região superior exibir um valor de dimensão Entidade com Valor de Origem 01, a região inferior deverá mostrar todas as linhas em que ENTITY = '01'.

Consulte Como Definir Mapeamentos do Formato de Importação.

3. Clique em Validar para atualizar o formulário de validação.

Os dados de origem aprovados no processo de validação podem ser carregados no sistema de destino.

#### Correção de Erros de Mapeamento

No Workbench de Carregamento de Dados, você pode exibir erros de mapeamento e corrigi-los instantaneamente quando ocorrem.

Para corrigir erros de mapeamento:

1. No Workbench do Carregamento de Dados, selecione a guia Erros de Validação.

| View 🔻      | Fix Maps 🛃 🛃 | Detach           |             |  |
|-------------|--------------|------------------|-------------|--|
| Dimension I | Name         | Source Value     | Description |  |
| Ledger      |              | No Source ENTITY |             |  |

- 2. Selecione **Corrigr Mapas** para acessar os mapeamentos.
- 3. Na tela Mapeamentos do Carregamento de Dados, corrija quaisquer erros.

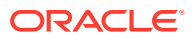

| Data Load Mapping                                                                                                    |                                | Save          |
|----------------------------------------------------------------------------------------------------|--------------------------------|---------------|
| Dimensions Ledger                                                                                                    | Data Table Column ENTITY       |               |
|                                                                                                    |                                |               |
| All Mappings Explicit Between In Multi Dimension Like                                                                    |                                |               |
| All Mappings Explicit Between In Multi Dimension Like<br>View → 💠 Add 🎗 Delete 📑 🚮 Detach Valid                          | atz Refresh Volues             |               |
| Al Mappings Explicit Between In Muti Dimension Like<br>View → ♣ Add ¥ Detece II Detach Vald<br>Source Value Target Value | ate Refresh Values Description | Apply to Rule |

4. Clique em Validar e clique em Salvar.

#### Validação das Interseções de Dados do Financial Management

Ao executar a etapa de validação do Oracle Hyperion Financial Management, você pode executar o Relatório de Verificação de Interseção para verificar os dados, como as interseções de dados (status de célula da conta, entidade etc.) no aplicativo de destino Financial Management.

Os relatórios de verificação de interseção são gerados como parte da etapa de validação de dados no workflow de carregamento de dados.

Esse recurso é ativado na opção Verificar Interseção em Opções de Aplicativo.

Para executar uma verificação de interseção:

- Na parte superior da tela Validação, clique em Gerar Relatório de Verificação de Interseção.
- 2. Quando solicitado, salve ou abra o Relatório de Verificação de Interseção.
- 3. Corrija os erros de validação e execute novamente a etapa de validação.

Consulte Erros do Relatório de Verificação de Interseção.

#### Etapa 3: Exportando Dados para Aplicativos de Destino

Depois que os dados de origem passaram pelo processo de validação, use a opção Exportar para exportar dados para um aplicativo de destino. Selecione esta opção depois de revisar os dados na grade de dados e ter certeza de que deseja exportá-los para o aplicativo de destino.

Ao exportar dados para o Oracle Hyperion Planning e o Oracle Essbase, você pode armazenar, adicionar e subtrair dados. Para o Planning e o Essbase, é possível substituir todos os dados.

No Oracle Hyperion Financial Management, os dados podem ser mesclados, acumulados, substituídos e substituídos por segurança.

Quando você usa o Oracle Hyperion Enterprise Performance Management System Lifecycle Management para exportar regras de mapeamento, qualquer script de mapeamento relacionado é incluído.

A exportação de regras de mapeamento para um formato CSV ou do Excel não inclui scripts.

Para enviar a regra de carregamento de dados:

- 1. Na guia Workflow, em Carregamento de Dados, selecione Workbench de Carregamento de Dados.
- Opcional: Quando você importa um arquivo de origem, o Oracle Hyperion Financial Data Quality Management, Enterprise Edition usa o PDV atual para determinar o local, a

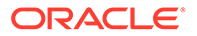

categoria e o período, além de realizar o seguinte processo: Para importar outro arquivo de origem, você deve alterar o PDV. Consulte Usando a Barra PDV.

- 3. Na parte superior da tela, clique em Exportar.
- Em Modo de Execução, selecione o modo de exportação dos dados de origem para o aplicativo de destino.
  - on-line O ODI processa os dados em modo de sincronização (processamento imediato).
  - off-line O ODI processa os dados em modo assíncrono (execução em segundo plano).

Clique em para navegar para a página Detalhe do Processo a fim de monitorar o andamento do job do ODI.

5. Clique em OK.

#### Etapa 4: Verificação de Dados

Depois de exportar dados para o sistema de destino, execute a etapa de Verificação para exibir o relatório de verificação referente ao PDV atual. Se os dados do relatório de verificação não existirem para o PDV atual, uma página em branco será exibida.

É possível selecionar o tipo de relatório padrão usado quando os relatórios de verificação são executados. Por padrão, o campo Tipo de Publicação da página Relatórios é definido para o valor de tipo de relatório selecionado. As seleções desse campo são PDF, Excel, Word, Rich Text e HTML.

#### Nota:

Quando você executa e abre o relatório de verificação no Workbench, ele não é salvo na pasta do Oracle Hyperion Financial Data Quality Management, Enterprise Edition no servidor.

| Value                                    |
|------------------------------------------|
| 1,322,378,76<br>561,846,65<br>317,370.90 |
|                                          |
|                                          |

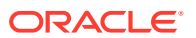

# Como Usar a Grade de Dados do Workbench

A grade de dados inclui duas guias na grade principal:

- Carregar Dados/Carregar PDV Use para importar, exibir, verificar e exportar dados dos sistemas de origem.
- efetuar drill-through até os dados de origem
- exibir detalhes do mapeamento

Execute tarefas na grade de dados selecionando opções na Ação da Tabela, incluindo:

- Exibição de Dados
- Formatação de Dados
- Como Mostrar Dados
- Como Abrir Dados Carregados no Microsoft Excel
- Consulta por Exemplo
- Como Congelar Dados
- Como Desanexar Dados
- Quebra de Linha de Texto
- Como Anexar Texto de Célula e Documentos a uma Célula de Dados

## Exibição de Dados

A opção Exibir dados fornece diversas maneiras de exibir dados, inclusive:

Tabela — Seleciona os dados de origem ou de destino para exibir na grade:

- Origem (Todos) Mostra dimensões de origem mapeadas e não mapeadas (ENTITY, ACCOUNT, UD1, UD2,... AMOUNT).
- Origem (Mapeado) Mostra apenas as dimensões de origem mapeadas.
- Destino Mostra apenas dimensões de destino (ENTITYX, ACCOUNTX, UD1X, UD2X, ....AMOUNTX).
- Origem e Destino Mostra dimensões de origem e destino (ENTITY, ENTITYX, ACCOUNT, ACCOUNTX, UD1, UD1X, AMOUNT, AMOUNTX).

Colunas — Seleciona as colunas para exibição nos dados:

- Mostrar Tudo
- Entidade
- Conta
- Versão
- Produto
- Departamento
- STAT
- Valor
- Valor de Origem

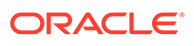

Nota:

No Oracle E-Business Suite e no PeopleSoft, as Descrições da Conta também estão disponíveis para exibição.

**Congelar/Descongelar** — Bloqueia uma coluna no local e a mantém visível quando você percorre a grade de dados. É necessário selecionar o título da coluna para usar a opção de congelar. Para descongelar uma coluna, selecione-a e, no menu de atalho, selecione *Descongelar*.

**Desanexar/Anexar** — Desanexa colunas da grade de dados. As colunas desanexada são exibidas em sua própria janela. Para retornar à exibição padrão, selecione *Exibir* e depois clique em *Anexar* ou clique no botão *Fechar*.

**Classificar**—Use para alterar a ordem de classificação de colunas de forma crescente ou decrescente. Uma classificação de vários níveis (até três níveis e em ordem crescente e decrescente) está disponível com a seleção de Classificar e Avançada. Na tela Classificação Avançada, selecione a coluna primária "classificar por", a coluna secundária "depois por" e a terceira coluna "depois por".

Os campos de pesquisa exibidos nas opções de pesquisa avançada diferem dependendo do artefato selecionado.

**Reordenar Colunas** -- Use para alterar a ordem das colunas. Quando você seleciona esta opção, a tela Reordenar Colunas é exibida. Você pode selecionar uma coluna e usar os botões de rolagem à direita para alterar a ordem da coluna.

**Consultar por Exemplo** — Use para alternar a linha do filtro. É possível usar a linha de filtro para digitar texto para filtrar as linhas exibidas para uma coluna específica. Você pode digitar o texto a ser filtrado, se disponível, para uma coluna específica, e depois clicar em **Enter**. Para limpar um filtro, remova o texto a ser filtrado na caixa de texto e depois clique em **Enter**. Todo o texto digitado tem diferenciação entre maiúsculas e minúsculas.

#### Formatação de Dados

É possível redimensionar a largura de uma coluna pelos caracteres de pixel ou por uma porcentagem. Você também pode quebrar o texto para cada célula automaticamente quando o texto exceder a largura da coluna.

Para redimensionar a largura de uma coluna:

- 1. Selecione a coluna a ser redimensionada.
- 2. Na barra de ações da tabela, selecione Formatar e Redimensionar.
- 3. No primeiro campo Largura, informe o valor pelo qual redimensionar.

É possível selecionar uma largura de coluna de 1 a 1000.

- 4. No segundo campo **Largura**, selecione **pixel** ou **porcentagem** como medida para redimensionamento.
- 5. Selecione OK.

Para quebrar o texto de uma coluna:

Selecione a coluna com o texto para quebrar.

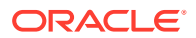

2. Na barra de ação da tabela, selecione Formatar e Encapsular.

## Como Mostrar Dados

É possível selecionar o tipo de dados para exibir na grade de dados, incluindo:

- Dados Válidos Os dados foram mapeados adequadamente e exportados para o aplicativo de destino.
- Dados Inválidos Um ou mais dimensões não foram mapeadas corretamente e, como resultado, os dados não são exportados para o destino.
- Dados Ignorados Mapa explícito definido pelo usuário para ignorar um valor de origem ao exportar para o destino. Este tipo de mapa é definido no mapeamento de membro atribuindo um membro de destino especial com o valor ignorar.
- Todos os Dados Mostra todos os dados válidos, inválidos e ignorados.

Para mostrar um tipo de dados:

- 1. Selecione Mostrar.
- 2. Selecione uma das seguintes opções:
  - Dados Válidos
  - Dados Inválidos
  - Dados Ignorados
  - Todos os Dados

## Drill-Through para Dados de Origem e Mapeamentos de Exibição

Quando os dados forem exibidos no Workbench do Carregamento de Dados, você poderá fazer drill-through para a origem e os mapeamentos de exibição e abrir o documento de origem.

## 🖍 Nota:

Se o sistema de origem for o Oracle E-Business Suite/PeopleSoft e você tiver regras de metadados, a região de drill-down será criada com base na regra de metadados. Caso contrário, ela será criada com base nos membros de destino dos mapeamentos de carregamento de dados. Para Ano, Período e Cenário, o Oracle Hyperion Financial Data Quality Management, Enterprise Edition usa informações de auditoria para criar a região de drill.

Para fazer drill-through até o mapeamento de origem:

- É possível selecionar o tipo de dados para exibir na grade de dados. Consulte Como Mostrar Dados.
- 2. Na coluna Valor de Origem, selecione um valor.
- 3. Clique no link do valor de origem e selecione Faze drill-through para a origem.

Para exibir os detalhes do mapeamento de origem:

1. É possível selecionar o tipo de dados para exibir na grade de dados.

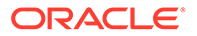

Consulte Como Mostrar Dados.

- 2. Na coluna **Quantidade de Origem**, selecione uma quantidade.
- 3. Clique no link do valor de origem e selecione Exibir Mapeamentos.

|         | Туре | Source                 | Target       | Rule Name | Description        |
|---------|------|------------------------|--------------|-----------|--------------------|
| Account | LIKE | eerse <b>t</b> oraalaa | МКА*         | DEFAULT   | System Generated M |
| Entity  | LIKE | *                      | MKE*         | DEFAULT   | System Generated M |
| /ersion | LIKE | *                      | BU Version_1 | Default   |                    |
|         |      |                        |              |           |                    |
|         |      |                        |              |           |                    |
|         |      |                        |              |           |                    |
|         |      |                        |              |           |                    |

#### Como Abrir Dados Carregados no Microsoft Excel

Ao revisar dados no workbench, os usuários podem fazer drill-down do valor para o sistema de origem do Enterprise Resource Planning (ERP). No sistema de origem, os dados são exibidos na granularidade com a qual foram carregados.

É possível abrir os dados carregados no Microsoft Excel e revisar como os dados são definidos.

#### 💉 Nota:

Os dados exportados do Excel são exportados em um formato de arquivo CSV (\*.csv) ou Excel (\*.xls), dependendo da configuração "Exportação do Workbench para o Formato de Arquivo" em Configurações do Sistema. O formato de arquivo padrão para exportações é CSV. Para obter mais informações, consulte Como Definir Perfis no Nível de Sistema.

Para abrir os dados carregados no Microsoft Excel:

- 1. Na barra de ação da tabela, clique em 🚺 .
- 2. Abrir os dados carregados no Microsoft Excel.

#### Consulta por Exemplo

Use o recurso Consultar por Exemplo para filtrar as linhas exibidas para uma coluna específica. Você pode digitar o texto a ser filtrado, se disponível, para uma coluna específica, e depois clicar em **Enter**. Para limpar um filtro, remova o texto a ser

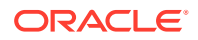

filtrado na caixa de texto e depois clique em **Enter**. Todo o texto digitado tem diferenciação entre maiúsculas e minúsculas.

Para consultar por exemplo:

1. Na barra de ação da tabela, clique em 🔤 para ativar a linha do filtro.

A linha de filtro deve aparecer acima das colunas para usar este recurso.

2. Insira o texto pelo qual filtrará os valores na coluna e clique em Enter.

## Nota:

Quando você digita o texto a ser filtrado, o texto ou o texto parcial a ser digitado faz distinção entre maiúsculas e minúsculas. Essa diferenciação deve corresponder exatamente. Por exemplo, para localizar todos os aplicativos de destino com o prefixo "RH", você não pode digitar "Rh" nem "rh".

## Como Congelar Dados

Use o recurso Congelar para bloquear uma coluna no lugar e mantê-la visível quando percorrer a grade de dados.

Para congelar uma coluna:

- 1. Selecione a coluna a congelar.
- 2. Na barra de ação da tabela, clique em 💷.

Para descongelar uma coluna:

- 1. Selecione a coluna congelada.
- 2. No menu de atalho, selecione Descongelar.

#### Como Desanexar Dados

Use o recurso Desanexar para desanexar colunas da grade de dados. Quando você desanexa a grade, as colunas são exibidas em sua própria janela. Para retornar à exibição padrão, selecione **Exibir** e depois clique em **Anexar** ou clique no botão **Fechar**.

Para desanexar colunas:

- 1. Selecione a coluna para desanexar.
- 2. Na barra de ação da tabela, clique em  $\square$ .

A grade de dados é exibida em uma janela separada.

Para anexá-las novamente à grade de dados:

- 1. Selecione a coluna para reanexar.
- 2. Na barra de ação da tabela, selecione Exibir e Anexar.

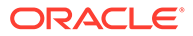

## Quebra de Linha de Texto

Você pode quebrar o texto para cada célula automaticamente quando o texto exceder a largura da coluna.

Para quebrar o texto de uma coluna:

- 1. Selecione a coluna com o texto para quebrar.
- 2. Clique em 🦊.

#### Como Anexar Texto de Célula e Documentos a uma Célula de Dados

O recurso de texto de célula permite que você anexe texto e documentos a uma célula de dados. Várias instâncias do texto da célula podem ser adicionadas conforme necessário. O Oracle Hyperion Financial Data Quality Management, Enterprise Edition arquiva documentos no diretório EPM\_ORACLE\_HOME/products/FinancialDataQuality/ data. O texto da célula só pode ser exportado em aplicativos Oracle Hyperion Financial Management.

## 🖍 Nota:

O FDMEE não carrega vários textos de célula em uma interseção no Financial Management. Se um carregamento usando um modo de acréscimo for executado e novos textos de célula forem adicionados a uma interseção que já tem texto de célula, o texto da célula será substituído pelo novo texto da célula e não acrescentado.

Para atribuir texto de célula e anexar documentos:

- **1.** Na guia Workflow, em Carregamento de Dados, selecione Workbench de Carregamento de Dados.
- 2. No Workbench de Carregamento de Dados, selecione a célula de dados.
- Na coluna do memorando (2000) no cabeçalho da coluna, clique no link do memorando (2000) à esquerda da célula de dados.
- 4. Em Editar Itens de Memorando, clique em Adicionar.
- 5. No campo **Nome**, insira um nome do memorando.
- 6. No campo **Descrição**, insira uma descrição do memorando.
- 7. Clique em Adicionar (à direita de um campo Anexo).
- 8. Na tela **Selecionar**, procure e selecione um anexo e clique em **OK**.

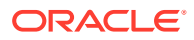

| lemo Items       | * Name        |                           |                |                   |  |  |
|------------------|---------------|---------------------------|----------------|-------------------|--|--|
| ource Company Su | Additional So | ource Company Supporti    | ng Information |                   |  |  |
|                  | * Description |                           |                |                   |  |  |
|                  | Information a | about subsidiaries and th | eir accounts.  |                   |  |  |
|                  | 01 SRESBA     | 1Export.txt               | Remove         | SRESBA1Export.txt |  |  |
|                  | 02            |                           | Add            |                   |  |  |
|                  | 03            |                           | Add            |                   |  |  |
|                  | 04            |                           | Add            |                   |  |  |
|                  | 05            |                           | Add            |                   |  |  |
|                  | 06            |                           | Add            |                   |  |  |
|                  | 07            |                           | Add            |                   |  |  |
|                  | 08            |                           | Add            |                   |  |  |
|                  | 09            |                           | Add            |                   |  |  |
|                  | 10            |                           | Add            |                   |  |  |
|                  |               |                           |                |                   |  |  |
|                  |               |                           |                |                   |  |  |
|                  |               |                           |                |                   |  |  |

- 9. Clique em Atualizar.
- **10.** Clique em **Fechar**.
- 11. Opcional: Para remover um anexo, clique em Remover (à direita de um campo Anexo).

## Erros do Relatório de Verificação de Interseção

Quando os relatórios Verificação de Interseção são gerados como parte da etapa de validação de dados, se forem encontrados erros, o relatório de verificação de interseção fornece informações sobre os erros.

Existem quatro erros no Relatório de Verificação de Interseção:

- Interseção Inválida
- Não é Possível Gravar
- Interseção Bloqueada
- Membro Inválido

#### Interseção Inválida (destacado em vermelho)

Os erros de interseção inválidos ocorrem devido aos seguintes erros:

- A interseção não é válida.
- O membro ICP não é válido para a conta. O ICP deve ser um filho de "TopCustom" na hierarquia ICP.
- A conta não permite atividades entre empresas. O valor do membro ICP deve ser definido como "([ICP None])" ou a conta deve ser alterada.

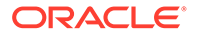

- A entidade não permite atividades entre empresas. O valor do membro ICP deve ser definido como "([ICP None])" ou uma entidade ICP válida.
- O membro personalizado não é válido para a conta. O membro personalizado deve ser um filho de "TopCustom" na hierarquia personalizada.

#### Não é Possível Gravar (destacado em violeta)

Os erros de impossibilidade de gravação ocorrem pelos seguintes motivos:

- Sem acesso de leitura ou gravação. (O status da célula do Oracle Hyperion Financial Management é sem acesso de leitura ou sem acesso de gravação.)
- O status da célula do Financial Management informa que é possível gravar e há suporte aos itens de linha, mas a célula não suporta transações IC.
- O status da célula do Financial Management é derivado.
- O status da célula do Financial Management é entrada no nível pai.

#### Interseção Bloqueada (destacado em verde)

Interseção bloqueada. (O status da célula do Financial Management é bloqueado.)

#### Membro Inválido (destacado em laranja)

Erro de mapeamento de membro inválido pelos seguintes motivos:

- O membro de destino não é válido no Financial Management ou o usuário não tem acesso a ele no Financial Management.
- A atividade entre empresas dentro da mesma empresa é restrita. O valor da dimensão ICP deve ser diferente do valor da dimensão de entidade.

# Exibição de Detalhes do Processo

Você usa a página Detalhes do Processo para exibir logs e status de regras enviados e faz download de um relatório de validação quando as células são rejeitadas durante um carregamento de dados.

#### 🖍 Nota:

Os logs de Detalhe do Processo são eliminados a cada sete dias. Para fazer download do log, use o EPM Automate para fazer download dele em uma pasta local. O comando é downloadFile. Por exemplo: epmautomate downloadfile "[*FILE\_PATH*]/*FILE\_NAME*". Para obter mais informações, consulte Oracle Enterprise Performance Management Cloud - Como Trabalhar com o EPM Automate para Oracle Enterprise Performance Management Cloud

Para exibir os detalhes do processo da regra de dados:

1. Na guia Workflow, em Monitorar, selecione Detalhes do Processo.

A página Detalhes do Processo é exibida, mostrando processos de todos os sistemas de origem. As seguintes colunas são exibidas para cada processo:

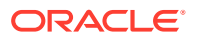

- ID do Processo -- Um número de identificação gerado automaticamente
- **Status** Exibe um indicador visual do status do processo. Você pode deixar o ponteiro do mouse sobre o ícone para exibir uma Dica de Tela. Status disponíveis:
  - 🛛 🖋 Regra Processada com Êxito
  - 8 Execução da Regra não foi concluída com êxito
- Log—Clique em Mostrar para exibir o arquivo de log.
- Local -- Exibe o nome do local
- Nome do Processo Tipo de processo

Os tipos de processos incluem:

- Carregamento de Dados -- Iniciado quando você executa uma regra de carregamento de dados.
- Carregamento de Metadados -- Iniciado quando se executa uma regra de carregamento de metadados.
- Carregamento de RH -- Iniciado quando você executa uma regra de carregamento de dados de RH.
- Processo de Limpeza -- Iniciado quando você remove um artefato, como aplicativo de destino ou sistema de origem.
- Inicializar Sistema de Origem Iniciado quando você inicializa um sistema de origem.
- Nome da Regra Nome da regra
- Sistema de Origem -- Nome do sistema de origem
- Entidade Contábil -- Nome da entidade contábil de origem
- Aplicativo de Destino Nome do aplicativo de destino
- Número da Sessão do ODI O número da sessão no Oracle Data Integrator. Isso pode ser usado para pesquisar uma sessão no Oracle Data Integrator.

#### Nota:

O número da Sessão do ODI só está presente nos Detalhes do Processo quando os dados são processados durante uma execução off-line.

• ID do Job — O ID do job do Oracle Hyperion EPM Architect

Processar por -- O ID do usuário que iniciou o processo.

- Redefinir Status -- Redefine o status como falha caso um processo continue em um status de execução por um longo período.
- Link—Mostra as informações de log da etapa do processo. No caso de Importação de Arquivo, mostra linhas ignoradas e, no caso de exportação para o Oracle Hyperion Planning, mostra as linhas rejeitadas e assim por diante.
- Link de Saída Faça download de um relatório de erro de validação que mostra células de dados rejeitadas durante um carregamento de dados e os motivos da rejeição. Um relatório de erro de validação só está disponível quando a opção Exibir Motivos de Falha na Validação está definida como Sim.

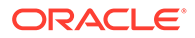

- 2. Selecione um processo para exibir os detalhes:
  - **Status** -- Para cada etapa do processo, o status é exibido. Você pode solucionar um problema vendo em que ponto o processo falhou.
  - Etapa do Processo -- Mostra as etapas no processo.
  - Hora de Início do Processo. A hora de início da etapa do processo.
  - Hora de Término do Processo. A hora de término da etapa do processo.
  - Log Se um log estiver disponível, você poderá clicar em Mostrar para exibir o conteúdo do log.
- 3. **Opcional**: Para filtrar as linhas a serem exibidas, verifique se a linha do filtro

aparece acima dos cabeçalhos da coluna. (Clique em 述 para alternar a linha de filtro). Em seguida, informe o texto a ser filtrado.

Você pode filtrar por:

- ID do Processo
- Local
- Nome da Regra
- Sistema de Origem
- Entidade de Contabilidade
- Aplicativo de Destino

## 💉 Nota:

Ao digitar o texto a ser filtrado, o texto ou o texto parcial a ser digitado faz distinção entre maiúsculas e minúsculas. Por exemplo, para localizar todos os aplicativos de destino com o prefixo "RH", você não pode digitar "Rh" nem "rh". Para obter mais informações sobre filtragem, consulte Elementos da Interface do Usuário do FDMEE.

# Integração de Aplicativos do Oracle General Ledger com o Oracle ERP Cloud

Você poderá integrar dados do Oracle General Ledger do Oracle ERP Cloud ao aplicativo EPM se usar a Versão 11 ou posterior do Oracle ERP Cloud. Essa integração permite que você escolha simplesmente o razão de origem desejado do Oracle ERP Cloud, configure alguns mapeamentos simples e depois pressione um botão a fim de extrair os dados para os aplicativos do EPM. Essa integração pode ser executada manualmente ou programada para um horário específico.

#### 🖍 Nota:

O razão Average Daily Balances (ADB) não é suportado na integração atual.

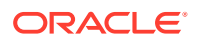

#### 🖍 Nota:

O Oracle Hyperion Financial Data Quality Management, Enterprise Edition também suporta o Financials Accounting Hub (FAH) e o Financial Accounting Hub Reporting Cloud Service (FAHRCS) como parte de sua integração ao Oracle General Ledger.

A integração configura a definição de drill automaticamente.

O FDMEE facilita não só o carregamento de dados, como também o write-back para o Oracle ERP Cloud.

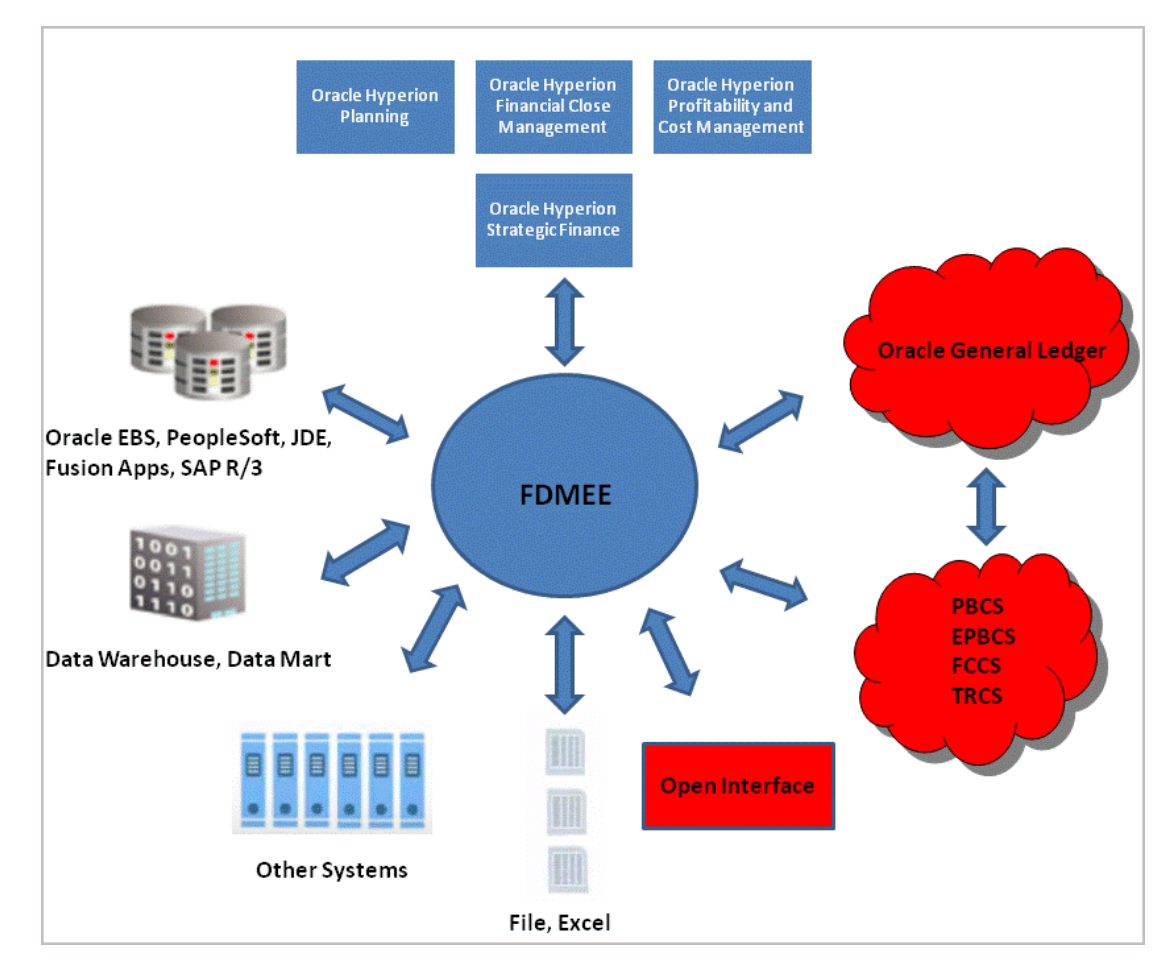

# Descrição do Processo de Integração

Em um alto nível, isso mostra como você integra dados do Oracle General Ledger no Oracle ERP Cloud com o seu aplicativo EPM:

 Configure o sistema de origem do Oracle General Ledger e as informações de conexão e depois inicialize-o.

O processo de inicialização traz os dados do Oracle General Ledger para o aplicativo EPM como cubos do Oracle Essbase. Cada aplicativo de destino Essbase representa uma definição do plano de contas do Oracle General Ledger de origem.

Consulte Configuração de uma Conexão de Origem.

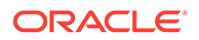

- 2. Crie o aplicativo de destino EPM que requer os dados do Oracle General Ledger usando o sistema de origem do Oracle General Ledger.
- 3. Crie o aplicativo de destino que requer dados de um ou mais sistemas de origem.

Se estiver carregando dados de um aplicativo Oracle General Ledger para um aplicativo EPM, adicione o aplicativo EPM como o tipo de aplicativo de destino (por exemplo, adicione Oracle Hyperion Planning como o tipo de aplicativo de destino).

4. Defina o mapeamento de integração entre o Oracle General Ledger e as dimensões de aplicativo EPM no Oracle Hyperion Financial Data Quality Management, Enterprise Edition criando um formato de importação.

Consulte Como Trabalhar com Formatos de Importação nesta seção.

 Defina o local usado para associar o formato de importação com os segmentos do Oracle General Ledger.

Consulte Definição de locais nesta seção.

 Crie um mapeamento de categoria para membros da dimensão Cenário no aplicativo EPM para o qual os saldos do Oracle General Ledger são carregados.

Consulte Definição de Mapeamentos de Categoria nesta seção.

 Defina o mapeamento do carregamento de dados para converter os valores do plano de contas do Oracle General Ledger em membros de dimensão durante a transferência.

Consulte Mapeamento de Carregamento de Dados nesta seção.

8. Defina uma regra de dados com os filtros necessários e execute-a.

É fornecido um filtro padrão que inclui todas as dimensões do cubo do Essbase. O cubo pode ter membros duplicados; portanto, são obrigatórios nomes de membros totalmente qualificados. Os cubos do Essbase funcionam fora dos segmentos do Oracle General Ledger e existe uma relação de um para muitos do Plano de Contas para os razões no Oracle General Ledger.

O FDMEE cria filtros quando uma regra é criada. Você pode modificá-los conforme necessário, mas não pode excluí-los. (Se os filtros forem excluídos, o FDMEE criará novamente os valores padrão.) Para obter informações sobre esses filtros, consulte Como Adicionar Filtros para Regras de Carregamento de Dados.

O processo extrai e carrega os dados do Oracle ERP Cloud para o FDMEE.

Consulte Como Adicionar Regras da Carregamento de Dados.

9. Opcional: faça write-back dos dados para o Oracle ERP Cloud.

Para fazer write-back de dados para o Oracle ERP Cloud de um sistema de origem do Planning ou de um sistema de origem de Módulos do Planning, configure uma regra de dados. Nesse caso, os filtros são aplicados ao aplicativo do Planning ou de Módulos do Planning.

Opcionalmente, você pode fazer write-back dos dados de orçamento do Planning para um arquivo simples usando um aplicativo de destino personalizado. Este arquivo de saída pode ser usado para carregar dados em qualquer outro aplicativo.

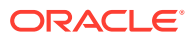

# Configuração de uma Conexão de Origem

Para iniciar a integração do Oracle General Ledger ao Oracle Enterprise Performance Management Cloud, primeiro crie e registre o sistema de origem do tipo "Oracle ERP Cloud".

Uma vez especificadas as informações do sistema de origem e da conexão, inicialize o sistema de origem a fim de copiar as informações do Plano de Contas do Oracle General Ledger para o Oracle Hyperion Financial Data Quality Management, Enterprise Edition como um dos muitos aplicativos Oracle Essbase de destino. O download é uma integração com o banco de dados Essbase do aplicativo Oracle Hyperion Planning. Você pode usar os cubos reais no Oracle Smart View para Office.

Para começar a integrar o Oracle General Ledger a um aplicativo EPM, primeiro crie e registre o sistema de origem com o tipo "Oracle ERP Cloud".

Para adicionar um sistema de origem:

- 1. Na guia Configuração, em Registro, selecione Sistema de Origem.
- 2. Em Sistema de Origem, clique em Adicionar.
- 3. Informe os detalhes do sistema de origem:
  - a. Em Nome do Sistema de Origem, informe o nome do sistema de origem.

Insira o nome do Oracle General Ledger a ser usado para o arquivo, como "General Ledger" ou "Oracle General Ledger Financials". Se também estiver usando esta origem para write-back, certifique-se de que o nome do sistema de origem não inclua espaços.

- Em Descrição do Sistema de Origem, informe uma descrição do sistema de origem.
- c. Em Tipo do Sistema de Origem, selecione Oracle ERP Cloud.
- d. Em URL de Drill-Through, especifique um dos seguintes formatos de URL da release do Oracle ERP Cloud:
  - R13 o sistema usa o formato de URL da Release 13 do Oracle ERP Cloud.
  - R12 o sistema usa o formato de URL da Release 12 ou anterior do Oracle ERP Cloud.
  - (Nulo) o sistema usa o formato de URL da Release 12 ou anterior do Oracle ERP Cloud.

Se, além de especificar o formato de URL da release, você precisar substituir o servidor, especifique um dos seguintes formatos de URL da release do Oracle ERP Cloud:

- R13@https://server o sistema usa o formato de URL da Release 13 do Oracle ERP Cloud e o seu servidor.
- R12@https://server o sistema usa o formato de URL da Release 12 ou anterior do Oracle ERP Cloud e o seu servidor.
- e. Deixe o campo Fusion Budgetary Control desmarcado.

| 세 Oracle General Led                            | ger : Details                          |                              |     |
|-------------------------------------------------|----------------------------------------|------------------------------|-----|
| * Source System<br>Name<br>* Source System Type | Oracle General Ledger Oracle ERP Cloud | Source System<br>Description | R13 |
| Budgetary Control                               |                                        | Drill Through URL            | a.  |

f. Em Filtro de Aplicativo, especifique condições de filtro para limitar o número de aplicativos Essbase retornados quando você inicializa o sistema de origem.

Você pode especificar uma única ou várias condições de filtro. Se você usar vária condições, separe cada uma delas com uma vírgula (,).

Quando você especificar um nome de aplicativo como uma condição de filtro, poderá especificar o nome completo do aplicativo Oracle ERP Cloud, um caractere curinga ou um caractere curinga para um caractere único, conforme mostrado a seguir.

- Vision (Nome Completo)
- VF\* (Caractere Curinga)
- VF??COA (Caractere curinga para caractere único)

#### M Oracle General Ledger : Application Filter

Application Filter SixteenSegmentCOA

Quando você executa o processo de inicialização, o sistema importa todos os aplicativos que atendem à condição do filtro. Se nenhum filtro for fornecido, todos os aplicativos serão importados.

#### 4. Clique em Configurar Conexão de Origem.

A tela Configurar Conexão de Origem é usada para configurar a conexão ao Oracle ERP Cloud.

A configuração da conexão de origem é usada para armazenar o nome de usuário e a senha do Oracle ERP Cloud. Ele também armazena a conexão WSDL para o nome de usuário e a senha do Oracle ERP Cloud.

5. Em Nome do Usuário, insira o nome do usuário do Oracle ERP Cloud.

Insira o nome do usuário do Oracle ERP Cloud que inicia as solicitações do processo para enviar informações entre o EPM Cloud e o Oracle ERP Cloud. Esse usuário deve ter uma função de cargo do Oracle General Ledger atribuída, como "Analista Financeiro," "Contador Geral" ou "Gerente Geral de Contabilidade".

#### 🖍 Nota:

Os serviços Web exigem que você use seu nome de usuário nativo e sua senha, e não o seu nome de usuário e a sua senha de sign-on.

6. Em Senha, insira a senha do Oracle ERP Cloud.

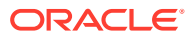

Você deverá atualizar essa senha sempre que alterar sua senha do Oracle ERP Cloud.

 Em URL de Serviços Web, insira as informações do servidor para o serviço web do Fusion. Insira, por exemplo, https://server.

Se você usar uma versão de formato de URL da versão anterior à R12, substitua "fs" por fin no URL que foi usado para efetuar logon no URL do Serviço Web.

Se você usar uma versão de formato de URL da versão posterior à R12, substitua "fs" por **fa** no URL que foi usado para efetuar logon ou simplesmente copie e cole o servidor daquele que foi usado para efetuar logon no **URL de Serviços Web**.

- 8. Clique em Testar Conexão.
- 9. Clique em Configurar.

A confirmação "A configuração do sistema de origem [*nome do sistema do origem*] foi atualizada com sucesso" é exibida.

10. Na tela Sistema de Origem, clique em Inicializar.

A inicialização do sistema de origem busca todos os metadados necessários no FDMEE, como razões, gráfico de contas, etc. Também é necessário inicializar o sistema de origem quando houver novas adições, como gráfico de contas, segmentos/ chartfields, razões e responsabilidades no sistema de origem.

O processo de inicialização pode levar alguns minutos, e o seu andamento pode ser observado no console de jobs.

#### 🖍 Nota:

Ao reinicializar uma origem do Oracle General Ledger, mapeamentos de período do aplicativo são redefinidos/removidos do sistema. Se forem necessários mapeamentos específicos de período, use o mapeamento do período de origem para especificar os mapeamentos de período.

11. Clique em Salvar.

Após adicionar um sistema de origem, você poderá selecionar o sistema de origem na tabela, e os detalhes serão exibidos no painel inferior.

O processo de inicialização pode levar algum tempo. O usuário pode observar o andamento na console do job.

# Como Trabalhar com Formatos de Importação

Quando você seleciona a origem e o destino, o Oracle Hyperion Financial Data Quality Management, Enterprise Edition preenche as colunas de origem e destino automaticamente.

#### 🖍 Nota:

O Oracle General Ledger cria um cubo do Essbase para cada combinação de Plano de Contas/Calendário. Nesse caso, você pode usar o mesmo formato de importação para importar dados de Razões compartilhando esse Plano de Contas. Os razões podem ser especificados como um filtro na regra de carregamento de dados.

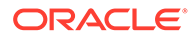

Trabalhe com formatos de informação na tela Formato de Importação, que consiste em três seções:

- Resumo do Formato de Importação Exibe informações comuns pertinentes a aplicativos de origem e de destino.
- Detalhes do Formato de Importação Permite adicionar e manter informações do formato de importação.
- Mapeamento do Formato de Importação Permite adicionar e manter informações de mapeamento do formato de importação.

Para adicionar um formato de importação de um sistema de origem baseado no Oracle General Ledger:

- Na guia Configuração, em Configuração de Integração, selecione Formato de Importação.
- 2. Na barra de tarefas de resumo Formato de Importação, clique em Adicionar.

Na grade superior da tela Formatos de Importação, uma linha é adicionada.

 Em Nome, informe um identificador definido pelo usuário para o formato de importação.

Não é possível modificar o valor nesse campo depois que um mapeamento tiver sido criado para esse formato de importação.

- 4. Na guia **Descrição**, informe uma descrição do formato de importação.
- 5. Em **Origem**, selecione o Plano de Contas do Oracle General Ledger na lista suspensa.
- 6. Em **Destino**, selecione o aplicativo de destino do EPM.
- 7. Opcional: em Expressão, adicione quaisquer expressões de importação. O FDMEE fornece um conjunto de expressões de importação avançadas que o permite ler e analisar praticamente qualquer arquivo de demonstração no banco de dados do FDMEE. Você insere expressões avançadas na coluna Expressão do campo. As expressões de importação operam no valor lido no arquivo de importação.

Para obter mais informações, consulte Adição de Expressões de Importação.

8. Clique em Salvar.

# Definição de locais

Um local é o nível em que um carregamento de dados é executado no Oracle Hyperion Financial Data Quality Management, Enterprise Edition. É atribuído um formato de importação a cada local. O mapeamento do carregamento de dados e as regras de carregamento de dados são definidas por local. Defina os locais para especificar onde deseja carregar os dados. Além disso, os locais permitem usar o mesmo formato de importação para mais de um aplicativo de destino, em que a dimensionalidade dos aplicativos de destino seja igual. No entanto, se você estiver usando vários formatos de importação, deverá definir vários locais.

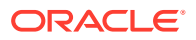

#### Nota:

É possível criar locais duplicados com a mesma combinação de sistema de origem e aplicativos.

Para criar, editar e excluir locais de importação:

- 1. Na guia Configuração, em Configuração de Integração, selecione Local.
- 2. Em Local, clique em Adicionar.
- 3. Em Detalhes do Local, em Nome, informe o nome do local.
- 4. Em Formato de Importação, informe o formato de importação.

O formato de importação descreve a estrutura do sistema de origem e é executado durante a etapa de importação do arquivo de origem. É necessário que exista um formato de importação correspondente para que ele possa ser usado com um local.

Além disso:

- O nome da origem é preenchido automaticamente com base no formato de importação.
- O nome do destino é preenchido automaticamente com base no formato de importação.

Ou clique em 🧏 e selecione um formato de importação.

5. Em Moeda Funcional, especifique a moeda do local.

#### 💉 Nota:

Você deve especificar a moeda do orçamento de controle em que será feito write-back do orçamento.

6. Em Local Pai, informe o pai atribuído ao local.

Os mapeamentos pai são usados para compartilhar mapeamentos com outros locais. Informe mapeamentos no local pai, e os locais relacionados podem usar os mesmos mapeamentos. Vários locais podem compartilhar um pai. Esse recurso é útil quando vários locais usam um plano de contas. As alterações feitas em uma tabela de mapeamento filho ou pai são aplicadas a todos os locais filho e pai.

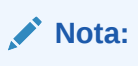

Se um local tiver um pai, os mapeamentos serão carregados para o filho. No entanto, as alterações no mapeamento só podem ser feitas no local pai.

 Opcional: Em Grupo de Contas Lógicas, especifique o grupo de contas lógicas para atribuir ao local.

Um grupo lógico contêm uma ou mais contas lógicas que são geradas depois que um arquivo de origem é carregado. As contas lógicas são contas calculadas obtidas dos dados de origem.

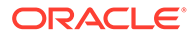
A lista de valores de um grupo lógico é filtrada automaticamente com base no Aplicativo de Destino no qual ela foi criada.

8. Opcional: Em Grupo de Entidades de Verificação, especifique o grupo de entidades de verificação para atribuir ao local.

Quando um grupo de entidades de verificação for atribuído ao local, o relatório de verificação será executado para todas as entidades definidas no grupo. Se nenhum grupo de entidades de verificação for atribuído ao local, o relatório de verificação será executado para cada entidade carregada no sistema de destino. Os relatórios de verificação do FDMEE recuperam valores diretamente do sistema de destino, dos dados de origem do FDMEE ou dos dados convertidos do FDMEE.

A lista de valores de uma entidade de verificação é filtrada automaticamente com base no aplicativo de destino no qual ela foi criada.

 Opcional: Em Grupo de Regras de Verificação, especifique o grupo de regras de verificação para atribuir ao local.

Os administradores do sistema usam regras de verificação para forçar a integridade dos dados. Um conjunto de regras de verificação é criado em um grupo de regras de verificação e será atribuído a um local. Em seguida, depois que os dados tiverem sido carregados no sistema de destino, um relatório de verificação será gerado.

A lista de valores de uma regra de verificação é filtrada automaticamente com base no aplicativo de destino no qual ela foi criada.

- 10. Clique em Salvar.
- 11. Opcional: Execute estas tarefas:
  - Para editar um local existente, selecione o local que deseja modificar e faça as alterações de acordo com a necessidade. Em seguida, clique em Salvar.
  - Para excluir um local, clique em Excluir.

Quando um local é excluído, ele é removido de todas as outras telas do FDMEE, como Carregamento de Dados.

#### 🔵 Dica:

Para filtrar pelo nome de local, verifique se a linha de filtro está sendo

exibida acima dos cabeçalhos de coluna. (Clique em 🖾 para alternar a linha de filtro). Em seguida, informe o texto a ser filtrado.

Você pode filtrar locais por aplicativo de destino usando a lista suspensa na parte superior da tela.

## Definição de Mapeamentos de Categoria

Defina mapeamentos de categoria para categorizar e mapear dados do sistema de origem para um membro da dimensão Cenário do EPM de destino. Por exemplo, você pode ter um membro da dimensão Cenário denominado Valores Reais para armazenar saldos reais de um aplicativo Oracle General Ledger. Em um aplicativo do Oracle Hyperion Planning, os mesmos dados do sistema de origem são armazenados por meio do membro "Atual" da dimensão "Cenário". No Oracle Hyperion Financial

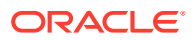

Data Quality Management, Enterprise Edition, você pode criar um mapeamento de categoria para fornecer a ambos um único nome para representar seus respectivos cenários.

Você cria um mapeamento de categoria para o membro da dimensão Cenário no Planning do qual é feito write-back do orçamento.

- 1. Na guia Configuração, em Configuração de Integração, selecione Mapeamento de Categoria.
- 2. Selecione Mapeamento Global.
- 3. Clique em Adicionar.

Uma linha de entrada vazia será exibida.

- 4. Em **Categoria**, insira um nome que corresponda ao membro da dimensão Cenário do aplicativo Planning para o qual você deseja carregar dados.
- 5. Em Categoria de Destino, insira o nome dos membros da dimensão Cenário do Planning para o qual você deseja carregar dados.
- 6. Clique em Salvar.

## Mapeamento de Carregamento de Dados

Os mapeamentos de carregamento de dados convertem os valores do plano de contas do Oracle General Ledger em membros de dimensão do aplicativo EPM durante a transferência. Isso permite que o Oracle Hyperion Financial Data Quality Management, Enterprise Edition categorize os saldos do Oracle General Ledger.

No exemplo a seguir, com base no segmento do plano de contas, o Oracle General Ledger decompõe despesas administrativas como um intervalo de contas de 4001 a 4003.

No Oracle Hyperion Planning, a geração do orçamento de despesas administrativas é feita para o valor da dimensão 410, Despesas Administrativas.

O mapeamento do carregamento de dados mapeia as contas do Oracle General Ledger no intervalo dos valores reais de 4001 a 4003 para 410 despesas administrativas no Planning.

| Genera  | Ledger  |           | Plan    | ning    |
|---------|---------|-----------|---------|---------|
| Account | Balance |           | Account | Balance |
| 4001    | \$1,000 | Data Load | 410     | \$1,000 |
| 4002    | \$1,000 | Mapping   | 410     | \$1,000 |
| 4003    | \$1,000 |           | 410     | \$1,000 |

Podem ocorrer diferenças nos valores de dimensões do Planning e nos do Plano de Contas do Oracle General Ledger. Além disso, os segmentos do Plano de Contas não podem ser usados durante a geração de orçamentos.

Por exemplo, o mapeamento de carregamento de dados pode ser usado para valores zero (como "0000" para subconta) em relação a segmentos do plano de contas que não são usados para gerar orçamentos.

Para definir mapeamentos de carregamento de dados:

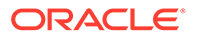

**1.** Na guia Workflow, em Carregamento de Dados, selecione Mapeamento do Carregamento de Dados.

| Data Load Mapping                                                                                                    |                                 |                                |                 |                                                           |             | Save Cancel |
|----------------------------------------------------------------------------------------------------|---------------------------------|--------------------------------|-----------------|-----------------------------------------------------------|-------------|-------------|
| Dimensions Acc                                                                                                    | bount 💌                         |                                | Data Table Colu | IMN ACCOUNT                                               |             |             |
| Al Mappings Explicit                                                                                                    | Between In Multi Dimension Like |                                |                 |                                                           |             |             |
| And the second second s |                                 |                                |                 |                                                           |             |             |
| View 👻 🛛 🗍 👌                                                                                                    | 🕻 Delete 🛛 🔂 🛃 Detach 🛛 Vali    | Idate Refresh Values           |                 |                                                           |             |             |
| View • + Add >                                                                                                    | Delete Detach Value             | Idate Refresh Values           | Charge Sign     | Rule Name                                                 | Description |             |
| View - Add Source Value                                                                                                    | Ceete Detach Val                | Idate Refresh Values<br>Script | Change Sign     | Rule Name<br>11* Accounts                                 | Description |             |
| View  Add Source Value 11* 12*                                                                                                    | Cocke Detach Val                | Idate Refresh Values           | Change Sign     | Rule Name<br>11# Accounts<br>12# Accounts                 | Description |             |
| View                                                                                                    | Cockte Detach Val               | kdate Refresh Values           | Change Sign     | Rule Name<br>11* Accounts<br>12* Accounts<br>14* Accounts | Description | ×           |

Na lista suspensa Dimensões, selecione a dimensão que deseja mapear.
 "\*" representa todos os valores. Os mapeamentos de carregamento de dados devem se basear nos requisitos do seu aplicativo EPM.

Quando não há atualização do valor do Oracle General Ledger antes do carregamento, ainda é necessário criar o mapeamento do carregamento de dados para as dimensões, a fim de instruir o FDMEE a criar os valores de destino.

Pelo menos, mapeie valores para as dimensões "Conta" e "Entidade", uma vez que elas são transferidas do Oracle General Ledger.

Se você estiver transferindo segmentos gráficos adicionais, deverá fornecer um mapeamento para cada dimensão de destino.

 Em Valor de Origem, especifique o membro da dimensão de origem a ser mapeado para o membro da dimensão de destino.

Para mapear todas as contas do General Ledger para o Oracle Enterprise Performance Management Cloud "como estão", sem qualquer modificação, em Valor de Origem, digite: \* e, em Valor de Destino, digite: \*.

- Para mapear todas as contas do General Ledger para o aplicativo EPM "como estão", sem qualquer modificação, em Valor de Origem, digite: \* e, em Valor de Destino, digite: \*.
- 5. Selecione a guia Like.
- Em Valor de Origem, digite: \* para indicar que todos os valores devem usar o mapeamento.
   Esses são os valores do plano de contas do Oracle General Ledger. Insira os valores diretamente.
- Em Valor de Destino, informe o valor para o cenário contábil a ser usado para carregar as informações de orçamento.
   Insira os valores que devem ser usados no aplicativo EPM para armazenar os saldos reais do Oracle General Ledger que serão transferidos.

## 🖍 Nota:

Se estiver trabalhando com os "tipos de origem" do Account Reconciliation, você poderá especificar **sistema de origem** ou **subsistema** (sub-razão) como um valor de destino.

8. Em Nome da Regra, insira o nome da regra de carregamento de dados usada para transferir valores de orçamento para o Oracle General Ledger.

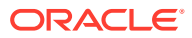

#### Nota:

As regras são avaliadas na ordem de nome de regras, alfabeticamente. As regras explícitas não tem um nome de regra. A hierarquia de avaliação é de Explícita para (In/Between/Multi) para Like.

- Em Descrição, informe uma descrição do mapeamento.
   Por exemplo, insira uma descrição, como "Mapear para o General Ledger".
- Opcional: Selecione Aplicar à Regra para aplicar o mapeamento somente à regra de dados específica no local. Consulte Criação de Mapeamentos de Membros.

## Como Adicionar Regras da Carregamento de Dados

Após definir os mapeamentos de membros para o local, defina regras de carregamento de dados para razões ou unidades de negócios no sistema de origem, a fim de extrair os dados do Oracle General Ledger e movê-los para o aplicativo EPM.

As regras de carregamento de dados são definidas para locais já configurados. Elas são específicas para locais. É possível criar várias regras de carregamento de dados para um aplicativo de destino para que seja possível importar dados de várias origens em um aplicativo de destino.

A regra de carregamento de dados é criada uma vez, mas é usada sempre que houver uma transferência.

Para criar uma regra de carregamento de dados para sincronização:

- 1. Na guia Workflow, em Carregamento de Dados, selecione Regra de Carregamento de Dados.
- 2. Na Barra de PDV, selecione o local a ser usado para a regra de carregamento de dados.

As regras de carregamento de dados são processados dentro do contexto de um ponto de vista. O ponto de vista padrão é selecionado automaticamente. As informações do ponto de vista são mostradas no barra de PDV, na parte inferior da tela.

- 3. Clique em Adicionar
- 4. Em Nome, informe o nome da regra de carregamento de dados.
- Em Categoria, deixe o valor de categoria padrão. As categorias listadas são aquelas criadas na configuração do Oracle Hyperion Financial Data Quality Management, Enterprise Edition. Consulte Definição de Mapeamentos de Categoria.
- Em Tipo de Mapeamento do Período, selecione o tipo de mapeamento do período para cada regra de dados.

Opções válidas:

- Padrão A Regra de Dados usa a Chave do Período e a Chave do Período Anterior definidas no FDMEE para determinar os períodos do General Ledger de origem mapeados para cada período do FDMEE incluído em uma execução da Regra de Dados.
- Explícito A Regra de Dados usa os mapeamentos de período Explícitos definidos no FDMEE para determinar os períodos do General Ledger de origem mapeados

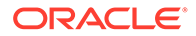

para cada período do FDMEE incluído em uma execução da regra de carregamento de dados. Os mapeamentos explícitos de períodos suportam outras origens de dados do Oracle General Ledger em que os períodos não são definidos por datas de início e término.

Clique em Salvar.

## Processamento de Períodos de Ajuste do Oracle General Ledger

Você pode incluir períodos de ajuste de um sistema de origem do Oracle General Ledger no Oracle ERP Cloud ao carregar saldos para um aplicativo do Oracle Enterprise Performance Management Cloud.

Você pode incluir períodos de ajuste de um sistema de origem do Oracle General Ledger no Oracle ERP Cloud ao carregar saldos em um aplicativo do EPM.

Os períodos de ajuste são períodos adicionais relacionados a períodos regulares da origem. Um "período de ajuste" refere-se a qualquer período contábil configurado para ajustar saldos antes do período de fechamento do ano. Esses períodos são ajustados para "per12" e, consequentemente, referenciados como "per13". Em geral, as datas dentro do período de ajuste sobrepõem períodos contábeis regulares. Um cliente pode usar um "Período de Abertura do Ano" que se refira ao primeiro período do calendário contábil para ajustar o valor transportado do saldo do último ano. Além disso, o cliente pode configurar o último período do calendário contábil como o "Período de Ano" para ajustar transações feitas no calendário contábil atual.

No Oracle Hyperion Financial Data Quality Management, Enterprise Edition, os ajustes são processados em Mapeamentos de Período em que você indica como o período de ajuste é mapeado para o período no aplicativo de destino. O método que indica como os ajustes são processados é especificado na regra de carregamento de dados. Esse recurso permite que você mapeie períodos de origem do Oracle General Ledger no FDMEE apontando para o calendário e os períodos do aplicativo Oracle General Ledger para o período no aplicativo do EPM.

Ao configurar a regra de carregamento de dados, você pode carregar para períodos regulares e de ajuste quando existe um mapeamento de períodos de ajuste, ou pode carregar somente um período de ajuste quando existe um mapeamento de períodos de ajuste.

Por exemplo, quando você mapear o período 13 para Dezembro/Período 12 e selecionar a opção Incluir Período de Ajuste, ocorrerá o seguinte:

- Para saldos YTD, o período 13 se tornará o saldo final.
- Para saldos PTD, o período 13 e Dezembro/Período 12 serão adicionados.

Para incluir períodos de ajuste de um sistema de origem do Oracle General Ledger:

- 1. Na guia Configuração, em Configuração de Integração, selecione Mapeamento de Período.
- 2. Selecione a guia Mapeamento de Origem.
- 3. No Sistema de Origem, selecione o sistema de origem do Oracle General Ledger.
- 4. No Aplicativo de Destino, selecione o aplicativo EPM ao qual o ajuste se aplica.
- 5. Em Tipo de Mapeamento, selecione Ajuste.

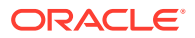

- 6. Clique em Adicionar.
- Em Chave do Período de Origem, especifique o último dia do mês a ser mapeado no sistema de origem do Oracle General Ledger.

Use o formato de data com base nas definições da configuração regional da sua regional. Por exemplo, nos Estados Unidos, insira a data usando o formato **MM/DD/AA**.

Você também pode clicar em selecioná-la.

Quando você seleciona a **Chave do Período de Origem**, o FDMEE preenche os campos **Período de Origem** e **Ano do Período de Origem** automaticamente.

8. Em **Período de Ajuste**, especifique o nome do período de ajuste na origem do Oracle General Ledger.

Por exemplo, se o período de ajuste no Oracle General Ledger for Adj-Dec-16, insira: **Adj-Dec-16** neste campo.

 Em Chave do Período de Destino, especifique o último dia do mês a ser mapeado no sistema de destino.

Use o formato de data com base nas definições da configuração regional da sua regional. Por exemplo, nos Estados Unidos, insira a data usando o formato **MM/DD/AA**.

Você também pode clicar em selecioná-la.

Quando você seleciona a **Chave do Período de Destino**, o FDMEE preenche os campos **Nome do Período de Destino**, **Mês do Período de Destino** e **Ano do Período de Destino** automaticamente.

| Period Mapping                              |               |                               |                   |                           |                     |                    | Save         |
|---------------------------------------------|---------------|-------------------------------|-------------------|---------------------------|---------------------|--------------------|--------------|
| Global Mapping Application Mapping Source M | apping        |                               |                   |                           |                     |                    |              |
| * Source System FusionV2                    | Source        | Application VF_USA_Accounting | Flexfie           | Target Application Vision | n 💌                 | Mapping Type       | Adjustment 💌 |
| View - 🕂 Add 🗙 Delete 🔯 🚮 Deta              | ch            |                               |                   |                           |                     |                    |              |
| Source Period Key Adjustment Period         | Source Period | Source Period Year            | Target Period Key | Target Period Name        | Target Period Month | Target Period Year |              |
| 6/30/2018                                   | Jun-18        | 2017                          | 6/30/2018         | 🔍 Jun-18                  | P6                  | FY18               |              |

- 10. Clique em Salvar.
- 11. Na guia Workflow, em Carregamento de Dados, selecione Regra de Carregamento de Dados.
- Na Barra de PDV, selecione o local a ser usado para a regra de carregamento de dados.

As regras de carregamento de dados são processados dentro do contexto de um ponto de vista. O ponto de vista padrão é selecionado automaticamente. As informações do ponto de vista são mostradas no barra de PDV, na parte inferior da tela.

- **13.** Clique em Adicionar.
- 14. Em Nome, informe o nome da regra de carregamento de dados.
- 15. Em Categoria, especifique o valor de categoria padrão.

As categorias listadas são aquelas criadas na configuração do FDMEE.

Consulte Definição de Mapeamentos de Categoria.

**16.** Em **Tipo de Mapeamento do Período**, selecione o tipo de mapeamento do período para cada regra de dados.

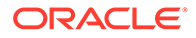

#### Opções válidas:

- Padrão A Regra de Dados usa a Chave do Período e a Chave do Período Anterior definidas no FDMEE para determinar os períodos do General Ledger de origem mapeados para cada período do FDMEE incluído em uma execução da Regra de Dados.
- Explícito A Regra de Dados usa os mapeamentos de período Explícitos definidos no FDMEE para determinar os períodos do General Ledger de origem mapeados para cada período do FDMEE incluído em uma execução da regra de carregamento de dados. Os mapeamentos explícitos de períodos suportam outras origens de dados do Oracle General Ledger em que os períodos não são definidos por datas de início e término.
- 17. Em Incluir Período de Ajuste, selecione uma das opções a seguir para processar períodos de ajuste:
  - Não Os períodos de ajuste não são processados. O sistema processa somente mapeamentos de períodos regulares (conforme configurados para mapeamentos "padrão" e "explícitos"). A opção padrão para processamento de ajustes é Não.
  - Sim Se a opção Sim for selecionada, o período regular e o período de ajuste serão incluídos. Se o período de ajuste não existir, somente o período de ajuste será processado.
  - Sim (Somente Ajuste) Se a opção Sim (Somente Ajuste) estiver selecionada, o sistema processará somente o período de ajuste. No entanto, se o período de ajuste não existir, o sistema extrairá o período regular.

| Name                  | TRCSAPP1_LOC3_DL1     | Description   | Fusion V2 data load |
|-----------------------|-----------------------|---------------|---------------------|
| * Category            | Actual 💌              | * Target Cube | Consol 💌            |
| * Period Mapping Type | Default 💌             | Calendar      |                     |
| * Include Adjustment  | No                    |               |                     |
| Pelious               | No<br>Vac             |               |                     |
| Source Options Target | Yes (Adjustment Only) |               |                     |

18. Clique em Salvar.

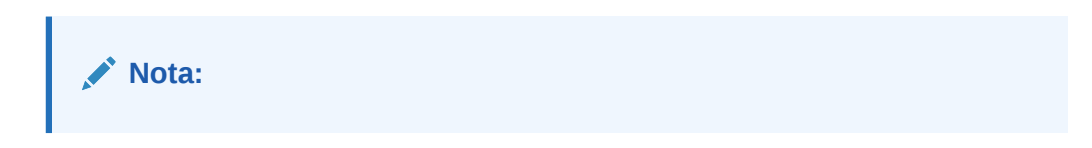

# Como Adicionar Filtros para Regras de Carregamento de Dados

Use o filtro para limitar os resultados de uma origem do Oracle General Ledger.

Em regras de dados usadas para importar dados do Oracle General Ledger, use filtros de modo a limitar os resultados.

O Oracle Hyperion Financial Data Quality Management, Enterprise Edition automaticamente cria filtros quando uma regra é criada. Você pode modificá-los conforme necessário, mas não pode excluí-los. (Se os filtros forem excluídos, o FDMEE recriará o valor padrão.)

Filtros da regra de carregamento de dados:

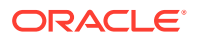

| Dimensão do Oracle General Ledger | Filtro                                                            |
|-----------------------------------|-------------------------------------------------------------------|
| O cenário                         | Real                                                              |
| Valor do Saldo                    | Saldo Final                                                       |
| O Tipo de Valor                   | Acumulado no Ano                                                  |
| O Tipo de Moeda                   | Total                                                             |
| Todas as Outras Dimensões         | '@ILvl0Descendants("All '  <br>TARGET DIMENSION NAME  ' Values")' |

## 🖍 Nota:

O recurso de drill-through só será suportado se você carregar dados do nível folha para segmentos do Plano de Contas do Oracle General Ledger. Se você carregar dados no nível do resumo, o drill-through não funcionará.

#### Nota:

Se deseja incluir empenho do Oracle General Ledger e combiná-lo com Real no Oracle Enterprise Performance Management Cloud, modifique o filtro da dimensão padrão na regra de carregamento de dados para incluir, além de Real, Empenho.

Para atribuir um filtro à regra de carregamento de dados:

- **1.** Na guia Workflow, em Carregamento de Dados, selecione Regra de Carregamento de Dados.
- 2. Selecione a regra de carregamento de dados a que deseja adicionar um filtro.
- 3. Selecione a guia **Opções de Origem**.

| ✓ Source Filters<br>View → ♣ Add >> |   | Detach                                      |        |  |
|-------------------------------------|---|---------------------------------------------|--------|--|
| Dimension Name                      |   | Filter Condition                            | Select |  |
| Ledger                              |   | "All Ledgers].[Vision Foods - USA Ledger"   |        |  |
| Company                             | • | "All Company Values].[3111"                 |        |  |
| Cost_Center                         | • | @ILvi0Descendants("All Cost_Center Values") |        |  |
| Program                             | • | @ILvl0Descendants("All Program Values")     |        |  |
| Location                            | - | @ILvl0Descendants("All Location Values")    |        |  |

- 4. Na área Filtros de Origem, clique em 👎
- 5. Selecione o Nome da Dimensão.
- 6. Na Condição do Filtro, especifique a condição do filtro:
  - Informe um nome de membro ou uma condição de filtro na caixa de texto Condição de Filtro.
  - Clique em para exibir a tela Seleção de Membros e selecionar um membro usando o seletor de membros. Em seguida clique em OK.

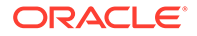

A caixa de diálogo Seletor de Membros será exibida. O seletor de membros permite que você exiba e selecione os membros dentro de uma dimensão. Expanda e recolha os membros dentro de uma dimensão usando [+] e [-].

A caixa de diálogo Seletor tem dois painéis -- todos os membros da dimensão à esquerda e seleções à direita. O painel da esquerda, exibindo todos os membros disponíveis na dimensão, exibe o nome do membro e uma breve descrição, se disponível. O painel da direita, exibindo as seleções, exibe o nome do membro e o tipo de seleção.

É possível usar o botão **V** acima de cada painel para alterar as colunas no seletor de membros.

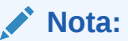

Atribua filtros para a dimensão. Caso nenhum filtro seja atribuído, os números dos membros de resumo serão recuperados também.

#### Para usar o seletor de membros:

a. Na lista de dimensões e membros disponíveis à esquerda, selecione um

membro e clique em

- b. Para desmarcar um membro da lista de membros, clique em 🔇
- c. Para adicionar opções especiais para o membro, clique em 💷 e selecione uma opção.

Nas opções de membro, "I" indica inclusive. Por exemplo, "IChildren" adiciona todos os filhos do membro, inclusive o membro selecionado; "IDescendants" adiciona todos os descendentes, incluindo o membro selecionado. Se você selecionar "Children", o membro selecionado não será incluído e somente seus filhos serão incluídos.

O membro selecionado é deslocado para a direita e exibe as opções selecionadas na coluna Tipo de Seleção. Por exemplo, "Descendants" é exibido na coluna Tipo de Seleção.

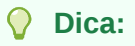

Para desmarcar todos os membros na lista de seleções, clique ≪

d. Clique em **OK** duas vezes para continuar definindo os detalhes do filtro de origem.

O membro selecionado é exibido em uma sintaxe do Oracle Essbase no campo Condição do Filtro.

## Drill-Through para o Oracle ERP Cloud

O drill-through permite que você exiba e veja a página de resumo do saldo da conta no Oracle ERP Cloud.

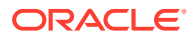

Na integração ao Oracle General Ledger, o Oracle Hyperion Financial Data Quality Management, Enterprise Edition determina automaticamente a definição do URL de drill com base nas informações de conexão, como as informações fixas e do sistema. Não é necessário configurar ao fazer drill-through para o Oracle General Ledger.

## Write-Back para o Oracle ERP Cloud

Se desejar relatar do custo orçado ao real do Oracle General Ledger, será preciso fazer write-back do seu orçamento para o Oracle General Ledger. Se desejar validar gastos online, será preciso fazer write-back do seu orçamento para o Budgetary Control.

Use este procedimento para fazer write-back do orçamento original e revisado preparado usando o recurso do Oracle Hyperion Planning para o Oracle General Ledger.

Este procedimento não é para fazer write-back de revisões do orçamento preparadas usando o recurso Revisões de Orçamento no Oracle Enterprise Performance Management Cloud, que atualiza automaticamente o orçamento no General Ledger e o orçamento de controle de tipo do EPM no Budgetary Control por outro procedimento.

O write-back no Oracle General Ledger também é realizado automaticamente quando você faz write-back do orçamento no Budgetary Control para orçamento de controle de tipo do EPM, mas obviamente somente para a parte do orçamento de toda a empresa da qual você faz write-back no Budgetary Control.

Para obter mais informações, consulte Como Usar o Financials para o Setor Público.

Para usuários do Planning, assista a este vídeo de tutorial sobre como fazer write-back de orçamentos do EPM Cloud para o Oracle General Ledger:

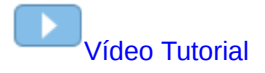

Para usuários de Módulos do Planning, consulte Vídeo Tutorial.

## Write-Back de Orçamentos para o Oracle ERP Cloud

Se desejar relatar o custo, do orçado ao real, a partir do General Ledger, você precisará fazer write-back do seu orçamento no Oracle General Ledger. Se desejar validar o gasto online, você precisará fazer write-back do orçamento no Budgetary Control.

Use este procedimento para fazer write-back do orçamento original e revisado preparado usando o Oracle Hyperion Planning no Oracle Enterprise Performance Management Cloud para o Oracle General Ledger.

Este procedimento não é para fazer write-back de revisões de orçamento preparadas usando o recurso Revisões de Orçamento no EPM Cloud, que atualiza automaticamente o orçamento no General Ledger e o orçamento de controle de tipo do EPM no Budgetary Control por meio de outro procedimento.

O write-back no Oracle General Ledger também é realizado automaticamente quando você faz write-back do orçamento no Budgetary Control para orçamento de controle de tipo do EPM, mas obviamente somente para a parte do orçamento de toda a empresa da qual você faz write-back no Budgetary Control.

Para obter mais informações, consulte Como Usar o Financials para o Setor Público

Para fazer write-back para o Oracle General Ledger:

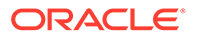

- 1. Crie um formato de importação para mapear dimensões para o Oracle General Ledger:
  - a. Na guia Configuração, em Configuração de Integração, selecione Formato de Importação.
  - b. Clique em Adicionar.
  - c. Em Nome, informe o nome do formato de importação.
  - d. Em Origem, selecione o nome do aplicativo EPM na lista suspensa.
  - e. Em **Descrição**, informe uma descrição que pode ser usado para identificar o formato de importação.
  - f. Deixe Fazer Drill do URL em branco.
  - g. Clique em **Salvar** para salvar o formato de importação e veja a parte inferior preenchida.
  - Role a tela para baixo até a região inferior da tela Formato de Importação, a fim de mapear dimensões do EPM Cloud para as dimensões do General Ledger.
  - i. Mapeie uma origem para a dimensão de destino "Livro Razão". Você pode mapear uma dimensão como "Entidade" para o razão e definir todos os mapeamentos de carregamento de dados necessários, a fim de converter no nome do Oracle General Ledger. Se você estiver fazendo writeback para um único razão, insira o respectivo nome na coluna de expressão.
  - j. Clique em Opções de Destino, selecione Nome do Orçamento.
  - k. Em Expressão, deixe em branco.

Se o alvo for o nome do orçamento, informe o valor do cenário contábil que pretende usar.

2. Crie um local.

O local é usado para executar a transferência de valores de orçamento para o Oracle General Ledger. O formato de importação é atribuído ao local. Se você estiver usando vários formatos de importação, também deverá definir vários locais.

- a. Na guia Configuração, em Configuração de Integração, selecione Local.
- b. Clique em Adicionar.
- c. Em Nome, insira um nome para o local.

O nome do local é exibido quando você inicia a transferência do aplicativo do EPM Cloud para o Oracle General Ledger.

d. Em **Formato de Importação**, selecione o nome do formato de importação a ser usado durante a transferência.

## 💉 Nota:

Os nomes de campos de origem e de destino são preenchidos automaticamente com base no formato de importação.

e. Em Local Pai, informe o pai atribuído ao local. Os mapeamentos pai são usados para compartilhar mapeamentos com outros locais. Informe mapeamentos no local pai, e os locais relacionados podem

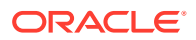

usar os mesmos mapeamentos. Vários locais podem compartilhar um pai. Esse recurso é útil quando vários locais usam um plano de contas. As alterações feitas em uma tabela de mapeamento filho ou pai são aplicadas a todos os locais filho e pai.

- f. Em **Origem**, a origem é preenchida automaticamente.
- g. Em Moeda Funcional, especifique a moeda do local.
- Opcional: em Grupo de Contas Lógicas, especifique o grupo de contas lógicas para atribuir ao local.
- i. **Opcional**: em **Grupo de Entidades de Verificação**, especifique o grupo de entidades de verificação para atribuir ao local.
- j. **Opcional**: em **Grupo de Regras de Verificação**, especifique o grupo de regras de verificação para atribuir ao local..
- k. Salve o local.

Consulte Definição de locais.

3. Crie mapeamentos de períodos.

O mapeamento de períodos é usado a fim de converter períodos em períodos do calendário contábil do Oracle General Ledger para a transferência.

## Nota:

Ao especificar o período, os períodos inicial e final devem estar em um único ano fiscal. Fornecer intervalos de dados que ultrapassam o ano fiscal resulta em dados duplicados.

- a. Na guia Configuração, em Configuração de Integração, selecione Mapeamento de Período.
- b. Clique em Adicionar e adicione uma linha separada para cada período que deverá receber os valores do orçamento.

Use os nomes do período do calendário contábil usado pelo razão no General Ledger.

c. Defina uma Chave de Período.

Depois que você selecionar um valor, as informações sobre a chave do período, a chave do período anterior, o nome do período e o mês do período de destino serão automaticamente preenchidas.

- Mês do Período de Destino Os valores contidos neste campo precisam corresponder ao calendário contábil do livro razão no General Ledger, que recebe os valores transferidos.
- Ano do Período Alvo—Use valores que correspondem ao período contábil (conforme definido na coluna Mês do Período Alvo).

Consulte Definição de Mapeamentos de Período.

#### 4. Defina a regra de carregamento de dados.

Uma regra de carregamento de dados é usada para enviar o processo de transferência de saldos do aplicativo EPM para o Oracle General Ledger. A regra de carregamento de dados é criada uma vez, mas é usada sempre que houver uma transferência.

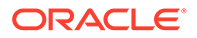

- a. Na guia Workflow, em Carregamento de Dados, selecione Regra de Carregamento de Dados.
- **b.** Na **Barra de PDV**, selecione o local a ser usado para a regra de carregamento de dados.

As regras de carregamento de dados são processados dentro do contexto de um ponto de vista. O ponto de vista padrão é selecionado automaticamente. As informações do ponto de vista são mostradas no barra de PDV, na parte inferior da tela.

- c. Clique em Adicionar.
- d. Em Nome, informe o nome da regra de carregamento de dados.
- e. Em Categoria, deixe o valor de categoria padrão.
- f. Em Descrição, informe uma descrição para identificar a regra de carregamento de dados quando iniciar a solicitação para transferir os saldos do General Ledger.
- g. Em Tipo de Plano Alvo, selecione um tipo de plano.
- h. Em **Tipo de Mapeamento do Período**, selecione o tipo de mapeamento do período para cada regra de dados.

Opções válidas:

- Padrão A Regra de Dados usa a Chave do Período e a Chave do Período Anterior definidas no Oracle Hyperion Financial Data Quality Management, Enterprise Edition para determinar os Períodos do General Ledger de Origem mapeados para cada período do FDMEE incluído em uma execução da Regra de Dados.
- Explícito A Regra de Dados usa os mapeamentos de período Explícitos definidos no FDMEE para determinar os Períodos do GL de origem mapeados para cada período do FDMEE incluído em uma execução da Regra de Dados. Os mapeamentos de período explícitos suportam origens de dados adicionais do GL adicionais em que os períodos não são definidos pelas datas de início e fim.
- i. Clique em Salvar.
- 5. Adicione Filtros de Opção de Origem à regra de carregamento de dados para write-back.
  - a. Na guia Workflow, em Carregamento de Dados, selecione Regra de Carregamento de Dados.
  - b. Na Barra de PDV, selecione o local a ser usado para a regra de carregamento de dados.

As regras de carregamento de dados são processados dentro do contexto de um ponto de vista. O ponto de vista padrão é selecionado automaticamente. As informações do ponto de vista são mostradas no barra de PDV, na parte inferior da tela.

- c. Selecione a regra de carregamento de dados a que deseja adicionar um filtro.
- d. Selecione a guia **Opções de Origem**.
- e. Na área Filtros de Origem, clique no botão <table-cell-rows>
- f. Selecione o Nome da Dimensão.

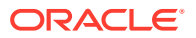

- g. Na Condição do Filtro, especifique a condição do filtro:
  - Informe um nome de membro ou uma condição de filtro na caixa de texto Condição de Filtro.
  - Clique em \_\_\_\_\_ para exibir a tela Seleção de Membros e usar um seletor de membros para especificar funções de filtragem. Em seguida clique em OK.

#### Para usar o seletor de membros:

i. Na lista de dimensões e membros disponíveis à esquerda, selecione um

membro e clique em 🗳

- ii. Para desmarcar um membro da lista de membros, clique em 🔇
- iii. Para adicionar opções especiais ao membro, clique em 📝 e selecione uma opção.

Nas opções de membro, "I" indica inclusive. Por exemplo, "IChildren" adiciona todos os filhos do membro, inclusive o membro selecionado; "IDescendants" adiciona todos os descendentes, incluindo o membro selecionado. Se você selecionar "Children", o membro selecionado não será incluído e somente seus filhos serão incluídos.

O membro selecionado é deslocado para a direita e exibe as opções selecionadas na coluna Tipo de Seleção. Por exemplo, "Descendants" é exibido na coluna Tipo de Seleção.

Dica:

Para desmarcar todos os membros na lista de seleções, clique em ≪

 iv. Clique em OK duas vezes para continuar definindo os detalhes do filtro de origem.

O membro selecionado é exibido em uma sintaxe do Oracle Essbase no campo Condição do Filtro.

- 6. Execute a regra de carregamento de dados para write-back.
  - a. Na guia Workflow, em Carregamento de Dados, selecione Regra de Carregamento de Dados.
  - b. Na **Barra de PDV**, verifique o local e o período a serem usados para a regra de carregamento de dados.
  - c. Selecione Executar para enviar uma solicitação de transferência de valores de orçamento para o Oracle General Ledger.
  - d. Em **Importar da Origem**, selecione para importar as informações de orçamento do Planning.
  - e. Em Recalcular, deixe em branco.
  - f. Em **Exportar para Destino**, selecione para exportar as informações para o Oracle General Ledger.

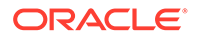

g. Em **Período de Início**, selecione o primeiro período do General Ledger para transferência.

A lista de valores inclui todos os períodos do General Ledger definidos no mapeamento de períodos. Esse geralmente é o primeiro período do ano para o carregamento de orçamento inicial e depois o período atual ou um período futuro durante o ano se houver atualizações para o orçamento que serão transferidas para o Oracle General Ledger.

 Em Período de Término, selecione o primeiro período do General Ledger para transferência.

A lista de valores inclui todos os períodos do General Ledger definidos no mapeamento de períodos.

 Em Modo de Importação, selecione Substituir para substituir as informações de orçamento existentes no Oracle General Ledger pelo intervalo de período selecionado (nas opções de período de início e período de término).

Selecione **Acrescentar** para adicionar informações aos valores de orçamento existentes do Oracle General Ledger sem substituir esses valores.

j. Clique em Executar.

## Write-Back de Valores Reais para o Oracle ERP Cloud

Quando informações reais são preenchidas no aplicativo do Oracle Enterprise Performance Management Cloud, você pode definir o aplicativo do EPM Cloud como uma origem e, em seguida, fazer write-back dos dados para um aplicativo de destino do Oracle ERP Cloud - Oracle General Ledger.

Após especificar todos os filtros necessários, você poderá extrair valores de orçamento do EPM Cloud e gravá-los no Oracle General Ledger. Na etapa Exportar workflow, os dados são gravados em um arquivo simples, que, por sua vez, é copiado em um repositório de arquivos. Quando é feito write-back dos dados, são criados lançamentos no General Ledger.

No lado do Oracle ERP Cloud, ao configurar o sistema ERP, certifique-se de que o cubo do Essbase do Oracle Fusion ERP tenha sido criado usando "Criar Cubo de Saldos do General Ledger". Além disso, os cenários precisam já ter sido configurados no cubo do Essbase do Oracle Fusion ERP usando o job "Criar Membros de Dimensão de Cenário".

Para fazer write-back para o Oracle General Ledger:

- Uma integração do Oracle ERP Cloud/EPM Cloud requer que você tenha os privilégios ou a função de usuário e acesso a dados a todos os razões do ERP a serem integrados.
- 2. Crie um formato de importação para mapear dimensões para o Oracle General Ledger:
  - a. Na guia Configuração, em Configuração de Integração, selecione Formato de Importação.
  - b. Clique em Adicionar.
  - c. Em Nome, informe o nome do formato de importação.
  - d. Em Origem, selecione o nome do aplicativo EPM Cloud na lista suspensa.

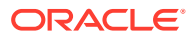

- e. Em **Descrição**, informe uma descrição que pode ser usado para identificar o formato de importação.
- f. Deixe Fazer Drill do URL em branco.
- g. Na lista suspensa Destino, selecione o aplicativo Oracle General Ledger.
- h. Na lista suspensa **Destino**, selecione o aplicativo do EPM.
- i. Role a tela para baixo até a região inferior da tela Formato de Importação, a fim de mapear dimensões do EPM Cloud para as dimensões do General Ledger.
- j. Mapeie uma origem para a dimensão de destino "Livro Razão". Você pode mapear uma dimensão como "Entidade" para o razão e definir todos os mapeamentos de carregamento de dados necessários, a fim de converter no nome do Oracle General Ledger. Se você estiver fazendo write-back para um único razão, insira o respectivo nome na coluna de expressão.
- **k. Opcional**: se você quiser preencher dados de referência e/ou dados de atributo adicionais para cada diário, use as colunas Atributo para mapear as colunas.

As colunas de atributo Attribute1 a Attrbute10 são reservadas para REFERENCE1 A REFERENCE10. Nesse caso, você também precisa adicionar a coluna REFERENCE como uma dimensão e mapeá-la para a coluna ATTR no aplicativo de destino. Por exemplo, se você preencher REFERENCE3, insira detalhes da dimensão e defina um nome apropriado para ela, atribua um tipo de Atributo e depois atribua a coluna de dados ATTR3. (ATTR11 a ATTR30 são reservadas para ATTRIBUTE1 A ATTRIBUTE20. Attribute1 é armazenada em ATTR11; Attribute2 é armazenada em ATTR12 e assim por diante.)

- I. Em Expressão, deixe em branco.
- Clique em Salvar para salvar o formato de importação e veja a parte inferior preenchida.
- 3. Crie um local.

O local armazena as regra de carregamento de dados e os mapeamentos da integração. O formato de importação é atribuído ao local. Se você estiver usando vários formatos de importação, também deverá definir vários locais.

- a. Na guia Configuração, em Configuração de Integração, selecione Local.
- b. Clique em Adicionar.
- c. Em Nome, insira um nome para o local.

O nome do local é exibido quando você inicia a transferência do EPM Cloud para o Oracle General Ledger.

O nome do local é exibido quando você inicia a transferência do aplicativo do EPM Cloud para o Oracle General Ledger.

d. Em Formato de Importação, selecione o nome do formato de importação a ser usado durante a transferência.

#### 🖍 Nota:

Os nomes de campos de origem e de destino são preenchidos automaticamente com base no formato de importação.

e. Em Local Pai, informe o pai atribuído ao local.

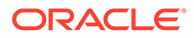

Os mapeamentos pai são usados para compartilhar mapeamentos com outros locais. Informe mapeamentos no local pai, e os locais relacionados podem usar os mesmos mapeamentos. Vários locais podem compartilhar um pai. Esse recurso é útil quando vários locais usam um plano de contas. As alterações feitas em uma tabela de mapeamento filho ou pai são aplicadas a todos os locais filho e pai.

- f. Em Origem, a origem é preenchida automaticamente.
- g. Em Moeda Funcional, especifique a moeda do local.
- h. Opcional: em Grupo de Contas Lógicas, especifique o grupo de contas lógicas para atribuir ao local.
- i. **Opcional**: em **Grupo de Entidades de Verificação**, especifique o grupo de entidades de verificação para atribuir ao local.
- j. Opcional: em Grupo de Regras de Verificação, especifique o grupo de regras de verificação para atribuir ao local..
- k. Salve o local.

Consulte Definição de locais.

- Na guia Configuração, em Configuração de Integração, selecione Mapeamento de Período.
- 5. Se necessário, crie novos mapeamentos de período.

O mapeamento de períodos é usado a fim de converter períodos em períodos do calendário contábil do Oracle General Ledger para a transferência.

## Nota:

Ao especificar o período, os períodos inicial e final devem estar em um único ano fiscal. Fornecer intervalos de dados que ultrapassam o ano fiscal resulta em dados duplicados.

a. Clique em Adicionar e adicione uma linha separada para cada período que deverá receber os valores reais.

Use os nomes do período do calendário contábil usado pelo razão no General Ledger.

b. Defina uma Chave de Período.

Depois que você selecionar um valor, as informações sobre a chave do período, a chave do período anterior, o nome do período e o mês do período de destino serão automaticamente preenchidas.

- Mês do Período de Destino Os valores contidos neste campo precisam corresponder ao calendário contábil do livro razão no General Ledger, que recebe os valores transferidos.
- Ano do Período Alvo—Use valores que correspondem ao período contábil (conforme definido na coluna Mês do Período Alvo).

Consulte Definição de Mapeamentos de Período.

6. Na guia Workflow, em Configuração da Integração, selecione Regra de Carregamento de Dados.

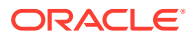

Uma regra de carregamento de dados é usada para enviar o processo de transferência de saldos do aplicativo EPM Cloud para o Oracle General Ledger. A regra de carregamento de dados é criada uma vez, mas é usada sempre que houver uma transferência.

7. Na **Barra de PDV**, selecione o local a ser usado para a regra de carregamento de dados.

As regras de carregamento de dados são processados dentro do contexto de um ponto de vista. O ponto de vista padrão é selecionado automaticamente. As informações do ponto de vista são mostradas no barra de PDV, na parte inferior da tela.

- 8. Em Nome, especifique um nome para a regra de carregamento de dados.
- 9. Em Categoria, selecione Real.
- Em Formato de Importação, selecione o formato de importação associado ao writeback.
- 11. Clique em Opção de Origem.
  - a. Em Nome do Arquivo, selecione o nome do arquivo de dados que contém os dados que você está carregando. Pode ser o mesmo do qual você criou o aplicativo de origem de dados ou outro arquivo que tenha dados, bem como o cabeçalho apropriado.

Quando apenas o nome do arquivo for fornecido, os dados deverão ser inseridos para um único período na janela Execuções da Regra.

Para carregar vários períodos, crie um arquivo para cada período e anexe o nome do período ou código do período no nome do arquivo. Quando você executa a regra para um intervalo de períodos, o processo constrói o nome do arquivo para cada período e carrega-o no PDV apropriado.

b. Em Diretório, especifique o diretório a que o arquivo foi atribuído.

Para navegar até um arquivo localizado em um diretório do Oracle Hyperion Financial Data Quality Management, Enterprise Edition, clique em **Selecionar** e, em seguida, escolha um arquivo na tela **Selecionar**. Você também pode selecionar **Fazer Upload** na página **Selecionar** e navegar até um arquivo na página **Selecione um arquivo a carregar**.

Se você não especificar um nome de arquivo, o FDMEE solicitará o nome do arquivo quando você executar a regra.

c. Para carregar dados em vários períodos, no menu suspenso Tipo de Sufixo do Nome de Arquivo, selecione Nome do Período ou Chave do Período.

Um sufixo será acrescentado ao nome do arquivo. O FDMEE adicionará a extensão do arquivo após a inclusão do sufixo. Se você deixar o nome do arquivo em branco, o FDMEE irá procurar um arquivo com o Sufixo. Quando o tipo de sufixo do nome de arquivo é fornecido, o nome de arquivo é opcional e ele não é necessário na janela Execução da Regra,

Se o tipo de sufixo do nome do arquivo for uma chave de período, o indicador do sufixo e o formato de data do período serão necessários (como o conjunto de sufixos) no nome do arquivo e deverão ser validados como um formato de data válido. Nesse caso, quando você executar a regra, insira 1\_.txt no campo de nome de arquivo e selecione "Nome do Período" para o indicador do sufixo. Em seguida, execute a regra para os períodos de janeiro a março.

Por exemplo, especifique:

. 1\_Jan-2019.txt

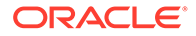

- ii. 1\_Feb-2019.txt
- iii. 1\_Mar-2019.txt
- d. Em Formato de Data da Chave de Período, especifique o formato de dados da chave de período que é anexado ao nome de arquivo no formato de data JAVA. (SimpleDateFormat).
- e. Clique em Salvar.
- 12. Clique na guia Opções de Destino.

Ao trabalhar com regras de carregamento de dados, use opções de aplicativo de destino específicas para uma regra de carregamento de dados/local (em vez do aplicativo de destino inteiro).

| Source Options   | Target Options | Custom Options |   |  |
|------------------|----------------|----------------|---|--|
| View 👻 🛃         | Detach         |                |   |  |
| Property Name    |                | Value          |   |  |
| Purge Data File  |                | No             | 9 |  |
| Balance Type     |                | Actual         | Q |  |
| Iournal Source   |                | Adjustment     |   |  |
| Journal Category | /              | Adjustment     |   |  |

- 13. Em Tipo de Saldo, selecione Real.
- 14. Em Origem do Diário, insira uma descrição da origem do diário que corresponde à origem do diário definida no Oracle ERP Cloud.
- **15.** Em **Categoria do Diário**, insira uma descrição da origem do diário que corresponde à origem do diário definida no Oracle ERP Cloud.
- 16. Clique em Salvar.
- 17. Execute a regra de carregamento de dados para write-back.
  - a. Na guia Workflow, em Carregamento de Dados, selecione Regra de Carregamento de Dados.
  - b. Na **Barra de PDV**, verifique o local e o período a serem usados para a regra de carregamento de dados.
  - c. Selecione **Executar** a fim de enviar uma solicitação para fazer write-back de valores reais para o Oracle General Ledger.
  - d. Em **Importar da Origem**, selecione para importar as informações do valor real do aplicativo EPM Cloud.
  - e. Em Recalcular, deixe em branco.
  - f. Em **Exportar para Destino**, selecione para exportar as informações para o Oracle General Ledger.
  - g. Em **Período de Início**, selecione o primeiro período do General Ledger para transferência.

A lista de valores inclui todos os períodos do General Ledger definidos no mapeamento de períodos. Geralmente esse é o primeiro período do ano para o carregamento inicial de valores reais e, então, o período atual ou um período futuro durante o ano se houver atualizações nos valores reais que deverão ser transferidos por write-back para o Oracle General Ledger.

 Em Período de Término, selecione o primeiro período do General Ledger para transferência.

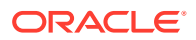

A lista de valores inclui todos os períodos do General Ledger definidos no mapeamento de períodos.

i. Em **Modo de Importação**, selecione **Substituir** para substituir as informações de valores reais existentes no Oracle General Ledger pelo intervalo de período selecionado (nas opções de período de início e período de término).

Selecione **Acrescentar** para adicionar informações aos valores reais existentes do Oracle General Ledger sem substituí-los.

j. Clique em Executar.

# Uso dos Arquivos de Balancete do Excel para Importar Dados

Um arquivo de balancete do Excel é uma planilha do Excel que, por meio da tela de importação, é formatada para um ou mais períodos, categorias e locais.

## Arquivos de Balancete Baseados em Texto Versus Arquivos de Balancete do Excel

Os arquivos de balancete baseados em texto e os arquivos de balancete do Excel são similares de duas maneiras: ambos são carregados no PDV atual (categoria e período) e, no formulário de importação, ambos usam as mesmas opções Acrescentar e Substituir.

Os arquivos de balancete baseados em texto e os arquivos de balancete do Excel diferem em um aspecto: os arquivos de texto só podem usar o formato de importação padrão, mas os arquivos de dados do Excel não usam nenhum formato de importação.

Quando você usa um modelo de Balancete em Excel, o modelo pode conter um ou mais períodos. Ao carregar vários períodos, crie uma importação fictícia que indique vários períodos. Se o arquivo Excel contiver apenas um único valor de dados, não será necessário um formato de importação.

## Download de um Modelo de Balancete do Excel

Para fazer download de um modelo de balancete do Excel:

- 1. Na guia Workflow, em Carregamento de Dados, selecione Workbench de Carregamento de Dados.
- 2. Na lista suspensa Fazer Download do Modelo, selecione Balancete.
- 3. Na tela Abrir, abra ou salve o modelo e clique em OK.

## Definição de Modelos de Balancete do Excel

Para definir um modelo de balancete do Excel, defina a primeira linha da região nomeada, que contém as tags de metadados. Outras informações podem ser definidas fora da região, mas o sistema só considera o que está dentro da região nomeada. Por exemplo, o modelo inclui um título e um resumo de valor. Eles estão fora da região nomeada e não são processados no carregamento dos dados.

Para carregar dados usando um modelo, o sistema utiliza uma definição de intervalo nomeada para localizar as dimensões e os dados relacionados. Para o modelo de demonstração, o intervalo predefinido é denominado upsTB e pode ser visto usando a opção "Gerenciador de Nomes" no Excel.

O modelo a seguir contém uma linha de metadados (linha 1) e três linhas de dados importados (linhas 5-7).

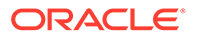

Os Valores de Dimensão e o Valor devem ser preenchidos nas respectivas colunas de acordo com as Tags definidas na linha 1. Para adicionar outras tags de dimensão, adicione colunas. Adicionar dados adicionando linhas.

Ao adicionar linhas ou colunas, adicione-as na região nomeada. O Excel atualiza a definição de região automaticamente. Se você adicionar linhas fora da região, atualize a região para incluir essas novas linhas ou colunas. Ao adicionar colunas de dimensão, adicione uma tag de dimensão para especificar quando a coluna é uma conta, entidade, transação entre empresas, valor ou dimensão definida pelo usuário (UD). Observe que a dimensão Entidade é representada pela tag de "Center".

| Dimensão do Oracle Hyperion Financial<br>Data Quality Management, Enterprise<br>Edition | Tags Válidas                                   |
|-----------------------------------------------------------------------------------------|------------------------------------------------|
| Conta (Obrigatória)                                                                     | A, Account, SrcAcctKey                         |
| Center (Obrigatória)                                                                    | C, Centro, SrcCenterKey                        |
| Descrição (Opcional)                                                                    | D, Descrição, SrcAcctDesc                      |
| IC Counter Party (Opcional)                                                             | I, IC, ICCoParty                               |
| Definido pelo Usuário 1 - Definido pelo<br>Usuário 20 (Opcional)                        | 1-20, UD1-UD20, UserDefined1-<br>UserDefined20 |
| Valor (Obrigatória)                                                                     | V, Valor, SrcAmount                            |

## Tabela 3-14 Tags da dimensão do FDMEE e tags correspondentes

No modelo fornecido com o FDMEE, algumas das linhas estão ocultas. Para atualizar as colunas e as tags de coluna, você precisa reexibir essas linhas. Para isso, selecione a linha acima e abaixo das linhas ocultas e, depois, atualize a altura da célula. A configuração 12,75 é a altura padrão das células, o que mostra todas as linhas ocultas para o intervalo selecionado na planilha. Você pode ocultar novamente as linhas depois de fazer as alterações necessárias.

|         | А                 | В             | C           | D             |
|---------|-------------------|---------------|-------------|---------------|
| 1       | <b>Trial Bala</b> | ance Template |             |               |
| Z       |                   |               |             |               |
| 3       |                   |               |             |               |
| 4       |                   |               |             |               |
| 5       | Account           | Center        | Description | Current Month |
| 8       | 8                 |               |             |               |
| 1 C     |                   |               |             |               |
| 9       |                   |               |             |               |
| 9<br>10 |                   |               |             |               |

# Adição de um Carregamento de Dados de Vários Períodos Usando o Excel

Você também pode usar o modelo de Balancete do Excel para carregar dados para vários períodos. Para fazer isso, crie uma regra de dados usando um formato de importação de vários períodos. O formato de importação não precisa conter mapeamentos detalhados, apenas a definição deve incluir vários períodos. Com o uso da regra de dados de múltiplos períodos, você pode importar o Arquivo de Balancete do Excel. Você cria um formato de importação fictício e só seleciona a especificação de vários períodos. Para carregar dados de vários períodos, o cabeçalho da coluna deve estar no formato V1:PeriodKey, V2:Periodkey, etc. A chave de período deve ser

especificada no formato AAAA/MM/DD. Não é necessário definir o mapeamento do período de origem na regra de dados. Você também deve atualizar o intervalo para verificar se alguma coluna adicional foi incluída nele. Abaixo está um exemplo de arquivo do Excel.

## Nota:

Será necessário incluir somente uma chave de período (por exemplo, V1:2016/1/31) com a tag se os períodos forem não contíguos. Se os períodos forem contíguos, as chaves serão ignoradas, e o início/término selecionado durante a execução da regra será usado para definir os períodos.

## 🖍 Nota:

O modelo do Excel espera uma linha vazia entre as tags e a primeira linha de dados.

| 5  | Account | Center | Description | Jan         | Feb         |
|----|---------|--------|-------------|-------------|-------------|
| 6  | A       | C      | D           | V1:2013/1/1 | V2:2013/3/1 |
| 8  | Revenue |        | 100         | 110         | 1,300       |
| 9  | Expense |        | 100         | 500         | 500         |
| 10 | · .     |        |             |             |             |

## Importação de Mapeamentos do Excel

É possível importar mapeamentos do Excel selecionando a opção de Importação e um mapeamento do Excel.

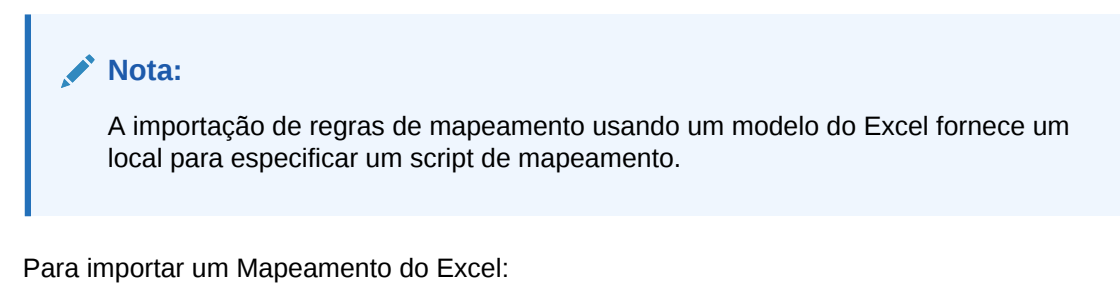

- **1.** Na guia Workflow, em Carregamento de Dados, selecione Mapeamento do Carregamento de Dados.
- 2. Selecione a guia Todos os Mapeamentos.
- 3. Na lista suspensa Importar, selecione Importar do Excel.
- 4. Em Selecionar um arquivo a importar, selecione o arquivo do Excel a ser importado e clique em OK.
- 5. Em Selecionar modo e validação, em Modo de importação, selecione o modo de importação.

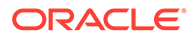

| Select import mode and validation 🔳  |
|--------------------------------------|
| Import Mode:      Merge      Replace |
| Validation: 🔘 Validate 🔘 No Validate |
|                                      |
| OK Cancel                            |

- Mesclar Substitui os dados do aplicativo pelos dados do arquivo de carregamento de dados do Excel.
- Substituir Elimina valores de dimensões no arquivo de carregamento de dados do Excel e os substitui por valores do arquivo existente.
- 6. Clique em Validar para validar os mapeamentos.
- 7. Clique em OK.

O mapeamento herda a regra de carregamento de dados padrão e mostra a descrição :"Mapeamentos Gerados pelo Sistema".

# Como Usar Modelos de Lançamento para Importar Dados

No Oracle Hyperion Financial Management, você usa diários para ajustar dados depois de terem sido inseridos ou carregados nas entidades no nível base. Os diários fornecem uma trilha de auditoria das alterações efetuadas no aplicativo e indicam quais usuários fizeram ajustes e quais contas, entidades e períodos foram afetados.

O Oracle Hyperion Financial Data Quality Management, Enterprise Edition permite carregar entradas de diário do Financial Management com modelos de diário. Esses modelos são planilhas do Excel formatadas como telas de lançamentos.

Os modelos de diário do FDMEE são geralmente usados para os seguintes tipos de ajustes:

- Ajustes GAAP para arquivos do General Ledger
- As transformações das contas de saldo bruto em contas de transporte (Beg, Add, Del, End)
- Entradas de dados complementares (Head Count, Ratios etc.)

## Considerações Adicional para Carregar Modelos de Diário

Observe o seguinte ao carregar modelos de diário:

- Os diários só podem ser carregados manualmente por meio da interface de usuário do Oracle Hyperion Financial Data Quality Management, Enterprise Edition. Você não pode carregar diários no modo off-line ou em lote.
- O grupo de diários do Oracle Hyperion Financial Management não é suportado, somente o rótulo do diário. O ID do diário do modelo de diário é usado como rótulo do diário ao carregar para o Financial Management. O grupo é deixado em branco.
- 3. Só é carregada uma descrição por diário, e o processo de carregamento usa a última descrição que encontra como a descrição do diário.

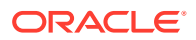

4. O recurso UpCheck que estava disponível no produto legado Oracle Hyperion Financial Data Quality Management para validação de dados de diário não está disponível no FDMEE. Os usuários podem fornecer funcionalidade semelhante usando um script de evento personalizado. Consulte Como Usar Scripts de Evento.

## Integração dos Lançamentos do Financial Management

A integração do recurso de diário do Oracle Hyperion Financial Management ao Oracle Hyperion Financial Data Quality Management, Enterprise Edition envolve a configuração das opções do aplicativo FDMEE e a integração dos valores de dados.

## Opções de Aplicativo do Financial Management

As seguintes opções do aplicativo Oracle Hyperion Financial Management devem ser configuradas antes de usar o recurso Diário no Oracle Hyperion Financial Data Quality Management, Enterprise Edition:

- Ativar Carregamento de Diário
- ID JV de Habilitação de Lançamento por Entidade
- Atributo de Balanceamento de Diário
- Status do Diário

Para obter informações sobre como configurar qualquer uma das opções acima, consulte: Definição de Opções de Aplicativo para Financial Management.

## Valores de Dados

O valor de dados é uma dimensão extra que só é usada na integração com um sistema de destino multidimensional do Oracle Hyperion Financial Management. O nome da dimensão é "Valor". Os membros dessa dimensão são: [Contribution Adjs] e [Parent Adjs]. Quando os dados são carregados para o Financial Management, especifique um membro da dimensão de valor para indicar onde os dados serão carregados. Se a definição de Local for Oracle Hyperion Financial Data Quality Management, Enterprise Edition, especifique uma entrada para a dimensão de valor no campo Valor de Dados. O Valor de Dados é definido na tela Local selecionando o link Pesquisar.

Quando o FDMEE cria o arquivo de carregamento, esse valor de dimensão é informado para todas as linhas de dados carregadas pelo local. Você deve informar um valor neste campo para integração com o Financial Management, caso contrário a validação falhará. O valor padrão é Data Value <Entity Currency>.

Se você carregar lançamentos no Financial Management, poderá especificar o membro da dimensão de valor para os carregamentos de dados e carregamentos de lançamento. O primeiro ";" é o membro de valor usado para carregamentos de dados, e o segundo campo por ";" é o membro de valor para carregamentos de lançamentos.

Ao usar o modelo, o sistema escolherá o membro de valor procurando pelo segundo campo delimitado por ";" no campo de membro de valor no local.

Quando Pesquisar está selecionado, o FDMEE conecta-se ao Financial Management para obter uma lista de valores de dados válidos. O FDMEE usa os valores do Financial Management e adiciona linhas criadas pelo FDMEE que são uma concatenação do valor original e dos "Valores de Dados de Ajuste". O FDMEE usa essas linhas recém-criadas para gerenciar o carregamento de diário no Financial Management.

As linhas que o FDMEE cria na tela de seleção Valores de Dados são:

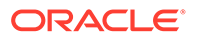

- [Contribution Adjs];[Contribution Adjs]
- [Contribution Adjs];[Parent Adjs]
- [Contribution Adjs];<Entity Curr Adjs>
- [Contribution Adjs];<Parent Curr Adjs>
- [Parent Adjs];[Contribution Adjs]
- [Parent Adjs];[Parent Adjs]
- [Parent Adjs];<Entity Curr Adjs>
- [Parent Adjs];<Parent Curr Adjs>
- <Entity Curr Adjs>;[Contribution Adjs]
- <Entity Curr Adjs>;[Parent Adjs]
- <Entity Curr Adjs>;<Entity Curr Adjs>
- <Entity Curr Adjs>;<Parent Curr Adjs>

## Download de um Modelo de Diário

Se usar um modelo de diário para carregar entradas do diário, no Workbench de Carregamento de Dados, você poderá selecionar um modelo de diário que foi submetido a upload para o servidor. Um modelo é associado a um PDV existente. Depois de concluir os valores obrigatórios para o modelo, recarregue-o (lance-o para o servidor), crie uma nova regra de carregamento de dados para esse PDV e especifique um tipo de carregamento "Diário" na regra de carregamento de dados.

Para fazer download de um modelo de Diário:

- 1. Na guia Workflow, em Carregamento de Dados, selecione Workbench de Carregamento de Dados.
- 2. No PDV, selecione o PDV associado ao modelo de diário para download.
- 3. Em Fazer Download de Modelo, selecione Diário.
- 4. Na tela Abrir, abra ou salve o modelo e, em seguida, clique em OK.

## Definição de Modelos de Diário

Você define um modelo de diário do Oracle Hyperion Financial Data Quality Management, Enterprise Edition especificando o cabeçalho dos metadados que o FDMEE usa para interpretar os dados contidos no modelo. Os metadados consistem em uma série de tags que informam ao FDMEE qual coluna contém o número de conta ou em qual período o carregamento será feito. Um intervalo nomeado é usado para informar ao sistema onde procurar as informações de cabeçalho e os dados a serem carregados. Para o modelo de lançamento, a região nomeada é chamada de upsJournal e os detalhes a seguir se referem às linhas relativas dentro do intervalo nomeado. O modelo que vem com o FDMEE possui um intervalo que inicia na linha 16, mas os metadados iniciam na linha 1 dentro do intervalo. Veja abaixo um exemplo do modelo que é fornecido com o FDMEE.

O exemplo de modelo de lançamento a seguir tem duas linhas de dados importados e cinco linhas de metadados. As linhas de 1-5 contêm metadados e as linhas 6 e 7 contêm os valores de dados.

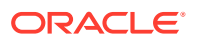

|   | A           | В     | С         | D            |
|---|-------------|-------|-----------|--------------|
| 1 | ID-Texas100 |       | 1_Texas   |              |
| 2 |             |       | ACTUAL05  |              |
| 3 |             |       | 1/31/2005 |              |
| 4 |             |       | A         |              |
| 5 | A           | С     | V         | D            |
| 6 | 1100        | Texas | 500.00    | Reclass Cash |
| 7 | 1210        | Texas | (500.00)  | Reclass Cash |

## Estrutura de Metadados

O cabeçalho de metadados (Linhas de 1 a 5) instrui o Oracle Hyperion Financial Data Quality Management, Enterprise Edition sobre como encontrar os segmentos relevantes de dados que ele utiliza nesse modelo. Os tópicos das linhas de 1 a 5 a seguir explicam como cada parte do metadados é usada pelo FDMEE.

## Linha 1 (ID do Lançamento e Tag de Local)

A tag na linha 1 do intervalo é usada para definir o ID do Diário e o local do Oracle Hyperion Financial Data Quality Management, Enterprise Edition no qual os dados devem ser carregados. O ID do Diário deve ser colocado na linha 1 da coluna Conta. Coloque a tag de Local na linha 1 da coluna Valor.

#### Linha 2 (Tag de Categoria do FDMEE)

A tag na linha 2 do intervalo define a categoria do Oracle Hyperion Financial Data Quality Management, Enterprise Edition na qual o diário é carregado. A categoria deve ser uma categoria válida do FDMEE. A tag de Categoria do FDMEE deve ser posicionada na coluna Valor.

## Linha 3 (Tag de Período do FDMEE)

A tag na linha 3 do intervalo define o período em que os dados devem ser carregados. O período do Oracle Hyperion Financial Data Quality Management, Enterprise Edition deve ser válido. Essa tag deve ser colocada na coluna Valor.

### Linha 4 (Tag do Método de Carregamento)

A tag na linha 4 do intervalo define o método de carregamento de diário no Oracle Hyperion Financial Data Quality Management, Enterprise Edition. Para anexar um diário existente com o mesmo ID de Diário, digite a letra **A**. Se houver um diário com o mesmo ID de diário dentro do mesmo ponto de vista do FDMEE, o novo diário será anexado ao diário enviado anteriormente. Para substituir um diário existente com o mesmo ID de Diário, digite a letra **R**.

Se houver um diário com o mesmo ID de diário dentro do mesmo ponto de vista do FDMEE, o novo diário substituirá o anterior. Essa tag deve ser colocada na coluna Valor. A tabela abaixo define as tags possíveis. As configurações "AZ" e "RZ" funcionam como os métodos "A" e "R", exceto pelo fato de os valores zero serem suprimidos.

#### Tabela 3-15 Métodos de Carregamento de Diário e Tags Correspondentes

| Método        | Tags Válidas |
|---------------|--------------|
| Anexar Diário | A, Anexar    |

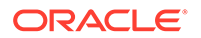

| Método                                | Tags Válidas |
|---------------------------------------|--------------|
| Substituir Diário (padrão)            | R Substituir |
| Anexar diário - Supressão de Zero     | AZ           |
| Substituir diário - Supressão de Zero | RZ           |

#### Tabela 3-15 (Cont.) Métodos de Carregamento de Diário e Tags Correspondentes

#### Linha 5 (Tags da Dimensão)

As tags na linha cinco definem a dimensão para a qual os valores serão carregados. A tabela abaixo define as possíveis tags de dimensão.

| Tabela 3-16 | Método de Carregamento de Diário | e Tags Correspondentes |
|-------------|----------------------------------|------------------------|
|-------------|----------------------------------|------------------------|

| Dimensão do Oracle Hyperion Financial<br>Data Quality Management, Enterprise<br>Edition | Tags Válidas                                   |
|-----------------------------------------------------------------------------------------|------------------------------------------------|
| Conta (Obrigatória)                                                                     | A, Account, SrcAcctKey                         |
| Center (Obrigatória)                                                                    | C, Centro, SrcCenterKey                        |
| Descrição (Opcional)                                                                    | D, Descrição, SrcAcctDesc                      |
| IC Counter Party (Opcional)                                                             | I, IC, ICCoParty                               |
| Definido pelo Usuário 1 - Definido pelo<br>Usuário 20 (Opcional)                        | 1-20, UD1-UD20, UserDefined1-<br>UserDefined20 |
| Valor (Obrigatória)                                                                     | V, Valor, SrcAmount                            |

## Criação de Nomes de Intervalo nos Modelos de Diário

Um intervalo de colunas vem predefinido no modelo. Você pode simplesmente preencher a seção superior nas linhas de 5 a 13 e adicionar as colunas necessárias. O Oracle Hyperion Financial Data Quality Management, Enterprise Edition avalia o intervalo nomeado para determinar o PDV, o método de carregamento e o dados a serem carregados.

Para criar seu próprio modelo de diário, crie um nome de intervalo que inclua todos os metadados e células de dados, e que comece com o prefixo *ups*. Por exemplo, para um modelo padrão, crie o nome de intervalo [upsStandardJV (B16 to J33].

A ilustração a seguir descreve um modelo de diário. Note que, neste modelo, os metadados não estão nas linhas de 1 a 5, mas sim nas linhas de 16 a 20. O modelo tem um upsJournal a partir da linha 16. Portanto, as linhas de 16 a 20 são as primeiras cinco linhas no upsJournal. As linhas de 4 a 14 são uma interface simples para ajudar os usuários na criação do cabeçalho de metadados. As informações sobre metadados são inseridas aqui e referenciadas pelo cabeçalho de metadados.

(Informe dados de diário nas respectivas colunas e adicione mais linhas dentro do intervalo. A maneira mais fácil é adicionar linhas ao intervalo existente e usar apenas um intervalo, além de usar o upsJournal padrão. Você adiciona colunas à planilha com base na dimensionalidade do aplicativo de destino.)

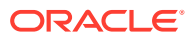

| (Income) | A D          | 0           |                    | C                 | C                  | C              |                  |            |              |
|----------|--------------|-------------|--------------------|-------------------|--------------------|----------------|------------------|------------|--------------|
|          | lournal Date | nilo        | U                  | L.                |                    | u u            |                  | 1          |              |
| 1        | Journal Deta | alls        |                    |                   |                    |                |                  |            | 24-Uct-16    |
| 2        |              |             |                    |                   |                    |                |                  |            |              |
| 3        |              |             |                    |                   |                    |                |                  |            |              |
| 4        | Journal ID:  | II MostBog  | Enter the lourn:   | ID It must be     | n 10 or loop obara | otoro          |                  |            |              |
| 6        | Julina ID.   | JI_wesurieg | Enter the Journa   | a ib. it indst bi |                    | iciers         |                  |            |              |
| 7        | Location:    | ECCSAPP1    | Enter the Location | on Name. It mu    | ist match the valu | ue in POV in t | he liser interfa | ice.       |              |
| 8        |              |             |                    |                   |                    |                |                  |            |              |
| 9        | Category:    | Actual      | Enter the Catego   | ory Name. It mu   | ust match the val  | ue in POV in t | he User Interfa  | ace        |              |
| 10       |              |             |                    |                   |                    |                |                  |            |              |
| 11       | Period:      | 12/16/2016  | Enter the Period   | l Name. It must   | match the value    | in POV in the  | User Interface   | 9          |              |
| 12       |              |             |                    |                   |                    |                |                  |            |              |
| 13       | Load Method: | B           | A = Append, R      | = Replace         |                    |                |                  |            |              |
| 14       |              |             |                    |                   | Les esteres and    |                |                  |            |              |
| 15       | Account      | Entity      | Intercompany       | Movement          | Multi GAAP         | Custom1        | Custom2          | Amount     | Description  |
| 15       | JI_WestHeg   |             |                    | -                 |                    | -              | -                | FULSAPPI   |              |
| 18       |              |             |                    |                   |                    |                |                  | 12/16/2016 |              |
| 19       |              |             |                    |                   |                    |                | -                | B          |              |
| 20       | A            | c           | 1                  |                   | 3                  | 4              | 1                | 5 V        | D            |
| 22       | 1100         | E1          |                    |                   |                    |                |                  | 1.000.00   | Reclass Cash |
| 23       | 1111         | E1          |                    |                   |                    |                |                  | (1,000.00) | Reclass Cash |
| 24       |              |             |                    |                   |                    |                |                  |            |              |
| 25       |              |             |                    |                   |                    |                |                  |            |              |
| 26       |              |             |                    |                   |                    |                |                  |            |              |
| 27       |              |             |                    |                   |                    |                |                  |            |              |
| 28       |              |             |                    |                   |                    |                |                  |            |              |
| 23       |              |             |                    |                   |                    |                |                  |            |              |
| 30       |              |             |                    |                   |                    |                |                  |            |              |
| 34       | 1            |             | 1                  |                   | 1                  | 1              |                  | -          |              |

O modelo de diário deve conter as seguintes dimensões:

- Conta É a conta do diário (obrigatória).
- Entidade É a entidade do diário (obrigatória).
- Entre Empresas (Opcional a menos que esteja sendo usado pelo Financial Consolidation and Close.)
- Movimento Os dados mudam de um período para outro (obrigatório)
- GAAP Múltiplo Os dados mudam de um período para outro (opcional)
- Dimensões Personalizada1, Personalizada2 Opcional a menos que seja usado pelo aplicativo de destino
- Valor (obrigatório)
- **Descrição** (opcional)

## Processamento de Diários

O processamento de diários é feito da seguinte forma:

- 1. Carregue o arquivo de lançamento no formato Excel do diretório inbox.
- Verifique se o PDV inserido no diário corresponde ao PDV atual no Oracle Hyperion Financial Data Quality Management, Enterprise Edition. O intervalo ups também é verificado.

Quando um diário é submetido a check-in, o FDMEE examina o modelo de todos os intervalos com nomes que começam com ups. Em seguida, ele examina e valida as tags de metadados encontradas em cada intervalo ups. O FDMEE não faz check-in dos segmentos de metadados que incluem um intervalo inválido.

3. Contabilize o diário.

## Como Carregar Diários

Para carregar um diário:

**1.** Na guia Workflow, em Carregamento de Dados, selecione Workbench de Carregamento de Dados.

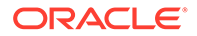

Quando você carrega um diário, o Oracle Hyperion Financial Data Quality Management, Enterprise Edition usa o PDV atual para determinar o local, a categoria e o período. Para usar outro PDV, selecione outro PDV no Workbench de Carregamento de Dados.

2. Clique em Carregar Diário.

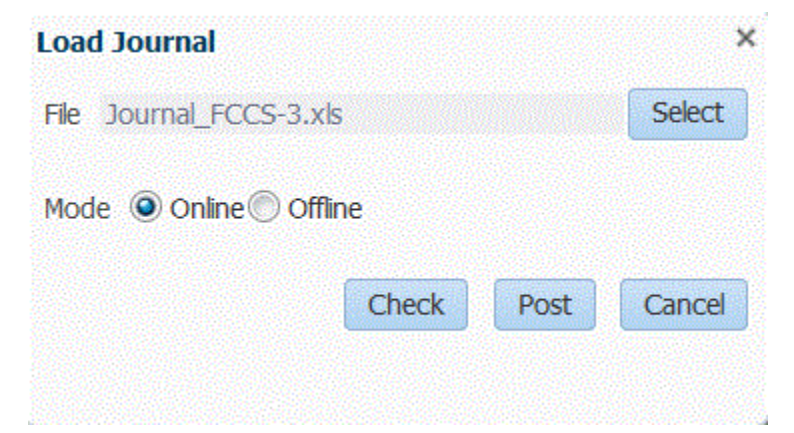

3. Na tela Carregar Diário, procure um arquivo de diário e clique em Selecionar.

|          |         |               |               | (        |        |
|----------|---------|---------------|---------------|----------|--------|
|          | Refresh | Create Folder | Delete        | Download | Upload |
| / Home   |         | File          |               |          |        |
|          |         | Journ         | al FCCS-2.xls |          |        |
| outbox   |         | Journ         | al FCCS-je.xk | 5        |        |
| , outoon |         |               | - Tangéne     |          |        |
|          |         |               |               |          |        |
|          |         |               |               |          |        |
|          |         |               |               |          |        |
|          |         |               |               |          |        |
|          |         | •             |               |          |        |
|          |         |               |               |          |        |
|          |         |               |               |          |        |
|          |         |               |               |          |        |
|          |         |               |               |          |        |
|          |         |               |               |          |        |
|          |         |               |               |          |        |
|          |         |               |               |          |        |
|          |         |               |               |          |        |
|          |         |               |               |          | Cance  |

a. Selecione um modelo de diário para ser carregado do servidor em que você fez upload e clique em **OK**.

Quando um lançamento tiver sido carregado com êxito, o botão **Verificar** ficará ativado.

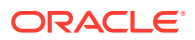

## 💉 Nota:

Ao carregar diários para um destino do Financial Consolidation and Close Cloud do FDMEE, considere que o FDMEE (Cloud) determina os tipos de conta e converte os créditos/débitos. Todos os números positivos são carregados como débitos e todos os números negativos são carregados como créditos. Se precisar designar outros sinais de crédito ou débito para o seu tipo de conta, use o recurso de alteração de sinal em Mapeamentos de Carregamento de Dados ou outro método personalizado, a fim de tratar dos créditos/débitos para seus carregamentos de diários.

Ao carregar diários para um destino do Financial Consolidation and Close Cloud do Oracle Hyperion Financial Data Quality Management, Enterprise Edition (on-premise), considere que o FDMEE não determine os tipos de contas ou selecione os créditos/débitos. Todos os números positivos são carregados como créditos e todos os números negativos, como débitos. Se precisar designar outros sinais de crédito ou débito para o seu tipo de conta, use o recurso de alteração de sinal em Mapeamentos de Carregamento de Dados ou outro método personalizado, a fim de tratar dos créditos/débitos para seus carregamentos de diários.

- b. Opcional: para fazer download de um arquivo de diário, clique em Fazer Download e abra ou salve o arquivo do diário.
- c. Opcional: para fazer upload de um arquivo de diário, clique em Fazer Upload e navegue até o arquivo para upload. Em seguida, clique em OK.
- 4. Clique em Verificar para validar e carregar o diário.

Consulte Verificação de Diários.

#### Verificação de Diários

Para que possam ser lançados, os diários precisam ser verificados. Esse processo verifica se o PDV informado no arquivo Excel para o diário corresponde ao PDV atual. Ele também garante que o intervalo ups seja válido. Se a validação for bem-sucedida, o botão Contabilizar estará ativado.

#### 💉 Nota:

Se o arquivo de importação do diário não for XLS nem XLSX, o recurso de verificação não estará disponível.

Para verificar um diário:

1. Verifique se há um arquivo de diário carregado com êxito no campo Arquivo.

O arquivo de diário deve ser um tipo de arquivo do Excel (.xls).

- 2. Clique em Verificar.
- 3. Selecione **On-line** ou **Off-line** para o método de processamento.

A verificação on-line é executada imediatamente e a verificação off-line é executada em segundo plano.

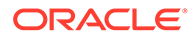

Quando um diário é verificado, o Oracle Hyperion Financial Data Quality Management, Enterprise Edition examina o arquivo de diário em busca de todos os intervalos com os nomes que começam com ups. Em seguida, ele examina e valida as tags de metadados encontradas em cada intervalo ups. O FDMEE não verifica segmentos de metadados que incluem um intervalo inválido.

Quando o FDMEE validar o diário, você receberá a seguinte mensagem: "O arquivo de diário foi verificado com sucesso".

#### Contabilização de Diários

Depois que um diário for validado (verificado) com sucesso, você poderá contabilizálo. A contabilização de um diário acrescenta ou substitui os dados exibidos na tela Formato de Importação (conforme determinado pelo método de carregamento especificado no diário).

Para contabilizar o diário:

- 1. Selecione o diário.
- 2. Clique em Contabilizar.

Quando o Oracle Hyperion Financial Data Quality Management, Enterprise Edition contabiliza o diário, você obtém a seguinte mensagem: "O arquivo de diário foi carregado com sucesso".

#### Segurança do Diário

Se a opção Bloqueio do PDV estiver habilitada, os administradores e usuários finais do Oracle Hyperion Financial Data Quality Management, Enterprise Edition estarão restritos a contabilizar diários no PDV global do FDMEE.

# Carregamento de Dados Usando um Adaptador de Dados Universal

O Adaptador de Dados Universal permite integrar informações externas de exibição/ tabela de origem diretamente (de tabelas SQL, por exemplo) no Oracle Hyperion Financial Data Quality Management, Enterprise Edition ignorando a tabela de interface aberta. Isso permite ver as origens de dados suportadas no sistema de origem e os detalhes do adaptador de origem. Esse recurso também permite estabelecer conexão facilmente com quaisquer dados de origem com acesso ao banco de dados subjacente, caso um adaptador pré-embalado não esteja disponível ou se o adaptador pré-embalado não fornecer os dados necessários. Esse recurso fornece eficazmente integração direta a qualquer exibição ou tabela de origem.

Em um alto nível, o processo para integrar um Adaptador de Dados Universal ao FDMEEé este:

- 1. No Oracle Database Integrator, crie um servidor de dados e esquema físico para o sistema de origem.
- Crie um esquema lógico para a tecnologia apropriada do adaptador no ODI e mapeie-o para o esquema físico.
- 3. No FDMEE, registre o sistema de origem.
- 4. Crie um adaptador de origem.
- 5. Registre o aplicativo de destino (como um Aplicativo Oracle Enterprise Performance Management System).

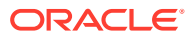

- 6. Crie um formato de importação (mapeie colunas da exibição/tabela de origem e dimensões de origem). Gere de novo o Cenário ODI.
- 7. Crie o local.
- 8. Crie o mapeamento de períodos.
- 9. Crie o mapeamento de categorias.
- 10. Crie o mapeamento de carregamento de dados.

# Definição de um Adaptador de Dados Universal no ODI (Oracle Database Integrator)

Os adaptadores de dados universais dependem do ODI (Oracle Database Integrator) para importar, transformar, validar e exportar dados em aplicativos de destino. Desse modo, você precisa especificar como os dados são implantados no Oracle Hyperion Financial Data Quality Management, Enterprise Edition no ODI.

Criar um Servidor de Dados e um Esquema Físico para a Origem do Adaptador de Dados Universal

> Esta seção descreve como criar um servidor de dados e um esquema físico para adaptadores de dados universais fornecidos pelo Oracle Hyperion Financial Data Quality Management, Enterprise Edition (Oracle, MSSQL Server, MySQL, Teradata e DB2).

Para criar um servidor de dados e um esquema físico para a origem do Adaptador de Dados Universal:

- 1. Inicie o Oracle Data Integrator Studio (ODI).
- 2. Em Topologia, em Arquitetura Física e em Tecnologias, selecione a tecnologia do servidor de dados.

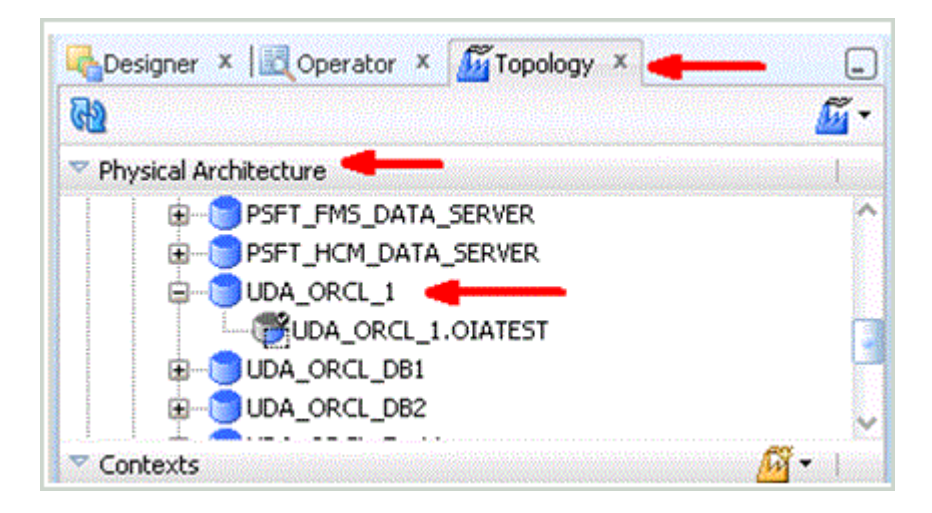

Por exemplo, selecione Oracle ou Microsoft SQL Server.

3. Clique com o botão direito do mouse no servidor de dados e selecione Novo.

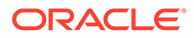

| 🌄 Designer 🗴 🔣 Operato | r 🗴 💆 Topology 🗴               | -        |
|------------------------|--------------------------------|----------|
| 69                     |                                | <u> </u> |
| Physical Architecture  |                                | I        |
|                        | ATA_SERVER<br>DATA_SERVER      | 1        |
| UDA_OR                 | Open<br><u>V</u> iew           |          |
| UDA_ORCL_              | 💕 Ne <u>w</u>                  |          |
| Contexts               | Duplicate Selection            | 45       |
| ⊞ \iint Global         | 💥 <u>D</u> elete 🛛 🛛           | elete    |
|                        | 🕞 New Phy <u>s</u> ical Schema |          |
| UDAORCL                | Import                         | •        |
|                        | Export                         |          |

- 4. Informe os detalhes do **JDBC** para o banco de dados externo.
- 5. Clique com o botão direito do mouse no servidor criado na Etapa 3 e selecione Nome do Esquema Físico.

| <u>ଜ</u> ନ୍ଧ                           |                                    |        | E . |
|----------------------------------------|------------------------------------|--------|-----|
| Physical Architecture                  |                                    |        |     |
|                                        | _DATA_SERVER<br>1_DATA_SERVER      |        |     |
|                                        | <u>O</u> pen<br><u>V</u> iew       |        |     |
| Contexts                               | Ne <u>w</u><br>Duplicate Selection |        |     |
| ⊞ <mark>62</mark> Global<br>⊞64 KFTEST | X Delete                           | Delete |     |
| HYTEST                                 | Import                             | •      |     |

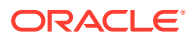

| 42                                                                                                    | Definition Physical Schema [Data Server: UDA_ORCL_1] |
|----------------------------------------------------------------------------------------------------|------------------------------------------------------|
| Physical Architecture           Important Conjest           Important Conjest <td>Context y=1 "Fload Content" (</td> | Context y=1 "Fload Content" (                        |
| B → UDA_ORCL_DE2<br>B → UDA_ORCL_Test1<br>B → UDA + ORCL_Test1<br>B → Deatypes<br>B → M Index Type<br>B → M Index Type<br>B → M ARAP<br>B → M Agents                                                                                                    | Messages - Log X                                     |

6. Em Topologia, em Arquitetura Lógica e em Tecnologias, selecione a tecnologia do esquema lógico.

Nomeie cada esquema lógico, como mostrado abaixo para cada uma das tecnologias de banco de dados.

- Dados Universais (Oracle)—UDA\_ORCL
- Dados Universais (SQL Server)—UDA\_MSSQL
- Dados Universais (MySQL)—UDA\_MYSQL
- Dados Universais (Teradata)—UDA\_TD
- Dados Universais (DB2)—UDA\_UDB
- Dados Universais (DB2 400)—UDA\_DB2\_400
- Dados Universais (SAP HANA)—UDA\_HANA

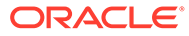

| Hyperion                                    | -<br>Planning                                |        |
|---------------------------------------------|----------------------------------------------|--------|
| 🗈 🕞 In-Memor                                | y Engine                                     |        |
| ⊖ <mark>) Oracle</mark><br>() AI<br>⊕ () EB | Open<br><u>V</u> iew                         |        |
|                                             | Ne <u>w</u><br>Duplicate Selection<br>Delete | Delete |
|                                             | New Logical Schema                           |        |
| Languages                                   | Import<br>Export                             | •      |
| Generic Action                              |                                              | <br>■  |

| Definition<br>Privileges | 🔂 Logical Schema |                        |
|--------------------------|------------------|------------------------|
| Flexfields               | Name: UDA_ORCL   |                        |
|                          | Context          | Physical Schemas       |
|                          | Global           | UDA_ORCL_DB1.P53GFCFDM |
|                          | KFTEST           | UDA_ORCL_Test1.KFTEST  |
|                          | MYTEST           | UDA_ORCL_DB2.FDM_ORAM1 |
|                          | UDAORCL          | UDA_ORCL_1.0IATEST     |

# Configuração do SAP HANA

As etapas a seguir são necessárias para usar o SAP HANA com o Oracle Hyperion Financial Data Quality Management, Enterprise Edition.

Para configurar o SAP HANA:

1. Faça download do jdbc jar usado para conectar o SAP HANA (njdbc.jar) com o local de destino: \Oracle\Middleware\user projects\domains\EPMSystem\lib.

O arquivo jdbc jar é fornecido pela SAP.

- 2. Importe a tecnologia SAP HANA da pastas:
   <EPM\_ORACLE\_HOME>\products\FinancialDataQuality\odi\11.1.2.4.00\master
   rep.
- 3. Crie o Modelo SAP na pasta de modelos "Modelo de Adaptador de Dados Universal" com os seguintes valores:
  - Nome origem do HANA

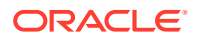

- Código HANA\_SOURCE
- Tecnologia SAP HANA
- Esquema Lógico UDA\_HANA

# Nota: Se a pasta de modelos "Modelo de Adaptador de Dados Universal" não estiver disponível, importe-a do seguinte local: <EPM\_ORACLE\_HOME>\products\FinancialDataQuality\odi\11.1.2.4.00\work rep.

- 4. Importe o Projeto Adaptador do HANA.
- 5. Crie uma conexão com o HANA e mapeie o esquema lógico UDA\_HANA para ele no contexto.

## Como Trabalhar com um Adaptador de Dados Universal no FDMEE

Estas seções explicam como configurar e usar adaptadores de dados universais no Oracle Hyperion Financial Data Quality Management, Enterprise Edition.

## Como Trabalhar com Sistemas de Origem do Adaptador de Dados Universal

Antes de usar o adaptador de dados universal no Oracle Hyperion Financial Data Quality Management, Enterprise Edition, registre a origem de dados da qual deseja importar dados.

O FDMEE suporta a extração das seguintes origens de dados:

- Origem de Dados Oracle UDA\_ORCL
- Origem de Dados MSSQL Server UDA\_MSSQL
- Origem de Dados MySQL UDA\_MYSQL
- Origem de Dados Teradata UDA\_TD
- Origem de Dados DB2 UDA\_UDB
- Origem de Dados DB2 400 UDA\_DB2/400
- SAP Hana UDA\_HANA

Para adicionar um sistema de origem para um adaptador de dados universal:

- 1. Na guia Configuração, em Registro, selecione Sistema de Origem.
- 2. Em Sistema de Origem, clique em Adicionar.
- 3. Informe os detalhes do sistema de origem:
  - a. Em Nome do Sistema de Origem, informe o nome do sistema de origem.

Insira o nome que deseja usar para a Origem de Dados, como "Dados de Contas a Receber Oracle" ou "Dados de Contas a Pagar MYSQL", que indique a origem de dados específica.

- Em Descrição do Sistema de Origem, informe uma descrição do sistema de origem.
- c. No **Tipo do Sistema de Origem**, selecione o tipo do sistema de origem para o adaptador de dados universal.

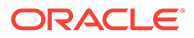
#### File

E-Business Suite Release 12 E-Business Suite Release 11i PeopleSoft Financials Release 9 PeopleSoft HCM Release 9 Fusion Applications JD Edwards Enterprise One SAP SAP BW Open Interface Oracle Data Source MSSQLServer Data Source MySQL Data Source Teradata Data Source DB2 UDB Data Source DB2 400 Data Source

d. Em Código do Contexto do ODI, especifique o código do contexto definido no ODI para a conexão com a instância específica.

O código de contexto do ODI refere-se ao contexto definido no Oracle Data Integrator. Um contexto agrupa informações da conexão de origem e de destino.

Quando os dados são originados de outra instância de uma mesma tecnologia implantada (Oracle, MSSQL, MYSQL, Teradata, DB2 ou DB2 400), outro sistema de origem do mesmo tipo de tecnologia é usado com um **contexto diferente**. No Contexto, eles devem mapear o esquema lógico que pertence ao tipo de sistema de origem para a outra instância.

4. Clique em Salvar.

Depois de adicionar um sistema de origem, selecione-o na região de resumo, e os detalhes serão exibidos no painel inferior.

Como Trabalhar com Aplicativos de Destino e Sistemas de Origem do Adaptador de Dados Universal

O recurso Aplicativo de Destino do Oracle Hyperion Financial Data Quality Management, Enterprise Edition não exige etapas adicionais ao trabalhar com sistemas de origem de adaptador de dados universal.

## Criação do Adaptador de Origem

Um adaptador de origem é um framework de integração no Oracle Hyperion Financial Data Quality Management, Enterprise Edition que permite extrair dados do sistema de origem de uma maneira flexível e personalizável. Quando você configura o Oracle Data Integrator com um adaptador de origem universal, o ODI extrai os dados diretamente para uma tabela de dados temporária usada para transformar dados da origem no destino e uma execução de regra de dados (tdataseg\_t).

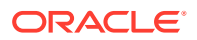

Como outra etapa na implementação do recurso de adaptador de dados universal, crie uma definição que oriente a preencher os dados no FDMEE usando a tabela de origem por meio do ODI.

Para o adaptador de origem, o FDMEE implanta e configura o adaptador de origem para as seis seguintes origens de dados:

- Oracle
- MSSQL
- MYSQL
- Teradata
- DB2
- DB2 400
- SAP Hana

Para criar o adaptador de origem:

- 1. Na guia Configurar, em Registrar, selecione Adaptador de Origem.
- 2. Em Adaptador de Origem, na barra de tarefas de resumo Adaptador de Origem, clique em Adicionar.

Uma linha de entrada em branco é adicionada para a seção de resumo Adaptador de Origem.

Conclua as etapas a seguir na seção de detalhes Adaptador de Origem.

- 3. Em Chave do Adaptador, informe um identificador definido pelo usuário para o adaptador.
- 4. Em Nome do Adaptador, informe um nome definido pelo usuário para o adaptador.
- 5. Em Tipo de Sistema de Origem, selecione o tipo de tecnologia:

Opções disponíveis:

- Oracle
- MSSQL
- MYSQL
- Teradata
- DB2 UDB
- DB2 400
- SAP Hana

Com base no tipo do sistema de origem, os seguintes campos são preenchidos automaticamente:

- Nome do Pacote do ODI
- Código do Projeto do ODI
- 6. Em Nome da Tabela, especifique o nome da tabela de origem.
- 7. Clique em Salvar.

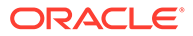

## Adição de Colunas de Origem

Para adicionar uma coluna de origem:

- 1. Na guia Configurar, em Registrar, selecione Adaptador de Origem.
- 2. Selecione o adaptador de dados universal.
- 3. Clique em Importar Definição de Tabela para retornar todos os detalhes da coluna da tabela de origem.
- 4. Em Código do Contexto, especifique o contexto e clique em OK.

O código de contexto do ODI refere-se ao contexto definido no Oracle Data Integrator. Um contexto agrupa informações da conexão de origem e de destino.

Quando o contexto for selecionado, todas as colunas da tabela de origem serão exibidas na guia Coluna de Origem.

5. Opcional: em Nome da Coluna, insira o nome da coluna de origem.

Por padrão, o Nome da Coluna é preenchido automaticamente quando você seleciona a etapa 3 (Importar Definição de Tabela).

Ao usar uma exibição como uma origem do Adaptador de Dados Universal, não inclua nomes de coluna que são palavras reservadas para a tecnologia selecionada. Por exemplo, a palavra "Ano" é reservada para Teradata e não deve ser usada em uma exibição.

6. Com base no tipo de coluna, em Classificação, selecione a classificação:

Por exemplo, selecione:

- Valor
- Ano
- Período
- Número do Período
- 7. **Opcional**: em **Nome para Exibição**, insira o nome para exibição usado para o formato de importação.

Por padrão, o Nome para Exibição é preenchido automaticamente quando você seleciona a etapa 3 (Importar Definição de Tabela). Normalmente, é o nome de função da coluna.

## Definição de Parâmetros

Use a guia Parâmetros para especificar a lista de parâmetros (filtro) para o adaptador de dados universal. A definição de parâmetro inclui um nome de parâmetro não traduzido e um prompt traduzido. O prompt é usado para exibição na página de regra de dados.

Para adicionar um parâmetro:

- 1. Na guia Configurar, em Registrar, selecione Adaptador de Origem.
- 2. Selecione o adaptador de dados universal.
- 3. Na seção de detalhes, selecione a guia Parâmetros.
- 4. Na barra de tarefas **Parâmetros**, selecione **Adicionar**.

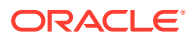

Os campos de entrada são exibidos para Nome do Parâmetro, Tipo de Dados do Parâmetro, Condição, Nome da Coluna, Valor Padrão e Solicitação do Parâmetro.

5. No Nome do Parâmetro, informe o nome do parâmetro.

Por exemplo, digite: p actual flag. Este é o nome do parâmetro no projeto ODI.

6. Em Tipo de Dados do Parâmetro, selecione o tipo de dados do parâmetro

Tipos de dados disponíveis:

- Car.
- Número
- Data
- 7. Em Condição, especifique o tipo do parâmetro:
  - **Explícito** Você é solicitado a fornecer um valor explícito na Regra de Dados, que é correspondido exatamente na tabela de origem para extração de dados.
  - **Entre** Você é solicitado a fornecer um intervalo de valores na Regra de Dados, e esses valores são correspondidos na tabela de origem para extração de dados.

**Em** — Quando esse tipo é selecionado, você é solicitado a fornecer vários valores na Regra de Dados, e estes são correspondidos na tabela de origem para extração de dados.

- Como Você é solicitado a fornecer uma string na Regra de Dados. Os valores que começam com a string são correspondidos na tabela de origem para extração de dados.
- 8. Em Nome da Coluna, insira o nome da coluna a ser usada como um filtro.
- 9. Em Valor Padrão, insira o valor para padrão na tela Regra de Carregamento de Dados.

Ao inserir um valor "Explícito", use o formato 'X', 'XX, 'XXX'.

Ao inserir um valor "Entre", use o formato 'X' e 'XX'.

 Em Solicitação do Parâmetro, insira o rótulo a ser exibido para o parâmetro na tela Regra de Dados.

Quando um novo parâmetro for adicionado e você estiver em um ambiente de vários idiomas, defina o local do browser para o idioma apropriado e edite os prompts conforme necessário no idioma.

- 11. Clique em Salvar.
- **12.** Clique em Gerar Pacote de Modelos.

Esse exemplo mostra uma Estrutura típica de Tabela de Dados de Ativo Fixo:

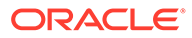

| Column Name    | Data Type | Column Description        |
|----------------|-----------|---------------------------|
| Asset_ID       | Varchar   | Asset Identification Code |
| Asset_Name     | Varchar   | Asset Name                |
| Asset_Category | Varchar   | Asset Category            |
| Asset_Group    | Varchar   | Asset Group               |
| Asset_PD       | Date      | Asset Purchase Date       |
| Asset_ID       | Date      | Asset Inception Date      |
| Asset_RD       | Date      | Asset Retirement Date     |
| Asset_OC       | Number    | Asset Original Cost       |
| Asset_AC       | Number    | Asset Additional Cost     |
| Asset_RC       | Number    | Asset Retirement Value    |
| Asset_AD       | Number    | Accumulated Depreciation  |
| Asset_BV       | Number    | Asset Book Value          |
| Asset_Location | Varchar   | Asset Location            |

Na estrutura de dados da tabela de ativo fixo, é possível adicionar as colunas marcadas em amarelo como parâmetros a serem usados como um filtro nas regras de dados.

Na tela Adaptador de Origem usando a tabela acima, você pode criar parâmetros desta forma:

| View - 🕂 Add 💥 Delete | Detach              |           |             |               |
|-----------------------|---------------------|-----------|-------------|---------------|
| Parameter Name        | Parameter Data Type | Condition | Column Name | Default Value |
| Asset_ID              | Char                |           | •           |               |
| Asset_Category        | Char                |           |             |               |
| Asset_Group           | Char                |           |             |               |
| Asset_Loc             | Char                |           |             |               |
|                       | Char                |           |             |               |

## Definindo URLs para Drill-Through.

O Oracle Hyperion Financial Data Quality Management, Enterprise Edition fornece uma estrutura para usar URLs para drill-through. Basta clicar no hiperlink na célula de valor e o sistema de origem será iniciado em uma nova guia do EPM Workspace ou em uma nova janela. Diversos URLs de drill-through são fornecidos para fazer drilldown para páginas diferentes no sistema de origem, com base no mapeamento do formato de importação.

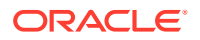

Para adicionar um URL de drill-through:

- 1. Na guia Configurar, em Registrar, selecione Adaptador de Origem.
- 2. Em Adaptador de Origem, selecione a guia Fazer Drill do URL.
- 3. Na barra de tarefas URL de Drill, selecione Adicionar.

Os campos de entrada são exibidos para as colunas Nome do URL de Drill, URL de Drill, Método de Solicitação e Prompt do URL de Drill.

- No Nome do URL de Drill, informe um nome definido pelo usuário para o URL de drillthrough.
- 5. Em URL de Drill, informe o URL usado para o drill-through.

Informe o URL sem as informações de servidor e porta. O URL deve conter o nome do parâmetro e o nome da coluna da tabela TDATASEG entre o símbolo de \$.

**Por exemplo, digite:** LEDGER\_ID=\$ATTR1\$&GL\_PERIOD=\$ATTR2\$.

No exemplo anterior, o valor de ATTR1 será transmitido como um valor para o parâmetro LEDGER\_ID e ATTR2 será transmitido como o valor para o parâmetro GL\_PERIOD. Os parâmetros são separados pelo caractere "&".

Para especificar a solicitação-resposta entre um cliente e o servidor para o formato do URL de drill, digite:

- GET Os dados de formato são codificados no URL. Por exemplo, especifique: GET@http://www.oracle.com/. Se nenhum método for especificado, GET será considerado como a solicitação-resposta.
- POST Os dados de formato são exibidos no corpo da mensagem. Por exemplo, especifique: POST@http://www.oracle.com/.
- 6. No **Prompt do URL de Drill**, informe um prompt definido pelo usuário para o prompt de drill-through.

Por exemplo, digite: Default.

## Formatos de Importação e Sistemas de Origem do Adaptador de Dados Universal

No formato de importação, é possível mapear o sistema de origem e o aplicativo de destino, bem como mapear colunas de origem e dimensões de destino. Depois de criar ou fazer alterações no formato de importação, clique em "Regenerar o Cenário do ODI".

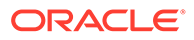

|                                                           |                      |                                                                                                    | Saue C                     |
|-----------------------------------------------------------|----------------------|----------------------------------------------------------------------------------------------------|----------------------------|
| dwora                                                     | ACLEIF: I            | : Details                                                                                                    |                            |
|                                                           |                      | Name DWORACLEIF                                                                                                    | Description                |
|                                                           |                      | Source System ERP                                                                                                    | Target System EPM          |
|                                                           | Sou                  | surce Application DW_ORACLE                                                                                                    | Target Application BksSP82 |
|                                                           | Ao                   | Accounting Entity                                                                                                    | Source Adapter Wathous     |
| *C0                                                       | oncatena             | nation Character -                                                                                                    |                            |
|                                                           |                      | Drill URL                                                                                                    | A.                         |
|                                                           |                      |                                                                                                    |                            |
|                                                           |                      |                                                                                                    |                            |
|                                                           |                      |                                                                                                    |                            |
|                                                           |                      |                                                                                                    |                            |
| DWORA                                                     | ACLEIF: I            | : Mappings                                                                                                    |                            |
| I DWORA                                                   | CLEIF: I             | : Happings<br>etach Add • Add • X Delete                                                                                                    |                            |
| View -                                                    | CLEIF: I             | : Happings<br>etach Add ▼ Add ▼ X Delete<br>Target Dimension                                                                                                    |                            |
| DWORA<br>View -<br>surce<br>kccount                       | Der                  | : Happings<br>etach Add - Add - Clette<br>Target Dimension<br>Accounts                                                                                                    |                            |
| DWORA<br>View -<br>surce<br>kccount                       | CLEIF: I             | i Happings<br>eta di Add v Add v X Delete<br>Target Dimension<br>Accounts<br>Activites                                                                                                    |                            |
| DWORA<br>New -<br>surce<br>account                        | CLEIF: I             | t Happings<br>etach Ad v Ad v Kg Dekte<br>Target Diremsion<br>Acounts<br>Activities<br>A CL_Activities                                                                                                    |                            |
| DWORA<br>New -<br>surce<br>ccount                         |                      | t Hoppings<br>techn Ad  Ad  Call  Call  Cal                                                                                                    |                            |
| DWORA<br>View -<br>surce<br>Account                       |                      | t Hoppings<br>etach Ad • Ad • ¥ Colete<br>Target Cinemion<br>Accounts<br>Activities<br>ACT_Activities<br>ACT_Activities<br>ACT_Activities<br>ACT_Activities                                                                                                    |                            |
| DWORA<br>View -<br>surce<br>Iccount                       | CLEIF: I             | Integrings Integring Control of the second second seco                                                                                                    |                            |
| DWORA<br>View -<br>surce<br>Iccount                       | CLEIF: I<br>Def<br>V | t Hoppings<br>etach Ad  Ad  Colete Target Dimension Accounts Activities Act_Activities ACT_Activities ACT_ACtivities ACT_Activities ACT_Activities ACT_Activities ACT_Activi                                                                                                    |                            |
| DWORA<br>ifew -<br>surce<br>ccount<br>mount               |                      | <pre>Ftepgings Ftepgings Ftepging Target Chemisian Actuants Actuants Act_Activities Act_Activities Act_CoatCreme Jube Advacuum Advacuum A</pre>                                                                                                    |                            |
| DWORA<br>View -<br>surce<br>locount<br>imount<br>company  |                      | t Hoppings<br>techn add • Add • ¥ Colorie<br>Target Dimension<br>Accunts<br>Activities<br>ACT_Activities<br>ACT_Activities<br>ACT_Activities<br>ACT_Activities<br>ACT_Activities<br>ACT_Activities<br>ACT_Activities<br>ACT_Activities<br>ACT_ACT_Activities<br>ACT_ACT_Activities<br>ACT_ACT_Activities<br>ACT_ACT_ACTIVITIES<br>ACT_ACTIVITIES<br>ACT_ACT<br>ACT_ACTIVITIES<br>ACT_ACT<br>ACT_ACT<br>ACT<br>ACT_ACT<br>ACT_ACT<br>ACT<br>ACT_ACT<br>ACT_ACT<br>ACT_ACT<br>ACT_ACT<br>ACT_ACT<br>ACT_ACT<br>ACT_ACT<br>ACT_ACT<br>ACT_ACT<br>ACT_ACT<br>ACT_ACT<br>ACT_ACT<br>ACT_ACT<br>ACT_ACT<br>ACT_ACT<br>ACT_ACT<br>ACT_ACT<br>ACT_ACT<br>ACT<br>ACT_ACT<br>ACT_ACT<br>ACT<br>ACT<br>ACT<br>ACT<br>ACT<br>ACT<br>ACT<br>ACT<br>ACT |                            |
| IDWORA<br>View -<br>surce<br>locount<br>imount<br>company |                      | Flappings Flappings Target Cherrison Acounts Acounts Acounts Acounts Acounts Act_Achives Act_Achives Act_Achives Act_Achives Act_Coatcenters Act_Coatcenters Jobs Adocsinfyce Anoant CostCenters CostCenters CostCenters CostCenters                                                                                                    |                            |
| Amount<br>Company                                         |                      | Pteppings  Ptepping  Ptepping Ptepping Ptepping Ptepping Ptepping Ptepping Ptepping Ptepping Ptepping Ptepping Ptepping Ptepping Ptepping Ptepping Ptepping Ptepping Ptepping Ptepping Ptepping Ptepping Ptepping Ptepp                                                                                                    |                            |

| Import Format Summary              |                         |                   |                |                    |  |
|------------------------------------|-------------------------|-------------------|----------------|--------------------|--|
| lew 🗸 💠 Add 💥 Delete 🔯 🛃 Detach    | Regenerate ODI Scenario |                   |                |                    |  |
|                                    | 4                       |                   |                |                    |  |
| Status Name                        | Source Application      | Accounting Entity | Source Adapter | Target Application |  |
| <ul> <li>accdesc</li> </ul>        | EP910EIP                | U5001             |                | MHFMTEST           |  |
| <ul> <li>ADBDL</li> </ul>          | FZ1YS213                | Vision ADB (USA)  |                | KFPE1              |  |
| <ul> <li>DelmitedIFPS31</li> </ul> | File                    |                   |                | LCM_PLN1           |  |
| OWORACLEIF                         | DW_ORACLE               |                   | SAPBW          | BksSP82            |  |
| <ul> <li>E2Csync</li> </ul>        | EPA01-aso               |                   |                | Cust01             |  |
| <ul> <li>F2Fsync</li> </ul>        | FPA01-ato               |                   |                | FA01-aso           |  |

# Locais e Sistemas de Origem do Adaptador de Dados Universal

Ao trabalhar com sistemas de origem do adaptador de dados universal, nenhuma etapa extra precisa ser realizada nos locais do Oracle Hyperion Financial Data Quality Management, Enterprise Edition.

Normalmente, o local suporta o formato de importação, que já foi criado para o adaptador de dados universal.

| Location                                                                                                    |                        |           |                   |                                                                           |                                           |  |
|----------------------------------------------------------------------------------------------------|------------------------|-----------|-------------------|---------------------------------------------------------------------------|-------------------------------------------|--|
| View 🗸 💠 Add 🛛 💥 Delete 🔯                                                                                                    | 🛃 Detach               |           |                   |                                                                           |                                           |  |
|                                                                                                    |                        |           |                   |                                                                           |                                           |  |
| lame Description In<br>Varehouse D                                                                                                    | NORACLEIF              | DW ORACLE | Accounting Entity | BksSP82                                                                   | 42                                        |  |
|                                                                                                    |                        |           |                   |                                                                           |                                           |  |
|                                                                                                    |                        |           |                   |                                                                           |                                           |  |
|                                                                                                    |                        |           |                   |                                                                           |                                           |  |
|                                                                                                    |                        |           |                   |                                                                           |                                           |  |
|                                                                                                    |                        |           |                   |                                                                           |                                           |  |
| Warehouse : Details                                                                                                    |                        |           |                   |                                                                           |                                           |  |
| Warehouse : Details<br>ocation Details                                                                                                    |                        |           |                   |                                                                           |                                           |  |
| Warehouse : Details<br>ocation Details [Integration Option]<br>*Name  Wareho                                                                                                    |                        |           |                   | Descripto                                                                 |                                           |  |
| Warehouse : Details<br>Location Details [Integration Cotton]<br>*Name [Wareho<br>*]amort Format; [UMG4                                                                                 | use CEFF Q             |           |                   | Description                                                               |                                           |  |
| Warehouse: Details<br>Location Details    Integration Option   <br>*Inport Format    Divided<br>*Source Divided                                                                        |                        |           |                   | Desrutio<br>Parent Locatio<br>Target                                      | e                                         |  |
| Varehouse : Details<br>forcation Details<br>integration Option<br>"Import Format, DWORA<br>Source DV, CR<br>Accounting finitity                                                        | use<br>CLEIF Q<br>ACLE |           |                   | Desriptio<br>Parent Lookio<br>Targe<br>Data Nauk                          | E-500-00-00-00-00-00-00-00-00-00-00-00-00 |  |
| ( Warehouse: Details<br>Location Details Integration Option<br>* Integration Option<br>* Integration Option<br>Source DW, OR<br>Accounting Integration<br>Functional Conternor, (2010) | use<br>CLEIF<br>Q.     |           |                   | Description<br>Parent Location<br>Teopo<br>Deata Nak<br>Logic Account One | Bis982                                    |  |

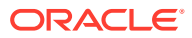

# Mapeamento de Carregamento de Dados para Origens Relacionadas ao Adaptador de Dados Universal

O mapeamento de carregamento de dados para as dimensões especificadas são semelhantes ao arquivo ou a qualquer outro sistema de origem.

# Regras de Carregamento de Dados para Origem Relacionada ao Adaptador de Dados Universal

As regras de carregamento de dados podem ser executadas conforme a necessidade para carregar saldos de aplicativos de origem para os de destino.

#### Parâmetros do Adaptador de Origem

Os parâmetros definidos na página Adaptador de Origem estão disponíveis para seleção do usuário nas regras de mapeamento de carregamento de dados:

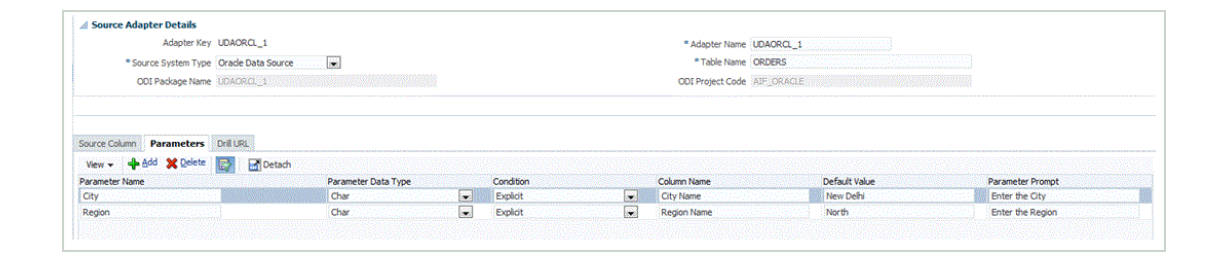

#### Mapeamentos de Categoria

Você cria categorias com base em vários membros de dimensão do cenário de destino.

Para isso, crie categorias necessárias com membros de cenário atribuídos. Essas categorias são capturadas durante a criação da Regra de Dados.

| Global Mapping | Application Maps      | aing        |           |                 |
|----------------|-----------------------|-------------|-----------|-----------------|
| View - 💠 🕯     | dd 💥 <u>D</u> elete 🛛 | 🖥 Detach    |           |                 |
| Category Key   | Category              | Description | Frequency | Target Category |
| 1              | Actual                | Actual      | Monthly   | Actual          |
| 2              | Budget                |             | Monthly   | Budget          |
| 3              | Curr-QTR              | QTR         | Quarterly | Current         |
| 4              | Current               |             | Monthly   | Current         |
| 5              | Plan                  |             | Monthly   | Plan            |
| 6              | Plan_Act              |             | Monthly   | Actual          |

#### Mapeamentos de Período

Na guia Mapeamento de Origem, selecione o sistema de origem para o adaptador de dados universal e especifique os mapeamentos conforme a necessidade. No exemplo a seguir, Ano do GL, Período do GL e Número do Período do GL, são correspondidos com as Colunas de Origem classificadas como Ano, Número do Período, Período, respectivamente.

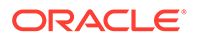

| Jobal Mapping                | Application Mapping Source Ma | pping                       |                                  |                    |                              |                           |
|------------------------------|-------------------------------|-----------------------------|----------------------------------|--------------------|------------------------------|---------------------------|
|                              |                               |                             |                                  |                    |                              |                           |
| Source System                | UDAORCL 1                     |                             | Source System                    | Type Oracle Data   | a Source                     | Mapping Type Explicit     |
| Source System                | LIDAOROL I                    | 1                           | Source System                    | Type Orade Data    | a Source                     | Mapping Type Explicit 💌   |
| 'Source System<br>View → 💠 🏝 | IDAORCE .                     | 1                           | Source System                    | 1 Type Oracle Data | a Source                     | Mapping Type Explicit 🛛 💌 |
| Source System View - 4 &     | VDAORCE : C                   | 1<br>Calendar               | Source System                    | GL Period          | G. Period Number Description | Mapping Type Exploit      |
| View - 4                     | ICANROL I                     | 1<br>Calendar<br>Accounting | Source System<br>GL Year<br>2015 | GL Period          | GL Period Number Description | Magong Type Exploit       |

Observe que as colunas Ano do GL, Período do GL e Número do Período do GL foram mapeadas para os campos classificados na tela Adaptador de Origem para as colunas da tabela de origem, como mostrado abaixo.

|                                                                                                    | UDAURUL_1"                                                                            |                                                    |             |                                                                                                    |                  |                    |  |
|----------------------------------------------------------------------------------------------------|---------------------------------------------------------------------------------------|----------------------------------------------------|-------------|----------------------------------------------------------------------------------------------------|------------------|--------------------|--|
| Adapter Key                                                                                                    | Adapter Name                                                                          |                                                    |             |                                                                                                    | ODI Package Name | Source System Type |  |
| UDAORCL_1                                                                                                    | UDAORCL_1                                                                             |                                                    |             |                                                                                                    | UDAORCL_1        | Oracle Data Source |  |
|                                                                                                    |                                                                                       |                                                    |             |                                                                                                    |                  |                    |  |
|                                                                                                    |                                                                                       |                                                    |             |                                                                                                    |                  |                    |  |
|                                                                                                    |                                                                                       |                                                    |             |                                                                                                    |                  |                    |  |
|                                                                                                    |                                                                                       |                                                    |             |                                                                                                    |                  |                    |  |
|                                                                                                    |                                                                                       |                                                    |             |                                                                                                    |                  |                    |  |
| Source Adapter Details                                                                                                    |                                                                                       |                                                    |             |                                                                                                    |                  |                    |  |
| Adapter K                                                                                                    | Key UDAORCL 1                                                                         |                                                    |             | * Adapter Name LIDAORCI 1                                                                                                    |                  |                    |  |
|                                                                                                    |                                                                                       |                                                    |             | Prospect Plants - Operations -                                                                                                    |                  |                    |  |
| * Source System Ty                                                                                                    | ype Oracle Data Source                                                                | •                                                  |             | * Table Name ORDERS                                                                                                    |                  |                    |  |
| Source System Ty<br>ODI Package Nar                                                                                                    | ype Oracle Data Source                                                                |                                                    |             | " Table Name ORDERS<br>ODI Project Code AUF_ORACLE                                                                                                    |                  |                    |  |
| * Source System Ty<br>ODI Package Nar                                                                                                    | ype Oracle Data Source                                                                |                                                    |             | * Table Name ORDERS<br>ODI Project Code JAJE_ORACLE                                                                                                    |                  |                    |  |
| * Source System Ty<br>ODI Package Nar                                                                                                    | ype Oracle Data Source<br>ame UDAOROL_1                                               |                                                    |             | * Table Name ORDERS<br>ODI Project Code ABE_ORACLE                                                                                                    |                  |                    |  |
| Source System Ty<br>ODI Package Nar                                                                                                    | ype Orade Data Source                                                                 |                                                    |             | * Table Name GORDERS<br>ODE Project Code APP_ORACLE                                                                                                    |                  |                    |  |
| * Source System Ty<br>ODI Package Nar<br>iource Column Parameter<br>View + 4 Add X Deleb                                                                                                    | ype Orade Data Source<br>ame UDAORCL_1                                                |                                                    |             | * Table Name GROEGE<br>COI Project Code APE ORACIE                                                                                                    |                  |                    |  |
| * Source System Ty<br>ODI Package Nar<br>ource Column Parameter<br>View + 4 Add & Deleti<br>olumn Name                                                                                                    | ype Orade Data Source<br>me UDAORCL_1<br>rs Drill URL<br>te Drill URL<br>te Drill URL | Cassification                                      |             | Table Name (2005)                                                                                                    |                  |                    |  |
| * Source System Ty<br>ODI Padage Nar<br>Source Column Parameter<br>View + Add X Delet<br>Solumn Name<br>LOLS - JRATOD - JUMBER                                                                                                    | ype Orade Data Source<br>me UDAORCL_1  rs Drill URL  te Drill Drill Detach            | Classification<br>Period Number                    |             | Table Name GROES Dipplay Name Custome Data Period No.                                                                                                    |                  |                    |  |
| * Source System Ty<br>OOI Package Nar<br>Source Column Parameter<br>Vew + Add & Delets<br>Colum Name<br>Cuis / PERICO _MARER<br>Cuis / PERICO _MARER                                                                                             | ype Orade Data Source<br>me LDAORC1<br>ns Drill URL<br>te ☑ Detach                    | Cassification<br>Period Number<br>Period           | -           | Tadie Name (2000)                                                                                                    |                  |                    |  |
| * Source System Ty<br>ODI Package Nar<br>Source Column<br>Parameter<br>Vew +                                                                                                    | ppe Orade Data Source<br>me UDAORC_1<br>rs Drifl URL<br>te  ঐ Detach                  | Cassification<br>Period Runber<br>Period<br>Year   | -           | Deplay Name Custome Data Period No. Custome Data Period No. Custome Data Period No. Custome Data Period                                                                                                    |                  |                    |  |
| * Source System Ty<br>ODI Padage Nar<br>Source Column Parameter<br>Wew ~ 4 Add & Debt<br>Column Name<br>CUS, PERICO, NAMBER<br>CUS, PERICO, NAMBER<br>CUS, PERICO, CAS, PERICO, CAS, PERICO, CAS, PERICO, CAS, PERICO, CUS, PERICO, CUSTORER, ID | ype Orade Data Source<br>me LDAORC_1<br>rs DHIURU<br>te DHIURU                        | Classification<br>Previol Number<br>Period<br>Year | e<br>e<br>e | Table Name (DRDBR)     Deplay Name     Castome Data Period No.     Castome Data Period     Castome Data Period     Castome Data |                  |                    |  |

#### Vários Períodos

O Oracle Hyperion Financial Data Quality Management, Enterprise Edition suporta carregamento de dados de vários períodos para dados de exibição/tabela externos.

Para configurar o carregamento de dados de vários períodos para dados de exibição/ tabela externos:

1. Na tela Adaptador de Origem, classifique as colunas de origem para Ano, Período e Número do Período.

|                                                                                                    |                                                                                                    |             |                                                                                                    | Save Sa            |
|----------------------------------------------------------------------------------------------------|----------------------------------------------------------------------------------------------------|-------------|----------------------------------------------------------------------------------------------------|--------------------|
|                                                                                                    | UDAORCL_1"                                                                                                    |             |                                                                                                    |                    |
| Adapter Key                                                                                                    | Adapter Name                                                                                                    |             | ODI Package Name                                                                                                    | Source System Type |
| UDAORCL_1                                                                                                    | UDAORCL_1                                                                                                    |             | UDAORCL_1                                                                                                    | Oracle Data Source |
|                                                                                                    |                                                                                                    |             |                                                                                                    |                    |
|                                                                                                    |                                                                                                    |             |                                                                                                    |                    |
|                                                                                                    |                                                                                                    |             |                                                                                                    |                    |
|                                                                                                    |                                                                                                    |             |                                                                                                    |                    |
| Source Adapter Details                                                                                                    |                                                                                                    |             |                                                                                                    |                    |
| Adapter Ke                                                                                                    | y UDAORCL_1                                                                                                    |             | * Adapter Name UDAORCL_1                                                                                                    |                    |
|                                                                                                    |                                                                                                    |             |                                                                                                    |                    |
| Source System Type                                                                                                    | e Orade Data Source                                                                                                    |             | Table Name ORDERS                                                                                                    |                    |
| <ul> <li>Source System Type</li> <li>ODI Package Name</li> </ul>                                                                                                    | e UDAORCI_1                                                                                                    |             | * Table Name ORDERS<br>ODI Project Code AIF_ORACLE                                                                                                    |                    |
| Source System Type     ODI Package Nam                                                                                                    | e UDAOROL_1                                                                                                    |             | " Table Name ORDERS<br>CDI Project Code AIF_ORACLE                                                                                                    |                    |
| Source System Type     ODI Package Name                                                                                                    | e Unade Data Source  e UDAORCU_1                                                                                                    |             | * Table Name ORDERS<br>COIL Project Code (AIF_ORACLE                                                                                                    |                    |
| Source System Type     ODI Package Nam     iource Column     Parameters                                                                                                    | e Orade Data Source e                                                                                                    |             | *Table Name ORDERS                                                                                                    |                    |
| Source System Type ODI Package Name ODI Package Name ODI | e Orade Dala Source  e LOADRO_1 Drill URL Drill URL Drill URL Drill URL                                                                                                    |             | "Table Name (ORDER)                                                                                                    |                    |
| "Source System Type<br>ODI Package Nam<br>iource Column Parameters<br>Vew → ♣Ad ★ Delete<br>column Name                                                                                                    | e Orade Dala Source<br>■ DAIOSCO_1<br>Dril URL<br>@ Detach<br>Classification                                                                                                    |             | "Table Name (OKDRIS)<br>COLI Project Code (AF_CORACLE                                                                                                    |                    |
| "Source System Typ<br>ODI Package Nam<br>iource Column Parameters<br>View → ♣ Ad ★ Delete<br>iolumn Name<br>Colum Parton _NUMBER                                                                                                    | e Orace bata Source<br>■ IDADEG_3<br>Detach<br>Detach<br>Period Number                                                                                                    | -           | "Table Name (ORDERS CORE AF_ORACLE ODI Project Code (AF_ORACLE Display Name Customer basis Period No.                                                                                                    |                    |
| Source System Typ<br>ODI Package Nami<br>ource Column Parameters<br>Wew      Add      Delete<br>olumn Name<br>DUS_PENICO_NUMBER<br>DUS_FERICO                                                                                                    | e Grade bits Source (■) er IDADRC_1 er IDADRC_1 er IDADRC_1 er IDADRC_1 er IDADRC_1 er IDADRC1 er IDADRC1 er                                                                                                    | ×           | "Table hane (dBDBS)<br>ODI Project Code (AF_CRACE)<br>Digglay Hane<br>Cuttore Data Peod No.<br>Cuttore Data Peod No.                                                                                                    |                    |
| Source System Typ<br>ODI Package Nami<br>ource Column Parameters<br>Vew - 4 Add 2 Delete<br>olumn Name<br>CUS_PERICO_NUMBER<br>CUS_PERICO<br>CUS_PERICO                                                                                                    | e Grade bits Source<br>e LONGRG_3<br>Det det<br>Peod Sturber<br>Peod<br>Year                                                                                                    | e<br>e      | "Table Name GROODS ODI Project Code JAF_CORACE Cotoper bits Period No. Cutomer bits Period No. Cutomer bits Period Cutomer bits Period                                                                                                    |                    |
| *Source System Typ<br>OOI Padage Nem<br>OOI Padage Nem<br>Vew ↓ ↓ ∆d                                                                                                    | e Grade bits Source<br>e IDAORC_1<br>■ IDAORC_1<br>■ IDAORC | u<br>v<br>v | "Table hane (dBDBB)<br>ODI Project Code (AF_CRACE)                                                                                                    |                    |
| Source System Typ<br>COI Padage Nam<br>Source Column<br>Wew                                                                                                    | e Grade bits Source<br>■ DAORC_3                                                                                                    | *           | *Table hame GRDBBS<br>COLIPaged Code AF_CRACE<br>Display hame<br>Custome Data Feriol No.<br>Custome Data Feriol<br>Custome Data Feriol<br>C |                    |

2. Na tela Mapeamento de Período, defina os mapeamentos de origem.

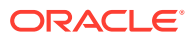

Para obter mais informações, consulte Definição de Mapeamentos de Período.

| eriod Mapping                                                 |                                          |          |                                 |                                    |                                           |   |                         | 28 | ive <u>C</u> an |
|---------------------------------------------------------------|------------------------------------------|----------|---------------------------------|------------------------------------|-------------------------------------------|---|-------------------------|----|-----------------|
|                                                               |                                          |          |                                 |                                    |                                           |   |                         |    |                 |
| abal Manning Angl                                             | ication Mapping Source Mar               | pping    |                                 |                                    |                                           |   |                         |    |                 |
| one mapping the                                               |                                          |          |                                 |                                    |                                           |   |                         |    |                 |
| Source System                                                 |                                          |          | Source Syste                    | m Type Orade Da                    | ta Source                                 |   | Mapping Type Explicit   |    |                 |
| Source System                                                 | IORCI I                                  |          | Source Syste                    | m Type Orade Da                    | ta Source                                 |   | Mapping Type Explicit   |    |                 |
| Source System 1004                                            | ORCL 1                                   |          | Source Syste                    | m Type Orade Da                    | ta Source                                 |   | Mapping Type Explicit 💌 |    |                 |
| Source System 1004                                            | ORCL I V<br>Relete Detach<br>Period Name | Calendar | Source Syste                    | m Type Orade Da                    | ta Source<br>GL Period Number Description | n | Mapping Type Explicit 💌 |    |                 |
| Source System LDA<br>View + + Add ;<br>eriod Key<br>\$/1/2015 | Celete     Period Name     May15         | Calendar | Source Syste<br>GL Year<br>2015 | m Type Orade Da<br>GL Period<br>05 | GL Period Number Description              | n | Mapping Type Explicit 💌 |    |                 |

- 3. Em Regra de Carregamento de Dados, no Tipo de Mapeamento de Período, selecione Explícito.
- 4. Em **Calendário**, selecione o calendário especificado na tela Mapeamento do Período de Origem.

| Date Date Co |                       |                                                                                                    |          |         |          |                 |                                                                                                    |            |                                                                                                    |   |  |
|--------------|-----------------------|----------------------------------------------------------------------------------------------------|----------|---------|----------|-----------------|----------------------------------------------------------------------------------------------------|------------|----------------------------------------------------------------------------------------------------|---|--|
| Data Rule Su | immary                |                                                                                                    |          |         | 0.0      |                 |                                                                                                    |            |                                                                                                    |   |  |
| iew - 💠 🗛    | dd 💥 Delete 🔞 Bef     | resh Show -                                                                                                    | 2 Detach | Execute | Schedule | Cancel Schedule |                                                                                                    |            |                                                                                                    |   |  |
| Status       | Name                  |                                                                                                    |          |         | Category | Description     |                                                                                                    |            |                                                                                                    |   |  |
| 9            | udatest               |                                                                                                    |          |         | Actual   |                 |                                                                                                    |            |                                                                                                    |   |  |
|              |                       |                                                                                                    |          |         |          |                 |                                                                                                    |            |                                                                                                    |   |  |
|              |                       |                                                                                                    |          |         |          |                 |                                                                                                    |            |                                                                                                    |   |  |
|              |                       |                                                                                                    |          |         |          |                 |                                                                                                    |            |                                                                                                    |   |  |
| Details      |                       |                                                                                                    |          |         |          |                 |                                                                                                    |            |                                                                                                    |   |  |
|              | Name                  | udatest                                                                                                    |          |         |          |                 | Description                                                                                                    |            |                                                                                                    |   |  |
|              | Category              | Actual                                                                                                    |          |         |          |                 | Target Plan Type                                                                                                    | Plan1      |                                                                                                    |   |  |
|              | * Period Mapping Type | Explicit 💌 🚽                                                                                                    |          |         |          |                 | * Calendar                                                                                                    | Accounting | 9                                                                                                    | - |  |
|              |                       | and the second                                                                                                  |          |         |          |                 |                                                                                                    |            | and a second second second second second second second second second second second second second second second |   |  |
|              |                       | the balance of the second second second second second second second second second second second second second s |          |         |          |                 | The state of the second state of the second st | No. Londo  |                                                                                                    |   |  |

#### Exemplo 3-1 Execução da Regra de Carregamento de Dados

Ao executar a Regra de Carregamento de Dados, especifique o intervalo de períodos.

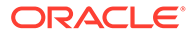

| Execute Rule       | ×            |
|--------------------|--------------|
| Import from Source |              |
| Recalculate        |              |
| Export to Target   |              |
| Execute Check      |              |
| * Start Period     | Jan03 💌      |
| * End Period       | Dec03 💌      |
| Export Mode        | Store Data 💌 |
|                    | Run Cancel   |

# Integração do Data Relationship Management ao FDMEE

O Oracle Data Relationship Management funciona como um hub em que as estruturas de relatório são mantidas, analisadas e validadas antes de serem movidas por toda a empresa. Trata-se de uma solução de gerenciamento de alterações para criar e manter consistência dentro de ativos de dados mestre. Usado em combinação com o Oracle Hyperion Financial Data Quality Management, Enterprise Edition, é possível:

- Exportar dimensões e hierarquias de um sistema ERP para o Data Relationship Management.
- Importar mapeamentos de carregamento de dados do Data Relationship Management para integração entre sistemas ERP e sistemas EPM.

## Configuração da Integração

A integração do Oracle Data Relationship Management ao Oracle Hyperion Financial Data Quality Management, Enterprise Edition é habilitada no Aplicativo de Destino. Quando a integração do Data Relationship Management é habilitada, você pode exportar metadados para o Data Relationship Management e importar mapeamento de membro do Data Relationship Management.

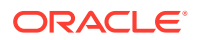

Para registrar aplicativos de destino:

- 1. Na guia Configuração, em Registro, selecione Aplicativo de Destino.
- 2. No Aplicativo de Destino, na grade de resumo do Aplicativo de Destino, clique em Adicionar.
- 3. Adicione um aplicativo de destino ou selecione um.

Para obter informações sobre como adicionar um destino, consulte Registro de Aplicativos de Destino.

- 4. Clique em Habilitar DRM.
- 5. Em Detalhes do Aplicativo, selecione a guia Opções do DRM.

| Name APP1 💪 Type Custom Application      | Deployment Mode Not Applicable                     |        |
|------------------------------------------|----------------------------------------------------|--------|
| Dimension Details Application Options DR | M Options                                          |        |
| View  Refresh DRM Profiles De            | iach                                               |        |
| Property Name                            | Value                                              | Select |
| API Adapter URL                          | http://machine:5240/oracle/drm/apiadapter          |        |
| Web Service URL                          | http://machine:28080/oracle-epm-drm-webservices/Dr |        |
| Username                                 | css1                                               |        |
| Password                                 | •••••                                              |        |
| Import to DRM Profile (Metadata)         | AR CUSTOM IP2                                      | 0      |
| Export from DRM Profile (Mapping)        | AR CUSTOM Exp2                                     | Q      |

6. Em URL da API do Adaptador, especifique o URL completo da API do adaptador do Data Relationship Management.

O URL do adaptador especifica o aplicativo Data Relationship Management a ser usado para comunicação interna com o Serviço Web.

 Em URL do Serviço Web, especifique o URL da WSDL (Web Service Definition Language) completa do Data Relationship Management do serviço Web usado para acessar o serviço Web do Data Relationship Management.

Informe o nome do computador do aplicativo de Serviços Web, bem como o número da porta na qual oracle-epm-drm-webservices é implantado.

- 8. Em Nome de Usuário, especifique o nome de usuário usado para acessar o Data Relationship Management.
- 9. Em Senha, especifique a senha usada para acessar o Data Relationship Management.
- Em Importar para Perfil DRM (Metadados), especifique o nome do perfil de importação.

Os perfis de importação atualizam dimensões no Data Relationship Management, em tabelas de interface e em arquivos simples. Os perfis de importação também permitem mesclar atualizações de dimensão mescladas com a biblioteca compartilhada ou substituir todo o conteúdo da dimensão. Os perfis de importação podem mapear as colunas da origem para as suas propriedades EPMA correspondentes. O perfil de importação contém o nome do aplicativo de destino FDMEE, o endereço IP e o nome do aplicativo de destino Data Relationship Management.

O perfil de importação pode ser substituído na guia Opção de Integração em Locais.

Os perfis de importação são criados no Data Relationship Management. O Data Relationship Management vem com perfis de modelo, que podem ser usados no estado

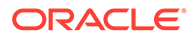

em que se encontram ou podem ser personalizados. Os nome s do perfil de modelo são armazenados no FDMEE.

 Em Exportar de Perfil DRM (Mapeamento), especifique o nome do perfil de exportação.

Um perfil de exportação permite exportar valores de segmento e hierarquias do Data Relationship Management. Os perfis de exportação se baseiam nos tipos de exportação que geram dados em diferentes formatos. Os tipos de exportação podem incluir exportações de hierarquia, comparação, integração, versão, propriedade e log.

O Perfil de Exportação DRM contém o nome do aplicativo de destino FDMEE, o endereço IP e o nome do aplicativo de destino Data Relationship Management.

O perfil de exportação pode ser substituído na guia Opção de Integração em Locais.

Os perfis de exportação são criados no Data Relationship Management. O Data Relationship Management vem com perfis de modelo, que podem ser usados no estado em que se encontram ou podem ser personalizados. Os nome s do perfil de modelo são armazenados no FDMEE.

- 12. Em Aplicativo de Destino, clique em Salvar.
- **13.** Clique em **Atualizar Perfis DRM** para mostrar a lista de Perfis de Importação, Perfis de Exportação e domínios na lista de valores.
- 14. Defina os detalhes da dimensão.

Consulte Como Definir Detalhes da Dimensão de Aplicativo.

## Locais do Data Relationship Management e FDMEE

Por padrão, os perfis de importação e exportação do, Oracle Data Relationship Management são definidos no nível de aplicativo. Se você tiver vários sistemas de origem dos quais importar e exportar dados do Data Relationship Management, é possível selecionar perfis de importação ou exportação no nível de local, e não no nível de aplicativo. Isso permite especificar o contexto de local do Oracle Hyperion Financial Data Quality Management, Enterprise Edition para que somente mapeamentos de exportação dos valores de origem vindos de um sistema de origem selecionado (por exemplo, EBS ou PeopleSoft) sejam feitos. Diferentes perfis de importação e exportação do Data Relationship Management podem ser selecionados na guia Opções de Integração da opção Local.

## Regras de Metadados do Data Relationship Management e FDMEE

As dimensões podem ser importadas no Data Relationship Management, onde os usuários podem editar as propriedades e manter as dimensões. Essas informações podem ser exportadas para fora do Data Relationship Management para outros aplicativos EPM. As dimensões são mapeadas para hierarquias no Data Relationship Management usando um perfil de importação do Oracle Data Relationship Management.

O Oracle Hyperion Financial Data Quality Management, Enterprise Edition suporta o carregamento de dimensões e hierarquias de sistemas ERP para o Data Relationship Management. Os principais pontos do carregamento de metadados incluem:

 Você deve especificar o domínio do Data Relationship Management para cada dimensão. Esse domínio será necessário se a integração do Data Relationship

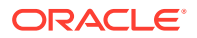

Management estiver habilitada para o aplicativo de destino. No LOV, selecione o Domínio apropriado do DRM.

O nome da dimensão é o nome da dimensão de destino.

O FDMEE usa a data efetiva para determinar a versão da hierarquia.

 O FDMEE não concatena a versão com os membros pai porque o Data Relationship Management suporta várias hierarquias.

Para criar regras de metadados para o Data Relationship Management:

1. Na guia Workflow, em Metadados, selecione Regra de Metadados.

#### 🖍 Nota:

Não é possível criar várias regras de metadados para o mesmo razão ou a mesma unidade de negócios para cada aplicativo de destino.

- 2. Na barra do PDV, selecione o local para usar a regra de metadados.
- 3. Clique em Adicionar.

Uma linha em branco é exibida na parte superior da grade de resumo de Mapeamentos de Dimensão.

 Na área de detalhes Mapeamento da Opção de Integração, em Dimensão, selecione a dimensão.

As dimensões listadas têm como base o formato de importação.

Quando uma Dimensão é selecionada, o campo Classificação da Dimensão é preenchido previamente.

5. Em Domínio DRM, selecione o nome do domínio.

Os domínios são criados pelos administradores e associados às versões pelos usuários da função Gerente de Dados ou proprietários da versão.

Os exemplos de domínios incluem Contas, Entidades, Departamentos, Produtos, Funcionários e Projetos.

- 6. Defina os detalhes do mapeamento para cada dimensão selecionada.
- 7. Repita as etapas 4 a 6 para cada dimensão.
- 8. Clique em Salvar.

| 🔏 Mapping Details         |                                                |                          |        |
|---------------------------|------------------------------------------------|--------------------------|--------|
| Dimension                 | Entity (Product -Entity)                       | Dimension Classification | Entity |
| Prefix/Suffix Type        | Prefix 💌                                       | Prefix/Suffix Value      |        |
| Concatenate Name to Alias |                                                |                          |        |
| DRM Domain                | DRM DOMIAN TEST1                               |                          |        |
| Location NK DRM PSFT      | Period Feb-33 Category Actual Source PSFT APP1 | Target NKPLAN1           |        |

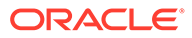

## Importação de Mapeamentos de Carregamento de Dados do Data Relationship Management

Você pode importar mapeamentos de membros do Data Relationship Management. A importação de mapeamentos de membros do Data Relationship Management suporta os modos de mesclagem ou substituição, juntamente com as opções de validação ou não validação de membros de destino.

Depois que os mapeamento forem validados e importados, os mapas importados são exibidos na tela Mapeamento do Carregamento de Dados.

Para importar mapeamentos de membro do Data Relationship Management:

- 1. Na guia Workflow, em Carregamento de Dados, selecione Mapeamento do Carregamento de Dados.
- 2. Nas opções Importar, selecione Importar do DRM.
- 3. Em Modo de Importação, selecione o modo de importação:
  - Mesclar—Substitui os dados do aplicativo pelos dados do arquivo de carregamento de dados.
  - Substituir—Elimina valores de dimensões no arquivo de carregamento de dados do Excel e os substitui por valores do arquivo existente.

| Select import mode and validation $\times$ |  |  |  |  |  |
|--------------------------------------------|--|--|--|--|--|
| Import Mode: ( ) Merge  Replace            |  |  |  |  |  |
| Validation: 🔘 Validate 🔘 No Validate       |  |  |  |  |  |
| Execution Mode:      Online     Offline    |  |  |  |  |  |
| OK Cancel                                  |  |  |  |  |  |

4. Em Validação, selecione para validar os mapeamentos de membro.

A validação garante que todos os dados no GL importado tenham uma mapeamento correspondente.

- 5. Em Modo de Execução, selecione o modo para executar a importação:
  - On-line—Processa a importação imediatamente.
  - Off-line—Executa a importação em segundo plano.
- 6. Clique em OK.

A seguinte mensagem é exibida: "A importação do Mapa do DRM foi enviada com sucesso".

Após a conclusão bem-sucedida do Processo de Importação do DRM, os mapeamentos de carregamento de dados são disponibilizados para edições e atualizações.

Você pode verificar o status da importação usando Detalhes do Processo.

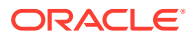

# Integração do Financial Close Management com o FDMEE

Como parte do processo geral do Financial Close, o Oracle Hyperion Financial Data Quality Management, Enterprise Edition permite o carregamento de dados de sistemas e arquivos Enterprise Resource Planning (ERP) para os aplicativos EPM. O Oracle Hyperion Financial Close Management, que gerencia as atividades de fechamento de fim do período e inicia as atividades de carregamento de dados do Financial Close Management. Como os processos do Financial Close são vinculados ao tempo e controlados por workflow, os usuários do Financial Close Management acionam os processos com base em alertas e notificações.

A integração entre o FDMEE e o Financial Close Management é atingida usando o modo interativo. Esse tipo de integração permite que os usuários do Financial Close Management acessem o Workbench de Carregamento de Dados do FDMEE clicando em um link de tarefa (URL) no Financial Close Management.

Neste cenário, um usuário pode responder a uma notificação de e-mail de uma tarefa para carregar dados. Quando um usuário clica no link (URL) na mensagem, ele pode acessar o FDMEE do qual carregar os dados.

O usuário do Financial Close Management transfere o controle para o Workbench de Carregamento de Dados e pode continuar com o processo de execução da regra de maneira interativa.

Um exemplo do link (URL) é:

```
http://<SeuServidor>:19000/workspace/index.jsp?
module=aif.launch&povLocationName=COMMA7DIM&povPeriodName=Jan-05&povCategoryName
=Actual&povRuleName=COMMA7DIM
```

Os parâmetros transmitidos para o Workbench do Carregamento de Dados são:

- povRuleName Nome da Regra de Dados
- povLocation Local
- povCategory Categoria
- povPeriodName Período

Quando o URL é definido no Financial Close Management, observe o seguinte:

- O URL requer todos os parâmetros.
- Quando um parâmetro tem um espaço, informe o parâmetro com os espaços, mas não especifique aspas ("()") para delimitar o parâmetro. (Os parâmetros são especificados em um formato de solicitação de URL padrão).
- O delimitador é "&" no URL.

# Carregamento de dados, Sincronização e Write-back

#### Consulte Também:

- Visão Geral
- Sincronizando e gravando dados

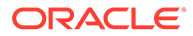

# Visão Geral

O Oracle Hyperion Financial Data Quality Management, Enterprise Edition suporta diversas formas de importar dados de uma variedade de origens de dados financeiros, além de permitir transformar e validar os dados:

- Carregamento de Dados defina os mapeamentos de um sistema de origem para um sistema de destino; faça drill-through e exiba dados no sistema de origem ERP em um aplicativo de destino EPM; carregue dados de sistemas de origem baseados em arquivo para um aplicativo de destino EPM; defina regras de carregamento de dados, que descrevem como extrair e enviar dados da origem para sistemas de destino.
- Sincronização—mover dados entre os aplicativos de EPM independentemente da dimensionalidade do aplicativo sem ter de criar um arquivo de dados no aplicativo EPM de origem.
- Write-back—fazer write-back de dados de orçamento no sistema de origem com base em todos os aplicativos EPM para todos os aplicativos ERP. Esse recurso oferece vantagens significativas, como fazer write-back de orçamentos criados no Oracle Hyperion Planning para o Peoplesoft ou o GL ERP do Oracle E-Business Suite, ou mover diários de ajustes do Oracle Hyperion Financial Management para sistemas ERP, como E-Business Suite ou Peoplesoft. O write-back de dados do orçamento também está disponível para um sistema de origem baseado em arquivo de aplicativos Planning, Oracle ASO Essbase e Essbase ESO.

# Sincronizando e gravando dados

As regras de dados devem ser definidas para carregar de um Enterprise Resource Planning (ERP) para um aplicativo do EPM, sincronizar dados entre dois aplicativos do EPM ou efetuar write-back de um sistema do EPM para um sistema do ERP.

- Aplicativos EPM para Aplicativos EPM (sincronização de dados) Move dados entre aplicativos EPM, por exemplo, copiando dados do Oracle Hyperion Financial Management para o Oracle Essbase para relatórios.
- Aplicativos EPM para Aplicativos Enterprise Resource Planning (ERP) (writeback) — Move dados de Aplicativos EPM para aplicativos ERP; por exemplo, efetuando write-back de orçamentos criados no Oracle Hyperion Planning para o Peoplesoft ou GL ERP do Oracle E-Business Suite, ou movendo Diários de Ajuste do Financial Management ou do Accounts Reconciliation Manager para Sistemas ERP, como o E-Business Suite ou Peoplesoft.

## Sincronização de Dados

A sincronização de dados permite sincronizar e mapear dados entre a origem do Oracle Enterprise Performance Management Cloud e aplicativos de destino, independentemente da dimensionalidade do aplicativo, selecionando o aplicativo de origem e de destino do EPM Cloud e, em seguida, mapeando os dados. Com os recursos de mapeamento avançados já disponíveis, os dados podem ser facilmente transformados de um aplicativo para outro.

Por exemplo, use a sincronização para migrar dados de:

 Cubos de entrada do Oracle Hyperion Planning para cubos de geração de relatórios,

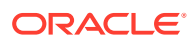

 Realizado de Consolidação Financeira e Fechamento para cubo de geração de relatórios Planejamento para geração de relatórios de variação.

Tarefas ativadas pela sincronização de dados:

- Crie e modifique sincronizações.
- Selecione os aplicativos de origem e de destino.
- Defina mapeamentos entre as origens e os destinos.
- Copie os dados do Oracle Hyperion Financial Management para o Oracle Essbase para fins de relatório.
- Copie dados consolidados do Financial Management para o Planning para planejamento futuro.
- Copie de um aplicativo Financial Management para outro Financial Management usado para diferentes fins de geração de relatórios estatutários.
- Grave dados do Oracle Enterprise Performance Management System nos aplicativos Enterprise Resource Planning (ERP).
- Valide sincronizações.
- Execute sincronizações.
- Exiba logs de atividades de sincronização.

Em um nível alto, as etapas para sincronizar dados no Oracle Hyperion Financial Data Quality Management, Enterprise Edition incluem:

#### 🖍 Nota:

Certifique-se de que os aplicativos EPM a serem sincronizados estejam registrados como aplicativos de destino.

1. Formato de Importação — Selecione os aplicativos EPM System de origem e destino.

O mapeamento de dimensões também é definido no formato de importação. Você mapeia as dimensões para incluir cada aplicativo de origem e de destino de modo que a sincronização possa reconhecer todos os elementos relevantes.

#### Nota:

Para garantir que o FDMEE carregue periódicos em vez de dados acumulados no ano, talvez você tenha que inserir a dimensão Valor "Periódico" em código no formato de importação.

- 2. Local Crie um novo local e o associe ao formato de importação.
- Regra de Carregamento de Dados Define os parâmetros de filtro de origem.
- Mapeamento do Carregamento de Dados. Defina os mapeamentos de aplicativos de origem para o de destino.
- Executar Quando a regra de dados é executada, os dados do EPM System de origem são extraídos para um arquivo. Os dados podem ser importados e processados usando o processo do workflow de carregamento de dados.

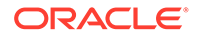

**6. Exportar** — Sincroniza os dados.

## Como Usar Regras de Carregamento de Dados para Sincronização

Durante a sincronização de dados, especifique quais registros (linhas) são extraídos do Aplicativo EPM para o Aplicativo EPM de destino.

Além disso, você pode:

- Especificar a opção de filtro de origem para selecionar uma dimensão e, em seguida, inserir os critérios de filtro para cada dimensão.
- Procurar e selecionar membros dentro de uma dimensão.
- Carregar dados para um único período ou uma faixa de períodos.
- Adicione ou altere as opções de destino do aplicativo.

Para definir os detalhes do carregamento de dados para um sistema de destino do EPM ou do Enterprise Resource Planning (ERP) (sistema de origem baseado em arquivos):

- 1. Em Nome, insira o nome da regra de carregamento de dados.
- 2. Em Categoria, selecione uma categoria.

As categorias listadas são aquelas criadas na configuração do Oracle Hyperion Financial Data Quality Management, Enterprise Edition, como "Real". Consulte Definição de Mapeamentos de Categoria.

- 3. Opcional Digite uma descrição.
- 4. Em Tipo de Plano, selecione o tipo de plano.

O FDMEE suporta carregamentos de dados para até seis tipos de plano (incluindo aplicativos personalizados e do Oracle Hyperion Planning).

- 5. Em Tipo de Mapeamento de Período, selecione Padrão ou Explicit.
- 6. Opcional: adicione ou altere as opções de filtro de origem.

Consulte Definição de Filtros de Origem ..

7. **Opcional**: adicione ou altere as opções de filtro de destino.

Consulte Registro de Aplicativos de Destino.

8. Clique em Salvar.

#### Como Usar Tipos de Mapeamento de Período Padrão ou Explícito

É possível executar regras de dados para um período ou um intervalo de períodos. Os mapeamentos de período de aplicativo ou global do aplicativo de destino são usados como no processo de carregamento de dados padrão.

#### 🖍 Nota:

Ao especificar um intervalo de períodos, certifique-se de que os períodos inicial e final estejam em um único ano fiscal. Quando os intervalos de dados abrangem anos fiscais, duplique os resultados dos dados.

ORACLE

Os períodos de origem a serem extraídos são determinados com base no tipo de mapeamento do período,

#### Mapeamento de Período Padrão

Os mapeamentos de período padrão seguem o padrão da lista de períodos do aplicativo de origem usando os mapeamentos de período global ou de aplicativo com base na chave de período. A lista de períodos de origem é adicionada como filtros de Ano e Período. Por exemplo, você pode carregar dados do Oracle Hyperion Financial Management para o Oracle Essbase.

No seguinte exemplo, os mapeamentos de Períodos do Aplicativo do Financial Management são carregados para o Mapeamento de Períodos do Aplicativo do Essbase para o período de 14 de janeiro a 15 de março:

#### Tabela 3-17 Mapeamento do Período do Aplicativo do Financial Management

| Período  | Ano  | Mês |
|----------|------|-----|
| 1/1/2014 | 2014 | Jan |
| 1/2/2014 | 2014 | Fev |
| 1/3/2014 | 2014 | Mar |

#### Tabela 3-18 Mapeamento do Período do Aplicativo do Essbase

| Período  | Ano  | Mês       |
|----------|------|-----------|
| 1/1/2014 | FY14 | Janeiro   |
| 1/2/2014 | FY14 | Fevereiro |
| 1/3/2014 | FY14 | Março     |

Usando o exemplo acima, quando os dados forem carregados, o Oracle Hyperion Financial Data Quality Management, Enterprise Edition:

- 1. Usará o mapeamento de período do Essbase para determinar a lista de chaves de período: 1/1/2014, 2/1/2014 e 3/1/2014.
- 2. Determinará o mapeamento de período do Financial Management e o inserirá na tabela AIF\_PROCESS\_PERIODS.

## 💉 Nota:

É possível que haja mapeamentos de períodos de várias origens do Financial Management para um determinado período de destino do Essbase quando o aplicativo de destino tem um intervalo de tempo maior (por exemplo, trimestre) que o período de origem (por exemplo, por Mês).

3. Adicionará 2014 como o filtro Ano e Jan, Fev, Mar como filtros de Período.

#### Mapeamento de Período Explícito

O método Explícito para carregamento de dados é usado quando a granularidade dos períodos de origem e dos períodos de aplicativo de destino não são iguais.

Por exemplo, você precisa carregar dados de um aplicativo Oracle Hyperion Financial Management com períodos mensais e de um Oracle Hyperion Planning com períodos trimestrais.

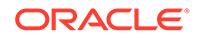

No seguinte exemplo, os mapeamentos do Período do Aplicativo do Financial Management são carregados para o Mapeamento do Período do Aplicativo do Oracle Essbase para o período de 14 de janeiro a 15 de março:

| Período  | Ano  | Mês   |
|----------|------|-------|
| 1/1/2014 | 2014 | Jan   |
| 1/2/2014 | 2014 | Fev   |
| 1/3/2014 | 2014 | Mar   |
| 1/4/2014 | 2014 | Abril |
| 1/5/2014 | 2014 | Maio  |
| 1/6/2014 | 2014 | Junho |
|          |      |       |

#### Tabela 3-19 Mapeamento de Período do Aplicativo do Financial Management

Tabela 3-20Mapeamento de Período do Aplicativo do Planning

| Período  | Ano  | Mês |
|----------|------|-----|
| 1/1/2014 | FY14 | T1  |
| 1/4/2014 | FY14 | T2  |

O resultado deste método de mapeamento:

Tabela 3-21Resultado do carregamento do Mapeamento do Período do Aplicativo do FinancialManagement para o Mapeamento do Período do Aplicativo do Planning

| Período  | Ano  | Mês   | Ano Fiscal | Trimestre |
|----------|------|-------|------------|-----------|
| 1/1/2014 | 2014 | Jan   | FY14       | T1        |
| 1/2/2014 | 2014 | Fev   | FY14       | T1        |
| 1/3/2014 | 2014 | Mar   | FY14       | T1        |
| 1/4/2014 | 2014 | Abril | FY14       | T2        |
| 1/5/2014 | 2014 | Maio  | FY14       | T2        |
| 1/6/2014 | 2014 | Junho | FY14       | T2        |

Usando o exemplo acima, quando os dados forem carregados, o Oracle Hyperion Financial Data Quality Management, Enterprise Edition:

- 1. Determinará a chave de período que é 1/1/2014, 4/1/2014.
- 2. Determina o Financial Management no mapeamento de período do Financial Management para essas chaves de período.

Esse mapeamento retorna Ano: 2014 e Períodos: Jan, Fev, Mar, Abr, Mai e Jun.

3. Adiciona Ano e Período como filtros de origem.

#### Definição de Filtros de Origem

Os filtros de origem permitem selecionar uma dimensão e, depois, informar critérios de filtro para cada dimensão.

É possível definir opções de filtro de origem para especificar o subconjunto de dados de orçamento a serem extraídos do aplicativo do Oracle Hyperion Planning e carregados no razão geral.

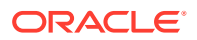

Para definir as opções de filtro de origem do EPM:

- 1. Em Filtros de Origem, clique em 👎
- 2. Selecione o Nome da Dimensão.
- 3. Para atribuir uma condição de filtro, execute uma ação:
  - Informe um nome de membro ou uma condição de filtro na caixa de texto Condição de Filtro.

Por exemplo, informe o nome do membro ou a condição de filtro usando a sintaxe do Oracle Essbase. Dependendo da dimensão, é possível selecionar um ou mais membros como uma condição de filtro usada para extrair os dados de orçamento. Por exemplo, para a dimensão Entidade, você pode selecionar os seguintes membros: E1, E5 e E6. Para obter informações sobre a sintaxe do Essbase, consulte o *Oracle Essbase Database Administrator's Guide*.

## 💉 Nota:

Quando uma dimensão de origem do Essbase compartilha membros entre hierarquias alternadas, deve ser usado um Filtro de Origem para eliminar duplicidades. Por exemplo, se a dimensão Conta compartilhar membros entre hierarquias paralelas com cabeçalhos de membros pai Alt\_Hier\_1 e Alt\_Hier\_2, use a função Filtro de Origem a seguir na Conta para eliminar duplicidades: @LvI0Descendants("Alt\_Hier\_2")

 Clique em \_\_\_\_\_ para exibir a tela Seleção de Membros e selecionar um membro usando o seletor de membros. Em seguida clique em OK.

A caixa de diálogo Seletor de Membros será exibida. O seletor de membros permite que você exiba e selecione os membros dentro de uma dimensão. Expanda e recolha os membros dentro de uma dimensão usando [+] e [-].

A caixa de diálogo Seletor tem dois painéis -- todos os membros da dimensão à esquerda e seleções à direita. O painel da esquerda, exibindo todos os membros disponíveis na dimensão, exibe o nome do membro e uma breve descrição, se disponível. O painel da direita, exibindo as seleções, exibe o nome do membro e o tipo de seleção.

É possível usar o botão V acima de cada painel para alterar as colunas no seletor de membros.

Você também pode clicar em **Atualizar Membros** para mostrar a lista mais recente de membros.

## Nota:

Atribua filtros para dimensões. Caso nenhum filtro seja atribuído, os números dos membros de resumo serão recuperados também.

Para usar o seletor de membros:

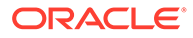

- a. Na lista de dimensões e membros disponíveis à esquerda, selecione um membro e clique no botão
- b. Para desmarcar um membro da lista de membros, clique no botão 🤇
- c. Para adicionar opções especiais para o membro, clique no botão e selecione uma opção.

Nas opções de membro, "I" indica inclusive. Por exemplo, "IChildren" adiciona todos os filhos do membro, inclusive o membro selecionado; "IDescendants" adiciona todos os descendentes, incluindo o membro selecionado. Se você selecionar "Children", o membro selecionado não será incluído e somente seus filhos serão incluídos.

O membro selecionado é deslocado para a direita e exibe as opções selecionadas na coluna Tipo de Seleção. Por exemplo, "Descendants" é exibido na coluna Tipo de Seleção.

| <u>о</u> с | Dica:                                                                       |
|------------|-----------------------------------------------------------------------------|
| F          | Para desmarcar todos os membros na lista de seleções, clique no<br>potão ≪. |

d. Clique em **OK** duas vezes para continuar definindo os detalhes do filtro de origem.

O membro selecionado é exibido em uma sintaxe do Essbase no campo Condição do Filtro.

- 4. Clique em Salvar.
- 5. Opcional: altere ou adicione opções de destino.

#### Definição de Opções de Destino

As opções de destino definem as opções de importação de um lançamento.

#### 💉 Nota:

Para obter informações sobre opções de destino necessárias para regras de carregamento de dados para write-back, consulte Definição das Opções de Aplicativo para o Essbase e o Planning.

Para definir as opções de destino do sistema de origem do Enterprise Resource Planning (ERP):

- 1. Para um sistema de origem do E-Business Suite:
  - a. Especifique se criará um lançamento de orçamento.
  - b. Informe o **Orçamento** ou clique em 🚵 para selecionar o orçamento.

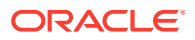

- c. Informe a Organização do Orçamento ou clique em para selecionar a organização do orcamento.
- Clique em Salvar. 2.
- Para sistemas de origem do PeopleSoft Enterprise Financial Management, informe os 3. dados ou clique em

para fazer as seleções:

- Cenário de Orçamento
- b. Grupo de Razão
- Razão C.
- Clique em Salvar. 4.
- Execute a regra de carregamento de dados.

#### Execução de Sincronizações de Dados

Você executa a sincronização de dados clicando em Executar na tela Regra de Carregamento de Dados. Quando a regra de carregamento de dados é executada, os dados são extraídos do aplicativo Oracle Enterprise Performance Management System com base nos critérios de filtro especificados na regra de dados. Os dados extraídos serão gravados em um arquivo de dados. Se vários períodos forem especificados no filtro de origem, as colunas de valores serão gravadas como várias colunas. O arguivo de dados contém o registro de cabeçalho com a lista de dimensões na ordem em que aparecem no arquivo. O arquivo é criado na pasta de dados com o nome: EPM App Name PROCESS\_ID.dat.

#### Nota:

Quando uma regra de carregamento de dados é executada para vários períodos, a etapa de exportação ocorre apenas uma vez para todos os períodos.

#### Importação de Dados

O processo de importação de dados importa o arquivo de dados criado durante o processo de extração. O processo de importação avalia o formato de importação com base no registro de cabeçalho no arquivo e no mapeamento da dimensão de origem para a dimensão de destino.

Quando o número e a ordem das colunas são determinados, a posição da coluna é armazenada nas tabelas de formatos de importação. As expressões e os scripts de importação de arquivos permanecem disponíveis durante a importação.

#### Mapeamento e Exportação

Durante o mapeamento e a exportação, o Oracle Hyperion Financial Data Quality Management, Enterprise Edition:

- Importa dados do Oracle Hyperion Planning e grava-os na tabela intermediária do FDMEE.
- Aplica a transformação necessária à tabela intermediária.
- Importa dados do Planning e grava-os na tabela intermediária do FDMEE.

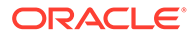

- Aplica a transformação necessária à tabela intermediária.
- Exporta dados da tabela intermediária do FMEE para uma tabela de interface do razão geral.

Você usa o mapeamento para formatar dados em tabelas de importação de lançamentos.

 Para o Oracle Hyperion Financial Management, o FDMEE extrai dados e transações ICP. O FDMEE não extrai detalhes do item de linha ou texto da célula.

Após uma execução com êxito da regra de carregamento de dados usada para efetuar write-back nos dados, faça logon no sistema de origem do razão geral e execute o processo de importação de orçamento no razão geral.

#### Drill-Through na Origem

O Oracle Hyperion Financial Data Quality Management, Enterprise Edition fornece a estrutura para drill-through de aplicativos Oracle Enterprise Performance Management System de volta para o General Ledger da origem do EPM System. O drill through só funciona para dados carregados pelo FDMEE.

Por exemplo, é possível fazer drill-through de onde os dados foram carregados no Oracle E-Business Suite para o Oracle Hyperion Financial Management e, em seguida, do Financial Management para o Oracle Essbase. Ao exibir os dados do Essbase no Oracle Smart View for Office, você pode efetuar drill da célula de dados do Essbase e ir para a página inicial do FDMEE.

## Gravação

As informações orçamentárias financeiras geralmente devem ser comparadas e controladas com valores reais e armazenadas no sistema de razão geral. No Oracle Hyperion Financial Data Quality Management, Enterprise Edition, a funcionalidade de write-back está disponível com a etapa Exportar do processo de carregamento de dados. Dessa forma, as opções de carregamento para o aplicativo do Oracle Hyperion Planning e de write-back no General Ledger são executadas como um único processo consistente.

#### Regras de Carregamento de Dados para Write-Back

Você pode fazer write-back de orçamentos criados no Oracle Hyperion Planning para o respectivo General Ledger do ERP ou um arquivo simples. A funcionalidade de write-back está disponível com a etapa Exportação do processo de carregamento de dados. Dessa forma, as opções de carregamento para o aplicativo do Planning e de write-back no General Ledger são executadas como um único processo consistente.

A categoria atribuída a regras de write-back atualizadas é designada aleatoriamente e não desempenha qualquer papel na função da regra. O usuário também precisa atribuir Filtros de Origem apropriados. Além disso, para exibir uma regra atualizada, o usuário deve utilizar a opção Mostrar Todas as Categorias, o que pode revelar regras "ocultas".

Para o Oracle E-Business Suite, vários razões podem ser usados no carregamento de dados para write-back com os seguintes critérios:

- Os razões devem compartilhar o mesmo plano de contas.
- "Valores Reais" podem ser enviados para vários razões.

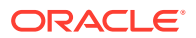

 Um "Orçamento" é associado a um razão. Um razão pode ser contabilizado apenas de uma única regra de carregamento de dados.

Para o Peoplesoft, os "Valores Reais" podem ser contabilizados sem a especificação do Cenário de Orçamento. Além disso, é possível efetuar write-backs em várias unidades de negócios.

## Write-Backs Disponíveis da Origem para o Destino

O sistema de destino para um write-back deve ser um aplicativo baseado em arquivos que usa dimensões que correspondem ao Plano de Contas do General Ledger. É possível criar o aplicativo baseado em arquivo usando o recurso Aplicativo de Destino Personalizado (consulte Criação de um Aplicativo de Destino Personalizado). Ao criar o aplicativo, certifique-se de que a opção Exportar para Arquivo seja "Sim".

Você pode definir regras de carregamento de dados para write-back do Oracle Hyperion Planning, ASO (armazenamento agregado) do Oracle Essbase e aplicativos BSO (armazenamento em bloco) 11.1.2.x do Essbase somente como a origem e para estes sistemas de origem/destino:

- PeopleSoft Enterprise Financial Management
- Oracle E-Business Suite
- Oracle Hyperion Financial Management para Oracle E-Business Suite

Orçamento & Valores Reais podem ser exportados para a tabela de interface do Peoplesoft: PS\_HPYPB\_ACCT\_LN. O Peoplesoft fornece um Processo de Geração de Lançamento somente para dados de Orçamento. Não há processo predefinido para Gerar Lançamentos para dados Reais. Você deve gravar um modelo de Lançamento personalizado para os dados reais.

#### Outras Considerações:

- O carregamento de dados para write-back é suportado somente para o Planning, armazenamento agregado do Essbase e apenas aplicativos de armazenamento em bloco 11.1.2.x do Essbase. Os aplicativos em versões anteriores não são suportados.
- No caso de aplicativos BSO do Essbase, o Oracle Hyperion Financial Data Quality Management, Enterprise Edition exige que a dimensão Período seja designada como "Densa". Outras dimensões podem ser densas, mas o período deve ser designado como denso para write-back.
- Para os sistemas de origem E-Business Suite, você pode lançar em orçamentos com ou sem lançamentos orçamentários.
- Somente valores monetários podem sofrer write-back para ERPs de origem que fornecem um adaptador de origem. Se os valores estatísticos, ou outros dados, precisarem de write-back, use a criação de script.
- O FDMEE carrega dados na tabela de interface de dados específica. Você deverá, então, executar as rotinas de carregamento de orçamento fornecidas pelo Oracle E-Business Suite ou pelo PeopleSoft Enterprise Financial Management.
- A alocação de um valor de origem para vários valores de destino não é fornecida.
- As regras de Carregamento de Dados para write-back podem ser executadas sem que seja necessário primeiro carregar dados de uma origem do General Ledger para um destino do EPM.

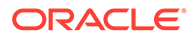

- A categoria atribuída a regras atualizadas e de write-back é designada aleatoriamente e não desempenha qualquer papel na função da regra. Para exibir uma regra atualizada, selecione Mostrar Todas as Categorias, o que pode revelar regras "Ocultas".
- Ao especificar um intervalo de períodos, certifique-se de que os períodos inicial e final estejam em um único ano fiscal. Quando os intervalos de dados ultrapassam anos fiscais, os resultados dos dados são duplicados.

Esta tabela mostra combinações disponíveis de write-back da origem para o destino:

| Origem                                                             | E-<br>Business<br>Suite<br>Budget | E-<br>Business<br>Suite<br>Actual | Orçament<br>o<br>PeopleSof<br>t | Controle<br>de<br>Compromi<br>sso<br>PeopleSof<br>t | Real do<br>PeopleSof<br>t | SAP                                      | JD<br>Edwards                            |
|--------------------------------------------------------------------|-----------------------------------|-----------------------------------|---------------------------------|-----------------------------------------------------|---------------------------|------------------------------------------|------------------------------------------|
| Planning                                                           | Pronto<br>para Uso                | Pronto<br>para Uso                | Pronto<br>para Uso              | Pronto<br>para Uso                                  | Personaliz<br>ado         | Usar<br>aplicativo<br>personaliz<br>ado. | Usar<br>aplicativo<br>personaliz<br>ado. |
| Essbase                                                            | Pronto<br>para Uso                | Pronto<br>para Uso                | Pronto<br>para Uso              | Não<br>suportado                                    | Personaliz<br>ado         | Usar<br>aplicativo<br>personaliz<br>ado. | Usar<br>aplicativo<br>personaliz<br>ado. |
| Financial<br>Managem<br>ent                                        | Pronto<br>para Uso                | Pronto<br>para Uso                | Pronto<br>para Uso              | Não<br>suportado                                    | Personaliz<br>ado         | Usar<br>aplicativo<br>personaliz<br>ado. | Usar<br>aplicativo<br>personaliz<br>ado. |
| Oracle<br>Hyperion<br>Profitabilit<br>y and Cost<br>Managem<br>ent | Pronto<br>para Uso                | Pronto<br>para Uso                | Pronto<br>para Uso              | Não<br>suportado                                    | Personaliz<br>ado         | Usar<br>aplicativo<br>personaliz<br>ado. | Usar<br>aplicativo<br>personaliz<br>ado. |
| ARM                                                                | Não<br>suportado                  | Não<br>suportado                  | Não<br>suportado                | Não<br>suportado                                    | Não<br>suportado          | Não<br>suportado                         | Não<br>suportado                         |

#### Tabela 3-22 Write-Backs Disponíveis da Origem para o Destino

## Acesso de Segurança do Write-Back

As seguintes tabelas de interface exigem privilégios de segurança de "gravação" para que as regras de carregamento de dados efetuem o processo de write-back:

#### **E-Business Suite**

- GL\_INTERFACE
- GL\_INTERFACE\_CONTROL
- GL\_BUDGET\_INTERFACE

PeopleSoft Padrão—PS\_HPYPB\_ACCT\_LN

#### Controle de Compromisso PeopleSoft

- PS\_HYP\_KK\_BD\_HDR
- PS\_HYP\_KK\_BD\_LN

Consulte também Tabelas do Sistema de Origem Usadas pelo FDMEE.

#### Criação de Mapeamentos de Write-Back

Para criar mapeamentos de write-back:

- 1. Na guia Workflow, em Carregamento de Dados, selecione Regra de Carregamento de Dados.
- 2. Informe o Nome do Local ou clique em 🚵 para navegar e selecionar o local.
- 3. Selecione o Segmento.
- 4. Escolha o tipo de mapeamento, selecionando uma das seguintes guias: Explicit, Between, In Multi-Dimension ou Like.
  - Explicit O valor de origem tem correspondência e é substituído pelo valor de destino. Por exemplo, o valor de origem "ABC" é substituído pelo valor de destino "123". Os mapeamentos de write-back do tipo "Explicit" são criados da mesma forma para o carregamento de dados e regras de write-back para carregamento de dados. Consulte Criação de Mapeamentos Usando o Método Explicit.
  - Between O intervalo de valores de origem é substituído por um único valor de destino. Por exemplo, um intervalo de 001 a 010 é substituído por 999. Os mapeamentos de write-back do tipo "Between" são criados da mesma forma para o carregamento de dados e regras de write-back para carregamento de dados. Consulte Criação de Mapeamentos Usando o Método Between.
  - In Os mapeamentos do tipo In permitem que uma lista de valores de origem não sequenciais seja mapeada para um valor de destino. Nesse caso, vários valores são mapeados para uma conta em um único valor, eliminando a necessidade de criar várias regras (conforme exigido por um mapa Explícito).
  - Multi-Dimension Define mapeamentos de membro com base em vários valores da coluna de origem.
  - Like A string do valor de origem tem correspondência e é substituída pelo valor de destino. Por exemplo, o valor de origem Department é substituído por Cost Center A. Consulte Criação de Mapeamentos Usando o Método Like.

Os mapeamentos de write-back oferecem um meio de remover ou cortar caracteres que foram adicionados durante o processo de carregamento de dados. Os mapeamento de write-back do tipo "Like" são criados como um carregamento de dados reversos.

#### 💡 Dica:

Você pode clicar em **Atualizar Valores** para atualizar a lista de segmentos ou valores de chartfields que aparecem na lista suspensa do sistema de origem. Isso é útil principalmente durante a criação de mapeamentos do tipo "Explicit", "Between", "Like" e "Multi-Dimension" para regras de carregamento de dados para write-back.

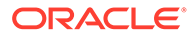

Definição de Regras de Carregamento de Dados para Cenários de Write-Back (Dados de Aplicativos EPM Cloud/Essbase para Origens do Oracle Enterprise Resource Planning (ERP))

Crie regras de carregamento de dados de write-back para extrair dados de orçamento de um aplicativo para uma instância do razão geral e uma origem do razão.

Você pode criar regras de carregamento de dados para efetuar write-back das seguintes maneiras:

- Escolha o aplicativo Oracle Enterprise Performance Management Cloud.
- Escolha o aplicativo ASO (armazenamento agregado) do Oracle Essbase ou o aplicativo BSO (armazenamento em bloco) do Essbase.

Para processar em um nível alto:

- 1. O Oracle Hyperion Financial Data Quality Management, Enterprise Edition importa dados do EPM Cloud e os grava em uma tabela intermediária do FDMEE.
- 2. O FDMEE aplica a transformação necessária à tabela intermediária.
- 3. Os dados são exportados da tabela intermediária do FDMEE para um aplicativo baseado em arquivo.
- Após uma execução bem-sucedida da regra de carregamento de dados para write-back, verifique os resultados da transferência de saldos do aplicativo EPM Cloud para o arquivo usando o Workbench de Carregamento de Dados.

Para definir regras de carregamento de dados de write-back:

- 1. Na guia Workflow, em Carregamento de Dados, selecione Regra de Carregamento de Dados.
- 2. Selecione o Nome do Local ou clique em 🔪 para selecionar o nome do local.
- 3. Clique em Adicionar para adicionar uma regra de carregamento de dados para write-back.
- 4. Insira o Nome.
- 5. Para os aplicativos EPM Cloud: Selecione o Tipo de Plano.

O FDMEE dá suporte a carregamentos de dados para até seis tipos de plano (incluindo aplicativos EPM Cloud e personalizados.)

- 6. Opcional Digite uma descrição.
- 7. Clique em Salvar.
- 8. Defina as opções de origem e de destino.

### Definição da Opção de Filtro de Origem

É possível definir opções de filtro de origem para especificar o subconjunto de dados de orçamento a serem extraídos do aplicativo do Oracle Hyperion Planning e carregados no razão geral.

Para definir as opções de filtro de origem:

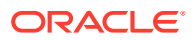

- **1.** Na guia Workflow, em Carregamento de Dados, selecione Regra de Carregamento de Dados.
- 2. No Resumo do Carregamento de Dados, selecione a regra de carregamento de dados.
- 3. Selecione a guia Opções de Origem.
- 4. Na área Filtros de Origem, clique no botão 👎
- 5. Selecione o Nome da Dimensão.
- 6. Para atribuir uma condição de filtro, execute uma ação:
  - Informe um nome de membro ou uma condição de filtro na caixa de texto Condição de Filtro. A sintaxe da seleção se baseia no tipo de origem.

Por exemplo, se o Oracle Essbase for o sistema de origem, insira o nome do membro ou a condição de filtro usando a sintaxe do Essbase. Dependendo da dimensão, é possível selecionar um ou mais membros como uma condição de filtro usada para extrair os dados de orçamento. Por exemplo, para a dimensão Entidade, você pode selecionar os seguintes membros: E1, E5 e E6. Para obter informações sobre a sintaxe do Essbase, consulte o *Oracle Essbase Database Administrator's Guide*.

## Nota:

Para dimensões não incluídas no filtro de origem, o Oracle Hyperion Financial Data Quality Management, Enterprise Edition inclui membros de nível zero. No entanto, é possível ter uma hierarquia alternativa no **Para aplicativos do Planning** em que um membro que é pai na hierarquia de base também é um membro de nível 0 em uma hierarquia compartilhada.

Clique em \_\_\_\_\_ para selecionar um membro usando o seletor de membros e, depois, clique em Procurar.

A caixa de diálogo Seletor é exibida. O seletor de membros permite que você exiba e selecione os membros dentro de uma dimensão. Expanda e recolha os membros dentro de uma dimensão usando [+] e [-].

A caixa de diálogo Seletor tem dois painéis -- todos os membros da dimensão à esquerda e seleções à direita. O painel da esquerda, exibindo todos os membros disponíveis na dimensão, exibe o nome do membro e uma breve descrição, se disponível. O painel da direita, exibindo as seleções, exibe o nome do membro e o tipo de seleção.

É possível usar o botão Menu acima de cada painel para alterar as colunas no seletor de membros.

## 🖍 Nota:

Atribua filtros para dimensões. Caso nenhum filtro seja atribuído, os números dos membros de resumo serão recuperados também.

Para usar o seletor de membros:

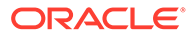

- a. Na lista de dimensões e membros disponíveis à esquerda, selecione um membro e clique em .
- b. Para limpar um membro da lista de membros, clique em 🔇
- c. Para adicionar opções especiais para o membro, clique em 💷 e selecione uma opção.

Nas opções de membro, "I" indica inclusive. Por exemplo, "IChildren" adiciona todos os filhos para o membro, incluindo o membro selecionado. Se você selecionar "Children", o membro selecionado não será incluído, e somente seus filhos serão incluídos.

O membro selecionado é deslocado para a direita e exibe as opções selecionadas na coluna Tipo de Seleção. Por exemplo, "Descendants" é exibido na coluna Tipo de Seleção.

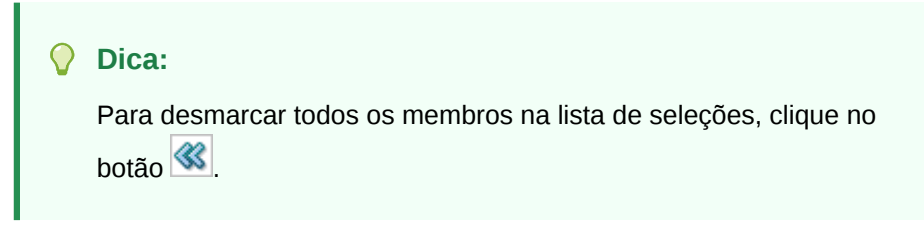

d. Clique em **OK** duas vezes para continuar definindo os detalhes do filtro de origem.

O membro selecionado é exibido em uma sintaxe do Essbase no campo Condição do Filtro.

- 7. Clique em Salvar.
- 8. Defina as opções de destino.

## Como Definir Opções de Destino (Regras de Carregamento de Dados para Write-Back)

Para fazer write-back em um destino do Oracle E-Business Suite, o Oracle Hyperion Financial Data Quality Management, Enterprise Edition captura as opções do Enterprise Resource Planning (ERP) (como "Orçamento", "Origem do Diário" e "Categoria do Diário") na guia Opções de Destino. Por exemplo, se você estiver efetuando write-back para um Valor Real do E-Business Suite, deverá selecionar o tipo de saldo "A" e, depois, precisará especificar a origem do lançamento e a categoria do lançamento. Ou, se estiver efetuando write-back para o lançamento de Orçamento do E-Business Suite, selecione o tipo de saldo "B", especifique "Y" para a opção "Create Journal" e especifique a origem do lançamento.

As opções de destino obrigatórios de regra de dados do E-Business Suite são mostradas na tabela abaixo.

| Destino do E-Business   | Tipo de Saldo | Opção de Orçamento                               |
|-------------------------|---------------|--------------------------------------------------|
| Suite                   |               |                                                  |
| E-Business Suite Actual | А             | Origem do Lançamento,<br>Categoria do Lançamento |

#### Tabela 3-23 Opções de Destino Obrigatórias do E-Business Suite

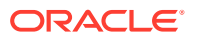

| Destino do E-Business<br>Suite                 | Tipo de Saldo | Opção de Orçamento                                                                      |
|------------------------------------------------|---------------|-----------------------------------------------------------------------------------------|
| Lançamento de Orçamento<br>do E-Business Suite | В             | Criar Lançamento = Y,<br>Origem do Lançamento,<br>Categoria do Lançamento,<br>Orçamento |
| E-Business Suite Budget                        | В             | Criar Lançamento = Y,<br>Orçamento                                                      |

#### Tabela 3-23 (Cont.) Opções de Destino Obrigatórias do E-Business Suite

As opções de destino obrigatórias da regra de carregamento de dados do Peoplesoft estão na tabela abaixo.

| Tabela 3-24 | <b>Opções de Destino Obrigatórias do Peoplesoft</b> |
|-------------|-----------------------------------------------------|
|             |                                                     |

| Destino do PeopleSoft   | Opção                                           |
|-------------------------|-------------------------------------------------|
| Orçamento do PeopleSoft | Grupo de Razões, Razão, Cenário do<br>Orçamento |
| Real do PeopleSoft      | Grupo de Razões, Razão                          |

As opções de destino definem as opções de importação de um lançamento.

Para definir as opções de destino do sistema de origem do Enterprise Resource Planning (ERP):

- 1. Para um sistema de origem do E-Business Suite:
  - a. Especifique se criará um lançamento de orçamento.
  - b. Informe o **Orçamento** ou clique em 📉 para selecionar o orçamento.
  - c. Informe a Organização do Orçamento ou clique em bara selecionar a organização do orçamento.
- 2. Clique em Salvar.
- 3. Para sistemas de origem do PeopleSoft Enterprise Financial Management, informe os

dados ou clique em 🚵 para fazer as seleções:

- a. Cenário de Orçamento
- b. Grupo de Razão
- c. Razão
- 4. Clique em Salvar.
- 5. Executar a regra de carregamento de dados para write-back.

Depois de executar a regra, execute as tarefas solicitadas no E-Business Suite e no PeopleSoft Enterprise Financial Management.

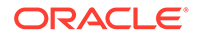

Como Definir o Financial Management para que as Regras de Carregamento de Dados do E-Business Suite Efetuem Write-Back

# Nota: Para ver as opções de destino obrigatórias do Oracle E-Business Suite, consulte Tabela 1.

Para definir regras de carregamento de dados de write-back do Oracle Hyperion Financial Management para o E-Business Suite:

- 1. Na guia Workflow, em Regra de Carregamento de Dados, selecione Regra de Carregamento de Dados.
- 2. No **Resumo do Carregamento de Dados**, selecione a regra de carregamento de dados.
- 3. Selecione a guia **Opções de Destino**.
- 4. Em Criar Diário de Orçamento, selecione Sim ou Não para criar o Diário de Orçamento.
- 5. Em Orçamento, selecione o valor do orçamento.
- 6. Em Origem do Lançamento, selecione o valor da origem.
- 7. Em Categoria do Lançamento, selecione o valor da categoria.
- 8. Em Organização de Orçamento, selecione o valor da organização.
- 9. Em Tipo de Saldo, selecione o tipo de saldo Real ou Orçamento.
- 10. Clique em Salvar.

Como Definir Regras de Carregamento de Dados de Controle de Compromisso do PeopleSoft para Write-Back

Para definir regras de carregamento de dados de Controle de Compromisso do PeopleSoft para write-back:

- 1. Certifique-se de que as tabelas de interface PS\_HYP\_KK\_BD\_HDR e PS\_HYP\_KK\_BD\_LN tenham privilégios de "gravação".
- Ao efetuar write-back no Controle de Compromisso do PeopleSoft, em Regra de Carregamento de Dados, defina uma regra de carregamento de dados de writeback selecionando parâmetros para:
  - Grupo de Razão
  - Razão
  - Data da Contabilidade A data da contabilidade indica quando uma transação é reconhecida, em oposição à data em que a transação de fato ocorreu. A data de contabilidade e a data da transação podem ser iguais. A data da contabilidade determina o período no General Ledger em que a transação deve ser contabilizada. Você pode selecionar apenas uma data de contabilidade que fique dentro de um período em aberto no razão em que

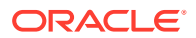

está contabilizando. A data de contabilidade para um item normalmente é a data da fatura.

- Data a Partir de A data em que os dados que você está pesquisando ou executando uma função é válida. Por exemplo, se você estiver definindo um conjunto de fechamento de orçamento, inserir a data "a partir de" 31/21/2016 orienta o processo de Controle de Compromisso PeopleSoft a executar cálculos de saldo rolar para frente com base nos valores do razão que são ou eram válidos nessa data.
- Tipo de Transação Selecione "verificar" para validar as regras ou "lançar" para validar e lançar as regras.
- Tipo de Transação do Orçamento
- Gerar Orçamento Pai
- Tipo de Transação de Orçamento Pai
- Data de Entrada Padrão A definição de orçamento de data máxima efetiva que é inferior à data final do ano é considerada a definição de orçamento correta a ser usada para todos os códigos de evento de entrada e validações.
- 3. Em **Regra de Carregamento de Dados**, defina os filtros que identificam as partes dos dados do orçamento que serão carregados no PeopleSoft.
- 4. **Opcional:** Exclua regras de carregamento de dados anteriores para write-back selecionando **Excluir** na tela **Executar Opções de Regras**.
- 5. Execute a regra de carregamento de dados de Controle de Compromisso do PeopleSoft para write-back.

Se você tiver selecionado um tipo de transação "lançar", as regras serão validadas, o orçamento será gravado nas tabelas de interface do Controle de Compromisso e o processo de lançamento será iniciado depois da gravação dos dados.

#### Execução de Regras de Carregamento de Dados para Write-Back

Depois que você criar uma regra de carregamento de dados para write-back, execute-a para efetuar write-back dos dados do aplicativo do Planning para o sistema de razão geral.

Para executar uma regra de carregamento de dados de write-back:

- 1. No Resumo do Carregamento de Dados, selecione a regra de carregamento de dados.
- 2. Clique em Executar.

Após a execução com êxito do processo de extração, faça logon no Oracle General Ledger ou no PeopleSoft General Ledger e importe os dados do orçamento.

3. Para carregar dados do aplicativo de origem do EPM, selecione Importar da Origem.

Selecione esta opção se quiser revisar as informações em uma tabela intermediária, antes exportar diretamente para o sistema do general ledger de destino.

Quando você seleciona "Importar da Origem", o Oracle Hyperion Financial Data Quality Management, Enterprise Edition importa os dados do aplicativo de destino do EPM, executa as transformações necessárias e exporta os dados para a tabela intermediária do FDMEE.

4. Para exportar dados para o sistema de razão geral de destino, selecione Exportar para Destino.

O FDMEE transfere os dados para o sistema de razão geral de destino.

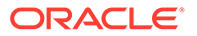

5. Clique em Executar.

| 💉 Nota:                                                                                                    |
|----------------------------------------------------------------------------------------------------|
| Após a execução da regra com êxito, você poderá exibir as informações<br>na tabela intermediária. Consulte Tabela Intermediária Usada para<br>Importar da Origem. |

6. Após a execução com êxito da regra, execute as tarefas necessárias no sistema de razão geral suportado.

## Exportação para Destino

Use o recurso Exportar para Destino para exportar dados para um aplicativos de destino, que é o aplicativo do Enterprise Resource Planning (ERP). Selecione esta opção depois de revisar os dados na grade de dados e quando precisar exportá-los para o aplicativo de destino.

Durante a exportação de dados para o Oracle Hyperion Planning, estão disponíveis as seguintes opções:

- Armazenar Dados Insere o valor da origem ou do arquivo no aplicativo de destino, substituindo qualquer valor existente.
- Substituir Dados Limpa dados das dimensões Ano, Período, Cenário, Versão e Entidade que você está carregando e depois carrega os dados da origem ou do arquivo. Note que, quando você tem um ano de dados no seu aplicativo Planning, mas só está carregando um mês, essa opção apaga todo o ano antes de executar o carregamento.
- Adicionar Dados Adiciona o valor da origem ou do arquivo ao valor no aplicativo de destino. Por exemplo, quando você tiver 100 na origem e 200 no destino, o resultado será 300.
- Subtrair Dados Subtrai o valor na origem ou no arquivo do valor no aplicativo de destino. Por exemplo, quando você tiver 300 no destino e 100 na origem, o resultado será 200.

Para enviar a regra de carregamento de dados:

- 1. Na barra de ação da tabela, em **Regra de Dados**, escolha a regra de carregamento de dados.
- 2. Clique em 🛄
- 3. No Modo de Execução, selecione o modo de exportação para o destino.

Modos de execução:

- on-line O ODI processa os dados em modo de sincronização (processamento imediato).
- off-line O ODI processa os dados em modo assíncrono (execução em segundo plano).

Clique em vara navegar para a página Detalhe do Processo a fim de monitorar o andamento do job do ODI.

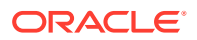

4. Em Exportar, selecione o método de exportação.

Opções de exportação:

- Dimensão Atual
- Todas as Dimensões
- Exportar para Excel
- Para os métodos de exportação Dimensão Atual e Todas as Dimensões, em Selecionar local do arquivo, navegue para o arquivo a ser exportado e clique em OK.

Para o método **Exportar para Excel**, os mapeamentos serão exportados para uma planilha do Microsoft Excel.

6. Clique em OK.

Depois que você exportou os dados para o destino, o status da exportação aparecem no campo Status para a regra de carregamento de dados no Data Load Summary.

#### Carregamento de Dados nos Sistemas de Origem Suportados

Para concluir o processo de write-back de dados, é preciso executar as tarefas solicitadas no sistema de origem suportado.

#### Carregamento de Dados no Oracle E-Business Suite

Se o sistema de origem e destino for o Oracle E-Business Suite, você deve importar os dados do orçamento usando o Oracle General Ledger.

Consulte a documentação do usuário do Oracle E-Business Suite para obter informações detalhadas. Em um nível alto, siga este processo:

- **1.** Inicie o Oracle General Ledger.
- 2. Execute o processo Importação de Lançamento.

Se você selecionar a opção Criar Lançamento:

- Os dados serão extraídos para a tabela de interface de lançamentos (GL\_INTERFACE).
- O Oracle Hyperion Financial Data Quality Management, Enterprise Edition armazena o ID do processo na coluna GROUP\_ID. Você pode verificar os dados criados pela filtragem no ID do processo.
- Se não ocorrer nenhum erro, um lançamento será criado.

Se você desmarcar a opção Criar Lançamento:

- Os dados serão extraídos para a tabela de interfaces de orçamento (GL\_BUDGET\_INTERFACE).
- Selecione cuidadosamente o Nome do Orçamento (BUDGET\_NAME) e a Organização do Orçamento (BUDGET\_ENTITY\_NAME) ao carregar dados na tabela GL\_BUDGET\_INTERFACE.
- Se não ocorrer nenhum erro, os saldos de orçamento serão lançados.
- 3. Revise os saldos de lançamento ou orçamento.

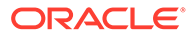
### Carregamento de Dados no PeopleSoft Enterprise Financial Management

Se o destino for PeopleSoft, você deverá importar os dados de orçamento usando o PeopleSoft General Ledger.

Consulte a documentação do usuário do PeopleSoft Enterprise Financial Management para obter informações detalhadas. Em um nível alto, siga este processo:

- 1. Inicie o PeopleSoft General Ledger.
- 2. Execute o processo Gerar Lançamentos.
- 3. Ao gerar uma solicitação de lançamento, defina estas opções obrigatórias:
  - Nome da Definição de Contabilidade -- Selecione HYPDEFN
  - Modelo -- Selecione HYP\_STDBUD

Os dados são armazenados temporariamente na tabela de interface PS\_HPYPB\_ACCT\_LN. O Oracle Hyperion Financial Data Quality Management, Enterprise Edition armazena o ID do processo na tabela JRNL\_LN\_REF. Você pode verificar os dados criados pela filtragem no ID do processo.

4. Execute o processo.

Se o processo for executado sem erros, os lançamentos serão criados.

5. Revise o lançamento, crie entradas de saldo e lance o lançamento.

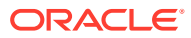

# 4 Conta Lógicas

### Consulte Também:

- Visão Geral das Contas Lógicas
- Criando um Grupo Lógico
- Criação de Contas em um Grupo Lógico Simples
- Criando Contas Lógicas Complexas

## Visão Geral das Contas Lógicas

As contas lógicas são contas geradas dinamicamente e utilizadas para calcular valores complementares que não são fornecidos nos arquivos de origem. Grupos lógicos são associados a um aplicativo de destino. (A lista de valores do grupo lógico é filtrada na interface do usuário local com base no aplicativo de destino em que ela foi criada.) Como todas as outras contas de origem, as contas lógicas podem ser mapeadas e carregadas nos sistemas de destino. As contas lógicas são usadas para várias funções:

- Carregamento estatístico Mapeia uma conta de origem para várias contas de destino
- Mapeamento condicional Mapeia uma conta de origem com base em seu valor
- Mapeamento aritmético Executa operações aritméticas nos valores de origem.

## Criando um Grupo Lógico

A primeira etapa da criação de contas lógicas é criar um grupo lógico. O grupo lógico é, então, atribuído a um ou mais locais. Quando um arquivo de origem ou um sistema de origem é carregado em um local, as contas lógicas são geradas quando o grupo lógico é atribuído ao local.

Um grupo lógico deve ser definido como simples ou complexo. Um grupo lógico simples permite que você derive os itens lógicos somente da dimensão de conta de origem. Um grupo lógico complexo permite que você derive os itens lógicos de qualquer combinação de dimensões.

Para criar um grupo lógico:

- Na guia Configuração, em Configuração do Carregamento de Dados, selecione Grupo Lógico.
- 2. Em Aplicativos de Destino, selecione o aplicativo de destino para este grupo lógico.
- 3. Em Grupo Lógico, selecione Adicionar.

Uma linha é adicionada à grade.

4. Em \* Nome do Grupo Lógico, especifique um nome exclusivo.

Opcional: Em Descrição, informe uma descrição do grupo lógico.

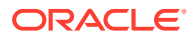

- 5. Em Tipo Lógico, selecione Lógica Simples ou Lógica Complexa.
- 6. Clique em Salvar.

## Criação de Contas em um Grupo Lógico Simples

Em um grupo lógico simples, você pode criar contas lógicas individuais.

Para criar contas em um grupo lógico simples:

- **1.** Na guia **Configuração**, em **Configuração do Carregamento de Dados**, selecione **Grupo Lógico**.
- Na grade de resumo Grupo Lógico, selecione o grupo lógico.
   As contas lógicas atualmente contidas no grupo lógico selecionado são listadas.
- 3. Na grade Itens Lógicos, clique em Adicionar.
- 4. Forneça as informações solicitadas.

Consulte Campos de Grupo Lógico.

## Campos de Grupo Lógico

As contas lógicas consistem nos seguintes campos:

- Item
- Descrição
- Tipo de Critério
- Valor do Critério
- Operador
- Valor/Expressão
- Seq
- Exportação

### Item

Especifique o nome da conta lógica usando o campo Item. A conta lógica que é nomeada no campo de item é exibida na grade do Workbench como a conta de origem. Essa mesma conta pode ser usada como uma origem em uma regra de mapeamento. A Oracle recomenda acrescentar aos nomes das contas lógicas um prefixo "L" ou algum outro caractere para indicar que uma conta veio de um arquivo de origem ou foi gerada de uma regra lógica. As contas lógicas só podem ser carregadas para um aplicativo de destino quando são mapeadas para uma conta de destino.

### Descrição

A descrição especificada no campo Descrição é exibida no campo Descrição da Conta no Workbench.

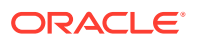

### Tipo de Critério e Valor do Critério

O operador no campo Tipo de Critério funciona com a conta de origem especificada no campo Valor do Critério, a fim de determinar de quais contas de origem a conta lógica é derivada. Uma conta lógica pode ser derivada de várias contas de origem.

Os valores válidos para o campo Tipo são:

- Between
- Like
- In

#### Especificação de Contas de Origem

**Entre (Tipo de Critério)** — Usado quando um intervalo de contas de origem é especificado no campo Valor do Critério. Separe as contas que especificam o intervalo com uma vírgula.

## Tabela 4-1Entre o campo Tipo e o exemplo dos valores correspondentes do campoValor do Critério.

| Campo Tipo | Campo Valor do Critério |
|------------|-------------------------|
| Between    | 1000,1999               |

Like (Tipo de Critério)—Usado quando as contas de origem no campo Valor do Critério contêm caracteres curinga. Use pontos de interrogação (?) como espaços reservados e asteriscos (\*) para representar números indeterminados de caracteres.

### Tabela 4-2 Tipo Like e Exemplos

| Campo Tipo | Campo Valor do Critério |
|------------|-------------------------|
| Like       | 1??0                    |
| Like       | 10*                     |

**Em (Tipo de Critério)** — Usado para incluir uma conta de origem ou uma lista de contas de origem não sequenciais.

| Fabela 4-3 | Tipo In e | Exemplos |
|------------|-----------|----------|
|------------|-----------|----------|

| Campo Tipo | Campo Valor do Critério |
|------------|-------------------------|
| In         | 1000                    |
| In         | 1000,1005,2001          |

### Operador e Valor/Expressão

### **Operador ND**

ND (sem operador) - Se ND for especificado, as contas de origem especificadas no campo Valor do Critério serão somadas. Por exemplo, quando o Tipo for igual a Entre e o Valor do Critério for igual a "1100,1200", o Oracle Hyperion Financial Data Quality Management, Enterprise Edition criará uma nova conta resumindo os valores das contas de origem que

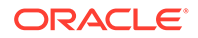

estão entre 1100 e 1200 para cada entidade em que as contas existirem no arquivo de origem.

| View 🗸    | 🕂 <u>A</u> dd | 💥 <u>D</u> elete | 🚮 Detach |      |        |                |          |   |                  |      |          |
|-----------|---------------|------------------|----------|------|--------|----------------|----------|---|------------------|------|----------|
| ltem      | 1.00          | Description      | Criteria | Туре | la com | Criteria Value | Operator |   | Value/Expression | Edit | Sequence |
| NAOperate | orSample      | -                | Betwe    | en   | -      | 1100, 1200     | NA       | - | 2                | 1    |          |

### **Operador Matemático**

Operadores Matemáticos (+, -, x, /)—Caso um operador matemático seja selecionado, os novos registros lógicos terão um valor igual ao valor original calculado com o Valor/ Expressão especificado(a). Por exemplo, se o operador "x" tiver sido selecionado e 2 for informado no campo Expressão/Valor, o novo registro terá um valor duas vezes maior que o valor original.

Use um operador numérico para executar simples cálculos matemáticos:

- ND (sem operador)
- + (adição)
- (subtração)
- X (multiplicação)
- / (divisão)
- Exp (operadores de expressão)
- Função consulte Função

| View 🕶   | 👍 Add    | X <u>D</u> elete | 🛃 Detach      |   |                |          |                  |      |          |
|----------|----------|------------------|---------------|---|----------------|----------|------------------|------|----------|
| Item     |          | Description      | Criteria Type |   | Criteria Value | Operator | Value/Expression | Edit | Sequence |
| NAOperat | orSample | 1                | Between       | - | 1100, 1200     | X        | 2                | 1    |          |

Neste exemplo, somente uma conta lógica é criada, pois somente uma Entidade tinha uma linha que atendia aos critérios da conta.

### Funções e Expressões

Uma expressão permite que você execute o seguinte no campo Valor / Expressão:

- Executar uma equação matemática simples.
- Use um parâmetro CURVAL para especificar o valor de uma operação de conta lógica. O parâmetro <code>CURVAL</code> pode ser usado nas expressões como pode ser usado nas funções lógicas; a diferença é que, com as expressões, <code>CURVAL</code> deve vir entre barras verticais. Por exemplo, a expressão CURVAL inclui a especificação de uma conta usando a notação de |Conta| e a especificação de um valor usando Detalhes de PDV da entidade, categoria, período e conta.

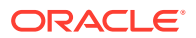

As funções permitem o uso de lógica simples com if/else usando a sintaxe de Jython. É possível usar comandos de Jython em uma função, e eles podem ser mais complexos que uma expressão.

#### Ехр

Use operadores de Expressão são usados para executar expressões lógicas personalizadas, que são definidas no campo Valor/Expressão. As expressões lógicas, que não podem usar variáveis ou instruções If, são mais simples do que as funções lógicas. Exceto por | CURVAL|, as expressões não têm parâmetros internos. No caso das expressões, você não precisa atribuir um valor a RESULT.

A execução das expressões é mais rápida do que a execução das funções lógicas. Você pode usar a função Pesquisa do Oracle Hyperion Financial Data Quality Management, Enterprise Edition nas expressões, pois ela é usada nas funções lógicas. Para gravar uma expressão personalizada, clique duas vezes no campo Valor/Exp para abrir o editor de expressão.

|CURVAL| + |810| + |238|

A função acima usa a função de Pesquisa do FDMEE para adicionar duas contas de origem ao valor da conta lógica. Observe que o parâmetro CURVAL pode ser usado nas expressões, pois ele pode ser usado nas funções lógicas; a diferença é que, com as expressões, CURVAL deve vir entre barras verticais.

(|CURVAL| + |000,10,09/30/01,810|) \* 100

A função acima usa a função Pesquisa do FDMEE para adicionar uma conta de origem (810) e uma conta de origem de um centro especificado, uma categoria do FDMEE e um período do FDMEE ao valor da conta lógica e, em seguida, multiplica a soma resultante por 100.

#### Função

Use operadores de função para executar uma função lógica personalizada no campo Valor/ Expressão.

Para escrever uma função, selecione Função na lista drop-down Operador, na linha Item Lógico e clique no ícone de edição para abrir a janela de edição. Normalmente, as funções lógicas são usadas para o mapeamento condicional e outras operações complexas que envolvem várias contas de origem. As funções lógicas permitem o uso de comandos do Jython, incluindo as variáveis, instruções if/elif/else, as funções numéricas e outras construções Jython.

A função lógica permite o uso de parâmetros de função predefinidos e também requer que o usuário atribua um valor à variável RESULT para que seja possível atualizar um valor para a conta lógica recém-criada. Os seguintes parâmetros de função podem ser usados em uma função lógica, sem exigir o uso da notação "|":

| Operador de Função | Descrição                                   |
|--------------------|---------------------------------------------|
| CURVAL             | Valor de origem da operação de conta lógica |
| StrLocation        | Nome do local ativo                         |
| StrCenter          | Entidade da conta lógica                    |

#### Tabela 4-4 Operadores e descrições de Função

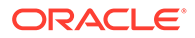

| Operador de Função                  | Descrição                                                                                                    |
|-------------------------------------|----------------------------------------------------------------------------------------------------|
| StrCatKey                           | Chave de categoria de ativo, não o nome. Você<br>precisa pesquisar a chave de categoria no<br>banco de dados para usar este parâmetro. |
| StrPerKey                           | Período ativo                                                                                                    |
| Categoria, Período, Entidade, Conta | A notação de pesquisa pode ser usada em uma<br>função lógica. Essa é a mesma notação<br>fornecida na expressão lógica.                 |
| Ignorar                             | Se "Ignorar" for atribuído à palavra-chave<br>RESULT, a conta lógica não será criada.                                                  |

### Tabela 4-4 (Cont.) Operadores e descrições de Função

Você pode definir parâmetros de função em letras maiúsculas, minúsculas ou letras maiúsculas e minúsculas misturadas. No entanto, a palavra-chave RESULT deverá estar em letras maiúsculas.

#### Atribuindo Valores de Retorno de Função

O resultado de uma Função Lógica deve ser atribuído à palavra-chave RESULT. Se nenhum valor de retorno for atribuído à palavra-chave RESULT, o mecanismo lógico definirá automaticamente o valor do resultado como zero. Com isso, o cálculo será ignorado e a conta lógica não será criada.

A função a seguir atribui o resultado do cálculo da conta lógica (usando o parâmetro CURVAL) à conta lógica (RESULT) quando o cálculo da conta lógica retorna um valor maior que zero. Se a primeira condição não for atendida, a conta lógica não será criada por causa da palavra-chave "Skip".

```
if CURVAL > 0:
    RESULT = CURVAL
else:
    RESULT = "Skip"
```

### 💉 Nota:

Você deverá usar a notação Jython e um recuo para a função lógica.

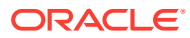

A função a seguir só atribuirá o resultado do cálculo da conta lógica à conta lógica quando "10" estiver na chave de categoria ativa do FDMEE.

```
if StrCatKey == "10":
    RESULT = CURVAL
else:
    RESULT="Skip"
```

Esta função só atribui o resultado do cálculo da conta lógica para a conta lógica quando a Entidade da Conta do Critério for "000".

```
if StrCenter == "000":
    RESULT = CURVAL * 100
else:
```

RESULT="Skip"

Essa função usará a função Pesquisa do FDMEE para adicionar uma conta de origem (810) ao valor da conta lógica se o período atual do FDMEE for "Dezembro de 2013".

```
if StrPerKey == "12/31/2013":
```

```
RESULT = CURVAL + |810|
```

else:

RESULT="Skip"

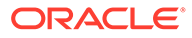

Essa função usará a função Pesquisa do FDMEE para adicionar outra conta de origem de uma Entidade, categoria do FDMEE e período do FDMEE diferentes ao valor da conta lógica quando o local ativo for "Texas".

```
If StrLocation == "Texas":
    RESULT = CURVAL + |000,10,09/30/13,810|
else:
```

```
RESULT="Skip"
```

### Valor/Expressão

Para executar cálculos e, portanto, derivar valores de uma conta lógica, selecione um operador no campo Operador para funcionar com o valor Valor/Expressão.

### Seq

Este campo especifica a ordem em que as contas lógicas são processadas. A especificação da ordem permite que uma conta lógica seja usada por outra conta lógica, contanto que a conta dependente seja processada primeiro.

### Exportação

Uma opção Sim-Não determina se uma conta lógica será considerada uma conta de exportação e se estará sujeita ao processo de validação da tabela de conversão. Se a opção for definida como Sim, você deverá mapear a conta lógica.

### Criação de Contas Lógicas Resumidas

Por padrão, uma conta lógica é criada para cada centro no balancete. Por exemplo, quando o campo Valor do Critério for 12300, o resultado será uma conta lógica criada para cada centro de origem associado à conta 12300.

No campo Valor do Critério, crie uma conta lógica que resuma vários centros de origem, colocando um ponto-e-vírgula após o nome da conta e informando o número de caracteres que identificará o número de caracteres pelos quais agrupar.

Por exemplo, quando o valor no campo Valor do Critério for 12300;4, o resultado será uma conta resumida que inclua todos os centros de origem que têm os mesmos quatro primeiros caracteres do nome do centro de origem. O centro de origem atribuído à conta 12300 é representado pelos quatro caracteres que começam na posição 1. Além disso, quando o valor no campo Valor do Critério for 12300;3;4, o resultado será uma conta resumida que inclua todos os centros de origem que tenham os mesmos três caracteres do centro de origem, começando na posição 4. O centro de origem atribuído à conta 12300 é representado pelos três caracteres que começam na posição 4.

Para criar uma conta lógica que resuma todos os centros de origem, no campo Valor do Critério, coloque um ponto e vírgula após o nome da conta e informe um valor de

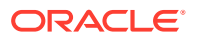

texto. Esse valor de texto codificado se tornará o centro da conta lógica resumida. Por exemplo, quando o valor no campo Valor do Critério for 12300;Dept100, o resultado será uma conta resumida que inclua todos os centros de origem. O centro de origem atribuído à conta 12300 é Dept100.

## Criando Contas Lógicas Complexas

Itens de lógica individuais são definidos dentro de um grupo de lógica complexa. Cada um dos campos para uma regra de lógica complexa funciona da mesma maneira que uma regra de lógica simples, exceto para os campos Valor do Critério e Incluir Cálculo. As contas lógicas complexas permitem que o usuário informe um valor de critério que inclui outras dimensões, além da dimensão da conta. Além disso, você pode especificar "agrupar por" e "nível do grupo" para alterar a forma como as contas lógicas geradas são exibidas no Workbench.

### Valor do Critério

Para especificar critérios para cada dimensão, clique no ícone de Valor do Critério para abrir o formulário de critérios. O item da lógica só é criado a partir dos itens de linha de origem que atendem aos critérios especificados para cada dimensão. As descrições de cada campo de critérios lógicos complexos são:

#### Dimensão

Este campo permite a seleção de qualquer dimensão de origem habilitada. Você pode selecionar cada dimensão apenas uma vez.

### Tipo de Critério

Este campo funciona com os campos Dimensão de Origem e Valor do Critério para determinar a partir de quais valores de origem os itens lógicos são derivados. Os tipos de critério disponíveis são In, Between e Like. O Tipo de Critério determina como o valor do critério é interpretado.

### Valor do Critério

O tipo de critério usa este campo para determinar quais membros deverão ser incluídos na lógica de cálculo de qualquer dimensão lógica fornecida.

### **Agrupar Por**

Na exibição do item lógico derivado no Workbench, o campo Agrupar Por permite que o item lógico substitua o membro exibido no campo de dimensões apropriado. Você pode sobrepor a opção, a fim de agrupar a dimensão com base no valor informado no campo Agrupar Por. Use este campo para codificar o membro retornado ou pode anexar valores codificados aos membros originais, informando um membro codificado e um asterisco (\*) no campo Agrupar Por. Por.

Por exemplo, com a inserção da palavra "Caixa" na linha com a conta selecionada para a dimensão, o formulário de Importação exibirá "Caixa" no campo Conta do item lógico. Se você inserir "L-\*" no campo Agrupar Por, o formulário de importação exibirá "L-1100", onde 1100 é a conta original que especificou o critério lógico.

Se você não especificar um valor no campo Agrupar Por, não haverá agrupamento para essa dimensão, e um item lógico separado será criado para cada membro de dimensão exclusiva.

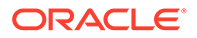

### Nível do Grupo

Na exibição do item lógico derivado no Workbench, o campo Nível de Agrupamento funciona com o campo Agrupar Por para substituir o membro exibido no campo de dimensões apropriado. Este campo aceita somente valores numéricos.

Quando você informa um valor de 3 no campo Nível do Grupo, os três caracteres à esquerda do campo Agrupar Por são retornados. Se nenhum valor for informado no campo Agrupar Por, a especificação de um valor de 3 no campo Nível do Grupo retornará os três primeiros caracteres do membro de dimensão de origem original. Os itens lógicos exibidos no formulário Importação podem ser agrupados no nível desejado.

Por exemplo, quando L-\* é informado no campo Agrupar Por, o item lógico é exibido no formulário Importar como "L-1100", em que 1100 é a conta original especificada. Na exibição do item lógico derivado no Workbench, o campo Nível de Agrupamento funciona com o campo Agrupar Por para substituir o membro exibido no campo de dimensões apropriado. Este campo aceita somente valores numéricos.

+ exibe "L-11". Se você informar o nível de Grupo 1 para esta linha, o formulário Importação exibirá "L-1".

### Incluir Cálculo

Se ele atender aos critérios do item lógico, campo Incluir Cálculo permitirá que o item lógico inclua os valores do Oracle Hyperion Financial Data Quality Management, Enterprise Edition calculados previamente em seus cálculos.

### 🖍 Nota:

Cada item lógico tem uma sequência anexada e os itens lógicos são calculados nessa sequência. Se o segundo item lógico ou posterior tiver este campo ativado, os itens lógicos calculados anteriormente serão incluídos, contanto que atendam aos critérios lógicos.

## Exemplo 1 de Lógica Complexa: CashTx

| Dimensão | Tipo de Critério | Valor do Critério | Agrupar Por | Nível do Grupo |
|----------|------------------|-------------------|-------------|----------------|
| Conta    | Like             | 11*               | Caixa       | 0              |
| Entidade | Like             | Tx                | Texas       | 0              |
| ICP      | Entre            | 00,99             | ICP         | 0              |
| UDI      | In               | 00,01,02          | UD1         | 0              |

### Tabela 4-5 Exemplo 1 de Lógica Complexa: CashTx

A primeira linha especifica que todas as contas que começam com "11" são incluídas no resultado calculado para "Item de cálculo: CashTx".

A segunda linha qualifica os resultados ao especificar que o registro de origem também deve ter a entidade, como "TX".

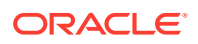

A terceira linha reduz os resultados para somente os registros de origem que tenham um valor de ICP entre 00 e 09.

A última linha reduz os resultados para somente os registros de origem que tenham Custom 1 (UD1): 00, 01 ou 02. As linhas importadas que não atenderem aos critérios listados serão excluídas dos resultados calculados.

Na tabela a seguir, apenas um novo item lógico é derivado de vários registros de origem. Usando o exemplo de gráfico anterior como os critérios de lógica e a primeira grade que segue como os itens de linha de origem, você pode ver como o Oracle Hyperion Financial Data Quality Management, Enterprise Edition deriva o valor de um único item lógico. Observe o campo Agrupar por. Cada campo Agrupar Por inclui um valor codificado. Portanto, para cada linha que passa os critérios especificados, o membro importado original é substituído pelo membro listado no campo Agrupar Por.

### Exemplo de Valores Importados

### Tabela 4-6 Exemplo de Valores Importados

| Conta | Entidade | ICP | UD1 | Valor     | Incluir ou<br>Excluir |
|-------|----------|-----|-----|-----------|-----------------------|
| 1150  | Тх       | 07  | 01  | 50.401,07 | Incluir               |
| 1176  | Тх       | 04  | 02  | 10,996.00 | Incluir               |
| 1201  | Tx       | 01  | 00  | 500,00    | Excluir               |

### Exemplo de Nomes de Contas Importados

| Tabela 4-7 | Exemplo de Nomes de Contas Importados |
|------------|---------------------------------------|
|            |                                       |

| Conta | Entidade | ICP | UD1 | Valor     |
|-------|----------|-----|-----|-----------|
| Caixa | Texas    | ICP | UD1 | 50.401,07 |
| Caixa | Texas    | ICP | UD1 | 10,996.00 |

O Oracle Hyperion Financial Data Quality Management, Enterprise Edition agrupa e resume as linhas que incluem combinações de membro idênticas e, assim, cria o seguinte resultado:

## **Resultado Final**

| Tabela 4-8 | Números e Nomes de | Contas Importados |
|------------|--------------------|-------------------|
|------------|--------------------|-------------------|

| Conta | Entidade | ICP | UD1 | Valor     |
|-------|----------|-----|-----|-----------|
| Caixa | Texas    | ICP | UD1 | 61.397,07 |

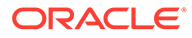

## Exemplo 1 da Lógica Complexa: CashTx

| Dimensão | Tipo de Critério | Valor do Critério | Agrupar Por | Nível do Grupo |
|----------|------------------|-------------------|-------------|----------------|
| Conta    | Like             | 11*               | Caixa       | 0              |
| Entidade | Like             | Tx                | Texas       | 0              |
| ICP      | Entre            | 000,100           | *           | 2              |
| UDI      | In               | 00,01,02          | UD1-*       | 0              |

### Tabela 4-9 Exemplo 2 de Lógica Complexa

A primeira linha na tabela anterior especifica que as contas que começam com "11" serão incluídas no resultado calculado para "Item de Cálculo: CashTx".

A segunda linha qualifica os resultados ao especificar que o registro de origem também deve ter a entidade, como "TX".

A terceira linha reduz os resultados para somente os registros de origem que tenham um valor de ICP entre 000 e 100.

A última linha reduz os resultados somente aos registros de origem que têm Custom 1 (UD1) como "00", "01". ou "02". As linhas importadas que não atenderem a todos os critérios listados serão excluídas dos resultados calculados.

Nas tabelas a seguir, dois itens lógicos são derivados dos registros de origem devido aos valores especificados nos campos Agrupar Por e Nível do Grupo. Dois dos campos Agrupar Por têm valores codificados listado e duas têm um asterisco. Portanto, para cada linha que passa os critérios especificados, os membros importados originais das dimensões Conta e Entidade são substituídos pelo membro listado no campo Agrupar Por. As outras dimensões retornam todos os membros originais ou parte deles com base no Nível de Grupo informado.

| Conta | Entidade | ICP | UD1 | Valor     | Incluir ou<br>Excluir |
|-------|----------|-----|-----|-----------|-----------------------|
| 1150  | Тх       | 070 | 01  | 50.401,07 | Incluir               |
| 1176  | Тх       | 040 | 02  | 10,996.00 | Incluir               |
| 1121  | Тх       | 045 | 02  | 9,050.41  | Incluir               |
| 1201  | Тх       | 100 | 00  | 500,00    | Excluir               |

### Exemplo de Valores Importados

Tabela 4-10 Exemplo de Números de Contas Importados

# Membros Lógicos

### Tabela 4-11 Nomes de Contas Importados de Membros Lógicos

| Conta | Entidade | ICP | UD1    | Valor     |
|-------|----------|-----|--------|-----------|
| Caixa | Texas    | 07  | UD1-01 | 50.401,07 |

| Conta | Entidade | ICP | UD1    | Valor     |
|-------|----------|-----|--------|-----------|
| Caixa | Texas    | 04  | UD1-02 | 10,996.00 |
| Caixa | Texas    | 04  | UD1-02 | 9,050.41  |

### Tabela 4-11 (Cont.) Nomes de Contas Importados de Membros Lógicos

O Oracle Hyperion Financial Data Quality Management, Enterprise Edition agrupa e resume as linhas que incluem combinações de membro idênticas e, assim, cria o resultado a seguir.

## **Resultado Final**

### Tabela 4-12 Resultado Final de Números e Nomes de Contas Importados

| Conta | Entidade | ICP | UD1    | Valor     |
|-------|----------|-----|--------|-----------|
| Caixa | Texas    | 07  | UD1-01 | 50.401,07 |
| Caixa | Texas    | 04  | UD1-02 | 20.046,41 |

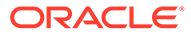

# 5 Regras de Verificação

Use a verificação das regras para aplicar a integridade de dados.

## Visão Geral das Regras de Verificação

Os administradores do sistema usam regras de verificação para forçar a integridade dos dados. Um conjunto de regras de verificação é criado em um grupo de regras de verificação e será atribuído a um local. Em seguida, depois que os dados tiverem sido carregados no sistema de destino, um relatório de verificação será gerado.

Se um grupo de entidades de verificação for atribuído ao local, o relatório de verificação será executado para todas as entidades definidas no grupo. Se nenhum grupo de entidades de verificação for atribuído ao local, o relatório de verificação será executado para cada entidade carregada no sistema de destino. Os relatórios de verificação do Oracle Hyperion Financial Data Quality Management, Enterprise Edition recuperam valores do sistema de destino, dos dados de origem do FDMEE ou dos dados convertidos do FDMEE.

O FDMEE analisa o relatório de verificação e insere uma entrada de status na tabela de monitoramento de processos. O local associado ao relatório mostrará o status Verdadeiro somente se todas as regras do relatório de verificação forem aprovadas. Para regras usadas somente para fins de aviso, nenhuma lógica de regra será atribuída.

Os relatórios de verificação são executados à medida que os dados são carregados. Você também pode executar os relatórios manualmente.

### 🖍 Nota:

Regras de verificação não são aplicáveis no carregamento no Accounts Reconciliation Manager.

### 🖍 Nota:

Se a dimensão Entidade tiver hierarquias compartilhadas, os membros deverão ser especificados no formato parent.child nos mapeamentos de carregamento de dados ou no grupo de entidades de verificação das regras de verificação para trabalhar com o Financial Consolidation and Close e o Tax Reporting.

## Criação de Grupos de Regras de Verificação

Para criar grupos de regras de verificação:

1. Na guia Configuração, em Configuraçõe do Carregamento de Dados, selecione Verificar Grupo de Regras.

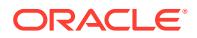

2. Na grade de resumo Verificar Grupo de Regras, clique em Adicionar.

Uma linha é adicionada à grade superior.

3. In Dtalhes do Grupo de Regras de Verificação, informe um nome para o grupo no campo Nome.

Opcional: Em Descrição, informe uma descrição do grupo.

4. Clique em Salvar.

## Criação de Regras de Verificação

Cada linha de um relatório de Regra de Verificação representa uma regra de verificação.

Para criar regras de verificação:

- 1. Na guia **Configuração**, em **Configuraçõe do Carregamento de Dados**, selecione **Verificar Grupo de Regras**.
- Opcional: Em Regras de Verificação, selecione o Local, o Período ou a Categoria do PDV.

Consulte Usando a Barra PDV.

- 3. Na grade de resumo **Grupo de Regras de Verificação**, selecione o grupo de regras de verificação.
- 4. Na grade de detalhesItem de Regra, clique em Adicionar.

Uma linha é adicionada à grade.

- 5. Em cada campo, especifique informações sobre a regra de verificação:
  - Valor de Exibição Consulte Valor de Exibição.
  - **Descrição** (opcional)— Consulte Descrição.
  - Nome da Regra Consulte Nome da Regra.
  - Texto da Regra Consulte Texto da Regra.
  - Categoria Consulte Categoria.
  - Sequência Consulte Sequência.
  - Lógica da Regra (opcional)
- 6. Clique em Salvar.

### Exemplo 5-1 Valor de Exibição

O campo Valor de Exibição, que controla como o Oracle Hyperion Financial Data Quality Management, Enterprise Edition formata as linhas de dados de relatórios de verificação, é usado para selecionar contas de destino ou códigos de formato de relatório. Para campos que contêm códigos de formato de relatório, não há nenhuma tentativa de pesquisa de valor.

### Exemplo 5-2 Procurar Conta de Destino

Esta opção, que exibe a tela **Pesquisar e Selecionar: Valor de Destino**, permite pesquisar e inserir uma conta de destino (em uma lista de contas de aplicativos do sistema de destino) no formulário de regras de verificação.

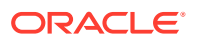

### Exemplo 5-3 Selecionar Código de Formato

Esta opção permite digitar códigos de formato na coluna Conta de Destino.

Os códigos de formato determinam a exibição de relatórios de verificação.

# Tabela 5-1Os códigos de Formato e a Ação Correspondente Realizada nosRelatórios de Verificação

| Código de Formato | Ação Executada nos Relatórios de Verificação                                                                                                    |
|-------------------|----------------------------------------------------------------------------------------------------|
| #ModeList         | Define o relatório que exibirá os valores de<br>coluna Valor de Exibição, Descrição e Valor. O<br>sistema utilizará o padrão #ModeRule se nada<br>for especificado.                    |
| #ModeRule         | (Padrão) Define o relatório que exibirá os<br>valores de coluna Nome da Regra, Texto da<br>Regra e Valor.                                                                              |
|                   | O relatório avalia cada expressão da coluna<br>Lógica da Regra e testa a condição Verdadeiro<br>ou Falso de cada regra. O status de cada regra<br>(OK ou Erro) é exibido no relatório. |
| #Title            | Insere o texto do campo Descrição associado<br>como linha de título do relatório de<br>verificação.                                                                                    |
| #Subtitle         | Insere o texto do campo Descrição associado<br>como linha de subtítulo do relatório de<br>verificação.                                                                                 |

### Exemplo 5-4 Descrição

A coluna Descrição, que é exibida somente para relatórios de verificação no modo #ModeList, exibe descrições de conta (que podem ser designadas como títulos ou subtítulos).

#### Exemplo — Descrição

Out-of-Balance Account

### Exemplo 5-5 Nome da Regra

Exibida somente para relatórios de verificação no modo#ModeRule, a coluna Nome da Regra armazena identificadores para regras de verificação. Os valores de Nome da Regra devem ser exclusivos e fáceis de identificar.

#### Exemplo — Nome da Regra

Out-of-Balance Check

### Exemplo 5-6 Texto da Regra

Exibida somente para relatórios no modo #ModeRule, a coluna Texto da Regra define a lógica em que as regras se baseiam. Nos relatórios de verificação, a instrução principal para uma regra é o texto do campo Texto da Regra associado à regra.

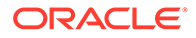

### Exemplo — Texto da Regra

This account must be between [+10 and -10].

### Exemplo 5-7 Categoria

Na coluna Categoria, selecione a categoria do FDMEE para restringir uma regra de verificação a uma categoria do FDMEE. A regra só será exibida no relatório de verificação quando a categoria do FDMEE selecionada no campo Categoria associado à regra for a categoria do FDMEE definida no PDV. Para exibir a regra de verificação no relatório de verificação, independentemente da categoria definida no PDV, você deverá selecionar **Tudo**.

### Exemplo 5-8 Sequência

Os valores (números) da coluna Sequência determinam a ordem em que as regras e os códigos de formato são processados. É boa prática incrementar os números de sequência em 10, para fornecer um intervalo de inserção de regras e códigos de formato.

## Lógica de Regra

A coluna Lógica da Regra é usada para criar pesquisas multidimensionais e expressões de regra de verificação. As colunas de Lógica da Regra são processadas para relatórios somente no modo #ModeRule ou #ModeList. Depois que uma lógica é processada para uma regra no relatório de verificação, o Oracle Hyperion Financial Data Quality Management, Enterprise Edition sinaliza a regra como aprovada ou reprovada.

### Expressões de Condição de Regra de Verificação

As expressões de regra de verificação são usadas basicamente para validar saldos de conta do sistema de destino ao executar pesquisas multidimensionais. As expressões retornam resultado Verdadeiro ou Falso.

Por exemplo, a expressão a seguir retorna verdadeiro (OK) se Caixa (uma conta de destino) tem um saldo positivo e falso (Erro) quando não tem:

|,,,YTD,<Entity Currency>,,Cash,[ICP None],[None],[None],[None],[None],

Neste exemplo, a expressão da regra de verificação retorna verdadeiro (OK) quando o valor de Caixa (uma conta de destino) mais US\$ 1000 é maior ou igual ao valor do Imposto Acumulado (outra conta de destino) e falso (Erro) quando não é:

## Uso do Editor de Lógica da Regra para Criar Regras de Verificação

O Editor de Lógica da Regra facilita a criação re regras de verificação. Ajuda a desenvolver uma lógica de regra e permite criar regras com o Editor de Lógica de Regra. É possível usar o **Editor de Lógica da Regra**para modificar regras de verificação.

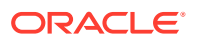

| Condition Summary                                                                                |   |
|--------------------------------------------------------------------------------------------------|---|
| View → 💠 ∆dd 💥 Delete 🚮 Detach                                                                   |   |
| Condition                                                                                        |   |
| ~,,,TX,1300,1300,[None],[None],[None],[None],                                                    | / |
|                                                                                                  |   |
| Display Summary                                                                                  |   |
| I Display Summary<br>Vrcw → ▲dd X Delete                                                         |   |
| Display Summary Vrew → ▲dd X Delete  Detach Display ~,,TX,1300,1300,[None],[None],[None],[None], |   |
| Display Summary         Vrew →                                                                   |   |
| Display Summary         Vrew ▼                                                                   |   |

Para abrir o Editor de Lógica da Regra:

- 1. Na guia Configuração, em Configuraçõe do Carregamento de Dados, selecione Verificar Grupo de Regras.
- 2. Em **Regras de Verificação**, na grade de resumo **Grupo de Regras de Verificação**, selecione um grupo de regras de verificação.
- 3. Na grade Detalhes do Item da Regra, clique em Adicionar.

Uma linha é adicionada à grade.

- 4. Em cada campo, especifique informações sobre a regra de verificação:
  - Valor de Exibição Consulte Valor de Exibição.
  - Descrição (opcional)— Consulte Descrição.
  - Nome da Regra Consulte Nome da Regra.
  - Texto da Regra Consulte Texto da Regra.
  - Categoria Consulte Categoria.
  - Sequência Consulte Sequência.
- 5. Clique em

A tela Lógica da Regra inclui três guias:

- Adicionar/Editar Lógica da Regra
- Adicionar/Editar Lógica da Regra como Texto

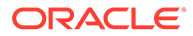

• Expressão de Teste de Lógica de Regra

## Adição da Lógica da Regra

Use a guia Adicionar/Editar Lógica da Regra para adicionar cada linha da instrução da lógica da regra com uma lista de valores de membros.

A guia Adicionar/Editar Lógica da Regra consiste nestes elementos:

 Resumo das Condições — Fornece a lógica da regra de verificação permitindo a especificação da expressão condicional que é avaliada como "verdadeira" ou "falsa".

Se o Resumo das Condições não contiver uma condição, ele não mostrará **OK** nem **Erro**; apenas mostrará uma interseção que você pode especificar.

As opções Resumo das Condições e Exibir Resumo são opcionais, mas, se omitidas, exibem somente 0,00.

• **Exibir Resumo** — Permite a especificação de uma consulta de várias dimensões para ser usada como o valor de exibição.

O valor de exibição é ignorado e, se a linha não tiver uma lógica de regra e tiver apenas um valor de exibição, a linha será ignorada e o relatório será terminado. O único valor exibido na coluna Valor no relatório é a expressão que está contida em Exibir Resumo. A exibição do resumo é opcional.

- Adicionar Adiciona uma linha ao resumo.
- Excluir Remove uma linha do resumo.

Para adicionar uma instrução de lógica da regra:

- 1. Em Editor de Lógica da Regra, selecione a guia Adicionar/Editar Lógica da Regra.
- 2. Na grade do resumoCondição ou Exibir, clique em Adicionar.

Uma linha vazia será exibida.

3. Informe a regra a ser testada.

### Nota:

Ao usar o sinal de igual para avaliar valores, use dois sinais de igual (==).

- 4. Opcional: Clique em
- 5. Em Lógica da Regra no campo Tipo de Interseção, selecione o tipo de interseção para a pesquisa multidimensional.

Tipos de interseção disponíveis:

- Interseção de origem os valores são delimitados pelo caractere "~".
- Interseção de origem convertida Os valores são delimitados pelo caractere '.
- Interseção de destino convertida Os valores são delimitados pelo caractere "|".

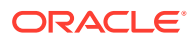

### Consulte Pesquisa Multidimensional.

- 6. Em Dimensão, selecione a dimensão da qual recuperar valores.
- 7. Em Valor de Membro, selecione um valor da dimensão.
- 8. Clique em Adicionar à Intersecção.

O valor do membro será adicionar à área de exibição.

9. Clique em OK.

## Interseção da Lógica de Regra

Use a tela Interseção da **Lógica de Regra**, na qual você pode selecionar as dimensões diretamente do sistema de destino, a fim de garantir que as dimensões necessárias sejam informadas e ordenadas corretamente.

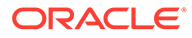

| Rule Logic Intersection               | ×      |
|---------------------------------------|--------|
| Intersection Type Target Intersection |        |
| Dimension Account                     |        |
| Search                                |        |
| Member Value                          |        |
| A1_1000                               |        |
| A1_1100                               | Ξ      |
| A1_1110                               |        |
| A1_1120                               |        |
| A1_1130                               |        |
| A1_1200                               |        |
| A1_1211                               |        |
| A1_1212                               |        |
| A1_1213                               |        |
| A1_1220                               |        |
| A1_1222                               | -      |
| Add to Intersection                   |        |
| [ <i></i> ]                           |        |
|                                       |        |
|                                       | .4     |
| OK                                    | Cancel |

Exiba a tela Interseção da Lógica de Regra clicando em 🧖 na grade de resumo Resumo da Regra ou Exibição na tela Adicionar/Editar Lógica da Regra.

A tela Interseção da Lógica de Regra permite selecionar o tipo do formato de recuperação das dimensões de destino.

O Oracle Hyperion Financial Data Quality Management, Enterprise Edition usa o tipo de intersecção quando pesquisas multidimensionais são selecionadas para uma instrução de lógica de regras. A pesquisa multidimensional recupera os valores de conta do sistema de destino, dos dados de origem do FDMEE, dos dados de destino ou dos dados convertidos de origem do FDMEE. Consulte Pesquisa Multidimensional.

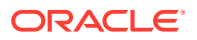

### Pesquisa Multidimensional

A pesquisa multidimensional recupera valores de conta do sistema de destino, dos dados de origem do Oracle Hyperion Financial Data Quality Management, Enterprise Edition ou dos dados convertidos do FDMEE. Você pode usar pesquisas multidimensionais na condição da regra e na exibição da lógica da regra.

### Origens de Dados de Regra

O Oracle Hyperion Financial Data Quality Management, Enterprise Edition pode recuperar dados de três origens:

- Dados do sistema de destino
- Dados de origem do FDMEE
- Dados convertidos do FDMEE

### Dados do Sistema de Destino

O formato a seguir, que começa e termina a regra com o caractere de barra vertical (|), permite que o Oracle Hyperion Financial Data Quality Management, Enterprise Edition recupere valores do sistema de destino para qualquer dimensão.

A menos que especificado de outra forma, os parâmetros são opcionais.

|Scenario, Period, Year, View, Value, Entity, Account (Required), ICP, Custom1, Custom2, Custom3, Custom4, Custom5, Custom6, Custom7, Custom8, Custom9, Custom10, Custom11, Custom12, Custom13, Custom14, Custom15, Custom16, Custom17, Custom18, Custom19, Custom20|

Os exemplos a seguir ilustram como os valores do sistema de destino podem ser recuperados. Em cada exemplo, Saldo é uma conta de destino. Para dimensões não referenciadas, será necessário usar vírgulas como placeholders.

Observe o seguinte:

- A dimensão Ano assume como padrão o ano definido no PDV.
- A dimensão Atual assume como padrão o valor 0.
- A dimensão Exibição assume como padrão o valor YTD.
- O padrão da dimensão Valor é <Entity Currency>.

### Exemplo 1

Pesquise o valor de Saldo para o período e cenário (categoria) de destino definidos no PDV e para cada entidade do grupo de entidades de verificação do FDMEE atribuído ao local. A regra de exemplo será aprovada na verificação quando a conta de destino for inferior a US\$10 e maior que -10.

### Exemplo 2

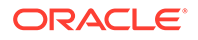

Pesquise o valor de Saldo para as dimensões especificadas.

```
|Actual,March,2002,YTD,Ohio,Balance,Michigan,Engines,Ford,Trucks,
[None],,,,,,,,,,USD| > 0
```

### **Exemplo 3**

Pesquise o valor de Saldo para as dimensões especificadas e o período anterior.

```
|Actual,-1,2002,YTD,Ohio,Balance,Michigan,Engines,Ford,Trucks,
[None],,,,,,,,,,USD| > 0
```

#### **Exemplo 4**

Pesquise o valor de Saldo do cenário (categoria) de destino definido no PDV do FDMEE, o período de destino anterior e cada entidade do grupo de entidades de verificação do FDMEE atribuído ao local.

### Exemplo 1

Veja a seguir como usar +n e -n para especificar um deslocamento relativo na regra de verificação quando a dimensão do ano atual é "2015":

```
-1 result is 2015 -1 = 2014 (Year -n)
```

```
+1 result is 2015 + 1 = 2016 (Year + n)
```

### Exemplo 2

Veja a seguir como usar +n e -n para especificar um deslocamento relativo na regra de verificação quando a dimensão do ano atual for "Janeiro":

```
-1 result is January - 1 = January
+1 result is January + 1 = February
```

+12 result is January + 12 = December

#### Dados de Origem do FDMEE

O formato a seguir, que começa e termina a regra com o caractere til (~), recupera valores dos dados que foram mapeados para um membro de destino e depois carregados no Oracle Hyperion Financial Data Quality Management, Enterprise Edition.

A menos que especificado de outra forma, os parâmetros são opcionais. Os parâmetros designados UD# são definidos pelo usuário.

~FDMEE Category, FDMEE Period, Year (Field Not Applicable), FDMEE View, FDMEE Location, Source Entity(Required), Source Account(Required), Source ICP, Source UD1,Source UD2, Source UD3, Source UD4, Source UD5, Source UD6, Source UD7,Source UD8, Source UD9,

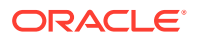

Source UD10, Source UD11, Source UD12, Source UD13, Source UD14, Source UD15, Source UD16, Source UD17, Source UD18, Source UD19, Source UD20~

#### Dados Convertidos do FDMEE

O formato a seguir, que começa e termina a regra com o caractere de acento grave (`), recupera valores de extração dos dados que foram carregados no Oracle Hyperion Financial Data Quality Management, Enterprise Edition. A menos que especificado de outra forma, os parâmetros são opcionais.

`FDMEE Category, FDMEE Period, Year (Field Not Applicable), FDMEE View, FDMEE Location, Entity(Required), Account(Required), ICP, Custom1, Custom2, Custom3, Custom4, Custom5, Custom6, Custom7, Custom8, Custom9, Custom10, Custom11, Custom12, Custom13, Custom14, Custom15, Custom16, Custom17, Custom18, Custom19, Custom20`

### **Operadores Matemáticos**

Operadores Matemáticos (+, -, \*, /) — Se você selecionar um operador matemático, a regra de verificação terá um valor igual ao original calculado com a expressão especificada. Por exemplo, quando você seleciona o operador "\*" e digita: **2** no campo de regra, o novo registro é um valor duas vezes maior que o original. Os operadores matemáticos disponíveis nas expressões:

- + (adição)
- (subtração)
- \* (multiplicação)
- / (divisão)
- abs ()

### If/Then/Else

As regras de verificação aceitam instruções If/Then/Else, que permitem a você criar testes condicionais mais complexos na guia Adicionar/Editar como Texto. Essa instrução fornece um caminho principal de execução quando a instrução if é avaliada como "verdadeira" e um caminho secundário de execução quando a instrução if é avaliada como "falsa".

Com a instrução If/Then/Else, você pode usar valores de campos personalizados em relatórios como mensagens de aviso e indicadores.

No exemplo a seguir, quando o Resultado estiver entre 100 e 1500, o Relatório de Verificação com Aviso imprimirá "Valor entre100 e 1500". O exemplo faz referência a três contas de dados:

- **1**. 24000050: 1000
- **2.** 24000055: 500
- **3.** 24000060: 10

O cálculo para este exemplo é 1000 + 500/10, com o resultado igual a 1050.

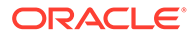

### O script é gravado com o código Jython:

def runVal():

dbVal=abs((|,,,,BERLIN,24000050,[ICP None],[None],[None], [None],[None],,,,,,,,,,)+(|,,,,BERLIN,24000055,[ICP None],

```
None], [None], [None], [None], [None], (None], (N
                                     PstrCheckMessage1=''
msq2=''
msg3=''
                                     if(dbVal<100):
                                                   RESULT=True
                                                   PstrCheckMessage1='Amount < 100.'</pre>
                                    elif(dbVal>100 and dbVal<=1500):</pre>
                                                   RESULT=True
                                                    PstrCheckMessage1='Amount between 100 and 1500.'
                                    elif(dbVal>1500 and dbVal<=9999):</pre>
                                                   RESULT=True
                                                   PstrCheckMessage1='Amount between 1501 and 9999.'
                                    else:
                                                   RESULT=False
                                                    PstrCheckMessage1='Amount greater than 9999!'
```

return [RESULT,PstrCheckMessage1,msg2,msg3]

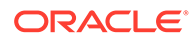

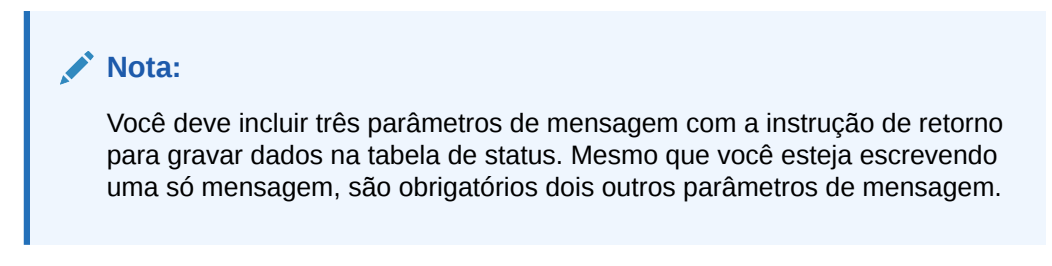

O resultado da execução desse script é mostrado no Relatório de Verificação com Avisos:

| Validation (   | Group: Check |                 | Location: MultiPer_SSN<br>Category: Actual<br>Period: 2008-05-01 |
|----------------|--------------|-----------------|------------------------------------------------------------------|
| Pass<br>BERLIN |              |                 |                                                                  |
|                | Account      | Rule Definition | Value                                                            |
| Ok             | 24000050     | 24000050        | 1,050.00<br>Amount between 100 and 1500.                         |

## Adição de uma Instrução de Lógica de Regra como Texto de Formato Livre

Use a guia **Adicionar/Editar Lógica da Regra como Texto** para adicionar a regra a ser testada manualmente como texto de formato livre. Esse recurso permite que você instrua o sistema sobre como exibir o valor real com base na lógica da regra de verificação. Ele também fornece a você uma maneira de recortar e colar texto, em vez de inserir o texto linha por linha. Se você não especificar um resumo de exibição, o relatório mostrará um valor "0".

Quando a área Mostrar está ativa, todas as interações ocorrem nessa área. Por exemplo, a colagem de uma árvore copia os três membros para a área Mostrar. Quando a área Regra está ativa, todas as interações ocorrem na área Condição. Alterações feitas na guia Pesquisa são refletidas na guia Regra em editores relacionados.

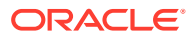

| 🛃 Rule Log | ic                                                                                                    |                                                | x |
|------------|----------------------------------------------------------------------------------------------------|------------------------------------------------|---|
| Add / Edit | Add / Edit as Text                                                                                            | Test Expression                                |   |
| Condition  | def runVal():<br>dbVal= Actual,Ja<br>f(dbVal>1000 ar<br>RESULT=Tru<br>else:<br>RESULT=False<br>return RESULT; | n,FY03,,,4110,007,,,,,,,,,,,,,,,,,,,,,,,,,,,,, |   |
| Display    | Actual, Jan, FY03, ,, 411                                                                                     | ,007,,,,,,,,,,,,,,,,,,,,,,,,,,,,,,,,,,,        |   |

Para adicionar uma instrução de lógica da regra:

- 1. No Editor de Lógica da Regra, selecione a guia Adicionar Lógica da Regra/Editar como Texto.
- 2. Em **Regra**, informe a regra.

Não use um ponto-e-vírgula (;) nas regras de verificação. O ponto-e-vírgula é um nome reservado como separador entre o valor de regra e o valor de exibição.

Ao usar o sinal de igual para avaliar valores, use um sinal de igual duplo (==) em vez de um sinal de igual simples (=). Por exemplo use a - b == 0 e não a - b == 0.

3. Clique em OK.

### Teste de Expressões de Regra de Verificação

É possível testar uma regra na guia Testar Expressão da guia Lógica da Regra e validar condições para uma combinação de dimensões. Quando uma regra de verificação de teste for enviada, você poderá exibir erros que foram encontrados na regra que está sendo testada.

A tela Expressão do Texto contém os seguintes elementos:

- Expressão área que exibe a regra que está sendo testada
- Expressão Após Pesquisa (Bloco de Rascunho) Área que exibe os resultados da expressão que está sendo testada. (Você pode usar a área para armazenamento temporário de texto e expressões selecionando o texto e clicando com o botão direito do mouse.)

Qualquer expressão nesse campo é removida quando você clica em Testar Condição ou Testar Exibição.

- Resultado Área que exibe os resultados do teste da condição (Verdadeiro ou Falso)
- Erros de Pesquisa área que exibe erros que foram encontrados na expressão que está sendo testada
- Selecionar PDV permite selecionar o PDV de Regra de Verificação.

Na tela Selecionar Ponto de Vista, você pode selecionar outro PDV ou selecionar uma entidade específica na tela Seletor de Membros.

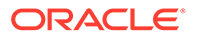

### 🖍 Nota:

O PDV só pode ser definido depois que os dados forem exportados para o aplicativo de um PDV específico. Depois você pode informar o PDV e executar a regra que está sendo testada. O PDV informado permanece definido para a sessão atual. Você pode navegar até o workbench e retornar sem precisar redefinir o PDV.

• **Testar Condição e Testar Exibição** — Botões usados para executar, respectivamente, a expressão na área Condição ou Exibição da guia Regra

| Add / Edit | Add / Edit             | as Text  | Test Expres     | ssion             |                               |            |    |
|------------|------------------------|----------|-----------------|-------------------|-------------------------------|------------|----|
| Đ          | kpression              | Current, | Apr,FY13,,Local | ,100,Expense,30 V | ersion_1,NUB3P,,,,,,,,,,,,,,, |            |    |
| Expres     | sion After (<br>Lookup | 0.0      |                 |                   |                               |            | h. |
|            |                        | Result ( |                 |                   | Lookup Error                  | No Errors. |    |
|            |                        |          |                 |                   |                               |            | æ  |
|            |                        | S        | elect POV 🔍     | Test Condition    | Test Display                  |            |    |

Para testar uma instrução de lógica da regra:

- 1. No Editor de Lógica de Regra, selecione a guia Testar Expressão.
- 2. Clique em Selecionar PDV para selecionar o PDV para a regra.

Opcionalmente, você pode clicar na pesquisa da **Entidade** e selecionar um membro na tela **Seletor de Membro**.

 Clique em Testar Condição ou Testar Exibição para testar a condição ou a exibição especificada nas outras guias.

Se você precisar editar uma expressão, mova as outras guias Regra (Adicionar Editar e Adicionar/Editar como Texto) e altere a expressão.

4. Clique em **OK**.

### Execução de Relatório de Verificação para um Cubo BSO do Essbase

Antes de executar um Relatório de Verificação para um cubo BSO do Essbase, verifique se um nome totalmente qualificado foi usado para diferenciar os membros duplicados utilizados dentro ou entre dimensões. Para criar um nome totalmente

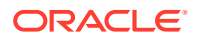

qualificado com base em um nome de membro duplicado, adicione o nome totalmente qualificado como uma instrução de lógica de regra na tela Adicionar/Editar Lógica da Regra como Texto (consulte Adição de uma Instrução de Lógica de Regra como Texto de Formato Livre). Esse requisito se aplica ao Oracle Hyperion Profitability and Cost Management, Financial Consolidation and Close, e Tax Reporting.

Observe que um nome de membro totalmente qualificado é composto pelo nome do membro duplicado ou do alias e todos os antecessores, incluindo o nome da dimensão. Cada nome deve estar entre colchetes ([]) e separado por um ponto (.). A sintaxe é a seguinte:

[DimensionMember].[Ancestors...].[DuplicateMember]

Por exemplo:

```
[Market].[East].[State].[New York]
```

[Market].[East].[City].[New York]

Consulte o Guia do Administrador de Bancos de Dados do Oracle® Essbase.

## Criação de Grupos de Entidades de Verificação

Um grupo de entidades de verificação consiste em uma ou mais entidades do sistema de destino. Quando um relatório de verificação é gerado, as entidades dos grupos de entidades atribuídos ao local do relatório são consolidadas e exibidas no relatório. Para ativar os grupos de entidades de verificação, atribua-os aos locais. Para definir as entidades de verificação de um grupo de entidades de verificação, informe os valores nos campos do formulário de entidades de verificação da tela **Entidades de Verificação**.

A tela Grupo de Entidades de Verificação consiste em três grades:

- Resumo do Grupo de Entidades de Verificação—Área de resumo que lista os nomes do grupo de entidades de verificação e permite criar um novo grupo de entidades de verificação.
- Detalhes do Grupo de Entidades de Verificação—Área de detalhes em que você pode nomear e descrever o grupo de entidades de verificação.
- Detalhes da Entidade Área de detalhes em que você pode adicionar informações sobre a entidade.

Para adicionar um grupo de entidades de verificação:

- 1. Na guia Configuração, em Configuração do Carregamento de Dados, selecione Grupo de Entidades de Verificação.
- 2. Na grade Grupo de Entidades de Verificação, clique em Adicionar.

Uma linha em branco será adicionada na parte superior da grade.

3. Na área Detalhe do Grupo de Entidades de Verificação, digite o nome do grupo de entidades de verificação no campo **Nome**.

**Opcional:** No campo **Descrição**, informe uma descrição do grupo de entidades de verificação.

4. Clique em Salvar.

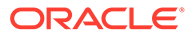

Para adicionar um detalhe da entidade:

- 1. Na grade de resumo **Grupo de Entidades de Verificação**, selecione um grupo de entidades de verificação.
- 2. Na grade de detalhes Entidade, clique em Adicionar.

Linhas de opção em branco serão exibidas.

- 3. Complete os seguintes campos:
  - Pai
  - Entidade
  - Consolidar
  - No Relatório
  - Sequência
- 4. Clique em Salvar.

### Tabela 5-2 Descrições e Opções de Detalhe da Entidade

| Opção          | Descrição                                                                                                    |
|----------------|----------------------------------------------------------------------------------------------------|
| Pai            | Especifique a organização na qual a<br>entidade está consolidada. Para outros<br>sistemas de destino, selecione o pai da<br>entidade. Se a opção Consolidar não for<br>selecionada, a seleção será irrelevante.                                                                                                    |
| Nome do Script | Para scripts de cálculo do Oracle Hyperion<br>Planning e do Oracle Essbase, especifique o<br>nome do script de cálculo a ser executado.<br>Esse campo só está disponível quando o<br>método Cálculo da Entidade de Verificação<br>está definido como "script de cálculo" nas<br>opções de aplicativos do Essbase ou do<br>Planning. |

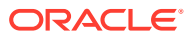

| Opção                           | Descrição                                                                                                    |
|---------------------------------|----------------------------------------------------------------------------------------------------|
| Parâmetros do Script de Cálculo | Clique em para procurar e definir o<br>script para o script de cálculo na tela<br>Definir Parâmetros de Script de Cálculo.<br>Você também pode adicionar um script de<br>cálculo na tela Definir Parâmetros de Script<br>de Cálculo.<br>Como parte do processo da regra de<br>verificação, o Oracle Hyperion Financial<br>Data Quality Management, Enterprise<br>Edition faz referência a quaisquer<br>parâmetros de script de cálculo incluídos<br>nos scripts de cálculo personalizados. Um<br>script de cálculo é uma série de comandos<br>de cálculo, equações e fórmulas que<br>permitem definir cálculos diferentes dos<br>definidos pelo outline do banco de dados.<br>Os scripts de cálculo são definidos nas<br>opções de aplicativo de destino do Essbase<br>e Planning. Consulte Como Usar Scripts de<br>Cálculo. |
|                                 | Esse campo só está disponível quando o<br>método Cálculo da Entidade de Verificação<br>está definido como "script de cálculo" nas<br>opções de aplicativos do Essbase ou do<br>Planning.                                                                                                    |
|                                 | Se o método Cálculo de Entidade de<br>Verificação estiver definido como<br>"dinâmico", esse campo ficará indisponível.                                                                                                    |
| Entidade                        | Especifique a entidade de destino para<br>consolidar e exibir no relatório de<br>verificação. Se a opção Consolidar for<br>selecionada, a entidade será consolidada<br>antes que ela seja exibida no relatório de<br>verificação.                                                                                                    |

| Tabela 5-2 | (Cont.) Descri | ções e Opções ( | de Detalhe da | Entidade |
|------------|----------------|-----------------|---------------|----------|
|------------|----------------|-----------------|---------------|----------|

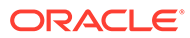

| Opção        | Descrição                                                                                                    |
|--------------|----------------------------------------------------------------------------------------------------|
| Consolidar   | Selecione para consolidar uma entidade<br>antes que ela seja exibida no relatório de<br>verificação.<br>O FDMEE também executa uma<br>consolidação depois do carregamento do<br>sistema de destino (pressupondo que um<br>grupo de entidades de verificação seja<br>atribuído ao local). As entidades<br>consolidadas são especificadas no grupo de<br>entidades de verificação que é atribuído ao<br>local ativo. |
|              | Planning — Executa o de cálculo padrão ou<br>o script de cálculo especificado no Nome do<br>Script de Cálculo dependendo da<br>propriedade "Verificar Método de Cálculo<br>da Entidade" do Aplicativo de destino.                                                                                                    |
|              | Essbase — Executa o script de cálculo<br>padrão ou o script de cálculo especificado<br>no Nome do Script de Cálculo dependendo<br>da propriedade "Verificar Método de<br>Cálculo da Entidade" do Aplicativo de<br>destino.                                                                                                    |
|              | Oracle Hyperion Financial Management —<br>A consolidação de dados ocorre no banco<br>de dados do Financial Management.                                                                                                    |
| No Relatório | A opção selecionada na coluna No<br>Relatório determina se uma entidade é<br>exibida no relatório de verificação. Se No<br>Relatório não for selecionado e Consolidar<br>for selecionado, a entidade será<br>consolidada, mas não exibida.                                                                                                    |
| Sequência    | Especifique a ordem em que as entidades<br>são consolidadas e exibidas no relatório de<br>verificação.<br>É recomendável incrementar o número de<br>sequência em 10, para fornecer um<br>intervalo para a inserção de entidades.                                                                                                    |

| Tabela 5-2 | (Cont.) Descrições e | Opções de Detalhe | e da Entidade |
|------------|----------------------|-------------------|---------------|

# 6 Processamento em Lote

Usando o recurso de processamento em lote do Oracle Hyperion Financial Data Quality Management, Enterprise Edition, você pode:

- Combinar uma ou mais regras de dados em um lote e executá-las de uma só vez.
- Executar jobs em um lotem em modo serial ou paralelo.
- Defina os parâmetros do lote.
- Avalie os parâmetros do período com base nas configurações do PDV.
- Crie um lote "mestre" que inclua vários lotes com parâmetros diferentes.

Por exemplo, você pode ter um lote para regras de metadados em modo serial e um segundo lote para regras de dados em modo paralelo.

- Associar um lote com um grupo de lotes para facilitar o uso e a segurança.
- Instrua o lote a submeter os jobs incluídos em modo paralelo e controle de retorno.
- Instrua o batch a submeter os jobs incluídos em modo paralelo e controle de retorno apenas quando todos os jobs estiverem concluídos.

As opções de processamento em lote estão disponíveis no painel de tarefas do FDMEE, ou executando scripts em lote.

Se você processar lotes do painel de tarefas do FDMEE, use a opção Definição de Lote para criar um lote e especifique os parâmetros e tarefas incluídos no lote. Consulte Como Trabalhar com Definições de Lote. Use a opção Execução em Lote para executar lotes. Consulte Execução de Lotes.

### 🖍 Nota:

Os recursos de carregamento em lote do FDMEE não estão disponíveis para o Account Reconciliation Manager. Para obter informações sobre os recursos de agendamento e carga do Account Reconciliation Manager, consulte o *Oracle Hyperion Financial Close Management User's Guide*.

## Como Trabalhar com Definições de Lote

Uma definição de lote é usada para definir os jobs e parâmetro da definição de lote e o tipo de regras incluídos no lote. Um lote só pode conter um tipo de regra. Os tipos de regra válidos são:

- metadados
- dados
- lote
- lote aberto

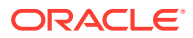

### Nota:

Apenas administradores podem criar definições de lote.

Você pode criar uma definição de lote que inclui regras de carregamento de dados de diferentes aplicativos de destino. Isso permite que você use um lote que carregue metadados e dados, ou crie um lote de lotes, com um lote para metadados e outro para dados.

Se você quiser trabalhar com regras de carregamento de dados que foram associadas a um aplicativo de metadados, o Oracle Hyperion Financial Data Quality Management, Edição Enterprise suporta o carregamento de metadados de um arquivo simples. Para obter mais informações, consulte

Os recursos de Definição de Lote consistem em três regiões:

- Detalhe da Definição de Lote Permite adicionar e excluir uma definição de lote. Se você estiver adicionando ou modificando uma definição, especifique o nome dela, o aplicativo de destino, o método de processo, o método de controle de retorno e parâmetros de espera.
- Parâmetros da Definição de Lote Permite avaliar parâmetros de período com base na Importação para Origem, Exportação para Destino, período de PDV, assim como indicar os parâmetros de extração de dados. A definição de parâmetro está indisponível para os tipos de lote "lote" e "metadados (regras)".
- Jobs da Definição de Lote Permitem adicionar e excluir jobs de um lote. Com base no tipo de lote, tipos específicos de regras são permitidos.

Para adicionar uma definição de lote:

- 1. Na guia Configuração, em Lote, selecione Definição de Lote.
- 2. Na seção de resumo Definição de Lote, clique em Adicionar.

Use os campos em branco de Nome e Aplicativo de Destino na grade de resumo Definição de Lote para informar um nome de lote ou aplicativo de destino no qual a busca será feita.

- 3. Na seção de detalhe Definição de Lote, selecione a guia Definição.
- 4. Em Nome, especifique o nome da definição de lote.

O nome deve conter apenas caracteres alfanuméricos ou sublinhado. Não insira espaços ou outros caracteres.

- 5. Em Aplicativo de Destino, selecione o nome do aplicativo de destino.
- 6. Em Tipo, selecione o tipo de regra para a definição.

Os tipos disponíveis são:

- metadados
- dados
- lote
- abrir lote origens de dados baseadas em arquivos
- origens de dados baseadas em arquivo de vários períodos e de lote aberto que incluem períodos de início e término.

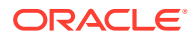
Se você estiver incluindo vários aplicativos de destino, verifique se o "tipo" de regra é consistente por tipo. Por exemplo, um lote do tipo "lote" não pode incluir uma regra de dados. Ele só pode incluir lotes. Um lote do tipo "dados" não pode incluir lotes.

O tipo Lote Aberto é usado apenas para origens de dados baseadas em arquivo e não contém jobs em lote. Quando você executa esse tipo de lote, o processo lê os arquivos automaticamente do diretório openbatch e importa-os para o PDV apropriado com base no nome do arquivo. Quando o lote aberto é executado, a pasta-mestre é esvaziada.

- 7. Em Modo de Execução, selecione o método de processo de lote.
  - Serial Processa arquivos sequencialmente, exigindo que um arquivo conclua seu processo para que o próximo arquivo possa iniciar seu processo.
  - Paralelo—Processa arquivos simultaneamente.

#### 💉 Nota:

Os arquivos não são agrupados por local no modo paralelo.

- 8. Para executar o processamento em lote no modo paralelo, preencha os seguintes campos:
  - Aguardar a Conclusão Selecione Aguardar para retornar o controle somente quando o processamento do lote terminar.

Selecione *Não Esperar* para executar o lote em segundo plano. Nesse caso, o controle é retornado imediatamente.

 Tempo Limite—Especifique o tempo limite máximo que o job pode ser executado. O FDMEE aguarda o job ser concluído antes de retornar o controle.

O Tempo Limite pode ser em segundos ou minutos. Insira um número seguido por um  ${f S}$  para segundos ou por um  ${f M}$  para minutos.

- 9. Em Abrir Diretório em Lote para um tipo de lote aberto, especifique a pasta em Home\inbox\batches openbatch onde os arquivos a serem importados serão copiados. Se esse campo ficar em branco ou for nulo, todos os arquivos em Home\inbox\batches\openbatch serão processados.
- Em Separador do Nome de Arquivos para um lote aberto, selecione o caractere a ser usado ao separar cinco segmentos de um nome de arquivo em lote aberto.

Opções:

- ~
- @
- ;
- •
- **11.** Selecione **Criar Automaticamente a Regra de Dados** para criar a regra de dados automaticamente para carregamentos de dados baseados em arquivo.

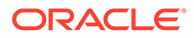

Nota:

A opção Criar Automaticamente a Regra de Dados está disponível quando o tipo de regras é "lote aberto".

Quando o FDMEE atribui o nome da regra de dados, ele verifica se existe uma regra de dados chamada "Location\_Category". Se esse nome não existir, o FDMEE criará a regra de dados usando as seguintes convenções de nomenclatura de arquivo:

- Nome da Regra—Local\_Categoria
- Descrição "Regra de dados criada automaticamente"
- Categoria—Categoria
- Nome do Arquivo—Nulo
- Modo—Substituir
- 12. Opcional: No campo Descrição, insira uma descrição da definição de lote.
- 13. Clique em Salvar.
- 14. Opcional: em Grupo de Lote, selecione o grupo de lote para associar ao lote.

Para obter mais informações, consulte Adição de um Grupo em Lote.

**15. Opcional**: Em **Número de Jobs Paralelos**, especifique o número máximo de processos paralelos enviados por um lote a qualquer momento.

Esta opção é usada junto com os campos **Aguardar a Conclusão** e **Tempo Limite**.

Se as opções Aguardar a Conclusão e de período de tempo limite estiverem definidas, mas o número de jobs paralelos não, o FDMEE aguardará todos os jobs em lote serem concluídos e, depois, retornará o controle.

Quando a contagem de jobs paralelos estiver definida e os modos Aguardar a Conclusão/Tempo limite estiverem habilitados, o sistema enviará o número especificado de jobs para processamento de uma só vez. Se o tempo de espera for alcançado antes de todos os jobs serem concluídos, o sistema encerrará o procedimento de processamento em lote.

A configuração Aguardar a Conclusão não se aplica a cada subconjunto, mas ao lote como um todo. Por exemplo, suponha que você tenha 20 jobs em que o número de jobs paralelos esteja definido como 4 e o tempo limite como 10 M. Se apenas 15 jobs forem concluídos em 10 M, o sistema ainda encerrará o procedimento.

Se Sem Espera for especificado, o sistema enviará todos os jobs e retornará o controle enviado imediatamente, sem esperar a conclusão de quaisquer processos em execução.

**16. Opcional:** Em **Antes do Script de Lote**, insira o nome do script personalizado a ser executado antes do lote.

Você pode procurar, selecionar ou fazer upload de um script personalizado na tela

Selecionar, clicando em 🦂

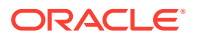

#### 🖍 Nota:

Se o script personalizado for executado em "Antes do Script em Lote" anexado a uma definição de lote, armazene os parâmetros em uma tabela ou em um arquivo personalizado para que eles possam ser lidos.

O script personalizado pode ser desenvolvido em script Jython ou Visual Basic.

17. Opcional: em Depois do Script de Lote, insira o nome do script personalizado a ser executado após o lote.

Você pode procurar, selecionar ou fazer upload de um script personalizado na tela

Selecionar, clicando em 🔼

O script personalizado pode ser desenvolvido em script Jython ou Visual Basic.

18. Clique em Salvar.

Para adicionar parâmetros de definição de lote:

- 1. Na guia Configuração, em Lote, selecione Definição de Lote.
- 2. Em Definição de Lote, em Detalhe da Definição de Lote, selecione a guia Parâmetro.
- Em Parâmetros, selecione Importar da Origem para importar os dados do sistema de origem, executar as transformações necessárias e exportar os dados para a tabela intermediária do FDMEE.
- 4. Selecione **Exportar para Destino** para exportar os dados para o aplicativo de destino.
- Selecione Período de PDV para avaliar os parâmetros do período com base nas definições de PDV.

Se o período de PDV estiver selecionado, os campos período de início chave e período de término serão desativados.

Esse campo só fica disponível para um lote de carregamento de dados.

Ao configurar um lote, você pode escolher o PDV para direcionar o período ou informar os períodos explicitamente. Se você selecionar o PDV, ele será baixado da configuração de Período de PDV Padrão no Sistema/Aplicativo ou das Configurações do Usuário.

 Especifique as datas e o Período de Início e Período de Término para avaliar parâmetros do período por meio dos quais os dados são processados.

Use o formato de data com base nas definições da configuração regional da sua regional. Por exemplo, nos Estados Unidos, informe a data usando o formato MM/DD/AA.

Se os campos Período de Início e Período de Término forem selecionados, o campo Período de PDV será desativado.

Esse campo só fica disponível para um lote de carregamento de dados.

 Na lista suspensa Modo de Importação, selecione o modo de extração de dados de uma só vez para um período inteiro ou incrementalmente durante o período.

As opções são:

Instantâneo -- Extrai tudo da origem selecionada definida para um período inteiro.
 Observe o seguinte comportamento do modo Instantâneo:

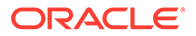

- Em situações em que os dados da origem para o período selecionado nunca tiverem sido executados, os dados são extraídos da origem.
- Em situações em que os dados da origem para o período selecionado tiverem sido executados, os dados são extraídos da tabela intermediária do FDMEE, e não da origem. Isso significa que, se um usuário tem dois locais que extraem da mesma origem do Enterprise Resource Planning (ERP), os dados serão extraídos da origem apenas uma vez (e somente na primeira vez).

Por exemplo, se você carregar dados para o Oracle Hyperion Financial Management do Oracle E-Business Suite referente a um período selecionado, mas executar a integração ao ARM na mesma origem e no mesmo período, use o que está nas tabelas de interface, pois os dados só são extraídos da origem na primeira vez. Isso resulta em um ganho de desempenho significativo para todas as cargas de dados subsequentes. A primeira extração demora mais, mas as outras extrações subsequentes são mais rápidas.

 Incremental — Extrai os registros adicionados após a extração de dados anterior

#### 🖍 Nota:

Ao usar o modo incremental para extrair dados do Peoplesoft, observe que o sistema determina os registros para extração com base na entrada PROCESS\_INSTANCE mais recente nas tabelas do Peoplesoft General Ledger. Por exemplo, se um job for agendado às 8:00 para ser executado ao meio-dia, e um usuário executar um job às 10:00, somente os registros contabilizados às 10:00 serão extraídos para uma execução incremental. Se os registros não forem extraídos usando o modo incremental, o usuário deverá executar uma atualização total para obter todos os registros.

 Atualização Completa — Realiza uma extração limpa do sistema de origem, apagando linhas de dados existentes nas tabelas intermediárias apropriadas do FMEE para um Razão determinado da origem (ou Unidade de Negócios) e período de origem.

Ao definir o nome do arquivo para um batch aberto que use vários períodos, especifique os períodos inicial e final no nome do arquivo, por exemplo, 10~Filerule~Jan03~Mar03~FR.txt.

Ao definir o nome do arquivo para um batch aberto que use vários períodos, especifique os períodos inicial e final no nome do arquivo, por exemplo, 10-OBFilerule-Jan03-FR.txt.

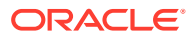

#### Nota:

As opções do modo de importação (Instantâneo, Incremental e Atualização Completa) são aplicáveis apenas a Regras de Dados em um Local usando um Formato de Importação Padrão. As Regras de Dados em um Local com um formato de Importação do Adaptador de Origem sempre realizam uma extração completa de dados (similar à Atualização Completa) diretamente na tabela TDATASEG\_T.

- Anexar Linhas existentes do PDV permanecem inalteradas, mas novas linhas são anexadas ao PDV. Por exemplo, o primeiro carregamento possui 100 linhas e o segundo carregamento possui 50 linhas. Nesse caso, o FDMEE acrescenta as 50 linhas. Após o carregamento, o total de linhas do PDV muda para 150.
- Substituir Substitui as linhas no PDV pelas linhas no arquivo de carregamento (ou seja, substitui as linhas no TDATASEG). Por exemplo, o primeiro carregamento possui 100 linhas e o segundo carregamento possui 70 linhas. Nesse caso, o FDMEE primeiro remove as 100 linhas e carrega as 70 linhas em TDATASEG. Após o carregamento, o total de linhas do PDV muda para 70.

### Nota:

Se você executar o carregamento de dados no modo Atualização Total no Account Reconciliation Manager (ARM), selecione todos os locais com dados. Caso contrário, o FDMEE conterá dados para locais não selecionados no ARM (mas o ARM, não). Isso resulta na discrepância entre o que está no FDMEE e o que está no ARM.

Esse campo só fica disponível para um lote de carregamento de dados.

8. Selecione Extrair Taxa de Câmbio para extrair a taxa de câmbio.

Consulte Como as Moedas São Processadas.

(Esta opção não é aplicável a sistemas de origem baseados em arquivos).

 Para o Oracle Essbase, o Oracle Hyperion Planning e as Opções dos aplicativos Financial Management, no menu suspenso Modo de Exportação, selecione o modo de exportação de dados.

Opções para os aplicativos Essbase ou Planning:

- STORE\_DATA
- REPLACE\_DATA
- ADD\_DATA
- SUBTRACT\_DATA
- OVERRIDE\_ALL\_DATA

Esse campo só fica disponível para um lote de carregamento de dados.

As opções para os aplicativos do Financial Management:

Acumular

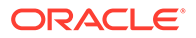

- Substituir
- Mesclar
- Substituir por Segurança
- 10. Para o Essbase ou o Planning, na lista suspensa **Tipo de Plano**, selecione o tipo de plano do aplicativo.
- 11. Clique em Salvar.

Para adicionar um job de lote:

- 1. Na guia Configuração, em Lote, selecione Definição de Lote.
- 2. Em Definição de Lote, em Jobs em Lote, clique em Adicionar.

Em Nome da Regra, especifique o nome da regra associada ao job em lote.

Também é possível selecionar o

9

para navegar e selecionar o nome da regra.

- 3. Em Sequência do Job, especifique a ordem de sequência do job.
- 4. Clique em Salvar.

# Adição de um Grupo em Lote

Grupos em lote permite determinar a elegibilidade de segurança ao executar lotes.

Consulte Como Definir Opções de Segurança.

Para adicionar um grupo em lote:

- 1. Na guia Configuração, em Lote, selecione Definição de Lote.
- 2. Selecione a guia Grupo em Lote.
- 3. Clique em Adicionar.
- 4. Em Nome, especifique o nome do grupo de lote.
- 5. Clique em Salvar.
- 6. Opcional: Associe um lote com um grupo em lote:
  - a. Selecione a guia Lote.
  - Na seção de resumo Batch, selecione o lote para associar a um grupo de lote.
  - c. Na seção de detalhes Lote, selecione a guia Definição.
  - d. Em Grupo de Lote, selecione o grupo de lote para associar ao lote.
  - e. Clique em Salvar.

# **Executando Lotes**

Use o recurso de Execução em Lote para mostrar todos os lotes que você acessou com base no grupo de lotes atribuído. É possível usar o recurso de Execução em Lote para selecionar um lote e executar uma regra depois que os parâmetros transmitidos com a regra forem validados.

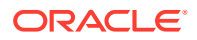

A Execução em Lote mostra todos os lotes aos quais você tem acesso com base no grupo de lotes atribuído.

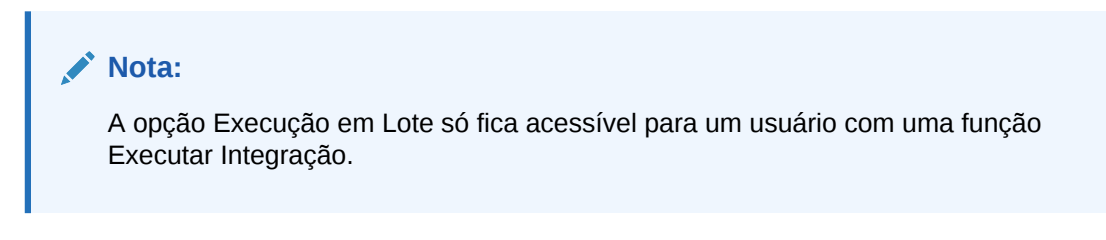

Para executar uma regra:

- 1. Na guia Workflow, em Outro, selecione Execução em Lote.
- 2. Na área de resumo Execução em Lote, selecione um nome de lote e clique em Executar.
- Opcional: você também pode programar um job clicando em Programação (consulte Agendamento de Jobs). É possível verificar o status do lote clicando em Verificar Status (consulte Exibição de Detalhes do Processo).

# Como Usar Lotes Abertos

O recurso de lote aberto é usado para ler origens de dados baseadas em arquivos e importálas para o PDV apropriado com base no nome do arquivo. É um tipo de definição de lote que permite automatizar e agendar o processo de workflow (como quatro etapas no Workbench de Carregamento de Dados: importar, validar, exportar e verificar), especialmente quando é necessário processar o carregamento de um grande número de arquivos externos. Os lotes abertos não podem conter jobs. Além disso, os lotes abertos podem ser agendados para execução periódica.

A visão geral do processo de alto nível da função Lotes Abertos consiste em:

- 1. Em Definição de Lote, adicione uma nova definição de lote usando o tipo Lote Aberto
- 2. Crie uma pasta openbatch no subdiretório inbox\batches do aplicativo onde os arquivos a serem importados serão copiados.

Depois que um lote for processado, um diretório será criado e todos os arquivos dentro do diretório OpenBatch serão movidos para ele. É atribuído um ID de lote único ao novo diretório.

3. Selecione o caractere Separador do Nome de Arquivos.

Esse caractere é usado para separar os cinco segmentos de um nome de arquivo de lote aberto.

- 4. Selecione a opção Criar Automaticamente a Regra de Dados.
- 5. Prepare os arquivos de lotes abertos copiando os arquivos para a pasta inbox\batches\openbatch usando o formato de nome para os arquivos de lote.
- 6. Em Execução em Lote, processe o lote.

## Formato de Nome para Arquivos em Lote Abertos

Os nomes de arquivos em lote aberto consistem nos seguintes segmentos:

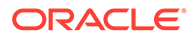

- PDV Ponto de Vista em que o Oracle Hyperion Financial Data Quality Management, Enterprise Edition processa os dados, como local, período e categoria
- Método de carregamento de importação como o FDMEE importa dados para o PDV
- Método de carregamento de exportação como o FDMEE exporta os dados para o aplicativo de destino

Os lotes abertos estão localizados em inbox\batches\openbatch e sob uma subpasta se uma tiver sido criada para eles.

## Convenções de Nomenclatura

O Oracle Hyperion Financial Data Quality Management, Enterprise Edition usa os seguintes métodos para nomear arquivos em lote aberto:

- 1. Criação Automática de Regra de Carregamento de Dados usado quando a regra de carregamento de dados é criada pela primeira vez.
- 2. Regra de Carregamento de Dados Existente usado quando a regra de carregamento de dados tiver sido criada no FDMEE.

Quando o FDMEE cria o nome da regra de dados automaticamente, ele verifica se existe uma regra de dados com o nome "Location\_Category". Se o nome não existir, o FDMEE criará a regra de dados usando a convenção de nomenclatura de arquivo: FileID~Location~Category~Period~RR.ext (esse exemplo usa ~ (til) como separador de nome de arquivo).

- ID de Arquivo um valor de forma livre usado para classificar o arquivo para um determinado Local. Os arquivos são classificados por Local e, dentro de um local, o ID de Arquivo é usado para classificar os arquivos.
- Local local do PDV
- Categoria Categoria do PDV
- Período Período do PDV
- método de carregamento um valor de dois caracteres. O primeiro caractere indica o formato de importação e o segundo caractere indica o formato de exportação.

Os valores válidos para o modo de importação são A e R.

Os valores válidos para o modo de exportação são A, R, M e S.

Para obter mais informações, consulte Métodos de Carregamento de Importação e Exportação de Lote Aberto.

ext -- extensão do arquivo (txt ou csv)

Quando o FDMEE acha que uma regra de dados já existe para um lote aberto, ele usa a convenção de nomenclatura de arquivo: FileID~Period~RR.ext (esse exemplo um ~ (til) como separador de nomes de arquivo)

- ID de Arquivo um valor de forma livre usado para definir a ordem de carregamento da execução em lote. Os arquivos em lote são carregados em ordem alfabética por nome de arquivo.
- Regra de Carregamento de Dados nome da Regra de Carregamento de Dados

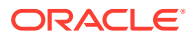

- Período Período do PDV
- método de carregamento um valor de dois caracteres. O primeiro caractere indica o formato de importação e o segundo caractere indica o formato de exportação.

Os valores válidos para o modo de importação são A e R.

Os valores válidos para o modo de exportação são A, R, M e S.

Para obter mais informações, consulte Métodos de Carregamento de Importação e Exportação de Lote Aberto.

ext -- extensão do arquivo (txt ou csv)

# Métodos de Carregamento de Importação e Exportação de Lote Aberto

| Método de Carregamento de<br>Importação | Baseado em Arquivo | E-Business Suite e PeopleSoft |
|-----------------------------------------|--------------------|-------------------------------|
| A                                       | Acrescentar        | não aplicável                 |
| R                                       | Substituir         | não aplicável                 |
| F                                       | não aplicável      | Atualização Total             |
| Ι                                       | não aplicável      | Incremental                   |
| S                                       | não aplicável      | Instantâneo                   |

Os métodos de carregamento de importação incluem:

| Método de Carregamento de<br>Exportação | Hyperion Financial<br>Management | Planning/Essbase/Hyperion<br>Profitability                                                                                                    |
|-----------------------------------------|----------------------------------|----------------------------------------------------------------------------------------------------|
| A (ADD_DATA)                            | Acumular                         | não aplicável                                                                                                    |
| R                                       | Substituir                       | Aplicável somente ao Planning                                                                                                    |
| M (STORE_DATA)                          | Mesclar                          | Mesclar para o Essbase,<br>Atualização Total para o<br>Hyperion Profitability. (O<br>método de carregamento de<br>exportação por mesclagem<br>não está disponível para o<br>Planning.) |
| S                                       | Substituir por Segurança         | Subtrair para o Planning,<br>Substituir para o Essbase,<br>Incremental para o Hyperion<br>Profitability                                                                                |

Os métodos de carregamento de exportação incluem:

Os métodos de carregamento de exportação incluem:

# Criação de Lotes Abertos

Para criar e processar lotes abertos:

- 1. Na guia Configuração, em Lote, selecione Definição de Lote.
- 2. Na seção de resumo Definição de Lote, clique em Adicionar.

Use os campos em branco de Nome e Aplicativo de Destino na grade de resumo Definição de Lote para informar um nome de lote ou aplicativo de destino no qual a busca será feita.

- 3. Na seção Detalhe da Definição de Lote, selecione a guia Definição.
- 4. Em Nome, especifique o nome da definição de lote.
- 5. Na lista suspensa **Aplicativo de Destino**, selecione o nome do aplicativo de destino.
- 6. Na lista suspensa Tipo, selecione Lote Aberto.
- 7. Na lista suspensa Modo de Execução, selecione Em Série.

O modo de execução em série processa arquivos sequencialmente, exigindo que um arquivo conclua seu processo para que o próximo arquivo possa iniciar seu processo.

- Em Diretório de Lote Aberto, especifique a pasta no subdiretório inbox\batches\openbatch onde os arquivos a serem importados serão copiados. Se esse campo ficar em branco ou for nulo, todos os arquivos em inbox\batches\openbatch serão processados.
- Em Separador do Nome de Arquivos para um tipo de lote aberto, selecione o caractere a ser usado ao separar os cinco segmentos de um nome de arquivo de lote.

Opções:

- ~
- @
- •
- •
- **10.** Selecione **Criar Automaticamente a Regra de Dados** para criar a regra de dados automaticamente para carregamentos de dados baseados em arquivo.

Quando o Oracle Hyperion Financial Data Quality Management, Enterprise Edition atribui o nome da regra de dados, ele verifica se existe uma regra de dados com o nome "Location\_Category". Se o nome não existir, o FDMEE criará a regra de dados.

Para usar regras de dados predefinidas que carregam dados com base em categorias específicas, deixe este campo em branco.

- 11. Opcional: No campo Descrição, insira uma descrição da definição de lote.
- **12.** Clique em **Salvar**.
- **13.** Prepare os arquivos da origem de dados baseada em arquivo copiando-os para inbox\batches\openbatch com um dos seguintes métodos:
  - Regra de Carregamento de Dados Predefinida Para usar uma regra de carregamento de dados predefinida que carrega dados com base em categorias específicas, deixe o campo Criar Automaticamente a Regra de Dados em branco na tela Definição de Lote e crie a regra de carregamento de dados (consulte Definição de Regras de Carregamento de Dados para Extrair Dados).

Em seguida, crie o nome de arquivo de lote aberto usando o seguinte formato: FileID\_RuleName\_Period\_LoadMethod. O id do arquivo é um campo sem

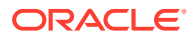

formato que pode ser usado para controlar a ordem do carregamento. Os arquivos em lote são carregados em ordem alfabética por nome de arquivo.

O método de carregamento é definido com o código de dois caracteres que identifica o método de carregamento em que o primeiro código representa o método de acréscimo ou de substituição da carga de origem, e o segundo caractere representa o método de acúmulo ou de substituição para o carregamento de destino.

Para o método de carregamento da importação, dependendo do sistema de origem, os valores disponíveis são:

- A Anexar
- R Substituir Dados
- F Atualização Total
- I Incremental
- S Substituir por Segurança

Para o Oracle Hyperion Financial Management, os métodos de carregamento de exportação são:

- A Acumular
- R Substituir
- M Mesclar
- S Substituir por Segurança

Para o Oracle Hyperion Planning, os modos de exportação são:

- A—ADD\_DATA
- R—REPLACE\_DATA
- M—STORE\_DATA
- S—SUBTRACT\_DATA

Exemplos de nome de arquivo de lote aberto são: a Texas Actual04 Jan-2004 RR.txt e b Texas Actual04 Jan-2004 RR.txt.

 Regra de Carregamento de Dados Criada Automaticamente — Para carregar dados para qualquer categoria de local e fazer com que o FDMEE crie a regra de carregamento de dados automaticamente, crie o nome de arquivo de lote aberto usando o seguinte formato: "FileID Location Category Period LoadMethod".

Nesse caso o, FDMEE procura a regra de dados com o nome "Location\_Category". Se ela não existir, o FDMEE criará a regra de dados automaticamente com o nome "Location\_Category".

14. Opcional: aplique qualquer condição de agendamento ao arquivo de lote aberto.

Consulte Agendamento de Jobs.

- 15. Na guia Workflow, em Outro, selecione Execução em Lote.
- Na área de resumo Execução em Lote, selecione o arquivo de lote aberto e clique em Executar.

Depois que um lote aberto for processado, um diretório será criado, todos os arquivos do diretório openbatch serão movidos para o novo diretório e o novo diretório receberá um ID de lote exclusivo.

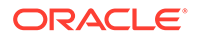

#### 🖍 Nota:

O recurso Lote aberto está indisponível para o Account Reconciliation Manager.

## Criação de um Lote Aberto para Executar uma Integração com o E-Business Suite

É possível usar a funcionalidade Lote Aberto para executar uma integração com o Oracle E-Business Suite. Para fazer isso, crie um arquivo em branco com o PDV e a regra do carregamento de dados no nome de arquivo e salve-o na pasta do lote aberto no servidor. Quando você executa o processo em lote de abertura, o Oracle Hyperion Financial Data Quality Management, Enterprise Edition executa a integração do E-Business Suite para a regra e o PDV especificados.

# Criação de Lotes Abertos para Vários Períodos

Você pode usar a funcionalidade de lote aberto para ler origens de dados baseadas em arquivos com vários períodos e importá-las para o PDV apropriado com base no nome do arquivo. Esse recurso permite automatizar o processo de carregamento de um grande número de arquivos. Os lotes abertos de vários períodos não podem conter jobs. Além disso, os lotes abertos de vários períodos podem ser agendados para execução periódica.

Arquivos para uma carga de vários períodos de lote aberto são armazenados no diretório inbox\batches\openbatchml.

Os nomes dos arquivos de lote de vários períodos são compostos pelos seguintes segmentos nesta ordem:

- ID de Arquivo Um campo de formato livre que pode ser usado para controlar a ordem da carga. Os arquivos em lote são carregados em ordem alfabética por nome de arquivo.
- Local
- Categoria
- Período Inicial
- Período Final
- Método de Carregamento Um item de dois caracteres (Caractere 1 = acréscimo ou substituição e caractere 2 = acréscimo ou substituição de destino). Os valores válidos são A e R.

Exemplos de lote aberto de um nome de arquivo de vários períodos:

```
a_Texas_Actual_ Jan-2004_ Jun-2004_RR.txt (Loc, Cat, Start Period, End
Period)
```

е

```
b_TexasDR1_ Jan-2004_ Jun-2004_RR.txt (Data Rule, Start Period, End
Period)
```

Para criar e processar um lote aberto:

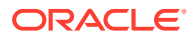

- 1. Na guia Configuração, em Lote, selecione Definição de Lote.
- 2. Na área de resumo Definição de Lote, clique em Adicionar.

Use os campos em branco de Nome e Aplicativo de Destino na grade de resumo Definição de Lote para informar um nome de lote ou aplicativo de destino no qual a busca será feita.

- 3. Na seção Detalhes da Definição de Lote, selecione a guia Definição.
- 4. Em Nome, especifique o nome da definição de lote.
- 5. Em Aplicativo de Destino, selecione o nome do aplicativo de destino.
- 6. Em Tipo, selecione Abrir Lote de Vários Períodos.
- 7. Na lista suspensa Modo de Execução, selecione Em Série.

O modo de execução em série processa arquivos sequencialmente, exigindo que um arquivo conclua seu processo para que seja possível iniciar o processo do arquivo seguinte.

- 8. Em Abrir Diretório em Lote, especifique a pasta no subdiretório: inbox\batches\openbatchml onde os arquivos a serem importados serão copiados. Se esse campo ficar em branco ou for nulo, todos os arquivos em: inbox\batches\openbatchml serão processados.
- Em Separador do Nome de Arquivos para um tipo de lote aberto, selecione o caractere a ser usado ao separar os cinco segmentos de um nome de arquivo de lote.

Opções:

- ~
- @
- ;
- \_
- 10. Selecione Criar Automaticamente a Regra de Dados para criar a regra de dados automaticamente para carregamentos de dados baseados em arquivo.

Quando o Oracle Hyperion Financial Data Quality Management, Enterprise Edition atribui o nome da regra de dados, ele verifica se existe uma regra de dados com o nome "Location\_Category". Se o nome não existir, o FDMEE criará a regra de dados usando a seguinte convenção de nome de arquivo:

- Nome da Regra Location\_Category
- Descrição "Regra de dados criada automaticamente"
- Categoria Categoria
- Nome do Arquivo Nulo
- Modo Substituir

Para usar regras de dados predefinidas que carregam dados com base em categorias específicas, deixe este campo em branco.

- **11. Opcional:** No campo **Descrição**, insira uma descrição da definição de lote.
- **12.** Clique em **Salvar**.
- **13.** Prepare os arquivos da origem de dados baseada em arquivo copiando-os para inbox\batches\openbatch com um dos seguintes métodos:

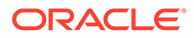

 Regra de Carregamento de Dados Predefinida — Para usar uma regra de carregamento de dados predefinida que carrega dados com base em categorias específicas, deixe o campo Criar Automaticamente a Regra de Dados em branco na tela Definição de Lote e crie a regra de carregamento de dados (consulte Definição de Regras de Carregamento de Dados para Extrair Dados).

Se for necessário carregar para períodos não contíguos no lote aberto, crie a regra de dados em que os mapeamentos do período de origem estão definidos e use essa opção.

Em seguida, crie o nome de arquivo de lote aberto usando o seguinte formato: FileID\_RuleName\_Period\_LoadMethod. O id do arquivo é um campo sem formato que pode ser usado para controlar a ordem do carregamento. Os arquivos em lote são carregados em ordem alfabética por nome de arquivo.

O método de carregamento é definido com o código de dois caracteres que identifica o método de carregamento em que o primeiro código representa o método de acréscimo ou de substituição da carga de origem, e o segundo caractere representa o método de acúmulo ou de substituição para o carregamento de destino.

Para o método de carregamento de origem, os valores disponíveis são:

- A Anexar
- R Substituir

Para o método de carregamento de destino, os valores disponíveis são:

- A Acumular
- R Substituir

Exemplos de nome de arquivo de lote aberto são: a\_Texas\_Actual04\_Jan-2004\_RR.txt e b\_Texas\_Actual04\_Jan-2004\_RR.txt

 Regra de Carregamento de Dados Criada Automaticamente — Para carregar dados em qualquer categoria de local e fazer com que o FDMEE crie a regra de carregamento de dados automaticamente, crie o nome de arquivo de lote aberto usando o formato: "FileID\_Location\_Category\_Period\_LoadMethod".

Nesse caso o, FDMEE procura a regra de dados com o nome "Location\_Category". Se ela não existir, o FDMEE criará a regra de dados automaticamente com o nome "Location\_Category".

A criação automática da regra de dados só é aplicável para carregamentos de período contíguo. Se for necessário carregar para períodos não contíguos, crie a regra de dados em que os mapeamentos de período de origem estão definidos.

**14. Opcional**: aplique qualquer condição de agendamento ao arquivo de lote aberto.

Consulte Programação de Jobs.

- 15. Na guia Workflow, em Outro, selecione Execução em Lote.
- **16.** Na área de resumo **Execução em Lote**, selecione o arquivo de lote aberto e clique em **Executar**.

Depois que um lote aberto for processado, um diretório será criado e todos os arquivos dentro do diretório openbatch serão movidos para ele. É atribuído um ID de lote único ao novo diretório.

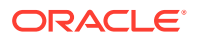

#### Nota:

O recurso Lote aberto está indisponível para o Account Reconciliation Manager.

# Agendamento de Jobs

O recurso de agendamento de jobs fornece um método para orquestrar os tempos de execução das regras de carregamento de metadados e das regras de carregamento de dados.

#### 🖍 Nota:

Quando você cancela um job da interface de usuário do Oracle Hyperion Financial Data Quality Management, Enterprise Edition usando a opção **Cancelar Programação**, todas as instâncias de uma programação de uma regra são canceladas. Você não pode cancelar programações de uma regra escolhidas individualmente.

| Schedule                   |                                                      | ×         |
|----------------------------|------------------------------------------------------|-----------|
| Simple     Hourty          | Timezone (UTC-08:00) Los Angeles - Pacific Time (PT) | •         |
| <ul> <li>Daily</li> </ul>  | Date 1/15/2015                                       |           |
| Weekly     Monthly (day of | Hour(s) 1                                            |           |
| month)                     | Minute(s) 0                                          |           |
| Monthly (week day)         | Second(s) 0                                          |           |
|                            | Select AM                                            |           |
|                            |                                                      |           |
|                            |                                                      | OK Cancel |

Para agendar um job:

- Na tela Execução em Lote, na tela Metadados ou na tela Regra de Carregamento de Dados, selecione o nome do lote (na tela Execução em Lote) ou a regra (na tela Metadados ou na tela Regra de Carregamento de Dados) para agendar e clique em Agendamento.
- 2. Em Agendamento, selecione quaisquer opções específicas da regra.

Por exemplo, se você selecionar a opção **Programar** na tela **Regra de Carregamento de Dados**, especifique as opções Importar da Origem, Recalcular, Exportar para Destino, e assim por diante.

 Especifique o tipo de agendamento e selecione os parâmetros de data e hora associados.

Consulte a.

4. Clique em OK.

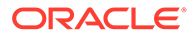

| Tipo de Programação      | Parâmetros de Data e Hora                                                                                                    |
|--------------------------|----------------------------------------------------------------------------------------------------|
| Simples                  | Submete o job para execução em dia e hora<br>específicos, mas não é repetida:                                                                                 |
|                          | Opções disponíveis:                                                                                                    |
|                          | • Fuso horário                                                                                                    |
|                          | • Data                                                                                                    |
|                          | • Hora(s)                                                                                                    |
|                          | • Minuto(s)                                                                                                    |
|                          | • Segundo(s)                                                                                                    |
|                          | <ul> <li>Selecione (Manhã/Tarde)</li> </ul>                                                                                                    |
| Por Hora                 | Executada nos minutos e segundos<br>especificados depois da hora superior,<br>todas as horas, até o cancelamento.                                             |
|                          | Opções disponíveis:                                                                                                    |
|                          | Fuso horário                                                                                                    |
|                          | • Minuto(s)                                                                                                    |
|                          | • Segundo(s)                                                                                                    |
| Diariamente              | Executada no mesmo horário, todos os<br>dias.                                                                                                    |
|                          | Opções disponíveis:                                                                                                    |
|                          | • Fuso horário                                                                                                    |
|                          | • Hora(s)                                                                                                    |
|                          | Minuto(s)                                                                                                    |
|                          | • Segundo(s)                                                                                                    |
|                          | <ul> <li>Selecione (Manhã/Tarde)</li> </ul>                                                                                                    |
| Semanalmente             | Executado no horário específico para cada<br>dia selecionado.                                                                                                 |
|                          | Opções disponíveis:                                                                                                    |
|                          | Fuso horário                                                                                                    |
|                          | De Segunda a Domingo                                                                                                    |
|                          | • Hora(s)                                                                                                    |
|                          | Minuto(s)                                                                                                    |
|                          | • Segundo(s)                                                                                                    |
|                          | Selecione (Manha/Tarde)                                                                                                    |
| Mensalmente (dia do mês) | Executado no horário específico para o dia<br>do mês selecionado. Também permite que<br>você selecione o "Último Dia do Mês" ou<br>"Dia Antes do Fim do Mês". |
|                          | Opções disponíveis:                                                                                                    |
|                          | Fuso horário                                                                                                    |
|                          | Data Mensal                                                                                                    |
|                          | • Hora(s)                                                                                                    |
|                          | • Minuto(s)                                                                                                    |
|                          | • Segundo(s)                                                                                                    |
|                          | Selecione (Manhã/Tarde)                                                                                                    |

| Tabela 6-1 | Tipos e Parâmetros de A | Agendamento |
|------------|-------------------------|-------------|
|------------|-------------------------|-------------|

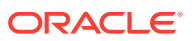

| Tipo de Programação         | Parâmetros de Data e Hora                                                                                                    |
|-----------------------------|----------------------------------------------------------------------------------------------------|
| Mensalmente (dia da semana) | <ul> <li>Você pode selecionar a primeira, segund terceira, quarta, quinta, último e, em seguida, o dia específico ou a semana em que executar o job.</li> <li>Opções disponíveis: <ul> <li>Dia do Mês</li> <li>Dia</li> <li>Hora(s)</li> <li>Minuto(s)</li> <li>Segundo(s)</li> <li>Selecione (Manhã/Tarde)</li> </ul> </li> </ul> |
|                             | Nota:<br>A opção Fuso<br>Horário não<br>está disponível<br>para o tipo de<br>programação<br>Mensalmente<br>(dia da<br>semana).                                                                                                    |

| Tabela 6-1 (Co | nt.) Tipos | e Parâmetros d | e Agendamento |
|----------------|------------|----------------|---------------|
|----------------|------------|----------------|---------------|

# Cancelamento de um Job Agendado

Quando você cancela um job da interface de usuário do Oracle Hyperion Financial Data Quality Management, Enterprise Edition usando a opção **Cancelar Programação**, todas as instâncias de uma programação de uma regra são canceladas. Você não pode cancelar programações de uma regra escolhidas individualmente.

Para cancelar um job agendado:

- 1. Na tela Execução de Lote, selecione o lote.
- 2. Clique em Cancelar Agendamento.

# Como Trabalhar com Scripts em Lote

O Oracle Hyperion Financial Data Quality Management, Enterprise Edition oferece um conjunto de scripts de shell do UNIX/em lote do Windows que permite aos usuários executar as regras da carregamento de dados de uma linha de comando ou agendar carregamentos de qualquer agendador, sem escrever código Java. É possível chamar scripts em lote na linha de comando. Os scripts, por sua vez, chamam a API da carga de metadados e de dados no servidor de aplicativo do FDMEE que executa as regras usando o processo normal usado na regra de dados e no workbench. Os scripts em lote estão localizados em um diretório <EPM\_ORACLE\_INSTANCE>/FinancialDataQuality (<EPM\_ORACLE\_INSTANCE> normalmente está localizado em: C:\Oracle\Middleware\user projects\epmsystem1).

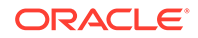

O uso de um script em lote para executar regras de carregamento de dados inclui:

- Execução do script em lote para regras de carregamento de dados. Consulte Execução de Script em Lote para Regras de Carregamento de Dados.
- Execução de script em lote para regras de metadados.

#### 🖍 Nota:

Os nomes de períodos não podem conter espaços se usados em um script em lote.

## Como Usar a Criptografia de Senha

O Oracle Hyperion Financial Data Quality Management, Enterprise Edition fornece um script Win/UNIX para criptografar uma senha e armazená-la em um arquivo. Script encryptpassword.bat/sh está localizado no diretório EPM ORACLE INSTANCE/ FinancialDataQuality.

Para criptografar uma senha:

1. Navegue até o diretório que possui os arquivos em lote.

Normalmente, o diretório de arquivos em lote é o EPM ORACLE INSTANCE/ FinancialDataQuality

- No diretório EPM ORACLE INSTANCE/FinancialDataQuality, em um prompt de comando, execute o script encryptpassword.bat <passwordfile>.
- 3. Quando solicitado, insira a senha e, em seguida, clique em Enter.

Observe o seguinte:

- A senha será mascarada quando você a digitar.
- A executar o script em lote, você poderá fornecer a senha pelo nome de arquivo como um parâmetro no seguinte formato: -f:passwordfile. O nome de arquivo usado como parâmetro é colocado no local definido na opção "Pasta de Senha Criptografada" de Configurações do Sistema.
- Não inclua um disco ou especificação de diretório como parte do nome do arquivo, apenas informe um nome de arquivo com ou sem uma extensão.
- Substitua o [file] pelo nome de arquivo real, e não inclua colchetes.
- O script criptografará a senha e a gravará no arquivo fornecido como parâmetro.
- Para obter informações sobre como executar um script em lote da regra de carregamento de dados com uma senha de um arquivo, consulte Execução de Script em Lote para Regras de Carregamento de Dados.
- Para obter informações sobre como executar um script em lote da regra de carregamento de metadados com uma senha de um arquivo, consulte Executando o Script de Lote para Regras de Metadados.

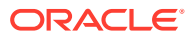

# Execução de Script em Lote para Regras de Carregamento de Dados

Para executar o script de lote da regra de dados com uma senha de texto simples:

- 1. Exiba uma janela de comando do Windows ou shell do UNIX.
- 2. Cole e execute o seguinte comando: loaddata USER PASSWORD RULE\_NAME IMPORT\_FROM\_SOURCE EXPORT\_TO\_TARGET EXPORT\_MODE IMPORT\_MODE LOAD\_FX\_RATE START\_PERIOD\_NAME END\_PERIOD\_NAME SYNC\_MODE

Para executar o script do lote da regra de carregamento dos dados com uma senha de um arquivo:

- 1. Exiba uma janela de comando do Windows ou shell do UNIX.
- 2. Cole e execute o seguinte comando: loaddata USER -f:PASSWORD\_FILE RULE\_NAME IMPORT\_FROM\_SOURCE EXPORT\_TO\_TARGET EXPORT\_MORE IMPORT\_MODE LOAD\_FX\_RATE START PERIOD NAME END PERIOD NAME SYNC MODE

## Como Definir os Parâmetros para Regras de Carregamento de Dados

Os parâmetros usados para executar um script em lote para as regras de carregamento de dados são:

| Parâmetro          | Valor                                                                             |
|--------------------|-----------------------------------------------------------------------------------|
| Usuário            | Nome do Usuário                                                                   |
| Senha              | Senha ou - f:nome do arquivo da Senha                                             |
| IMPORT_FROM_SOURCE | Y ou N                                                                            |
| EXPORT_TO_TARGET   | Y ou N                                                                            |
| EXPORT_MODE        | Modos de exportação dos aplicativos Oracle<br>Essbase e Oracle Hyperion Planning: |
|                    | STORE_DATA                                                                        |
|                    | • ADD_DATA                                                                        |
|                    | SUBTRACT_DATA                                                                     |
|                    | REPLACE_DATA                                                                      |
|                    | OVERRIDE_ALL_DATA                                                                 |
|                    | O modo de exportação do aplicativo Oracle                                         |
|                    | Hyperion Financial Management:                                                    |
|                    | • Acumular                                                                        |
|                    | • Substituir                                                                      |
|                    | • Mesclar                                                                         |
|                    | Replace_By_Security                                                               |
| IMPORT_MODE        | • Instantâneo                                                                     |
|                    | Incremental                                                                       |
|                    | Atualização Total                                                                 |
|                    | Os modos de exportação do sistema de origem<br>baseado em arquivo:                |
|                    | Acrescentar                                                                       |
|                    | • Substituir                                                                      |
| LOAD_FX_RATE       | Sinalizador de carregamento de taxa de<br>câmbio. Y ou N                          |

#### Tabela 6-2 Parâmetros para Regras de Carregamento de Dados

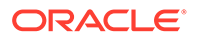

| Parâmetro         | Valor                                                                                                    |
|-------------------|----------------------------------------------------------------------------------------------------|
| START_PERIOD_NAME | Nome do Período ou PDV se o valor de período<br>especificado do PDV for recuperado do perfil<br>do período.                                                                                                    |
| END_PERIOD_NAME   | Nome do Período ou PDV se o valor de período<br>especificado do PDV for recuperado do perfil<br>do período.                                                                                                    |
| SYNC_MODE         | <ul> <li>SYNC/ASYNC</li> <li>SYNC – O processo é executado<br/>imediatamente e o controle é retornado<br/>quando o processo é concluído.</li> <li>ASYNC – Quando o job do ODI é enviado, o<br/>controle é retornado. O processo de carga<br/>continua a ser executado no ODI</li> </ul> |

Tabela 6-2 (Cont.) Parâmetros para Regras de Carregamento de Dados

## Executando o Script de Lote para Regras de Metadados

Para executar o script de lote da regra de metadados com uma senha de texto simples:

- 1. Exiba uma janela de comando do Windows ou shell do UNIX.
- 2. Em uma janela de comando do Windows ou shell do UNIX, cole e execute o seguinte comando: loadmetadata USER PASSWORD LOCATION NAME SYNC MODE

Para executar o script do lote da regra de carregamento dos metadados com uma senha de um arquivo:

- 1. Exiba uma janela de comando do Windows ou shell do UNIX.
- Em uma janela de comando do Windows ou shell do UNIX, cole e execute o seguinte comando: loadmetadata USER -f:PASSWORD\_FILE LOCATION\_NAME SYNC\_MODE

## Como Definir os Parâmetros para Regras de Metadados

Os parâmetros usados para executar um script em lote para as regras de metadados são:

| Tabela 6-3 | Parâmetros p | bara Regras | de | Metadados |
|------------|--------------|-------------|----|-----------|
|------------|--------------|-------------|----|-----------|

| Parâmetro | Valor                                 |
|-----------|---------------------------------------|
| Usuário   | Nome do Usuário                       |
| Senha     | Senha ou - f:nome do arquivo da Senha |
| Local     | Nome do Local                         |

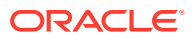

| Parâmetro | Valor                                                                                                    |
|-----------|----------------------------------------------------------------------------------------------------|
| SYNC_MODE | <ul> <li>SYNC/ASYNC</li> <li>SYNC – O processo é executado<br/>imediatamente e o controle é<br/>retornado quando o processo é<br/>concluído.</li> <li>ASYNC – Quando o job do ODI é<br/>enviado, o controle é retornado. O<br/>processo de carga continua a ser<br/>executado no ODI.</li> </ul> |

Tabela 6-3 (Cont.) Parâmetros para Regras de Metadados

# Execução do Script em Lote para Regras de Dados de HR

Para executar o script de lote da regra de dados de RH com uma senha de texto simples:

- 1. Exiba uma janela de comando do Windows ou shell do UNIX.
- 2. Cole e execute o seguinte comando: loadhrdata USER PASSWORD LOCATION\_NAME SYNC\_MODE

Para executar o script do lote da regra d dos dados de RH com uma senha de um arquivo:

- 1. Exiba uma janela de comando do Windows ou shell do UNIX.
- 2. Cole e execute o seguinte comando: loadhrdata USER -f:PASSWORD\_FILE LOCATION\_NAME SYNC\_MODE

## Definição de Parâmetros para Regras de Dados de HR

Os parâmetros usados para executar um script em lote para as regras de dados de HR são:

#### Tabela 6-4 Parâmetros para Regras de Recursos Humanos

| Parâmetro            | Valor                                                                                                    |
|----------------------|----------------------------------------------------------------------------------------------------|
| Usuário              | Nome do Usuário                                                                                                    |
| Senha                | Senha ou - f:nome do arquivo da Senha                                                                                                    |
| Nome da Regra        | Nome da regra de dados de HR                                                                                                    |
| IMPORT_FROM_SOURCE   | Y ou N                                                                                                    |
| EXPORT_TO_TARGET     | Y ou N                                                                                                    |
| Data a Partir de     | Data usada para determinar a data de<br>efetivação aplicável. A data deve estar no<br>formato AAAA-MM-DD.                                               |
| Tipo de Carregamento | <ul> <li>Especifique o tipo de carregamento:</li> <li>Dados — Carrega somente os dados</li> <li>Ambos — Carrega os dados e os<br/>metadados.</li> </ul> |

# Executando o Script de Lote para Importar Regras de Mapeamento

Você pode usar o script de lote importmapping para importar regras de mapeamento de uma linha de comando.

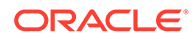

Para executar o script de lote da regra de mapeamento de importação com uma senha de um arquivo:

- 1. Exiba uma janela de comando do Windows ou shell do UNIX.
- 2. Cole e execute o seguinte comando: importmapping USER\_NAME ENCY\_PASS LOCATION\_NAME DIMENSION\_NAME FILE\_PATH REPLACE VALIDATE SYNC\_MODE

## Definição dos Parâmetros para Importar Regras de Mapeamentos

Os parâmetros usados para executar um script de lote para importar regras de mapeamento:

| Parâmetro      | Valor                                                    |
|----------------|----------------------------------------------------------|
| USER_NAME      | Nome do Usuário                                          |
| ENCY_PASS      | Senha ou - f:nome do arquivo da Senha                    |
| LOCATION_NAME  | Nome do Local                                            |
| DIMENSION_NAME | Nome da dimensão                                         |
| File_PATH      | Diretório do qual deseja importar arquivos<br>de origem. |
| Substituir     | Método de carga do modo de importação:                   |
|                | • A — Anexar                                             |
|                | • R — Substituir                                         |
| Validar        | Y ou N                                                   |
| SYNC_MODE      | SYNC/ASYNC                                               |
|                | • SYNC – O processo é executado                          |
|                | imediatamente e o controle é                             |
|                | retornado quando o processo e<br>concluído.              |
|                | ASYNC – Quando o job do ODI é                            |
|                | enviado, o controle é retornado. O                       |
|                | processo de carga continua a ser                         |
|                | executado no ODI.                                        |

#### Tabela 6-5 Parâmetros para Regras de Carregamento de Dados

#### Nota:

Ao usar o utilitário importmapping.sh no Linux para importar mapeamentos do Oracle Hyperion Financial Data Quality Management, Enterprise Edition e receber o seguinte erro: "Índice de string fora do intervalo: -1", faça referência ao diretório, como se segue: ./importmapping.sh admin welcome1 EBS\_HFM\_LOC account \/app\/EPM\\/import\/FDMEE\/ FDMEE\_Mapping\_Account-PROJMGN.txt REPLACE N SYNC . Em seguida, assegure-se de que esse arquivo esteja no formato Unix e não do Windows. Execute dos2unix para converter o arquivo e recarregue-o.

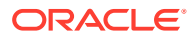

# Execução de Script em Lote para Regras de Carregamento de Dados para Write-Back

Use o script "Loaddata" usado para extrair dados dos aplicativos de origem do EPM para os sistemas de destino do Enterprise Resource Planning (ERP). Consulte Execução de Script em Lote para Regras de Carregamento de Dados.

## Execução de um Lote

Para executar o lote com uma senha de texto simples:

- 1. Exiba uma janela de comando do Windows ou shell do UNIX.
- 2. Cole e execute o seguinte comando: runbatch USER PASSWORD BATCH\_NAME SYNC\_MODE.

Para executar o lote com uma senha de um arquivo:

- 1. Exiba uma janela de comando do Windows ou shell do UNIX.
- 2. Cole e execute o seguinte comando: runbatch USER -f:PASSWORD\_FILE BATCH\_NAME SYNC MODE.

## Definição de Parâmetros para Execução do Lote

Os parâmetros usados para executar o lote são:

#### Tabela 6-6Parâmetros para executar um lote.

| Parâmetro     | Valor                                 |
|---------------|---------------------------------------|
| Usuário       | Nome do Usuário                       |
| Senha         | Senha ou - f:nome do arquivo da Senha |
| Nome da Regra | Nome do Lote                          |

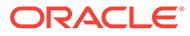

# 7 Criação e Uso de Scripts

#### Consulte Também:

- Visão Geral
- Principais Conceitos de Jython
- Como Usar o Editor de Scripts
- Como Usar Scripts de Importação
- Como Usar Scripts de Mapeamento
- Como Usar Scripts de Evento
- Como Usar Scripts Personalizados
- Como Usar a API JAVA
- Visual Basic

# Visão Geral

O Oracle Hyperion Financial Data Quality Management, Enterprise Edition oferece uma estrutura avançada de extensibilidade fornecendo criação de script baseada em Jython e Visual Basic. Usando o sofisticado conjunto da biblioteca da API, os usuários podem estender e personalizar o produto de acordo com as suas necessidades. O FDMEE suportar quatro tipos de scripts:

- Scripts de importação Executados quando os arquivos de origem são importados. Usam somente scripts Jython.
- Scripts de mapeamento Usados para criar lógica de mapeamento para derivar membros de destino baseados em colunas de várias origens e na lógica IF THEN. Usam scripts Jython e SQL.
- Scripts de evento Executados em resposta ao FDMEE, como antes ou depois de uma importação. Usam scripts Jython e Visual Basic.
- Scripts personalizados Permitem a execução manual de scripts. Usam scripts Jython e Visual Basic.

O FDMEE fornece um conjunto de APIs Java que permite que você consulte propriedades de carregamento de dados usadas com frequência ou execute uma ação comum. O FDMEE também suportas scripts de evento baseados no Visual Basic.

# Principais Conceitos de Jython

Antes de usar scripts, você deve estar familiarizado com os seguintes conceitos importantes de Jython:

- Recuo de Código
- Declaração de Nenhum Tipo de Dados

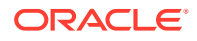

- Índice de Matriz começa no 0
- Substring é str[Posição Inicial: Posição Inicial + Tamanho].
- capacidade de acessar qualquer biblioteca Java

Para obter informações sobre os conceitos de Jython, consulte:

- O que é o Jython
- Python

Para obter informações sobre como usar mecanismos de tratamento de exceção, consulte **Tratamento e Depuração de Exceções**.

Para obter um exemplo de como um "bloco try-except" é usado em um script de Evento, consulte Exemplo de Script de Eventos.

# Como Usar o Editor de Scripts

A seção explica como usar o Editor de Script do Oracle Hyperion Financial Data Quality Management, Enterprise Edition.

## Visão Geral

O Editor de Script é usado para definir scripts Jython que são executados em resposta a eventos do Oracle Hyperion Financial Data Quality Management, Enterprise Edition ou durante os processos de importação de arquivo. Os scripts são salvos no diretório data\scripts do aplicativo FDMEE (com uma extensão py para scripts Jython ou uma extensão vbs para scripts do Visual Basic). Os scripts de importação são salvos no subdiretório data\scripts\event e os scripts personalizados são salvos no subdiretório data\scripts\event e os scripts personalizados são salvos no subdiretório data\scripts\custom. Os scripts podem ser copiados para outros ambientes do FDMEE e editados com um editor de texto.

## Como Iniciar o Editor de Scripts

Para acessar o Editor de Script:

- 1. Na guia Configurar, selecione Scripts.
- 2. Selecione Editor de Script.

## Layout do Editor de Script

O painel esquerdo do Editor de Script lista os diretórios que contêm os dois tipos de scripts do Oracle Hyperion Financial Data Quality Management, Enterprise Edition: Importação e Evento. O painel direito permite gravar e copiar o código para script.

# Como Usar Scripts de Importação

Esta seção explica como usar os scripts de importação no Oracle Hyperion Financial Data Quality Management, Enterprise Edition.

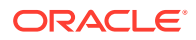

# Visão Geral

#### 🖍 Nota:

A integração de importação do Oracle Hyperion Financial Data Quality Management, Enterprise Edition é implementada usando o mecanismo de script Jython. O mecanismo de scripts do Visual Basic não pode ser usado com scripts de importação.

Ao trabalhar com scripts de importação, observe as seguintes considerações:

- Os scripts de importação são executados quando os arquivos de origem são importados.
- Os scripts de importação são válidos apenas para carregamentos de dados baseados em arquivos.
- Os scripts de importação devem ser criados somente com as funções Jython. O formato é "def <name>(parm1, parm2)" e um valor de retorno.
- Os script de importação passam dois parâmetros pelo FDMEE:
  - um valor de dimensão definido pelo formato de importação
  - um registro inteiro da origem

Por exemplo, quando a coluna de conta é definida como caracteres da posição 2 até a posição 4, esse valor é considerado o valor do campo, e a linha inteira de entrada é transmitida como o segundo parâmetro. No script de exemplo (consulte Exemplo de Script de Importação), esses parâmetros são especificados pelos valores StrField e StrRec, mas podem ter qualquer outro nome, contanto que você se lembre de que o primeiro parâmetro é o campo e o segundo é o registro inteiro.

- Um script de importação na coluna de Valor é sempre executado primeiro.
- O nome do arquivo e o nome da função devem ser o mesmo.
- O valor de retorno da função preenche a coluna de origem na tabela TDATASEG para a dimensão especificada. Você só pode retornar um único valor.
- É recomendável que você use um editor de texto para editar o script e, em seguida, copie e cole-o no FDMEE.
- Os scripts de importação não são tratados no Oracle Hyperion Enterprise Performance Management System Lifecycle Management.

# Criação de Scripts de Importação

Para criar scripts de importação:

- 1. Na guia Configurar, em Scripts, selecione Editor de Script.
- 2. Na tela Editor de Script, clique em Novo.
- 3. Em Tipo de Script, selecione Importar.
- 4. Em Nome do Arquivo, insira um nome para o script.
- 5. Clique em OK.

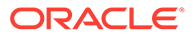

- 6. Grave o código para o script personalizado no Editor de Scripts.
- 7. Clique em Salvar.

# Parâmetros do Script de Importação

O script do formato de importação é definido como uma função Jython. O nome da função Jython deve ser o mesmo que o nome do arquivo do script. Essa função aceita dois parâmetros: o Campo atual e a Linha atual que estão sendo processados.

- **strField** Os valores da coluna de arquivo de origem definida no formato de importação (Por exemplo, para os scripts de importação atribuídos à coluna Valor, strField contém dados de valor e, para os scripts de importação atribuídos à coluna Conta, strField contém valores de conta).
- strRecord—A linha (registro) de arquivo de origem que está sendo examinada.

No exemplo a seguir, o script concatena o código da conta com a descrição da conta do arquivo de origem. Por exemplo, a primeira linha de dados do arquivo é o código da conta 1110 com uma descrição de "Caixa". Este script concatena 1110 com "Caixa" e cria uma conta de origem na tabela TDATASEG chamada "1110-Caixa". (Consulte Referência da Tabela TDATASEG). No script, selecione o campo definido pelo formato de importação e, em seguida, o campo definido pelos locais de 14 a 34 no registro atual. (O Jython inicia a numeração das colunas em 0 em vez de 1.)

|                                                          | inac summary                                                                             |                       |                     |                           |            |                         |              |
|----------------------------------------------------------|------------------------------------------------------------------------------------------|-----------------------|---------------------|---------------------------|------------|-------------------------|--------------|
| View 👻 🚽                                                 | Add 💥 Delete 🔄                                                                           | Detach                |                     | 1                         |            |                         |              |
|                                                          |                                                                                          |                       |                     | _                         |            |                         |              |
| Status                                                   | Name                                                                                     | Source System         |                     | Accounting Entity         | S          | Source Adapter          |              |
| <b>a</b>                                                 | 0_MCPLAN1_IF                                                                             | File                  |                     |                           |            |                         | <u> 1995</u> |
| A                                                        | 6_SALESJOURNAL                                                                           | File                  |                     |                           |            |                         | Ξ            |
| <i></i>                                                  | BRAZIL                                                                                   | File                  |                     |                           |            |                         |              |
| <i>a</i>                                                 | CALTEORNIA                                                                               | File                  |                     |                           |            |                         |              |
|                                                          |                                                                                          | 111                   |                     | and a state of the second |            |                         |              |
| * File T                                                 | ype Fixed                                                                                |                       |                     | File Delimiter NA         |            |                         |              |
| Tar                                                      | get MCPLAN1                                                                              |                       |                     | DHILOKE                   |            |                         | 1            |
| Tar<br>Applica                                           | get MCPLAN1<br>tion                                                                      |                       |                     |                           |            |                         | ĺ            |
| Tar<br>Applica<br>* Requi<br>Meth                        | rget MCPLAN1<br>tion<br>est GET 💌<br>nod                                                 |                       | Descr               | iption                    |            |                         |              |
| Tar<br>Applica<br>* Requi                                | rget MCPLAN1<br>tion<br>est GET 💌                                                        |                       | Descr               | iption                    |            |                         |              |
| Tar<br>Applica<br>* Requi<br>Meth                        | rget MCPLAN1<br>tion<br>est GET 💌<br>nod                                                 |                       | Descr               | ption                     |            |                         |              |
| Tar<br>Applica<br>* Requir<br>Meth                       | rget MCPLAN1<br>tion<br>est GET ▼<br>iod<br>11_IF: Mappings                              | X Delete              | Descr               | ption                     |            |                         |              |
| Tar<br>Applica<br>* Requir<br>Meth                       | get MCPLAN1<br>tion<br>est GET ▼<br>iod<br>I1_IF: Mappings<br>1 Detach Add ▼<br>Start    | Delete<br>Length      | Descr               | ption                     | Add Expres | ssion Target            |              |
| Tar<br>Applica<br>* Requir<br>Meth<br>0_MCPLAN<br>View ~ | rget MCPLAN1<br>tion<br>est GET v<br>II_IF: Mappings<br>Detach Add v<br>Start<br>2       | Delete<br>Length      | Descr               | ption                     | Add Expres | ssion Target<br>Account |              |
| Tar<br>Applica<br>* Requir<br>Meth<br>0_MCPLAN<br>View   | rget MCPLAN1<br>tion<br>est GET v<br>II_IF: Mappings<br>Detach Add v<br>Start<br>2<br>47 | Delete<br>Length<br>4 | Descr<br>Expression | ption                     | Add Expres | ssion Target<br>Account |              |

# Atribuição de Scripts de Importação a Formatos de Importação

Após criar e salvar um script no Editor de Scripts, atribua o script a um campo de importação; qualquer campo de importação em qualquer formato de importação

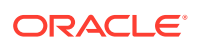

Para atribuir scripts de importação a campos de importação:

- 1. Na guia Configuração, em Configuração de Integração, selecione Formato de Importação.
- 2. Na grade de resumo Formato de Importação, selecione o nome do formato de importação.

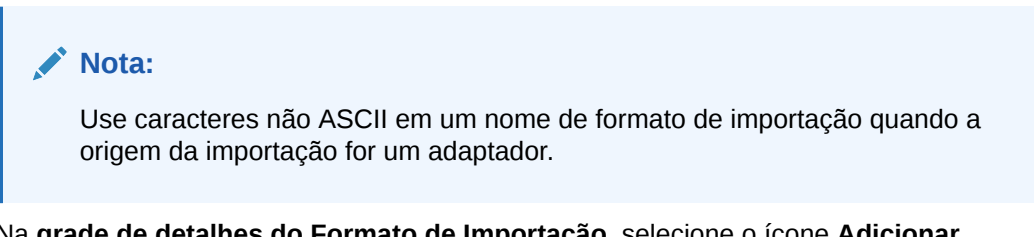

3. Na grade de detalhes do Formato de Importação, selecione o ícone Adicionar Expressão.

Você também pode digitar o valor diretamente no campo em vez de usar o Editor de Expressões.

| Import rom                                                                                                    | nacounnary                                                                                               |                    |                                                                                                    |                |                   |
|----------------------------------------------------------------------------------------------------|----------------------------------------------------------------------------------------------------|--------------------|----------------------------------------------------------------------------------------------------|----------------|-------------------|
| View 👻 🕂                                                                                                    | Add 💥 Delete 🔣                                                                                           | Detach             |                                                                                                    |                |                   |
|                                                                                                    |                                                                                                    |                    |                                                                                                    |                |                   |
| Status                                                                                                    | Name                                                                                                    | Source System      | Accounting Entity                                                                                              | Source         | e Adapter         |
|                                                                                                    | 0_MCPLAN1_IF                                                                                             | File               |                                                                                                    |                |                   |
| 4                                                                                                    | 6_SALESJOURNAL                                                                                           | File               |                                                                                                    |                | 3                 |
| A                                                                                                    | BRAZIL                                                                                                   | File               |                                                                                                    |                |                   |
| <i>.</i>                                                                                                    | CALTEORNIA                                                                                               | File               | unitation of the second second second second second second second second second second second second second se |                |                   |
|                                                                                                    |                                                                                                    | III                |                                                                                                    |                |                   |
| 0_MCPLAN1<br>Nam                                                                                                    | IF: Details                                                                                              |                    | Source System File                                                                                             |                |                   |
| 0_MCPLAN1<br>Nam                                                                                                    | _IF: Details                                                                                             |                    | Source System File                                                                                             |                |                   |
| 0_MCPLAN1<br>Nan<br>* File Typ                                                                                      | _IF: Details<br>ne 0_MCPLAN1_IF<br>De Fixed                                                              |                    | Source System File<br>File Delimiter NA                                                                        |                |                   |
| 0_MCPLAN1<br>Nan<br>* File Typ<br>Targu<br>Applicatio                                                               | _IF: Details<br>ne 0_MCPLAN1_IF<br>De Fixed<br>et MCPLAN1<br>on                                          |                    | Source System File<br>File Delimiter NA<br>Drill URL                                                           |                |                   |
| 0_MCPLAN1<br>Nan<br>* File Typ<br>Targu<br>Applicatio<br>* Reques<br>Methor                                         | IF: Details<br>he 0_MCPLAN1_IF<br>be Fixed<br>ht MCPLAN1<br>on<br>ht GET<br>d                            |                    | Source System File<br>File Delimiter NA<br>Drill URL<br>Description                                            |                |                   |
| 0_MCPLAN1<br>Nan<br>* File Ty;<br>Targ<br>Applicatio<br>* Reques<br>Methor                                          | _IF: Details<br>ne 0_MCPLAN1_IF<br>pe Fixed<br>t GET<br>d                                                |                    | Source System File<br>File Delimiter NA<br>Drill URL<br>Description                                            |                |                   |
| 0_MCPLAN1<br>Nan<br>* File Typ<br>Targ<br>Applicatic<br>* Reques<br>Methor<br>0_MCPLAN1                             | _IF: Details<br>ne 0_MCPLAN1_IF<br>De Fixed<br>et MCPLAN1<br>on<br>tt GET<br>_IF: Mappings               |                    | Source System File<br>File Delimiter NA<br>Drill URL<br>Description                                            |                |                   |
| 0_MCPLAN1<br>Nan<br>* File Ty;<br>Targ<br>Applicatic<br>* Reques<br>Methor<br>0_MCPLAN1<br>View -                   | _IF: Details<br>ne 0_MCPLAN1_IF<br>pe Fixed<br>nt MCPLAN1<br>on<br>d<br>d<br>_IF: Mappings<br>Detach Add | X Delete           | Source System File<br>File Delimiter NA<br>Drill URL<br>Description                                            |                |                   |
| 0_MCPLAN1<br>Nan<br>* File Ty;<br>Applicatic<br>* Reques<br>Methor<br>0_MCPLAN1<br>View -                           | _IF: Details<br>he 0_MCPLAN1_IF<br>he Fixed<br>ht MCPLAN1<br>ht GET<br><br>d<br><br>Detach Add<br>Start  | ★ Delete<br>Length | Source System File<br>File Delimiter NA<br>Drill URL<br>Description                                            | Add Expression | Target            |
| 0_MCPLAN1<br>Nan<br>* File Ty;<br>Applicati:<br>* Reques<br>Metho<br>0_MCPLAN1<br>View ~ 1<br>urce Column<br>:count | _IF: Details<br>ne 0_MCPLAN1_IF<br>pe Fixed v<br>et MCPLAN1<br>on<br>t GET v<br>d<br>                    | Delete<br>Length   | Source System File<br>File Delimiter NA<br>Drill URL<br>Description                                            | Add Expression | Target<br>Account |

- 4. Em Adicionar Expressão e, depois em Tipo de Expressão, selecione Script.
- 5. Em Valor da Expressão, procure e selecione o script.

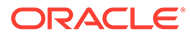

| * Expression Type  | Script 💌                                                                  |
|--------------------|---------------------------------------------------------------------------|
| * Expression Value | ModifySAPAmt.py                                                           |
| Description        | Use this expression for using custom script during the data load process. |
| Example            | Script=amount.py -> Uses script amount.py                                 |

6. Clique em OK.

O script é atribuído ao campo de importação. O nome do script de importação é exibido na coluna Expressão.

| O_MCPLAN1_I   | F: Mappings | server als |                | and the second                           |                        |           |                |         |
|---------------|-------------|------------|----------------|------------------------------------------|------------------------|-----------|----------------|---------|
| View 👻 🛃 De   | etach Add   | - 🗙        | <u>D</u> elete |                                          |                        |           |                |         |
| Source Column | Start       |            | Length         | en en en en en en en en en en en en en e | Expression             | elen eren | Add Expression | Target  |
| Account       | 2           |            | 4              |                                          | Script=ModifySAPAmt.py |           | 1              | Account |
| Account3      | 47          |            | 14             |                                          |                        |           | 1              | Account |
| Amount        | 114         |            | 18             |                                          |                        |           | 1              | Amount  |

# Uso de Funções do Script de Importação

Nos scripts de importação, use funções para manipular os dados importados pelo Oracle Hyperion Financial Data Quality Management, Enterprise Edition.

Esta seção usa um formato de problema/solução para explicar como usar as diversas funções do script de importação.

## Extração de Caracteres Iniciais

**Problema**: Os números de conta da tela Indiana\_GL, que estão no primeiro campo de cada linha, incluem números de dígitos variados. No entanto, o mapeamento associado ao arquivo usa somente quatro dígitos.

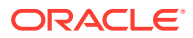

| 📕 Indiana_GL.csv - WordPad                       | _ 🗆 🗙 |
|--------------------------------------------------|-------|
| File Edit View Insert Format Help                |       |
| D 🖆 🖬 🎒 🔖 🗰 🋍 🗠 🤹                                |       |
| 1100,Cash In Bank,"48,044.54 "                   | ^     |
| 1100-101-000-00,Dallas National Bank,"2,000.00 " |       |
| 1100-102,Houston Bank One,"6,656.00 "            |       |
| 1100-103,Midland Bank & Trust,"110,000.00 "      |       |
| 1100-104,First National Bank,"(10,000.00)"       |       |
| 1190,Petty Cash,500.00                           |       |
| 1190-101,Sales,200.00                            |       |
| 1190-102, Accounting, 500.00                     |       |
| 1210,Trade Receivables,"6,272,205.42 "           |       |
| 1221,Other Non-Trade Rec,"339,000.00 "           |       |
| 1221-102,San Antonio,"735,312.52 "               |       |
| 1221-104, Other, "117, 169.65 "                  |       |
| 1290-101,North Am. HQ,"45,759.00 "               |       |
| 1300-101,Weisbaden,"2,276,083.81 "               |       |
| 1300-102,Berlin,"12,632,246.77 "                 | *     |
| For Help, press F1                               | NUM   |

**Solução**: Na tela Scripts de Importação, atribua o script a seguir ao campo Expressão da linha Conta. O script atribui os quatro primeiros dígitos de cada número de conta (os quatro primeiros dígitos à esquerda) a Parse Account:

```
def Parse_Account (strfield, strrecord):
    return strField[:4]
```

**Resultado**: O arquivo de importação exibe apenas os quatro primeiros dígitos de cada número de conta.

## Extração de Caracteres Intermediários

**Problema**: O arquivo NewYork apresenta o centro de custo, a conta e a descrição da conta como uma string contínua, e não como três strings. Você quer separar as strings de conta das strings de centro de custo e descrição de conta.

| 🗄 NewYork.csv - WordPad                                                                             |      |
|----------------------------------------------------------------------------------------------------|------|
| File Edit View Insert Format Help                                                                   |      |
|                                                                                                    |      |
| Cost Center - Acct - Description ,Beginning Balance,Debits,Credits,Ending Balance                   | ^    |
| ·                                                                                                   | 📃    |
| 100 - 0012 - UNIT SUSPENSE NOT BILLED,"109,456.89","135,947.75","216,730.46","28,674.18"            |      |
| 100 - 0013 - UNIT SUSPENSE NOT POSTED,"9,360,383.43","61,121,622.31","64,847,355.91","5,634,649.83" |      |
| 100 - 0600 - SALES DISCOUNT,0,"5,644.99",0,"5,644.99"                                               |      |
| 100 - 0620 - GROSS TRADE SALES,0,"31,040,226.98","121,825,470.30","-90,785,243.32"                  |      |
| 100 - 0670 - COST OF SALES FULL G&A,0,"17,193,003.60","282,465.00","16,910,538.60"                  |      |
| 100 - 0680 - COST OF SALES PARTIAL G,0,"59,798,158.57","153,060.00","59,645,098.57"                 |      |
| 100 - 0690 - COST OF SALES NO G&A,0,"1,122,038.88",0,"1,122,038.88"                                 |      |
| 100 - 0790 - OTHER COSTS,0,"-178,213.98","66,217.53","-244,431.51"                                  | ~    |
| For Help, press F1                                                                                  | NUM; |

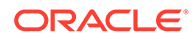

**Solução**: Na tela Formatos de Importação, atribua o script a seguir ao campo Expressão da linha Conta. Na tela Formatos de Importação, atribua o script a seguir ao campo Expressão da linha Conta. O script extrai e retorna os caracteres das strings de conta (os caracteres das posições 7 a 10 da string):

```
def Parse_Account (strfield, strrecord):
```

return strField[6:10]

Resultado: As strings de conta são separadas das strings de centro de custo e de descrição de conta.

**Resultado**: Na coluna Conta do arquivo de importação, somente os números de conta são exibidos.

## Extração de Final da String

**Problema**: A tela NewJersey apresenta os números de conta como os quatro últimos caracteres dos campos de conta. Você quer extrair somente os números de conta.

| 🗄 NewJersey.csv - WordPad                                                                                                    |
|----------------------------------------------------------------------------------------------------|
| File Edit View Insert Format Help                                                                                                    |
|                                                                                                    |
| Description - Cost Center - Acct , Beginning Balance, Debits, Credits, Ending Balance                                                                                                    |
| UNIT SUSPENSE NOT BILLED - 100 - 0012 ,"109,456.89","135,947.75","216,730.46","28,674.18"<br>UNIT SUSPENSE NOT POSTED - 100 - 0013 ,"9,360,383.43","61,121,622.31","64,847,355.91","5,634,649.83"<br>SALES DISCOUNT - 100 - 0600 ,0,"5,644.99".0,"5,644.99"                                                                                                    |
| GROSS TRADE SALES - 100 - 0620,0,"31,040,226.98","121,825,470.30","-90,785,243.32"<br>COST OF SALES FULL G&A - 100 - 0670,0,"17,193,003.60","282,465.00","16,910,538.60"<br>COST OF SALES FULL G&A - 100 - 0580,0 HEP 200 HEP 200 |
| COST OF SALES FARTIAL 6 - 100 - 0500,0, '5, '36, 186.3, ', '153,000,00', '59,645,096.3,''<br>COST OF SALES NO 664 - 100 - 0690,0, "1,122,038,88",0, "1,122,038,88"<br>OTHER COSTS - 100 - 0790,0, "-178,213.98", "66,217.53", "-244,431.51"                                                                                                    |
| BUSINESS UNIT GENERATED - 100 - 0800,0,-0.33,0,-0.33<br>IR&D OVER/(UNDER) ABSORE - 100 - 0810,0,"45,251,768.58","45,251,768.58",0<br>BUSINESS UNIT GENERATED - 100 - 0850,0,800,92,801,-0,08                                                                                                    |
| SELLING EXPENSE OVER/(UN - 100 - 0890,0,"10,961,886.39","10,961,886.39",0<br>BUSINESS UNIT GENERATED - 100 - 0900,0,"3,560.99","3,560.99",0                                                                                                    |
| ENVIRONMENTAL ALLOCATED - 100 - 0905 ,0,520.63,520.63,0<br>GENERAL & ADMINISTRATIVE - 100 - 0910 ,0,"59,196.10","59,196.10",0                                                                                                    |
| GOH HOLDING - 100 - 0920,0,"34,247,451.70","34,247,451.70",0<br>INCOME ON TAXES AND TAX - 100 - 1020,0,0.24,0.35,-0.11                                                                                                    |
| INTEREST INCOME CUSIOMER - 100 - 1350 ,0,0,224.01,-224.01<br>DRAFTS PAYABLE 630142571 - 100 - 1660 ,"-2,532,239.00","11,642,577.00","9,110,338.00",0<br>TEMDE SPECETIVEL - 100 - 1920 "17 799.164 41" "124 690 256 55" "137 993 009 44" "4 496 411 52"                                                                                                    |
| For Help, press F1                                                                                                    |

**Solução**: Na tela Formatos de Importação, atribua o script a seguir ao campo Expressão da linha Conta. O script extrai e retorna os números de conta (os últimos quatro caracteres dos campos de conta):

```
def Parse_Account (strfield, strrecord):
```

```
return strField[-4:]
```

Resultado: Na coluna Conta do arquivo de importação, somente os números de conta são exibidos.

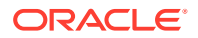

## Como Usar Funções de Divisão

**Problema**: A tela NewYork apresenta o centro de custo, a conta e a descrição da conta em um único campo, e não em três campos. As três strings são separadas por traços (-). Você quer apresentar as três strings como três campos.

| 🗄 NewYork.csv - WordPad                                                                                                    |       |
|----------------------------------------------------------------------------------------------------|-------|
| File Edit View Insert Format Help                                                                                                    |       |
|                                                                                                    |       |
| Cost Center - Acct - Description ,Beginning Balance,Debits,Credits,Ending Balance                                                                                                    | ^     |
| 100 - 0012 - UNIT SUSPENSE NOT BILLED, "109,456.89", "135,947.75", "216,730.46", "28,674.18"<br>100 - 0013 - UNIT SUSPENSE NOT POSTED, "9,360,383.43", "61,121,622.31", "64,847,355.91", "5,634,649.83"<br>100 - 0600 - SALES DISCOUNT,0, "5,644.99",0, "5,644.99"<br>100 - 0620 - GROSS TRADE SALES,0, "31,040,226.98", "121,825,470.30", "-90,785,243.32"<br>100 - 0670 - COST OF SALES FULL G&A,0, "17,193,003.60", "282,465.00", "16,910,538.60"<br>100 - 0680 - COST OF SALES PARTIAL G,0, "59,798,158.57", "153,060.00", "59,645,098.57"<br>100 - 0690 - COST OF SALES NO G&A,0, "1,122,038.88",0,"1,122,038.88"<br>100 - 0790 - OTHER COSTS,0, "-178,213.98", "66,217.53", "244,431.51" | ~~~~  |
| For Help, press F1                                                                                                    | NUM 🛒 |

**Solução**: Na tela Formatos de Importação, atribua os scripts a seguir, cada um usando a função de divisão, aos campos Expressão das linhas Entidade, Conta e Descrição da Conta (primeiro script para Entidade, segundo script para Conta e terceiro script para Descrição da Conta). O primeiro script retorna o conjunto de caracteres antes do primeiro hífen (um valor de centro de custo), o segundo script retorna o conjunto de caracteres após o primeiro hífen (um valor de conta) e o terceiro script retorna o conjunto de caracteres após o segundo hífen (um valor de descrição de conta).

```
def NY_ParseCenter (strfield, strrecord):
    seglist = strfield.split("-")
    return seglist[0].strip()

def NY_ParseAccount (strfield, strrecord):
    seglist = strfield.split("-")
    return seglist[1].strip()

def NY_ParseDesc (strfield, strrecord):
    seglist = strfield.split("-")
    return seglist[2].strip()
```

**Resultado**: No arquivo de importação, as strings de centro de custo, conta e descrição de conta são apresentadas em três campos separados.

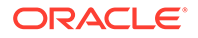

## Usando a Função Ignorar (Ignorar Condicional)

**Problema:** Você deseja que o Oracle Hyperion Financial Data Quality Management, Enterprise Edition ignore todas as linhas da tela Nova York que contêm um valor de entidade que comece com 06.

Você deve especificar fdmSkip como o valor de retorno da função para ignorar uma linha no arquivo que está sendo processado no script de importação. Especifique fdmSkip como o argumento de retorno de um script de importação digitando return fdmSkip. fdmSkip está disponível somente para scripts de importação.

| I NewYork.csv - WordPad                                                                             |       |
|----------------------------------------------------------------------------------------------------|-------|
| File Edit View Insert Format Help                                                                   |       |
|                                                                                                    |       |
| Cost Center - Acct - Description ,Beginning Balance,Debits,Credits,Ending Balance                   | ~     |
| 100 - 0012 - UNIT SUSPENSE NOT BILLED,"109,456.89","135,947.75","216,730.46","28,674.18"            | 🤳     |
| 100 - 0013 - UNIT SUSPENSE NOT POSTED,"9,360,383.43","61,121,622.31","64,847,355.91","5,634,649.83" |       |
| 100 - 0600 - SALES DISCOUNT,0,"5,644.99",0,"5,644.99"                                               |       |
| 100 - 0620 - GROSS TRADE SALES,0,"31,040,226.98","121,825,470.30","-90,785,243.32"                  |       |
| 100 - 0670 - COST OF SALES FULL G&A,0,"17,193,003.60","282,465.00","16,910,538.60"                  |       |
| 100 - 0680 - COST OF SALES PARTIAL G,0,"59,798,158.57","153,060.00","59,645,098.57"                 |       |
| 100 - 0690 - COST OF SALES NO G&A,0,"1,122,038.88",0,"1,122,038.88"                                 |       |
| 100 - 0790 - OTHER COSTS,0,"-178,213.98","66,217.53","-244,431.51"                                  | *     |
| For Help, press F1                                                                                  | NUM 💥 |

**Solução:** Na tela Scripts de Importação, você atribui o script a seguir ao campo Expressão da linha Entidade. O script analisa a coluna de entidade e usa uma variável de local que é descartada depois que o script executa:

```
def NY_Skip06Center(strField, strrecord):
```

```
if strfield.count("-") > 0:
```

```
seglist = split(strField, "-")
```

strEntity = seglist[0]

if strEntity[:2] == "06":

```
return fdmSkip
```

else:

return strEntity

**Resultado:** Nenhuma linha que contém valores de entidade que começam com *06* é importada.

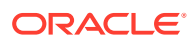

# Armazenamento e Recuperação de Variáveis Temporárias

Quando o Oracle Hyperion Financial Data Quality Management, Enterprise Edition importa um arquivo de origem, ele ignora as linhas que não contêm valores válidos, mas executa primeiro todos os scripts de importação atribuídos à coluna Valor, independentemente de os valores serem válidos ou não. Portanto, você pode usar scripts executados para linhas que o FDMEE pularia para armazenar variáveis globais que podem ser recuperadas por outros scripts.

## Armazenamento de Variáveis Temporárias

Nos arquivos de origem, nem todas as linhas contêm todos os campos. Por exemplo, na tela Georgia mostrada abaixo, os valores de entidade como 0565 0565 Test 3 são apresentados no cabeçalho de cada seção de relatório após o rótulo Bus Area / Dept, mas não são apresentados em todas as linhas. Portanto, os valores de entidade devem ser armazenados em variáveis globais e atribuídos às linhas do arquivo de origem.

No caso do arquivo Georgia, para armazenar valores de entidade em variáveis globais, na tela Formatos de Importação, atribua o script a seguir ao campo Expressão da linha Valor. O script usa uma instrução if.. e a função string para determinar se as linhas contêm o rótulo Bus Area / Dept:. Se uma linha contiver o rótulo, o script armazenará o valor de entidade (localizado na posição 33 e incluindo 4 caracteres) em uma variável global. Se uma linha não incluir o rótulo, strfield será retornado.

Para usar uma variável global, defina uma variável de string fora da função de importação. Ao atribuir um valor para a variável dentro da função de importação, designe-o como global. Ao defini uma variável fora da função, ela ficará disponível para qualquer função usada nessa sessão.

As variáveis globais permanecem disponíveis em todo o processo de carregamento de dados atual do Oracle Hyperion Financial Data Quality Management, Enterprise Edition (ao contrário das variáveis locais, que perdem seus valores quando o script atual é fechado). Portanto, os valores armazenados a partir de um script podem ser recuperados por outros scripts.

```
GeorgiaCenter = ""
def GeorgiaGetCenter (strfield, strrecord):
    if strrecord[15:31] == "Bus Area / Dept:":
        global GeorgiaCenter
        GeorgiaCenter = strrecord[32:36]
```

return strfield

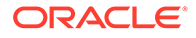

| 🚺 Geor            | gia.glo - Notepad                                    |                                            |                                            |                                                  |                                                  |                      |
|-------------------|------------------------------------------------------|--------------------------------------------|--------------------------------------------|--------------------------------------------------|--------------------------------------------------|----------------------|
| File Edit         | Format View Help                                     |                                            |                                            |                                                  |                                                  |                      |
| Upstream Software |                                                      |                                            | Summary1 Trial Balance<br>Period: NOV03-04 |                                                  | Report Date: 16-DEC-2003 13:08<br>Page: 44 of 63 |                      |
|                   | Currency:<br>Balance Type:<br>Bus Area / Dept Range: | USD<br>Year to Date<br>0000 to 0999        |                                            |                                                  |                                                  |                      |
|                   | Bus Area / Dept:                                     | 0563 0563 - Test1                          |                                            |                                                  |                                                  |                      |
| Acct              | Description                                          |                                            | Beginning Balance                          | Debits                                           | Credits                                          | Ending Balance       |
| 0010<br>0012      | 0010 - Cash<br>0012 - AP                             |                                            | (971,295.74)<br>0.00                       | 951.00<br>2,002.00                               | 0.00<br>2,002.00                                 | (970,344.74)<br>0.00 |
|                   |                                                      |                                            | (971,295.74)                               | 2,953.00                                         | 2,002.00                                         | (970,344.74)         |
| Upstream Software |                                                      |                                            | Summary1 Trial Balance<br>Period: NOV03-04 |                                                  | Report Date: 16-DEC-2003 13:08<br>Page: 45 of 63 |                      |
|                   | Currency:<br>Balance Type:<br>Bus Area / Dept Range: | USD<br>Year to Date<br>0000 to 0999        |                                            |                                                  |                                                  |                      |
|                   | Bus Area / Dept:                                     | 0564 0564 - Test2                          |                                            |                                                  |                                                  |                      |
| Acct              | Description                                          |                                            | Beginning Balance                          | Debits                                           | Credits                                          | Ending Balance       |
| 0010<br>0012      | 0010 - Cash<br>0012 - AP                             |                                            | 5,666,682.18<br>0.00                       | 1,282,699.97<br>403.00                           | 6,949,282.15<br>403.00                           | 100.00<br>0.00       |
|                   |                                                      |                                            | 5,666,682.18                               | 1,283,102.97                                     | 6,949,785.15                                     | 0.00                 |
| Upstream Software |                                                      | Summary1 Trial Balance<br>Period: NOV03-04 |                                            | Report Date: 16-DEC-2003 13:08<br>Page: 46 of 63 |                                                  |                      |
|                   | Currency:<br>Balance Type:<br>Bus Area / Dept Range: | USD<br>Year to Date<br>0000 to 0999        |                                            |                                                  |                                                  |                      |
|                   | Bus Area / Dept:                                     | 0565 0565 - Test3                          |                                            |                                                  |                                                  |                      |
| Acct              | Description                                          |                                            | Beginning Balance                          | Debits                                           | Credits                                          | Ending Balance       |
| 0010              | 0010 - Cash                                          |                                            | 44,521,731.20                              | 165,879,142.19                                   | 269,201,268.90                                   | (58,800,395.51)      |
| 5                 |                                                      |                                            |                                            |                                                  |                                                  | 2                    |

## Recuperação de Variáveis Temporárias

Use os scripts para atribuir variáveis globais armazenadas aos campos de uma coluna. Por exemplo, se você estiver trabalhando com a tela Georgia, você começa a usar o script a seguir para atribuir a variável global GeorgiaCenter à função **GeorgiaPutCenter**.

```
def GeorgiaPutCenter (strfield, strrecord)
```

return GeorgiaCenter

Em seguida, na tela Formatos de Importação, atribua o script ao campo Expressão da linha Entidade e, desse modo, atribua os valores das variáveis globais aos campos Entidade. Nesse caso, os valores de entidade não são lidos do arquivo de origem.

Como o arquivo Georgia inclui linhas de subtotal que não devem ser importadas, a função Ignorar é necessária.

Para direcionar o Oracle Hyperion Financial Data Quality Management, Enterprise Edition para ignorar linhas sem números de conta, você configura uma opção Ignorar Linha no Formato de Importação para reconhecer campos Conta em branco (15 espaços em branco) definindo campos apropriados de início e de tamanho para a expressão.

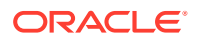

| 🖡 Georgia.glo - Notepad                                                  |                                                          |                                            |                    |                                                  |                      |  |  |  |  |  |  |
|--------------------------------------------------------------------------|----------------------------------------------------------|--------------------------------------------|--------------------|--------------------------------------------------|----------------------|--|--|--|--|--|--|
| File Edit Format View Help                                               |                                                          |                                            |                    |                                                  |                      |  |  |  |  |  |  |
| Upstream Software                                                        |                                                          | Summary1 Trial Balance<br>Period: NOV03-04 |                    | Report Date: 16-DEC-2003 13:08<br>Page: 44 of 63 |                      |  |  |  |  |  |  |
| Currency:<br>Balance Type:<br>Bus Area / Dept Range:<br>Bus Area / Dept: | USD<br>Year to Date<br>0000 to 0999<br>0563 0563 - Test1 |                                            |                    |                                                  |                      |  |  |  |  |  |  |
| Acct Description                                                         |                                                          | Beginning Balance                          | Debits             | Credits                                          | Ending Balance       |  |  |  |  |  |  |
| 0010 0010 - Cash<br>0012 0012 - AP                                       |                                                          | (971,295.74)<br>0.00                       | 951.00<br>2,002.00 | 0.00<br>2,002.00                                 | (970,344.74)<br>0.00 |  |  |  |  |  |  |
|                                                                          |                                                          | (971,295.74) Î                             | 2,953.00           | 2,002.00                                         | (970,344.74)         |  |  |  |  |  |  |
| Upstream Software                                                        |                                                          | Summary1 Trial Balance<br>Period: NOVO3-04 |                    | Report Date: 16-DEC-2003 13:08<br>Page: 45 of 63 |                      |  |  |  |  |  |  |
| Balance Type:                                                            | Year to Date                                             |                                            |                    |                                                  | ~                    |  |  |  |  |  |  |
| 8                                                                        |                                                          |                                            |                    |                                                  | ≥l.ai                |  |  |  |  |  |  |

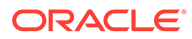
# Exemplo de Script de Importação

Esse script de importação de exemplo retorna o local como um valor para a coluna.

```
#-----
# Sample shows how to use the value from the fdmContext map, In
# this sample return the Location as value for the column
#-----
def getOrgfromLoc(strfield, strrec):
  org = fdmContext['LOCNAME']
  return org
# Sample to show the Jython string function. The script below is
\# used to parse an account column 01-205-4110-0000-000 and return the
# third string
def getSegfromAcct(strfield, strrec):
 if strfield.count("-") > 0:
  seglist = strfield.split('-')
  result = seqlist[2]
  return result
```

ORACLE

# Sample to process header record in Trial Balance report and

#-----

| 'Total' :                                                        |
|------------------------------------------------------------------|
| return fdmSkip                                                   |
| return strfield                                                  |
| #                                                                |
| # Sample to return the global variable set during amount process |
| #                                                                |
| <pre>def getCurrfromGlobal(strfield, strrec) :</pre>             |
| return globalcur                                                 |

# Como Usar Scripts de Mapeamento

Esta seção explica como usar os scripts de mapeamento no Oracle Hyperion Financial Data Quality Management, Enterprise Edition.

## Visão Geral

Os scripts de mapeamento são usados para criar uma lógica de mapeamento para derivar os membros de destino com base em colunas de várias origens e na lógica IF THEN. Os scripts de mapeamento são adicionados na tela Mapeamento do Carregamento de Dados e estão disponíveis para os tipos: Between, IN, Like. Eles são armazenados na tabela TDATAMAP.

Quando você usa o Oracle Hyperion Enterprise Performance Management System Lifecycle Management para exportar regras de mapeamento, qualquer script de mapeamento relacionado é incluído.

Além disso, o, Oracle Hyperion Financial Data Quality Management, Enterprise Edition suporta a exportação e a importação de scripts de mapeamento em um arquivo de texto. Esse suporte inclui scripts Jython e SQL. Os scripts são colocados em uma tag <!SCRIPT>.

#### 🖍 Nota:

É necessário atualizar a coluna em que o script reside para que o script seja executado. Isso significa que você não pode atualizar outra coluna com base no script/valor da coluna atual, a menos que você altere ambos.

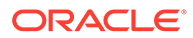

# Criação de Scripts de Mapeamento

Para mapeamentos Like, você pode criar scripts de mapeamento para designar um mapeamento condicional. Esse tipo de mapeamento permite especificar membros de origem mapeados para expressões de script, em vez de para membros de destino codificados. São atribuídos valores de destino no valor do script. Você ativa o script de mapeamento inserindo #SQL no campo do valor de destino de um script SQL. (A linha que usa um script tem o valor de destino #SQL). A linha seguinte terá o delimitador <! SCRIPT> e o script real, seguido de <!SCRIPT>. Os scripts de mapeamento, em conjunto com a ordem de processamento da dimensão, permitem um mapeamento baseado nos resultados de mapeamentos de dimensão. Ou seja, mapeamentos de dimensão que já foram processados. Consulte Como Usar Scripts de Mapeamento.

Para criar um script de mapeamento:

- 1. Na guia Workflow, selecione Mapeamento do Carregamento de Dados.
- 2. Opcional: Selecione o local desejado.
- 3. Selecione a guia Like.

Os scripts de mapeamento estão indisponíveis para os tipos de mapeamento "Explícito" e "Multidimensional".

- 4. Selecione o Valor de Origem.
- 5. Em Tipo de Valor, selecione um dos seguintes valores:
  - Para um script de mapeamento baseado em Jython, informe #SQL.
  - Para um script de mapeamento baseado em SQL, informe #SQL.

No caso de aplicativos baseados em SQL, o Oracle Hyperion Financial Data Quality Management, Enterprise Edition especifica o valor especial #SQL para o "Valor de Destino". Por esse motivo, esse campo não pode ser usado para especificar um valor "IGNORE". Para sinalizar uma linha, use VALID\_FLAG = "S" (se linha válida), VALID\_FLAG = "N" (se linha inválida) ou VALID\_FLAG = "I" (linha ignorada com base nos critérios definidos pelo usuário).

Por exemplo, se desejar mapear entradas nulas para que elas sejam ignoradas, especifique a coluna da tabela de dados para a dimensão e especifique VALID\_FLAG = "I". No exemplo a seguir, UD3 identifica a coluna da tabela de dados para a dimensão do produto.

| Edit So | ript                                                                  |
|---------|-----------------------------------------------------------------------|
| Script  | CASE<br>WHEN UD3 is NULL then 'IGNORE'<br>ELSE 'PR_'UD3<br>END        |
|         | ,VALID_FLAG =<br>CASE<br>WHEN UD3 is NULL THEN 'I'<br>ELSE 'Y'<br>END |

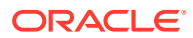

- 6. Em Nome da Regra, insira o nome da regra de dados para o mapeamento.
- 7. Clique em Salvar.

O ícone do Editor de Scripts ( ) é habilitado.

- 8. Clique no ícone do Editor de Scripts.
- 9. Em Editar Script, insira o script de mapeamento e clique em OK.

Por exemplo, o script de mapeamento baseado em Jython a seguir verifica quando os dois primeiros caracteres da conta se igualam a 11 e a entidade se iguala a 01. Quando ocorre uma correspondência, o destino é definido como Cash2 e o valor de destino é definido como 0. Além disso, o script também atualiza a coluna attribute1 da tabela TDATASEG. (Consulte Referência da Tabela TDATASEG). Esse script usa o objeto fdmResultMap (consulte Como Usar Objetos Jython com Scripts de Mapeamento).

| Script | 🗐 🖓   Find                                                                                                    | ₫ ▷ 💏                                                                                                    | Go to Line                           | * |  |
|--------|----------------------------------------------------------------------------------------------------|----------------------------------------------------------------------------------------------------|--------------------------------------|---|--|
|        | <pre>1 account = fdmRow.ge<br/>2 entity = fdmRow.ge<br/>3 # Map based on acc<br/>5 fdmResultMap["ATTR<br/>6 if (account[0:2] =<br/>7 fdmResult = "Cas<br/>8 fdmResultMap["AM<br/>9</pre> | etString("ACCOUNT")<br>tString("ENTITY")<br>ount and dept colum<br>1"] = account + "-"<br>= "11" and entity =<br>h2"<br>OUNTX"] = 0 | nn values<br>' + entity<br>== "01"): |   |  |

Neste exemplo, o script SQL usou a lógica implementada em uma instrução CASE do SQL. A instrução CASE é usada no comando SET da instrução UPDATE interna. A instrução de mapeamento abaixo é convertida na instrução UPDATE listada

| cript | 🧿 🖓   Find                                                 | 🔍 🕨 🍓 🛛 Go to Line                                           |       |
|-------|------------------------------------------------------------|--------------------------------------------------------------|-------|
|       | 1 CASE<br>2 WHEN ACCOUNT LIKE '1<br>3 WHEN ACCOUNT IN ('1) | L%' AND ICP = `000' THEN `A4<br>10','120','130') THEN `A100' | 4140` |
|       | 4 ELSE 'A'    ACCOUNT<br>5 END<br>6 DESC1 = CONFECE/DESC   |                                                              |       |
|       | 6 , DESC1 = COALESCE (DESC                                 | C1, ACCOUNT    `.'    ICP)                                   |       |

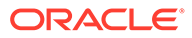

```
UPDATE TDATASEG

SET ACCOUNTX =

CASE

WHEN ACCOUNT LIKE 'L%' AND ICP = '000' THEN 'A4140'

WHEN ACCOUNT IN ('110','120','130') THEN 'A100''

ELSE 'A' || ACCOUNT

END

,DESC1 = COALESCE(DESC1, ACCOUNT || '.' || ICP)

WHERE ACCOUNT ....
```

# Como Usar Objetos Jython com Scripts de Mapeamento

Use os objetos Jython predefinidos do Oracle Hyperion Financial Data Quality Management, Enterprise Edition a seguir nos scripts de mapeamento.

Tabela 7-1 Usando Objetos Jython com scripts de mapeamento

| Objeto Jython | Descrição                                                                                                    |
|---------------|----------------------------------------------------------------------------------------------------|
| fdmRow        | fdmRow id usado para acessar qualquer<br>coluna na linha atual que está sendo<br>processada pelo processo de mapeamento.<br>Você pode acessar qualquer coluna na<br>tabela TDATASEG. Para acessar um valor<br>em uma coluna, especifique o seguinte:<br>fdmRow.getString (" <column name="">").<br/>Por exemplo, para obter o valor da coluna<br/>ENTITY, especifique fdmRow.getString<br/>("ENTITY").</column> |
|               |                                                                                                    |

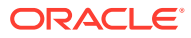

| Objeto Jython | Descrição                                                                                                    |
|---------------|----------------------------------------------------------------------------------------------------|
| fdmResult     | fdmResult é usado para retornar o valor<br>da função de mapeamento. Você pode<br>definir o valor como a seguir fdmResult =                                                                                                    |
|               | atualizar o valor da dimensão de destino,<br>que também é referenciado como a coluna<br>"X".                                                                                                    |
|               | existem duas colunas, uma para a origem e<br>outra para o destino. Por exemplo, ENTITY<br>fornece o valor de origem e ENTITYX<br>fornece o valor de destino, que é o<br>resultado do processo de mapeamento.                                                                                                    |
| fdmResultMap  | <pre>fdmResultMap é usado para atualizar<br/>qualquer coluna na tabela TDATASEG. O<br/>nome da coluna na tabela TDATASEG é<br/>usado como a chave no mapa. Por exemplo,<br/>para atualizar a coluna ATTR1, use<br/>fdmResultMap["ATTR1"] = "Asset<br/>Acct". Para definir o valor de destino como<br/>0, use fdmResultMap["AMOUNTX"] = 0.</pre> |

 Tabela 7-1
 (Cont.) Usando Objetos Jython com scripts de mapeamento

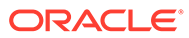

# Exemplos de Script de Mapeamento

```
Esse script de mapeamento de exemplo avalia as colunas de conta e entidade e
atribui um valor para a coluna de destino. Ele também mostra como atualizar a outras
colunas da linha atual usando o mapa fdmResult:
#-----
# Sample Jython Mapping Script. Script evaluates account and entity
# columns and assign value for the target column. In addition it
# also shows how to update the other columns of current row using
fdmResultMap
#------
account = fdmRow.getString("ACCOUNT")
entity = fdmRow.getString("UD1")
# Map based on account and dept column values
fdmResultMap["ATTR1"] = account + "-" + entity
if (account[0:2] == "71"):
  fdmResult = "7110"
elif (account[0:2] == "72"):
  fdmResult = "7210"
elif (account[0:2] == "77" and entity == "205"):
  fdmResult = "7710"
```

fdmResultMap["AMOUNTX"] = 0

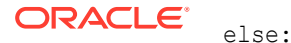

Esse script de amostra usa a instrução SQL CASE para processar condicionalmente valores atribuídos da coluna de destino.

```
# Sample SQL script. Script uses SQL CASE statement to conditionally
# process assign value for the target column.
#------
CASE
WHEN ACCOUNT LIKE '61%' AND ud1 = '205' THEN '6110'
WHEN ACCOUNT LIKE '61%' AND ud1 = '240' THEN '6120'
ELSE '6130'
```

END

# Como Usar Scripts de Evento

Esta seção explica como usar os scripts de Evento no Oracle Hyperion Financial Data Quality Management, Enterprise Edition.

# Visão Geral

Os scripts de evento são executados em resposta aos eventos do Oracle Hyperion Financial Data Quality Management, Enterprise Edition. Você pode chamar qualquer lógica personalizada. Por exemplo, a lógica personalizada poderia ser chamada para enviar uma notificação de e-mail após um carregamento bem-sucedido para ou enviar um e-mail quando ocorre um erro de validação. Ou um e-mail poderia ser enviado quando você faz o download de dados do Oracle Hyperion Financial Management e carrega dados para o Oracle Essbase para fins de relatório. Os scripts de evento são baseados no Jython ou no Visual Basic. Os scripts Jython têm uma extensão .py e os scripts do Visual Basic tem uma extensão .vbs. Os eventos associados a um script são destacados na lista de eventos. Qualquer evento que inclua um script é executado para esse evento no local selecionado.

#### 🖍 Nota:

Os scripts de evento não são tratados no Oracle Hyperion Enterprise Performance Management System Lifecycle Management.

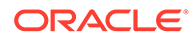

# Scripts de Evento Suportados do FDMEE

O Oracle Hyperion Financial Data Quality Management, Enterprise Edition suporta os seguintes eventos para execução, durante o processo de carregamento de dados:

| Evento          | Descrição                                                                                                    |
|-----------------|----------------------------------------------------------------------------------------------------|
| BefImport       | Este evento é o estado inicial do sistema<br>antes do início de qualquer processamento<br>para o local selecionado. Se o usuário<br>define os scripts de importação, eles são<br>executados entre os eventos BefImport e<br>AftImport Esta etapa no processamento<br>carrega dados na tabela TDATASEG_T.                                                                                                 |
| AftImport       | Dados presentes na tabela TDATASEG_T<br>após esse evento ser processado.                                                                                                    |
| BefCalculate    | Chamado para uma validação somente de execução e chamado antes de o processo de validação.                                                                                                    |
| AftCalculate    | Chamado para uma validação somente de<br>execução, e chamado após o processo de<br>validação.                                                                                                    |
| BefProcLogicGrp | Chamado antes de conta lógica ser<br>processada.                                                                                                    |
| AftProcLogicGrp | Chamado após a conta lógica ser<br>processada.                                                                                                    |
| BefProcMap      | Chamado antes do processo de<br>mapeamento ser iniciado na tabela<br>TDATASEG_T. Scripts de mapeamento são<br>executados entre os eventos BefProcMap e<br>AftProcMap. Os dados são movidos da<br>tabela TDATASEG_T para a tabela<br>TDATASEG entre esses eventos depois que<br>todos os dados são mapeados. Atualizações<br>para tabelas de auditoria também são<br>incluídas como parte desse processo. |
| AftProcMap      | Chamado depois que todos os<br>mapeamentos são concluídos. Quando esse<br>evento é executado, os dados já foram<br>movidos da tabela TDATASEG_T para a<br>tabelaTDATASEG.                                                                                                    |
| BefValidate     | Verifica se os dados foram mapeados na<br>tabela TDATASEG.                                                                                                    |
| AftValidate     | Chamado depois do evento BefValidate.                                                                                                    |

Tabela 7-2 Eventos do FDMEE

| Evento         | Descrição                                                                                                    |
|----------------|----------------------------------------------------------------------------------------------------|
| BefExportToDat | Chamado antes de gravar no arquivo para<br>exportação. Ele também é executado para o<br>Oracle Essbase no recurso do modo<br>exportar para arquivo. |
|                | Nota:<br>Este evento está<br>indisponível<br>para o<br>Gerenciador de<br>Reconciliação<br>de Contas.                                                |
| AftExportToDat | Chamado depois que o arquivo é criado.                                                                                                    |
|                | Nota:<br>Este evento está<br>indisponível<br>para o<br>Gerenciador de<br>Reconciliação<br>de Contas.                                                |
| BefLoad        | Chamado antes de você carregar em um<br>aplicativo de destino.                                                                                      |
|                | Nota:<br>Este evento está<br>indisponível<br>para o<br>Gerenciador de<br>Reconciliação<br>de Contas.                                                |

Tabela 7-2 (Cont.) Eventos do FDMEE

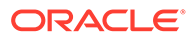

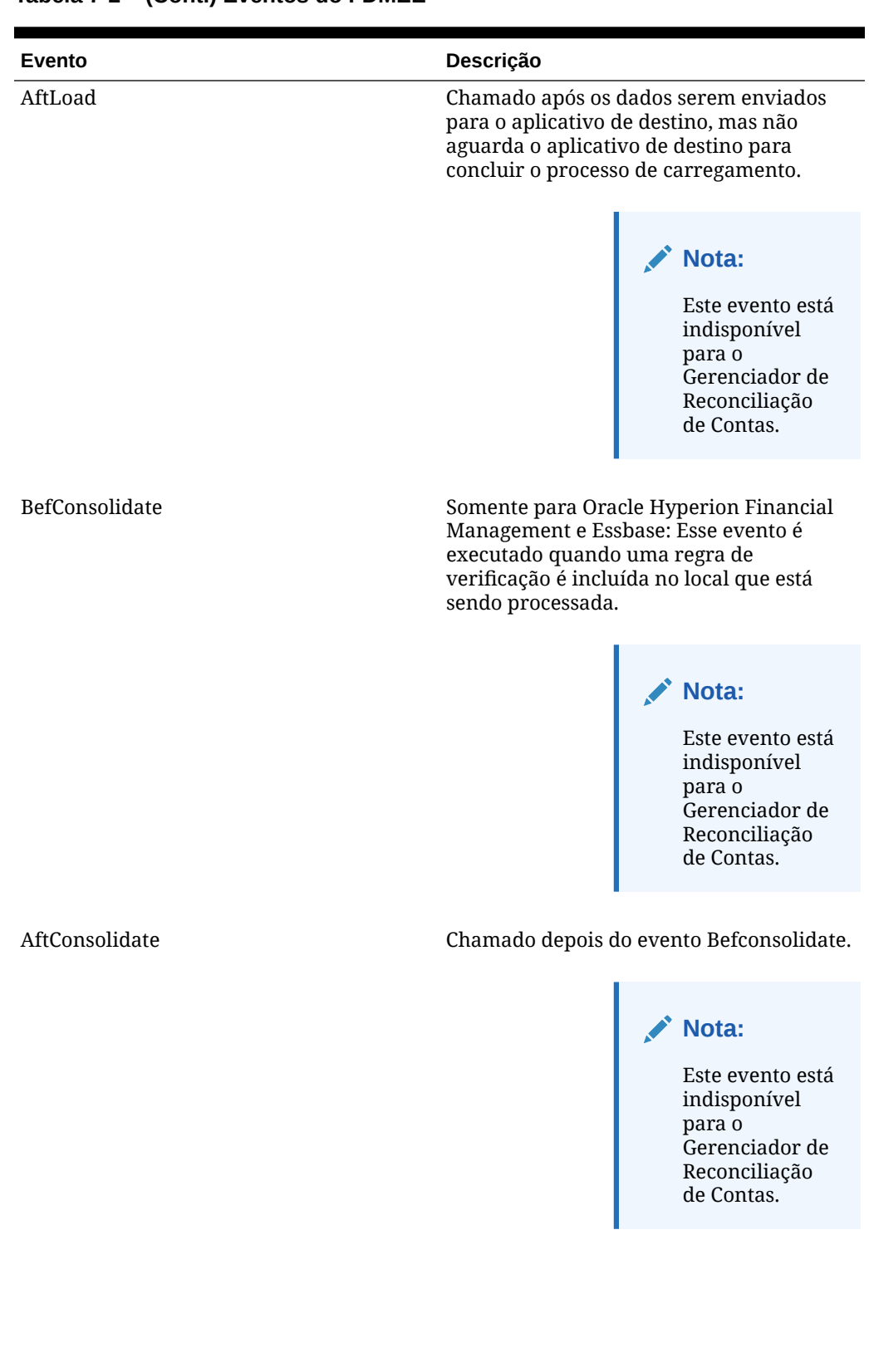

| Tabela 7-2 | (Cont.) | Eventos | do FDME | E |
|------------|---------|---------|---------|---|
|------------|---------|---------|---------|---|

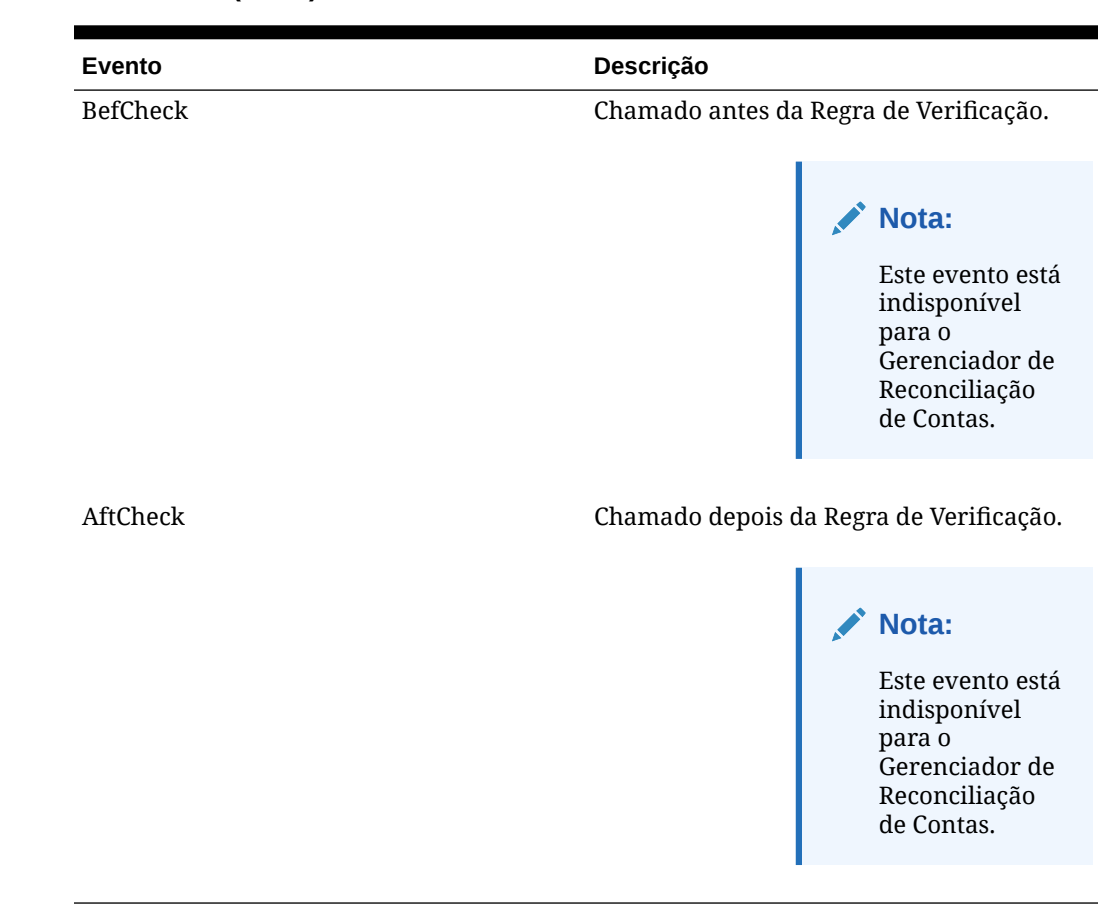

#### Tabela 7-2 (Cont.) Eventos do FDMEE

## Criação de Eventos de Script

Para criar eventos de script:

- 1. Na guia Configurar, em Scripts, selecione Editor de Script.
- 2. Clique uma ou duas vezes em um evento.
- 3. Escreva o script no Editor de Scripts.

#### 💉 Nota:

Antes de criar scripts de evento, verifique a configuração Pasta Raiz do Aplicativo nas Configurações do Aplicativo. Quando você especificar uma pasta no nível de aplicativo, selecione **Criar Pastas de Aplicativos**. Um conjunto de pastas é criada para o aplicativo que inclui uma pasta de scripts. Criar scripts específicos para um aplicativo nesta pasta. Isso é especialmente importante para scripts de evento que são diferentes entre os aplicativos. Quando você não configura uma pasta no nível do aplicativo, não pode ter scripts de evento diferentes por aplicativo.

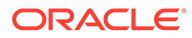

### Interrupção da Execução do FDMEE de dentro de um Script

Para interromper a execução do Oracle Hyperion Financial Data Quality Management, Enterprise Edition de dentro de um script:

- 1. Na guia Configurar, em Scripts, selecione Editor de Script.
- 2. Clique uma ou duas vezes em um evento.
- 3. Adicione o script raise RuntimeError e a mensagem a ser exibida.

Por exemplo,

4.

```
if (categoryName == ""):
raise RuntimeError, "Category name is invalid"
Salve o script.
```

# Alteração Dinâmica de Formatos de Importação

Você pode usar o evento BefFileImport para modificar o formato de importação de um local dinamicamente. O script seguinte altera o grupo de importação; a alteração baseia-se no nome do arquivo.

Para implementar o script, crie dois formatos de importação e atribua um deles ao local do Oracle Hyperion Financial Data Quality Management, Enterprise Edition. O script avalia o nome do arquivo e, se necessário, altera o formato de importação.

```
if fdmContext["LOCNAME"] == "ITALY":
    filename = fdmContext["FILENAME"]
    if filename[:12] == "ProductSales":
```

fdmAPI.updateImportFormat("SALESJOURNAL", fdmContext["LOADID"])

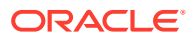

# Uso do Objeto de Sistema de Arquivos nos Scripts de Evento

Você pode usar o objeto do sistema de arquivos do Jython para processar arquivos e pastas. O exemplo a seguir usa o objeto do sistema de arquivos para criar um arquivo e copiar o conteúdo de um arquivo existente para o novo arquivo.

Read the following Input File

Entity, Currency, ICP, Product, Store, Channel, Custom4, Custom5, Custom6, Custom7, UnitsSold, Sales

EastSales, USD, [ICP None], H740, Comma\_Phone\_Stores, Retail\_Direct, [None], [None], [None], [None], 127, 9954.103768

EastSales, USD, [ICP None], H740, Freds, National\_Accts, [None], [None], [None], 112, 6610.371552

EastSales, USD, [ICP None], H740, Good\_Buy, National\_Accts, [None], [None], [None], [None], 112, 6610.371552

Write the following Output File

EastSales, USD, [ICP None], H740, Comma\_Phone\_Stores, Retail\_Direct, [None], [None], [None], [None], UnitsSold, 127

EastSales, USD, [ICP None], H740, Comma\_Phone\_Stores, Retail\_Direct, [None], [None], [None], [None], Sales, 9954.103768

EastSales, USD, [ICP None], H740, Freds, National\_Accts, [None], [None], [None], UnitsSold112

EastSales, USD, [ICP None], H740, Freds, National\_Accts, [None], [None], [None], Sales6610.371552

EastSales, USD, [ICP None], H740, Good\_Buy, National\_Accts, [None], [None], [None], [None], UnitsSold, 112

EastSales, USD, [ICP None], H740, Good\_Buy, National\_Accts, [None], [None], [None], [None], Sales, 6610.371552

infilename = fdmContext["INBOXDIR"]+"/InputFile.txt"

outfilename = fdmContext["INBOXDIR"]+"/DataFile.txt"

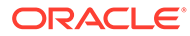

# Exemplo de Script de Eventos

```
Este script de evento de exemplo atualiza a tabela table_xyz durante a execução do
carregamento de dados:
_____
# Sample to update table xyz table during data load rule execution
_____
query = "UPDATE table xyz SET accountx = 'SCRIPT ' || account WHERE
loadid = ? and accountx is NULL"
params = [ fdmContext["LOADID"] ]
print fdmAPI.executeDML(query, params, False)
fdmAPI.commitTransaction()
_____
# Sample to import data from a custom SQL source and upload into FDMEE
# open interface table. This script should be called in BefImport
Event.
# This is alternate to the FDMEE integration import script.
#-----
_____
import java.sql as sql
batchName = "Batch " + str(fdmContext["LOCNAME"])
insertStmt = """
```

```
"password");
# Limiting number of rows to 5 during the test runs.
selectStmt = "SELECT * FROM orders WHERE rownum < 6"</pre>
stmt = sourceConn.prepareStatement(selectStmt)
stmtRS = stmt.executeQuery()
while(stmtRS.next()):
 params = [ batchName, stmtRS.getBigDecimal("Customer Id"),
          stmtRS.getString("Ship Country"),
          stmtRS.getBigDecimal("Freight"), stmtRS.getString("Ship Name") ]
 fdmAPI.executeDML(insertStmt, params, False)
fdmAPI.commitTransaction()
stmtRS.close()
stmt.close()
sourceConn.close()
___
# Sample to send email messages using Jython SMTP library
_____
___
import smtplib
```

sender = "from@gmail.com"

receivers = "to@gmail.com"

#### Nota:

Consulte a documentação on-line do Jython no seguinte link que explica a lista de exceções Jython e a sintaxe a ser usada ao interceptar exceções nos seus scripts: Para mais informações sobre como usar os mecanismos de tratamento de exceções em Jython, consulte **Tratamento e Depuração de Exceções**.

Esta nota se aplica a todos os tipos de script.

# Como Usar Scripts Personalizados

Esta seção mostra como usar scripts personalizados no Oracle Hyperion Financial Data Quality Management, Enterprise Edition.

### Visão Geral

O Oracle Hyperion Financial Data Quality Management, Enterprise Edition permite executar tarefas do FDMEE de acordo com a necessidade, como a execução de regras de carregamento de dados usando scripts personalizados.

O FDMEE suporta scripts personalizados no Jython e no Visual Basic. Para executar um processo ODI personalizado, use um script Jython. O FDMEE armazena scripts personalizados na pasta <a href="https://data/scripts/custom">APP DIR>/data/scripts/custom</a>.

## Criação de um Script Personalizado

Para criar um script personalizado:

- 1. Na guia Configurar, em Scripts, selecione Editor de Script.
- 2. Na tela Editor de Script, clique em Novo.
- 3. Em Tipo de Script, selecione Personalizar.
- 4. Em Tecnologia, selecione Jython ou Visual Basic.

Os scripts criados no Jython são salvos com uma extensão .py. Os scripts criados no Visual Basic são salvos com uma extensão .vbs.

- 5. Em Nome do Arquivo, insira um nome para o script.
- 6. Clique em OK.
- 7. Grave o código para o script personalizado no Editor de Scripts.
- 8. Clique em Salvar.

## Como Trabalhar com Scripts Personalizados

Você deve criar grupos de scripts personalizados antes de registrar scripts personalizados.

É possível registrar scripts personalizados para selecionar os parâmetros a serem transmitidos quando o script for executado.

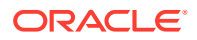

## Adição de um Grupo de Scripts Personalizados

Os grupos de scripts personalizados permitem que você atribua tipos semelhantes de scripts personalizados a um grupo para facilitar o uso. Eles também são usados para determinar a elegibilidade de segurança ao executar scripts personalizados.

Para adicionar um grupo personalizado:

- 1. Na guia Configurar, em Scripts, selecione Registro de Script.
- 2. Selecione a guia Grupo de Scripts Personalizados.
- 3. Clique em Adicionar.
- 4. Em Nome, especifique o nome do grupo de scripts personalizados.
- 5. Em **Sequência**, informe a ordem de exibição usada quando grupos de scripts personalizados forem exibidos durante o registro e a execução.
- 6. Clique em Salvar.

## Registro de Scripts

Os scripts registrados são associados a um arquivo de script (que consiste no script Jython ou Visual Basic) e a um aplicativo de destino. Quando o script personalizado é executado, você é solicitado a escolher um valor em uma lista com o qual deve completar os parâmetros do script.

| Vorkflow Setup                                                          |                                             |                |                 |                |                       |         |                 |              |                                                                                                    |                                                                                                    |
|-------------------------------------------------------------------------|---------------------------------------------|----------------|-----------------|----------------|-----------------------|---------|-----------------|--------------|----------------------------------------------------------------------------------------------------|----------------------------------------------------------------------------------------------------|
| isks                                                                    | Script Registration                         |                |                 |                |                       |         |                 |              | Save                                                                                                    | Cancel                                                                                                    |
| nfigure<br>System Settings<br>Application Settings<br>Security Settings | Custom Script Registration Custo            | n Script Group |                 |                |                       |         |                 |              | in the second second second second second second second second second second second second second second second                                                                                                    |                                                                                                    |
| User Settings                                                           |                                             | head, 1        |                 |                |                       |         |                 |              |                                                                                                    |                                                                                                    |
|                                                                         | Name                                        |                | Custo           | m Script Group | Script File           |         | Target App      | lication     |                                                                                                    |                                                                                                    |
| egister                                                                 | KSSCRIPT                                    |                | KB Script Group |                | ksscript.py           |         | COMMA7          | COMMA7       |                                                                                                    | -                                                                                                    |
| <ul> <li>Source System</li> </ul>                                       | KB_SCRIPT_2                                 |                | CSG2            |                | aaaa.vbs              |         | KBEHFM2         | KBEHFM2      |                                                                                                    | -                                                                                                    |
| <ul> <li>For Application</li> <li>FOM Application</li> </ul>            | KB_SCRIPT_1                                 |                | CSG1            |                | TestScript.vbs        |         | Custom Ap       | Custom App 1 |                                                                                                    | =                                                                                                    |
| Source Accounting                                                       | TestParamReg1                               |                | CSG1            |                | TestParams.vbs        |         | COMMA4          | COMMA4       |                                                                                                    |                                                                                                    |
| Entity                                                                  | KB_LCM_SCRIPT_1                             |                | KB_LC           | CM_GRP         | KBScript1.py          |         | KB_LCM_1        | EST          |                                                                                                    | -                                                                                                    |
| Source Adapter                                                          | E Details                                   |                |                 |                |                       |         |                 |              |                                                                                                    |                                                                                                    |
| tegration Setup                                                         | * Name VCCC                                 | IDT            |                 |                | * Custom Script Group | KD Cor  | int Group       |              |                                                                                                    |                                                                                                    |
| Import Format                                                           | Kaac                                        |                |                 |                | custom script oroup   | ND SU   | pt Gloup        |              |                                                                                                    |                                                                                                    |
| Period Mapping                                                          | <ul> <li>Target Application COMM</li> </ul> | A7 💌           |                 |                | * Script File         | ksscrip | t.py            | Select       |                                                                                                    |                                                                                                    |
| Category Mapping                                                        | Script Parameters                           |                |                 |                |                       |         |                 |              |                                                                                                    |                                                                                                    |
|                                                                         | View 🗸 💠 Add 💥 Delete 🚮 D                   | etach          |                 |                |                       |         |                 |              |                                                                                                    |                                                                                                    |
| ripts                                                                   | Parameter Name                              | Туре           |                 | Display Name   | Seque                 | ence    | Parameter Value |              | Query                                                                                                    |                                                                                                    |
| Script Editor     Script Registration                                   | LOCNAME                                     | POV Location   | -               | Location       |                       | 1       |                 |              |                                                                                                    |                                                                                                    |
|                                                                         |                                             |                |                 |                |                       |         |                 |              | And a construction of the second second seco | and the second second s |

Para registrar um script:

1. Na guia Configurar, em Scripts, selecione Registro de Script.

A tela Registro de Script Personalizado consiste em três regiões:

- Resumo Lista todos os scripts personalizados.
- Detalhes Mostra o nome do script, o aplicativo de destino associado e o arquivo de script.
- Parâmetros Mostra o nome e o tipo do parâmetro, o nome de exibição, a sequência, o valor do parâmetro e qualquer definição de consulta usada para fornecer uma lista de valores para um determinado script personalizado.

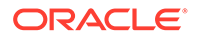

- 2. Acima da grade Resumo, clique em Adicionar.
- 3. Na grade Detalhes, em Nome, informe o nome do script personalizado.
- Em Aplicativo de Destino, selecione o aplicativo de destino associado ao script personalizado.
- 5. Para associar o script personalizado a um grupo de scripts personalizado, em Grupo de Scripts Personalizado, selecione o grupo.
- 6. Em Arquivo de Script, selecione o arquivo de script para associar ao script personalizado.

Para procurar um arquivo de script, clique em **Selecionar** e escolha um arquivo de script na tela **Selecionar Arquivo de Script**.

Para fazer upload de um arquivo de script, clique em **Selecionar**. Em **Selecionar Arquivo de Script**, clique em **Upload**. Em seguida, clique em **Procurar** para navegar até o arquivo de script a ser carregado e clique em **OK**.

7. Clique em Salvar.

Para definir os parâmetros do script personalizado:

- 1. Na grade Resumo, selecione o nome do arquivo de script ao qual adicionar parâmetros.
- 2. Na grade Parâmetros de Script, clique em Adicionar.

Uma linha em branco é exibida, à qual os parâmetros devem ser adicionados.

3. Em Nome do Parâmetro, insira o nome do parâmetro que referenciado no script.

Por exemplo, digite PDVLOC, para o local do PDV, PDVPeriod para o período do PDV, PDVCAT para categoria do PDV ou PDVTARGET para a categoria de destino.

O nome do parâmetro é definido pelo usuário. Você pode selecionar um prefixo ou sufixo para distingui-los no script personalizado.

4. Em Tipo, selecione o tipo de parâmetro.

Tipos disponíveis:

- PDV Solicita o local, o período, a categoria ou a regra do PDV. Os valores de PDV são obtidos dos usuários do PDV quando o script personalizado é executado.
- Consulta—O tipo Consulta permite criar uma consulta que preenche uma lista de valores que um usuário pode selecionar ao executar o script personalizado.
- Estático Um tipo Estático indica que o parâmetro é um valor constante ou predefinido, e o valor do parâmetro é fornecido pelo usuário. Quando o script personalizado é executado, você pode fornecer outro valor para o parâmetro.

Você pode usar qualquer nome para o parâmetro e também usar um prefixo ou sufixo com o nome para diferenciá-los no script personalizado.

O nome do parâmetro deve corresponder exatamente ao fornecido no registro de script

- 5. Em Nome de Exibição, informe o nome a ser exibido para o parâmetro na tela Executar Script.
- 6. Em Valor do Parâmetro, informe o valor para o tipo de parâmetro "Estático".

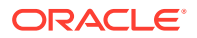

O valor do parâmetro deve ser recuperado no script personalizado usando a seguinte API:

fdmAPI.getCustomScriptParameterValue("PARAMETER NAME"))

- 7. Em Sequência, informe a ordem de exibição do parâmetro na tela Executar Script.
- Em Consulta, especifique a definição de consulta que fornece uma lista de valores para o parâmetro.

Por exemplo, para mostrar uma lista de regras de dados para o usuário selecionar na tela Gerar Relatório, especifique a definição de consulta para definir essas consultas.

9. Clique em Salvar.

## Execução de um Script Personalizado

Os scripts personalizados podem ser executados usando a opção Execução de Script, ou em uma linha de comando.

Para executar um script personalizado na opção Execução de Script:

- 1. Na guia Workflow, em Outro, selecione Execução do Script.
- Em Execução de Script e em Grupo de Scripts Personalizado, selecione um grupo de scripts personalizado.
- 3. Na grade **Scripts**, selecione o script personalizado.
- 4. Clique em Executar.
- 5. Quando solicitado, informe valores de parâmetro na tela Executar Script.
  - a. Se aplicável, modifique os valores de Período, Categoria e Local.
  - Em Modo de Execução, selecione o método on-line de execução do relatório.
     O método on-line processa o relatório imediatamente.
  - c. Clique em OK.

### Execução de um Script Personalizado em uma Linha de Comando

O Oracle Hyperion Financial Data Quality Management, Enterprise Edition permite executar scripts personalizados de uma linha de comando. Você pode executar o script personalizado com ou sem parâmetros. Caso você execute um script que não tenha parâmetros, o FDMEE determinará o id do aplicativo associado ao script. Se desejar passar parâmetros, adicioneos usando o formato: Executescript <nome do script> <Nome de Exibição do Parâmetro>=<Valor>.

- 1. Em uma linha de comando, digite o nome do script personalizado a ser executado.
- 2. Clique em Enter para executar o script.

# 💡 Dica:

Ao executar o script MaintainFDMEEDataTables.py, use o Nome de Exibição da tarefa, e não o nome do script Jython.

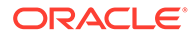

No exemplo a seguir, o nome do script está entre aspas simples (" "):

"Manter a Tabela de Dados por Aplicativo"... Você também pode digitar o nome sem espaço, como no exemplo a seguir:

ManteraTabeladeDadosporAplicativo ...

# Exemplo de Script Personalizado usando Jython

Esses scripts personalizados de exemplo fornecem informações sobre o conteúdo do script personalizado.

O primeiro exemplo mostra como enviar uma regra de carregamento de dados por meio de um script.

O segundo exemplo mostra como enviar um relatório usando um arquivo de lote por meio de um script.

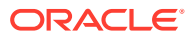

### Envio de uma Regra de Carregamento de Dados

```
Este exemplo mostra como enviar uma regra de carregamento de dados por meio de um
script.
#
This sample Jython script provides code related to custom scripts. All the
messages being logged (meaning printed) are visible in the process lLog
Level profile.
#
# Log the beginning of the script, at the INFO level
=======")
fdmAPI.logInfo("Custom Script: Begin")
=======")
# Log the target application name from the context, at the DEBUG level
fdmAPI.logDebug("Target App Name = " + fdmContext["TARGETAPPNAME"])
# Log the script name from the context at the DEBUG level
fdmAPI.logDebug("Custom Script name = " + fdmContext["SCRIPTFILE"])
# Get all script parameters and log their names and values at the DEBUG
level
fdmAPI.logDebug("Custom script parameter values by name: begin")
fdmAPI.logDebug("The value of parameter CUSTOM LOCATION is = " +
fdmAPI.getCustomScriptParameterValue("CUSTOM LOCATION"))
```

fdmAPI.logDebug("The value of parameter CUSTOM\_YEAR is = " +

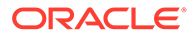

```
fdmAPI.getCustomScriptParameterValue("CUSTOM YEAR"))
fdmAPI.logDebug("Custom script parameter values by name: end")
# Example submitting a data rule
import os
import subprocess
os.chdir("C:/Oracle/Middleware/user projects/epmsystem1/
FinancialDataQuality")
myScriptName = "C:/Oracle/Middleware/user projects/epmsystem1/
FinancialDataQuality/loaddata.bat"
% (myScriptName, "admin", "password", "SRESBA1 DR1", "Y", "N",
"STORE DATA", "SNAPSHOT", "N", "Jan-2003", "Jan-2003", "ASYNC")
fdmAPI.logDebug("Submitting a data rule via a script using the
following command: " + command)
retcode = subprocess.Popen(command)
fdmAPI.logDebug("Data rule submitted fine.")
# Close the connection and log the end of the script, at INFO level
fdmAPI.closeConnection()
================")
fdmAPI.logInfo("Custom Script: end")
================")
```

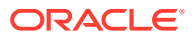

```
A saída do script personalizado executado é:
2013-09-25 08:12:26,080 INFO [AIF]:
                                                           _____
2013-09-25 08:12:26,081 INFO [AIF]: Custom Script: Begin
2013-09-25 08:12:26,082 INFO [AIF]:
                                                             _____
2013-09-25 08:12:26,083 DEBUG [AIF]: Target App Name = SRESBA1
2013-09-25 08:12:26,084 DEBUG [AIF]: Custom Script name = SRCustomScript1.py
2013-09-25 08:12:26,087 DEBUG [AIF]: CUSTOM LOCATION = 1
2013-09-25 08:12:26,087 DEBUG [AIF]: CUSTOM YEAR = 2013
2013-09-25 08:12:26,088 DEBUG [AIF]: Custom script parameter values by name:
begin
2013-09-25 08:12:26,091 DEBUG [AIF]: The value of parameter CUSTOM_LOCATION
is = 1
2013-09-25 08:12:26,093 DEBUG [AIF]: The value of parameter CUSTOM YEAR is =
2013
2013-09-25 08:12:26,094 DEBUG [AIF]: Custom script parameter values by name:
end
2013-09-25 08:12:26,535 DEBUG [AIF]: Submitting a data rule via a script
using the following command: C:/Oracle/Middleware/user projects/epmsystem1/
```

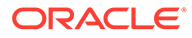

```
FinancialDataQuality/loaddata.bat "admin" "****" "SRESBA1_DR1" "Y" "N"
"STORE_DATA" "SNAPSHOT" "N" "Jan-2003" "Jan-2003" "ASYNC"
2013-09-25 08:12:26,596 DEBUG [AIF]: Data rule submitted fine.
2013-09-25 08:12:26,635 INFO [AIF]:
2013-09-25 08:12:26,636 INFO [AIF]: custom Script: end
2013-09-25 08:12:26,637 INFO [AIF]:
====
```

### Envio de um Relatório

Este exemplo mostra como enviar um relatório. O script chama um arquivo em lote que inclui os parâmetros necessários, em vez de incluir os parâmetros diretamente no

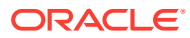

```
script. Observe que, se você tentar enviar um script de relatório com um sinal de igual (=)
nos parâmetros, o script falhará.
#
This sample Jython script provides code related to custom scripts. All the
messages being logged (meaning printed) are visible in the process log file
as per Log Level profile.
#
# Log the beginning of the script, at the INFO level
=======")
fdmAPI.logInfo("Custom Script: Begin")
=======")
# Execute the subprocess to call and run the batch file
import os
import subprocess
os.chdir("D:/ORCL/MW/EPMSystem11R1/products/FinancialDataQuality/bin")
myScriptName = "D:/ORCL/MW/EPMSystem11R1/products/FinancialDataQuality/bin/
myreport.bat"
retcode = subprocess.Popen(myScriptName)
fdmAPI.logDebug("The return code = " + retcode)
```

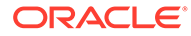

O arquivo myreport.bat mencionado acima pode conter o sinal de igual como um parâmetro, como no trecho abaixo:

```
runreport.bat <username> <password> "TB All Columns (Per,Cat,Loc)"
"Period=Jan 15" "Category=Actual" "Location=AAA" "Rule Name=AAA"
"Report Output Format=PDF"
```

# Como Usar a API JAVA

Esta seção explica como usar a API JAVA com o Oracle Hyperion Financial Data Quality Management, Enterprise Edition.

### Visão Geral

O Oracle Hyperion Financial Data Quality Management, Enterprise Edition inicializa automaticamente as informações de contexto do workflow de carregamento de dados antes de chamar os scripts de Importação, Mapeamento e Evento. O objeto fdmContext é inicializado com as propriedades listadas abaixo. As propriedades podem ser acessadas com o referenciamento de FDMCONTEXT.GET["<PROPERTY NAME>"]. Por exemplo, para acessar o Nome do Local, use FDMCONTEXT.GET["LOCNAME"]. Para executar um script para um carregamento de dados específico, grave alguma coisa parecida com o seguinte:

if FDMCONTEXT.GET["LOCNAME"] == "ITALY":

Write script logic here

As propriedades do objeto do FDM incluem:

- APPNAM
- APPID
- BATCHSCRIPTDIR
- CATKEY
- CATNAME
- CHKSTATUS
- EPMORACLEHOME
- EPMORACLEINSTANCEHOME
- EXPORTFLAG
- EXPORTMODE
- EXPSTATUS
- FILEDIR
- FILENAME
- IMPORTFLAG
- IMPORTFORMAT

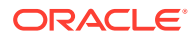

- IMPORTMODE
- IMPST
- IMPSTATUS
- INBOXDIR
- LOADID
- LOCKEY
- LOCNAME
- MULTIPERIODLOAD
- OUTBOXDIR
- PERIODNAME
- PERIODKEY
- PROCESSSTATUS
- RULEID
- RULENAME
- SCRIPTSDIR
- SOURCENAME
- SOURCETYPE
- TARGETAPPDB
- TARGETAPPNAME
- VALSTATUS

# Lista de APIs JAVA

#### Tabela 7-3 Lista de APIs JAVA

| API                                           | Descrição                                                                                                    |
|-----------------------------------------------|----------------------------------------------------------------------------------------------------|
| BigDecimal getPOVLocation(BigDecimal pLoadId) | Retorna a Chave de Partição baseada no<br>LOADID.                                                                                                    |
| BigDecimal getPOVCategory(BigDecimal pLoadId) | Retorna a Chave de Categoria baseada no<br>LOADID.                                                                                                    |
| Date getPOVStartPeriod(BigDecimal pLoadId)    | Retorna a Chave de Período do período de<br>início com base no LOADID.                                                                                                    |
| Date getPOVEndPeriod(BigDecimal pLoadId)      | Retorna a Chave de Período do período de<br>término com base no LOADID. Durante o<br>carregamento de períodos únicos, o período de<br>início e o período de término são iguais. |

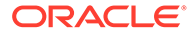

| Descrição                                                                                                    |
|----------------------------------------------------------------------------------------------------|
| Executa um bloco do código PL/SQL<br>(Procedural Language/Structured Query<br>Language). Essa API usa os três seguintes<br>parâmetros:                                              |
| <ul> <li>String — Um bloco válido de código PL/<br/>SQL.</li> </ul>                                                                                                    |
| O bloco PL/SQL deve ser colocado entre<br>aspas duplas.                                                                                                    |
| <ul> <li>Matriz de objetos — Uma matriz de<br/>entrada de objetos Java (por exemplo,<br/>String, BigDecimal) representando<br/>parâmetros de entrada ao bloco de código.</li> </ul> |
| A matriz de objetos é usada para inserção<br>no PL/SQL onde há espaços reservados<br>(pontos de interrogação).                                                                      |
| <ul> <li>Booliano — se uma confirmação deve ou<br/>não ser executada</li> </ul>                                                                                                    |
| O valor Booliano é True ou False.                                                                                                    |
| Um exemplo de como executar o PL/SQL:                                                                                                    |
| fdmAPI.executePLSQL("BEGIN                                                                                                    |
| <pre>dbms_stats.gather_table_stats(user,?,<br/>estimate_percent=&gt;dbms_stats.auto_sam<br/>ple_size,force=&gt;TRUE); END;",<br/>["tDataSeg_T"], True);</pre>                       |
|                                                                                                    |

| Tabela 7-3 | (Cont.) | Lista de | APIs | JAVA |
|------------|---------|----------|------|------|
|------------|---------|----------|------|------|

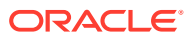

| API                                         | Descrição                                                                          |  |  |
|---------------------------------------------|------------------------------------------------------------------------------------|--|--|
| getBatchJobDetails                          | A getBatchJobDetails retorna a seguinte coluna<br>para cada job enviado pelo lote: |  |  |
|                                             | • BATCH ID                                                                         |  |  |
|                                             | • BATCH NAME                                                                       |  |  |
|                                             | APPLICATION ID                                                                     |  |  |
|                                             | • BATCH TYPE                                                                       |  |  |
|                                             | BATCH EXECUTION MODE                                                               |  |  |
|                                             | BATCH WAIT TIMEOUT                                                                 |  |  |
|                                             | IISED DOV DEDIOD                                                                   |  |  |
|                                             | OPEN BATCH FOI DEP                                                                 |  |  |
|                                             | • DI AN TYPE                                                                       |  |  |
|                                             | FILENAME SEDADATOD                                                                 |  |  |
|                                             | BATCH CROUD ID                                                                     |  |  |
|                                             | BEE DDOCESS BATCH SCDIDT                                                           |  |  |
|                                             | AFT DDOCESS BATCH SCDIDT                                                           |  |  |
|                                             | FYECHTION DATE                                                                     |  |  |
|                                             | EXECUTED BY                                                                        |  |  |
|                                             |                                                                                    |  |  |
|                                             |                                                                                    |  |  |
|                                             | DADENT BATCH LOADID                                                                |  |  |
|                                             | DAPTITIONKEV                                                                       |  |  |
|                                             | CATKEV                                                                             |  |  |
|                                             | STADT DEDIODKEV                                                                    |  |  |
|                                             | FND DEDIODKEV                                                                      |  |  |
|                                             | IMPORT FROM SOURCE FLAC                                                            |  |  |
|                                             | FYDOPT TO TADGET ELAG                                                              |  |  |
|                                             | • DECALCULATE ELAC                                                                 |  |  |
|                                             | CHECK ELAC                                                                         |  |  |
|                                             | IOUDNAL FLAC                                                                       |  |  |
|                                             | IMPORT MODE                                                                        |  |  |
|                                             | FYPOPT MODE                                                                        |  |  |
|                                             | IMDCPOUDKEV                                                                        |  |  |
|                                             | DDOCESS NAME                                                                       |  |  |
|                                             | DIII E TVDE                                                                        |  |  |
|                                             |                                                                                    |  |  |
|                                             |                                                                                    |  |  |
|                                             | FDM OPACIE INSTANCE                                                                |  |  |
|                                             | ODI SESSION NUMBER                                                                 |  |  |
|                                             | • ODI_SESSION_NOWIDER                                                              |  |  |
|                                             |                                                                                    |  |  |
| int executeDML(String query,Object[]        | Executa qualquer Instrução DML. Fornece a                                          |  |  |
| parameters)                                 | fornecido como uma lista                                                           |  |  |
| logDB(String nEntityType String nEntityName | Registra mensagens em uma tabela do hanco                                          |  |  |
| int nLogSequence. String nLogMessage)       | de dados AIF PROCESS LOGS                                                          |  |  |
| logFatal(String nLogMessage)                | Registra uma mensagem quando ocorre um                                             |  |  |
| and analogning programsage)                 | erro fatal. Essa mensagem é exibida em todos os níveis de log.                     |  |  |

| Tabela 7-3 | (Cont.) | Lista de | APIs | JAVA |
|------------|---------|----------|------|------|
|------------|---------|----------|------|------|

ORACLE

| API                                                                                                    | Descrição                                                                                                    |  |
|----------------------------------------------------------------------------------------------------|----------------------------------------------------------------------------------------------------|--|
| logError(String pLogMessage)                                                                               | Registra uma mensagem quando ocorre um<br>erro. Essa mensagem é exibida no nível de lo<br>2 ou superior.                                                                                                    |  |
| logWarn(String pLogMessage)                                                                                | Registra uma mensagem quando ocorre um<br>erro de condição de aviso. Essa mensagem é<br>exibida no nível de log 3 ou superior.                                                                                                    |  |
| logInfo(String pLogMessage)                                                                                | Registra uma mensagem informativa. Essa<br>mensagem é exibida no nível de log 4 ou<br>superior.                                                                                                    |  |
| logDebug(String pLogMessage)                                                                               | Registra uma mensagem de depuração. Essa<br>mensagem é exibida no nível de log 5.                                                                                                    |  |
| Mapear getProcessStates(BigDecimal pLoadId)                                                                | Retorna o status de processo de workflow.                                                                                                    |  |
|                                                                                                    | Status disponíveis:                                                                                                    |  |
|                                                                                                    | <ul> <li>IMPSTATUS — Retorna o status do<br/>processo de importação.</li> </ul>                                                                                                    |  |
|                                                                                                    | Um status de <i>0</i> indica que o processo aind<br>não foi iniciado ou o processo falhou. Um<br>status de <i>1</i> indica que o processo é bem-<br>sucedido.                                                                                |  |
|                                                                                                    | <ul> <li>VALSTATUS — Retorna o status do<br/>processo de validação.</li> </ul>                                                                                                    |  |
|                                                                                                    | <ul> <li>Um status de 0 indica que o processo aind<br/>não foi iniciado ou o processo falhou. Um<br/>status de 1 indica que o processo é bem-<br/>sucedido.</li> <li>EXPSTATUS — Retorna o status do<br/>processo de exportação.</li> </ul>  |  |
|                                                                                                    | <ul> <li>Um status de 0 indica que o processo aind<br/>não foi iniciado ou o processo falhou. Um<br/>status de 1 indica que o processo é bem-<br/>sucedido.</li> <li>CHKSTATUS — Retorna o status do<br/>processo de verificação.</li> </ul> |  |
|                                                                                                    | Um status de 0 indica que o processo aind<br>não foi iniciado ou o processo falhou. Um<br>status de 1 indica que o processo é bem-<br>sucedido.                                                                                              |  |
|                                                                                                    | <ul> <li>PROCESSSTATUS — Retorna o código de<br/>erro exato. Os detalhes do código de erro<br/>podem ser encontrados na tabela<br/>tlogprocessstates.</li> </ul>                                                                             |  |
| Mapear getPeriodDetail(Date<br>pPeriodKey,String pApplicationName) //<br>retorna PERIODTARGET e YEARTARGET | Retorna o mapeamento do período de Destino<br>para uma determinada chave de Período.                                                                                                    |  |
| Object<br>getCustomScriptParameterValue(BigDecimal<br>pLoadId,String pParameterName)                       | Retorna o valor de determinado nome de<br>parâmetro de script personalizado e loadID.                                                                                                    |  |
| Object getCustomScriptParameterValue(String<br>pParameterName)                                             | Retorna o valor de um determinado nome de<br>parâmetro de script personalizado e contexto<br>carregado inicializado.                                                                                                    |  |

Tabela 7-3 (Cont.) Lista de APIs JAVA

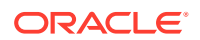

| API                                                           | Descrição                                                                                                    |
|---------------------------------------------------------------|----------------------------------------------------------------------------------------------------|
| ResultSet getBatchDetails()                                   | Retorna informações de definição de lote da<br>tabela AIF_BATCHES.                                                                  |
|                                                               | • BATCH ID                                                                                                    |
|                                                               | BATCH_ID     BATCH_NAME                                                                                                    |
|                                                               | APPLICATION_ID                                                                                                    |
|                                                               | • BATCH_TYPE                                                                                                    |
|                                                               | BATCH_EXECUTION_MOD                                                                                                    |
| ResultSet getBatchJobDetails(BigDecimal pLoadId)              | Recupera mensagens de erro registradas na<br>tabela de banco de dados AIF_PROCESS_LOGS<br>para um determinado loadid.               |
| ResultSet getCategoryList()                                   | Retorna uma lista de Categorias em um<br>conjunto de resultados.                                                                    |
|                                                               | Os campos retornados por getCategoryList():                                                                                         |
|                                                               | • CATKEY                                                                                                    |
|                                                               | • CATNAME                                                                                                    |
| ResultSet getCheckEntityGroupList(BigDecimal pApplicationId)  | Retorna uma lista de Grupos de Verificação em<br>um conjunto de resultados.                                                         |
| ResultSet getCheckEntityForGroup(String pValGroupKey)         | Retorna uma lista de Entidades em um Grupo<br>de Verificação em um conjunto de resultados.                                          |
| ResultSet getCheckEntityGroupList(BigDecimal pApplicationId)  | Retorna uma lista de Grupos de Regras de<br>Verificação em um conjunto de resultados.                                               |
| ResultSet getCheckEntityForGroup                              | Retorna uma lista de regras de Grupos de<br>Regras de Verificação em um conjunto de<br>resultados.                                  |
| ResultSet getCustomDBLog()                                    | Recupera mensagens de erro registradas na<br>tabela de banco de dados AIF_PROCESS_LOGS<br>para o processo atual.                    |
|                                                               | Os campos retornados por getCustomDBLog():                                                                                          |
|                                                               | • ENTITY_TYPE                                                                                                    |
|                                                               | ENTITY_NAME                                                                                                    |
|                                                               | LOG_SEQUENCE                                                                                                    |
| ResultSet getCustomDBLog(BigDecimal pLoadId)                  | Retorna as instruções de log do BD para um<br>determinado loadID.                                                                   |
| ResultSet getCustomScriptParameters()                         | Retorna a lista de parâmetros de scripts<br>personalizados em um conjunto de resultados<br>para o loadID inicializado por contexto. |
| ResultSet<br>getCustomScriptParameters(BigDecimal<br>pLoadId) | Retorna a lista de parâmetros de script<br>personalizado em um conjunto de resultados<br>para o loadID especificado.                |
| ResultSet getPeriodList()                                     | Retorna uma lista de Períodos em um conjunto de resultados.                                                                         |
|                                                               | Os campos retornados por getPeriodList():                                                                                           |
|                                                               | • PERIODKEY                                                                                                    |
|                                                               | PERIODDESC                                                                                                    |

### Tabela 7-3 (Cont.) Lista de APIs JAVA

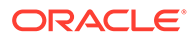

| API                                                          | Descrição                                                                                                    |
|--------------------------------------------------------------|----------------------------------------------------------------------------------------------------|
| ResultSet executeQuery(String query, Object[]<br>parameters) | Executa qualquer Instrução de Consulta SQL.<br>Os resultados da consulta são retornados em<br>um conjunto de resultados. Fornece a consulta<br>e o parâmetro. O parâmetro é fornecido como<br>uma lista.                                                                                                    |
| ResultSet getImportFormatDetails(String<br>pImpGroupKey)     | <ul> <li>Retorna os detalhes do Formato de Importação<br/>em um conjunto de resultados com base na<br/>chave do Formato de Importação.</li> <li>Os campos retornados por<br/>getImportFormatDetails(String<br/>pImpGroupKey):</li> <li>IMPGROUPKEY</li> <li>IMPGROUPDESC</li> </ul>                                                                                                    |
|                                                              | <ul> <li>IMPGROUPFILETYPE</li> <li>IMPGROUPDELIMITER</li> <li>IMPGROUPTYPE</li> <li>IMPSOURCESYSTEMID</li> <li>IMPSOURCECOAID</li> <li>IMPTARGETAPPLICATIONID</li> <li>IMPADAPTERID</li> <li>IMPDRILLURLID</li> <li>IMPREGENSCEN</li> <li>IMPDRILLREQUESTMETHOD</li> <li>IMPDRILLURL</li> </ul>                                                                                                    |
| ResultSet getImportFormatMapDetails(String<br>pImpGroupKey)  | <ul> <li>IMPTARGETSOURCESYSTEMID</li> <li>Retorna os detalhes do Mapeamento do<br/>Formato de Importação em um conjunto de<br/>resultados para uma chave de Formato de<br/>Importação. Atualmente, isso suporta apenas<br/>os formatos de importação baseados em<br/>arquivo.</li> <li>Os campos retornados por<br/>getImportFormatMapDetails(String<br/>pImpGroupKey):</li> <li>IMPSEQ</li> <li>IMPFLDFIELDNAME</li> <li>IMPFLDFIXEDTEXT</li> <li>IMPFLDFIXEDTEXT</li> <li>IMPFLDLENGTH</li> <li>IMPFLDSOURCECOLNAME</li> </ul> |

### Tabela 7-3 (Cont.) Lista de APIs JAVA

| API                                                              | Descrição                                                                                                    |
|------------------------------------------------------------------|----------------------------------------------------------------------------------------------------|
| API<br>ResultSet getLocationDetails(BigDecimal<br>pPartitionKey) | Descrição         Retorna os detalhes de Local em um conjunto de registros para uma chave de Local especificada.         Os campos retornados por getLocationDetails         • PARTITIONKEY         • PARTNAME         • PARTDESC         • PARTLASTIMPFILE         • PARTLASTEXPFILE         • PARTIMPGROUP         • PARTLOGICGROUP         • PARTVALGROUP |
|                                                                  | <ul> <li>PARTVALENTGROUP</li> <li>PARTCURRENCYKEY</li> <li>PARTPARENT</li> <li>PARTTYPE</li> <li>PARTSEQMAP</li> <li>PARTDATAVALUE</li> <li>PARTSEGMENTKEY</li> <li>PARTCONTROLSTYPE</li> <li>PARTCONTROLSGROUP1</li> <li>PARTCONTROLSGROUP2</li> </ul>                                                                                                    |
|                                                                  | <ul> <li>PARTCONTROLSAPPROVER</li> <li>PARTCONTROLSAPPROVERPROXY</li> <li>PARTCONTROLSREDFLAGLEVEL</li> <li>PARTCLOGICGROUP</li> <li>PARTINTGCONFIG1</li> <li>PARTINTGCONFIG2</li> <li>PARTINTGCONFIG3</li> <li>PARTINTGCONFIG4</li> <li>PARTADAPTOR</li> </ul>                                                                                              |
|                                                                  | <ul> <li>PARTSOURCESYSTEMID</li> <li>PARTSOURCELEDGERID</li> <li>PARTTARGETAPPLICATIONID</li> <li>PARTPARENTKEY</li> <li>PARTSOURCEAPPLICATIONID</li> <li>PARTTARGETSOURCESYSTEMID</li> </ul>                                                                                                    |

| Tabela 7-3 | (Cont.) Lista de APIs JAVA |
|------------|----------------------------|
|------------|----------------------------|

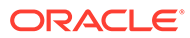

| API | Descrição                                                                                                    |
|-----|----------------------------------------------------------------------------------------------------|
|     | Por exemplo, se você desejar conhecer os<br>campos retornados pela API<br>getLocationDetails, execute o seguinte script: |
|     | <pre>rs = fdmAPI.getLocationDetails(fdmContext[ "LOCKEY"])</pre>                                                         |
|     | i = 1                                                                                                    |
|     | <pre>metaData = rs.getMetaData()</pre>                                                                                   |
|     | <pre>while i &lt;= metaData.getColumnCount():</pre>                                                                      |
|     | fdmAPI.logDebug(metaData.getColumnLab<br>el(i))                                                                          |
|     | i +=1                                                                                                    |

| Tabela 7-3 | (Cont.) | Lista de | <b>APIs JAVA</b> |
|------------|---------|----------|------------------|
|------------|---------|----------|------------------|

| API                                          | Descrição                                                                                                    |
|----------------------------------------------|----------------------------------------------------------------------------------------------------|
| ResultSet getRuleDetails(BigDecimal pRuleId) | Retorna os detalhes da Regra de Dados em ur<br>conjunto de registros para um ID de Regra de<br>Dados especificado. |
|                                              | Os campos retornados por<br>getRuleDetails(BigDecimal pRuleId):                                                    |
|                                              | • RULE_ID                                                                                                    |
|                                              | SOURCE_SYSTEM_ID                                                                                                   |
|                                              | SOURCE_LEDGER_ID                                                                                                   |
|                                              | APPLICATION_ID                                                                                                    |
|                                              | RULE_NAME                                                                                                    |
|                                              | RULE_DESCRIPTION                                                                                                   |
|                                              | • PLAN_TYPE                                                                                                    |
|                                              | LEDGER_GROUP                                                                                                    |
|                                              | <ul> <li>INCL_ZERO_BALANCE_FLAG</li> </ul>                                                                         |
|                                              | BALANCE_SELECTION                                                                                                  |
|                                              | • AMOUNT_TYPE                                                                                                    |
|                                              | BALANCE_METHOD_CODE                                                                                                |
|                                              | • BALANCE_TYPE                                                                                                    |
|                                              | BAL_SEG_VALUE_OPTION_CODE                                                                                          |
|                                              | <ul> <li>EXCHANGE_RATE_OPTION_CODE</li> </ul>                                                                      |
|                                              | <ul> <li>EXCHANGE_BEGIN_RATE_TYPE</li> </ul>                                                                       |
|                                              | • EXCHANGE END RATE TYPE                                                                                           |
|                                              | • EXCHANGE AVERAGE RATE TYPE                                                                                       |
|                                              | DATA SYNC OBJECT                                                                                                   |
|                                              | DATA SYNC OBJECT ID                                                                                                |
|                                              | PARTCONTROLSAPPROVERPROXY                                                                                          |
|                                              | PARTCONTROLSREDFLAGLEVEL                                                                                           |
|                                              | • STATUS                                                                                                    |
|                                              | PARTITIONKEY                                                                                                    |
|                                              | CATKEY                                                                                                    |
|                                              | INCLUDE ADI PERIODS FLAG                                                                                           |
|                                              | BALANCE AMOUNT BS                                                                                                  |
|                                              | BALANCE AMOUNT IS                                                                                                  |
|                                              | • AS OF DATE                                                                                                    |
|                                              | BLANK PERIODKEY                                                                                                    |
|                                              | BR MEMBER NAME                                                                                                    |
|                                              | BR MEMBER DISP NAME                                                                                                |
|                                              | • CALENDAR ID                                                                                                    |
|                                              | CURRENCY CODE                                                                                                    |
|                                              | • DP MEMBER NAME                                                                                                   |
|                                              | • FILE NAME DATE FORMAT                                                                                            |
|                                              | • FILE NAME STATIC                                                                                                 |
|                                              | • FILE NAME SUFFIX TYPE                                                                                            |
|                                              | • FILE PATH                                                                                                    |
|                                              | LEDGER GROUP ID                                                                                                    |
|                                              | • PERIOD MAPPING TYPE                                                                                              |
|                                              | • VERSION                                                                                                    |
|                                              | SIGNAGE METHOD                                                                                                    |
|                                              | • DIRECT FILE LOAD FLAG                                                                                            |
|                                              |                                                                                                    |

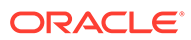
| API                                                                  | Descrição                                                                                                    |
|----------------------------------------------------------------------|----------------------------------------------------------------------------------------------------|
|                                                                      | <ul> <li>LOAD_OPTIONS</li> <li>RULE_ATTR1</li> <li>RULE_ATTR2</li> <li>RULE_ATTR3</li> <li>RULE_ATTR4</li> <li>ICP_LOAD</li> <li>MULTI_PERIOD_FILE_FLAG</li> <li>IMPGROUPKEY</li> <li>SOURCE_APP_PLAN_TYPE</li> </ul>                                                                                                    |
| showCustomDBLog()                                                    | Mostra uma lista de mensagens personalizadas<br>na interface do usuário após a conclusão de<br>um processo. A mensagem pode ser exibida no<br>fim da etapa do workflow de carregamento de<br>dados, como importação, validação,<br>exportação, verificação ou no fim de uma<br>execução de script personalizada. Mensagens<br>de nota serão exibidas somente quando os<br>processos forem executados no modo on-line.                              |
| showCustomFile(String filePath)                                      | Mostra um arquivo personalizado (arquivo de<br>log, arquivo de relatório) na interface do<br>usuário após a conclusão de um processo. A<br>mensagem pode ser exibida no fim da etapa do<br>workflow de carregamento de dados, como<br>importação, validação, exportação, verificação<br>ou no fim de uma execução de script<br>personalizada. Mensagens de nota serão<br>exibidas somente quando os processos forem<br>executados no modo on-line. |
| showCustomMessage(String message)                                    | Mostra uma mensagem personalizada na<br>interface do usuário após a conclusão de um<br>processo. A mensagem pode ser exibida no fim<br>da etapa do workflow de carregamento de<br>dados, como importação, validação,<br>exportação, verificação ou no fim de uma<br>execução de script personalizada. Mensagens<br>de nota serão exibidas somente quando os<br>processos forem executados no modo on-line.                                         |
| String getCategoryMap(BigDecimal<br>pCatKey,String pApplicationName) | Retorna o Cenário para uma Categoria e Nome de Aplicativo especificados.                                                                                                    |
| String getCustomMessage()                                            | Recupera a última mensagem personalizada<br>gerada para o processo atual.                                                                                                    |
| String getCustomMessage(BigDecimal pLoadId)                          | Recupera a última mensagem personalizada<br>gerada para o loadid especificado.                                                                                                    |
| String getCustomFile()                                               | Recupera o arquivo personalizado criado para<br>o processo atual.                                                                                                    |
| String getCustomFile(BigDecimal pLoadId)                             | Recupera o arquivo personalizado criado para<br>o loadid especificado.                                                                                                    |
| String getPOVDataValue(BigDecimal<br>pPartitionKey)                  | Retorna o valor de dados do Local.                                                                                                    |
| String getDirTopLevel(BigDecimal<br>pApplicationId)                  | Retorna o diretório de nível superior baseado<br>no Aplicativo.                                                                                                    |

Tabela 7-3 (Cont.) Lista de APIs JAVA

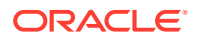

| API                                                                                                    | Descrição                                                                                                    |  |  |
|----------------------------------------------------------------------------------------------------|----------------------------------------------------------------------------------------------------|--|--|
| String getDirInbox(BigDecimal pApplicationId)                                                                                       | Retorna o diretório Inbox baseado no<br>Aplicativo.                                                                                                    |  |  |
| String getDirOutbox(BigDecimal<br>pApplicationId)                                                                                   | Retorna o diretório Outbox baseado no<br>Aplicativo.                                                                                                    |  |  |
| String getDirScripts(BigDecimal<br>pApplicationId)                                                                                  | Retorna o diretório Scripts baseado no<br>Aplicativo.                                                                                                    |  |  |
| String getProfileOptionValue(String<br>pProfileOptionName, BigDecimal<br>pApplicationId, String pUserName)                          | Retorna o conjunto de valores para uma<br>opção. As opções podem ser definidas nas<br>Configurações do Sistema, Configurações do<br>Aplicativo e Configurações do Usuário. A<br>ordem de precedência é: Usuário, Aplicativo e<br>Sistema. A API determina o valor aplicável<br>apropriado e retorna o valor. |  |  |
| void writeToProcessLogsDB(BigDecimal<br>pLoadId, String pEntityType, String<br>pEntityName, int pLogSequence,String<br>pLogMessage) | Grava as informações de log na tabela<br>AIF_PROCESS_LOGS. Usa Tipo de Entidade e<br>Nome da Entidade para agrupar as mensagen<br>de log. Os logs podem ser criados apenas com<br>base em um processo de workflow de<br>carregamento de dados.                                                               |  |  |
| void writeToProcessLogsFile(BigDecimal<br>pLoadId, String pLogMessage)                                                              | Grava as informações de log no arquivo de log<br>do Processo de Carregamento de Dados. Os<br>logs são gravados com base no nível de log do<br>processo. Os logs podem ser criados apenas<br>com base em um processo de workflow de<br>carregamento de dados.                                                 |  |  |
|                                                                                                    | Nota:<br>É recomendável<br>que você use a API<br>de log, por<br>exemplo, logDebug<br>ou logInfo, em vez<br>de usar a API<br>writeToProcessLog<br>sFile.                                                                                                    |  |  |

#### Tabela 7-3 (Cont.) Lista de APIs JAVA

void closeConnection()

void closeResultSet(ResultSet resultSet) void updateImportFormat(String pImpgroupKey,BigDecimal pLoadId) Usada para fechar a conexão de banco de dados.

Usada para fechar o objeto de resultado. Atualiza o formato de importação para a execução atual. É aplicável somente para formatos de importação baseados em arquivo.

## Como Trabalhar com Caracteres UNICODE em Scripts Jython

Ao gravar código de script na tecnologia Jython, especifique qualquer string que não seja do idioma Inglês em UNICODE usando o prefixo "u" antes da string entre aspas duplas. Isso significa que em vez de definir uma string como "MyValue", defina-a como u"MyValue."

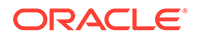

Consulte o exemplo a seguir usado no script de mapeamento de carregamento de dados para a dimensão Conta:

```
entity = fdmRow.getString("ENTITY")
account = fdmRow.getString("ACCOUNT")
if (entity == u"グローバル" and account == "1110"):
fdmResult = u"Global テスト"
elif (entity == u"ローカル" and account == "1110"):
fdmResult = u"Local テスト"
else:
fdmResult = account
```

Os scripts acima usam a para o prefixo "u" para as strings definidas pelo usuário. Opcionalmente, você pode especificar o prefixo u para as strings Inglês/ASCII (ou seja, você pode usar "1110" ou u"1110"). A seguir, é mostrado o resultado do mapeamento aplicado no workbench.

#### Load Data

| View 🗸                   | Format 🗸 Show 🗸 | Download Templ | ate 🕶 🚷 🖾      | 🗶 🛃 🗍 Fre  |
|--------------------------|-----------------|----------------|----------------|------------|
|                          |                 |                | 1110*          |            |
| *                        | Source-Company  | Entity         | Source-Account | Account    |
| ana ka <del>ta</del> ang | ローカル            | SRE_ローカル       | 1110           | Local テスト  |
|                          | グローバル           | SRE_グローバル      | 1110           | Global テスト |
|                          | ローカル            | SRE_ローカル       | 1110           | Local テスト  |

### Como Usar JAVA IDE para Desenvolver Scripts

Você também pode usar ferramentas populares do Java IDE, como o Oracle jDeveloper ou o Eclipse, para desenvolver e testar scripts. Antes de usar o Eclipse para desenvolver scripts, você deve instalar e configurar o PyDev Interpreter. Consulte http://pydev.org para obter mais detalhes. Depois de ter configurado o ambiente IDE, copie os seguintes arquivos JAR do Servidor do EPM, onde o Oracle Hyperion Financial Data Quality Management, Enterprise Edition está instalado (Local do arquivo EPM\_ORACLE\_HOME/products/FinancialDataQuality/lib):

- 1. aif-apis.jar
- 2. aif-custom.jar

Além disso, faça download do JAR apropriado do driver JDBC (Servidor Oracle ou SQL). Depois de ter copiado esses arquivos para o diretório de trabalho Project,

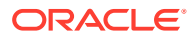

```
inclua-os no Projeto que você criou. Abaixo está um exemplo das etapas de inicialização
necessárias durante a execução do seu IDE selecionado:
#Start Initialize Code
#Required for Dev Mode. Not required in production script
import java.math.BigDecimal as BigDecimal
import java.sql as sql
import com.hyperion.aif.scripting.API as API
fdmAPI = API()
conn = None
conn = sql.DriverManager.getConnection("jdbc:oracle:thin:@server:1521:orcl",
"user", "password");
conn.setAutoCommit(False)
fdmAPI.initializeDevMode(conn);
print "SUCCESS CONNECTING TO DB"
fdmContext = fdmAPI.initContext(BigDecimal(1720))
#End Initialize Code Required for Dev Mode. Not required in production script
#Code to be added to production script
print fdmContext["LOCNAME"]
print fdmContext["LOCKEY"]
print fdmContext["APPID"]
```

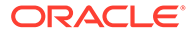

# **Visual Basic**

O uso do Visual Basic para scripts não é suportado a partir da versão 11.2.5 para novas instalações. Clientes que estiverem fazendo upgrade de versões anteriores de 11.2.X para 11.2.5 poderão continuar trabalhando com scripts do Visual Basic, mas deverão executar um upgrade no local para continuar usando o Visual Basic. O suporte ao Visual Basic será removido para todos os clientes na versão 11.2.7. Os clientes deverão migrar para o Jython como linguagem de script.

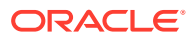

# 8 Relatórios do FDMEE

O Oracle Hyperion Financial Data Quality Management, Enterprise Edition oferece relatórios pré-criados que capturam operações de negócios críticas e atividades de geração de receita na sua organização. Esses relatórios fornecem as principais informações sobre como os metadados e dados são integrados da origem para o destino.

A estrutura de relatórios do FDMEE permite que você ajuste atribuições de grupo de relatórios, adicione ou remova relatórios de grupos de relatórios e controle a segurança do relatório.

# **Relatórios do FDMEE**

Base Trial Balance (With Rules)

Os grupos de relatórios padrão do Oracle Hyperion Financial Data Quality Management, Enterprise Edition são descritos abaixo. Para obter informações sobre as subcategorias de cada relatório, consulte Relatórios de Detalhes do FDMEE.

|                    |           |                        | Category: Actual<br>Period: 2005-01-01<br>Currency: [NONE] |              |              |
|--------------------|-----------|------------------------|------------------------------------------------------------|--------------|--------------|
| GL Account         | GL Center | GL Account Description | Amount                                                     | Acct Rule    | Entity Rule  |
| Travel             | EastAdmin |                        | 2,991.37                                                   | ACCT_DEFAULT | ACCT_DEFAULT |
| Travel             | WestAdmin |                        | 1,937.34                                                   | ACCT_DEFAULT | ACCT_DEFAULT |
| Travel             | EastSales |                        | 381.33                                                     | ACCT_DEFAULT | ACCT_DEFAULT |
| Travel             | WestSales |                        | 1,368.48                                                   | ACCT_DEFAULT | ACCT_DEFAULT |
|                    |           | Total                  | 6,678.51                                                   |              |              |
| Software           | EastAdmin | 10tal                  | 1,197.38                                                   | ACCT_DEFAULT | ACCT_DEFAULT |
| Software           | EastSales |                        | 152.64                                                     | ACCT DEFAULT | ACCT_DEFAULT |
| Software           | WestSales |                        | 547.77                                                     | ACCT_DEFAULT | ACCT_DEFAULT |
| Software           | WestAdmin |                        | 775.47                                                     | ACCT_DEFAULT | ACCT_DEFAULT |
|                    |           | Total                  | 2,673.26                                                   |              |              |
| Meals              | EastAdmin | Total                  | 1,000.96                                                   | ACCT DEFAULT | ACCT DEFAULT |
| Meals              | WestSales |                        | 457.92                                                     | ACCT_DEFAULT | ACCT_DEFAULT |
| Meals              | WestAdmin |                        | 648.26                                                     | ACCT DEFAULT | ACCT DEFAULT |
| Meals              | EastSales |                        | 127.60                                                     | ACCT DEFAULT | ACCT DEFAULT |
|                    |           | Total                  | 2,234.74                                                   | -            | -            |
| BuildingDepr       | EastAdmin | Total                  | 1,509.86                                                   | ACCT DEFAULT | ACCT DEFAULT |
| BuildingDepr       | WestSales |                        | 1,600.00                                                   | ACCT DEFAULT | ACCT DEFAULT |
| BuildingDepr       | EastSales |                        | 3,838.17                                                   | ACCT_DEFAULT | ACCT_DEFAULT |
| BuildingDepr       | WestAdmin |                        | 183.32                                                     | ACCT DEFAULT | ACCT DEFAULT |
|                    |           | Total                  | 7,131.35                                                   | -            | -            |
| Advertising        | EastAdmin | Total                  | 1,261.62                                                   | ACCT DEFAULT | ACCT DEFAULT |
| Advertising        | WestSales |                        | 577.16                                                     | ACCT DEFAULT | ACCT DEFAULT |
| Advertising        | EastSales |                        | 160.82                                                     | ACCT_DEFAULT | ACCT_DEFAULT |
| Advertising        | WestAdmin |                        | 817.08                                                     | ACCT_DEFAULT | ACCT_DEFAULT |
| -                  |           | Total                  | 2,816.68                                                   | -            | -            |
| TransportationDepr | EastSales | rotar                  | 1,584.40                                                   | ACCT_DEFAULT | ACCT_DEFAULT |
| TransportationDepr | WestAdmin |                        | 75.67                                                      | ACCT DEFAULT | ACCT_DEFAULT |
| TransportationDepr | EastAdmin |                        | 623.27                                                     | ACCT DEFAULT | ACCT DEFAULT |
| TransportationDepr | WestSales |                        | 575.00                                                     | ACCT DEFAULT | ACCT DEFAULT |

2/8/2013 12:44:20 PM

Page 1 of 37

Location: KS7DIM\_EILE

# Trabalhando com Definições de Consulta

Dois tipos de consultas SQL podem ser usadas em uma definição de relatório: uma consulta base e uma consulta de parâmetro.

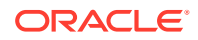

Uma consulta base permite aos usuários extrair dados de várias tabelas e exibi-los como saída de relatório. A base amplia a definição de um relatório padrão e pode ser reutilizada com vários relatórios. Por exemplo, usando uma única definição de consulta você pode mostrar colunas ou agrupamentos diferentes. Em um relatório, você pode listar valores por conta e agrupar por entidade e, em outra, listar o valor por entidade ou agrupar por conta.

A consulta SQL de parâmetro permite executar uma consulta com relação aos parâmetros na definição de relatório. Por exemplo, use a consulta para selecionar o Local, o Período, a Categoria ou a Conta.

Para obter informações sobre as tabelas e junções que podem ser usadas para criar suas consultas SQL, consulte Referência da Tabela TDATASEG e Referência da Tabela TLOGPROCESS no Apêndice G. A tabela TDATASEG é usada para armazenar os dados carregados pelo usuário, e a transformação entre os membros da dimensão de origem e os resultados do processo de mapeamento. A tabela TLOGPROCESS é usada para armazenar o status do processo de workflow relativo a local, categoria e período.

Você pode salvar uma definição de consulta como um arquivo XML que, por sua vez, pode ser usado para criar modelos personalizados com o Oracle Business Intelligence Publisher ou o suplemento de desktop do BI Publisher para o Microsoft Word.

Para adicionar uma definição de consulta:

- 1. Na guia Configurar, em Relatórios, selecione Definição de Consulta.
- 2. Em Definição de Consulta, clique em Adicionar.
- 3. Em Nome, informe o nome da definição de consulta.

A Oracle recomenda que você atribua um nome que corresponda à definição de relatório em que o SQL está incorporado.

- Em Selecionar Cláusula, especifique a cláusula Selecionar SQL utilizada para consultar o banco de dados e retornar os dados que correspondem aos seus critérios selecionados.
- Na Cláusula Where, especifique a cláusula SQL Where utilizada para restringir os dados que são retornados para somente os critérios específicos que você especificar.
- 6. Na Cláusula Agrupar por/Ordenar por, especifique a cláusula Agrupar por ou Ordenar por.

A cláusula ORDENAR POR classifica os registros no conjunto de resultados. A cláusula ORDENAR POR pode ser usada somente nas instruções SQL SELECT.

A cláusula AGRUPAR POR extrai dados em vários registros e retorna os resultados agrupados por uma ou mais colunas.

7. Clique em Validar Consulta.

Se a definição de consulta for validada, o Oracle Hyperion Financial Data Quality Management, Enterprise Edition retornará a mensagem: "Validação de consulta com sucesso".

Se a definição de consulta não for validada, o FDMEE indicará que foi encontrado um erro no SQL. Será necessário corrigir o erro, antes de validar a consulta novamente.

8. Clique em Salvar.

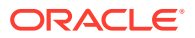

9. Opcional: Para salvar a definição de consulta em um arquivo XML, clique em Gerar XML.

# Como Trabalhar com Definições de Relatório

As definições de relatório são os atributos que determinam o conteúdo e a estrutura de um relatório. Utilizando a opção Definição de Relatório, você pode:

- revisar os detalhes da definição de um relatório;
- adicionar ou remover relatórios de um grupo de relatórios;
- associar um relatório a um grupo de relatórios.

### Adição de Grupos de Relatórios

Os grupos de relatórios permitem monta tipos semelhantes de relatórios em uma única categoria, para facilidade de uso.

Para adicionar um grupo de relatórios:

- 1. Na guia Configuração, em Relatórios, selecione Definição de Relatório.
- 2. Em Definição de Relatório, selecione a guia Grupo de Relatórios.
- 3. Em Grupo de Relatórios, clique em Adicionar.
- 4. No campo Nome vazio, informe o título do grupo de relatórios.

Por exemplo, digite "Relatórios de Balancete Base".

- 5. Em **Sequência**, informe um valor numérico que identifique a ordem de exibição do grupo de relatórios na tela Definição de Relatório.
- 6. Clique em Salvar.

### Associação de um Relatório a um Grupo de Relatórios

Para adicionar uma definição de relatório e associar um relatório à definição do grupo de relatórios:

- 1. Na guia Configuração, em Relatórios, selecione Definição de Relatório.
- 2. Em Definição de Relatório, selecione a guia Relatórios.

A guia Relatório consiste em três regiões:

- Resumo—Lista todas as definições de relatório.
- Detalhes— Mostra o nome do relatório, a definição de consulta de base associada, o grupo de relatórios e o modelo associado.
- Parâmetros—Mostra o nome e o tipo do parâmetro, o nome de exibição, a sequência, o valor do parâmetro e qualquer definição de consulta usada para fornecer uma lista de valores para um determinado parâmetro de relatório.
- 3. Na grade de resumo, clique em Adicionar.
- 4. Na grade de detalhe, em Nome, informe o nome da definição de relatório.
- 5. Em Grupo, selecione o nome do grupo de relatórios associado à definição.

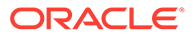

Para pesquisar em um grupo de relatórios, clique em 🚬 e escolha um grupo de relatórios na tela Pesquisar e Selecionar: Grupo.

Grupos de relatórios são criados na guia Grupo de Relatórios. Consulte Adição de Grupos de Relatórios.

6. Clique em Salvar.

Para copiar um relatório:

- 1. Na guia Configuração, em Relatórios, selecione Definição de Relatório.
- 2. Em Definição de Relatório, na grade de resumo Relatório, selecione o relatório.
- 3. Na grade de resumo Relatório, clique em Copiar Relatório Atual.

O relatório copiado é adicionado à lista de relatórios. O nome do relatório é o nome do relatório original acrescido de "\_copy".

### Criação de um Modelo de Relatório

Os modelos de relatório, criados no Oracle Business Intelligence Publisher, utilizam dados em formato XML e geram relatórios de forma dinâmica.

| View 🗸 💠 Add 💥 Delete 📑 🚮 Detach                                                           | Validate Query                               | Generate XI                                                                                 | ML        |
|--------------------------------------------------------------------------------------------|----------------------------------------------|---------------------------------------------------------------------------------------------|-----------|
| <pre><?xml version="1.0" encoding="UTF-8" ?> - <xmlvo> - <mlvorow></mlvorow></xmlvo></pre> | Field Find Find Find Find Find Find Find Fin | ey<br>ndex<br>group<br>desc<br>type<br>type<br>type<br>type<br>type<br>type<br>type<br>type | Find Next |
| Template Builder                                                                           | Force LTR Direction                          | Close                                                                                       | Help      |

Para criar um modelo de relatório:

- 1. Crie uma definição de consulta para o relatório.
  - a. Na guia Configurar, em Relatórios, selecione Definição de Consulta.
  - b. Em Definição de Consulta, clique em Adicionar.

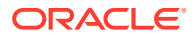

c. Em Nome, informe o nome da definição de consulta.

A Oracle recomenda que você atribua um nome que corresponda à definição de relatório em que o SQL está incorporado.

- d. Em **Selecionar Cláusula**, especifique a cláusula Selecionar SQL utilizada para consultar o banco de dados e retornar os dados que correspondem aos seus critérios selecionados.
- e. Na Cláusula Where, especifique a cláusula SQL Where utilizada para restringir os dados que são retornados para somente os critérios específicos que você especificar.
- f. Na Cláusula Agrupar por/Ordenar por, especifique a cláusula Agrupar por ou Ordenar por.

A cláusula ORDENAR POR classifica os registros no conjunto de resultados. A cláusula ORDENAR POR pode ser usada somente nas instruções SQL SELECT.

A cláusula AGRUPAR POR extrai dados em vários registros e retorna os resultados agrupados por uma ou mais colunas.

g. Clique em Validar Consulta.

Se a definição de consulta for validada, o Oracle Hyperion Financial Data Quality Management, Enterprise Edition retornará a mensagem: "Validação de consulta com sucesso".

Se a definição de consulta não for validada, o FDMEE indicará que foi encontrado um erro no SQL. Será necessário corrigir o erro, antes de validar a consulta novamente.

- h. Clique em Salvar.
- 2. Clique em Gerar XML.
- 3. Crie o modelo de relatório.
  - a. Instale o XML Publisher Desktop.

Caso precise de mais informações, consulte o *Guia do Report Designer para o Oracle Business Intelligence Publisher*. Para fazer download do Oracle BI Publisher Desktop para Microsoft Office, consulte Downloads do Oracle BI Publisher.

b. Carregue o XML criado na etapa 2.

Consulte o tutorial do construtor de modelo conforme o necessário.

- c. Salve o modelo e, em seguida, faça upload dele no servidor.
- 4. Crie definição de relatório com grupo, consulta e modelo.

### Criação de um Arquivo XLIFF para Modelos de Relatório Traduzidos

Quando você precisar ter uma tradução das strings de texto do layout do modelo, é possível gerar um arquivo XLIFF (ou RTF) do modelo de relatório.

Uma "string traduzível" é qualquer texto no modelo destinado à exibição no relatório publicado, como cabeçalhos de tabela e rótulos de campo. O texto fornecido por dados no tempo de execução não é traduzível, nem é algum texto que você fornece nos campos de formulário do Microsoft Word. É possível traduzir o arquivo XLIFF do modelo em quantos idiomas desejar e associar essas traduções ao modelo original.

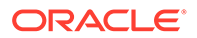

XLIFF significa XML Localization Interchange File Format (Formato de Arquivo de Troca de Localização em XML). É o formato padrão usado pelos provedores de localização. Para obter mais informações sobre a especificação do XLIFF, consulte: Especificação do XLIFF 1.1.

Para criar um arquivo de tradução XLIFF:

- 1. Abra seu modelo no Microsoft Word com o Criador de Modelo do Word instalado.
- 2. No menu Criador de Modelo, selecione Ferramentas, Traduções e, por fim, Extrair Texto.

O BI Publisher extrai as strings traduzíveis do modelo e as exporta para um arquivo XLIFF (.xlf).

- 3. Quando solicitado, salve o arquivo como: NomeDoModelo\_<código do idioma>.xlf ou .rtf, em que:
  - NomeDoModelo é o nome original do modelo.
  - código do idioma é o código de idioma ISO de duas letras (use caracteres minúsculos).

Por exemplo, se o seu modelo original for chamado de ModeloDoFuncionário e você estiver fazendo upload de uma tradução para Japonês-Japão, nomeie o arquivo como: ModeloDoFuncionário\_ja.xlf.

Para obter informações sobre como incluir o "código de território" no nome do arquivo, consulte Guia de Designer de Relatório do Oracle Business Intelligence Publisher.

- No Editor do relatório, selecione a página Layouts para fazer upload dos arquivos XLIFF traduzidos.
- Salve o arquivo no subdiretório de idiomas da pasta <EPM\_ORACLE\_HOME>\Products\FinancialDataQuality\Templates.

## Execução de Relatórios

Para executar os relatórios:

- 1. Na guia Workflow, em Outro, selecione Execução de Relatório.
- 2. Em Execução de Relatório, em Grupos de Relatórios, selecione um grupo de relatórios.
- 3. Em Relatórios, selecione um relatório.

Para filtrar a listagem de exibição por um nome de relatório dentro de um grupo de relatórios, informe o nome do relatório na linha de entrada vazia acima do campo **Nome** e pressione Enter. Por exemplo, para visualizar somente relatórios começando com **Conta**, digite **Conta** e pressione Enter.

Para filtrar a listagem de exibição por um nome de consulta base dentro de um grupo de relatórios, informe o nome de consulta na linha de entrada vazia acima de **Consulta**.

- 4. Clique em Executar.
- 5. Quando solicitado, informe os valores de parâmetro na tela Gerar Relatório.
  - a. Se aplicável, modifique os valores de Período, Categoria e Local.

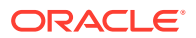

**b.** Em Formato de Saída de Relatório, selecione o formato de saída.

Os formatos de saída disponíveis são:

- PDF
- HTML
- EXCEL (.XLS)
- c. Em Modo de Execução, selecione o método on-line de execução do relatório.

O método on-line processa o relatório imediatamente.

- d. **Opcional**: Para criar um script em lote que gera um relatório quando os scripts são executados, clique em **Criar Script de Relatório**.
- e. Clique em OK.

Para criar um script de relatório:

- 1. Na guia Workflow, em Outro, selecione Execução de Relatório.
- Em Execução de Relatório, em Grupos de Relatórios, selecione um grupo de relatórios.
- 3. Em Relatórios, selecione um relatório.

Para filtrar a listagem de exibição por um nome de relatório dentro de um grupo de relatórios, informe o nome do relatório na linha de entrada vazia acima do campo **Nome** e pressione Enter. Por exemplo, para visualizar somente relatórios começando com **Conta**, digite **Conta** e pressione Enter.

Para filtrar a listagem de exibição por um nome de consulta base dentro de um grupo de relatórios, informe o nome de consulta na linha de entrada vazia acima de **Consulta**.

4. Clique em Criar Script de Relatório.

#### 🖍 Nota:

Verifique se a criptografia de senha foi configurada antes de criar um script de relatório. Consulte Como Usar a Criptografia de Senha.

- 5. Na tela Gerar Script de Relatórios, selecione os valores do parâmetro.
- 6. Em Formato de Saída do Relatório, selecione o formato de saída do lote.
- 7. Clique em OK.

A janela Script do Lote do Relatório é exibida mostrando os parâmetros do script de relatórios.

#### **Report Batch Script**

runreport.bat <username> <password> "Check Report Period Range (Cat, Start Per, End Per)" "Category=Actual" "Start Period=Mar-05" "Location=KSHPC1\_KSAPP" "Report Output Format=PDF"

×

Os scripts estão localizados no diretório EPM Oracle Instance/ FinancialDataQuality.

8. Copie o script gerado pelo Oracle Hyperion Financial Data Quality Management, Enterprise Edition e, em uma janela de comando do Windows ou shell do UNIX, cole o script e execute-o.

Por exemplo, em uma linha de comandos do Windows, especifique:

```
runreport.bat <username><password> "Check Report With Warnings"
"Category=Actual" "Period=March-05" "Location=PKA_TEST" "Report
Output Format=PDF"
```

#### Nota:

Durante a especificação de argumentos de programa para uma execução de arquivos de lote, o Jython remove aspas duplas (""), a não ser que os argumentos tenham um espaço à esquerda. O Jython usa aspas duplas para escape. Para evitar conflitos, adicione um espaço à esquerda no argumento. Por exemplo, em vez de especificar "Period=Mar-2003", especifique " Period=Mar-2003".

#### 🖍 Nota:

Você pode usar um arquivo com uma senha criptografada ao executar relatórios com scripts de relatórios em lote, como, por exemplo, runreport.bat <username><password> file.

# Relatórios de Detalhes do FDMEE

Os relatórios a seguir estão disponíveis no Oracle Hyperion Financial Data Quality Management, Enterprise Edition.

### Relatórios de Auditoria

Um relatório de auditoria exibe todas as transações de todos os locais que compõem o saldo de uma conta de destino. Os dados retornados nesse relatório dependem da segurança do local atribuída ao usuário.

### Percepção de Conta - Caractere Curinga (TargAcct, Per, Cat)

Mostra contas importadas para todos os locais do Oracle Hyperion Financial Data Quality Management, Enterprise Edition, subtotalizadas pelo local do FDMEE, com base na seleção de uma conta que permite o uso de curingas.

#### Executa para

Todos os locais do FDMEE

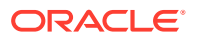

Parâmetros

Conta de destino, Período, Categoria

Consulta

Percepção de Conta - Caractere Curinga

Modelo

Account Chase WildCard.rtf

### Percepção de Conta - Forma Livre (TargAcct, Per, Cat)

Mostra uma conta importada para todos os locais do Oracle Hyperion Financial Data Quality Management, Enterprise Edition; subtotalizada pelo local do FDMEE.

#### Executa para

Todos os locais do FDMEE

#### Parâmetros

Conta de destino, Período, Categoria

Consulta

Percepção de Conta - Forma Livre

Modelo

Account Chase Free Form.rtf

#### Monitoramento de Mapa para Local

Exibe uma lista de alterações, adições e exclusões de mapeamento para um local baseado em um intervalo de datas. Mostra o nome de usuário, bem como a data e a hora da alteração.

#### 💉 Nota:

Os relatórios de Monitoramento de Mapa não capturam dados históricos anteriores à versão 11.1.2.4.100.

Os relatórios do Monitoramento de Mapa serão ativados somente se a opção Habilitar Auditoria de Mapeamento for definida como "Sim" nas Configurações do Sistema.

Os relatórios do Monitoramento de Mapa incluem mapeamentos de carregamento de dados de:

- Opção de mapeamento de carregamento de dados
- Importações de arquivo de texto

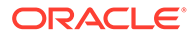

- Importações do Oracle Hyperion Enterprise Performance Management System Lifecycle Management
- Oracle Data Relationship Management

#### Executa para

Todos os locais do Oracle Hyperion Financial Data Quality Management, Enterprise Edition

#### Parâmetros

Local, Data de Início e Data de Término

#### Consulta

Consulta do Mapeamento da Dimensão

#### Modelo

Dimension Map for POV.rtf

### Monitoramento de Mapa para Usuário

Exibe uma lista de alterações, adições e exclusões de mapeamento feitas por um usuário com base em um intervalo de datas. O relatório mostra o nome de usuário, bem como a data e a hora da alteração.

#### 💉 Nota:

Os relatórios de Monitoramento de Mapa não capturam dados históricos anteriores à versão 11.1.2.4.100.

Os relatórios do Monitoramento de Mapa serão ativados somente se a opção Habilitar Auditoria de Mapeamento for definida como "Sim" nas Configurações do Sistema.

Os relatórios do Monitoramento de Mapa incluem mapeamentos de carregamento de dados de:

- Opção de mapeamento de carregamento de dados
- Importações de arquivo de texto
- Importações do Oracle Hyperion Enterprise Performance Management System Lifecycle Management
- Oracle Data Relationship Management

#### Executa para

Todos os locais do Oracle Hyperion Financial Data Quality Management, Enterprise Edition

#### Parâmetros

Nome de usuário, Data de Início, Data de Término

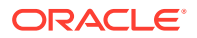

#### Consulta

Mapa de Dimensão do PDV

#### Modelo

Dimension Map for POV.rtf

#### Interseção - Drill-Down (Per, Cat)

Mostra contas e valores de destino; e inclui lista suspensa de contas e valores de origem que são mapeados para as contas de destino.

#### Executa para

Local atual do Oracle Hyperion Financial Data Quality Management, Enterprise Edition

#### Parâmetros

Período, Categoria

#### Consulta

Consulta de Drill-Down de Inserção

#### Modelo

Intersection Drill Down.rtf

### Relatórios de Verificação

Os relatórios de verificação fornecem informações sobre os problemas encontrados quando as regras de carregamento de dados são executadas. Observe que os relatórios de verificação retornam valores do sistema de destino que incluem agregação ou cálculos do sistema de destino.

Observe o seguinte ao usar os relatórios de verificação:

- Quando o relatório de verificação é executado e aberto em um Workbench, ele não é salvo na pasta do Oracle Hyperion Financial Data Quality Management, Enterprise Edition no servidor.
- Quando você executa uma regra de dados, uma regra de verificação relatório não é gerada automaticamente. Nesse caso, execute a regra de dados antes de executar o relatório de verificação.
- Se você executar o relatório no modo off-line, ele será salvo no servidor de saída no FDMEE.
- Para executar uma regra de dados e um relatório no modo de lote, execute a regra de carregamento de dados em um arquivo .BAT e, em seguida, o relatório em um arquivo .BAT. Nesse caso, você pode colocar todos no mesmo arquivo .BAT ou chamar cada um deles usando um arquivo .BAT.

### Relatório de Verificação

Mostra os resultados das regras de validação para o local atual (indica status de aprovação ou falha).

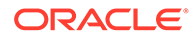

#### Executa para

Local atual do Oracle Hyperion Financial Data Quality Management, Enterprise Edition

#### Parâmetros

Período, Local e Categoria

#### Consulta

Relatório de Verificação

#### Modelo

Check Report.rtf

# Intervalo de Período do Relatório de Verificação (Cat, Per de Início, Per de Término)

Mostra os resultados das regras de validação de períodos selecionados.

#### Executa para

Local atual do Oracle Hyperion Financial Data Quality Management, Enterprise Edition

#### Parâmetros

Categoria, Período de Início, Período de Término

#### Consulta

Relatório de Verificação na Consulta de Período

#### Modelo

Check Report With Period Range.rtf

### Relatório de Verificação com Advertências

Mostra os resultados das regras de validação do local atual (as advertências são registradas nas regras de validação).

#### Executa para

Local atual do Oracle Hyperion Financial Data Quality Management, Enterprise Edition

#### Parâmetros

Nenhum

#### Consulta

Relatório de Verificação com Advertência

#### Modelo

Check Report With Warning.rtf

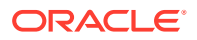

### Relatório de Verificação por Seq. Entidade de Validação

Mostra os resultados das regras de validação para o local atual (indica status de aprovação ou falha); classificados pela sequência definida no grupo de entidades de validação.

#### Executa para

Local atual do Oracle Hyperion Financial Data Quality Management, Enterprise Edition

#### Parâmetros

Nenhum

#### Consulta

Relatório de Verificação por Entidade de Validação

#### Modelo

Check Report By Validation Entity Sequence.rtf

### Relatórios de Balancete Base

Os relatórios de Demonstração fornecem detalhes sobre como os dados de origem são processados no Oracle Hyperion Financial Data Quality Management, Enterprise Edition. Normalmente, o Balancete é usado para exibir saldos de contas, no sistema de razão geral. À medida que os dados são carregados do sistema de razão geral de origem para o aplicativo EPM de destino, é possível validar e comparar os saldos carregados com os valores do Balancete de origem.

#### Nota:

Antes de executar os Relatórios de Balancete base, confirme se o usuário que executa os relatórios de Balancete base tem acesso ao local associado ao relatório. (Consulte Definição da Segurança de Local).

### Local Atual do Balancete com Destinos (Cat, Per)

Mostra as contas de origem importadas (departamentos) e suas contas correspondentes (entidades).

#### Executa para

Local atual do Oracle Hyperion Financial Data Quality Management, Enterprise Edition

Parâmetros

Categoria, Período

Consulta

Balancete Atual com Local com Destinos

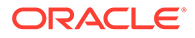

#### Modelo

TB Location With Targets.rtf

### Local Atual do Balancete com Regras (Cat, Per)

Mostra as contas de origem importadas (departamentos) e a regra de entidade de mapeamento (mapear curinga) em que as contas são incluídas.

#### Executa para

Local atual do Oracle Hyperion Financial Data Quality Management, Enterprise Edition

#### Parâmetros

Categoria, Período

#### Consulta

Local do Balancete com Consulta

#### Modelo

TB Location with Rules.rtf

# Locais Atuais do Balancete, Todas as Dimensões- Destinos, por Conta de Entidade de Destino (Cat, Per)

Mostra todos os registros importados com todas as dimensões e seus respectivos destinos: agrupados por entidade e conta de destino.

#### Executa para

Local atual do Oracle Hyperion Financial Data Quality Management, Enterprise Edition

#### Parâmetros

Categoria, Período

#### Consulta

Local Atual do Balancete com Destinos

#### Modelo

TB/(Todas as Dimensões com Destinos) by Target Entity Account.rtf

### Locais Atuais do Balancete, Todas as Dimensões- Destinos (Cat, Per)

Mostra todos os registros importados, com todas as dimensões e seus respectivos destinos.

#### Executa para

Local atual do Oracle Hyperion Financial Data Quality Management, Enterprise Edition

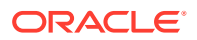

ParâmetrosCategoria, PeríodoConsultaLocal do Balancete - Todas as Dimensões.ModeloTB with Transaction Currency.rtf

### Local Atual do Balancete, por Conta de Destino (Cat, Per)

Mostra as contas importadas: subtotal por contas de destino.

#### Executa para

Local atual do Oracle Hyperion Financial Data Quality Management, Enterprise Edition

#### Parâmetros

Categoria, Período

#### Consulta

Local Atual do Balancete Classificado por Conta de Destino

#### Modelo

TB With Target Account.rtf

### Local Atual do Balancete, por Conta de Entidade de Destino (Cat, Per)

Mostra todos os registros importados com todas as dimensões e seus respectivos destinos: agrupados por entidade e conta de destino.

#### Executa para

Local atual do Oracle Hyperion Financial Data Quality Management, Enterprise Edition

#### Parâmetros

Categoria, Período

#### Consulta

Moeda da Transação Base do Balancete

#### Modelo

Base Trial Balance (Todas as Dimensões com Destinos).rtf

### Local TB Atual Convertido por Conta/Entidade de Destino

Mostra as contas e as entidades importadas, além das contas originais e convertidas: subtotal por entidade de destino.

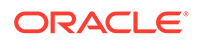

#### Executa para

Local atual do Oracle Hyperion Financial Data Quality Management, Enterprise Edition

#### Parâmetros

Categoria, Período

#### Consulta

Balancete Convertido por Entidade de Destino/Consulta de conta

#### Modelo

TB Converted Current Location by Target Entity Account.rtf

### Relatórios de Listagem

Os relatórios de listagem resumem metadados e configurações (como o formato de importação ou a regra de verificação) de acordo com o local atual.

### Formatos de Importação por Local

Exibe uma lista de todos os formatos de importação, classificados pelo local do Oracle Hyperion Financial Data Quality Management, Enterprise Edition.

#### Executa para

N/D

#### Parâmetros

Nenhum

#### Consulta

Formato de Importação por Local

#### Modelo

Import Format by Location.rtf

### Listagem de Locais

Mostra uma lista de todas as regras de mapeamento de um período, categoria ou dimensão selecionado.

#### Executa para

Local atual do Oracle Hyperion Financial Data Quality Management, Enterprise Edition

#### Parâmetros

Qualquer Dimensão, Período ou Categoria do FDMEE

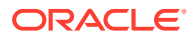

#### Consulta

Consulta de Listagem de Locais

#### Modelo

Location Listing.rtf

### Análise de Local

Os relatórios de Análise de Local oferecem mapeamento de dimensão pelo local atual.

### Mapa de Dimensão (Dimensão)

Exibe uma lista de todas as regras de mapeamento para uma dimensão selecionada.

#### Executa para

Local atual do Oracle Hyperion Financial Data Quality Management, Enterprise Edition

#### Parâmetros

Dimensão atual do FDMEE

#### Consulta

Mapa de Dimensão

#### Modelo

Dimension Map.rtf

### Mapa de Dimensão de PDV (Dimensão, Cat, Per)

Mostra uma lista de todas as regras de mapeamento de um período, categoria ou dimensão selecionado.

#### Executa para

Local atual do Oracle Hyperion Financial Data Quality Management, Enterprise Edition

#### Parâmetros

Qualquer Dimensão, Período ou Categoria do FDMEE

#### Consulta

Mapa de Dimensão do PDV

#### Modelo

Dimension Map.rtf

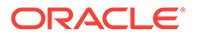

### Relatórios do Monitor de Processos

Os Relatórios do Monitor de Processos mostra os locais e suas posições dentro do processo de conversão de dados. Você pode usar o relatório do monitor de processos para monitorar o status dos processos de fechamento. O relatório tem marca de data e hora. Portanto, ele pode ser usado para determinar em que local e em que horário os dados foram carregados.

### Monitor de Processos (Cat, Per)

Mostra todos os locais e seus status atuais (importação, validação, exportação, carregamento ou verificação). (Os locais são exibidos em ordem alfabética.)

#### Executa para

Todos os locais do Oracle Hyperion Financial Data Quality Management, Enterprise Edition

#### Parâmetros

Categoria, Período

#### Consulta

Monitor de Processos

#### Modelo

Process Monitor.rtf

# Intervalo de Período do Status do Processo (Cat, Per de Início, Per de Término)

Mostra uma lista de todos os locais e o status de carregamento atual de cada local para cada período de um intervalo de período.

#### Executa para

Todos os locais, intervalo de período do Oracle Hyperion Financial Data Quality Management, Enterprise Edition

#### Parâmetros

Categoria, Período de Início, Período de Término

Consulta

PMPeriodRange

#### Modelo

PMPeriodRange.rtf

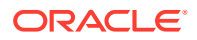

### Todas as Categorias do Monitor de Processos (Cat, Per)

Mostra uma lista de todos os locais e o status de carregamento atual de cada local para cada categoria.

#### Executa para

Todos os locais e categorias do Oracle Hyperion Financial Data Quality Management, Enterprise Edition

#### Parâmetros

Período

origem

#### Consulta

Monitor de Processos - Todas as Categorias

#### Modelo

Process Monitor All Category.rtf

### Relatórios de Variação

Um relatório de Variação exibe contas de balancete e de origem para uma conta de destino, mostrando dados de dois períodos ou categorias.

### Variação de Perseguição de Conta

Exibe contas de entrada de origem para uma conta de entrada de destino, mostrando variações em dois períodos ou categorias.

#### Executa para

Todos os locais do Oracle Hyperion Financial Data Quality Management, Enterprise Edition

#### Parâmetros

Conta de Destino, Categoria 1, Período 1, Categoria 2, Período 2.

#### Consulta

Variação de Perseguição de Conta

#### Modelo

Account Chase Variance.rtf

### Variação de Balancete

Mostra contas de entrada de origem, com subtotal feito por contas de destino, mostrando variações em dois períodos ou categorias.

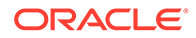

#### Executa para

Local atual do Oracle Hyperion Financial Data Quality Management, Enterprise Edition

#### Parâmetros

Categoria 1, período 1, Categoria 2, Período 2

#### Consulta

Variação de Balancete

#### Modelo

TB Variance.rtf

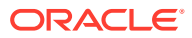

# A APIs REST do FDMEE

Use as APIs REST (Representational State Transfer) do Oracle Hyperion Financial Data Quality Management, Enterprise Edition para executar regras de dados, executar lotes, importar e exportar mapeamentos de dados e executar relatórios. Essas APIs fornecem uma alternativa ao uso dos componentes selecionados na interface de usuário baseada na Web.

Concluir tarefas administrativas usando as APIs REST do FDMEE é uma alternativa ao uso da interface de usuário, que requer conhecimento técnico e funcional consideráveis. Somente Administradores e consultores do EPM Cloud tecnicamente competentes devem executar tarefas administrativas do FDMEE.

Para obter mais informações sobre como usar o FDMEE e outras APIs REST do Oracle Enterprise Performance Management Cloud, consulte o Guia de API REST para o Oracle Enterprise Performance Management Cloud.

# Estrutura de URL para o FDMEE

#### Estrutura de URL

Use a seguinte estrutura de URL para acessar os recursos REST do Oracle Hyperion Financial Data Quality Management, Enterprise Edition:

https://<SERVICE\_NAME>-<TENANT\_NAME>.<dcX>.oraclecloud.com/aif/rest/
{api version}/{path)

#### Em que:

*api\_version* — versão da API com a qual você está desenvolvendo. A versão da API REST atual para o FDMEE é V1.

path — Identifica o recurso

## Execução de Regras de Dados

Executa uma regra de carregamento de dados do Oracle Hyperion Financial Data Quality Management, Enterprise Edition com base no período de início e período de término, e nas opções de importação ou exportação que você especifica.

#### **Pré-requisitos**

- Regras de Dados: As regras de carregamento de dados definem como o Integrations carrega dados de um arquivo. Você deve ter regras de carregamento de dados predefinidas para carregar dados.
- É preciso ter os privilégios necessários para executar uma regra de dados específica.

#### **Recurso REST**

```
POST /aif/rest/{api_version}/jobs
```

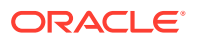

#### Solicitação

Tipos de Mídia Suportados: application/json

#### Parâmetros

A tabela a seguir resume a solicitação do cliente.

#### Tabela A-1 Parâmetros

| Nome        | Descrição                                                                                                    | Тіро    | Obrigatório | Padrão |
|-------------|----------------------------------------------------------------------------------------------------|---------|-------------|--------|
| api_version | Versão da API com a qual você está<br>trabalhando, como V1                                                                                                    | Caminho | Sim         | Nenhum |
| јоbТуре     | deve ser definido como "DATARULE"                                                                                                    |         | Sim         | Nenhum |
| jobName     | O nome de uma regra de<br>carregamento de dados definida no<br>FDMEE. Você deverá colocar o nome<br>da regra entre aspas se ele contiver<br>um espaço.                                                                                                    |         | Sim         | Nenhum |
| startPeriod | O primeiro período para o qual os<br>dados deve ser carregados. Esse<br>nome de período deve ser definido<br>no mapeamento de período do<br>FDMEE.                                                                                                    |         | Sim         | Nenhum |
| endPeriod   | O último período para o qual os<br>dados devem ser carregados. Esse<br>nome de período deve ser definido<br>no mapeamento de período do<br>FDMEE.                                                                                                    |         | Sim         | Nenhum |
| importMode  | determina como os dados são<br>importados no FDMEE.<br>Os valores aceitáveis são:                                                                                                    |         | Sim         | Nenhum |
|             | <ul> <li>APPEND para adicionar aos<br/>dados de PDV existentes no<br/>FDMEE</li> <li>REPLACE para excluir os dados<br/>de PDV e substituí-los pelos<br/>dados do arquivo</li> <li>RECALCULATE para ignorar a<br/>importação dos dados, mas<br/>processá-los novamente com<br/>Mapeamentos e Contas Lógicas<br/>atualizados.</li> <li>NONE para ignorar a importação<br/>de dados na tabela<br/>intermediária do FDMEE</li> </ul> |         |             |        |

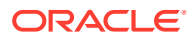

| Nome               | Descrição                                                                                                    | Тіро | Obrigatório             | Padrão                |
|--------------------|----------------------------------------------------------------------------------------------------|------|-------------------------|-----------------------|
| Nome<br>exportMode | <ul> <li>Descrição</li> <li>determina como os dados são<br/>exportados no FDMEE.<br/>Os valores aceitáveis para um<br/>aplicativo Oracle Hyperion Planning<br/>são:</li> <li>STORE_DATA para mesclar os<br/>dados na tabela intermediária<br/>do FDMEE com os dados<br/>existentes do Planning</li> <li>ADD_DATA para adicionar os<br/>dados na tabela intermediária<br/>do FDMEE ao Planning</li> <li>SUBTRACT_DATA para subtrair<br/>os dados na tabela intermediária<br/>do FDMEE de dados existentes<br/>do Planning</li> <li>REPLACE_DATA para limpar os<br/>dados de PDV e substituí-los por<br/>dados na tabela intermediária<br/>do FDMEE. Os dados referentes a<br/>Cenário, Versão, Ano, Período e<br/>Entidade são limpos</li> <li>NONE para ignorar a exportação<br/>de dados do FDMEE para o<br/>Planning</li> <li>Os valores aceitáveis para<br/>aplicativos do Financial<br/>Consolidation and Close e Tax<br/>Reporting são:</li> <li>MERGE — Por padrão, todo o<br/>carregamento de dados é<br/>processado no modo Mesclar. Se<br/>já existirem dados no aplicativo,<br/>o sistema os substituirá pelos<br/>novos dados do arquivo de<br/>carregamento. Se não existirem<br/>dados, os novos dados serão<br/>criados.</li> <li>REPLACE — Primeiro, o sistema<br/>limpa os dados existentes no<br/>aplicativo referenciados no<br/>arquivo de carregamento de<br/>dados. Em seguida, o sistema<br/>executa o carregamento de<br/>dados no modo Mesclar.</li> </ul> | Tipo | Obrigatório         Sim | Padrão         Nenhum |
|                    | dados do FDMEE para o<br>Financial Consolidation and<br>Close                                                                                                    |      |                         |                       |

Tabela A-1 (Cont.) Parâmetros

| Nome     | Descrição                                                                                                    | Тіро | Obrigatório | Padrão |
|----------|----------------------------------------------------------------------------------------------------|------|-------------|--------|
| fileName | Um nome de arquivo opcional. Se<br>você não especificar um nome de<br>arquivo, essa API importará os dados<br>contidos no nome de arquivo<br>especificado para a regra de<br>carregamento de dados. O arquivo<br>de dados já deverá estar na CAIXA<br>DE ENTRADA antes da execução da<br>regra de dados. |      | Sim         | Nenhum |

#### Tabela A-1 (Cont.) Parâmetros

#### Exemplo de URL

https://<NOME\_DO\_SERVIÇO>-<NOME\_DO\_INQUILINO>.<dcX>.oraclecloud.com/aif/
rest/V1/jobs

Exemplo de Corpo da Solicitação

```
{"jobType":"DATARULE",
"jobName":"aso to bso dr",
"startPeriod":"Dec-18",
"endPeriod":"Dec-18",
"importMode":"REPLACE",
"exportMode":"NONE",
"fileName":""
}
```

#### Resposta

Tipos de Mídia Suportados: application/json

#### Tabela A-2 Parâmetros

| Nome           | Descrição                                                                                                    |
|----------------|----------------------------------------------------------------------------------------------------|
| status         | Status do job: -1 = em andamento; 0 = sucesso; 1 = erro; 2 =<br>pendente de cancelamento; 3 = cancelado; 4 = parâmetro inválido |
| jobStatus      | Uma representação de texto do status do job, com um dos<br>seguintes valores "RUNNING", "SUCCESS". "FAILED"                     |
| jobId          | O ID do processo gerado no FDMEE para o job                                                                                     |
| logFileName    | Arquivo de Log contendo entradas para essa execução.                                                                            |
| outputFileName | Nome do arquivo de saída gerado, se houver.                                                                                     |
| processType    | Tipo do processo executado. Conterá "COMM_LOAD_BALANCES"<br>para todas as execuções de Regra de Dados                           |
| executedBy     | Nome de login do usuário usado para executar a regra.                                                                           |
| details        | Retorna o rastreamento de pilha de exceções no caso de um erro de aplicativo                                                    |

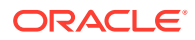

#### Exemplo do Corpo de Resposta

Veja a seguir um exemplo do corpo da resposta no formato JSON.

```
{
    "jobStatus": "RUNNING"
"jobId": 2019
"logFileName": "\outbox\logs\Account Reconciliation Manager 2019.log"
"outputFileName": null
"processType": "COMM LOAD BALANCES"
"executedBy": "admin"
"status": -1
"links": [1]
    0: {
    "rel": "self"
   "href": "https://<SERVICE NAME>-<TENANT NAME>.<dcX>.oraclecloud.com/aif/
rest/V1/jobs/2019"
   "action": "GET"
}
"details": null
}
```

# Execução de Regras de Lote

Execute um lote de jobs que foram definidos no Oracle Hyperion Financial Data Quality Management, Enterprise Edition .

#### **Pré-requisitos**

- O lote deve ser definido no FDMEE para que possa ser executado usando o Utilitário Automação do EPM.
- Você deve ter os privilégios necessários para executar um lote específico.

#### **Recurso REST**

```
POST /aif/rest/{api version}/jobs
```

#### Solicitação

Tipos de Mídia Suportados: application/json

A tabela a seguir resume a solicitação do cliente.

#### Tabela A-3 Parâmetros

| Nome        | Descrição                                                     | Тіро    | Obrigatório | Padrão |
|-------------|---------------------------------------------------------------|---------|-------------|--------|
| api_version | Versão da API com a qual<br>você está trabalhando,<br>como V1 | Caminho | Sim         | Nenhum |
| јоbТуре     | deve ser definido como<br>"BATCH"                             |         | Sim         | Nenhum |
| jobName     | O nome de um lote definido<br>no FDMEE.                       |         | Sim         | Nenhum |

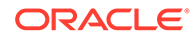

#### Exemplo de URL

```
https://<NOME_DO_SERVIÇO>-<NOME_DO_INQUILINO>.<dcX>.oraclecloud.com/aif/
rest/V1/jobs
Exemplo de Corpo da Solicitação
{"jobType":"BATCH",
```

```
"jobName":"BatchDataLoad" }
```

#### Resposta

A tabela a seguir resume os parâmetros de resposta.

#### Tabela A-4 Parâmetros

| Nome           | Descrição                                                                                                    |
|----------------|----------------------------------------------------------------------------------------------------|
| status         | Status do job: -1 = em andamento; 0 = sucesso; 1 = erro; 2 =<br>pendente de cancelamento; 3 = cancelado; 4 = parâmetro inválido |
| jobStatus      | Uma representação de texto do status do job, com um dos seguintes valores "RUNNING", "SUCCESS". "FAILED"                        |
| jobId          | O ID do processo gerado no FDMEE para o job                                                                                     |
| logFileName    | Arquivo de Log contendo entradas para essa execução.                                                                            |
| outputFileName | Nome do arquivo de saída gerado, se houver.                                                                                     |
| processType    | Tipo do processo executado. Conterá "COMM_BATCH" para todas as execuções de Regra de Dados                                      |
| executedBy     | Nome de login do usuário usado para executar a regra.                                                                           |
| details        | Retorna o rastreamento de pilha de exceções no caso de um erro de aplicativo                                                    |

Tipos de Mídia Suportados: application/json

#### Exemplo do Corpo de Resposta

Veja a seguir um exemplo do corpo da resposta no formato JSON.

```
{
    "jobStatus": "SUCCESS"
    "jobId": 2016
    "logFileName": "\outbox\logs\BATCH1_7595.log"
    "outputFileName": null
    "processType": "COMM_BATCH"
    "executedBy": "admin"
    "status": -1
    "links": [1]
        0: {
            "rel": "self"
            "href": "https://<SERVICE_NAME>-
<TENANT_NAME>.<dcX>.oraclecloud.com/aif/rest/V1/jobs/2016"
            "action": "GET"
}
```

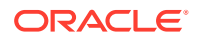

```
"details": null
}
```

Para obter um exemplo de código, consulte os exemplos incluídos em Execução de Regras de Dados.

## Importar Mapeamento de Dados

Os mapeamentos de membro são usados para derivar os membros de origem de cada dimensão com base no valor de origem. Os mapeamentos de membros são referenciados durante o carregamento de dados, permitindo que o Oracle Hyperion Financial Data Quality Management, Enterprise Edition determine como dimensionar os dados carregados no aplicativo de destino. Os mapeamentos de membro definem relacionamentos entre membros de origem e membros de dimensão de destino dentro de uma única dimensão. É preciso criar um mapeamento de membro para cada dimensão de destino.

É possível importar mapeamentos de membro de um arquivo Excel .CSV ou .TXT selecionado. Você também pode criar novos mapeamentos em um arquivo de texto e importá-los. Importar mapeamentos de membro suporta os modos de mesclagem ou substituição, juntamente com as opções de validar ou não validar para membros de destino.

#### **Recurso REST**

POST /aif/rest/{api\_version}/jobs

#### Solicitação

Tipos de Mídia Suportados: application/json

A tabela a seguir resume a solicitação do cliente.

| Nome        | Descrição                                                                                                    | Тіро    | Obrigatório | Padrão |
|-------------|----------------------------------------------------------------------------------------------------|---------|-------------|--------|
| api_version | Versão da API com a qual você<br>está trabalhando, como V1                                                                                                    | Caminho | Sim         | Nenhum |
| јоbТуре     | O tipo de job, MAPPINGIMPORT                                                                                                    | Caminho | Sim         | Nenhum |
| jobName     | O nome de dimensão de uma<br>dimensão específica a ser<br>importada, como ACCOUNT, ou<br>ALL para importar todas as<br>dimensões.                                                                                                    | Caminho | Sim         | Nenhum |
| fileName    | O arquivo e caminho dos quais<br>importar mapeamentos. O<br>formato do arquivo pode<br>ser .CSV, .TXT, .XLS ou .XLSX. O<br>arquivo deve ser carregado<br>antes da importação, seja para<br>a caixa de entrada, seja para<br>um subdiretório da caixa de<br>entrada. Inclui a caixa de<br>entrada no caminho do<br>arquivo, por exemplo, inbox/<br>BESSAPPJan-06.csv | Caminho | Sim         | Nenhum |

#### Tabela A-5 Parâmetros

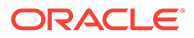

| Nome           | Descrição                                                                                                    | Тіро    | Obrigatório | Padrão |
|----------------|----------------------------------------------------------------------------------------------------|---------|-------------|--------|
| importMode     | O modo de importação: MERGE<br>para adicionar novas regras<br>ou substituir regras existentes,<br>ou REPLACE para limpar regras<br>de mapeamento anteriores<br>antes da importação                                                                                                    | Caminho | Não         | MERGE  |
| validationMode | Se desejar usar o modo de<br>validação, true ou false Um<br>entrada true valida os<br>membros de destino no<br>aplicativo de destino; false<br>carrega o arquivo de<br>mapeamento sem nenhuma<br>validação. Observe que o<br>processo de validação<br>consome bastante recurso e<br>demora mais que o modo de<br>validação false; a opção<br>selecionada pela maioria dos<br>clientes é false | Caminho | Não         | false  |
| locationName   | O local do FDMEE onde as<br>regras de mapeamento devem<br>ser carregadas; as regras de<br>mapeamento são específicas a<br>um local no FDMEE                                                                                                    | Caminho | Não         | Nenhum |

#### Tabela A-5 (Cont.) Parâmetros

Exemplo de Corpo da Solicitação

Veja a seguir um exemplo do corpo da solicitação no formato JSON.

```
{
"jobType":"MAPPINGIMPORT",
"jobName":"ACCOUNT",
"fileName":"inbox/BESSAPPJan-06.csv",
"importMode":"MERGE",
"validationMode":"false",
"locationName":"BESSAPP"
}
```

Para obter um exemplo de código, consulte os exemplos incluídos em Execução de Regras de Dados.

#### Resposta

A tabela a seguir resume os parâmetros de resposta.

#### Tabela A-6 Parâmetros

| Nome  | Descrição                                              |
|-------|--------------------------------------------------------|
| jobId | O ID do processo gerado no FDMEE para o job, como 1880 |

| Nome           | Descrição                                                                                             |
|----------------|----------------------------------------------------------------------------------------------------|
| jobStatus      | O status do job, como RUNNING                                                                         |
| logFileName    | <b>O arquivo de log contendo entradas para essa execução, como</b><br>outbox/logs/BESSAPP-DB_1880.log |
| outputFileName | Nome do arquivo de saída gerado, se houver, caso contrário,<br>null                                   |
| processType    | Tipo de processo executado, IMPORT_MAPPING                                                            |
| executedBy     | Nome de login do usuário usado para executar a regra, como<br>admin                                   |
| details        | Retorna o rastreamento de pilha de exceções no caso de um<br>erro de aplicativo, ou null              |

#### Tabela A-6 (Cont.) Parâmetros

Tipos de Mídia Suportados: application/json

Parâmetros

#### Exemplo do Corpo de Resposta

Veja a seguir um exemplo do corpo da resposta no formato JSON.

```
{
"links":
[
0]
"status":"-1"
"details":"null"
"jobId":"1880"
"jobStatus":"RUNNING",
"logFileName":"nulbox/logs/BESSAPP-DB_1880.log",
"outputFileName":"null",
"processType":"IMPORT_MAPPING",
"executedBy":"admin"
}
```

Para obter um exemplo de código, consulte os exemplos incluídos em Execução de Regras de Dados.

## Exportar Mapeamento de Dados

Os mapeamentos de membro são usados para derivar os membros de origem de cada dimensão com base no valor de origem. Os mapeamentos de membros são referenciados durante o carregamento de dados, permitindo que o Oracle Hyperion Financial Data Quality Management, Enterprise Edition determine como dimensionar os dados carregados no aplicativo de destino. Os mapeamentos de membro definem relacionamentos entre membros de origem e membros de dimensão de destino dentro de uma única dimensão. É preciso criar um mapeamento de membro para cada dimensão de destino.

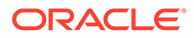

Você pode exportar mapeamentos de membro para um arquivo selecionado de formato .csv, .txt, .xls ou .xlsx.

#### **Recurso REST**

POST /aif/rest/{api version}/jobs

#### Solicitação

Tipos de Mídia Suportados: application/json

A tabela a seguir resume a solicitação do cliente.

#### Tabela A-7 Parâmetros

| Nome         | Descrição                                                                                                    | Тіро    | Obrigatório | Padrão |
|--------------|----------------------------------------------------------------------------------------------------|---------|-------------|--------|
| api_version  | Versão da API com a qual você<br>está trabalhando, como V1                                                                                                    | Caminho | Sim         | Nenhum |
| јоbТуре      | O tipo de job, MAPPINGEXPORT                                                                                                    | Caminho | Sim         | Nenhum |
| jobName      | O nome de dimensão de uma<br>dimensão específica a ser<br>importada, como ACCOUNT, ou ALL<br>para importar todas as dimensões.                                                                                       | Caminho | Sim         | Nenhum |
| fileName     | O arquivo e caminho dos quais<br>exportar mapeamentos. O formato<br>do arquivo pode<br>ser .CSV, .TXT, .XLS ou .XLSX. Inclui<br>a caixa de saída no caminho do<br>arquivo, por exemplo, outbox/<br>BESSAPPJan-06.csv | Caminho | Sim         | Nenhum |
| locationName | O nome do local, como BESSAPP                                                                                                    | Caminho | Sim         | Nenhum |

#### Exemplo de Corpo da Solicitação

Veja a seguir um exemplo do corpo da solicitação no formato JSON.

```
{
"jobType":"MAPPINGEXPORT",
"jobName":"ACCOUNT",
"fileName":"outbox/BESSAPPJan-06.csv",
"locationName":"BESSAPP"
}
```

Para obter um exemplo de código, consulte os exemplos incluídos em Execução de Regras de Dados.

#### Resposta

A tabela a seguir resume os parâmetros de resposta.

#### Tabela A-8 Parâmetros

| Nome  | Descrição                                              |
|-------|--------------------------------------------------------|
| jobId | O ID do processo gerado no FDMEE para o job, como 1881 |

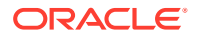

#### Tabela A-8 (Cont.) Parâmetros

| Nome           | Descrição                                                                                      |
|----------------|------------------------------------------------------------------------------------------------|
| jobStatus      | O status do job, como SUCCESS                                                                  |
| logFileName    | O arquivo de log contendo entradas para essa execução,<br>como outbox/logs/BESSAPP-DB_1881.log |
| outputFileName | <b>Nome do arquivo de saída gerado, como</b> outbox/<br>BESSAPPJan-06.csv                      |
| processType    | O tipo de processo executado, EXPORT_MAPPING                                                   |
| executedBy     | Nome de login do usuário usado para executar a regra, como<br>admin                            |
| details        | Retorna o rastreamento de pilha de exceções no caso de um<br>erro de aplicativo, ou null       |

Tipos de Mídia Suportados: application/json

#### Exemplo do Corpo de Resposta

Veja a seguir um exemplo do corpo da resposta no formato JSON.

```
{
"links":
[
0]
"status":"0",
"details":"null",
"jobId":"1881",
"jobStatus":"SUCCESS",
"logFileName":"outbox/logs/BESSAPP-DB_1881.log",
"outputFileName":"outbox/BESSAPPJan-06.csv",
"processType":"EXPORT_MAPPING",
"executedBy":"admin"
}
```

Para obter um exemplo de código, consulte os exemplos incluídos em Execução de Regras de Dados.

# **Executar Relatórios**

A estrutura de geração de relatórios do Oracle Hyperion Financial Data Quality Management, Enterprise Edition representa uma solução unificada que incorpora dados de origem e de destino, modelos e consultas SQL definidas pelo usuário. Modelos, criados no Oracle Business Intelligence Publisher, consumem dados em formato XML e geram relatórios de modo dinâmico. Você pode adicionar consultas SQL para extrair dados das tabelas, ou acoplá-los com os parâmetros do relatório para estender a definição de um relatório padrão. Os relatórios do FDMEE podem ser gerados nos formatos PDF, Excel, Word ou HTML.

#### **Recurso REST**

```
POST /aif/rest/{api_version}/jobs
```

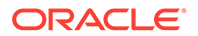
### Solicitação

Tipos de Mídia Suportados: application/json

A tabela a seguir resume a solicitação do cliente.

### Tabela A-9 Parâmetros

| Nome             | Descrição                                                                                      | Тіро    | Obrigatório | Padrão |
|------------------|------------------------------------------------------------------------------------------------|---------|-------------|--------|
| api_version      | Versão da API com a qual você<br>está trabalhando, como V1                                     | Caminho | Sim         | Nenhum |
| јоbТуре          | O tipo de job, REPORT                                                                          | Caminho | Sim         | Nenhum |
| jobName          | O nome do relatório a ser<br>executado, como Dimension<br>Map For POV (Dimension,<br>Cat, Per) | Caminho | Sim         | Nenhum |
| reportFormatType | O formato de arquivo do<br>relatório, pdf, xlsx, html ou<br>excel                              | Caminho | Sim         | pdf    |
| parameters       | Pode variar em contagem e<br>valores com base no relatório                                     | Caminho | Sim         | Nenhum |
| Location         | <b>O local do relatório, como</b><br>Comma_Vision                                              | Caminho | Sim         | Nenhum |

#### Exemplo de Corpo da Solicitação

Veja a seguir um exemplo do corpo da solicitação no formato JSON.

```
{
"jobType":"REPORT",
"jobName":"Dimension Map For POV (Dimension, Cat, Per)",
"reportFormatType":"PDF",
"parameters":{
    "Dimension Name":"ENTITY",
    "Category":"Actual",
    "Period":"Jan15",
    "Location":"Comma_Vision"
    }
}
```

Para obter um exemplo de código, consulte os exemplos incluídos em Execução de Regras de Dados.

#### Resposta

A tabela a seguir resume os parâmetros de resposta.

### Tabela A-10 Parâmetros

| Nome   | Descrição                                              |
|--------|--------------------------------------------------------|
| jobId  | O ID do processo gerado no FDMEE para o job, como 1885 |
| status | O status do job, como RUNNING                          |

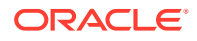

| Tabela A-10 | (Cont.) | Parâmetros |
|-------------|---------|------------|
|-------------|---------|------------|

| Nome           | Descrição                                                                                   |
|----------------|---------------------------------------------------------------------------------------------|
| logFileName    | O arquivo de log contendo entradas para essa execução, como outbox\logs\BESSAPP-DB_1885.log |
| outputFileName | Nome do arquivo de saída; você pode usar esse nome para<br>fazer download do relatório      |
| processType    | Tipo de processo executado, EXECUTE_REPORT                                                  |
| executedBy     | Nome de login do usuário usado para executar a regra, como<br>admin                         |
| details        | Retorna o rastreamento de pilha de exceções no caso de um<br>erro de aplicativo, ou null    |

Tipos de Mídia Suportados: application/json

Parâmetros

### Exemplo do Corpo de Resposta

Veja a seguir um exemplo do corpo da resposta no formato JSON.

```
{
"links":
[
0]
"status":"-1",
"details":"null",
"jobId":"1885",
"jobStatus":"RUNNING",
"logFileName":"outbox/logs/1885.log",
"outputFileName":"outbox/reports",
"processType":"EXECUTE_REPORT",
"executedBy":"admin"
}
```

Para obter um exemplo de código, consulte os exemplos incluídos em Execução de Regras de Dados.

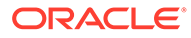

## В

## Tabelas do Sistema de Origem Usadas pelo FDMEE

Esta seção lista as tabelas do sistema de origem usadas pelo Oracle Hyperion Financial Data Quality Management, Enterprise Edition. O FDMEE lê todas as tabelas listadas e grava em GL\_BUDGET\_INTERFACE e GL\_TRACK\_DELTA\_BALANCES.

Ela também descreve como criar sinônimos para tabelas do Oracle E-Business Suite.

### Tabelas do Sistema de Origem do E-Business Suite

As tabelas do sistema de origem do E-Business Suite são usadas pelo Oracle Hyperion Financial Data Quality Management, Enterprise Edition. Todas as tabelas requerem privilégios de leitura, a menos que seja especificado de outra forma.

| Nome da Tabela/<br>Exibição        | Esquema | Tipo de Objeto | Privilégio      | Comentários                                                                                                    |
|------------------------------------|---------|----------------|-----------------|----------------------------------------------------------------------------------------------------|
| FND_FLEX_VALIDA<br>TION_QUALIFIERS | APPLSYS | Tabela         | Somente leitura |                                                                                                    |
| FND_FLEX_VALIDA<br>TION_TABLES     | APPLSYS | Tabela         | Somente leitura |                                                                                                    |
| FND_FLEX_VALUES                    | APPLSYS | Exibição       | Somente leitura |                                                                                                    |
| FND_FLEX_VALUES<br>_TL             | APPLSYS | Exibição       | Somente leitura |                                                                                                    |
| FND_FLEX_VALUE_<br>CHILDREN_V      | APPS    | Exibição       | Somente leitura | Exibição com base<br>em<br>FND_FLEX_VALUE_<br>NORM_HIERARCHY,<br>FND_FLEX_VALUE_<br>SETS e<br>FND_FLEX_VALUES<br>_VL |
| FND_FLEX_VALUE_<br>NORM_HIERARCHY  | APPLSYS | Tabela         | Somente leitura |                                                                                                    |
| FND_FLEX_VALUE_<br>SETS            | APPLSYS | Tabela         | Somente leitura |                                                                                                    |
| FND_FORM_FUNCTI<br>ONS             | APPLSYS | Tabela         | Somente leitura |                                                                                                    |
| FND_ID_FLEXS                       | APPLSYS | Tabela         | Somente leitura |                                                                                                    |
| FND_ID_FLEX_SEG<br>MENTS           | APPLSYS | Tabela         | Somente leitura |                                                                                                    |
| FND_ID_FLEX_SEG<br>MENTS_TL        | APPLSYS | Tabela         | Somente leitura |                                                                                                    |
| FND_ID_FLEX_STRU<br>CTURES         | APPLSYS | Tabela         | Somente leitura |                                                                                                    |

#### Tabela B-1 Tabelas do Sistema de Origem do E-Business Suite

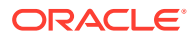

| Nome da Tabela/<br>Exibição      | Esquema | Tipo de Objeto | Privilégio                                                         | Comentários                                              |
|----------------------------------|---------|----------------|--------------------------------------------------------------------|----------------------------------------------------------|
| FND_ID_FLEX_STRU<br>CTURES_TL    | APPLSYS | Tabela         | Somente leitura                                                    |                                                          |
| FND_LANGUAGES                    | APPLSYS | Tabela         | Somente leitura                                                    |                                                          |
| FND_NUMBER                       | APPLSYS | Pacote PL/SQL  | Executar                                                           |                                                          |
| FND_RESPONSIBILI<br>TY           | APPLSYS | Tabela         | Somente leitura                                                    |                                                          |
| FND_RESPONSIBILI<br>TY_TL        | APPLSYS | Tabela         | Somente leitura                                                    |                                                          |
| FND_SEGMENT_ATT<br>RIBUTE_VALUES | APPLSYS | Tabela         | Somente leitura                                                    |                                                          |
| GL_BALANCES                      | GL      | Tabela         | Somente leitura                                                    |                                                          |
| GL_BALANCES_DEL<br>TA            | GL      | Tabela         | Somente leitura                                                    |                                                          |
| GL_BUDGETS                       | GL      | Tabela         | Somente leitura                                                    |                                                          |
| GL_BUDGET_ENTITI<br>ES           | GL      | Tabela         | Somente leitura                                                    |                                                          |
| GL_BUDGET_INTER<br>FACE          | GL      | Tabela         | Os privilégios de<br>leitura e de<br>gravação são<br>obrigatórios. |                                                          |
| GL_BUDGET_VERSI<br>ONS           | GL      | Tabela         | Somente leitura                                                    |                                                          |
| GL_CODE_COMBIN<br>ATIONS         | GL      | Tabela         | Somente leitura                                                    |                                                          |
| GL_CODE_COMBIN<br>ATIONS_KFV     | APPS    | Exibição       | Somente leitura                                                    | Exibição com base<br>em<br>GL_CODE_COMBIN<br>ATIONS      |
| GL_DAILY_BALANC<br>ES            | GL      | Tabela         | Somente leitura                                                    |                                                          |
| GL_DAILY_CONVER<br>SION_TYPES    | GL      | Tabela         | Somente leitura                                                    |                                                          |
| GL_DAILY_CONVER<br>SION_TYPES_V  | APPS    | Exibição       | Somente leitura                                                    | Exibição com base<br>em<br>GL_DAILY_CONVER<br>SION_TYPES |
| GL_DAILY_RATES                   | GL      | Tabela         | Somente leitura                                                    |                                                          |
| GL_ENCUMBRANCE<br>_TYPES         | GL      | Tabela         | Somente leitura                                                    |                                                          |
| GL_INTERFACE                     | GL      | Tabela         | Leitura/Gravação                                                   |                                                          |
| GL_JE_CATEGORIES                 | GL      | Tabela         | Somente leitura                                                    |                                                          |
| GL_JE_CATEGORIES<br>_TL          | GL      | Tabela         | Somente leitura                                                    |                                                          |
| GL_JE_SOURCES_TL                 | GL      | Tabela         | Somente leitura                                                    |                                                          |
| GL_LEDGERS                       |         | Tabela         | Somente leitura                                                    | Tabela (R12 apenas)                                      |
| GL_PERIODS                       | GL      | Tabela         | Somente leitura                                                    |                                                          |
| GL_PERIOD_SETS                   | GL      | Tabela         | Somente leitura                                                    |                                                          |

### Tabela B-1 (Cont.) Tabelas do Sistema de Origem do E-Business Suite

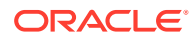

| Nome da Tabela/<br>Exibição | Esquema | Tipo de Objeto | Privilégio       | Comentários                                                        |
|-----------------------------|---------|----------------|------------------|--------------------------------------------------------------------|
| GL_PERIOD_STATUS<br>ES      | GL      | Tabela         | Somente leitura  |                                                                    |
| GL_PERIOD_TYPES             | GL      | Tabela         | Somente leitura  |                                                                    |
| GL_PERIOD_TYPES_<br>V       | APPS    | Exibição       | Somente leitura  | Exibição com base<br>em<br>GL_PERIOD_TYPES                         |
| GL_SETS_OF_BOOK<br>S        | GL/APPS | Exibição       | Somente leitura  | Tabela (11i)/<br>Exibição com base<br>em GL_LEDGERS<br>(R12)       |
| GL_STAT_ACCOUNT<br>_UOM     | GL      | Tabela         | Somente leitura  |                                                                    |
| GL_TRACK_DELTA_<br>BALANCES | GL      | Tabela         | Leitura/Gravação | Os privilégios de<br>leitura e de<br>gravação são<br>obrigatórios. |

Tabela B-1 (Cont.) Tabelas do Sistema de Origem do E-Business Suite

## Tabelas do Sistema de Origem do PeopleSoft Enterprise Financial Management

Essas tabelas do sistema de origem do PeopleSoft Enterprise Financial Management são usadas pelo Oracle Hyperion Financial Data Quality Management, Enterprise Edition. Todas as tabelas requerem privilégios de leitura, a menos que seja especificado de outra forma.

| Nome da Tabela/<br>Exibição | Nome da Tabela/<br>Exibição | Nome da Tabela/<br>Exibição | Nome da Tabela/<br>Exibição |
|-----------------------------|-----------------------------|-----------------------------|-----------------------------|
| PS_AFFILIATE_LANG           | PS_CHARTFIELD1_TBL          | PS_LEDGER                   | PSDBFLDLABL                 |
| PS_AFFILIATE_VW             | PS_CHARTFIELD2_TBL          | PS_LEDGER_BUDG              | PSDBFLDLABLLANG             |
| PS_AFFINTRA1_LANG           | PS_CHARTFIELD3_TBL          | PS_LOCATION_TBL             | PSKEYDEFN                   |
| PS_AFFINTRA1_VW             | PS_CLASS_CF_LANG            | PS_NAMES                    | PSOPTIONS                   |
| PS_AFFINTRA2_LANG           | PS_CLASS_CF_TBL             | PS_OPER_UNIT_LANG           | PSRECDEFN                   |
| PS_AFFINTRA2_VW             | PS_DEPT_TBL                 | PS_OPER_UNIT_TBL            | PSRECFIELD                  |
| PS_ALTACCT_LANG             | PS_DEPT_TBL_LANG            | PS_PAYGROUP_TBL             | PS_TREE_NODE_TBL            |
| PS_ALTACCT_TBL              | PS_EARNINGS_TBL             | PS_PC_BU_GL_VW              | PS_TREE_NODE_LANG           |
| PS_BD_SCENARIO_TBL          | PS_FS_CF_TEMPLATE           | PS_PC_INT_TMPL_GL           | PSTREEDEFN                  |
| PS_BOOK_CODE_TBL            | PS_FS_FLD_PROMPT            | PS_POSITION_DATA            | PSTREEDEFNLANG              |
| PS_BU_BOOK_TBL              | PS_FUND_LANG                | PS_PROD_TBL_LANG            | PSTREELEAF                  |
| PS_BU_LED_GRP_TBL           | PS_FUND_TBL                 | PS_PRODUCT_TBL              | PSTREENODE                  |
| PS_BUD_REF_LANG             | PS_GL_ACCOUNT_LAN<br>G      | PS_PROGRAM_LANG             | PSTREESTRCT                 |
| PS_BUD_REF_TBL              | PS_GL_ACCOUNT_TBL           | PS_PROGRAM_TBL              | PSXLATITEM                  |

| Tabela B-2 | Tabelas do Sistema de Origem do PeopleSoft Enterprise Financial |
|------------|-----------------------------------------------------------------|
| Managemen  | t                                                               |

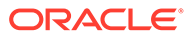

| Nome da Tabela/<br>Exibição | Nome da Tabela/<br>Exibição                                                                                                    | Nome da Tabela/<br>Exibição | Nome da Tabela/<br>Exibição |
|-----------------------------|----------------------------------------------------------------------------------------------------|-----------------------------|-----------------------------|
| PS_BUL_CNTL_BUD             | PS_HPYPB_ACCT_LN<br>(Privilégios de leitura<br>e gravação são<br>obrigatórios.)                                                 | PS_PROJECT                  | PSXLATITEMLANG              |
| PS_BUS_UNIT_LANG            | PS_HYP_KK_BD_HDR<br>(Privilégios de<br>gravação são<br>obrigatórios. Usados<br>para o Controle de<br>Compromisso<br>PeopleSoft) | PS_PROJECT_TBL              |                             |
| PS_BUS_UNIT_TBL_FS          | PS_HYP_KK_BD_LN<br>(Privilégios de<br>gravação são<br>obrigatórios. Usados<br>para o Controle de<br>Compromisso<br>PeopleSoft)  | PS_REC_GROUP_REC            |                             |
| PS_BUS_UNIT_TBL_GL          | PS_JOB                                                                                                    | PS_REC_GROUP_TBL            |                             |
|                             | PS_JOBCODE_TBL                                                                                                    | PS_RT_DFLT_VW               |                             |
| PS_BUS_UNIT_TBL_HR          |                                                                                                    | PS_RT_INDEX_TBL             |                             |
| PS_CAL_ADJP_TBL             | PS_LED_DEFN_LANG                                                                                                    | PS_RT_TYPE_TBL              |                             |
| PS_CAL_DEFN_TBL             | PS_LED_DEFN_TBL                                                                                                    | PS_SET_CNTRL_REC            |                             |
| PS_CAL_DETP_TBL             | PS_LED_GRP_LANG                                                                                                    | PS_SET_CNTRL_TBL            |                             |
| PS_CAL_SUMP_TBL             | PS_LED_GRP_LED_TBL                                                                                                    | PS_SET_CNTRL_TREE           |                             |
| PS_CF1_LANG                 | PS_LED_GRP_TBL                                                                                                    | PS_SETID_TBL                |                             |
| PS_CF2_LANG                 | PS_LED_TMPLT_TBL                                                                                                    |                             |                             |
| PS_CF3_LANG                 |                                                                                                    |                             |                             |

| Tabela B-2 | (Cont.) Tabelas do Sistema de Origem do PeopleSoft Enterprise Financial |
|------------|-------------------------------------------------------------------------|
| Management | t                                                                       |

## Tabelas de Sistema de Origem de Controle de Compromisso do PeopleSoft

Essas tabelas do sistema de origem do Controle de Compromisso PeopleSoft são usadas pelo Oracle Hyperion Financial Data Quality Management, Enterprise Edition. Todas as tabelas requerem privilégios de leitura.

## Tabela B-3Tabelas de Sistema de Origem de Controle de Compromisso doPeopleSoft

### Nome da Tabela/Exibição

PS\_KK\_BUDGET\_TYPE PS\_KK\_SUBTYPE PS\_KK\_FILTER

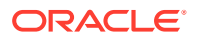

| Nome da Tabela/Exibição                                                                         |
|-------------------------------------------------------------------------------------------------|
| PS_KK_KEY_CF                                                                                    |
| PS_KK_BD_OFFSET                                                                                 |
| PS_CAL_BP_TBL                                                                                   |
| PS_LEDGER_KK                                                                                    |
| PS_HYP_KK_BD_HDR                                                                                |
| (Usados para o Controle de Compromisso PeopleSoft)                                              |
| PS_HYP_KK_BD_LN                                                                                 |
| (Privilégios de gravação são obrigatórios. Usados para o Controle de Compromisso<br>PeopleSoft) |

Tabela B-3(Cont.) Tabelas de Sistema de Origem de Controle de Compromissodo PeopleSoft

## Criação de Sinônimos para Tabelas do E-Business Suite

Se um usuário diferente do "apps" for referenciado, você poderá criar sinônimos para as tabelas do E-Business Suite.

### 🖍 Nota:

Os sinônimos são necessários para uma configuração PeopleSoft já que normalmente os administradores do PeopleSoft não fornecem aplicativos de esquema PeopleSoft aos usuários para configurações.

Para criar sinônimos para as tabelas do E-Business Suite:

- 1. Crie sinônimos para as tabelas do E-Business Suite listadas neste apêndice.
- 2. Atribua acesso de leitura a todos os sinônimos que você criou.
- 3. Atribua acesso de gravação às seguintes tabelas:
  - GL\_Interface
  - GL\_Budget\_Interface
  - GL\_Track\_Delta\_Balances

Na Topologia do ODI para EBS\_Data\_Server, você pode usar o sinônimo tanto para o usuário como para o esquema.

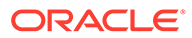

## Criação de um Esquema Alternativo em um Sistema de Origem do Enterprise Resource Planning (ERP)

Integrações predefinidas para um sistema de origem Enterprise Resource Planning (ERP) no Oracle Hyperion Financial Data Quality Management, Enterprise Edition usam um filtro básico para extração de dados e supõem que a segurança apropriada tenha sido definida para permitir acesso pelo FDMEE. Em alguns ambientes, o acesso direto às tabelas dos sistemas de origem não é permitido devido políticas do sistema, ou talvez você queira definir um filtro de sistema de origem que seja mais detalhado do que o fornecido na interface de usuário do FDMEE.

Por exemplo, no ARM (Gerente de Reconciliação de Conta), você pode extrair contas de balanço geral ou contas ativas apenas do sistema de origem. Para fazer isso, crie um esquema alternativo no sistema de origem. Esse método fornece um nível de segurança desejado, um filtro de sistema de origem diferente ou ambos.

Para criar uma hierarquia alternativa para os sistemas Oracle E-Business Suite e PeopleSoft (PSFT):

- 1. Criar um novo esquema ou banco de dados do usuário no sistema de origem.
- Conceda ao novo esquema o acesso SELECT ou SELECT/INSERT à lista de tabelas de origem usada pelo FDMEE.

Consulte a lista de tabelas de origem fornecida em Tabelas do Sistema de Origem Usadas pelo FDMEE.

 Para sistemas E-Business Suite, crie uma nova exibição denominada GL\_CODE\_COMBINATIONS, que inclui o filtro de origem desejado.

Para sistemas **Peoplesoft**, crie uma exibição usando a tabela **PS\_LEDGER**.

Todas as colunas da tabela de origem devem ser incluídas na exibição.

 Crie sinônimos para todas as tabelas de origem restantes que o FDMEE referencia a partir do sistema de origem no novo esquema.

Sinônimos apontam para as tabelas básicas no esquema do sistema de origem.

5. Atualize o Oracle Data Integrator (ODI) para usar o novo esquema no esquema físico do servidor de dados relacionado.

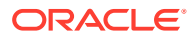

Por exemplo, a exibição criada na tabela EBS GL\_CODE\_COMBINATIONS pode ter esta aparência:

CREATE VIEW GL\_COMBINATIONS (SEGMENT1, SEGMENT2, .....)

SELECT SEGMENT1, SEGMENT2, ....

FROM APPS.GL\_CODE\_COMBINATIONS

WHERE "ADD FILTERS"

Todas as exibições criadas no esquema de exibição ou os sinônimos devem usar o mesmo nome especificado em Tabelas do Sistema de Origem Usadas pelo FDMEE. Como a tabela e nomes de exibição são o mesmo que o esquema principal, o FDMEE pode acessar o conteúdo atualizado com uma alteração na especificação do esquema em ODI.

Para SAP, altere a definição de filtro no adaptador, em vez de criar um esquema alternativo.

Antes de fazer qualquer alteração, é recomendável que você entre em contato com o Suporte da Oracle para revisar o processo e garantir uma atualização suave ao sistema.

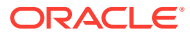

# D Tabelas Intermediárias

Esta seção descreve as tabelas intermediárias do Oracle Hyperion Financial Data Quality Management, Enterprise Edition.

## Tabelas Intermediárias do FDMEE

As seções a seguir descrevem as tabelas intermediárias do Oracle Hyperion Financial Data Quality Management, Enterprise Edition.

### 🖍 Nota:

A Oracle fornece ferramentas avancadas que podem ser usadas para inserir. atualizar e excluir informações. Porém, se você usar as ferramentas da Oracle, como o SQL\*Plus ou o Oracle Data Browser, para modificar dados de Aplicativos Oracle, há o risco de destruir a integridade dos dados e de perder a capacidade de auditar alterações nos seus dados. Como as tabelas dos Aplicativos Oracle estão inter-relacionadas, qualquer alteração feita usando um formulário de Aplicativos Oracle pode atualizar muitas tabelas de uma vez. Mas quando você modifica dados de Aplicativos Oracle sem usar formulários de Aplicativos Oracle, é possível mudar uma linha em uma tabela sem fazer alterações correspondentes em tabelas relacionadas. Se as tabelas não forem sincronizadas entre si, você corre o risco de recuperar informações erradas e de obter resultados imprevisíveis em todos os Aplicativos Oracle. Quando você usa formulários de Aplicativos Oracle para modificar os dados, os Aplicativos Oracle verificam automaticamente se as alterações são válidas. Os Aplicativos Oracle também acompanha quem altera as informações. Mas se você inserir informações nas tabelas de banco de dados usando ferramentas de banco de dados, pode ser que armazene informações inválidas. Você também perde a capacidade de rastrear quem alterou as informações, pois o SQL \*Plus e outras ferramentas de banco de dados não mantêm um registro de alterações.

Consequentemente, a Oracle recomenda enfaticamente nunca usar o SQL \*Plus, o Oracle Data Browser, disparadores de banco de dados ou qualquer outra ferramenta para modificar tabelas de Aplicativos Oracle, a menos que solicitemos que você o faça em nossa instalação, implementação ou guias de interface aberta.

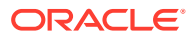

## Tabela Intermediária Usada para Importar da Origem

| Nome da Tabela/Exibição | Descrição                                                                                                    |
|-------------------------|----------------------------------------------------------------------------------------------------|
| TDATASEG_T              | Tabela de dados temporários usada para<br>transformar dados de origem para destino<br>em uma execução de regra de dados. Para<br>garantir a consistência dos dados, os dados<br>são extraídos da tabela intermediária<br>correspondente (por exemplo,<br>AIF_EBS_GL_BALANCES_STG,<br>AIF_EBS_GL_DAILY_BAL_STG ou<br>AIF_PS_LEDGER) e copiados para<br>TDATASEG_T (particionados por LOADID),<br>a qual é usada para transformar dados de<br>origem em dados de destino com base nos<br>mapeamentos de dados especificados em<br>TDATAMAP_T. |

| labela D-1 | Tabela Intermediária | Usada para | a Importar | da Origem |
|------------|----------------------|------------|------------|-----------|
|------------|----------------------|------------|------------|-----------|

## Tabelas de Dados Usadas para Drill-Through

| Tabela D-2 | Tabela de Dados | Usada para | <b>Drill-Through</b> |
|------------|-----------------|------------|----------------------|
|------------|-----------------|------------|----------------------|

| Nome da Tabela/Exibição | Descrição                                                                                                    |
|-------------------------|----------------------------------------------------------------------------------------------------|
| TDATASEG                | Tabela de auditoria que descreve as<br>transformações de dados em uma execução<br>de regra de dados. Somente em uma<br>execução de regra de dados com êxito é<br>que as transformações de dados<br>armazenadas em TDATASEG_T serão<br>copiadas para TDATASEG. |

## Exibições Usadas para Exportar para Destino

| Tabela D-3 | Exibições | Exportar | para Des | tino |
|------------|-----------|----------|----------|------|
|------------|-----------|----------|----------|------|

| Nome da Tabela/Exibição | Descrição                                                                                                    |
|-------------------------|----------------------------------------------------------------------------------------------------|
| AIF_HS_BALANCES         | Exibição de interface usada para exportar<br>dados para uma aplicativo de destino em<br>uma execução de regra de dados. Essa<br>exibição consulta a tabela TDATASEG_T<br>diretamente resumindo os valores de<br>destino nas combinações de membros de<br>dimensão de destino exclusivas. |

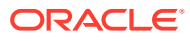

| Nome da Tabela/Exibição | Descrição                                                                                                    |
|-------------------------|----------------------------------------------------------------------------------------------------|
| AIF_EBS_GL_INTERFACE_V  | Exibição de interface usada para exportar<br>dados de volta ao sistema de General<br>Ledger do E-Business Suite em uma<br>execução de regra de carregamento de<br>dados de write-back. Essa exibição consulta<br>a tabela TDATASEG diretamente por meio<br>do resumo dos valores de destino nas<br>combinações de valor de segmento de<br>destino exclusivas. |
| AIF_PS_GL_INTERFACE_V   | Exibição de interface usada para exportar<br>dados de volta ao sistema PeopleSoft<br>Enterprise Financial Management em uma<br>execução de regra de carregamento de<br>dados de write-back. Essa exibição consulta<br>a tabela TDATASEG diretamente por meio<br>do resumo dos valores de destino nas<br>combinações de ChartField de destino<br>exclusivas.   |

Tabela D-3 (Cont.) Exibições Exportar para Destino

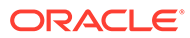

# E Arquivamento da Tabela TDATAMAPSEG

Ao importar dados, o mapeamento usado para transformar dados é arquivado na tabela TDATAMAPSEG para cada PDV (ponto de vista). Se você usar uma grande quantidade de mapas, essa tabela aumentará de tamanho com o tempo e poderá gerar um problema de desempenho durante o processo de importação de dados. Para aprimorar o desempenho, é possível arquivar os dados da tabela TDATAMAPSEG.

Na versão 11.1.1.2.4.220, foi disponibilizada uma nova exibição de TDATAMAPSEG\_ALL. A exibição é usada pela interface de usuário para mostrar os mapeamentos.

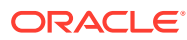

```
Você pode modificar a definição de exibição para incluir as tabelas TDATAMAPSEG e
ARCHIVE. Veja a seguir conjuntos de scripts de exemplo que mostram como arquivar
os dados e criar a exibição no banco de dados Oracle.
/* Archive the existing table */
RENAME TDATAMAPSEG TO TDATAMAPSEG_ARCHIVE1
;
/*Create index*/
CREATE INDEX TDATAMAPSEG N1 ON TDATAMAPSEG (DATAKEY)
;
CREATE INDEX TDATAMAPSEG N2 ON TDATAMAPSEG (PARTITIONKEY, CATKEY,
PERIODKEY)
;
/* Create a new table */
CREATE TABLE TDATAMAPSEG
AS
SELECT *
FROM TDATAMAPSEG_ARCHIVE1
WHERE 1=2
;
/* Drop existing view */
DROP VIEW TDATAMAPSEG_ALL
```

Um processo semelhante pode ser usado para o SQL Server. Várias tabelas de arquivamento podem ser criadas por um período e a exibição pode ser modificada conforme a necessidade.

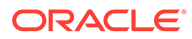

# F Controle de Compromisso PeopleSoft

O Controle de Compromisso do PeopleSoft é um recurso de controle orçamentário do produto PeopleSoft General Ledger que oferece suporte ao lançamento de transações de orçamentos e testes nos saldos orçamentários de acordo com as regras configuradas pelos usuários. Usando o Controle de Compromisso, você pode definir uma estrutura alternativa a partir do Razão Geral para gerenciar orçamentos com base no Chartfield (segmentos de conta ) e calendários. Por exemplo, é possível escolher o controle de orçamentos em um nível de Divisão como Trimestre, enquanto as despesas reais são registradas no nível do Centro de Custos por mês.

Além disso, você pode executar alterações em grande escala nos orçamentos e gravar revisões como lançamentos de volta nos sistemas de origem para lançar durante a manutenção de distinções nos orçamentos do PeopleSoft entre propostas originais, ajustes, revisões e orçamentos ajustados. O Oracle Hyperion Planning, por exemplo, pode ser usado para preparar o orçamento inicial no começo do ano fiscal. Ele também pode ser usado para fazer revisões nos orçamentos durante o ano fiscal. Quando os orçamentos forem preparados e revisados, deverão ser validados e lançados no Controle de Compromisso, que gerencia e controla a receita e as despesas reais.

O Oracle Hyperion Financial Data Quality Management, Enterprise Edition integra-se ao Controle de Compromisso permitindo que você use o Hyperion Planning para preparar e manter os orçamentos. A integração envolve:

- carregando os Valores Reais do Controle de Compromisso
- validar orçamentos durante a preparação e revisão nas definições de orçamento do Controle de Compromisso
- lançar o orçamento inicial no Controle de Compromisso
- lançar revisões contínuas do orçamento no Controle de Compromisso

Para usar o Controle de Compromisso no contexto do FDMEE, faça o seguinte:

- 1. No Sistema de Origem, registre os sistemas de origem do General Ledger e do HRMS.
- 2. No Sistema de Origem, para usar o Controle de Compromisso PeopleSoft, selecione Habilitar Controle de Compromisso.
- 3. Em Aplicativo de Destino, registre o aplicativo de destino.
- Em Formato de Importação, defina um formato de importação que especifique como mapear campos de gráfico do PeopleSoft para dimensões nos aplicativos do Public Sector Planning and Budgeting.
- 5. Em **Regra de Carregamento de Dados**, defina um local que identifique a entidade contábil do PeopleSoft (unidade de negócios) da qual serão carregados os dados.
- 6. Em **Regra de Carregamento de Dados**, especifique um tipo de mapeamento de período de "Orçamento".
- 7. Em Regra de Carregamento de Dados, defina mapeamentos globais, do aplicativo e de origem que especifiquem como as chaves de calendário e períodos do PeopleSoft correspondem a períodos no seu aplicativo de orçamento do Public Sector Planning and Budgeting, como meses, trimestre e anos. As opções incluem:

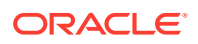

Selecione uma "Data de Referência".

A "Data de Referência" para determinar registros com data efetiva, por exemplo, Definição de Orçamento.

- Selecione "Destino do Período em Branco" se o orçamento estiver baseado em um período do projeto.
- Opcionalmente, em Mapeamentos de Período, mapeie um período do orçamento pelo mapeamento de um calendário e período para um período do FDMEE.

O Controle de Compromisso permite que diferentes calendários sejam usados para regras diferentes. O calendário pode ser de diferentes granularidade e duração. Por exemplo, é possível mapear o Chartfield usado para os intervalos de regras para a dimensão Entity do Hyperion Planning. Quando você especifica um mapeamento de período explícito, é possível mapear um período do Orçamento apontando para um calendário e período de um período do FDMEE. O mesmo período do FDMEE pode ser mapeado para vários períodos de origem de calendários diferentes.

- 8. Execute as regras de carregamento de dados.
- Em Formato de Importação, defina um formato de importação que contenha mapeamentos de write-back que identifiquem os dados do Public Sector Planning and Budgeting para gravá-los nos chartfields da entidade contábil do PeopleSoft.
- 10. Na **Regra de Carregamento de Dados**, defina uma regra de carregamento de dados para efetuar write-back.

O mapeamento do período de write-back é baseado em mapas de período explícitos. Toda Entidade é associada a um Calendário de Orçamento diferente.

**11**. Execute a regra de carregamento de dados para gravar.

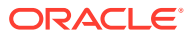

## G

## Referência da Tabela de Consulta de Relatório

Ao criar relatórios, você pode usar uma consulta SQL base e uma consulta SQL de parâmetro para aprimorar os dados exibidos no relatório. A consulta SQL base pode ser usada para extrair dados de várias tabelas e exibi-los como saída de relatório. Por exemplo, usando uma única definição de consulta você pode mostrar colunas ou agrupamentos diferentes. Em um relatório, você pode listar valores por conta e agrupar por entidade e, em outra, listar o valor por entidade ou agrupar por conta.

A consulta SQL de parâmetro permite executar uma consulta com relação aos parâmetros na definição de relatório. Por exemplo, a consulta pode ser usada para selecionar os grupos de Local, Período, Categoria ou Conta. Em um relatório, você pode listar valores por conta e agrupar por entidade e, em outra, listar o valor por entidade ou agrupar por conta.

As tabelas do Oracle Hyperion Financial Data Quality Management, Enterprise Edition que são usadas na consulta SQL base e de parâmetro são:

- TDATASEG
- TLOGPROCESS

## Referência da Tabela TDATASEG

A tabela TDATASEG é usada para armazenar os dados carregados pelo usuário, e a transformação entre os membros da dimensão de origem e os resultados do processo de mapeamento.

### 🖍 Nota:

No carregamento de texto, a coluna em TDATASEG é carregada para DATA, e o resultado mapeado é carregado em DATAX.

| Tabela G-1 | Referência da | Tabela TDATASEC |
|------------|---------------|-----------------|
|------------|---------------|-----------------|

| Nome da Coluna | Definição                       | Descrição                                                                                    |
|----------------|---------------------------------|----------------------------------------------------------------------------------------------|
| DATAKEY        | NUMBER(31,0) NOT NULL<br>ENABLE | Chave exclusiva gerada pelo<br>sistema para cada linha de dados                              |
| PARTIONNKEY    | NUMBER(10,0) NOT NULL<br>ENABLE | Chave de local. Associa-se a<br>TPOVPARTITION para recuperar<br>informações de local.        |
| САТКЕҮ         | NUMBER(10,0) NOT NULL<br>ENABLE | Chave de Categoria. Associa-se a<br>TPOVCATEGORY para recuperar<br>informações de categoria. |

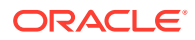

| Nome da Coluna | Definição                                         | Descrição                                                                                                    |
|----------------|---------------------------------------------------|----------------------------------------------------------------------------------------------------|
| PERIODKEY      | DATE NOT NULL ENABLE                              | Chave de Período. Une-se a<br>TPOVPERIOD para recuperar o<br>Oracle Hyperion Financial Data<br>Quality Management, Enterprise<br>Edition para detalhes de<br>mapeamento do período do EPM.  |
| DATAVIEW       | VARCHAR2(8 CHAR) DEFAULT<br>'YTD' NOT NULL ENABLE | Codificado para YTD para arquivo,<br>e definida como YTD para Balanço<br>Geral e PTD para Declaração de<br>Renda quando a extração de<br>dados de um Enterprise Resource<br>Planning (ERP). |
| CURKEY         | VARCHAR2(10 CHAR) DEFAULT                         | Código da moeda dos dados.                                                                                                    |
| CALCACCTTYPE   | NUMBER(6,0) DEFAULT 9 NOT<br>NULL ENABLE          | Indica se a linha foi importada da<br>origem ou calculada pelo Grupo<br>Lógico:<br>• 9=Importada<br>• 5=Calculada e Exportada<br>• 1=Calculada e Não Exportada                              |
| CHANGESIGN     | NUMBER(1,0) DEFAULT 0 NOT<br>NULL ENABLE          | Indica que o sinal do valor<br>importado deve ser revertido:<br>• 0=Sem Alteração<br>• 1=Reverter Sinal                                                                                     |
| JOURNALID      | VARCHAR2(10 CHAR) DEFAULT                         | ID do Lançamento. Valor<br>fornecido pelo usuário                                                                                                    |
| AMOUNT         | NUMBER(29,12) DEFAULT 0 NOT<br>NULL ENABLE        | Valor carregado da origem                                                                                                    |
| AMOUNTX        | NUMBER(29 12) DEFAULT 0 NOT<br>NULL ENABLE        | Valor após qualquer regra de<br>transformação. Esse valor é<br>carregado para o aplicativo de<br>destino.                                                                                   |
| DESC1          | VARCHAR2(240 CHAR) DEFAULT                        | A descrição pode ser importada do<br>arquivo                                                                                                    |
| DESC2          | VARCHAR2(75 CHAR) DEFAULT                         | A descrição pode ser importada do arquivo                                                                                                    |
| ACCOUNT        | VARCHAR2(75 CHAR) NOT NULL<br>ENABLE              | Membro da conta da origem                                                                                                    |
| ACCOUNTX       | VARCHAR2(4000 CHAR) DEFAULT                       | Membro da conta após o<br>processamento das regras de<br>mapeamento                                                                                                    |
| ACCOUNTR       | NUMBER(10,0) DEFAULT 0 NOT<br>NULL ENABLE         | Chave para mapeamento usada<br>para essa dimensão. Refere-se a<br>DATAKEY em TDATAMAPSEG.                                                                                                   |
| ACCOUNTF       | NUMBER(6,0) DEFAULT 0 NOT<br>NULL ENABLE          | Tipos de mapa:<br>• 1=Exceção<br>• 3=Entre<br>• 4=Intervalo                                                                                                    |
| ENTITY         | VARCHAR2(80 CHAR) DEFAULT                         | Membro da entidade da origem                                                                                                    |

| Nome da Coluna | Definição                                 | Descrição                                                                                          |
|----------------|-------------------------------------------|----------------------------------------------------------------------------------------------------|
| ENTITYX        | VARCHAR2(80 CHAR) DEFAULT                 | Membro da entidade após o<br>processamento das regras de<br>mapeamento. Esse valor é<br>exportado. |
| ENTITYR        | NUMBER(10,0) DEFAULT 0 NOT<br>NULL ENABLE | Chave para mapeamento usada<br>para essa dimensão. Refere-se a<br>DATAKEY em TDATAMAPSEG.          |
| ENTITYF        | NUMBER(6,0) DEFAULT 0 NOT<br>NULL ENABLE  | Tipos de mapa:<br>• 1=Exceção<br>• 3=Entre<br>• 4=Intervalo                                        |
| ICP            | VARCHAR2(80 CHAR) DEFAULT                 | ICP da origem                                                                                      |
| ICPX           | VARCHAR2(80 CHAR) DEFAULT                 | ICP após o processamento das<br>regras de mapeamento. Esse valor<br>é exportado.                   |
| ICPR           | NUMBER(10,0) DEFAULT 0 NOT<br>NULL ENABLE | Chave para mapeamento usada<br>para essa dimensão. Refere-se a<br>DATAKEY em TDATAMAPSEG.          |
| ICPF           | NUMBER(6,0) DEFAULT 0 NOT<br>NULL ENABLE  | Tipo de mapa:<br>• 1=Exceção<br>• 3=Entre<br>• 4=Intervalo                                         |
| UD1            | VARCHAR2(80 CHAR) DEFAULT                 | UD1 da origem                                                                                      |
| UD2            | VARCHAR2(80 CHAR) DEFAULT                 | UD2 da origem                                                                                      |
| UD3            | VARCHAR2(80 CHAR) DEFAULT                 | UD3 da origem                                                                                      |
| UD4            | VARCHAR2(80 CHAR) DEFAULT                 | UD4 da origem                                                                                      |
| UD5            | VARCHAR2(80 CHAR) DEFAULT                 | UD5 da origem                                                                                      |
| UD6            | VARCHAR2(80 CHAR) DEFAULT                 | UD6 da origem                                                                                      |
| UD7            | VARCHAR2(80 CHAR) DEFAULT                 | UD7 da origem                                                                                      |
| UD8            | VARCHAR2(80 CHAR) DEFAULT                 | UD8 da origem                                                                                      |
| UD9            | VARCHAR2(80 CHAR) DEFAULT                 | UD9 da origem                                                                                      |
| UD10           | VARCHAR2(80 CHAR) DEFAULT                 | UD10 da origem                                                                                     |
| UD11           | VARCHAR2(80 CHAR) DEFAULT                 | UD11 da origem                                                                                     |
| UD12           | VARCHAR2(80 CHAR) DEFAULT                 | UD12 da origem                                                                                     |
| UD13           | VARCHAR2(80 CHAR) DEFAULT                 | UD13 da origem                                                                                     |
| UD14           | VARCHAR2(80 CHAR) DEFAULT                 | UD14 da origem                                                                                     |
| UD15           | VARCHAR2(80 CHAR) DEFAULT                 | UD15 da origem                                                                                     |
| UD16           | VARCHAR2(80 CHAR) DEFAULT                 | UD16 da origem                                                                                     |
| UD17           | VARCHAR2(80 CHAR) DEFAULT                 | UD17 da origem                                                                                     |
| UD18           | VARCHAR2(80 CHAR) DEFAULT                 | UD18 da origem                                                                                     |
| UD19           | VARCHAR2(80 CHAR) DEFAULT                 | UD19 da origem                                                                                     |
| UD20           | VARCHAR2(80 CHAR) DEFAULT                 | UD20 da origem                                                                                     |
| UD1X           | VARCHAR2(80 CHAR) DEFAULT                 | UD1 após o processamento das<br>regras de mapeamento. Esse valor<br>é exportado.                   |

### Tabela G-1 (Cont.) Referência da Tabela TDATASEG

| Nome da Coluna | Definição                                                | Descrição                                                                                         |
|----------------|----------------------------------------------------------|---------------------------------------------------------------------------------------------------|
| UD1R           | NUMBER(10,0) DEFAULT 0 NOT<br>NULL ENABLE                | Chave para mapeamento usada<br>para essa dimensão. Refere-se a<br>DATAKEY em TDATAMAPSEG.         |
| UD1F           | NUMBER(6,0) DEFAULT 0 NOT<br>NULL ENABLE                 | Tipo de mapa:<br>• 1=Exceção<br>• 3=Entre                                                         |
| ARCHIVEID      | NUMBER(31,0) DEFAULT 0 NOT                               | • 4=Intervalo<br>Uso futuro                                                                       |
| HASMEMOITEM    | NULL ENABLE<br>NUMBER(1,0) DEFAULT 0 NOT                 | Uso futuro                                                                                        |
| STATICDATAKEY  | NULL ENABLE<br>NUMBER(31,0) DEFAULT 0 NOT<br>NULL ENABLE | Uso futuro                                                                                        |
| ATTR1          | VARCHAR2(80 CHAR) DEFAULT                                | Atributo definido pelo usuário -<br>usado conforme necessário para<br>mapeamento ou drill-through |
| ATTR2          | VARCHAR2(80 CHAR) DEFAULT                                | Atributo definido pelo usuário -<br>usado conforme necessário para<br>mapeamento ou drill-through |
| ATTR3          | VARCHAR2(80 CHAR) DEFAULT                                | Atributo definido pelo usuário -<br>usado conforme necessário para<br>mapeamento ou drill-through |
| ATTR4          | VARCHAR2(80 CHAR) DEFAULT                                | Atributo definido pelo usuário -<br>usado conforme necessário para<br>mapeamento ou drill-through |
| ATTR5          | VARCHAR2(80 CHAR) DEFAULT                                | Atributo definido pelo usuário -<br>usado conforme necessário para<br>mapeamento ou drill-through |
| ATTR6          | VARCHAR2(80 CHAR) DEFAULT                                | Atributo definido pelo usuário -<br>usado conforme necessário para<br>mapeamento ou drill-through |
| ATTR7          | VARCHAR2(80 CHAR) DEFAULT                                | Atributo definido pelo usuário -<br>usado conforme necessário para<br>mapeamento ou drill-through |
| ATTR8          | VARCHAR2(20 CHAR) DEFAULT                                | Atributo definido pelo usuário -<br>usado conforme necessário para<br>mapeamento ou drill-through |
| ATTR9          | VARCHAR2(20 CHAR) DEFAULT                                | Atributo definido pelo usuário -<br>usado conforme necessário para<br>mapeamento ou drill-through |
| ATTR10         | VARCHAR2(20 CHAR) DEFAULT                                | Atributo definido pelo usuário -<br>usado conforme necessário para<br>mapeamento ou drill-through |
| ATTR11         | VARCHAR2(20 CHAR) DEFAULT                                | Atributo definido pelo usuário -<br>usado conforme necessário para<br>mapeamento ou drill-through |
| ATTR12         | VARCHAR2(20 CHAR) DEFAULT                                | Atributo definido pelo usuário -<br>usado conforme necessário para<br>mapeamento ou drill-through |

 Tabela G-1
 (Cont.) Referência da Tabela TDATASEG

| Nome da Coluna      | Definição                 | Descrição                                                                                                    |
|---------------------|---------------------------|----------------------------------------------------------------------------------------------------|
| ATTR13              | VARCHAR2(20 CHAR) DEFAULT | Atributo definido pelo usuário -<br>usado conforme necessário para<br>mapeamento ou drill-through              |
| ATTR14              | VARCHAR2(20 CHAR) DEFAULT | Atributo definido pelo usuário -<br>usado conforme necessário para<br>mapeamento ou drill-through              |
| ATTR15-ATTR40       | Novas Colunas             | Atributo definido pelo usuário -<br>usado conforme necessário para<br>mapeamento ou drill-through              |
| CODE_COMBINATION_ID | VARCHAR2(155 CHAR)        | Usada para integração ao Oracle<br>E-Business Suite.                                                           |
| AMOUNT_YTD          | NUMBER(29,12)             | Valor de YTD. Usadas para as<br>origens de dados do E-Business<br>Suite e Peoplesoft                           |
| AMOUNT_PTD          | NUMBER(29,12)             | Valor de PTD. Usadas para as<br>origens de dados do E-Business<br>Suite e Peoplesoft                           |
| LOADID              | NUMBER(15,0)              | ID do processo que criou ou<br>atualizou essa linha.                                                           |
| RULE_ID             | NUMBER(15,0)              | ID da Regra de Dados usado para<br>criar essa linha. Associa-se a<br>AIF_BALANCE_RULES para obter<br>detalhes. |
| STAT_BALANCE_FLAG   | VARCHAR2(1 CHAR)          | Indica se o saldo é uma estatística:<br>• Y=Estatística<br>• N=Saldo                                           |
| VALID_FLAG          | VARCHAR2(1 CHAR)          | Indica se a linha tem<br>mapeamentos válidos:<br>• Y=Válido<br>• N=Inválido<br>• I=Ignorar                     |

Tabela G-1 (Cont.) Referência da Tabela TDATASEG

## Referência da Tabela TLOGPROCESS

A tabela TLOGPROCESS é usada para armazenar o status do processo de workflow relativo a local, categoria e período.

| Tabela G-2 | Referência da | Tabela T | LOGPROCESS |
|------------|---------------|----------|------------|
|------------|---------------|----------|------------|

| Nome da Coluna | Definição                       | Descrição                                                                                    |
|----------------|---------------------------------|----------------------------------------------------------------------------------------------|
| PARTITIONKEY   | NUMBER(10,0) NOT NULL<br>ENABLE | Chave de local. Associa-se a<br>TPOVPARTITION para recuperar<br>informações de local.        |
| САТКЕҮ         | NUMBER(10,0) NOT NULL<br>ENABLE | Chave de Categoria. Associa-se a<br>TPOVCATEGORY para recuperar<br>informações de categoria. |

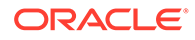

| Nome da Coluna | Definição                                 | Descrição                                                                                                    |
|----------------|-------------------------------------------|----------------------------------------------------------------------------------------------------|
| PERIODKEY      | DATE NOT NULL ENABLE                      | Chave de Período. Une-se a<br>TPOVPERIOD para recuperar o<br>Oracle Hyperion Financial Data<br>Quality Management, Enterprise<br>Edition para detalhes de<br>mapeamento do período do EPM.                                                                                                    |
| RULE_ID        | NUMBER(15,0) NOT NULL<br>ENABLE           | ID da Regra de Dados. Associa-se a<br>AIF_BALANCE_RULES para obter<br>detalhes.                                                                                                    |
| PROCESSIMP     | NUMBER(1,0) DEFAULT 0 NOT<br>NULL ENABLE  | <ul> <li>Status da etapa de Importação:</li> <li>0=Não Iniciada ou Falhou</li> <li>1=Bem-sucedida</li> </ul>                                                                                                    |
| PROCESSIMPNOTE | VARCHAR2(50 CHAR) DEFAULT<br>NULL         | <ul> <li>Nota de texto sobre o status de<br/>Validação:</li> <li>Importação Bem-Sucedida</li> <li>Recalculado OK</li> <li>Erro de Importação</li> <li>Recalcular Falhou</li> <li>Carregamento Múltiplo</li> <li>BypassDataLoad</li> <li>Erro de Cálc Lógico</li> <li>Erro de Cálc de Mapa</li> </ul> |
| PROCESSVAL     | NUMBER(1,0) DEFAULT 0 NOT<br>NULL ENABLE, | <ul> <li>Status da etapa de Validação:</li> <li>0=Não Iniciada ou Falhou</li> <li>1=Bem-sucedida</li> </ul>                                                                                                    |
| PROCESSVALNOTE | VARCHAR2(50 CHAR) DEFAULT<br>NULL,        | <ul> <li>Nota de texto sobre a etapa de<br/>Validação:</li> <li>Validação Bem-Sucedida</li> <li>Erro= x registros (Em que X =<br/>quantos membros não tinham<br/>regras de mapeamento)</li> <li>BypassDataLoad</li> </ul>                                                                            |
| PROCESSEXP     | NUMBER(1,0) DEFAULT 0 NOT<br>NULL ENABLE, | <ul> <li>Status da etapa de Exportação:</li> <li>0=Não Iniciada ou Falhou</li> <li>1=Bem-sucedida</li> </ul>                                                                                                    |
| PROCESSEXPNOTE | VARCHAR2(50 CHAR) DEFAULT<br>NULL         | <ul> <li>Nota de texto sobre a etapa de<br/>Exportação:</li> <li>Última exportação bem-<br/>sucedida</li> <li>Exportação de -B Bem-<br/>Sucedida</li> <li>Exportação Bem-Sucedida</li> <li>BypassDataLoad</li> </ul>                                                                                 |
| PROCESSENTLOAD | NUMBER(1,0) DEFAULT 0 NOT<br>NULL ENABLE  | <ul> <li>Status da etapa de Carregamento:</li> <li>0=Não Iniciada ou Falhou</li> <li>1=Bem-sucedida</li> </ul>                                                                                                    |

### Tabela G-2 (Cont.) Referência da Tabela TLOGPROCESS

| Nome da Coluna     | Definição                                 | Descrição                                                                                                    |
|--------------------|-------------------------------------------|----------------------------------------------------------------------------------------------------|
| PROCESSENTLOADNOTE | VARCHAR2(50 CHAR) DEFAULT<br>NULL         | <ul> <li>Nota de texto sobre o status de<br/>Carregamento:</li> <li>Carimbo de data/hora para<br/>êxito</li> <li>Erro de Carregamento</li> <li>BypassDataLoad</li> </ul>                                                                                                    |
| PROCESSENTVAL      | NUMBER(1,0) DEFAULT 0 NOT<br>NULL ENABLE, | <ul> <li>Status da etapa de Verificação:</li> <li>0=Não Iniciada ou Falhou</li> <li>1=Bem-sucedida</li> </ul>                                                                                                    |
| PROCESSENTVALNOTE  | VARCHAR2(50 CHAR) DEFAULT<br>NULL         | <ul> <li>Nota de texto sobre a etapa de<br/>Verificação:</li> <li>Verificação Bem-Sucedida</li> <li>Erro de Verificação</li> <li>BypassDataLoad</li> </ul>                                                                                                    |
| PROCESSCERT        | NUMBER(1,0) DEFAULT 0 NOT<br>NULL ENABLE, | <ul> <li>Status da etapa de Certificação:</li> <li>0=Não Iniciada ou Não<br/>Enviada</li> <li>1=Enviada</li> </ul>                                                                                                    |
| PROCESSCERTNOTE    | VARCHAR2(50 CHAR) DEFAULT<br>NULL,        | <ul> <li>Nota de texto sobre o status de<br/>Carregamento:</li> <li>Controles Enviados</li> <li>Controles Removidos</li> <li>Não Enviados</li> <li>Nenhum Controle Encontrado<br/>para o Perfil</li> <li>Nenhum Grupo de Controles<br/>Atribuído</li> <li>Erro ao Definir Status</li> </ul> |
| PROCESSASSES       | NUMBER(1,0) DEFAULT 0 NOT<br>NULL ENABLE, | <ul> <li>Status da etapa de Avaliação<br/>(gerenciador de processos):</li> <li>0=Não Iniciada ou Não<br/>Enviada</li> <li>1=Enviada</li> </ul>                                                                                                    |
| PROCESSASSESNOTE   | VARCHAR2(50 CHAR) DEFAULT<br>NULL,        | <ul> <li>Nota de texto sobre o status de<br/>Carregamento:</li> <li>Controles Enviados</li> <li>Controles Removidos</li> <li>Não Enviados</li> <li>Nenhum Controle Encontrado<br/>para o Perfil</li> <li>Nenhum Grupo de Controles<br/>Atribuído</li> <li>Erro ao Definir Status</li> </ul> |
| PROCESSCHILDDONE   | NUMBER(1,0) DEFAULT 0 NOT<br>NULL ENABLE  | <ul> <li>Status de Certificação da etapa de local pai:</li> <li>0=Não iniciada ou todos os filhos não estão completos</li> <li>1=Todos os filhos completos</li> </ul>                                                                                                    |

### Tabela G-2 (Cont.) Referência da Tabela TLOGPROCESS

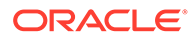

| Nome da Coluna       | Definição                                                               | Descrição                                                                                                    |
|----------------------|-------------------------------------------------------------------------|----------------------------------------------------------------------------------------------------|
| PROCESSCHILDDONENOTE | VARCHAR2(50 CHAR) DEFAULT<br>NULL                                       | Nota de texto sobre o status de<br>Certificação para o local pai:<br>• Filhos Enviados<br>• No Children                                                                                               |
| PROCESSUD1           | NUMBER(1,0) DEFAULT 0 NOT<br>NULL ENABLE                                | Não usada                                                                                                    |
| PROCESSUD1NOTE       | VARCHAR2(50 CHAR) DEFAULT<br>NULL                                       | Não usada                                                                                                    |
| PROCESSUD2           | NUMBER(1,0) DEFAULT 0 NOT<br>NULL ENABLE                                | Não usada                                                                                                    |
| PROCESSUD2NOTE       | VARCHAR2(50 CHAR) DEFAULT<br>NULL                                       | Não usada                                                                                                    |
| PROCESSUD3           | NUMBER(1,0) DEFAULT 0 NOT<br>NULL ENABLE                                | Não usada                                                                                                    |
| PROCESSUD3NOTE       | VARCHAR2(50 CHAR) DEFAULT<br>NULL                                       | Não usada                                                                                                    |
| PROCESSUD4           | NUMBER(1,0) DEFAULT 0 NOT<br>NULL ENABLE                                | Não usada                                                                                                    |
| PROCESSUD4NOTE       | VARCHAR2(50 CHAR) DEFAULT<br>NULL                                       | Não usada                                                                                                    |
| PROCESSENDTIME       | DATE DEFAULT<br>TO_DATE('01/01/1900', 'MM/DD/<br>YYYY') NOT NULL ENABLE | Data/hora da última atualização                                                                                                    |
| BLNWCDIRTY           | NUMBER(1,0) DEFAULT 0 NOT<br>NULL ENABLE                                | Indicador usado para indicar que<br>mapas (WC = WildCard) devem ser<br>recalculados antes da validação:<br>• 0=OK                                                                                     |
|                      |                                                                         | • 1=Recalcular local                                                                                                    |
|                      |                                                                         | Regras de mapeamento foram<br>alteradas depois que os dados<br>foram importados. Isso faz com<br>que o indicador de Cálculo seja<br>exibido                                                           |
| BLNLOGICDIRTY        | NUMBER(1,0) DEFAULT 0 NOT<br>NULL ENABLE                                | Indicador usado para indicar se o<br>valor de LOGIC deve ser<br>recalculado antes da validação                                                                                                    |
| BLNVALDIRTY          | NUMBER(1,0) DEFAULT 1 NOT<br>NULL ENABLE                                | Indicador usado para representar<br>quando o workflow de Validação<br>deverá ser executado novamente:<br>• 0=OK                                                                                       |
|                      |                                                                         | <ul> <li>1=reprocessar validações</li> <li>Regras de mapeamento foram<br/>alteradas depois que os dados<br/>foram importados. Isso faz com<br/>que o indicador de Cálculo seja<br/>exibido</li> </ul> |
| INTLOCKSTATE         | NUMBER(6,0) DEFAULT 50 NOT<br>NULL ENABLE                               | Status de bloqueio do PDV de<br>Local:<br>• 50=aberto<br>• 60=bloqueado                                                                                                    |

### Tabela G-2 (Cont.) Referência da Tabela TLOGPROCESS

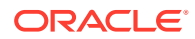

| Nome da Coluna | Definição                                 | Descrição                                                                                     |
|----------------|-------------------------------------------|-----------------------------------------------------------------------------------------------|
| PROCESSSTATUS  | NUMBER(10,0) DEFAULT 0 NOT<br>NULL ENABLE | Estado atual do workflow para o<br>local/categoria/per. Status válido<br>de tLogProcessStates |

| Tabela G-2 | (Cont.  | ) Referência da | Tabela | TLOGPROCESS |
|------------|---------|-----------------|--------|-------------|
|            | (001111 | ,               | Tubciu |             |

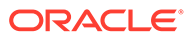

# H Tarefas de Manutenção do Sistema

Você pode executar processos do sistema para manter e limpar todos os artefatos em tempo de execução, como tabelas de Processo, Tabelas intermediárias ou pastas de Caixa de Entrada/Caixa de Saída. Geralmente, as tabelas e as pastas contêm grandes volumes de dados, que talvez não sejam mais necessários. Com o recurso de Tarefas de Manutenção do Sistema, você pode limpar pastas e tabelas padrão agendando processos do sistema e executando-os.

### 🖍 Nota:

Todos os aplicativos *não* atribuídos a uma pasta são limpos quando um único aplicativo é selecionado para limpeza. A pasta padrão do aplicativo é genérica, e o script de limpeza foca na pasta em que está o aplicativo selecionado. Nesse caso, se você quiser impedir que um aplicativo seja limpo, salve-o em uma pasta independente

Para facilitar o uso dos Scripts de Limpeza, o Oracle Hyperion Financial Data Quality Management, Enterprise Edition fornece o seguinte:

• Um conjunto de scripts personalizados faz parte do diretório bin/system.

Os scripts incluem o seguinte:

- Manter Pasta de Aplicativos
- Manter Tabela do Processo
- Manter Tabela de Saldos GL do EBS
- Manter Tabela de Livro Contábil PeopleSoft
- Manter Tabelas de Dados do FDMEE
- Os scripts são registrados como scripts do sistema em um registro de script.
- Os scripts são registrados como parte da instalação com QUERYID = 0 e APPLICATIONID = 0.
- O grupo de scripts "Sistema" é criado, e scripts do sistema são atribuídos a ele.
- A execução do script exibe scripts do sistema quando o usuário tem acesso independente do aplicativo de destino no PDV.
- Você pode executar scripts de limpeza na tela Execução de Script.
- O processo ODI executa os scripts no diretório bin/system, em vez de no diretório data/ scripts/custom.

### Manter Pasta de Aplicativos

O processo Manter Pasta de Aplicativos elimina arquivos dos diretórios de pastas inbox (caixa de entrada), outbox (caixa de saída) e data (dados). O Oracle Hyperion Financial

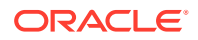

Data Quality Management, Enterprise Edition aceita um parâmetro Dias para Manter para cada uma das pastas. Se o valor não for especificado para uma pasta específica, o FDMEE vai ignorar a pasta.

Além disso, o FDMEE verifica os subdiretórios inbox e outbox nas respectivas pastas e exclui quaisquer arquivos. No subdiretório data, o FDMEE ignora o diretório scripts porque ele contém scripts de clientes.

### Manter Tabelas do Processo

Esse processo mantém as seguintes tabelas de execução:

- AIF\_PROCESSES
- AIF\_PROCESS\_DETAILS
- AIF\_PROCESS\_LOGS
- AIF\_PROCESS\_PARAMETERS
- AIF\_PROCESS\_PERIODS
- AIF\_PROCESS\_STEPS
- AIF\_BAL\_RULE\_LOADS
- AIF\_BAL\_RULE\_LOAD\_PARAMS
- AIF\_BATCH\_JOBS
- AIF\_BATCH\_LOAD\_AUDIT
- AIF\_TEMP

Ele aceita o número de dias para manter como um parâmetro.

## Manter Tabela de Saldos GL do EBS

Esse processo mantém a tabela AIF\_EBS\_GL\_BALANCES\_STG. Os saldos do General Ledger do EBS contêm um instantâneo dos saldos do General Ledger e são excluídos com base em um período do General Ledger.

O processo determina a lista de períodos do General Ledger entre os períodos de início e de término.

Os parâmetros desse processo são:

- Sistema de Origem
- Período de Início
- Período Final

## Manter Tabela de Livro Contábil PeopleSoft

Esse processo mantém a tabela AIF\_PS\_LEDGER\_STG. Os saldos do General Ledger da PeopleSoft contêm um instantâneo dos saldos do General Ledger e são excluídos com base em um período do General Ledger.

O processo determina a lista de períodos do General Ledger entre os períodos de início e de término.

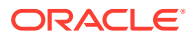

Os parâmetros desse processo são:

- Sistema de Origem
- Período de Início
- Período Final

### Manter a Tabela de Dados por Aplicativo

As tabelas de dados do Oracle Hyperion Financial Data Quality Management, Enterprise Edition armazenam arquivos de dados exportados para fins de auditoria e drill-down. Essas tabelas podem crescer com o tempo, e você pode eliminá-las, conforme necessário. O processo de manutenção exclui as tabelas a seguir::

- TDATAMAPSEG
- TDATASEG
- TPROCESSLOG

Estes são os parâmetros usados:

- Aplicativo de Destino
- Categoria
- Período de Início
- Período Final

### Execução de Scripts de Limpeza

Para executar um script de limpeza:

- 1. Na guia Workflow, em Outro, selecione Execução do Script.
- 2. Em Execução do Script e depois em Grupo de Scripts Personalizados, selecione Tarefa de Manutenção do Sistema.
- 3. Na grade **Scripts**, selecione o script de limpeza.
- 4. Clique em Executar.
- 5. Quando solicitado, informe valores de parâmetro na tela Executar Script.

Por exemplo, você poderia selecionar o aplicativo de destino, o Período de Início e o Período de Término.

6. Opcional, clique em Agendar.

Para obter informações sobre a programação de jobs, consulte Programação de Jobs.

7. Em Modo de Execução, selecione o método on-line de execução do relatório.

O método on-line processa o relatório imediatamente.

8. Clique em OK.

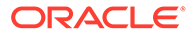

# Configuração do Jython, Eclipse e Python

Este apêndice explica como configurar o Jython, Eclipse e PyDev para uso com o componente de criação de script do Oracle Hyperion Financial Data Quality Management, Enterprise Edition.

Esta seção é específica à versão 11.1.2.3.100 do FDMEE. Como Jython, Eclipse e Python não são produtos Oracle, sempre consulte a documentação desses produtos para obter as últimas atualizações e alterações. Consulte O Guia Definitivo para Jython, Documentação do Python e Documentação do Eclipse.

Para configurar o Jython:

1. Crie um diretório de trabalho.

Por exemplo, crie: C:\FDMEE.

2. Faça o download do Jython no diretório de trabalho.

O download está disponível em Jython.

Clique duas vezes no arquivo jar do instalador Jython e selecione as seguintes opções:

- Idioma Inglês
- Instalação Padrão
- Local Padrão (C:\FDMEE\jython2.5.1)
- Diretório Inicial Java
- 3. Faça download do Eclipse no diretório de trabalho e faça a extração.

O download do Eclipse está disponível em http://www.eclipse.org/downloads

#### 🖍 Nota:

Além do Eclipse, os usuários podem usar o Notepad++ com o complemento do Jython, ou o site do Python Fiddle, para criar e testar scripts. Pythonfiddle é um bom site para a criação de scripts de evento, sendo recomendável o uso do navegador Chrome. Para scripts mais avançados, é recomendável o Eclipse ou Jdeveloper.

- 4. Inicie o Eclipse a partir de C:\FDMEE\eclipse\eclipse.exe.
- 5. Selecione o diretório e selecione um local padrão para seu Workspace.

Por exemplo, selecione c:\FDMEE\Workspace

- Se a página de Boas-vindas for exibida, pule-a selecionando o link do Workbench no canto superior direito.
- 7. Selecione a seguinte opção de menu para atualizar suas preferências:
  - a. Selecione Windows e Preferências.

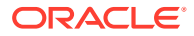

b. Adicione o PyDev aos Sites de Software Disponíveis:

Para fazer isso:

- i. Selecione Instalar/Atualizar, Sites de Software Disponíveis e clique em Adicionar.
- ii. Em Nome, insira PyDev.
- iii. Em Local, digite: site PyDev.
- 8. Altere as opções de editor de texto padrão:

Para fazer isso:

- a. Selecione Geral, em seguida, Editores e, por fim, Editores de Texto.
- b. Para Largura da guia exibida, digite 2.
- c. Ative a opção Inserir espaços para guias.
- d. Ative a opção Mostrar margem de impressão.
- e. Habilite a opção Mostrar números de linha.
- 9. Selecione a opção Menu.

Para fazer isso:

- a. Selecione Ajuda e, em seguida, Instalar Novo Software...
- b. Em Trabalhar com, selecione PyDev.
- Na lista de softwares disponíveis PYDev, selecione o nó PyDev e clique em Próximo.
- d. Confirme o PyDev para instalação do Eclipse e, em seguida, clique em **Próximo**.
- e. Aceite os termos da licença e, em seguida, clique em Concluir.
- f. Depois de iniciada a instalação, os certificados Aptana PyDev; e PyDev; Aptana são solicitados. Selecione os certificados e, em seguida, clique em OK.
- g. Reinicie o Eclipse para concluir a instalação do PyDev.
- 10. Atualize as preferências do PyDev:

Para fazer isso:

- a. Selecione Windows e Preferências.
- b. Configure o interpretador Jython usado pelo PyDev:
  - i. Selecione PyDev e Interpretador-Jython.
  - ii. Clique em Novo.
  - iii. Clique em **Procurar**.
  - iv. Selecione C:\FDMEE\jython2.5.1\jython.jar
  - v. Clique em OK.
  - vi. Quando solicitado a selecionar as pastas que serão adicionadas ao caminho do phyton SYSTEM, não altere nenhuma seleção e, em seguida, clique em OK.
  - vii. Clique em OK para fechar a janela Preferências.

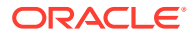